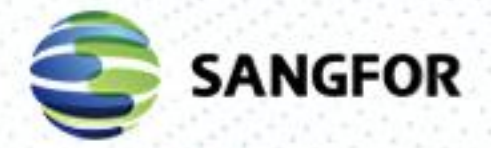

HCI User Manual Version 6.1.0

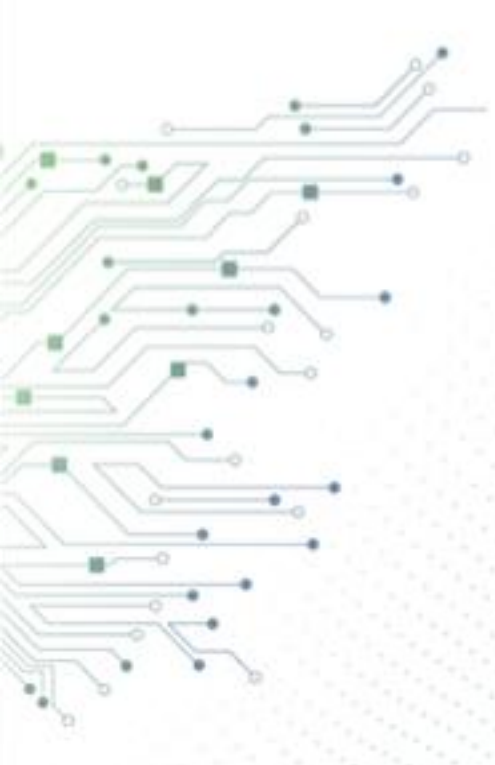

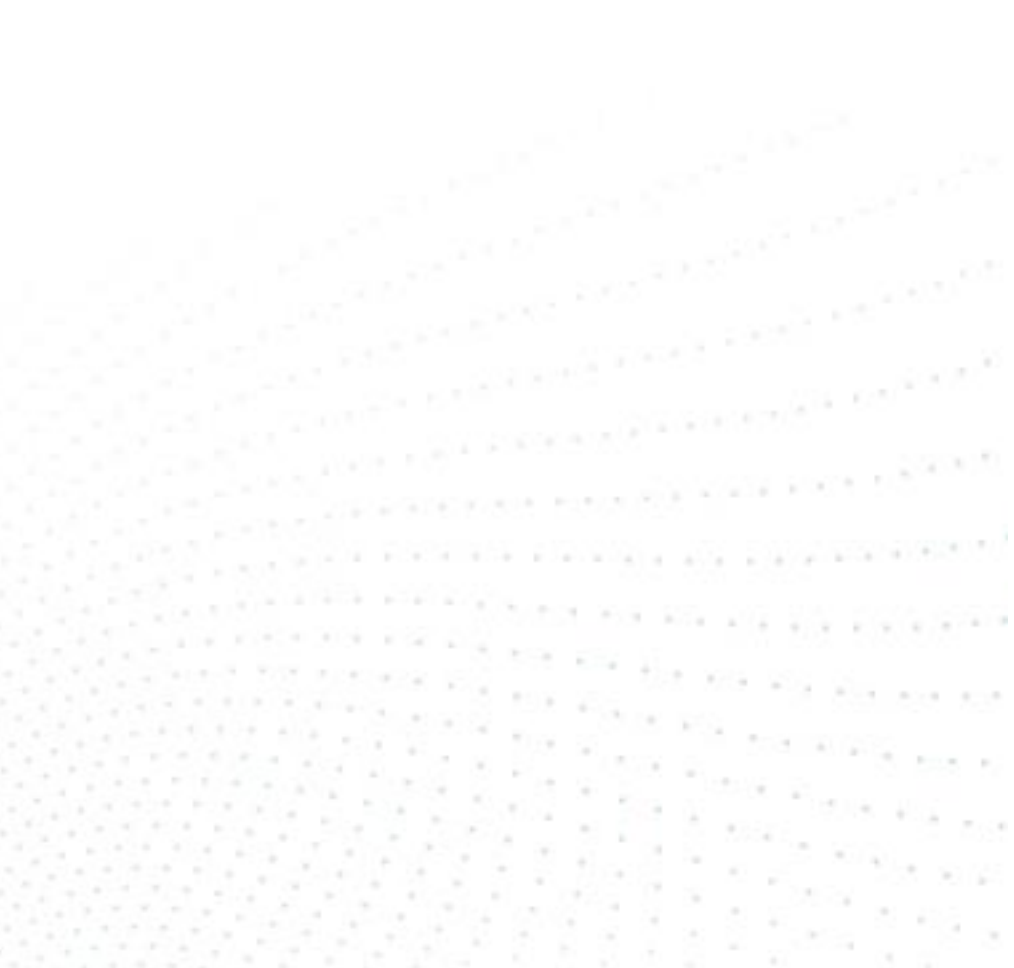

# Change Log

| Date         | Change Description                 |
|--------------|------------------------------------|
| July 24 2020 | Edited the user manual of HCl6.1.0 |
|              |                                    |

**Sangfor Technologies** 

Block A1, Nanshan iPark, No.1001 Xueyuan Road, Nanshan District, Shenzhen, China

### Contents

| Preface   |                                                | V  |
|-----------|------------------------------------------------|----|
| About Th  | is Manual                                      | V  |
| Documen   | nt Conventions                                 | V  |
| Symbol C  | onventions                                     | VI |
| Technical | Support                                        | VI |
| Acknowle  | edgments                                       | VI |
| Chapter 1 | Installing & Initializing Sangfor HCI Software | 1  |
| 1.1 Har   | dware Requirements                             | 1  |
| 1.2 Inst  | alling Sangfor HCI Software                    | 2  |
| 1.2.1     | Writing Image File to USB Drive                | 2  |
| 1.2.2     | Installation of Sangfor HCI Manager            | 4  |
| 1.2.3     | Initializing Sangfor a Server                  | 9  |
| 1.3 Initi | ializing Sangfor HCI Platform                  |    |
| 1.3.1     | Configuring Cluster                            |    |
| 1.3.2     | Initializing Virtual Storage                   |    |
| 1.3.3     | Configuring Edge                               |    |
| 1.3.4     | System Upgrade                                 | 22 |
| Chapter 2 | 2 Initial Login to Sangfor HCI Console         | 23 |
| 2.1 Hon   | ne                                             | 25 |
| 2.1.1     | Navigation Bar                                 | 25 |
| 2.1.2     | Slides how                                     | 27 |
| 2.1.3     | Viewing Resources                              | 27 |
| 2.1.4     | Viewing Nodes and Storage                      |    |
| 2.2 Con   | npute                                          | 31 |
| 2.2.1     | Managing Virtual Machines on Sangfor HCI       |    |
| 2.2.2     | Managing Virtual Machines in VMware vCenter    |    |
| 2.3 Confi | iguring Virtual Network                        |    |
| 2.3.1     | Ноw То?                                        |    |
| 2.3.2     | Deploying Network Topology                     |    |
| 2.3.3     | Configuring Edge                               |    |
| 2.3.4     | Configuring Virtual Switch                     |    |
| 2.3.5     | Configuring Virtual Router                     |    |
| 2.3.6     | Configuring Virtual Network Device             |    |
| 2.3.7     | Distributed Firewall                           |    |
| 2.3.8     | Viewing Virtual Network Devices                |    |
| 2.3.9     | Testing Connectivity                           |    |
| Sangfor   | Technologies                                   |    |

Block A1, Nanshan iPark, No.1001 Xueyuan Road, Nanshan District, Shenzhen, China

| 2.3.10    | Virtual Network Topology                |  |
|-----------|-----------------------------------------|--|
| 2.4 Stor  | age                                     |  |
| 2.4.1     | Storage Summary                         |  |
| 2.4.2     | Virtual Storage                         |  |
| 2.4.3     | Virtual Datastores                      |  |
| 2.4.4     | Managing Physical Disks                 |  |
| 2.4.5     | Shared Disks                            |  |
| 2.4.6     | Storage Policy                          |  |
| 2.4.7     | iSCSI Virtual Disks                     |  |
| 2.4.8     | Other Datastores                        |  |
| 2.5 Nod   | es                                      |  |
| 2.5.1     | Managing Nodes                          |  |
| 2.5.2     | Viewing Node Status                     |  |
| 2.5.3     | Viewing Node Details                    |  |
| 2.5.4     | Physical Interface                      |  |
| 2.5.5     | Communication Interface                 |  |
| 2.5.6     | System disk                             |  |
| 2.6 Syste | em                                      |  |
| 2.6.1     | Authorization                           |  |
| 2.6.2     | Date and Time                           |  |
| 2.6.3     | System Administrators and Permissions   |  |
| 2.6.4     | Alarm                                   |  |
| 2.6.5     | Configuring Cluster                     |  |
| 2.6.6     | System Backup and Restore               |  |
| 2.6.7     | VMware vCenter                          |  |
| 2.6.8     | Tech Support & Download                 |  |
| 2.6.9     | Task                                    |  |
| 2.6.10    | System Upgrade                          |  |
| 2.6.11    | Cluster Health Check                    |  |
| 2.6.12    | VM Backup and Recovery                  |  |
| 2.6.13    | Recycle Bin                             |  |
| 2.6.14    | High Availability & Resource Scheduling |  |
| 2.6.15    |                                         |  |
| 2.6.16    | Advanced Settings                       |  |
| 2.6.17    | Host health monitoring                  |  |
| 2.6.18    | System Diagnostics                      |  |
| 2.6.19    | Port Management                         |  |
| 2.6.20    | UPS                                     |  |
| Chapter 3 | Case Study                              |  |
| Use Case: | Sangfor HCI Storage                     |  |
| Use Case: | Virtual Machine                         |  |
| Creatin   | g VM                                    |  |
| VM Mię    | gration                                 |  |
| Use Case: | Admin Permissions                       |  |

### Sangfor Technologies

Block A1, Nanshan iPark, No.1001 Xueyuan Road, Nanshan District, Shenzhen, China

# Preface

# **About This Manual**

Chapter 1 Installing & Initializing Sangfor HCI Software Chapter 2 Initial Login to Sangfor HCI Console Chapter 3 Case Study

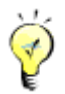

This manual is for SANGFOR HCI 6.0.1 official version. There are some differences in configurations for different versions. For details, refer to the corresponding chapter.

### **Document Conventions**

This manual uses the following typographical conventions for special terms and instructions:

| Conventio<br>n | Meaning                   | Example                                                                                    |
|----------------|---------------------------|--------------------------------------------------------------------------------------------|
|                |                           | Page/tab name example:                                                                     |
|                |                           | Navigate to <b>Storage</b> to enter the <b>Storage</b> configuration page.                 |
|                |                           | Parameter example:                                                                         |
|                | Page title,<br>parameter, | <b>IP Address:</b> Specifies the IP address that you want to reserve for certain computer. |
| boldfaco       | button,                   | Button example:                                                                            |
| DOIUTACE       | key press,                | Click the <b>OK</b> button to save the settings.                                           |
|                | other highlighted         | Key press example:                                                                         |
|                | keyword or item           | Press <b>Log In</b> to enter the administrator console of the Sangfor HCI platform.        |
|                |                           | Highlighted keyword/item example:                                                          |
|                |                           | The username and password are <b>Admin</b> by default.                                     |
| italics        | Directory, URL            | Enter the following address in the IE address bar: <i>http://10.254.254.254:1000</i>       |

### **Sangfor Technologies**

Block A1, Nanshan iPark, No.1001 Xueyuan Road, Nanshan District, Shenzhen, China

| >    | Multilevel menu<br>and submenu | Navigate to <b>Storage &gt; iSCSI Virtual Disks</b> to create iSCSI virtual disk. |
|------|--------------------------------|-----------------------------------------------------------------------------------|
| W // | Prompt                         | The browser may pop up prompt to ask you to confirm the current operation.        |

# Symbol Conventions

This manual also adopts the following symbols to indicate the parts which need special attention to be paid during the operation:

| Convention | Meaning | Description                                                                            |  |  |  |
|------------|---------|----------------------------------------------------------------------------------------|--|--|--|
| Δ          | Caution | Indicates actions that could cause setting error, loss of data or damage to the device |  |  |  |
|            | Warning | Indicates actions that could cause injury to human body                                |  |  |  |
| Ý          | Note    | Indicates helpful suggestion or supplementary information                              |  |  |  |

# **Technical Support**

For technical support, please contact us through the following:

E-mail: tech.support@sangfor.com

Tel: 60 12711 7129 (7511)

Website: www.sangfor.com

# Acknowledgments

Thanks for using our product and user manual. If you have any suggestions on our products, please provide us feedback by phone or e-mail. Your suggestion will be much appreciated.

### Sangfor Technologies

Block A1, Nanshan iPark, No.1001 Xueyuan Road, Nanshan District, Shenzhen, China

# Chapter 1 Installing & Initializing Sangfor HCI Software

Sangfor HCI software provides an Enterprise-class cloud management platform which integrates resources, such as compute, networking and storage, etc. It is often defined according to requirements of business system and can help to build data center and deploy business system more easily. It combines compute, networking and storage capabilities onto industry-standard x86 servers by using virtualization technologies. All the resources are aggregated into a resource pool on node basis that is easy to scale out.

Sangfor HCI is a suit of software which is installed on a physical server, and used to virtualize servers and resources of physical server (CPU/memory/storage, etc), and to provide guest operating systems with complete hardware system functions and independent operating environment, which are called virtual machines.

This section introduces the installation of Sangor HCI software and requirements for hardware. After the software is installed properly, you also need to configure it, and do debugging.

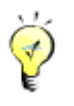

aSV refers to management software or operating system of Sangfor HCI, if not otherwise specified.

# 1.1Hardware Requirements

Before installation, a number of physical servers are needed. Performance of virtual machines is determined by that of server's CPU, memory, and storage. The better the server's performance, the better virtual machine's user experience will be.

Additionally, there are some requirements for the physical server on which you want to install the Sangfor HCI software.

The server's CPU must support Intel Intel <u>Virtualization Technology(VT)</u> or <u>AMD-V</u>. For some servers, it is required to enable VT-x in BIOS.

Memory of the server must be greater than 16GB.

Free disk space of the server must be greater than or equal to 60GB. To run virtual machines, data disk is also required. You can use external iSCSI or FC storage, or build virtual storage by

Sangfor Technologies

Block A1, Nanshan iPark, No.1001 Xueyuan Road, Nanshan District, Shenzhen, China

configuring SSD and HDD.

The server must have at least 4 NICs.

# 1.2 Installing Sangfor HCI Software

Install ISO file of the brand-new Sangfor HCI operating system on a third-party server.

### 1.2.1 Writing Image File to USB Drive

Required software: UltraISO

Steps: Insert a USB drive into PC, and then follow the steps below:

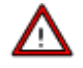

UltraISO should be the latest version; Write format of the USB drive should be USB-HDD or USB-HDD+, choose **Verify** to check whether the image file is written correctly; USB drive capacity should be greater than the size of ISO file.

- 1. Launch UltralSO.
- 2. Select **File > Open** and load ISO file of Sangfor HCI software from local disk.

| UltralSO                                                                                                    | ions Help                                                     |                                        |                               |                          | 0                       |
|----------------------------------------------------------------------------------------------------|---------------------------------------------------------------|----------------------------------------|-------------------------------|--------------------------|-------------------------|
| New  New Ctrl+O Reopen                                                                                                    | 1 3 7 3 3 0 0 0<br>7 × 1° 0 0 0 0 0 0 0 0 0 0 0 0 0 0 0 0 0 0 | Total Size: OKB                        |                               | 0% of 650MB - 650MB free |                         |
| Dpen CD/DVD                                                                                                    | Filename                                                      | Size Type                              | Date/Time LBA                 |                          |                         |
| Save Ctrl+S                                                                                                    |                                                               |                                        |                               |                          |                         |
| Create Checksums<br>Verify Checksums                                                                                                    |                                                               |                                        |                               |                          |                         |
| Open Project File Ctrl+Alt+O<br>Save Project File As Ctrl+Alt+S                                                                                                    |                                                               |                                        |                               |                          |                         |
| Import IML<br>Compile IML to ISO                                                                                                    |                                                               |                                        |                               |                          |                         |
| Properties                                                                                                    | 🄊 🔄 🗙 🗔 😯 🏟 😰 🛛 Path: C:                                      | \Users\ctkeat\Documents\My ISO Files   |                               |                          |                         |
| Exit     Exit     Exit  Exit     Exit     Exit  Exit     Exit     Exit | Fienanie                                                      | Size Type<br>3,138,742 KB Uhra/SO File | Date/Time<br>2019:12:27 13:57 |                          |                         |
|                                                                                                    | Copyright (c)2002                                             | -2017 EZB Systems, Inc.                |                               | Image: 0 files, 0 KB     | Local: 1 files, 3066 MB |

3. Select **Bootable > Write Disk Image** and choose the USB drive into which you want to write the image file. Then, click on **Write** button and keep others settings unchanged. You can remove the USB drive after the image file is written to the USB drive.

#### **Sangfor Technologies**

Block A1, Nanshan iPark, No.1001 Xueyuan Road, Nanshan District, Shenzhen, China

|      | UltralSO - C:\Users\ctk                                                                                                    | eat\Documents\My ISO Files\Sangfor_aCl                                                                                                    | oud_6.0.0_R3_EN(2019122                                                                                                    | 25).iso                                                    |                                                                                                    |                                                               |                                                     | -                            |
|------|----------------------------------------------------------------------------------------------------|----------------------------------------------------------------------------------------------------|----------------------------------------------------------------------------------------------------|------------------------------------------------------------|----------------------------------------------------------------------------------------------------|---------------------------------------------------------------|-----------------------------------------------------|------------------------------|
| File | Actions Bootable                                                                                                    | Tools Options Help                                                                                                    | -                                                                                                    |                                                            |                                                                                                    |                                                               |                                                     |                              |
|      | ) S • A Make F<br>Write F                                                                                                    | loppy Image                                                                                                    | Total Size                                                                                                    | 3065MB                                                     |                                                                                                    |                                                               | 68% of 4.7GB - 1410MB free                          |                              |
|      | Image:                                                                                                    | )isk Image                                                                                                    | Path: /                                                                                                    |                                                            |                                                                                                    |                                                               |                                                     |                              |
| 9    | aCloud-6.0.0                                                                                                    | k Image                                                                                                    | Size                                                                                                    | Туре                                                       | Date/Time                                                                                                    | LBA                                                           |                                                     |                              |
|      | boot Extract                                                                                                    | Boot Sector from Floppy/HDD drive                                                                                                    | - 12<br>448 KB                                                                                                    | Folder                                                     | 2013-11-28 14:30<br>2019-12-25 22:30                                                                                                    | 34                                                            |                                                     |                              |
|      | EFI Extract                                                                                                    | Boot File from CD/DVD                                                                                                    | 39,082 KB                                                                                                    | Folder                                                     | 2019-12-25 22:31                                                                                                    | 39                                                            |                                                     |                              |
|      | install                                                                                                    | oot File                                                                                                    | 246 KB<br>3,026,826 KB                                                                                                    | Folder                                                     | 2019-12-25 22:30<br>2019-12-25 22:33                                                                                                    | 35<br>40                                                      |                                                     |                              |
|      | isolinux Save Bo                                                                                                    | pot File                                                                                                    | 71,452 KB                                                                                                    | Folder                                                     | 2019-12-25 22:31                                                                                                    | 41                                                            |                                                     |                              |
|      | Clear b                                                                                                    | te Pastiafatella                                                                                                    | 253 KB<br>26 KB                                                                                                    | Folder<br>0 File                                           | 2019-12-25 22:31<br>2019-10-29 20:57                                                                                                    | 42<br>19588                                                   |                                                     |                              |
|      | Make N                                                                                                    | te Bootinfotable<br>Aulti-Boot CD/DVD                                                                                                    |                                                                                                    |                                                            |                                                                                                    |                                                               |                                                     |                              |
|      |                                                                                                    |                                                                                                    | _                                                                                                    |                                                            |                                                                                                    |                                                               |                                                     |                              |
|      | Local                                                                                                    | 1 P X R (2 8 8)                                                                                                    | Path Cillsersickeat                                                                                                    | Documents\MulS                                             | 0 Files                                                                                                    |                                                               |                                                     |                              |
|      | Computer                                                                                                    | Fiename                                                                                                    | Size                                                                                                    | Tune                                                       | Date/Time                                                                                                    |                                                               |                                                     |                              |
|      | My ISO Files                                                                                                    | Sangfor_aCloud_6.0.0_R                                                                                                    | 3_EN(20 3,138,742 KB                                                                                                    | UltraISO File                                              | 2019-12-27 13:57                                                                                                    |                                                               |                                                     |                              |
|      | Desktop (C:)                                                                                                    |                                                                                                    |                                                                                                    |                                                            |                                                                                                    |                                                               |                                                     |                              |
| Ŧ    | Storage(D:)                                                                                                    |                                                                                                    |                                                                                                    |                                                            |                                                                                                    |                                                               |                                                     |                              |
|      | CD/DVD Drive(F:)                                                                                                    |                                                                                                    |                                                                                                    |                                                            |                                                                                                    |                                                               |                                                     |                              |
|      |                                                                                                    |                                                                                                    |                                                                                                    |                                                            |                                                                                                    |                                                               |                                                     |                              |
|      |                                                                                                    |                                                                                                    |                                                                                                    |                                                            |                                                                                                    |                                                               |                                                     |                              |
|      |                                                                                                    |                                                                                                    |                                                                                                    |                                                            |                                                                                                    |                                                               |                                                     |                              |
|      |                                                                                                    |                                                                                                    |                                                                                                    |                                                            |                                                                                                    |                                                               |                                                     |                              |
|      |                                                                                                    |                                                                                                    |                                                                                                    |                                                            |                                                                                                    |                                                               |                                                     |                              |
|      |                                                                                                    |                                                                                                    |                                                                                                    |                                                            |                                                                                                    |                                                               |                                                     |                              |
|      |                                                                                                    |                                                                                                    |                                                                                                    |                                                            |                                                                                                    |                                                               |                                                     |                              |
|      |                                                                                                    |                                                                                                    |                                                                                                    |                                                            |                                                                                                    |                                                               |                                                     |                              |
|      |                                                                                                    | Com                                                                                                    |                                                                                                    |                                                            |                                                                                                    |                                                               |                                                     |                              |
|      |                                                                                                    | Cop                                                                                                    | yright (c)2002-2017 EZB Sy                                                                                                    | stems, Inc.                                                |                                                                                                    |                                                               | Image: 1 files, 26 KB                               | Local: 1 files, 3066 MB      |
|      | UltraISO - C:\Users\ctk                                                                                                    | eat\Documents\My ISO Files\Sangfor_a                                                                                                    | yight [c]2002-2017 E2B Sy.<br>Cloud_6.0.0_R3_EN(20191                                                                                      | stems, Inc.<br>225).iso                                    |                                                                                                    |                                                               | Image: 1 files, 26 KB                               | Local: 1 files, 3066 MB      |
| File | UltralSO - C:\Users\ctk<br>Actions Bootable                                                                                                    | eat\Documents\My ISO Files\Sangfor_aC<br>Tools Options Help                                                                                                    | ynght (c)2002-2017 E2B Sy<br>Cloud_6.0.0_R3_EN(20191                                                                                       | stems, Inc.<br>225).iso                                    |                                                                                                    |                                                               | Image: 1 files, 26 KB                               | Local: 1 files, 3066 MB<br>— |
| File | UltralSO - C:\Users\ctk<br>Actions Bootable<br>Write Disk Image                                                                                                    | eat\Documents\My ISO Files\Sangfor_aC<br>Tools Options Help                                                                                                    | ynght (c)2002-2017 E2B Sy<br>Cloud_6.0.0_R3_EN(20191                                                                                       | stems, Inc.<br>225).iso<br>X                               |                                                                                                    |                                                               | Image: 1 files, 26 KB<br>68% of 4,7GB - 1410MB free | Local: 1 files, 3066 MB<br>— |
| File | UltralSO - C:\Users\ctk Actions Bootable Write Disk Image Message:                                                                                                    | ceat\Documents\My ISO Files\Sangfor_aC<br>Tools Options Help                                                                                                    | ynght (c]2002-2017 E28 Sy<br>Cloud_6.0.0_R3_EN(2019)                                                                                       | stems, Inc.<br>225).iso<br>Save                            |                                                                                                    |                                                               | Image 1 Ries, 26 KB<br>68% of 4.7GB - 1410MB free   | Local: 1 files, 3066 MB      |
| File | UltralSO - C:\Users\ctk<br>Actions Bootable<br>Write Disk Image<br>Message:<br>Time                                                                                                    | eati;Documents\My ISO Files\Sangfor_at<br>Tools Options Help<br>Event                                                                                                    | ynght (cj2002-2017 E28 Sy<br>Cloud_6.0.0_R3_EN(20191                                                                                       | stems, Inc.<br>225).iso<br>X<br>Save                       | Date/Time                                                                                                    | LBA                                                           | Image 1 Ries, 26 KB<br>68% of 4.7GB - 1410MB free   | Local: 1 files, 3066 MB      |
| File | UltralSO - C:\Users\ctk Actions Bootable Write Disk Image Message: Time Time                                                                                                    | eati:Documents/My ISO Files/Sangfor_at<br>Tools Options Help<br>Event<br>Windows 10 v10.0 Build 17763                                                                                                    | ynghi (c)2002/2017 E28 Sy<br>Cloud_6.0.0_R3_EN(20191                                                                                       | stems, Inc.<br>225).iso<br>Save                            | Date/Time<br>201311:281430                                                                                                    | LBA<br>34                                                     | Image 1 files, 26 KB<br>68% of 4.7GB - 1410MB free  | Local 1 files, 3066 MB       |
| File | UltraISO - C:\Users\ctik<br>Actions Bootable<br>Write Disk Image<br>Message:<br>Time<br>PM 03:56:41                                                                                         | eat:Documents/My ISO Files/Sangfor_at<br>Tools Options Help<br>Event<br>Windows 10 v10.0 Build 17763<br>(E:, 8 GB)SanDisk Cruzer Blade 1.26                                                                                                    | ynght (cE2002-2017 E2B Sy<br>Cloud <u>6.0.0_R3_EN(2019</u> 1                                                                               | stems, Inc.<br>225).iso<br>Save                            | Date/Time<br>2013-11-28 14-30<br>2019-12-25 22-30<br>2019-12-25 22-31                                                                                                    | LBA<br>34<br>37<br>39                                         | Image: 1 files, 26 KB<br>68% of 4.7GB - 1410MB free | Local 1 files, 3066 MB       |
| File | UltralSO - C:\Users\ctik<br>Actions Bootable<br>Write Disk Image<br>Message:<br>Time<br>PM 03:56:41                                                                                         | eat:Documents/My ISO Files/Sangfor_aC<br>Tools Options Help<br>Event<br>Windows 10 v10.0 Build 17763<br>(E:, 8 GB)SanDisk Cruzer Blade 1,26                                                                                                    | ynght (cE2002-2017 E-28 Sy<br>Cloud_6.0.0_R3_EN(20191                                                                                      | tems, Inc.<br>225),iso<br>Save                             | Date/Time<br>2013-11-28 14-30<br>2019-12-25 22-30<br>2019-12-25 22-30<br>2019-12-25 22-30                                                                                                    | LBA<br>34<br>37<br>39<br>35                                   | Image: 1 files, 25 KB<br>68% of 4.7GB - 1410MB free | Local 1 files, 3066 MB       |
| File | UltralSO - C:\Users\ctik<br>Actions Bootable<br>Write Disk Image<br>Message:<br>Time<br>PM 03:56:41                                                                                         | eat:Documents/My ISO Files/Sangfor_aC<br>Tools Options Help<br>Event<br>Windows 10 v10.0 Build 17763<br>(E:, 8 GB)SanDisk Cruzer Blade 1.26                                                                                                    | ynght (cE2002-2017 E-28 Sy<br>Cloud_6.0.0_R3_EN(20191                                                                                      | tems, Inc.<br>225).iso<br>Save                             | Date/Time<br>201311:2814:30<br>201912:2522:30<br>201912:2522:31<br>201912:2522:33<br>201912:2522:33<br>201912:2522:33                                                                                                    | LBA<br>34<br>37<br>39<br>35<br>40<br>41                       | Image: 1 files, 25 KB<br>68% of 4.76B - 1410MB free | Local 1 files, 3066 MB       |
| File | UltraISO - CAUsers\ctik<br>Actions Bootable<br>Write Disk Image<br>Message:<br>Time<br>PM 03:56:41                                                                                          | eart:Documents\My ISO Files\Sangfor_at<br>Tools Options Help<br>Event<br>Windows 10 v10.0 Build 17763<br>(E:, 8 GB)SanDisk Cruzer Blade 1.26                                                                                                    | ynght (cE2002-2017 E28 Sy<br>Cloud_6.0.0_R3_EN(20191                                                                                       | tems, Inc.<br>225).iso<br>Save                             | Date/Time<br>2013-11-28 14-30<br>2019-12-25 22-30<br>2019-12-25 22-30<br>2019-12-25 22-30<br>2019-12-25 22-31<br>2019-12-25 22-31<br>2019-12-25 22-31                                                                                                    | LBA<br>34<br>37<br>39<br>35<br>40<br>41<br>42                 | Image: 1 files, 25 KB<br>69% of 4.7GB - 1410MB free | Local 1 files, 3066 MB       |
|      | UltratSO - CAUsers\ctik<br>Actions Bootable<br>Write Disk Image<br>Message:<br>Time<br>PM 03:56:41                                                                                          | eart:Documents\My ISO Files\Sangfor_at<br>Tools Options Help<br>Event<br>Windows 10 v10.0 Build 17763<br>(E., 8 GB)SanDisk Cruzer Blade 1,26                                                                                                    | ynght (c2002-2017 E28 Sy<br>Cloud_6.0.0_R3_EN(20191                                                                                        | stems, Inc.<br>225).iso                                    | Date/Time<br>2013-11-28 14-30<br>2019-12-25 22-30<br>2019-12-25 22-30<br>2019-12-25 22-30<br>2019-12-25 22-31<br>2019-12-25 22-31<br>2019-12-25 22-31<br>2019-10-23 20-57                                                                                                    | LBA<br>34<br>37<br>39<br>35<br>40<br>41<br>42<br>19588        | Image: 1 files, 25 KB<br>69% of 4.7GB - 1410MB free | Local 1 files, 3066 MB       |
| File | UltratSO - CAUsers\ctik<br>Actions Bootable<br>Write Disk Image<br>Message:<br>Time<br>PM 03:56:41                                                                                          | Loga<br>eart:Documents/My ISO Files/Sangfor_at<br>Tools Options Help<br>Event<br>Windows 10 v10.0 Build 17763<br>(E:, 8 GB)SanDisk Cruzer Blade 1.26                                                                                                    | mght (c2002/2017 E28 Sy<br>Cloud_6.0.0_P3_EN(20191                                                                                         | stems, Inc.<br>225).iso                                    | Date/Time<br>2013-11-28 14-30<br>2019-12-25 22-30<br>2019-12-25 22-30<br>2019-12-25 22-30<br>2019-12-25 22-31<br>2019-12-25 22-31<br>2019-12-25 22-31<br>2019-10-23 20-57                                                                                                    | LBA<br>34<br>37<br>39<br>35<br>40<br>41<br>42<br>19588        | Image: 1 files, 25 KB<br>66% of 4.7GB - 1410MB free | Local 1 files, 3066 MB       |
| File | UltratSO - CAUserActik<br>Actions Bootable<br>Write Disk Image<br>Message:<br>Time<br>PM 03:56:41<br><<br>Disk Drive:                                                                       | Logg<br>eatl:Documents/My ISO Files/Sangfor_at<br>Tools Options Help<br>Event<br>Windows 10 v10.0 Build 17763<br>(E., 8 GB)SanDisk Cruzer Blade 1.26<br>(E., 8 GB)SanDisk Cruzer Blade 1.26                                                                                                    | ynght (cpCuc2cUT / E2B Sy<br>Claud_6.0.0_P3_EN(20191                                                                                       | stems, Inc.<br>225).iso                                    | Date/Time<br>2013-11-28 14-30<br>2019-12-25 22-30<br>2019-12-25 22-30<br>2019-12-25 22-30<br>2019-12-25 22-33<br>2019-12-25 22-31<br>2019-12-25 22-31<br>2019-10-23 20-57                                                                                                    | LBA<br>34<br>37<br>39<br>35<br>40<br>41<br>42<br>19583        | Image: 1 files, 25 KB<br>66% of 4.7GB - 1410MB free | Local 1 files, 3066 MB       |
| File | UltratSO - CAUserActik<br>Actions Bootable<br>Write Disk Image<br>Message:<br>Time<br>PM 03:56:41<br>C<br>Disk Drive:<br>Image File:                                                        | Logge<br>eart:Documents/My ISO Files/Sangfor_at<br>Tools Options Help<br>Event<br>Windows 10 v10.0 Build 17763<br>(E., 8 GB)SanDisk Cruzer Blade 1.26<br>[E., 8 GB)SanDisk Cruzer Blade 1.26<br>[C \Users/tcheal\Documents\My ISO Files\0]                                                                                                    | veght (cp20u2-2017 E28 Sy<br>Cloud_6.0.0_R3_EN(20191                                                                                       | stems, Inc.<br>225).iso                                    | Date/Time<br>201311:2814:30<br>201912:2522:30<br>201912:2522:30<br>201912:2522:33<br>201912:2522:31<br>201912:2522:31<br>201912:2522:31<br>201912:2522:31<br>201910:2522:57                                                                                                    | LBA<br>34<br>37<br>39<br>35<br>40<br>41<br>42<br>19588        | Image: 1 files, 25 KB<br>68% of 4.7GB - 1410MB free | Local 1 files, 3066 MB       |
|      | UltratSO - CAUserActik<br>Actions Bootable<br>Write Disk Image<br>Message:<br>Time<br>PM 03:56:41<br>C<br>Disk Drive:<br>Image File:<br>Write Method                                        | Event<br>Virodows 10 v10.0 Build 17763<br>(E., 8 GB)SanDisk Cruzer Blade 1,26<br>C vUsers/citikeal/Documents/My ISO Files/S<br>USB-HDD+ ~                                                                                                    | vight (c2002/2017 E28 Sy<br>Cloud_6.0.0_P3_EN(20191<br>Cloud_6.0.0_P3_EN(20191<br>Verify<br>Sangtor_aCloud_6.0.0_R3_                       | tems, Inc.<br>225).iso<br>Save<br>EN( 4/                   | Date/Time<br>201311:2814:30<br>201912:2522:30<br>201912:2522:30<br>201912:2522:30<br>201912:2522:31<br>201912:2522:31<br>201912:2522:31<br>201910:29:20:57<br>ISO Files<br>Date/Time                                                                                                    | LBA<br>34<br>37<br>35<br>40<br>41<br>42<br>19588              | Image 1 files, 25 KB<br>68% of 4.76B - 1410MB free  | Local 1 files, 3066 MB       |
|      | UltratSO - CAUserActik<br>Actions Bootable<br>Write Disk Image<br>Message:<br>Time<br>PM 03:56:41<br>C<br>Disk Drive:<br>Image File:<br>Write Method:<br>Hide Boot Partition:               | Logarian Contents (My ISO Files)Sangfor_at<br>Tools Options Help<br>Event<br>Windows 10 v10.0 Build 17763<br>(E., 8 GB)SanDisk Cruzer Blade 1.26<br>(E., 8 GB)SanDisk Cruzer Blade 1.26<br>C VDsers/citkeal/Documents/My ISO Files/S<br>USB-HDD+ ~<br>None ~                                                                                                    | vepth (cp2002-2017 E28 Sy<br>Cloud_6.0.0_R3_EN(20191<br>Venity<br>Sangfor_aCloud_6.0.0_R3_<br>Xpress Boot                                  | stems, Inc.<br>225).iso                                    | Date/Time           201311:2814:30           201912:25:22:30           201912:25:22:30           201912:25:22:31           201912:25:22:31           201912:25:22:31           201912:25:22:31           201912:25:22:31           201910:25:22:31           201910:25:22:31           201910:25:22:31           201910:25:22:31           201910:25:22:31           201910:25:21:32:31           201910:25:21:32:31           201910:25:21:32:31           201910:25:21:32:31           201910:25:21:32:31                                                                                                    | LBA<br>34<br>37<br>39<br>35<br>40<br>41<br>42<br>19588        | Image 1 files, 26 KB<br>68% of 4.76B - 1410MB free  | Local 1 files, 3066 MB       |
|      | UltratSO - CAUserActik<br>Actions Bootable<br>Write Disk Image<br>Message:<br>Time<br>PM 03:56:41<br>C<br>Disk Drive:<br>Image File:<br>Write Method:<br>Hide Boot Partition:<br>Done: 0    | Logarest Documents/My ISO Files/Sangfor_at<br>Tools Options Help<br>Event<br>Windows 10 v10.0 Build 17763<br>[E., 8 GB]SanDisk Cruzer Blade 1.26<br>[E., 8 GB]SanDisk Cruzer Blade 1.26<br>C \User\ctkeat\Documents/My ISO Files\S<br>USB-HDD+ \u03c6<br>None \u03c6 00.000.00                                                                                                    | Verify Verify Sangfor_aCloud_6.0.0.R3                                                                                                    | tems, Inc.<br>225).iso<br>Save<br>EN( 4/4                  | Date/Time           201311:2814:30           201912:25:22:30           201912:25:22:30           201912:25:22:31           201912:25:22:31           201912:25:22:31           201912:25:22:31           201912:25:22:31           201912:25:22:31           201910:25:22:31           201910:25:22:31           201910:25:22:31           201910:25:22:31           201910:25:22:31           201910:25:22:31           201910:25:22:31           201910:25:22:31           201910:25:22:31           201910:25:22:31           201910:25:22:31           201910:25:22:31           201910:25:22:31           201910:25:22:31           201910:25:22:31           201910:25:22:31 | LBA<br>34<br>37<br>35<br>40<br>41<br>42<br>19588              | Image 1 files, 26 KB<br>68% of 4.76B - 1410MB free  | Local 1 files, 3066 MB       |
|      | UltratSO - CAUserActik<br>Actions Bootable<br>Write Disk Image<br>Message:<br>Time<br>PM 03:56:41<br>Mille Boot Partition:<br>Done: 0                                                       | Logger<br>Logger<br>Tools Options Help<br>Event<br>Windows 10 v10.0 Build 17763<br>(E., 8 GB)SanDisk Cruzer Blade 1.26<br>C-UJsers/Cruzer Blade 1.26<br>C-UJsers/Cruzer Blade 1.26<br>C-UJ                                                                                                    | Verify Sangfor_aCloud_6.0.0_R3_EN(20191                                                                                                    | tems, Inc.<br>225).iso<br>Save<br>EN(<br>00:00:00          | Date/Time           201311:2814:30           201912:25 22:31           201912:25 22:31           201912:25 22:31           201912:25 22:31           201912:25 22:31           201912:25 22:31           201912:25 22:31           201912:25 22:31           201910:25 20:57           ISO Files           Date/Time           201912:27 13:57                                                                                                    | LBA<br>34<br>37<br>35<br>40<br>41<br>42<br>19588              | Image 1 files, 26 KB<br>68% of 4.76B - 1410MB free  | Local 1 files, 3066 MB       |
|      | UltratSO - CAUserActik<br>Actions Bootable<br>Write Disk Image<br>Message:<br>Time<br>PM 03:56:41<br>Million Disk Drive:<br>Image File:<br>Write Method:<br>Hide Boot Partition:<br>Done: 0 | Lopper Lopper Lo                                                                                                    | Venity Sangfor_aCloud_6.0.0_R3_EN(20191 Venity Sangfor_aCloud_6.0.0_R3_EN(20191 Venity Sangfor_aCloud_6.0.0_R3_ Xpress Boot Remain: Speed: | tems, Inc.<br>225).iso<br>Save<br>EN(<br>00:00:00<br>0KB/s | Date/Time           2013-11:38 14:30           2019-12:25 22:31           2019-12:25 22:31           2019-12:25 22:31           2019-12:25 22:31           2019-12:25 22:31           2019-12:25 22:31           2019-12:25 22:31           2019-12:25 22:31           2019-12:25 22:31           2019-12:25 22:31           2019-12:25 22:31           2019-12:25 22:31           2019-12:27 13:57                                                                                                    | LBA<br>34<br>37<br>39<br>35<br>40<br>41<br>41<br>42<br>19588  | Image 1 files, 26 KB<br>68% of 4.768 - 1410MB free  | Local 1 files, 3066 MB       |
|      | UltratSO - CAUserActik<br>Actions Bootable<br>Write Disk Image<br>Message:<br>Time<br>PM 03:56:41<br>Disk Drive:<br>Image File:<br>Write Method:<br>Hide Boot Partition:                    | Logarian Contract Contract Con                                                                                                    | V Venfy Sangfor_aCloud_6.0.0_R3 Kpress Boot Remain: Speed:                                                                                 | tems, Inc.<br>225).iso<br>Save<br>EN(<br>00:00 00<br>0KB/s | Date/Time           2013-11:28           2019-12:25           2019-12:25           2019-12:25           2019-12:25           2019-12:25           2019-12:25           2019-12:25           2019-12:25           2019-12:25           2019-12:25           2019-12:25           2019-12:25           2019-12:25           2019-12:27                                                                                                    | LBA<br>34<br>37<br>39<br>35<br>40<br>41<br>42<br>19588        | Image 1 files, 26 KB<br>68% of 4.7GB - 1410MB free  | Local 1 files, 3066 MB       |
|      | UltratSO - CAUserActik<br>Actions Bootable<br>Write Disk Image<br>Message:<br>Time<br>PM 03:56:41<br>Uisk Drive:<br>Image File:<br>Write Method:<br>Hide Boot Partition:<br>Done: 0         | Lupp<br>Lupp<br>Lupp<br>Tools Options Help<br>Event<br>Windows 10 v10.0 Build 17763<br>(E:, 8 GB)SanDisk Cruzer Blade 1.26<br>(C: User-Vicik-al/Documents/My ISO Files/S<br>USBHDD+<br>None<br>None<br>Mone<br>Mon | Venity<br>Sanglo_aCloud_6.0.0_R3_EN(2019)<br>Venity<br>Sanglo_aCloud_6.0.0_R3<br>Xpress Boot<br>Remain:<br>Speed:<br>tt Close              | tems, Inc.<br>225).iso<br>Save<br>EN(<br>00:00.00<br>0KB/s | Date/Time           2019-11:26           2019-12:25           2019-12:25           2019-12:25           2019-12:25           2019-12:25           2019-12:25           2019-12:25           2019-12:25           2019-12:25           2019-12:25           2019-12:25           2019-12:25           2019-12:25           2019-12:27           150 Files           Date/Time           2019-12:27           13:57                                                                                                    | LBA<br>34<br>37<br>39<br>35<br>40<br>41<br>42<br>19583        | Image 1 files, 26 KB                                | Local 1 files, 3066 MB       |
|      | UltratSO - CAUserActik<br>Actions Bootable<br>Write Disk Image<br>Message:<br>Time<br>PM 03:56:41<br>Uisk Drive:<br>Image File:<br>Write Method:<br>Hide Boot Partition:<br>Done: 0         | Lupp<br>Lupp<br>Lupp<br>Tools Options Help<br>Event<br>Windows 10 v10.0 Build 17763<br>(E:, 8 GB)SanDisk Cruzer Blade 1.26<br>(E:, 8 GB)SanDisk Cruzer Blade 1.26<br>(C:UJsert/clk-al/Documents/My ISO Files/S<br>USB-HDD+<br>None<br>None<br>Mone<br>Mo           | Venfy Sangloc_aCloud_6.0.0_R3_EN(2019) Venfy Sangloc_aCloud_6.0.0_R3 Xpress Boot Remain: Speed dt Close                                    | tems, Inc.<br>225).iso<br>Save<br>EN(<br>00:00.00<br>0KB/s | Date/Time           201311:2814:30           201912:25:22:31           201912:25:22:31           201912:25:22:31           201912:25:22:31           201912:25:22:31           201912:25:22:31           201912:25:22:31           201912:25:22:31           201912:25:22:31           201912:25:22:31           201912:25:22:31           201912:25:22:31           201912:25:22:31           201912:25:22:31           2019:12:27:13:57                                                                                                    | LBA<br>34<br>37<br>39<br>35<br>40<br>41<br>42<br>19588        | Image 1 files, 26 KB                                | Local 1 files, 3066 MB       |
|      | UltratSO - CAUserActik<br>Actions Bootable<br>Write Disk Image<br>Message:<br>Time<br>PM 03:56:41<br>Uisk Drive:<br>Image File:<br>Write Method:<br>Hide Boot Partition:<br>Done: 0         | Lupp<br>Lupp<br>Lupp<br>Tools Options Help<br>Event<br>Windows 10 v10.0 Build 17763<br>(E:, 8 GB)SanDisk Cruzer Blade 1.26<br>(E:, 8 GB)SanDisk Cruzer Blade 1.26<br>C VU:ert/clk-al/Documents/My ISO Flack<br>USB-HDD+<br>None<br>None<br>Mone<br>Mone            | Venity<br>Sangloc_aCloud_6.0.0_R3_EN(2019)<br>Venity<br>Sangloc_aCloud_6.0.0_R3<br>Xpress Boot<br>Remain:<br>Speed                         | tems, Inc.<br>225).iso<br>Save<br>EN(<br>00:00:00<br>0KB/s | Date/Time           2013-11-28 14:30           2019-12:55 22:31           2019-12:55 22:31           2019-12:25 22:31           2019-12:25 22:31           2019-12:25 22:31           2019-12:25 22:31           2019-12:25 22:31           2019-12:25 22:31           2019-12:25 22:31           2019-12:25 22:31           2019-12:25 22:31           2019-12:27 13:57                                                                                                    | LBA<br>34<br>37<br>39<br>35<br>40<br>41<br>41<br>42<br>19588  | Image 1 files, 26 KB                                | Local 1 files, 3066 MB       |
|      | UltratSO - CAUserActik<br>Actions Bootable<br>Write Disk Image<br>Message:<br>Time<br>PM 03:56:41<br>Uisk Drive:<br>Image File:<br>Write Method:<br>Hide Boot Partition:<br>Done: C         | Logarian Constraints (My ISO Files/Sangfor_at<br>Tools Options Help<br>Event<br>Windows 10 v10.0 Build 17763<br>(E:, 8 GB)SanDisk Cruzer Blade 1.26<br>(C-WJeers/Celear/Documents/My ISO Files/S<br>USB-HDD+ ~<br>None ~<br>3% Elapsed 00:000.00                                                                                                    | Venify Sangfor_aCloud_6.0.0_R3_EN(2019)     Xpress Boot     Remain:     Speed:     Cloce                                                   | tems, Inc.<br>225).iso<br>Save<br>EN(<br>00:00.00<br>0KB/s | Date/Time<br>2013-11-28 14:30<br>2019-12:55 22:30<br>2019-12:55 22:30<br>2019-12:25 22:33<br>2019-12:25 22:31<br>2019-12:25 22:31<br>2019-12:25 22:31<br>2019-10:23 20:57<br>ISO Files<br>Date/Time<br>2019-12:27 13:57                                                                                                    | LBA<br>34<br>37<br>39<br>35<br>40<br>41<br>41<br>42<br>195983 | Image 1 files, 26 KB                                | Local 1 files, 3066 MB       |
|      | UltratSO - CAUserActik<br>Actions Bootable<br>Write Disk Image<br>Message:<br>Time<br>PM 03:56:41<br>C<br>Disk Drive:<br>Image File:<br>Write Method:<br>Hide Boot Partition:<br>Done: C    | Logarian Contents My ISO Files (Sangfor, at<br>Tools Options Help<br>Event<br>Windows 10 v10.0 Build 17763<br>(E., 8 GB)SanDisk Cruzer Blade 1.26<br>(E., 8 GB)SanDisk Cruzer Blade 1.26<br>C VUsers/ cities/VDocuments/My ISO Files (S<br>USB-HDD+<br>None<br>12<br>Elapsed 00.00.00<br>nat Write Abo                                                                                                    | Verify Sangfor_aCloud_6.0.0_R3_EN(2019)     Xpress Boot     Remain:     Speed:     Close                                                   | tems, Inc.<br>225).iso<br>Save<br>EN[<br>00:00:00<br>0KB/s | Date/Time           2013-11-28 14:30           2019-12-25 22:31           2019-12-25 22:31           2019-12-25 22:31           2019-12-25 22:31           2019-12-25 22:31           2019-12-25 22:31           2019-12-25 22:31           2019-12-25 22:31           2019-10-29 20:57           ISO Files           Date/Time           2019-12-27 13:57                                                                                                    | LBA<br>34<br>37<br>39<br>35<br>40<br>41<br>41<br>42<br>19598  | Image 1 files, 26 KB<br>68% of 4.7GB - 1410MB free  | Local 1 files, 3066 MB       |
|      | UltratSO - CAUserActik<br>Actions Bootable<br>Write Disk Image<br>Message:<br>Time<br>PM 03:55:41<br>C<br>Disk Drive:<br>Image File:<br>Write Method:<br>Hide Boot Partilion:<br>Done: C    | Logarian Control of Control of Co                                                                                                    | Verity Sangfor_aCloud_6.0.0_R3_EN(2019) Xpress Boot Remain: Speed. Close                                                                   | tems, Inc.<br>225).iso<br>Save<br>EN[<br>00:00:00<br>0KB/s | Date/Time           2013-11-28 14:30           2019-12-25 22:31           2019-12-25 22:33           2019-12-25 22:33           2019-12-25 22:33           2019-12-25 22:33           2019-12-25 22:33           2019-12-25 22:31           2019-12-25 22:33           2019-12-25 22:31           2019-12-25 22:31           2019-12-25 22:31           2019-12-25 22:31           2019-12-25 22:31           2019-12-25 22:31           2019-12-27 13:57                                                                                                    | LBA<br>34<br>37<br>39<br>35<br>40<br>41<br>41<br>42<br>19598  | Image 1 files, 26 KB<br>68% of 4.7GB - 1410MB free  | Local 1 files, 3066 MB       |
|      | UltratSO - CAUserActik<br>Actions Bootable<br>Write Disk Image<br>Message:<br>Time<br>PM 03:55:41<br>C<br>Disk Drive:<br>Image File:<br>Write Method:<br>Hide Boot Partition:<br>Done: C    | Lupper Lupper Lu                                                                                                    | Verity Cloud, 6.0.0, P3_EN(2019) Verity Sangfor_aCloud, 6.0.0, R3_EN(2019) Xpress Boot Remain: Speed. Cloce                                | tems, Inc.<br>225).iso<br>Save<br>EN[<br>00:00:00<br>0KB/s | Date/Time           2013-11-28 14-30           2019-12-55 22:31           2019-12-55 22:33           2019-12-55 22:33           2019-12-25 22:33           2019-12-25 22:33           2019-12-25 22:33           2019-12-25 22:33           2019-12-25 22:35           2019-12-25 22:37           2019-12-25 22:37           2019-12-25 22:37           2019-12-25 22:37           2019-12-27 13:57                                                                                                    | LBA<br>34<br>37<br>35<br>40<br>41<br>41<br>42<br>19598        | Image 1 files, 26 KB<br>68% of 4.7GB - 1410MB free  | Local 1 files, 3066 MB       |

4. Enable **VirtualizationTechnology** in BIOS, as shown below (Note: BIOS settings vary from computer to computer).

### **Sangfor Technologies**

Block A1, Nanshan iPark, No.1001 Xueyuan Road, Nanshan District, Shenzhen, China

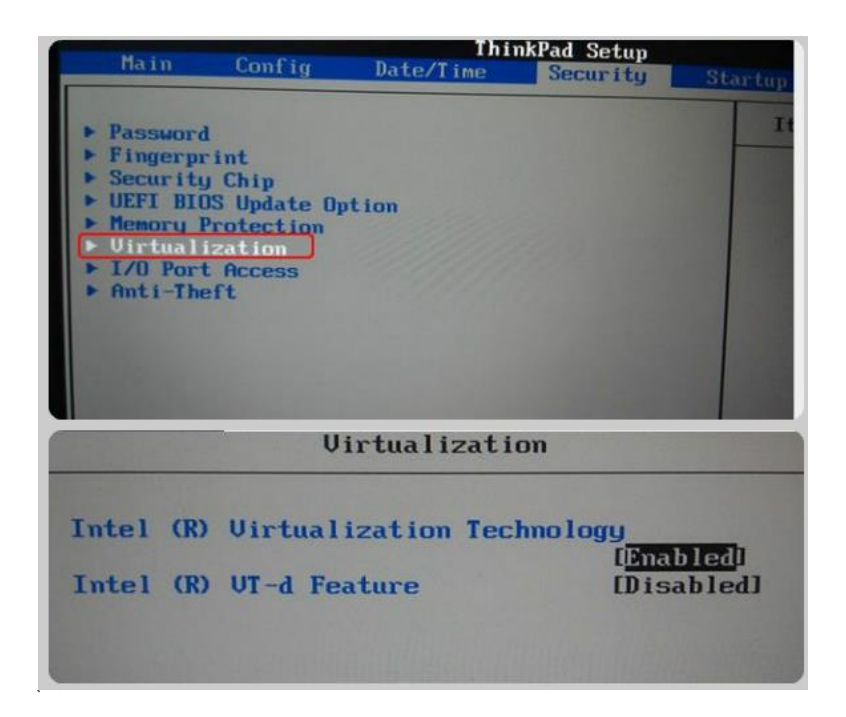

### 1.2.2 Installation of Sangfor HCI Manager

Insert the USB drive into a server, and set the USB drive as the first boot device priority in BIOS settings. Reboot the computer and system enters the following page. Select **Install HCI** on this machine, and then press **ENTER** to enter installation page.

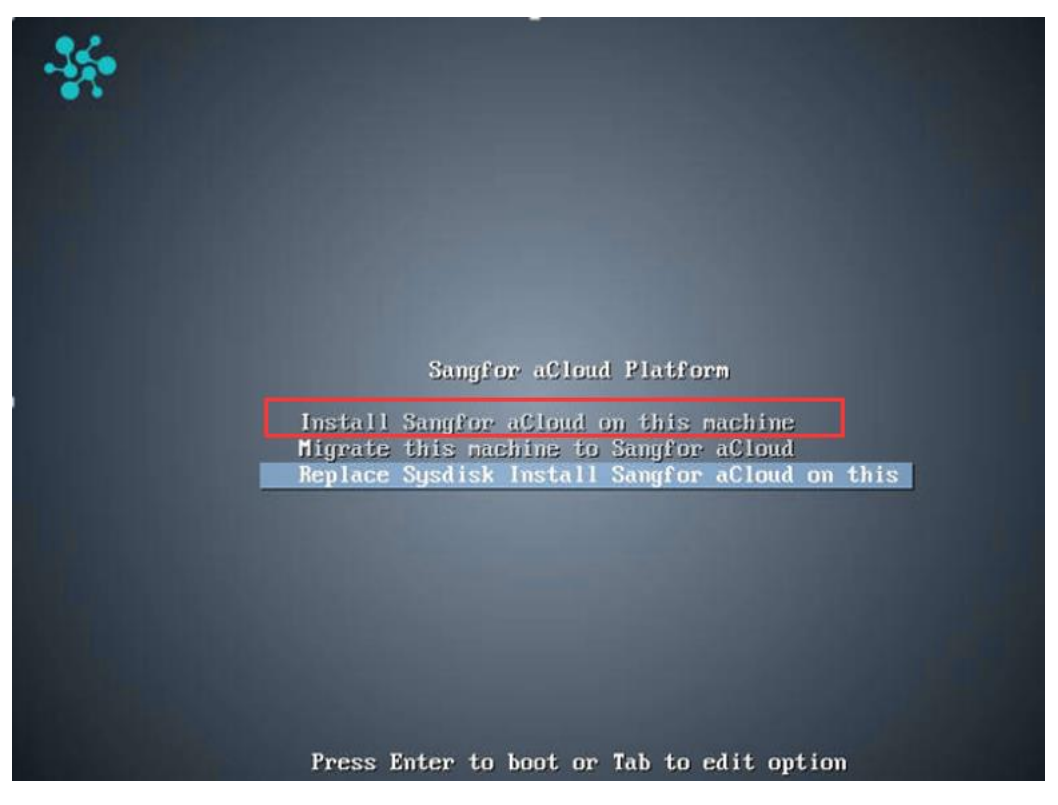

### **Sangfor Technologies**

Block A1, Nanshan iPark, No.1001 Xueyuan Road, Nanshan District, Shenzhen, China

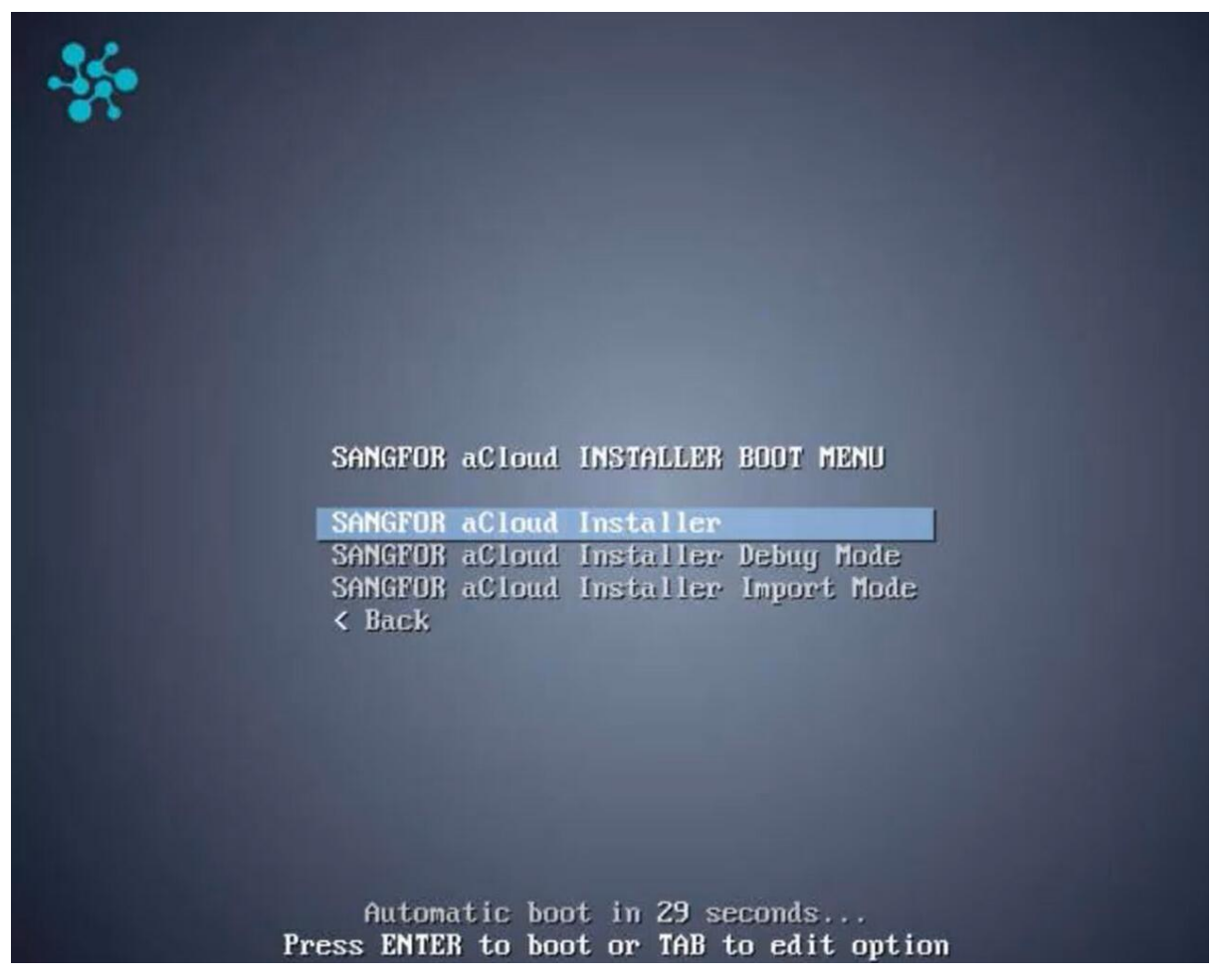

Select **SANGFOR HCI Installer** to begin installation.

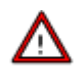

For versions earlier than Sangfor HCI5.0, only 64-bit Intel CPU processor is supported. Starting from Sangfor HCI5.0 and later versions, AMD processor is also supported.

Select a disk where you want to install Sangfor HCI software and then select **OK**. If there is only one disk, you can select **OK** directly.

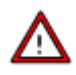

Capacity of the selected disk must be greater than 6oGB. If it is greater than 2TB, it is better to use UEFI mode for installation.

### **Sangfor Technologies**

Block A1, Nanshan iPark, No.1001 Xueyuan Road, Nanshan District, Shenzhen, China

| Select the disk where you want to install:<br>/dev/sda 2006 |
|-------------------------------------------------------------|
|                                                             |
|                                                             |
| (OK ) (Cancel )                                             |

After the disk is selected, you will be prompted to format the disk. Enter "format" to confirm formatting disk, and select **OK** to continue installation. After you select **OK**, the **Disk Speed Tester** page will appear. To test disk speed, select **Yes**. To skip this step, select **No**.

| Device start u<br>is 200GB. Sang<br>partition tabl | Warning<br>with Legacy BIOS mode, and hard disk size<br>gfor HCI software will be installed in MB<br>Le. |
|----------------------------------------------------|----------------------------------------------------------------------------------------------------|
| Warning: all o<br>Please input                     | lata on this disk will be erased<br>"format" to continue.                                                |
| [format_                                           |                                                                                                    |
|                                                    | Cancel>                                                                                                  |

### **Sangfor Technologies**

Block A1, Nanshan iPark, No.1001 Xueyuan Road, Nanshan District, Shenzhen, China

After installing the Sangfor HCI software, you will be prompted to select an Ethernet interface and configure IP address for that interface.

| Please choose an Ethernet interface:                                                         |  |
|----------------------------------------------------------------------------------------------|--|
| 1 eth0 cable plugged<br>2 eth1 cable plugged<br>3 eth2 cable plugged<br>4 eth3 cable plugged |  |
| (Refresh)                                                                                    |  |

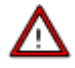

If you skip the step of configuring Ethernet interface, etho interface will be chosen and assigned with the IP address 10.250.0.7, and gateway will be set to 255.255.255.0 by default. If there are more than one servers having Sangfor HCI software installed but their NICs are not configured, a same default IP address will be assigned to those NICs, resulting in IP address conflict.

#### **Sangfor Technologies**

Block A1, Nanshan iPark, No.1001 Xueyuan Road, Nanshan District, Shenzhen, China

| lcome to Sangfor HCI |             |                      |     |  |
|----------------------|-------------|----------------------|-----|--|
|                      |             |                      |     |  |
|                      |             |                      |     |  |
|                      |             |                      |     |  |
|                      | etwork Conf | iguration for eth0   |     |  |
| Net                  | work Interf | ace eth0:            |     |  |
| IP                   | Address:    | 172.28.122.22        |     |  |
|                      | Netmask:    | 255.255.255.0        |     |  |
|                      | Gateway:    | 172.28.122.254_      |     |  |
| L                    |             |                      |     |  |
|                      |             |                      | -   |  |
|                      | 8           | < <mark>O</mark> K > |     |  |
|                      |             |                      | 1.0 |  |
|                      |             |                      |     |  |
|                      |             |                      |     |  |
|                      |             |                      |     |  |
|                      |             |                      |     |  |

Select an Ethernet interface and set IP address, netmask and gateway address, then click OK.

⚠

Default gateway can only be set for one NIC. IP addresses configured for the selected interface and gateway should be on a same network segment, otherwise error may occur.

After the selected interface is configured, you will be asked whether to continue to configure another interface. Select **Yes** to return to network configuration page. or select **No** to finish the installation

After the installation completes, remove the USB drive and then select **Reboot** to restart the server.

| Installation Completed                                                                                             |
|----------------------------------------------------------------------------------------------------|
| Congratulations! Sangfor HCI software has been<br>successfully installed.<br>Please remove the disk before reboot. |
| (Reboot)                                                                                                    |

### **Sangfor Technologies**

Block A1, Nanshan iPark, No.1001 Xueyuan Road, Nanshan District, Shenzhen, China

Administrator can log into Web admin console of Sangfor HCI platform by entering https://IP address into browser address bar(that IP address is the IP address of the Ethernet interface selected on the network configuration page).

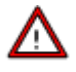

Web admin console of Sangfor HCI platform can only be accessed through the following browsers: Chrome, Firefox, IE11, IE10.

### 1.2.3 Initializing Sangfor aServer

Sangfor aServer has been pre-installed Sangfor HCI operating system and configured with a management interface(etho, default IP address:10.250.0.7/24). To access Web admin console of Sangfor HCI platform on a PC, first configure the PC with an IP address on a same network segment with that management interface and connect it to the etho interface on the aServer. Then open your browser and enter https://10.250.0.7/ into address bar to log in to Sangfor HCI platform console.

Default username and password are **admin**. Administrator will be prompted to change default password upon first login. If the default password has not been changed for one month, administrator will be forced to change it.

Upon first login, administrator will be prompted to modify default IP address of management interface, as shown below. If there are multiple aServers deployed in network, default IP address of management interface on each aServer needs to be modified, and addresses of management interfaces must be on a same network segment.

| angfor HCI     |                                                                                 |                                                                                                    | ×                                                                                                    |
|----------------|---------------------------------------------------------------------------------|----------------------------------------------------------------------------------------------------|----------------------------------------------------------------------------------------------------|
| nge default IP | address first.                                                                  |                                                                                                    |                                                                                                    |
| eth0           |                                                                                 |                                                                                                    |                                                                                                    |
| 10.250.0.7     |                                                                                 |                                                                                                    |                                                                                                    |
| 255.255.255    | 5.0                                                                             |                                                                                                    |                                                                                                    |
| 10.250.0.1     |                                                                                 |                                                                                                    |                                                                                                    |
|                |                                                                                 |                                                                                                    |                                                                                                    |
|                | ОК                                                                              | Car                                                                                                    | ncel                                                                                                    |
|                | angfor HCI<br>nge default IP<br>eth0<br>10.250.0.7<br>255.255.255<br>10.250.0.1 | angfor HCI<br>nge default IP address first.<br>eth0<br>10.250.0.7<br>255.255.255.0<br>10.250.0.1<br>OK | angfor HCI<br>nge default IP address first.<br>eth0<br>10.250.0.7<br>255.255.255.0<br>10.250.0.1<br>OK Car |

### **Sangfor Technologies**

Block A1, Nanshan iPark, No.1001 Xueyuan Road, Nanshan District, Shenzhen, China

# 1.3Initializing Sangfor HCI Platform

When you log into Web admin console of Sangfor HCI platform for the first time, a wizard will pop up to guide you through initialization of Sangfor HCI platform. To initialize Sangfor HCI platform, follow the instructions in the wizard.

# 1.3.1 Configuring Cluster

On Sangfor HCI platform, a cluster can be created by adding multiple nodes in order to manage resources centrally. To create a cluster, you need to add hosts into that cluster.

### 1.3.1.1 Authorization

Insert a USB key containing license key information into the cluster controller, and then go to **System > General > Licensing**, as shown below:

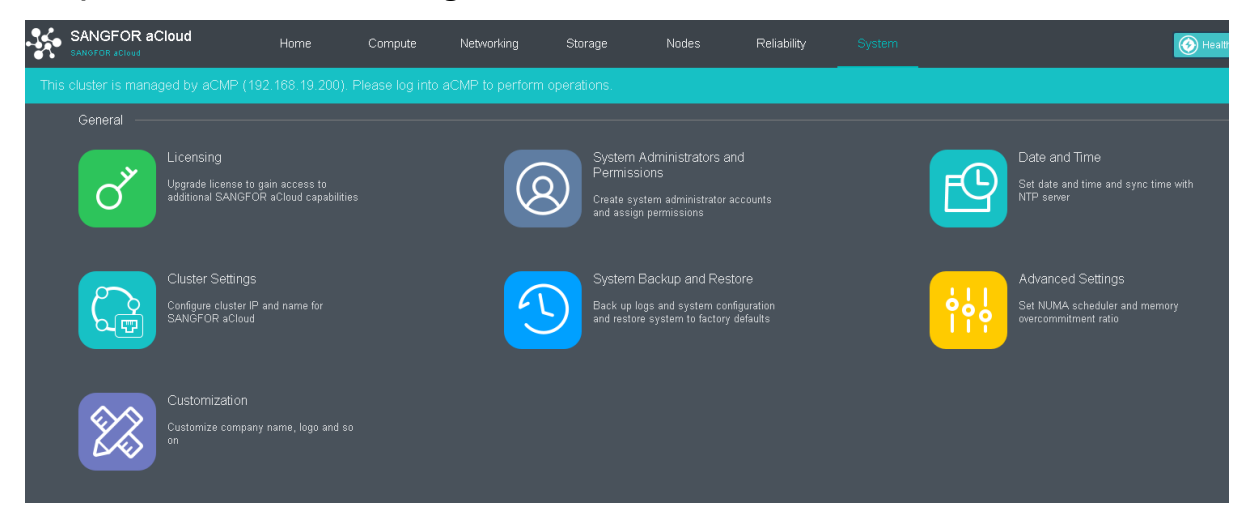

#### **Sangfor Technologies**

Block A1, Nanshan iPark, No.1001 Xueyuan Road, Nanshan District, Shenzhen, China

To input license key, click **Edit** License **Key**.

| Syster |                        |            |                          |            |                            |            |                   |                       |              |                              |                                                                 |
|--------|------------------------|------------|--------------------------|------------|----------------------------|------------|-------------------|-----------------------|--------------|------------------------------|-----------------------------------------------------------------|
|        |                        |            |                          |            |                            |            |                   |                       |              |                              |                                                                 |
|        |                        |            |                          |            |                            |            | _                 |                       |              |                              | You may                                                         |
|        | Basic Components:      |            |                          |            |                            |            | SUSB k<br>(Key ID | ey status is OK.      | sername: For | Import License Key File<br>) | Edit License Key                                                |
|        | aSV (Compute Virtualiz | zation)    | aNET (Network Virtualiza | ation)     | aSAN (Storage Virtualizati | on)        | Dark Or           |                       |              |                              | Export License Key File                                         |
|        | Version:               | V6.0.1     | Version:                 | V6.0.1     | Version:                   | V3.0.3     | Basic Co          | nponents:             |              |                              |                                                                 |
|        | Expiration Date:       | 2020-03-25 | Host CPUs:               | 6/10       | Used/Licensed CPUs:        | 6/10       | Compute           | virtualization (aSV): |              | 1.UE 🥥                       | With this edition, you can:                                     |
|        | Host CPUs:             | 6/10       | Expiration Date:         | 2020-03-23 |                            |            | Network           | irtualization (aNET): |              | , LZQ 📀                      | Add up to 54 nodes to a                                         |
|        |                        |            | Distributed Firewalls:   | Enabled    |                            |            | Storage V         | rtualization (aSAN):  | 2            | .4 😒                         | cluster<br>Get 10-6 PST customer service                        |
|        |                        |            |                          |            |                            |            |                   |                       |              |                              | C                                                               |
|        |                        |            |                          |            |                            |            | aSEC (Se          | curity):              |              |                              | <ul> <li>ampiny soleware optate</li> </ul>                      |
|        |                        |            |                          |            |                            |            | NGAF:             |                       |              | 1                            |                                                                 |
|        |                        |            |                          |            |                            |            | ADC:              |                       | r            |                              | Sangfor Technologies Inc.                                       |
|        | aSEC (Security):       |            |                          |            |                            |            | IAM:              |                       |              |                              | Support: +60 127-117-129(7511)                                  |
|        | 😇 NGAF                 |            | ADC .                    |            | - SSL VPN                  |            | 😇 IAM             |                       |              | OK Cancel                    | Sales: +60 127-117-129(7511)<br>Email: tech.support@sangfor.com |
|        | Expiration Date        | 2020-03-23 | Expiration Date          | 2020-03-23 | Expiration Date            | 2020-03-23 | Expiration Date   | 2020-03-23            |              |                              | 4                                                               |
|        | Update Service         | 2020-03-23 | Update Service           | 2020-03-23 | Update Service             | 2020-03-23 | Update Service    | 2020-03-23            |              |                              | Sangfor (P.R.C)                                                 |
|        | Expiration Date        |            | Expiration Date          |            | Expiration Date            |            | Expiration Date   |                       |              |                              | Tel: 0755-86627874                                              |
|        | 100Mbps                | (0/10)     | 10Mbps                   | (0 / 1 0)  | vSSL-100                   | (0 / 10)   | 50Mbps            | (0 / 10)              |              |                              |                                                                 |
|        | 200Mbps                | (1 / 10)   | 50Mbps                   | (0 / 1 0)  | vSSL-200                   | (0 / 10)   | 100Mbps           | (2/10)                |              |                              | Virtiant (U.S.A)                                                |

After clicking **OK**, you can check the license information on the left panel to determine whether the license key is activated successfully, as shown below:

| Edition: Pro Enterp   | rise Edition |                          |            |                             |            |                 |         |
|-----------------------|--------------|--------------------------|------------|-----------------------------|------------|-----------------|---------|
| Pacia Componente:     |              |                          |            |                             |            |                 |         |
| asy (Compute Virtuali | zation)      | oNET (Network Virtualiza | tion)      | aQANI (Storane Virtualizati | on)        |                 |         |
| Version:              | V6.0.1       | Version:                 | V6.0.1     | Version:                    | V3.0.3     |                 |         |
| Expiration Date:      | 2020-03-25   | Host CPUs:               | 6/10       | Used/Licensed CPUs:         | 6/10       |                 |         |
| Host CPUs:            | 6/10         | Expiration Date:         | 2020-03-23 |                             | 0110       |                 |         |
|                       |              | Distributed Firewalls:   | Enabled    |                             |            |                 |         |
|                       |              |                          |            |                             |            |                 |         |
|                       |              |                          |            |                             |            |                 |         |
|                       |              |                          |            |                             |            |                 |         |
|                       |              |                          |            |                             |            |                 |         |
| -950 (9-0015.)        |              |                          |            |                             |            |                 |         |
| asec (security).      |              | _                        |            |                             |            |                 |         |
| ing NGAF              |              | ADC ADC                  |            | 😤 SSL VPN                   |            | IAM             |         |
| Expiration Date       | 2020-03-23   | Expiration Date          | 2020-03-23 | Expiration Date             | 2020-03-23 | Expiration Date | 2020-03 |
| Update Service        | 2020-03-23   | Update Service           | 2020-03-23 | Update Service              | 2020-03-23 | Update Service  | 2020-03 |
| Expiration Date       |              | Expiration Date          |            | Expiration Date             |            | Expiration Date |         |
| 100Mbps               | (0 / 10)     | 10Mbps                   | (0 / 10)   | vSSL-100                    | (0/10)     | 50Mbps          | (0/     |
| 200Mbps               | (1/10)       | 50Mbps                   | (0/10)     | vSSL-200                    | (0/10)     | 100Mbps         | (27     |
| 400Mbps               | (0 / 10)     | 100Mbps                  | (0 / 10)   | vSSL-400                    | (1/10)     | 200Mbps         | (27     |
|                       |              |                          |            |                             |            |                 |         |

### **Sangfor Technologies**

Block A1, Nanshan iPark, No.1001 Xueyuan Road, Nanshan District, Shenzhen, China

### 1.3.1.2 Configuring Cluster IP Address

You can access Sangfor HCI GUI to manage virtual machines through cluster IP address in case one node fails. To configure cluster IP address, go to **System > General > Cluster Settings**.

| System   |                                                                                                    |
|----------|----------------------------------------------------------------------------------------------------|
|          |                                                                                                    |
|          | aCloud platform supports web-based access on the cluster IP address, which makes VM management more stable.<br>Under normal circumstances, SANGFOR aCloud GUI is reachable with IP address of any managed node unless the node fails. With cluster IP address, you will never lose control of the management even when one node fails unexpectedly.<br>SANGFOR aCloud management through cluster IP address improves system stability and reliability dramatically. |
|          | Cluster IP:                                                                                                    |
|          | Netmask:                                                                                                    |
|          | Cluster Name:                                                                                                    |
|          | Save                                                                                                    |
| <u>/</u> | 7                                                                                                    |

Note that cluster IP address and host NIC address cannot be the same, or else, it will result in IP address conflict.

### **Sangfor Technologies**

Block A1, Nanshan iPark, No.1001 Xueyuan Road, Nanshan District, Shenzhen, China

### 1.3.1.3 Adding Node

In **Nodes**, you can add node to a cluster by clicking **Add Node**.

On the following page, select a node that you want to add to cluster and input the corresponding username and password. Once a node is chosen, node icon turns green, which indicates that node can be added to the cluster.

| New Node                               |                              |                                                       | ×                                           |
|----------------------------------------|------------------------------|-------------------------------------------------------|---------------------------------------------|
| Select Node<br>(Below are nodes having | Dow<br>SANGFOR aCloud softwa | <b>mioad SANGFOR aClo</b><br>are installed. Default p | oud 6.0.1_EN Build 20200<br>assword: admin) |
|                                        |                              | •                                                     |                                             |
| `36                                    | .181                         | 182                                                   | 191                                         |
|                                        | Credentials                  | New Node<br>Username:<br>Password:<br>OK              | admin<br>admin password<br>Cancel           |
| 2/2                                    | Back                         | OK                                                    | Cancel                                      |

### **Sangfor Technologies**

Block A1, Nanshan iPark, No.1001 Xueyuan Road, Nanshan District, Shenzhen, China

# 1.3.2 Initializing Virtual Storage

After a cluster is created, a wizard will pop up when you navigate to **Storage**, to guide you through initialization of virtual storage.

| Complete                                                                                                    | d!                                                                                                    |                                   |                              |
|----------------------------------------------------------------------------------------------------|----------------------------------------------------------------------------------------------------|-----------------------------------|------------------------------|
| Node Name                                                                                                    | IP Address                                                                                                    | Disk(s)                           | NICs                         |
| 200.200.5.104                                                                                                    | 200.200.5.104                                                                                                    | 2                                 | 6                            |
| A REAL PROPERTY OF A REAL PROPERTY OF A REA |                                                                                                    |                                   |                              |
| 200.200.5.105                                                                                                    | 200.200.5.105<br><b>ns:</b><br>etwork to ensure storage stability                                                                                               | 2                                 | 6                            |
| Additional Preparatio                                                                                                    | 200.200.5.105<br>ns:<br>etwork to ensure storage stability<br>york interface first.                                                                             | 2<br>Setting                      | 6<br>IS                      |
| Additional Preparatio                                                                                                    | 200.200.5.105<br><b>ns:</b><br>etwork to ensure storage stability<br><b>york interface first.</b><br>e, format physical disk and add to                         | 2<br>Setting<br>Initialize Virtua | s<br>I Storage               |
| Additional Preparatio<br>Deploy storage area n<br>Please set storage network.<br>Initialize virtual storage<br>Please set storage network<br>Please set storage network<br>Please set storage network<br>Please set storage network<br>Please set storage.                                                                                                    | 200.200.5.105<br>ns:<br>etwork to ensure storage stability<br>york interface first.<br>e, format physical disk and add to<br>york interface and then Initialize | 2<br>Setting<br>Initialize Virtua | 6<br>I <b>s</b><br>I Storage |

### **Sangfor Technologies**

Block A1, Nanshan iPark, No.1001 Xueyuan Road, Nanshan District, Shenzhen, China

### 1.3.2.1 Configuring Storage Network Interfaces

Go to **Storage** and click **Settings** on the dialog that pops up to configure storage deployment mode.

By default, etho is used as management interface and communication interface to synchronize configurations on Sangfor HCI platform. Storage network interface is used to synchronize file data on virtual storage. It is better to use separate interfaces as management interface and storage network interface. For storage deployment mode, Link aggregation with one switch is recommended.

| SANGFOR aCloud      | aCloud<br>2     |                  | Compute          | Networking            | Storage            |                                                     |                                               |                                              |                    |                    |   |
|---------------------|-----------------|------------------|------------------|-----------------------|--------------------|-----------------------------------------------------|-----------------------------------------------|----------------------------------------------|--------------------|--------------------|---|
| Summary             | tual Storage    | Other Datastores |                  |                       |                    |                                                     |                                               |                                              |                    |                    |   |
|                     |                 |                  | Expand Capacity  | Advanced              |                    |                                                     |                                               |                                              |                    |                    |   |
| Virtual Datastores  | Name            | ÷                | Status           | Datastore Type        | Capacity           |                                                     | IO Sp                                         | eed                                          |                    | Nodes              | ¢ |
| Physical Disks      | VirtualDatastor | e1               | 🕗 🔤 Advance      | d                     |                    |                                                     |                                               |                                              |                    |                    |   |
| Shared Disks        |                 |                  | Reliability      | / Settings 🗸 🗸        |                    |                                                     |                                               |                                              |                    | Provide the second |   |
| iSCSI Virtual Disks |                 |                  | Data F           | Balancing             | It requires each   | orage area network is i<br>i host to provide a sepa | more efficient in da<br>arate interface as si | ta transmission and<br>torage network interf | consistent<br>ace. | in data sync.      |   |
| Storage Policy      |                 |                  | Data F           | Rebuilding            | Deployment Mode:   | Link aggregation wi                                 | th one switch                                 |                                              | <u> </u>           | Settings           |   |
|                     |                 |                  | Bad S            | ector Scal ning       | Nodo Nomo          | Physical Interface                                  | Interfe                                       | Negotiated P                                 | MTU                | Status             |   |
|                     |                 |                  | IO Tim           | eout Hani ling        | 192.168.20.3       | eth2, eth3                                          | 10.51.25.1                                    | 1000Mb/s                                     | 1500               | Normal             |   |
|                     |                 |                  | Linker           |                       | 192.168.20.4       | eth2, eth3                                          | 10.51.25.3                                    | 1000Mb/s                                     | 1500               | 📀 Normal           |   |
|                     |                 |                  | Storage /        |                       | 192.168.20.5       | eth2, eth3                                          | 10.51.25.2                                    | 1000Mb/s                                     | 1500               | 📀 Normal           |   |
|                     |                 |                  | VAA Dupp         | ing Across Datactores |                    |                                                     |                                               |                                              |                    |                    |   |
|                     |                 |                  | Intelligent      | t Data Destriction    |                    |                                                     |                                               |                                              |                    |                    |   |
|                     |                 |                  | in ite iniger it |                       | IP Address: 192.16 | 8.20.1                                              |                                               |                                              |                    | iest Connectivity  |   |
|                     |                 |                  |                  | y Reau Caching        |                    |                                                     |                                               |                                              |                    |                    |   |
|                     |                 |                  | - Lie Store      |                       |                    |                                                     |                                               |                                              | OK                 | Cancel             |   |
|                     |                 |                  | _                | _                     | _                  | _                                                   | _                                             | _                                            |                    |                    |   |
|                     |                 |                  |                  |                       |                    |                                                     |                                               |                                              |                    |                    |   |

#### **Sangfor Technologies**

Block A1, Nanshan iPark, No.1001 Xueyuan Road, Nanshan District, Shenzhen, China

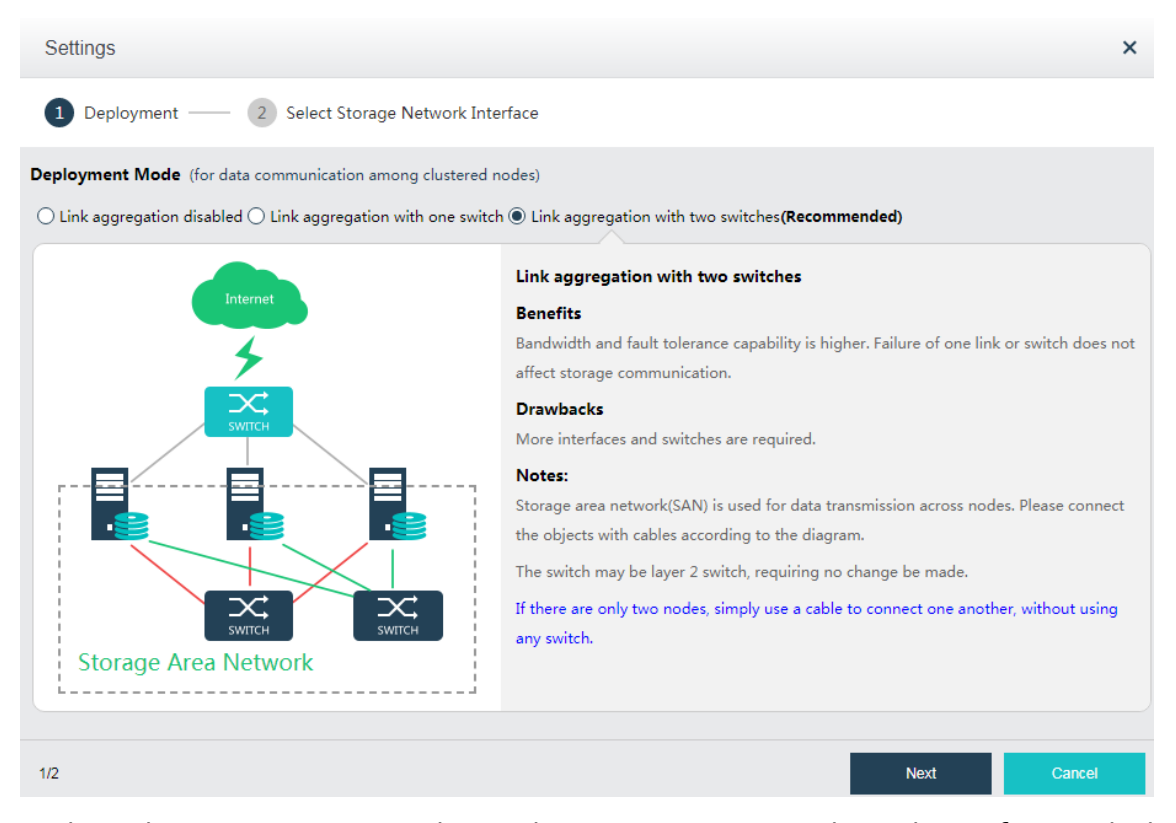

Each node communicates with another one using two physical interfaces which are connected to a same layer 2 switch. Storage network interfaces will be aggregated automatically without the need to configure link aggregation on switch. After the deployment mode is selected, you need to deploy the network according to the digram illustrating deployment architecture of storage area network, and then select storage network interface for each node and configure IP address for that interface.

| Node Name   | Physical Interface            |   | Aggregate I | Interface IP |          | Status |  |
|-------------|-------------------------------|---|-------------|--------------|----------|--------|--|
| 92.168.20.3 | eth2(1000Mb/s),eth3(1000Mb/s) | ~ | 10.51.25.1  | / 24         | 🕑 Normal |        |  |
| 92.168.20.4 | eth2(1000Mb/s),eth3(1000Mb/s) | ~ | 10.51.25.3  | / 24         | 🕑 Normal |        |  |
| 92.168.20.5 | eth2(1000Mb/s),eth3(1000Mb/s) | ~ | 10.51.25.2  | / 24         | Normal   |        |  |

Storage area network is built after storage network interface is configured.

### **Sangfor Technologies**

Block A1, Nanshan iPark, No.1001 Xueyuan Road, Nanshan District, Shenzhen, China

### Configuring Data Copies and Disks

**Data Copies:** If virtual storage has not been initialized, go to **Storage** and the **Virtual Storage** dialog will pop up. To initialize virtual storage, click on **Initialize Virtual Storage** button in that dialog, and then the following dialog appears. First, you need to select number of data copies that one piece of data is saved on the storage. **2\_copy** is recommended.

| neale viituai Dalasi                                                                                                    | 010                                                       |                                                                                                    |                            |                  |                                       |                                       |
|----------------------------------------------------------------------------------------------------|-----------------------------------------------------------|----------------------------------------------------------------------------------------------------|----------------------------|------------------|---------------------------------------|---------------------------------------|
| 1 Basics —                                                                                                    | 2 Select Node                                             | — 3 Specify Fault Doma                                                                                                | ains — 4                   | Use of Disk      | —                                     | 5 Confirm                             |
| irtual Datastore Name:                                                                                                    | VirtualDatastore1                                         |                                                                                                    |                            |                  |                                       |                                       |
| /pe:                                                                                                    | Ordinary datastor                                         | e                                                                                                    |                            |                  |                                       |                                       |
|                                                                                                    | O Stretched datasto                                       | pre                                                                                                    |                            |                  |                                       |                                       |
|                                                                                                    | A stretched datas                                         | tore is applicable to active-active data                                                                              | a center scenario w        | here nodes are   | deployed                              |                                       |
|                                                                                                    | in two server roor                                        | ms. Associate the nodes with the stre                                                                                 | etched datastore an        | d add nodes in s | server                                |                                       |
|                                                                                                    | rooms to primary                                          | and secondary fault domain respect                                                                                    | iively.                    |                  |                                       |                                       |
| ata Replicas:                                                                                                    | 2 replicas                                                |                                                                                                    |                            |                  |                                       |                                       |
|                                                                                                    | All data has two r                                        | eplicas stored on two nodes respect                                                                                   | ively. Total disk spa      | ce should be do  | ubled to                              |                                       |
|                                                                                                    | ensure certain ar                                         | nount of space available.                                                                                             |                            |                  |                                       |                                       |
|                                                                                                    | <ul> <li>3 replicas (Not av</li> </ul>                    | vailable when the number of physical                                                                                  | nodes is less than         | 5.)              |                                       |                                       |
|                                                                                                    | All data has three                                        | e replicas stored on three nodes resp                                                                                 | ectively. Total disk s     | space should be  | three                                 |                                       |
|                                                                                                    |                                                           | al op acco.                                                                                                    |                            |                  |                                       |                                       |
|                                                                                                    |                                                           |                                                                                                    |                            | Next             |                                       | Cancel                                |
| Create Virtual Datast                                                                                                    | ore                                                       |                                                                                                    |                            | Next             |                                       | Cancel                                |
| Create Virtual Datast                                                                                                    | Ore 2 Select Node                                         | 3 Specify Fault Doma                                                                                                  | ains — 4                   | Next             | (                                     | Cancel 5 Confirm                      |
| Create Virtual Datast Basics elect and Add Node to Vir                                                                                                    | Ore  2 Select Node tual Datastore :                       | (3) Specify Fault Doma                                                                                                | ains — 4                   | Next             | 2                                     | Cancel 5 Confirm 2 node(s) sele       |
| Preate Virtual Datast Basics Basics elect and Add Node to Vir Node Name                                                                                                    | Ore 2 Select Node tual Datastore :                        | 3 Specify Fault Doma                                                                                                  | ains — 4<br>SSDs           | Next             | L L L L L L L L L L L L L L L L L L L | Cancel 5 Confirm 2 node(s) sele       |
| Preate Virtual Datast         Image: Basics         Basics         Belect and Add Node to Vir         Image: Node Name         Image: 192.168.20.191                                                                                                    | Ore  Select Node tual Datastore :                         | 3 Specify Fault Doma<br>Node IP<br>192.168.20.191                                                                     | ains — 4<br>SSDs<br>1      | Next             |                                       | Cancel<br>5 Confirm<br>2 node(s) sele |
| reate Virtual Datast Basics Basics Rect and Add Node to Vir International Node Name International Node Name International Node | Ore  Select Node tual Datastore :                         | 3 Specify Fault Doma     Specify Fault Doma     192.168.20.191     192.168.20.192                                     | ains — 4<br>SSDs<br>1<br>1 | Next             | 2<br>HDDs<br>2<br>2                   | Cancel Confirm Confirm                |
| Create Virtual Datast         Image: State of the state of the st                                                          | Ore 2 Select Node tual Datastore :                        | 3         Specify Fault Doma           Node IP         192.168.20.191           192.168.20.192         192.168.20.192 | ains — 4<br>SSDs<br>1<br>1 | Next             | 2<br>HDDs<br>2<br>2                   | Cancel<br>5 Confirm<br>2 node(s) sele |
| Create Virtual Datast         Basics         elect and Add Node to Vir         Node Name         192.168.20.191         192.168.20.192                                                                                                    | ore 2 Select Node tual Datastore :                        | 3         Specify Fault Doma           Node IP         192.168.20.191           192.168.20.192         192.168.20.192 | ains — 4<br>SSDs<br>1<br>1 | Next             | 2<br>HDDs<br>2<br>2                   | Cancel Confirm Confirm                |
| ireate Virtual Datast         Image: Basics         elect and Add Node to Vir         Image: Node Name         Image: 192.168.20.191         Image: 192.168.20.192                                                                                                    | ore 2 Select Node tual Datastore :                        | 3         Specify Fault Doma           Node IP         192.168.20.191           192.168.20.192         192.168.20.192 | ains — 4<br>SSDs<br>1<br>1 | Next             | 2<br>HDDs<br>2<br>2                   | Cancel<br>5 Confirm<br>2 node(s) sele |
| Create Virtual Datast          Basics         elect and Add Node to Vir         Node Name         192.168.20.191         192.168.20.192                                                                                                    | ore 2 Select Node tual Datastore :                        | 3         Specify Fault Doma           Node IP         192.168.20.191           192.168.20.192         192.168.20.192 | ains — 4<br>SSDs<br>1<br>1 | Next             | 2<br>HDDs<br>2<br>2                   | Cancel Confirm Confirm                |
| Create Virtual Datast          Basics         elect and Add Node to Vir         Node Name         192.168.20.191         192.168.20.192                                                                                                    | ore 2 Select Node tual Datastore :                        | Image: Specify Fault Domain           Node IP           192.168.20.191           192.168.20.192                       | ains — 4<br>SSDs<br>1<br>1 | Next             | 2<br>HDDs<br>2<br>2                   | Cancel<br>5 Confirm<br>2 node(s) sele |
| Create Virtual Datast       Image: Basics       elect and Add Node to Vir       Image: Node Name       Image: 192.168.20.191       Image: 192.168.20.192                                                                                                    | ore 2 Select Node tual Datastore :                        | (3) Specify Fault Doma<br>Node IP<br>192.168.20.191<br>192.168.20.192                                                 | ains — 4<br>SSDs<br>1<br>1 | Next             | 2<br>HDDs<br>2<br>2                   | Cancel Confirm Confirm                |
| est Practice: Associate a                                                                                                    | ore  Select Node tual Datastore :                         | Image: Specify Fault Doma         Node IP         192.168.20.191         192.168.20.192                               | ains — 4<br>SSDs<br>1<br>1 | Next             | 2<br>HDDs<br>2<br>2                   | Cancel Confirm Confirm Conde(s) sele  |
| reate Virtual Datast  Basics  Rect and Add Node to Vir  Node Name  192.168.20.191  192.168.20.192  est Practice: Associate a  Back                                                                                                    | ore          2       Select Node         tual Datastore : | Image: Specify Fault Doma           Node IP           192.168.20.191           192.168.20.192                         | ains — 4<br>SSDs<br>1<br>1 | Next             | 2<br>HDDs<br>2<br>2                   | Cancel                                |

### **Sangfor Technologies**

Block A1, Nanshan iPark, No.1001 Xueyuan Road, Nanshan District, Shenzhen, China

**Use of Disk**: Specifies use of disk. A disk can be used for storing data, caching and used as spare disk. Generally, use SSD for caching to improve storage IO performance.

**Details**: Specifies use of each disk. System will discover disks of all nodes, and use HDD as data disk and SSD as cache disk by default. It is recommended to use default settings. You can also modify the default settings as per your need.

| Create Vir  | tual Datastore               |               |              |                              | ×                     |
|-------------|------------------------------|---------------|--------------|------------------------------|-----------------------|
| 🕑 ва        | asics — 🧭 Select Node —      | – 3 Specify F | ault Domains | — 4 Use of Disk –            | 5 Confirm             |
|             | All 🗐 Collapse All 🕥 Restore | e Defaults    |              |                              | About Disk Grouping ? |
| ▼ Node: 192 | .168.20.192                  |               |              | Data disk : 2 Cache disk : 1 | + New Disk Group      |
| Disk G      | Disk                         | Туре          | Disk Size    | Use of Disk                  | Operation             |
|             | Disk 0                       | SSD           | 223.57 GB    | Cache disk 🖌                 |                       |
| Group 1     | Disk 2                       | HDD           | 1.82 TB      | Data disk 🗸 🗸                | Edit Delete           |
|             | Disk 1                       | HDD           | 1.82 TB      | Data disk 🗸 🗸                |                       |
| ← Node: 192 | 168.20.191                   |               |              | Data disk: 2 Cache disk: 1   | + New Disk Group      |
| Disk G      | Disk                         | Туре          | Disk Size    | Use of Disk                  | Operation             |
|             | Disk 0                       | SSD           | 223.57 GB    | Cache disk 🖌                 |                       |
| Group 1     | Disk 1                       | HDD           | 1.82 TB      | Data disk 🗸                  | Edit Delete           |
| Back        |                              |               |              | Next                         | Cancel                |

#### **Sangfor Technologies**

Block A1, Nanshan iPark, No.1001 Xueyuan Road, Nanshan District, Shenzhen, China

The following page displays virtual storage configurations, including available disk space, number of data copies, and total number of disks. After confirming configurations, click "OK" and input administrator account password admin, and then click Finish to begin initialization of virtual storage.

| Create Virtual Data      | store                                                           |                        |                 |                   |             |             | ×       |  |
|--------------------------|-----------------------------------------------------------------|------------------------|-----------------|-------------------|-------------|-------------|---------|--|
| 🗸 Basics —               | – < Select N                                                    | lode — a               | Specify Fault ( | Domains —         | Vse of Disk | 5           | Confirm |  |
| Confirm Configufation of | Confirm Configufation of Virtual Datastore (VirtualDatastore1): |                        |                 |                   |             |             |         |  |
| 3.62<br>Available        | TB<br>Space                                                     | 7.28 TB<br>Total Space |                 | <b>2</b><br>Nodes | 2<br>Repli  | cas         |         |  |
| Node Name                | Disk Groups                                                     | Cache Disks            | Data Disks      | Spare Disks       | Free Disks  | Total Space |         |  |
| 192.168.20.192           | 1                                                               | 1                      | 2               | 0                 | 0           | 3.64 TB     |         |  |
| 192.168.20.191           | 1                                                               | 1                      | 2               | 0                 | 0           | 3.64 TB     |         |  |
|                          |                                                                 |                        |                 |                   |             |             |         |  |
|                          |                                                                 |                        |                 |                   |             |             |         |  |
|                          |                                                                 |                        |                 |                   |             |             |         |  |
|                          |                                                                 |                        |                 |                   |             |             |         |  |
| Back                     |                                                                 |                        |                 |                   | ок          | (           | Cancel  |  |

### **Sangfor Technologies**

Block A1, Nanshan iPark, No.1001 Xueyuan Road, Nanshan District, Shenzhen, China

### **Testing Connectivity**

On the Virtual Storage dialog, click on Test Connectivity button to enter the following page. On that page, specify an IP address(it is often the gateway address)which should be allowed to ping, in order to check if the node is connected.

| Advanced                     |                                            |                                                          |              |           |                   |
|------------------------------|--------------------------------------------|----------------------------------------------------------|--------------|-----------|-------------------|
| Reliability Settings         | () Independer                              | it storage area network is more efficient in data transr | nission and  | consisten | t in data sync.   |
| Data Balancing               | It requires e                              | each host to provide a separate interface as storage n   | etwork inter | face.     |                   |
| Data Rebuilding              | Test Connectivity                          | :                                                        | ×            |           | Settings          |
| Bad Sector Scanning          | 💡 This IP address                          | is used to ping connectivity to the node to check        | Î.R          | MTU       | Status            |
| IO Timeout Handling          | whether it is isol                         | lated when there are only two nodes involved in virtual  |              | 1500      | 🕑 Normal          |
| Linked Clone                 | datastore. Read<br>Better be a router IP a | More<br>address that is always connected.                |              | 1500      | 🥑 Normal          |
| Storage Area Network         | IP Address:                                | 10.25.19.1                                               |              |           |                   |
| VM Running Across Datastore: |                                            |                                                          | - *          |           |                   |
| Intelligent Rate Restriction |                                            | OK Cancel                                                |              |           |                   |
|                              | IP Address: 10.                            | 25.19.1                                                  |              |           | Test Connectivity |
| Eilo Storago Doligy          |                                            |                                                          |              |           |                   |
|                              |                                            |                                                          |              | ок        | Cancel            |

### 1.3.2.2 Configuring Overlay Network Interface

After a cluster is created, you need to configure overlay network interface for each node. Overlay network interface must be a Gigabit or 10-Gigabit interface and connected to a Gigabit or 10-Gigabit switch (If there are only two nodes, connect two overlay network interfaces directly without using any switch). To improve bandwidth and redundancy of overlay network interface, you can use an aggregate interface as a overlay network interface.

By default, management interface and overlay network interface are set to a same interface. To improve data transmission efficiency, configure the management interface and overlay network interface(VXLAN) to reside on different physical NICs. To configure overlay network interface, go to **Nodes > Communication Interface > Overlay Network Interface(vxLAN)**. Specify an overlay network interface for each node and configure a corresponding IP address and netmask.

### **Sangfor Technologies**

Block A1, Nanshan iPark, No.1001 Xueyuan Road, Nanshan District, Shenzhen, China T.: +60 12711 7129 (7511) | E.: tech.support@sangfor.com | W.: www.sangfor.com

| Settings                                                 |                      |                     |                       | ×                           | < |
|----------------------------------------------------------|----------------------|---------------------|-----------------------|-----------------------------|---|
| 🕝 Refresh 🛯 🖉 Edit Mutilple 🔅 I                          | P Address Pool       | 🖉 Edit VXLAN P      | ort                   |                             |   |
| Node Name                                                | Overlay Netwo        | ork Interface       | Interface IP          | Netmask                     |   |
| 192.200.19.18                                            | eth5                 | ~                   | 172.17.19.3           | 255.255.255.0               |   |
| 192.200.19.19                                            | eth5                 | ~                   | 172.17.19.1           | 255.255.255.0               |   |
|                                                          |                      |                     |                       |                             |   |
|                                                          |                      |                     |                       |                             |   |
|                                                          |                      |                     |                       |                             |   |
|                                                          |                      |                     |                       |                             |   |
| Enable high performance mode (MTU wi<br>network failure) | l be changed to 1600 | and therefore Jumbo | Frame must be enabled | on physical switch to avoid | 1 |
|                                                          |                      |                     | ок                    | Cancel                      |   |

To improve data transmission efficiency, enable high performance mode. In that mode, MTU will be changed to 1600 and therefore VXLAN encapsulated data will not be fragmented when being forwarded to physical network, but Jumbo Frame must be enabled on the physical switch connected to a host installed Sangfor HCI software.

**Sangfor Technologies** 

Block A1, Nanshan iPark, No.1001 Xueyuan Road, Nanshan District, Shenzhen, China

### 1.3.3 Configuring Edge

If multiple nodes form a cluster and provide business service as a whole, a virtual machine may run on any node, therefore, an edge should be connected to an interface on each node and that interface should be connected a same L2 physical switch, ensuring that virtual network traffic can go into physical network through any node.

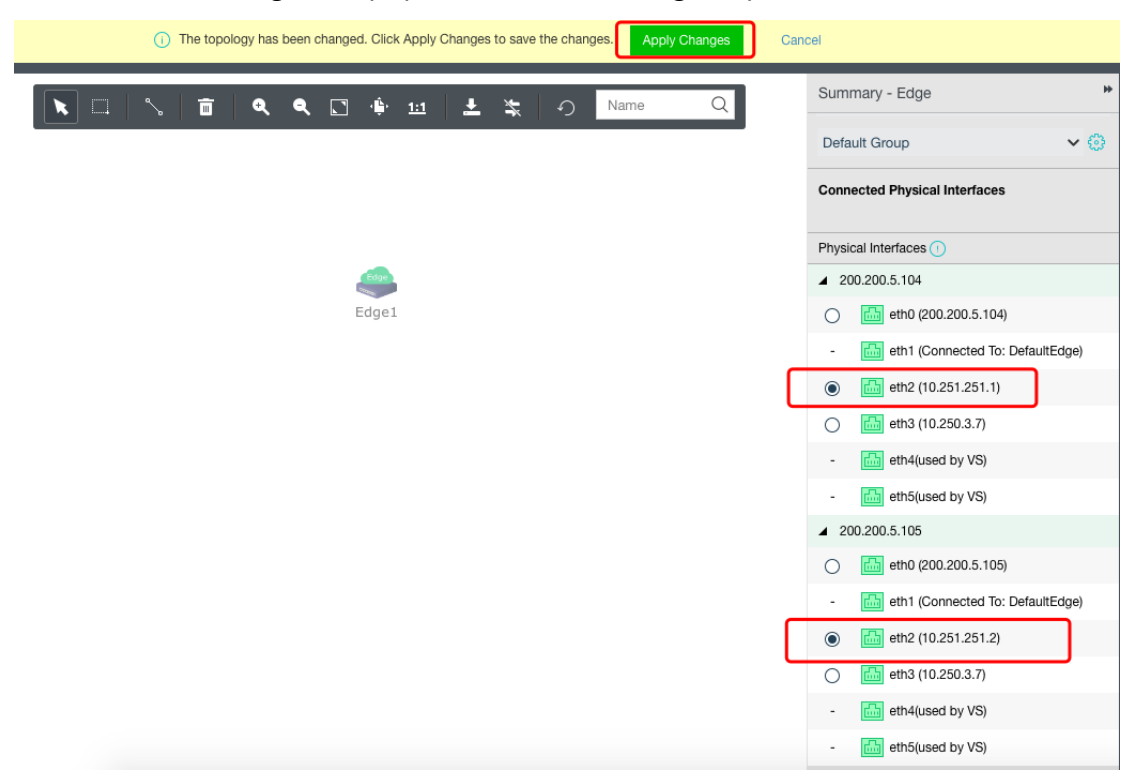

# 1.3.4 System Upgrade

For Sangfor aServer, the pre-installed operating system may not be the latest version. To gain better virtualization experience, it is better to upgrade system to the latest version.

Before upgrade, enable **Maintenance Mode** first in **System > System Maintenance > Upgrade**. Then, click on **Upgrade** button and upload a pkg update package. After the update package is uploaded successfully, click **Start**.

After upgrade completes, click **Restart All Nodes** to make upgrade operation take effect. Maintenance mode will be automatically disabled during restart of nodes.

After all nodes start up again, check running status of each node, and make sure nodes and virtual machines run properly after upgrade.

#### **Sangfor Technologies**

Block A1, Nanshan iPark, No.1001 Xueyuan Road, Nanshan District, Shenzhen, China

# Chapter 2 Initial Login to Sangfor HCI Console

Sangfor HCI platform provides web-based administration. Administrators can access admin console of Sangfor HCI platform through its management interface address which is specified during installation of Sangfor HCI software.

If that management interface address is not specified during the installation, the default IP address(10.250.0.7) will be used. Before logging into Sangfor HCI GUI, connect a physical interface on a PC to the first interface on the host where Sangfor HCI software is installed, and then configure an IP address on that PC, which should reside on the network segment 10.250.0.x. Open browser and enter <u>https://10.250.0.7</u> into the address bar to log into Sangfor HCI GUI, as shown below:

If that management interface address is specified during installation, access Sangfor HCI console through that specified IP address.

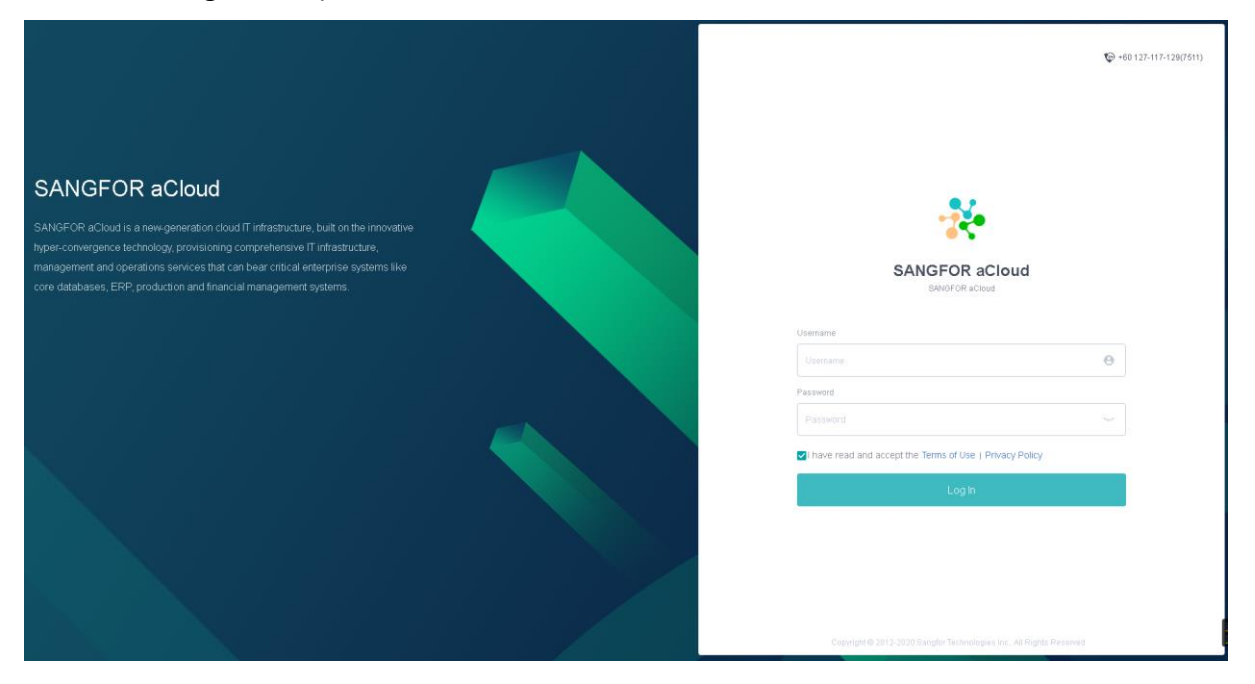

On the login page, as shown above, enter username and password, and then click **Log In**. Default username and password are **admin/admin**.

#### **Sangfor Technologies**

Block A1, Nanshan iPark, No.1001 Xueyuan Road, Nanshan District, Shenzhen, China

Upon successful login, the following dialog box will pop up to prompt administrator to change password.

| Change Pas | sword                                                                             | × |
|------------|-----------------------------------------------------------------------------------|---|
|            | Change Password<br>Your password has never been changed. Pleas<br>change it ASAP. | e |
|            | Change Now Later                                                                  |   |
|            |                                                                                   |   |

- Sangfor HCI console can be accessed with the following browsers: IE11, Firefox, Chrome, etc.
- The host installed Sangfor HCI software is taken as a clustered node by default. It can be added to other clusters, or be regarded as a cluster controller so that other nodes can be added onto its HCI platform.

Log in to Sangfor HCI Web admin console and a QR code will pop up , and you can scan the QR code to verify software edition.

GUI of Sangfor HCI platform is shown below:

| - 5 | SANGFOR aCloud<br>Hyper-converged infrastructure Platform               | Home                   | Compute                                                                     | Networking Stor                                                         | rage Nodes                                                                        | System                                                             |                                                                 | Health Check                                                       |
|-----|-------------------------------------------------------------------------|------------------------|-----------------------------------------------------------------------------|-------------------------------------------------------------------------|-----------------------------------------------------------------------------------|--------------------------------------------------------------------|-----------------------------------------------------------------|--------------------------------------------------------------------|
|     |                                                                         | Hete<br>Unifie<br>Pave | erogeneous Virtu<br>ed management of Sa<br>ways for informationi<br>Add Now | ualization Mgt<br>angfor HCI and VMware ad<br>ization construction mana | Center,simplifying operations<br>gement of the whole data center<br>• • • • • • • |                                                                    |                                                                 | 8                                                                  |
|     | Resource Scheduling<br>Status: Balanced                                 |                        | VMs<br>69<br>Powered On: 26<br>Powered Off: 43                              | Nodes<br>2<br>Online: 2<br>Offline: 0                                   | vCenter<br>1<br>vCenter Servers. 1<br>VMs: 9                                      | CPU Usage<br>28 %<br>Used: 46 48 GHz<br>Total Capacity: 163 27 GHz | Memory Usage<br>54 %<br>Used 278.5 GB<br>Total Capacity: 512 GB | Storage Usage<br>14 %<br>Used: 1.53 TB<br>Total Capacity: 10.84 TB |
|     | Nodes and Storage<br>CPU Usage<br>Memory Usa<br>IO Usage<br>192200.19.1 | 44%<br>age 48%<br>0%   | CPU Usage<br>Memory Usage<br>IO Usage<br>(master node)192.20                | 20%<br>pe 60%<br>0%<br>00.19.19<br>Virtus                               | lastore Usage 15%<br>ad Speed 2MB/s<br>te Speed 3MB/s<br>al/Datastore1            |                                                                    |                                                                 |                                                                    |

### **Sangfor Technologies**

Block A1, Nanshan iPark, No.1001 Xueyuan Road, Nanshan District, Shenzhen, China

### 2.1 Home

### 2.1.1 Navigation Bar

There are six modules on the navigation bar, as shown below:

| SANGFOR aCloud | Home | Compute | Networking | Storage | Nodes | Reliability | Health Check | admin<br>Super Admin |
|----------------|------|---------|------------|---------|-------|-------------|--------------|----------------------|
|                |      |         |            |         |       |             |              |                      |

- ✓ Home: You can view information about nodes, virtual machines, storage, CPU usage, memory usage and storage usage.
- ✓ **Compute**: You can configure and manage virtual machines.
- ✓ **Networking**: You can configure virtual network.
- ✓ **Storage**: You can view storage status and configure virtual storage.
- ✓ **Nodes**: You can configure and manage cluster, nodes and storage.
- ✓ Reliability: You can configure scheduled backup, snapshot, HA, resources scheduling,VM scheduling, UPS.
- ✓ System: It includes General, System Maintenance and Others. General includes Licensing, Date and Time, System Administrators and Permissions, Alarm Options, Cluster Settings, System Backup and Restore, VMware vCenter and VM Backup and Recovery, etc. System Maintenance includes Tech Support & Download, Logs and Alarms, Upgrade, Health Check and Customization, User Management, Work Orders, etc. Others includes Recycle Bin and HA & Resource Scheduling etc.
- ✓ Health Check: It checks cluster environment to find and locate issues, and offers solutions for discovered issues.

To view alarm events, click the following icon (the number on the icon indicates the number of the current alarm events) to view the latest 5 alarm events, as shown below:

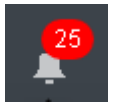

The number beside the exclamation mark indicates the number of alarms. To view details of the alarms for SANGFOR HCI and VMware vCenter(if any is added), click on the exclamation mark.

Sangfor Technologies

Block A1, Nanshan iPark, No.1001 Xueyuan Road, Nanshan District, Shenzhen, China

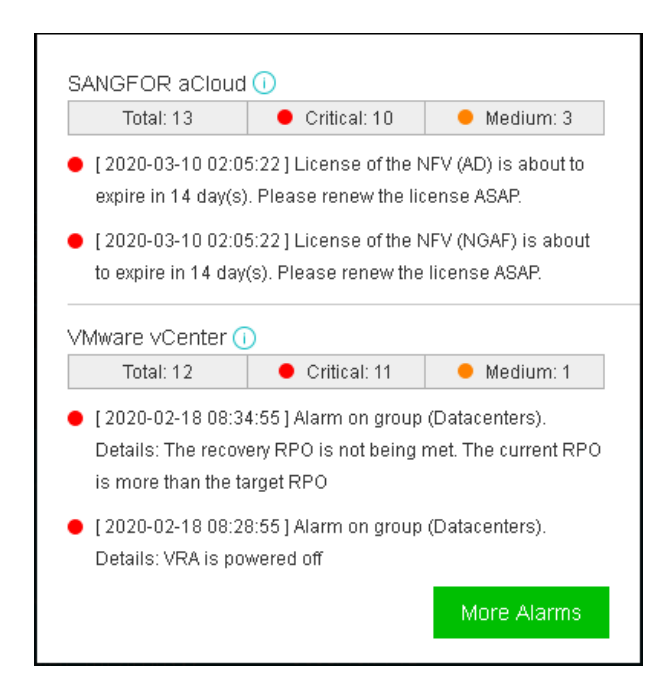

To change admin password, click on the "admin Super Admin"located on the right top of web ui.

|                   | <b>admin</b><br>Super Admin |    |        |
|-------------------|-----------------------------|----|--------|
|                   | 🖍 Change Password           |    |        |
|                   | 🕛 Log Out                   |    |        |
| Change Password   |                             |    | ×      |
|                   |                             |    |        |
| Current Password: |                             |    |        |
| New Password:     |                             |    |        |
| Retype Password:  |                             |    |        |
|                   |                             |    |        |
|                   |                             | ок | Cancel |

#### **Sangfor Technologies**

Block A1, Nanshan iPark, No.1001 Xueyuan Road, Nanshan District, Shenzhen, China

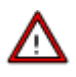

Password should contain 8-64 characters which must consist of any two of the following: upper-case characters, lower-case characters, digits and the special characters: ~`@#%&<>"',;\_-^ $$.*+?=!:|{}()[]/$ 

### 2.1.2 Slideshow

The slideshow appears every time the administrator navigates to **Home** and later hides automatically.

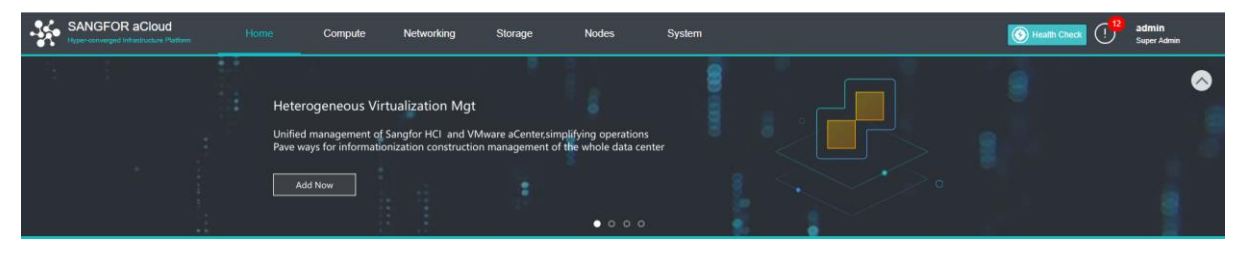

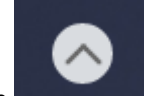

To hide the slideshow, you can click the icon

on the upper right corner.

Once the slideshow is hidden, the following buttons appear: Create VM, Backup VM, Recover VM, Convert to VM, Add Node, Add Datastore.

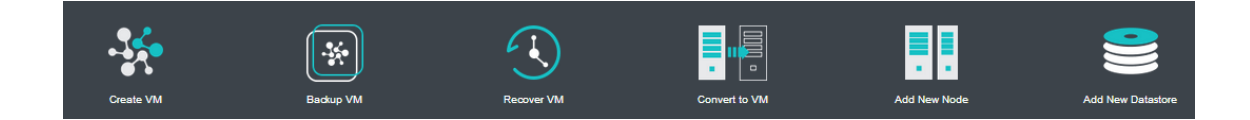

### 2.1.3 Viewing Resources

This section displays information about resource scheduling, nodes, VMs and storage, CPU usage, memory usage, and storage usage.

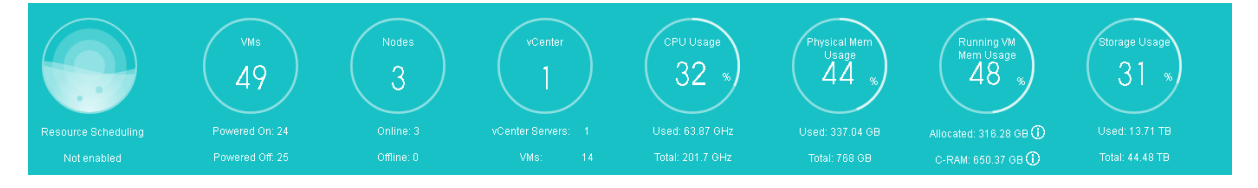

### **Sangfor Technologies**

Block A1, Nanshan iPark, No.1001 Xueyuan Road, Nanshan District, Shenzhen, China

### 2.1.4 Viewing Nodes and Storage

A gray node icon indicates that the node is offline. A red node icon indicates the node gives alarm, while red storage icon indicates the storage is offline. Blue node icon and storage icon indicate that the node and storage operate properly.

| Nodes and Storage        |                        |                        |                     |                     |                     |
|--------------------------|------------------------|------------------------|---------------------|---------------------|---------------------|
| CPU Usage 46%            | CPU Usage 29%          | CPU Usage 19%          | Datastore Usage 69% | Datastore Usage 38% | Datastore Usage 30% |
| Physical Mem Usage 45%   | Physical Mem Usage 65% | Physical Mem Usage 22% | Read Speed OB/s     | Read Speed 1KB/s    | Read Speed 67KB/s   |
| Memory Usage 45%         | Memory Usage 87%       | Memory Usage 14%       | Write Speed 1KB/s   | Write Speed 348B/s  | Write Speed 4MB/s   |
| (Cluster Controller) 192 | 192.                   | 192.                   | ISCSI               | ISCSI-Secondary     | VirtualDatastore1   |

To view node details, click on the node name to enter its **Summary** page(For details, refer to the **2.5.3.1** Node Summary section).

To view running tasks and logs, move the cursor above the following icon at the lower right corner.

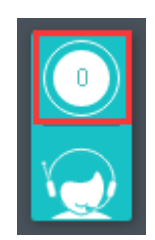

To view detailed information, click on it and the following page pops up, which lists the latest admin logs.

#### **Sangfor Technologies**

Block A1, Nanshan iPark, No.1001 Xueyuan Road, Nanshan District, Shenzhen, China

| Tasks     |                |                |                     |                     |                               | ×         |
|-----------|----------------|----------------|---------------------|---------------------|-------------------------------|-----------|
| All       |                |                |                     |                     |                               |           |
| Status    | Action         | Object         | Start Time 🔶        | End Time 💠          | Admin                         | Operation |
| Completed | Power on VM    | USER_acmp-c55f | 2018-11-14 10:06:36 | 2018-11-14 10:06:36 | Administrator ( 192.168.19.17 | View      |
| Completed | Log in         | admin          | 2018-11-14 09:56:27 | 2018-11-14 09:56:27 | admin( 192.168.1.213 )        | View      |
| Failed    | Log in         | admin          | 2018-11-14 09:56:21 | 2018-11-14 09:56:21 | admin( 192.168.1.213 )        | View      |
| Completed | Reset VM       | windows7_clone | 2018-11-14 09:53:44 | 2018-11-14 09:54:17 | Administrator ( 192.168.19.17 | View      |
| Completed | Import backups | Windows server | 2018-11-14 09:49:48 | 2018-11-14 09:49:53 | Administrator ( 192.168.19.17 | View      |
| Completed | Import backups | Windows server | 2018-11-14 08:48:29 | 2018-11-14 08:48:34 | Administrator ( 192.168.19.17 | View      |
| Completed | Import backups | Windows server | 2018-11-14 07:47:19 | 2018-11-14 07:47:24 | Administrator ( 192.168.19.17 | View      |
| Completed | Import backups | Windows server | 2018-11-14 06:45:23 | 2018-11-14 06:45:28 | Administrator ( 192.168.19.17 | View      |
| Completed | Import backups | Windows server | 2018-11-14 05:44:07 | 2018-11-14 05:44:11 | Administrator ( 192.168.19.17 | View      |
| Completed | Import backups | Windows server | 2018-11-14 04:42:38 | 2018-11-14 04:42:43 | Administrator ( 192.168.19.17 | View      |
| Completed | Import backups | Windows server | 2018-11-14 03:41:16 | 2018-11-14 03:41:21 | Administrator ( 192.168.19.17 | View      |
| Completed | Import backups | Windows server | 2018-11-14 02:50:20 | 2018-11-14 02:50:25 | Administrator ( 192.168.19.17 | View      |
| Completed | Import backups | Windows server | 2018-11-14 01:48:58 | 2018-11-14 01:49:03 | Administrator ( 192.168.19.17 | View      |

If you have any questions about HCI, you can click on the LiveChat option at the lower right corner to do online consultation.

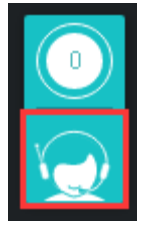

After clicking the online consultation option, you will be redirected to the following page to ask for your personal information.

### **Sangfor Technologies**

Block A1, Nanshan iPark, No.1001 Xueyuan Road, Nanshan District, Shenzhen, China

| Welcome to LiveChat                                                                                                    |  |
|----------------------------------------------------------------------------------------------------|--|
| Our agents are not available right<br>now. You may submit a case by<br>using the Open a Support Case<br>function on the homepage of<br>Sangfor Community, or you may<br>leave a message here and we'll get<br>back to you as soon as we can.<br>Your name: •<br>Siva<br>E-mail: •<br>Subject: •<br>Vm issue<br>Message: •<br>Cannot power on |  |
| Leave a message                                                                                                    |  |

Fill in the personal information and click Start the Chat. The page will jump to the online consultation page, then you can directly ask your question.

| •••                                                |  | Welcome to LiveChat |  |
|----------------------------------------------------|--|---------------------|--|
| Technical Support<br>Technical Support             |  |                     |  |
| Technical Support 10:36 Hello. How may I help you? |  |                     |  |

### **Sangfor Technologies**

Block A1, Nanshan iPark, No.1001 Xueyuan Road, Nanshan District, Shenzhen, China
# 2.2 Compute

A virtual machine is an operating system simulated by specific software, running in an isolated environment. It can be installed with the operating system such as Windows, Linux, etc.

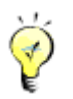

VMware vCenter can be added to and managed on Sangfor HCI platform.

# 2.2.1 Managing Virtual Machines on Sangfor HCI

Navigate to **Compute** and you will see the following toolbar, as shown in the following figure. On the toolbar, there are the following items: **View By Group/Node/Datastore/Tag**, **Panel/List**, **Refresh**, **New**, **New Group**, **Select**, **Sort**, **Recycle Bin**, **VM scheduling**, **Export vm configurations and Advanced**.

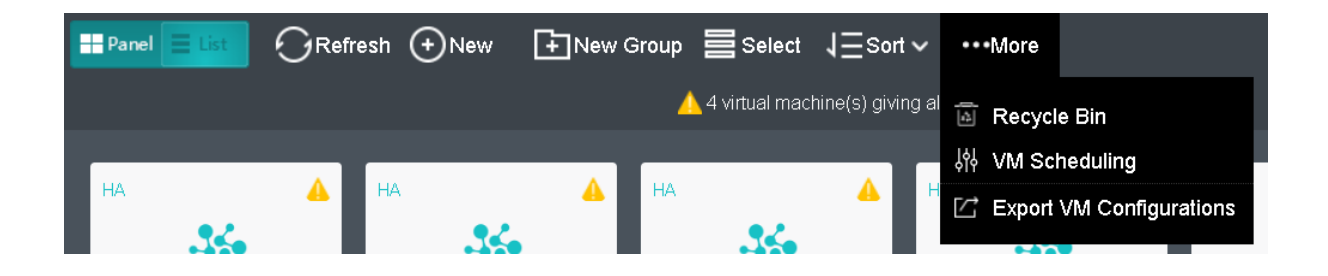

Virtual machines can be viewed by Group, Node, Datastore or Tag.

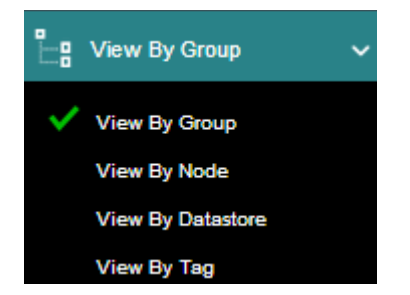

To view virtual machines by group, select **View** By **Group** in **Compute**, as shown below.

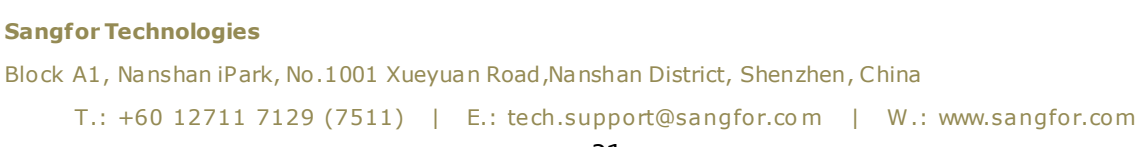

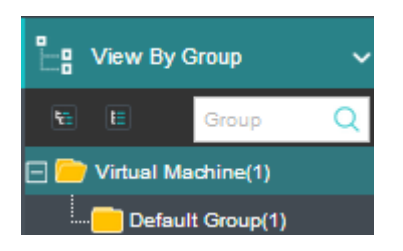

To view virtual machines by node, select **View By** Node in **Compute**, as shown below.

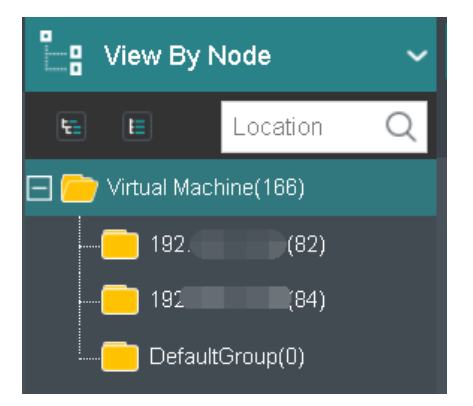

To view virtual machines by datastore, select **View By** Datastore in **Compute**, as shown below.

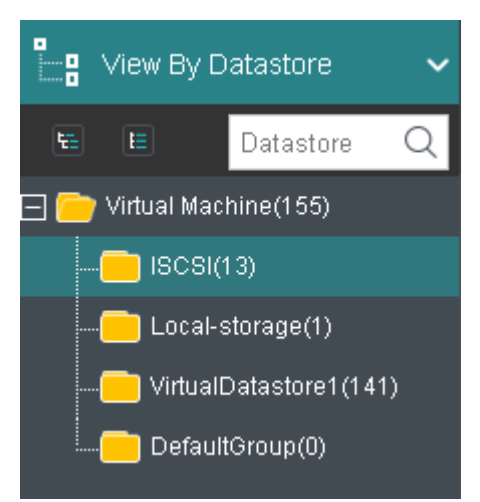

To view virtual machines by tag, select **View By Tag** in Compute, as shown below.

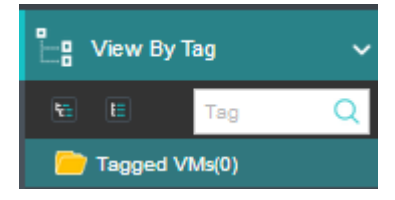

### **Sangfor Technologies**

Block A1, Nanshan iPark, No.1001 Xueyuan Road, Nanshan District, Shenzhen, China

# 2.2.1.1 Viewing VMs by Panel or List

Virtual machines can be viewed by **Panel** or **List**. By default, virtual machines are displayed by **Panel**. To view VMs by **List**, click on **List**, as shown below:

| Pa | 👓 📃 List 🤅 |   | sh 🕂 New      | 🕂 New Group    | ►  | Power On 📃 Shut Do | wn•                              | ••More                    |                |      |           |     |              |      | Nam | ne (                                     | Q Advar | nced 🗸   |
|----|------------|---|---------------|----------------|----|--------------------|----------------------------------|---------------------------|----------------|------|-----------|-----|--------------|------|-----|------------------------------------------|---------|----------|
|    |            |   |               |                |    |                    | 4                                | 5 virtual machine(s) givi | ing alarm View |      |           |     |              |      |     |                                          |         |          |
|    | Basics     |   | Node          | Throughput     |    | IO Speed           | Host                             | Resources                 | Backup         | Perm | issions   |     |              |      |     |                                          |         |          |
|    | Status     | Å | VM Name       |                | \$ | IP Address         | $\stackrel{\mathbb{A}}{\forall}$ | Group                     |                | Å    | CPU Usage | Å   | Memory Usage | )    | ÷   | Disk Usage                               |         | \$       |
|    | 🛕 Alarm    |   | ChuaADServer  |                |    | -                  |                                  | Intern2020                |                |      | 1.1       | 2%  |              | 100% |     | •                                        | 9%      | <b>^</b> |
|    | 🛕 Alarm    |   | Intern_BR_WAt | NO_acmp-35e9   |    | -                  |                                  | Default Group             |                |      |           | 6%  |              | 90%  |     |                                          | 3%      | - 11     |
|    | 🛕 Alarm    |   | Intern_HQ_WAI | NO_acmp-6947   |    | -                  |                                  | Default Group             |                |      |           | 0%  |              | 77%  |     | н. — — — — — — — — — — — — — — — — — — — | 3%      | - 1      |
|    | 🛕 Alarm    |   | S_NAS2        |                |    | -                  |                                  | Siva                      |                |      |           | 6%  | -            | 35%  |     |                                          | 6%      |          |
|    | 🛕 Alarm    |   | WANO_ST       |                |    |                    |                                  | Intern2020                |                |      | 1.00      | 3%  |              | 98%  |     |                                          | 16%     |          |
|    | Powered On |   | ChuaDomainP   | c              |    | 172.16.1.3         |                                  | Default Group             |                |      |           | 11% | -            | 25%  |     | -                                        | 17%     |          |
|    | Powered On |   | EDR_AD_serve  | er             |    | 192.168.11.3       |                                  | JH_EDR                    |                |      | 1 - C     | 6%  | -            | 21%  |     | -                                        | 27%     |          |
|    | Powered On |   | EDR_SERVER    | _acmp-072b0001 |    | 192.168.11.55      |                                  | acmp_2019-07-05-10-       | 42-26          |      |           | 0%  | -            | 18%  |     | _                                        | 61%     |          |
|    | Powered On |   | HQ_WANO       |                |    |                    |                                  | Intern2019                |                |      | 1.1       | 2%  | -            | 37%  |     | •                                        | 9%      |          |
|    | Powered On |   | JM_AD         |                |    | 192.168.20.2       |                                  | Intern2020                |                |      |           | 3%  | -            | 15%  |     | •                                        | 12%     |          |
|    | Powered On |   | JM_Win7_Clon  | e0001          |    | 192.168.20.50      |                                  | Intern2020                |                |      |           | 0%  | ÷            | 11%  |     | -                                        | 29%     |          |
|    | Powered On |   | KY-Win7_Clone | 0001           |    | 192.168.50.15      |                                  | Yong                      |                |      | 1.11      | 5%  |              | 51%  |     |                                          | 9%      |          |

VM details are displayed, as shown below:

Basics: Displays basic information of virtual machines.

| Basics  |   | Node          | Throughput   |                                 | IO Speed   | Host | Resources     | Backup | Perm | iissions  |    |             |      |            |    |    |
|---------|---|---------------|--------------|---------------------------------|------------|------|---------------|--------|------|-----------|----|-------------|------|------------|----|----|
| Status  | ÷ | VM Name       |              | $\frac{\mathbb{A}}{\mathbb{V}}$ | IP Address | ÷    | Group         |        | \$   | CPU Usage | Å. | Memory Usag | e (  | Disk Usage |    | \$ |
| 🛕 Alarm |   | ChuaADServer  |              |                                 |            |      | Intern2020    |        |      | 1         | 2% |             | 100% |            | 9% |    |
| 🛕 Alarm |   | Intern_BR_WAN | VO_acmp-35e9 |                                 | -          |      | Default Group |        |      |           | 5% |             | 90%  |            | 3% |    |
| 🛕 Alarm |   | Intern_HQ_VVA | NO_acmp-6947 |                                 |            |      | Default Group |        |      |           | 0% | _           | 77%  | 1.0        | 3% |    |

Node: Display the node where the VM is running on.

| Basics    |   | Node            | Throughp | ut         | IO Speed                | Host Resources | Backu |                                                                                                    | Permissions             |               |   |               |   |
|-----------|---|-----------------|----------|------------|-------------------------|----------------|-------|----------------------------------------------------------------------------------------------------|-------------------------|---------------|---|---------------|---|
| ] Status  | * | VM Name         | Å        | IP Address | $\frac{\Delta}{\nabla}$ | Group          | *     | Run on I                                                                                                    | lode 4                  | Current Node  | Å | VM Scheduling | Å |
| ] 🔒 🔒 🔒   |   | ChuaADServer    |          | -          |                         | Intern2020     |       | <prefer< th=""><th>o run on 192.200.19.18&gt;</th><th>192.200.19.18</th><th></th><th></th><th></th></prefer<> | o run on 192.200.19.18> | 192.200.19.18 |   |               |   |
| ] 🔥 Alarm |   | Intern_BR_WANO_ | _acmp    | -          |                         | Default Group  |       | <auto></auto>                                                                                                 |                         | 192.200.19.18 |   | -             |   |

**Throughput**: Displays outbound and inbound speed.

| Basics         | Node        | Throughput     | ю  | Speed      | Host Resources | Backup        | Permissions |   |              |   |             |       |
|----------------|-------------|----------------|----|------------|----------------|---------------|-------------|---|--------------|---|-------------|-------|
| Status         | 💠 🛛 VM Name |                | \$ | IP Address | *              | Group         |             | * | Outbound Bps | Å | Inbound Bps | Å.    |
| <u> </u> Alarm | ChuaADSer   | ver            |    | -          |                | Intern2020    |             |   | 0 bps        |   | 1.73 Kbps   | i i i |
| 🛕 Alarm        | Intern_BR_V | WANO_acmp-35e9 |    | -          |                | Default Group |             |   | 18.47 Kbps   |   | 19.26 Kbps  |       |

IO Speed: Displays IO speed.

| Basics  |                                 | Node           | Throughput |            | IO Speed | Host Resources | Backup |       | Permissions |             |                            |          |    |           |    |
|---------|---------------------------------|----------------|------------|------------|----------|----------------|--------|-------|-------------|-------------|----------------------------|----------|----|-----------|----|
| Status  | $\frac{\mathbb{A}}{\mathbb{V}}$ | VM Name        | \$         | IP Address | \$       | Group          | \$     | Read  | Speed ÷     | Write Speed | $\stackrel{\mathbb{A}}{=}$ | IO Reads | \$ | IO Writes | \$ |
| 🛕 Alarm |                                 | ChuaADServer   |            | -          |          | Intern2020     |        | 0 B/s |             | 2.72 KB/s   |                            | 0 IOPS   |    | IOPS      |    |
| 🛕 Alarm |                                 | Intern_BR_WANG | 0_acmp-3   | -          |          | Default Group  |        | 0 B/s |             | 22.22 KB/s  |                            | 0 IOPS   | :  | IOPS      |    |

Host Resources: Displays used resources and downtime.

| Basics   | Node         |   | Throug     | Ihput | IO Speed      |   | Host Resources    | Т | Backup         |   | Permissions          |                                        |             |   |          |   |
|----------|--------------|---|------------|-------|---------------|---|-------------------|---|----------------|---|----------------------|----------------------------------------|-------------|---|----------|---|
| Status 🌐 | VM Name      | ÷ | IP Address | ÷     | Group         | ÷ | Datastore         | ÷ | Storage Policy | * | Actual Usage of Log‡ | Actual Usage of Physical s $\doteqdot$ | Used Memory | * | Downtime | ÷ |
| 🛕 Alarm  | ChuaADServer | ٠ | -          |       | Intern2020    |   | VirtualDatastore1 |   | 2_replica      |   | 10.63 GB             | 21.25 GB                               | 16 GB       |   |          |   |
| 🛕 Alarm  | Intern_BR_WA |   |            |       | Default Group |   | VirtualDatastore1 |   | 2_replica      |   | 6.63 GB              | 13.25 GB                               | 3.59 GB     |   |          |   |

## **Sangfor Technologies**

Block A1, Nanshan iPark, No.1001 Xueyuan Road, Nanshan District, Shenzhen, China

Backup: Displays backup information of virtual machines and backup file size.

|   | Basics  |   | Node        | Throughput     | IO Spea    | ed | Host Resources | Backup |   | Permissions     |                   |   |                  |                                 |               |   |
|---|---------|---|-------------|----------------|------------|----|----------------|--------|---|-----------------|-------------------|---|------------------|---------------------------------|---------------|---|
| Γ | Status  | * | VM Name     | Å              | IP Address | \$ | Group          |        | ÷ | Scheduled Bac\$ | Backup Repository | * | Backup File Size | $\frac{\mathbb{A}}{\mathbb{V}}$ | Latest Backup | * |
|   | 🛕 Alarm |   | ChuaADServ  | er             | -          |    | Intern2020     |        |   | Not enabled     | -                 |   |                  |                                 |               |   |
|   | 🛕 Alarm |   | Intern_BR_W | (ANO_acmp-35e9 | -          |    | Default Group  |        |   | Not enabled     |                   |   | -                |                                 |               |   |

Permissions: Displays admin permissions.

| Basics        | Node | Throughput | IO Speed      | Host Resources | Backup | Permissions |          |           |      |
|---------------|------|------------|---------------|----------------|--------|-------------|----------|-----------|------|
| Administrator |      | \$         | Group         |                | \$     | Permissions | <b>≜</b> | Creator 👙 | Edit |
| admin         |      |            | Default Group |                |        | Admin       |          | Yes       | •    |
| calvin        |      |            | Default Group |                |        | Admin       |          | No        |      |

# 2.2.1.2 Creating Virtual Machine

To create a new virtual machine, click **New** in **Compute** and then select **Create New Virtual Machine** to enter the following page.

| Create New Virtu | ial Machine     |                     |                            |             |     |    | ×      |
|------------------|-----------------|---------------------|----------------------------|-------------|-----|----|--------|
|                  | Name:           |                     |                            |             |     |    |        |
| 34               | Group:          | Default Group       |                            |             | ~   |    |        |
|                  | Tag:            | Select              |                            |             | ••• |    |        |
|                  | HA:             | Migrate VM to anoth | ner node if the node fails | HA Settings |     |    |        |
|                  | Datastore:      | VirtualDatastore1   |                            |             | ~   |    |        |
|                  | Storage Policy: | 2_replica           |                            |             | ~ ( | Ð  |        |
|                  | Run on Node:    | <auto></auto>       |                            |             | ~   |    |        |
|                  | Guest OS:       | Select which type o | f OS to install            |             | ~   |    |        |
|                  | High Priority:  | Guarantee resourc   | es for VM operation and    | recovery 🕕  |     |    |        |
| Configuration    | Advanced        |                     |                            |             |     |    |        |
| Standard: Low    | Typical High    | 1                   | Cores: 8 co                | ire(s)      |     |    |        |
| 🧧 Processor      | 8 core(s)       |                     |                            |             |     |    |        |
| Memory           | 16 GB           |                     | Virtual Sockets:           | 1 🗸         |     |    |        |
| isk 1            | 120 GB          |                     | Cores Per Socket:          | 8 🗸         |     |    |        |
|                  |                 |                     |                            |             |     | ОК | Cancel |

Name: Specifies a distinguishable name for the virtual machine.

**Group**: Specifies a group to which this virtual machine belongs.

# Sangfor TechnologiesBlock A1, Nanshan iPark, No.1001 Xueyuan Road, Nanshan District, Shenzhen, ChinaT.: +60 12711 7129 (7511)E.: tech.support@sangfor.comW.: www.sangfor.com

| Create New Virtu | al Machine     |               |       |          |
|------------------|----------------|---------------|-------|----------|
|                  | Name:          |               |       |          |
| 34               | Group:         | Default Group |       | ~        |
|                  | Tag:           | E E           | Group | Q        |
|                  | HA:            | 2019          |       | <b>^</b> |
|                  | Datastore:     | 020           |       |          |
|                  | Run on Node:   | DR            |       |          |
|                  | Guest OS:      |               |       |          |
|                  | High Priority: | ie ie         |       |          |
| Configuration    | Advanced       |               |       | •        |

To add a new group, click "add new group"

| $\bigcirc$ Refresh $\bigcirc$ New | 🗜 New Group | 🕨 Power On 📃 Shut Down | •••More |
|-----------------------------------|-------------|------------------------|---------|
|-----------------------------------|-------------|------------------------|---------|

| New Group                |                                                 |    | ×      |
|--------------------------|-------------------------------------------------|----|--------|
| Location:<br>Group Name: | Virtual Machine<br> <br>This field is required. |    | ~      |
|                          |                                                 | ок | Cancel |

Tag: Specifies one or more than one tags for the virtual machine.

## **Sangfor Technologies**

Block A1, Nanshan iPark, No.1001 Xueyuan Road, Nanshan District, Shenzhen, China

| Add New Tag              |                                   | ×       |  |
|--------------------------|-----------------------------------|---------|--|
|                          |                                   | Add Tag |  |
| Added/Selected Tags: (0) | No tag has been added or selected |         |  |
| Select Tags:             |                                   |         |  |
|                          |                                   |         |  |
|                          | OK                                | Cancel  |  |

**HA**: If the option Migrate **to another node if the node fails** is selected, virtual machine will be recovered onto another node in case the node running the VM fails.

HA: Migrate VM to another node if the node fails HA Settings

**Datastore**: Specifies a datastore to store virtual machine. HA is configurable only when a shared datastore is selected.

| Datastore:      | Virtual | virtualDatastore1 |         |         |          |           | ~              |                 |  |
|-----------------|---------|-------------------|---------|---------|----------|-----------|----------------|-----------------|--|
| Storage Policy: | No.     | St                | Datas   | Туре    | Total    | Free      | Max Read Speed | Max Write Speed |  |
| Run on Node:    | 1       | 9                 | ISCSI   | iSCSI   | 496 GB   | 151.32 GB | 118.15 MB/s    | 169.73 MB/s     |  |
| Guest OS:       | 2       | 8                 | Virtual | Virtual | 28.98 TB | 10.66 TB  | 395.37 MB/s    | 184.57 MB/s     |  |
| High Priority:  | 3       | 8                 | Local   | Local   | 444 GB   | 433.45 GB | 512.79 MB/s    | 451.91 MB/s     |  |

**Storage Policy**: Specifies the number of replication and performances.

| Storage Policy:   | 2_replica             |            | ~ ⊙                   |                |                  |  |
|-------------------|-----------------------|------------|-----------------------|----------------|------------------|--|
| Run on Node:      | Policy Name           | Replicas 🕕 | Auto Tiering QoS 🕕    | Stripe Width 🕕 | Replica Defrag 🕕 |  |
| Guest OS:         | 2_replica             | 2 replicas | Medium level of perfo | Adaptive       | Enabled          |  |
| High Priority:    | 2_replica_high_perfor | 2 replicas | High level of perform | Adaptive       | Enabled          |  |
| i iigii i iiciii, |                       |            |                       |                |                  |  |

Run on Node: Specifies a node on which the virtual machine runs.

#### Sangfor Technologies

Block A1, Nanshan iPark, No.1001 Xueyuan Road, Nanshan District, Shenzhen, China

| owered On     | ed On<br>Run on Node: |           |             | <auto></auto> |          |  |  |
|---------------|-----------------------|-----------|-------------|---------------|----------|--|--|
| Node          | IP Address            | CPU Usage | Memory Size | Memory Usage  | Free     |  |  |
| <auto></auto> |                       | -         | -           | -             | 0 B      |  |  |
| 192.200.19.18 | 192.200.19.18         | 86%       | 256 GB      | 78%           | 98.81 GB |  |  |
| 192.200.19.19 | 192.200.19.19         | 47%       | 256 GB      | 88%           | 90.62 GB |  |  |

**Guest OS**: Specifies an operating system for the virtual machine. The following types of guest OSes are supported: Sangfor, Windows, Linux, Linux distributions and others. Sangfor operating system is mainly for software aCenter.

|               | Guest OS:      | Select which type of OS to install | ~ |
|---------------|----------------|------------------------------------|---|
|               | High Priority: | Sangfor Technologies Inc.          |   |
| Configuration | Advopsed       | Cloud Management Platform(aCMP)    |   |
| Configuration | Auvanceu       | Windows                            |   |
| Standard: Low | Typical High   | Windows Server 2019 64 bit         |   |
| Processor     | 8 core(s)      | Windows Server 2016 64 bit         | - |
|               | 0.0010(0)      | Windows Server 2012 64 bit         |   |
| Memory        | 16 GB          | Windows Server 2008 32 bit         |   |
| 🚍 Disk 1      | 120 GB         | Windows Convert 2000 64 kit        |   |
| -             |                | Windows Server 2008 64 bit         |   |
|               |                | Windows Server 2003 32 bit         |   |
|               |                | Windows Server 2003 64 bit         |   |
| NOD           |                | M0                                 | I |

**High priority**: Once it is selected, resources will be preferentially allocated to virtual machine if overall resources are inadequate.

High Priority: Guarantee resources for VM operation and recovery ()

**Configuration**: It allows you to configure hardware resources, such as **Processor**, **Memory**, **Disk**, **CD/DVD** and **NIC**, etc. Configuration falls into **Low** configuration, **Typical** configuration and **High** configuration. If the current configuration fails to meet business requirements, you can configure the corresponding hardware resource as required, as shown below:

#### Sangfor Technologies

Block A1, Nanshan iPark, No.1001 Xueyuan Road, Nanshan District, Shenzhen, China

| Configuration | Advanced     |  |  |  |
|---------------|--------------|--|--|--|
| Standard: Low | Typical High |  |  |  |
| 🧧 Processor   | 4 core(s)    |  |  |  |
| 🚥 Memory      | 8 GB         |  |  |  |
| 🚍 Disk 1      | 60 GB        |  |  |  |
| O CD/DVD 1    | None         |  |  |  |
|               | 0            |  |  |  |

- **Default Low Configuration**: 4 processor, 8 GB memory, 6o GB disk, one CD/DVD, one NIC.
- Default Typical Configuration: 8 processor, 16 GB memory, 120 GB disk, one CD/DVD, one NIC.
- Default High Configuration: 16 processor, 32 GB memory, 120 GB disk, one CD/DVD, one NIC.

**Processor**: Specifies the number of virtual sockets and cores per socket for the virtual machine respectively. Once Cores field is configured, Virtual Sockets and Cores Per Socket fields will be automatically filled with optimum values, so as to achieve best VM performance.

| Standard: Low  | Y Typical High      | Cores: 4 core(s)                                                                  |
|----------------|---------------------|-----------------------------------------------------------------------------------|
| 😑 Processor    | 4 core(s)           |                                                                                   |
| Memory         | 8 GB                | Virtual Sockets: 1                                                                |
| 📥 Disk 1       | 60 GB               | Cores Per Socket: 4                                                               |
| O CD/DVD 1     | None                | Enable NUMA Scheduler ()                                                          |
| 🗯 eth0         | Connected To: Edge1 | Use CPU from host ()                                                              |
|                |                     | Para-virtualized clock ()                                                         |
| 👹 Other Hardwa | ares<br>e▼          | Enable CPU hot add (change could be made in powered-off state) Guest OSes Support |

**Enable NUMA Scheduler**: Once enabled, memory access and VM performance will be enhanced. To enable NUMA scheduler for VM, go to **System > Advanced Settings** to enable NUMA scheduler first. To project NUMA topology into a virtual machine, make sure that virtual machine has more than 8 cores and vmTools have been installed.

**Use CPU from host:** Live migration might be affected because of the tight association between the virtual machine and the host CPU.

# Sangfor Technologies Block A1, Nanshan iPark, No.1001 Xueyuan Road, Nanshan District, Shenzhen, China T.: +60 12711 7129 (7511) | E.: tech.support@sangfor.com | W.: www.sangfor.com

**Para-virtualized clock:** It is applicable to Windows virtual machines only. It can improve performance of Windows virtual machines running database but requires the option Use CPU from host to be enabled.

**Enable CPU hot add**: Once CPU hot-add is enabled, CPU resources can be hot-added manually for the virtual machine.

**Memory**: Specifies the memory size for the virtual machine. The minimum is 512 MB, and the maximum is 1TB.

| Configuration    | Advanced            |                                                                                                    |
|------------------|---------------------|----------------------------------------------------------------------------------------------------|
| Standard: Low    | Typical High        | Memory Size: 128 GB                                                                                                    |
| 🧧 Processor      | 4 core(s)           |                                                                                                    |
| 🚥 Memory         | 8 GB                | 128 <b>6</b> B                                                                                                    |
| 🚍 Disk 1         | 60 GB               |                                                                                                    |
| O CD/DVD 1       | None                | at <sup>e</sup> t <sup>3</sup> t <sup>3</sup> t <sup>3</sup> t <sup>3</sup> t <sup>3</sup> t <sup>3</sup> t <sup>3</sup> t <sup>3</sup> |
| 吨 eth0           | Connected To: Edge1 | Enable huge-page memory 🕕                                                                                                    |
|                  |                     | Performance of VMs will be improved if huge-page memory is enabled for specific<br>applications, but disks will be pre-allocated.       |
| 🍓 🛛 Other Hardwa | res                 | Support ()                                                                                                    |
| 🕣 Add Hardware   | Ŧ                   |                                                                                                    |

**Enable memory hot add**: Once memory hot-add is enabled, memory resources can be hotadded manually for the virtual machine.

**Disk**: Specifies the disk for the virtual machine.

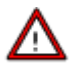

To specify a disk for a virtual machine that is not stored on local storage, make sure the disk is on a NFS, iSCSI or FC storage that the virtual machine has access to.

#### **Sangfor Technologies**

Block A1, Nanshan iPark, No.1001 Xueyuan Road, Nanshan District, Shenzhen, China

| Configuration  | Advanced            |                                                                                                    |  |  |  |  |  |
|----------------|---------------------|----------------------------------------------------------------------------------------------------|--|--|--|--|--|
| Standard: Low  | Y Typical High      | Disk Type:  New disk  Existing disk  Physical disk  Shared disk                                                                       |  |  |  |  |  |
| 😑 Processor    | 4 core(s)           | Disk Capacity: 60 GB                                                                                                    |  |  |  |  |  |
| Memory         | 128 GB              | Allocation:      Opnamic provisioning                                                                                                 |  |  |  |  |  |
| 📥 Disk 1       | 60 GB               | Allocate space based on pre-allocated space and actual demands, to enhance disk performance and utilization                           |  |  |  |  |  |
| O CD/DVD 1     | None                | O Thin Provisioning                                                                                                    |  |  |  |  |  |
| 🖮 eth0         | Connected To: Edge1 | Allocate space based on actual data size as needed, saving space. O Pre-allocating                                                    |  |  |  |  |  |
|                |                     | Pre-allocate a fixed amount of space, enhancing disk performance<br>but wasting more storage space.                                   |  |  |  |  |  |
| 端 Other Hardwa | ares                | Support Virtio                                                                                                    |  |  |  |  |  |
| Add Hardward   | e▼                  | It helps to improve Disk IO performance, but some versions does not support this feature. Do not change the default unless necessary. |  |  |  |  |  |

**New disk**: You may choose to create a new disk or use an existing disk. If you'd like to create a new disk, configure related fields on the following page:

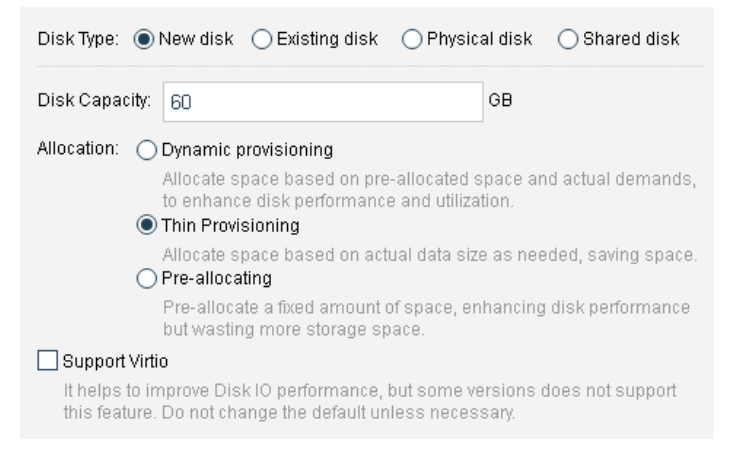

Disk Capacity: Specifies the capacity(GB) of the virtual disk.

**Dynamic provisioning** : Allocate space based on pre-allocated space and actual demands, to enhance disk performance and utilization.

Thin Provisioning: Allocate space based on actual data size as needed, saving space.

**Pre-allocating**: Pre-allocate a fixed amount of space, enhancing disk performance but wasting more storage space.

**Support Virtio** : It helps to improve Disk IO performance, but some versions does not support this feature. Do not change the default unless necessary.

#### Sangfor Technologies

Block A1, Nanshan iPark, No.1001 Xueyuan Road, Nanshan District, Shenzhen, China

**Existing disk**: To use an existing disk, select the option **Existing disk** and then select a qcow2 disk file.

| Disk Type:                                                | 🔿 New disk | Existing disk | 🔵 Physical disk | ○ Shared disk |  |  |  |
|-----------------------------------------------------------|------------|---------------|-----------------|---------------|--|--|--|
| Disk File: //irtualDatastore1/images/clust                |            |               |                 |               |  |  |  |
| <b>O</b> Support mounting a vhd, vhdx or qcow2 disk file. |            |               |                 |               |  |  |  |

**Physical disk**: To use a physical disk, select the option **Physical disk** and choose a physical disk which will be mapped to the virtual machine.

|                   |   | Disk Type: 🔿 New disk 🔿 Existing disk 💿 Physical disk 🔿 Shared disk |    |      |   |           |    |  |  |  |  |
|-------------------|---|---------------------------------------------------------------------|----|------|---|-----------|----|--|--|--|--|
| Disk              | ÷ |                                                                     | \$ | Туре | * | Storage 🌲 | De |  |  |  |  |
|                   |   |                                                                     |    |      |   |           |    |  |  |  |  |
| No data available |   |                                                                     |    |      |   |           |    |  |  |  |  |
|                   |   |                                                                     |    |      |   |           |    |  |  |  |  |

Shared disk: To use a shared disk, select the option Shared disk.

| Disk Typ | De: ONe           | w disł | ( ) Ex | isting disł | < O Phy | /sical | disk 💿 Share | d disk |
|----------|-------------------|--------|--------|-------------|---------|--------|--------------|--------|
|          | Disk              | *      | ‡      | *           | Туре    | *      | Storage 🌲    | De     |
|          |                   |        |        |             |         |        |              |        |
|          | No data available |        |        |             |         |        |              |        |
|          |                   |        |        |             |         |        |              |        |
|          |                   |        |        |             |         |        |              |        |

To allow more than one virtual machines mount a same disk, be sure that those virtual machines support mutex during write operation (such as in Oracle RAC environment), or else, data on the disk will get damage.

```
Sangfor TechnologiesBlock A1, Nanshan iPark, No.1001 Xueyuan Road, Nanshan District, Shenzhen, ChinaT.: +60 12711 7129 (7511)E.: tech.support@sangfor.comW.: www.sangfor.com
```

| Message |                                                                                                    | × |
|---------|----------------------------------------------------------------------------------------------------|---|
| ?       | Please be sure that this virtual machine can share disk with the existing virtual machine("clbtest") and mount the disk, to create Oracle RAC.<br>Notes: To allow more than one virtual machines mount a same disk, be sure that those virtual machines support mutex during write operation (such as in Oracle RAC environment), or else, data on the disk will get damaged. |   |
|         | Type OK (case-insensitive) to confirm operation                                                                                                    |   |
|         | Enter OK (case-insensitive)                                                                                                    |   |
|         |                                                                                                    |   |
|         | OK Cancel                                                                                                    |   |

**CD/DVD 1**: Specifies an ISO image file of CD/DVD drive to be used by the virtual machine. You may also select **None**, which indicates that the virtual machine does not use CD/DVD drive.

| Configuration  | Advanced                  |                           |
|----------------|---------------------------|---------------------------|
| Standard: Low  | / Typical High            | CD/DVD Drive:             |
| Processor      | 2 core(s)                 | O None                    |
| Memory         | 4 GB                      | Load ISO image file       |
| 💻 Disk 1       | 80 GB                     | Browse                    |
| CD/DVD 1       | None                      | Upload from this Local PC |
| 💼 eth0         | Connected To: DefaultEdge |                           |
| 🍓 Other Hardwa | ares                      |                           |
| 🔶 Add Hardwa   | ire V                     |                           |

If the option **Load ISO image file** is selected, you need to select the corresponding ISO image file. If there is no ISO image file, you may upload an image file to the datastore from local disk. Click **Upload from this Local Disk**, select an ISO image file and upload it.

| Standard: Lo  | w Typical High            | CD/DVD Drive:             |  |
|---------------|---------------------------|---------------------------|--|
| Processor     | 2 core(s)                 | O None                    |  |
| Memory        | 4 GB                      | Load ISO image file       |  |
| 🦰 Disk 1      | 80 GB                     | Browse                    |  |
| CD/DVD 1      | None                      | Upload from this Local PC |  |
| 💼 eth0        | Connected To: DefaultEdge |                           |  |
| 👹 Other Hardw | ares                      |                           |  |
| 🔶 Add Hardw   | are 🔻                     |                           |  |

etho: Specifies what the virtual machine is connected to.

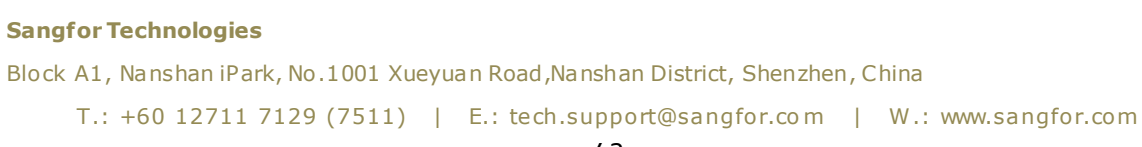

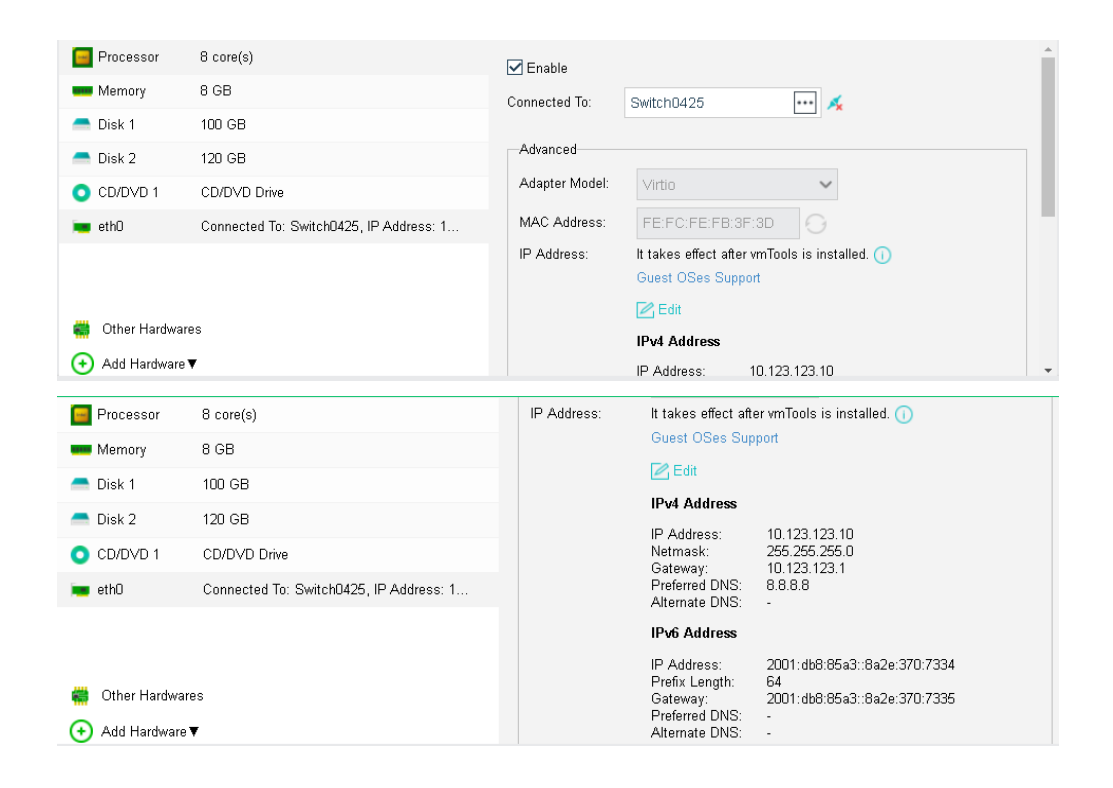

**Enabled**: If it is selected, it indicates that the specified virtual network adapter is enabled.

Connected To: Specifies an edge or a virtual switch to be connected to the virtual machine.

Adapter Model: Specifies the adapter model: Realtek RTL8139 or Intel E1000.

**MAC Address**: It can be automatically generated or manually specified. MAC address examples: 00-11-22-33-44-55, 00:11:22:33:44:55.

**Support IPv4 and IPv6 address**: Support IPv4 and IPv6 address: It can set IPv4 and IPv6 addresses on the network card. It only supports certain Guest OS and required to install the VM tools as well.

#### Sangfor Technologies

Block A1, Nanshan iPark, No.1001 Xueyuan Road, Nanshan District, Shenzhen, China

Other Hardwares: Includes Graphics Adapter, Mouse Type and BIOS Option.

| Standard: Low    | Typical High        | Built-in Graphics: | Standard VGA graphics adapte   | er 🗸 🚺 | -         |
|------------------|---------------------|--------------------|--------------------------------|--------|-----------|
| 😑 Processor      | 8 core(s)           | Mauga Tupa:        |                                |        |           |
| 🚥 Memory         | 16 GB               | wouse type.        | 0088 09820                     |        |           |
| 🚍 Disk 1         | 120 GB              | Keyboard Type:     | QWERTY(USA)                    | ~      |           |
| CD/DVD 1         | None                |                    |                                |        |           |
| 💼 eth0           | Connected To: Edge1 | BIOS Option:       | 🖲 SeaBIOS 🛛 UEFI 🕕             |        |           |
|                  |                     |                    | <ul> <li>Specified</li> </ul>  |        |           |
|                  |                     |                    |                                | Browse |           |
| 🍀 🛛 Other Hardwa | res                 |                    | Upload BIOS File from Local PC |        |           |
| 🕒 Add Hardware   | •                   |                    | BIOS POST Time: 0              |        | second(s) |

**Graphics Adapter**: Options are **Standard VGA graphics adapter**, **VMWare compatible graphics adapter**, **QXL graphics** adapter and **Cirrus graphics adapter**. Graphics adapter has close relation with desktop display. If selected graphics adapter is not supported by guest OS or display error exists, try another type of graphics adapter.

Mouse Type: Options are USB and PS2.

Keyboard Type: QWERTY (USA) and QERTY (Italy).

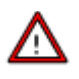

This is not recommended unless the virtual mouse does not work properly or USB mouse refuses to work for some reason. It takes effect after the console is re-opened. Mouse type can be changed to PS2 if USB mouse refuses to work for some reason.

BIOS Option: Options are SeaBIOS, UEFI BIOS and Custom. You can also specify BIOS POST Time.

To add more hardwares, click **Add** Hardware. Then, you can add disk, CD/DVD, serial port, NIC and USB as per your need.

#### **Sangfor Technologies**

Block A1, Nanshan iPark, No.1001 Xueyuan Road, Nanshan District, Shenzhen, China

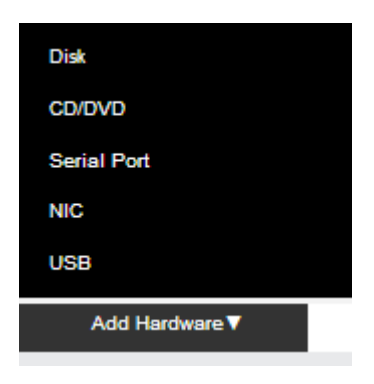

For example, click **Add Hardware** and select **Disk**. Then, disk 2 will be added to the configuration (as shown in following figure). You can add that disk by creating a new disk or

using an existing disk. To delete a disk, click on this 🔀 icon.

| Standard: Low  | y Typical High      |   | Disk Type:                                                                                                    |
|----------------|---------------------|---|----------------------------------------------------------------------------------------------------|
| 😑 Processor    | 8 core(s)           |   | Disk Capacity: 120 GB                                                                                                    |
| Memory         | 16 GB               |   | Allocation: <ul> <li>Dynamic provisioning</li> </ul>                                                                                                    |
| 📥 Disk 1       | 120 GB              |   | Allocate space based on pre-allocated space and actual demands, to enhance disk performance and utilization                                                |
| a Disk 2 🦰     | 120 GB              | × |                                                                                                    |
| O CD/DVD 1     | None                |   | Allocate space based on actual data size as needed, saving space.<br>O Pre-allocating                                                                      |
| 💼 eth0         | Connected To: Edge1 |   | Pre-allocate a fixed amount of space, enhancing disk performance<br>but wasting more storage space.                                                        |
| 👹 Other Hardwa | ares<br>e ▼         |   | Support Virtio<br>It helps to improve Disk IO performance, but some versions does not support<br>this feature. Do not change the default unless necessary. |

On the **Advanced** tab, you can configure more, such as **Boot Order**, **Lifecycle**, **Others** and **Debugging**.

| Boot Order: | 1 Disk 1 ✔ 2 CD/DVD ✔ 3 None                                                                                                    | ✓ ①                   |  |
|-------------|----------------------------------------------------------------------------------------------------|-----------------------|--|
| Lifecycle:  | Immortal     O Expiration Date 2020-03-12                                                                                                    |                       |  |
| Hostname:   | Default hostname                                                                                                    | Guest OSes Support () |  |
| Others:     | <ul> <li>Power on at node startup</li> <li>Reboot if fault occurs (due to stuck, blue screen, etc., requiring vmTools installed)</li> <li>Enable UUID generator (auto generate UUID) ()</li> </ul> |                       |  |

**Boot Order**: Specifies the boot order for the virtual machine. You can choose an item (disk or CD/DVD) from the pull-down list.

#### **Sangfor Technologies**

Block A1, Nanshan iPark, No.1001 Xueyuan Road, Nanshan District, Shenzhen, China T.: +60 12711 7129 (7511) | E.: tech.support@sangfor.com | W.: www.sangfor.com

| Boot Order: | 1 Disk 1                                                                                     | 🗸 2 CD/DVD 🗸 3 None          | ✓ ①                   |  |
|-------------|----------------------------------------------------------------------------------------------|------------------------------|-----------------------|--|
| Lifecycle:  | 💿 In Disk 1                                                                                  | O Expiration Date 2020-03-12 | 28                    |  |
| Hostname:   | D Disk 2                                                                                     | Specified                    | Guest OSes Support () |  |
| Others:     |                                                                                              | artup                        |                       |  |
|             | Reboot if fault occurs (due to stuck, blue screen, etc., requiring <b>vmTools</b> installed) |                              |                       |  |
|             | Enable UVID generator (auto generate UVID) 🕕                                                 |                              |                       |  |

**Lifecycle**: Specifies virtual machine's lifecycle. It can be immortal or a specified expiration date. A powered-on virtual machine will occupy CPU and memory resources if it has not been used for a long period of time, while a powered-off virtual machine will occupy disk space if it has not been used for a long period of time. You can specify **Expiration Date** for **Lifecycle** so that you may delete the expired virtual machine when the end of its lifecycle is reached.

| Configuration | Advanced                                                                 |
|---------------|--------------------------------------------------------------------------|
| Boot Order:   | 1 Disk 1 ✓ 2 CD/DVD ✓ 3 None ✓ ①                                         |
| Lifecycle:    | O Immortal  ● Expiration Date 2020-03-12  □                              |
| Hostname:     | Default hostname      Specified                                          |
| Others:       | Power on at node startup                                                 |
|               | Reboot if fault occurs (due to stuck, blue s Sun Mon Tue Wed Thu Fri Sat |
|               | Enable UVID generator (auto generate U 1 2 3 4 5 6 7                     |
| Debugging     | 8 9 10 11 12 13 14                                                       |
| Condigania    | 15 16 17 18 19 20 21                                                     |
|               | 22 23 24 25 26 27 28                                                     |
|               | 29 30 31 OK Cancel                                                       |

Others includes the following options:

**Power on at node startup**: Once it is selected, virtual machine will be automatically powered on once the node starts up.

**Reboot if fault occurs**: Once it is selected, virtual machine will be automatically restarted in case of stuck, blue screen. To make thhis option take effect, vmTools should be installed.

**Enable UUID generator**: Every time UUID generator is enabled, a new UUID will be generated. Universally Unique Identifier, UUID in short, is an identifier of a virtual machine. Certain software running on the VM need the UUID to work properly. Please

## **Sangfor Technologies**

Block A1, Nanshan iPark, No.1001 Xueyuan Road, Nanshan District, Shenzhen, China

do not change this at will, since changes of UUID may cause some functionalities to be invalid. You may choose to re-generate UUID for the new virtual machine while cloning virtual machine or deploying virtual machine from a template.

# To show more options, click on Debugging and you will see the following options:

| ጵ Debugging |                                                                                       |
|-------------|---------------------------------------------------------------------------------------|
|             | Memory Reclaiming (detect and reclaim free memory of idle virtual machine for others) |
|             | 🗌 Support Virtio 🕕                                                                    |
|             | 🗌 Filter page files (for Windows system only) 🕕                                       |
|             | 🗌 Disable Pause-Loop Exiting 🕕                                                        |
|             | Disable kvmclock 🕕                                                                    |

**Enable memory reclaiming**: Once it is enabled, free memory of idle virtual machines will be detected and reclaimed for other virtual machines.

**Support Virtio**: Once it is enabled, all disks associated with this virtual machine will support Virtio, to improve IO performance, but some software versions do not support this feature. Please do not change the default setting unless necessary.

**Filter page files**: Once it is enabled, it helps to save backup storage and time. Page files will not be filtered when a virtual machine is backed up during powered-off status. It takes effect after vmTools are installed. This debugging option is for Windows system only.

**Disable Pause-Loop Exiting**: Once it is selected, Pause-Loop Exiting will be disabled. Select this option to avoid VM EXIT caused by PAUSE instruction of VM, which improves adaptive spinning performance of multi-core VM (more than 16 cores) to some extend but requires extra costs of physical CPU. The default is recommended unless otherwise required.

**Disable kvmclock**: Once it is selected, kvmclock will be disabled. On Linux kernel 2.6.32 or earlier version, you may disable kvmclock to improve system stability.

# 2.2.1.3 Cloning Virtual Machine

Cloning virtual machine means duplicating a virtual machine, which applies to virtual machines that can be used as sources for new virtual machines. The cloned resources will not affect source virtual machines.

To clone a virtual machine, click **New** in **Compute** and select **Clone VM** on the **Create New Sangfor Technologies** 

Block A1, Nanshan iPark, No.1001 Xueyuan Road, Nanshan District, Shenzhen, China

**Virtual Machine** page to enter the following page. On that page, select a virtual machine that you want to clone.

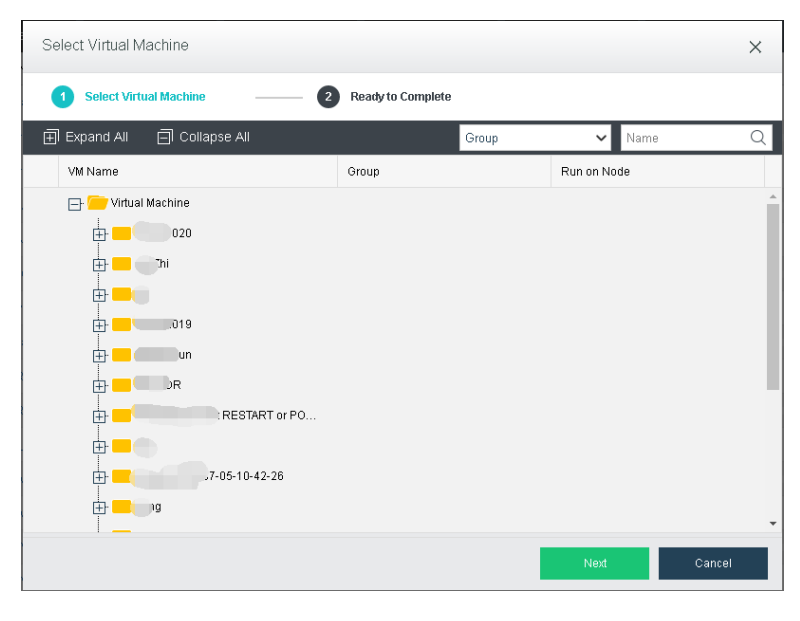

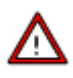

- A powered-off virtual machine cannot be cloned.
- A virtual machine being migrated or being cloned cannot be cloned.
- Backup task will be canceled if the clone operation is performed against a virtual machine which is being backed up.
- Guest operating system settings of a cloned virtual machine remain the same as that of the source virtual machine, exclusive of MAC address. Thus, IP address of one of the two virtual machines should be modified, otherwise, it may result in IP address conflict.

Cloning a virtual machine creates a duplicate of a virtual machine, including VM configurations and disk files, On the following page, you can customize parameters of a clone.

#### **Sangfor Technologies**

Block A1, Nanshan iPark, No.1001 Xueyuan Road, Nanshan District, Shenzhen, China

| Clone Virtual Machine                      |                                                          |                                                                                                    |                      |  |
|--------------------------------------------|----------------------------------------------------------|----------------------------------------------------------------------------------------------------|----------------------|--|
| Select Virtual Machine 2 Ready to Complete |                                                          |                                                                                                    |                      |  |
| **                                         | Name:<br>VMs:<br>Description:<br>Group:                  | kaizhi_win7_Clone 1 Eventual Server Name(s): kaizhi_win7_Clone0001 KaiZhi                                                        | <ul> <li></li> </ul> |  |
|                                            | Clone Type:                                              | Full Clone         Power on virtual machine at creation         Migrate to another node if the node fails         HA Settings () | <b>~</b> ] ₩         |  |
|                                            | Datastore:<br>Storage Policy:                            | VirtualDatastore1 <use 2_replica="" original="" policy:="" storage=""></use>                                                     | ~<br>~               |  |
|                                            | Run on Node:<br>Hostname:<br>Network Connection:<br>NIC: | <auto> Optional Guest OSes Support ① Enable NIC of cloned VM ① eth0 To: •••• Network Setti</auto>                                | <b>∽</b><br>ngs      |  |
|                                            |                                                          | Back OK Cance                                                                                                    | I                    |  |

To clone a virtual machine, you need to specify the following parameters for the clone: Name, VM number, Description, Clone Type, Group, HA, datastore, Storage Policy, Run on Node, Hostname, Network Connection, and NIC. To have the cloned virtual machine powered on upon creation, select the option Power on virtual machine at creation.

There are three types of cloning available starting from version 6.0.1:

a. Instant Full Clone

**Description**: Instantly clone the selected virtual machine as a new independent virtual machine. Instant full clone is the default clone option for 3 nodes and above which recommended to be use.

# Features:

- 1. Cloning process can be complete in short time.
- 2. The disk file of the clone VM is independent to the original VM
- 3. Performance will not affected after cloning completed.

**Requirement**: Required 3 nodes and above to support. The datastore of both source virtual machine and cloned virtual machine must be in virtual storage.

## **Sangfor Technologies**

Block A1, Nanshan iPark, No.1001 Xueyuan Road, Nanshan District, Shenzhen, China

b. Linked Clone

**Description**: Clone the virtual machine by linking the disk file to the original virtual machine. This method is recommended to be use during development and testing phase while the performance is not the essential point.

# Features:

- 1. Cloning process can be complete in short time.
- 2. The disk file of the clone VM is dependent to the original VM and storage occuptation can be reduced.
- 3. Performance might be slightly affected after cloning completed.

**Requirement**: Required 3 nodes and above to support. The datastore of both source virtual machine and cloned virtual machine must be in virtual storage.

c. Full Clone

**Description**: Perform full clone of the selected virtual machine and create a new independent virtual machine.

# Features:

- 1. The disk file of the clone VM is independent to the original VM.
- 2. Datastore of the source and cloned vm can be external storage.

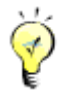

The following factors will affect efficiency of clone task: amount of the source virtual machine data and performance of the server where Sangfor HCI software is installed.

# 2.2.1.4 Importing Virtual Machine

The following types of VM files can be imported onto Sangfor HCI platform: OVA files exported from VMware virtualization platform, VMA files exported from other Sangfor HCI platforms.

To import a virtual machine file, click **New** in **Compute**, select **Import Virtual Machine** on the **Create New Virtual Machine** page to enter the following page.

Sangfor TechnologiesBlock A1, Nanshan iPark, No.1001 Xueyuan Road, Nanshan District, Shenzhen, ChinaT.: +60 12711 7129 (7511)E.: tech.support@sangfor.comW.: www.sangfor.com

|                      | Import Virtual Machine File                                                                                                    |  |
|----------------------|----------------------------------------------------------------------------------------------------|--|
|                      |                                                                                                    |  |
| 💡 QXL graphics adapt | er will be used by default after VM is imported. If display issue occurs after startup, change the graphics adapter manually.              |  |
| File Type:           | OVA or VMA 🗸 🗸                                                                                                    |  |
|                      | To use a vhd, vhdx or gcow2 image file, choose Existing disk and then<br>select that image file when configuring disk for virtual machine. |  |
| VM Image Files:      | ova or vma file 🧧                                                                                                    |  |
| Group:               | Default Group 🗸                                                                                                    |  |
| HA:                  | ✓ Migrate to another node if the node fails HA Settings ①                                                                                  |  |
| Datastore:           | ISCSI 🗸                                                                                                    |  |
| Run on Node:         | <auto></auto>                                                                                                    |  |
| OS:                  | Default 🗸 🗸                                                                                                    |  |
|                      | Import .                                                                                                    |  |

On the above page, select an OVA or VMA file from local disk, specify **Group**, **HA**, **Datastore**, **Run on Node** and **OS**, then click **Import**.

| 1                                              | Import vma File                                                       |
|------------------------------------------------|-----------------------------------------------------------------------|
|                                                |                                                                       |
| Uploading file centos_import_1.vma. Please do  | not close this page.                                                  |
| Total Size: 486.3 MB.Progress: 59.8 MB, Upload | d Speed: 8.31 MB/s, Time Taken: 7 seconds, Time Remaining: 51 seconds |
|                                                | Cancel                                                                |
|                                                |                                                                       |
| Δ                                              |                                                                       |

• If an ova file of a Windows based virtual machine is imported, USB mouse driver needs to be updated and you will be prompted to install that driver.

## **Sangfor Technologies**

Block A1, Nanshan iPark, No.1001 Xueyuan Road, Nanshan District, Shenzhen, China

- If an ova file of a Linux based virtual machine is imported, you need to configure IP address for NIC.
- After the ova file is imported, the virtual machine will be automatically created. The Import Virtual Machine File page can be closed while the virtual machine is being created.

# 2.2.1.5 Adding New Group

In **Compute**, you can add a new group by clicking **New Group**. On the **New Group** page, as shown below, you need to specify a name for the new group.

| Pa |       |         |       |         |              |        |         |            |       |    |      |     |         | ٢ | Name |         |
|----|-------|---------|-------|---------|--------------|--------|---------|------------|-------|----|------|-----|---------|---|------|---------|
|    |       |         |       |         |              |        |         | <b>A</b> 3 |       |    |      |     |         |   |      |         |
|    | Bas   | sics    |       |         |              |        |         |            |       |    |      |     |         |   |      |         |
|    | Statu | IS      | \$    | VM Name | 4            | ⇒ IP A | Address | \$ G       | roup  |    | \$   | CPL | J Usage |   | Mem  | ory Usa |
|    |       | New (   | Grou  | qu      |              |        |         |            |       |    |      | ×   | 3%      |   | •    | 32%     |
|    |       |         |       |         |              |        |         |            |       |    |      |     | 1%      |   | •    | 14%     |
|    |       | Loo     | catio | n:      | Virtual Mach | ine    |         |            |       |    | ~    |     | 3%      |   |      | 40%     |
|    | C     | Gro     | oup N | lame:   |              |        |         |            |       |    |      |     | 0%      |   | •    | 15%     |
|    | ¢     |         |       |         |              |        |         |            |       |    |      |     | 1%      |   | ı    | 10%     |
|    | ¢     |         |       |         |              |        |         |            |       |    |      |     | 1%      |   | •    | 13%     |
|    | C     |         |       |         |              |        |         |            | ОК    | Ca | ncel |     | 1%      |   | •    | 13%     |
|    | 0     | Powered |       |         |              | -      |         | Ce         | entos |    |      | -   |         |   | -    |         |
|    |       |         |       |         |              |        |         |            |       |    |      |     |         |   |      |         |

# 2.2.1.6 Sorting Virtual Machines

Virtual machines can be sorted by Name, CPU Usage, Memory Usage, Disk Usage.

| Panel 📃 List     | ⊖Refresh ⊖New | 🕂 New Group 🚪 | Select 🚽 | Sort 🗸 🚥 More             |            |                        |     |                     | Vame | Q Advanced 🗸 |
|------------------|---------------|---------------|----------|---------------------------|------------|------------------------|-----|---------------------|------|--------------|
|                  |               |               |          | / Name                    | 11 machine | (s) giving alarm. ∀iew |     |                     |      |              |
| НА               | А             | А на          |          | CPU Usage<br>Memory Usage | 11<br>11   | на                     | Ана | HA                  | НА   |              |
| - <del>*</del> * | <del> </del>  |               |          | Disk Usage                | 11         | -\$*                   |     | <br>- <del>**</del> | -    | <b>fe</b>    |

To sort virtual machines by name, select **Sort > Name** in **Compute**. You may click on the

arrow to sort VMs in ascending or descending order.

# Sangfor Technologies Block A1, Nanshan iPark, No.1001 Xueyuan Road, Nanshan District, Shenzhen, China T.: +60 12711 7129 (7511) | E.: tech.support@sangfor.com | W.: www.sangfor.com

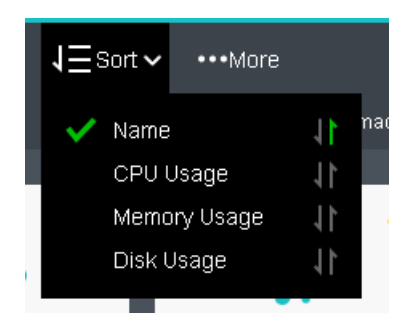

To sort virtual machines by CPU usage, select **Sort > CPU Usage** in **Compute**. By clicking on that arrow, virtual machines can be sorted based on CPU usage in ascending order or descending order. The following figure shows that the virtual machines are sorted by CPU usage in a descending order.

| ■Panel E List OR                           | efresh 🕂 New 🕂 Ne                        | w Group 🗧 Select            | J∃Sort~      | •••More                |                 |
|--------------------------------------------|------------------------------------------|-----------------------------|--------------|------------------------|-----------------|
|                                            |                                          |                             | Nam          | e<br>Usaqe             | nachine         |
| HA<br>Sée                                  | HA                                       | на                          | Mem<br>Disk  | ory Usage<br>Usage     | 1 1             |
| Windows Server 2012 R2 E<br>CPU Usage 100% | Windows Server 2019 SC<br>CPU Usage 1009 | kaizhi_win_s<br>6 CPU Usage | erver<br>77% | Sangfor_a<br>CPU Usage | aCMP_6.0<br>47% |
| Memory Usage 45%                           | Memory Usage 459                         | 6 Memory Usage              | 28%          | Memory Usage           | e 47%           |
| Disk Usage 33%                             | Disk Usage 489                           | b Disk Usage                | 36%          | Disk Usage<br>-        | 2%              |

To sort virtual machines by memory usage, select **Sort > Memory Usage** in **Compute**. By clicking on that arrow, virtual machines can be sorted by memory usage in ascending or descending order. The following figure shows that the virtual machines are sorted by memory usage in a descending order.

| 🕂 Panel 📃 List |          | resh 🕂 New   | + New G  | Group 📕 Select | J∃ Sort ∨ | •••More               |              |
|----------------|----------|--------------|----------|----------------|-----------|-----------------------|--------------|
|                |          |              |          |                | Nam       | ie                    | 11 nachin    |
| НА             | <u> </u> | НА           | <b>A</b> | НА             | CPU       | l Usage<br>hory Usage | 11           |
|                | •        |              |          |                | Disk      | Usage                 | 11           |
| ChuaADS        | erver    | WANO_S       | т        | Yong_WinServe  | er2012    | Intern_BR_WAN         | IO_acmp-35e9 |
| CPU Usage      | 10%      | CPU Usage    | 6%       | CPU Usage      | 0%        | CPU Usage             | 4%           |
| Memory Usage   | 100%     | Memory Usage | 98%      | Memory Usage   | 91%       | Memory Usage          | 86%          |
| Disk Usage     | 10%      | Disk Usage   | 16%      | Disk Usage     | 8%        | Disk Usage<br>-       | 3%           |

#### **Sangfor Technologies**

Block A1, Nanshan iPark, No.1001 Xueyuan Road, Nanshan District, Shenzhen, China

To sort virtual machines by disk usage, select **Sort > Disk Usage** in **Compute**. By clicking on that arrow, virtual machines can be sorted by disk usage in ascending or descending order. The following figure shows that the virtual machines are sorted by disk usage in a descending order.

| Panel 📃 List |     | resh 🕂 New 🖸 | New ( | Group 📕 Select | 1∃Sort · | •••More       |                    |
|--------------|-----|--------------|-------|----------------|----------|---------------|--------------------|
|              |     |              |       |                | Nar      | ne<br>J Usage | <sup>nachine</sup> |
| HA           |     | НА           |       | НА             | Mei      | nory Usage    | 11                 |
|              |     | -350         |       |                | 🗸 Dis    | < Usage       | 11                 |
| Yuan PC      |     | Calvin_Win7  |       | EDR_SERVER_acm | np-072b  | win7-Jim      | y_Clone            |
| CPU Usage    | 0%  | CPU Usage    | 0%    | CPU Usage      | 1%       | CPU Usage     | 0%                 |
| Memory Usage | 37% | Memory Usage | 14%   | Memory Usage   | 16%      | Memory Usage  | 9 12%              |
| Disk Usage   | 79% | Disk Usage   | 64%   | Disk Usage     | 61%      | Disk Usage    | 60%                |

# 2.2.1.7 Batch Operation

Administrator can perform the following operations against multiple virtual machines: Power On, Suspend, Shut Down, Power Off, Reset, Move, Edit, Add New Tag, Remove Tag, Take Snapshot, Delete, Migrate, Migrate Across Cluesters, and Migrate to Vmware vCenter.

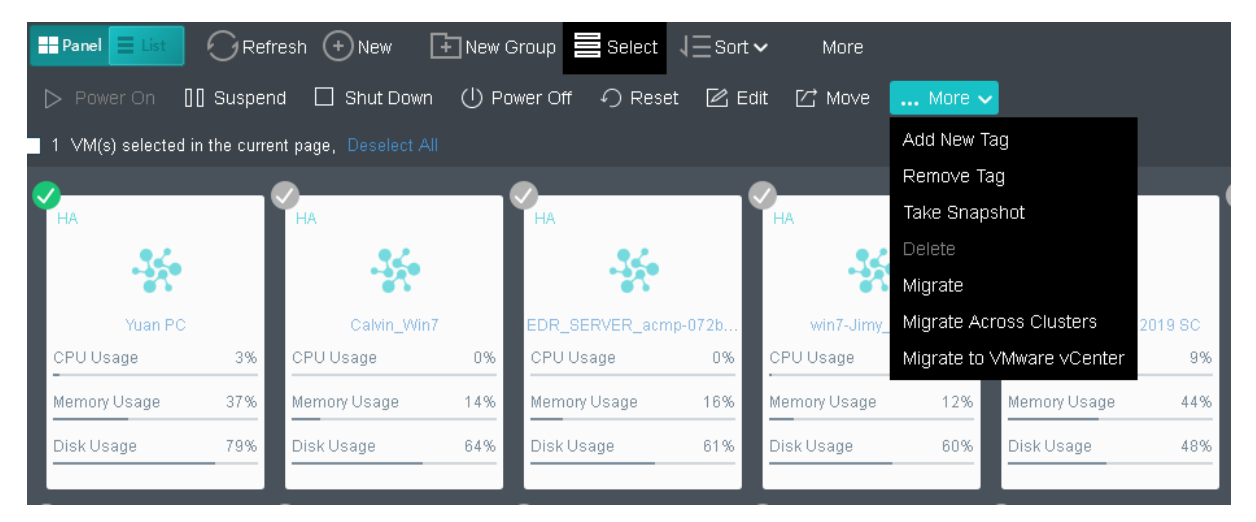

**Power On** -To power on virtual machines(s), select one or more than one virtual machines and then and click on Power On.

# Sangfor TechnologiesBlock A1, Nanshan iPark, No.1001 Xueyuan Road, Nanshan District, Shenzhen, ChinaT.: +60 12711 7129 (7511)E.: tech.support@sangfor.comW.: www.sangfor.com

**Suspend** -To suspend virtual machines(s), select one or more than one virtual machines and then and click on Suspend.

**Shut Down** -To shut down virtual machine(s), select one or more virtual machines and then click on Shut Down.

**Power Off** - To power off virtual machine(s), select one or more virtual machines and then click on Power Off.

**Reset** -To restart virtual machine(s), select one or more virtual machines and then click on Reset.

**Move** -To move virtual machine(s) to a specific group, select one or more virtual machines and then click on Move.

| Move          |         | ×      |
|---------------|---------|--------|
|               |         |        |
| Select group: | Finance | ~      |
|               |         |        |
|               |         |        |
|               | ОК      | Cancel |
|               | OK      | Ouncer |

**Edit** - To edit virtual machines(s), select one or more than one virtual machines and then click on Edit.

#### **Sangfor Technologies**

Block A1, Nanshan iPark, No.1001 Xueyuan Road, Nanshan District, Shenzhen, China

| Edit Virtual Machines              |                                                                                                    | ×                       |
|------------------------------------|----------------------------------------------------------------------------------------------------|-------------------------|
| Edit                               |                                                                                                    | -                       |
| CPU                                |                                                                                                    |                         |
| Virtual Sockets:                   | 1 ~                                                                                                    |                         |
| Cores Per Socket:                  | 2                                                                                                    |                         |
| Memory                             |                                                                                                    |                         |
| Memory Size:                       |                                                                                                    | GB                      |
| Other Hardwares                    | 00055572(412.0)                                                                                                    |                         |
| кеурбаго туре.                     | QWERTY(USA)                                                                                                    |                         |
| Add                                |                                                                                                    |                         |
| Disk                               |                                                                                                    |                         |
| Size:                              |                                                                                                    | GB                      |
| Allocation:                        | <ul> <li>Dynamic provisioning</li> <li>Dynamically allocate space based on pre-allocated space actual demands, which may enhance disk performance a utilization.</li> <li>Pre-allocation</li> <li>Pre-provision a fixed amount of space, which may enhance</li> </ul> | e and<br>and<br>ce disk |
|                                    | r re provision a med arround of space, when may errian                                                                                                    | co dian                 |
| Adapter Model:                     | Realtek RTL8139 🗸                                                                                                    |                         |
| Connected to Switch:               | •••                                                                                                    |                         |
| Others                             |                                                                                                    |                         |
| Change VM icon                     |                                                                                                    |                         |
|                                    |                                                                                                    |                         |
|                                    |                                                                                                    |                         |
| Change reboot mode                 |                                                                                                    |                         |
| Power on VM at hos                 | t startup                                                                                                    |                         |
| Change priority                    |                                                                                                    |                         |
| High priority     Change lifecycle |                                                                                                    |                         |
| No limit      Expiry da            | te 2020-03-12                                                                                                    |                         |
|                                    |                                                                                                    | -                       |
|                                    | ок                                                                                                    | Cancel                  |

**Delete** - To delete virtual machines(s), select one or more than one virtual machines and then click on Delete. Virtual machines will go to Recycle Bin after being deleted and can be recovered within 30 days. To delete virtual machine(s) permanently, select the option **Delete the data completely and never restore them**. Thus, configuration files and disk files of virtual machines will be deleted completely and cannot be restored any more.

# Sangfor Technologies Block A1, Nanshan iPark, No.1001 Xueyuan Road, Nanshan District, Shenzhen, China T.: +60 12711 7129 (7511) | E.: tech.support@sangfor.com | W.: www.sangfor.com

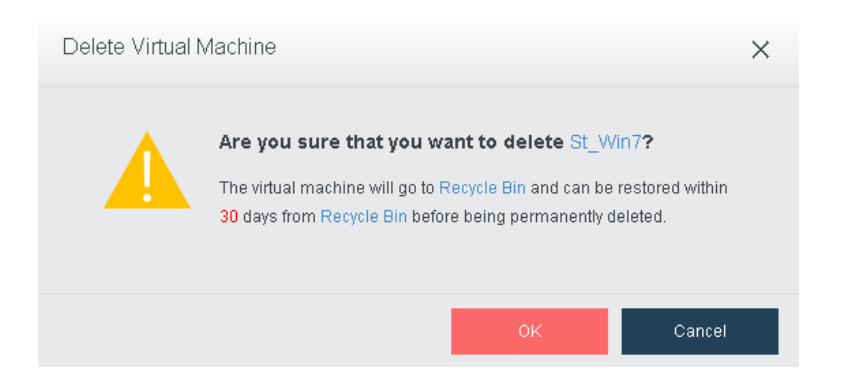

Add Tag -To add new tags to virtual machine(s), choose one or more than one virtual machines and select Add Tag. You can choose the existing tags or add new tags for those virtual machines. To remove tags of virtual machine(s), choose one or more than one virtual machines and select **Remove Tag**.

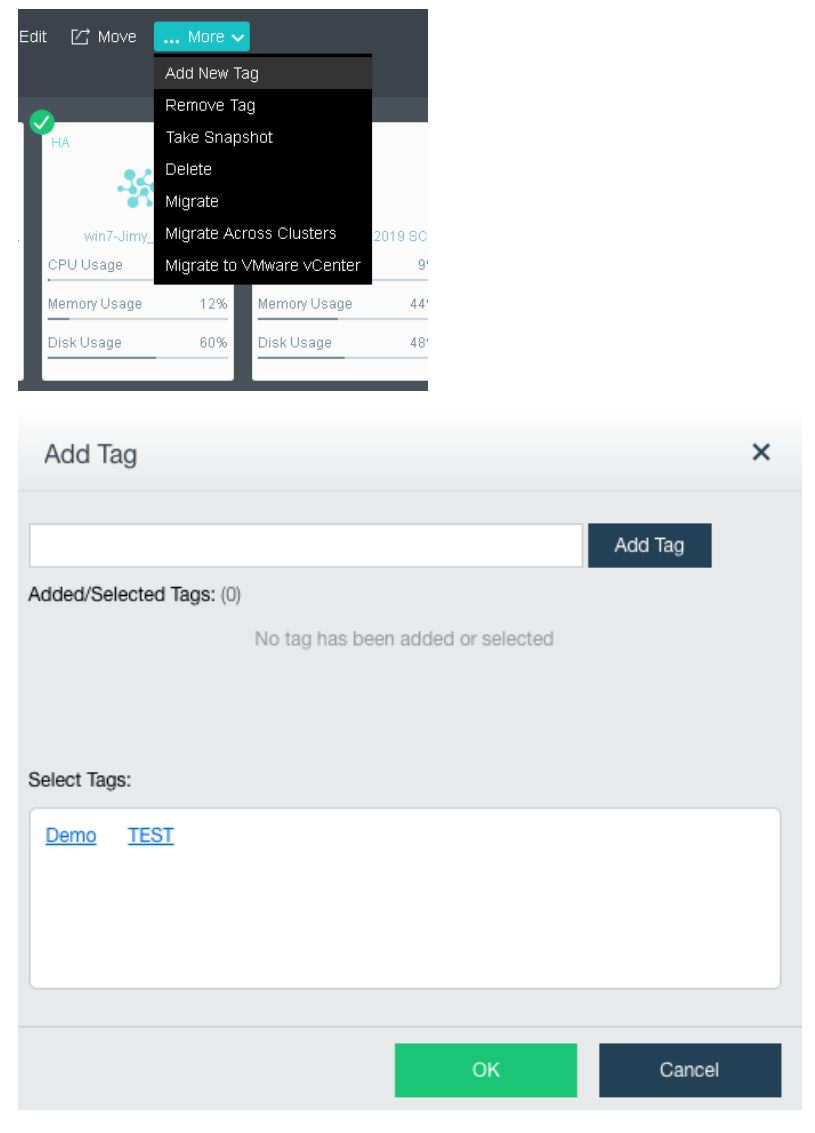

### **Sangfor Technologies**

Block A1, Nanshan iPark, No.1001 Xueyuan Road, Nanshan District, Shenzhen, China

**Take Snapshot** – To take a snapshot according to the VM, choose one or more than one virtual machines and select Take Snapshot.

| Take Snapsh     | ot                                                                      | ×           |
|-----------------|-------------------------------------------------------------------------|-------------|
| Selected VM(s): | Yuan PC                                                                 |             |
| Name:           | 2020-03-12_11-32-55                                                     |             |
|                 | This name will be applied to all snapshot files of th virtual machines. | ie selected |
| Description:    |                                                                         |             |
|                 |                                                                         | Consol      |
|                 | OK                                                                      | Cancel      |

**Migrate** – To migrate the VM, choose one or more than one virtual machinese and select Migrate.

| Migrate VM                                                                                                    | × |
|----------------------------------------------------------------------------------------------------|---|
| Select Location Type 2 Specify Dst Location                                                                                                    |   |
|                                                                                                    |   |
| Location Change:   Working location only                                                                                                    |   |
| Migrate virtual machines to another node.                                                                                                    |   |
| O Datastore and working location                                                                                                    |   |
| Migrate virtual machines to another virtual datastore or other storage. Working location can also be changed so that VM can be migrated to another node. | S |
|                                                                                                    |   |
|                                                                                                    |   |
| Next Cancel                                                                                                    |   |

#### **Sangfor Technologies**

Block A1, Nanshan iPark, No.1001 Xueyuan Road, Nanshan District, Shenzhen, China

|                 | Current Location  |        | Destination Location                                                    |
|-----------------|-------------------|--------|-------------------------------------------------------------------------|
| Datastore:      | VirtualDatastore1 | × ···> | Datastore: VirtualDatastore1 🗸                                          |
| Storage Policy: | 2_replica         | $\sim$ | Storage Policy: <use original="" polic="" storage="" td="" 🗸<=""></use> |
| Current Node:   | 192.200.19.18     | $\sim$ | Destination Node: 192.200.19.18                                         |
|                 |                   |        |                                                                         |
|                 |                   |        |                                                                         |

**Migrate Across Cluster** - To migrate the VM across cluster , choose one or more than one virtual machinese and select Migrate Across Cluster.

| Migrate VM (S_NAS2) Acro | oss Clusters                         |                             | ×           |
|--------------------------|--------------------------------------|-----------------------------|-------------|
| 1 Cluster                | Datastore and Node                   | 3 Network Set               | tings       |
| с                        | luster IP: Cluster IP address or clu | uster controller IP address |             |
| Р                        | assword: admin password              |                             |             |
|                          |                                      |                             |             |
|                          |                                      |                             | Next Cancel |

## Sangfor Technologies

Block A1, Nanshan iPark, No.1001 Xueyuan Road, Nanshan District, Shenzhen, China

| Migrate VM (S_NA                         | S2) Across Clusters             |             |            |                              | ×      |
|------------------------------------------|---------------------------------|-------------|------------|------------------------------|--------|
| 1 Cluster                                | 2 Datastore                     | and Node —— | 3 N        | letwork Settings             |        |
|                                          |                                 |             |            |                              |        |
| Curre                                    | ent Cluster (192.200.19.20)     |             | Desti      | nation Cluster (192.168.20.) | 2)     |
| Datastore:                               | VirtualDatastore1               | ~           | Datastore: | ISCSI                        | ~      |
| Storage Policy:                          | 2_replica                       | $\sim$      | Node:      | 192.168.20.3                 | ~      |
| Node:                                    | 192.200.19.18                   | $\sim$      |            |                              |        |
|                                          |                                 |             |            |                              |        |
| Power on virtual ma                      | achine upon migration complet   | tion        |            |                              |        |
| Max migration rate O The virtual machine | e will be powered off automatic | ally        |            |                              |        |
|                                          |                                 | , any       |            | _                            |        |
| Back                                     |                                 |             |            | Next                         | Cancel |
| Migrate VM (S_NA                         | S2) Across Clusters             |             |            |                              | ×      |
| 1 Cluster                                | 2 Datastore                     | and Node —— | 3          | Network Settings             |        |
|                                          |                                 | *           | 🗹 Enabled  |                              |        |
| 吨 eth0 D                                 | isconnected                     |             | Connecte   | d To:                        | •••    |
|                                          |                                 |             | Connecte   | d To: Edge1                  |        |
|                                          |                                 |             | Adapter M  | odel: Intel E1000            | ~      |
|                                          |                                 |             | MAC Addr   | ess: FE:EC:FE:27:66          | 3:88   |
|                                          |                                 |             |            |                              |        |
|                                          |                                 | •           |            |                              |        |
| _                                        |                                 |             |            | _                            |        |
| Back                                     |                                 |             |            | ОК                           | Cancel |

**Migrate to VMware VCenter** - To migrate the VM to VMware VCenter, choose one or more than one virtual machinese and select Migrate to Vmware VCenter.

# Sangfor Technologies Block A1, Nanshan iPark, No.1001 Xueyuan Road, Nanshan District, Shenzhen, China T.: +60 12711 7129 (7511) | E.: tech.support@sangfor.com | W.: www.sangfor.com

| Current Location: SA                                                                                                    | NGFOR aCloud                                                                                          |                                                                                 | Destina                                                                           | tion Location: VMware vC                                                         | ≎enter                         |
|----------------------------------------------------------------------------------------------------|----------------------------------------------------------------------------------------------------|---------------------------------------------------------------------------------|-----------------------------------------------------------------------------------|----------------------------------------------------------------------------------|--------------------------------|
| Selected                                                                                                    | Status                                                                                                |                                                                                 | vCenter:                                                                          | vcenter                                                                          | ~                              |
| S_NAS2                                                                                                    | 🛕 Alarm                                                                                               |                                                                                 | Group:                                                                            | vcenter/CTI ESXI/Disc                                                            | overed v 🗸                     |
| Yong_WinServer2012                                                                                                    | Powered On                                                                                            |                                                                                 | Datastore:                                                                        | datastore1                                                                       | ~                              |
|                                                                                                    |                                                                                                    |                                                                                 | Run on Node:                                                                      | vcenter/CTI ESXI/192.2                                                           | 200.19.3 🗸                     |
| to shut down the migrated vir<br>is will have the virtual machin<br>n location. If you do not want i<br>I machine, do not select this<br>to not we can the virtual machin | tual machine in SANGF<br>te power off automatica<br>the virtual machine to p<br>option. You may power | OR aCloud to co<br>Ily before migrat<br>ower off at unexp<br>off the virtual ma | mplete migration<br>ion completes to h<br>ected time and int<br>chine manually wh | ave the new changes syr<br>errupt the services being<br>ren migration completes. | nced to the c<br>offered via t |

If a virtual machine is chosen, the color of the icon at the upper left corner of the corresponding card will turn to green from gray.

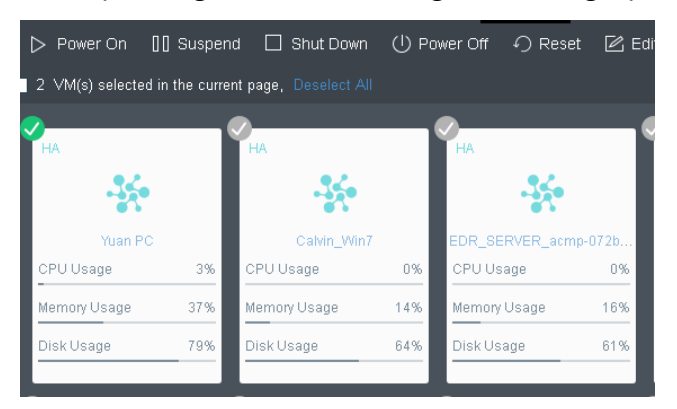

If a virtual machine is being powered on, suspended or shut down, there will be the corresponding information displayed on the panel. For example, **Suspending**, as shown in the following figure, shows that the virtual machine is being suspended.

| HA | Cheneyredhat |
|----|--------------|
| :  | Suspending   |

## **Sangfor Technologies**

Block A1, Nanshan iPark, No.1001 Xueyuan Road, Nanshan District, Shenzhen, China

To exit from editing the virtual machines, click on the **Exit** button on the upper right corner.

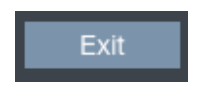

# 2.2.1.8 Deploying Oracle/SQL Server

# 2.2.1.8.1 Creating Standalone Oracle Database

To create a standalone Oracle database, follow the steps described below:

- 1. Go to **Compute**, click **New** and then select **Create Standalone Oracle Database** on the **Create New Virtual Machine** page.
- 2. Create virtual machine. For how to create a virtual machine, see the **2.2.1.2** Creating Virtual Machine section.

| Virtual Machine ⇒ Create VM |                    |                                    |   |
|-----------------------------|--------------------|------------------------------------|---|
| 1 Create VM ———             | 2 Install Guest OS | 3 Allocate Disk — 4 Finish         |   |
|                             | Name:              |                                    |   |
|                             | Datastore:         | ISCSI                              | ~ |
|                             | Run on Node:       | <auto></auto>                      | ~ |
|                             | Guest OS:          | Select which type of OS to install | ~ |
|                             | Processor:         | 2 X 8 cores                        |   |
|                             | Memory:            | 64 GB                              |   |
|                             | Edit ∨M            | Configurations                     |   |

Name: Specifies a distinguishable name for the virtual machine.

**Datastore**: Specifies a datastore to store virtual machine. HA is configurable only when a shared datastore is selected.

Run on Node: Specifies the node to run the virtual machine.

**Guest OS**: Specifies an operating system for the virtual machine. The following types of guest OSes are supported: Windows, Linux, Sangfor and others.

**Processor**: Specifies the number of virtual sockets and cores per socket for the virtual machine respectively.

## Sangfor Technologies

```
Block A1, Nanshan iPark, No.1001 Xueyuan Road, Nanshan District, Shenzhen, China
```

**Memory**: Specifies the memory size for the virtual machine. The minimum is 512 MB, and the maximum is 1TB.

3. Install guest OS.

After VM name and guest OS are specified, click **Next** to install OS. If the image file of a specified guest OS has not been uploaded to Sangfor HCI platform, you may upload it in the same way of uploading an ISO image introduced in the **2.2.1.2** Creating Virtual Machine section.

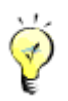

After guest OS is installed, vmTools must be installed before you go to next step.

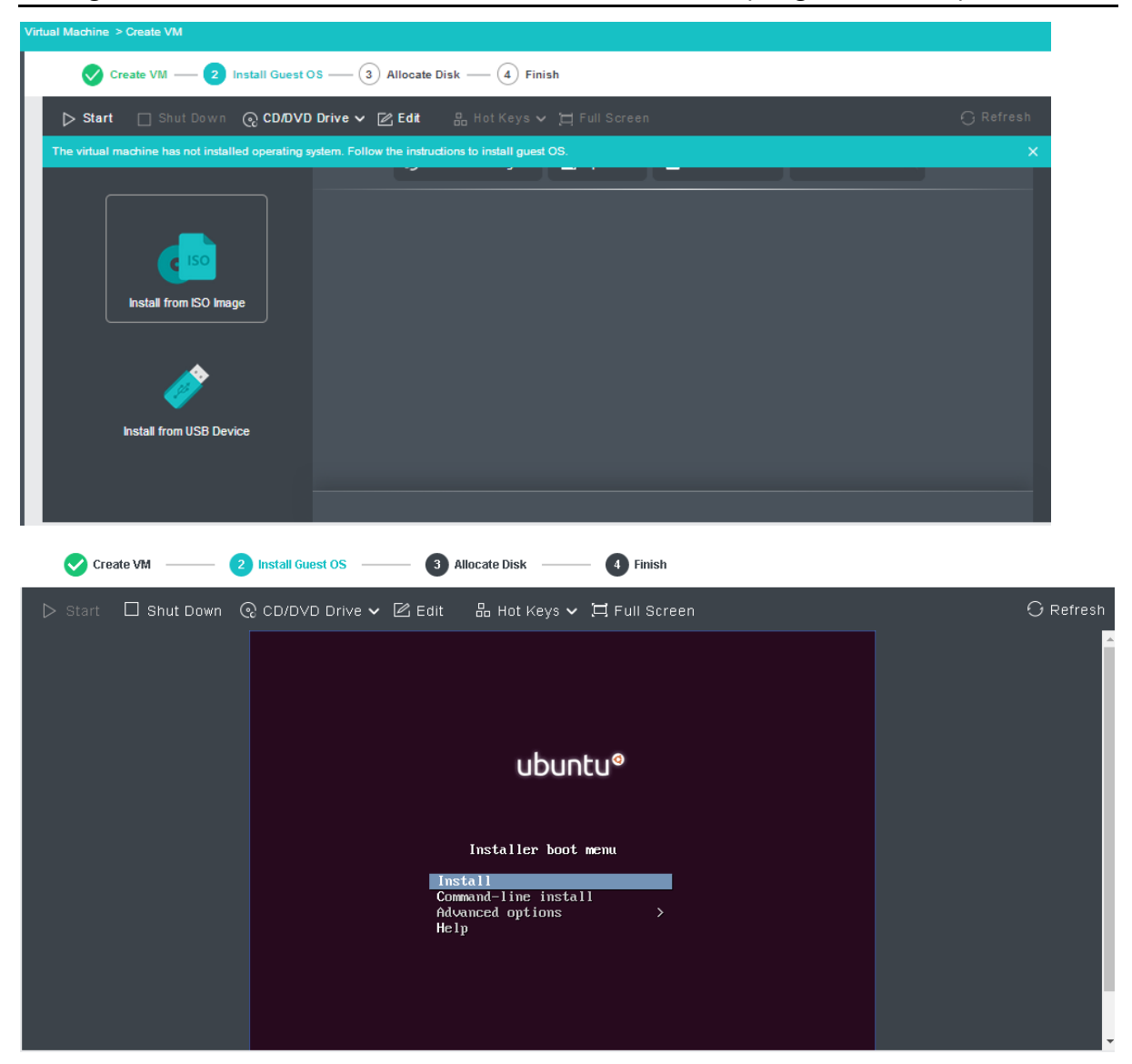

#### **Sangfor Technologies**

Block A1, Nanshan iPark, No.1001 Xueyuan Road, Nanshan District, Shenzhen, China

## 4. Configure use of disk.

In this step, you need to configure log and quorum disks. More specifically, specify **Disk Name, Total Number, Size of Each Disk** on the following page.

| Virtual Machine ⇒ Create VM |                 |                   |                     |                 |
|-----------------------------|-----------------|-------------------|---------------------|-----------------|
| 🗸 Create VM 🛛 —             | —— 🕑 Install Gu | est OS            | 3 Allocate Disk ——— | <b>4</b> Finish |
| Disk Planning               |                 |                   |                     |                 |
|                             | Disks           | Size of Disk (GB) |                     |                 |
| Log Disk:                   | 3               | 50                |                     |                 |
| Data disk:                  | 3               | 100               |                     |                 |

Log Disk: It is used to store Oracle database logs.

Data Disk: It is used to store Oracle database data.

5. After you have configured standalone Oracle database, you may download deployment guide by clicking **Download Deployment Guide in the** following **figure**.

# 2.2.1.8.2 Creating Oracle RAC Database (cluster)

## To create Oracle RAC database(cluster), follow the steps described below:

#### **Sangfor Technologies**

Block A1, Nanshan iPark, No.1001 Xueyuan Road, Nanshan District, Shenzhen, China

- 1. Go to **Compute**, click **New** and then select **Create Oracle RAC Database** on the **Create New Virtual Machine** page.
- 2. Select disk type.

Each node in Oracle RAC needs to be configured a public IP address, a virtual IP address and a private IP address at least, and a cluster has a public IP address. Address allocation and network deployment is shown below:

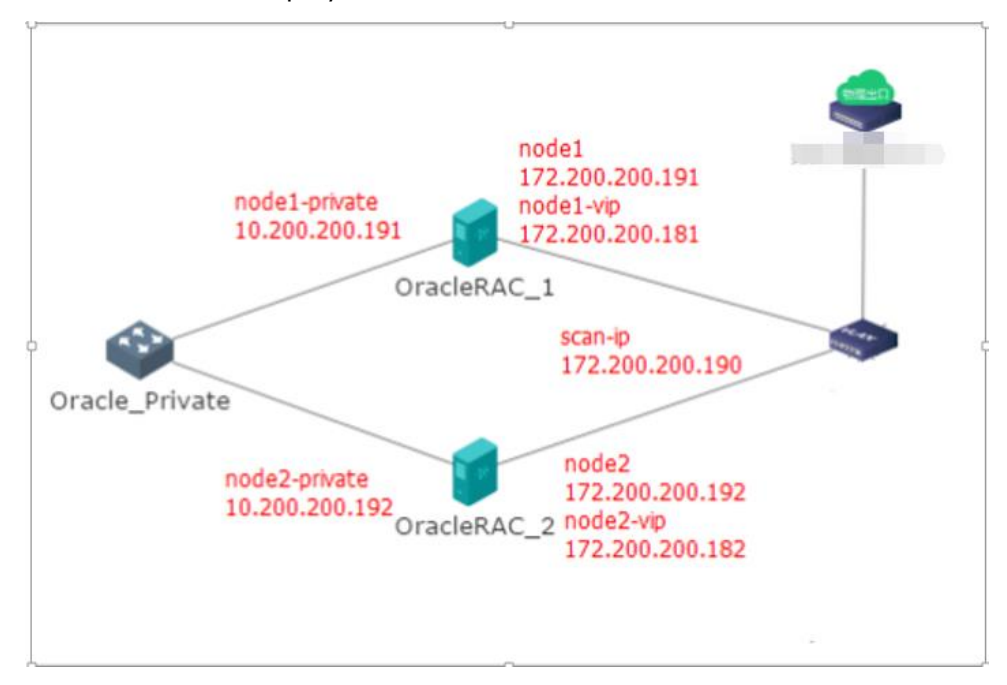

First, select a type of disk to store VM data: Shared Disks, External iSCSI Disk, FC Disk.

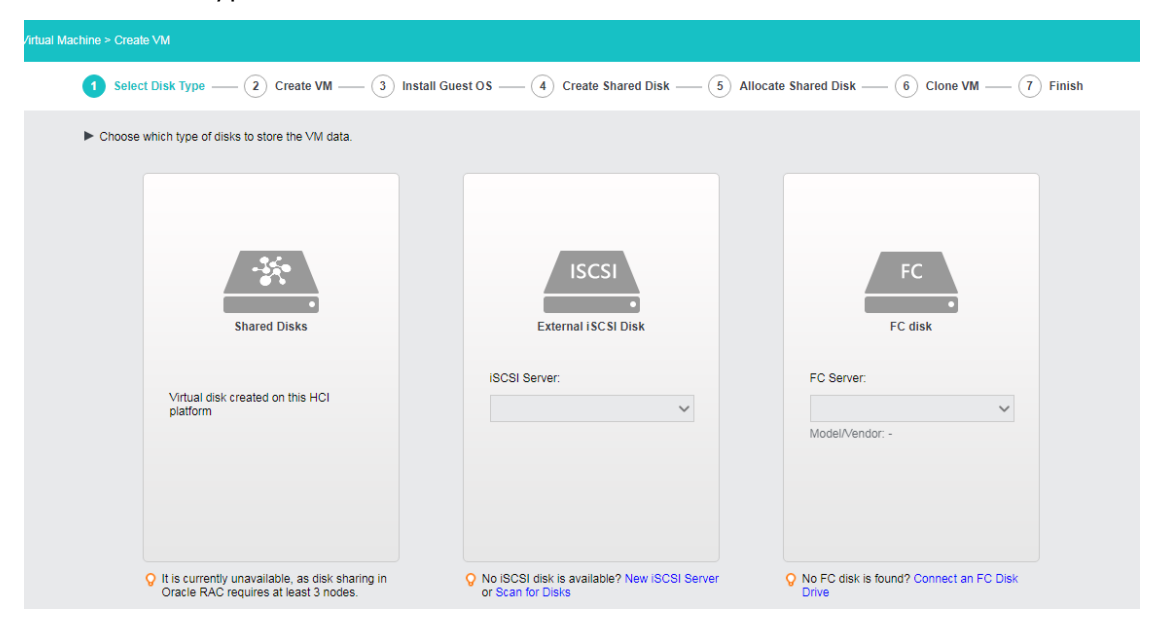

#### **Sangfor Technologies**

Block A1, Nanshan iPark, No.1001 Xueyuan Road, Nanshan District, Shenzhen, China

3. Create virtual machine.

See the **2.2.1.2** Creating Virtual Machine section for how to configure virtual machine. Note that datastore must correspond to the type of disk you have chosen in the previous step.

4. Install guest OS.

After VM name and guest OS are specified, click **Next** to install OS. If the image file of a specified guest OS has not been uploaded to Sangfor HCI platform, you may upload it in the same way of uploading an ISO image introduced in the **2.2.1.2** Creating Virtual Machine section.

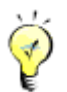

After guest OS is installed, vmTools must be installed before you go to next step.

|                                                                          | Checking dependencies in packages selected for installation |         |              |
|--------------------------------------------------------------------------|-------------------------------------------------------------|---------|--------------|
| Please select any additional repositories that                           | t you want to use for software installation.                |         |              |
| 🗌 High Availability                                                      |                                                             |         | 6            |
| Load Balancer                                                            |                                                             |         | 111          |
| Red Hat Enterprise Linux                                                 |                                                             |         |              |
| C. Basiliant Channes                                                     |                                                             |         | Y            |
|                                                                          | Modify repository                                           |         |              |
| You can further customize the software select<br>management application. | ction now, or after install via the software                |         |              |
| 0                                                                        |                                                             |         |              |
|                                                                          |                                                             | en Back | <b>I</b> €xt |

5. Create shared disk.

In this step, you need to configure log, quorum and data disks. More specifically, specify **Disk Name, Total Number, Size of Each Disk**.

Log Disk: It is used to store Oracle database logs.

Data Disk: It is used to store Oracle database data.

**Quorum Disk**: It is used to provide quorum service.

6. Allocate shared disks.

After shared disks are configured, you may allocate them.

7. Clone virtual machine.

Here, you may specify VM name, description and the number of virtual machines to be created.

8. Click **OK** to save the settings.

### **Sangfor Technologies**

Block A1, Nanshan iPark, No.1001 Xueyuan Road, Nanshan District, Shenzhen, China
## **Creating SQL Server**

To create SQL server, do as follows:

1. Select **SQL Server AlwaysOn**, as shown below:

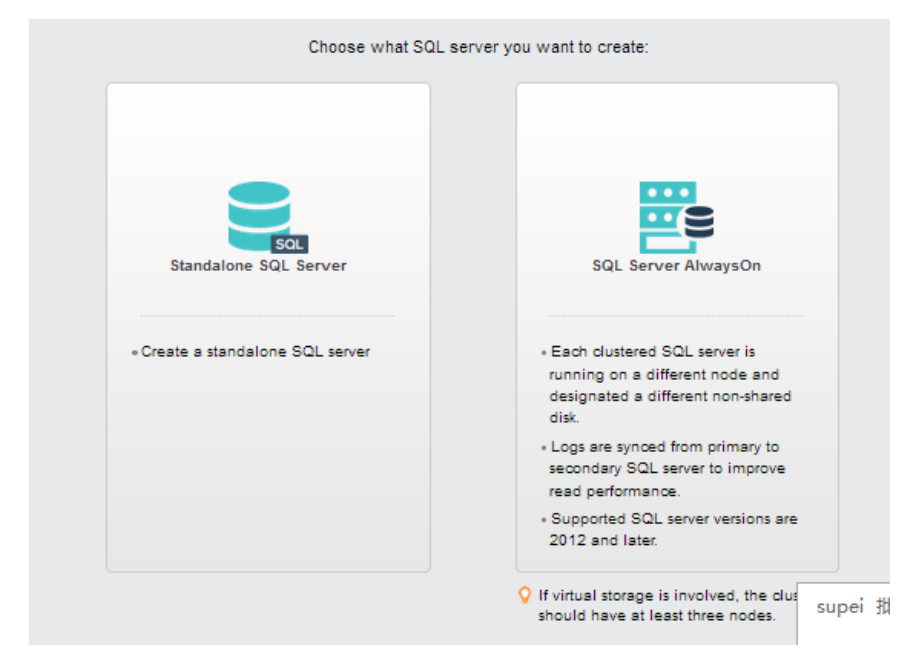

2. Select disk type.

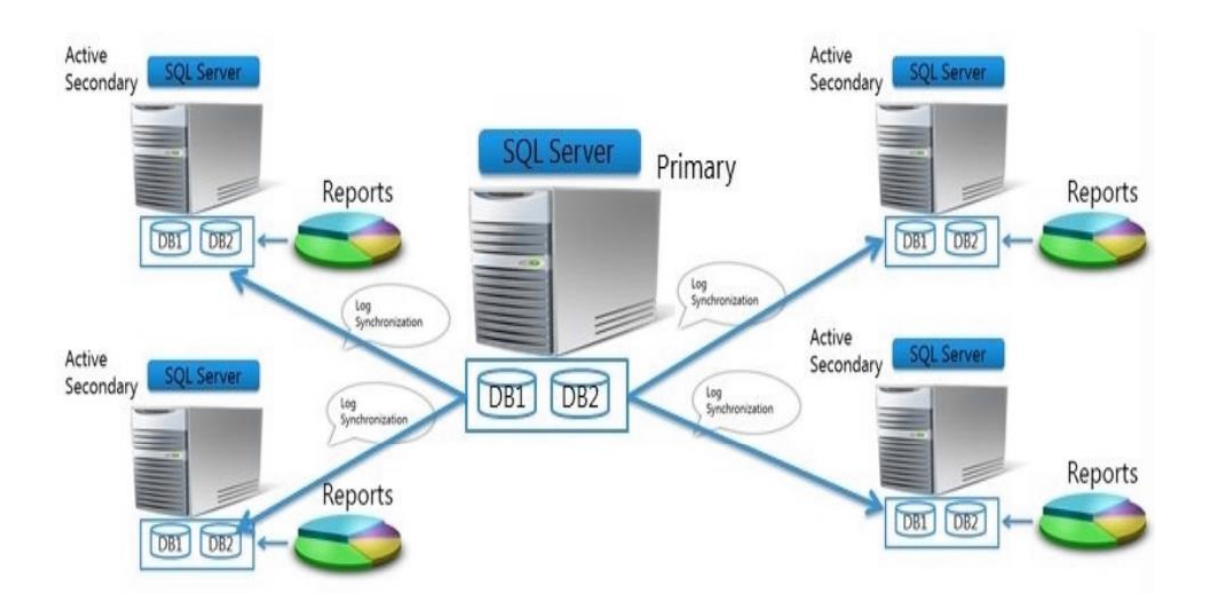

On the two nodes in an AlwaysOn availability group that host two SQL servers, the network adapter name and use should be the same. For example, both the etho ports on the two

#### **Sangfor Technologies**

Block A1, Nanshan iPark, No.1001 Xueyuan Road, Nanshan District, Shenzhen, China T.: +60 12711 7129 (7511) | E.: tech.support@sangfor.com | W.: www.sangfor.com nodes are business interfaces and both the eth1 ports are heartbeat interfaces.

3. Create virtual machine

See 2.2.1.2 Creating Virtual Machine section for how to configure virtual machine.

| Virtual Machine > Create VM |              |                                        |                   |
|-----------------------------|--------------|----------------------------------------|-------------------|
| 1 Create VM 2 Install Gue   | st 0S        | 3 Clone VM 4 Allocate Disk 5 Configure | Scheduling Policy |
|                             | Name:        | test1                                  |                   |
|                             | Datastore:   | ISCSI                                  | ~                 |
|                             | Run on Node: | <auto></auto>                          | ~                 |
|                             | Guest OS:    | Windows Server 2016 64 bit             | ~                 |
|                             | Processor:   | 2 X 8 cores                            |                   |
|                             | Memory:      | 2 GB                                   |                   |
|                             | Edit ∨M      | Configurations                         |                   |

4. Install guest OS.

After VM name and guest OS are specified, click **Next** to install OS. If the image file of a specified guest OS has not been uploaded to Sangfor HCI platform, you may upload it in the same way of uploading an ISO image introduced in the **Creating Virtual Machine** section.

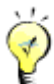

After guest OS is installed, vmTools must be installed before you go to next step.

| Virtual Machine > Create VM                             |                                              |             |
|---------------------------------------------------------|----------------------------------------------|-------------|
| Create VM — 2 Install Guest OS                          | ③ Clone VM ④ Allocate Disk ⑤ Finish          |             |
| ⊳ Start 🗌 Shut Down 📀 CD/DVD                            | Drive 🗸 🖻 Edit 🛛 🖁 Hot Keys 🗸                | ⊖ Refresh   |
| The virtual machine has not installed operating system. | Follow the instructions to install guest OS. | ×           |
|                                                         | <b>o</b> JAGUAR7000-1.1.1-170522-1802.iso    | Install Now |
| <b>(</b> 150                                            | <ul> <li>SangforVMSTool.iso</li> </ul>       | Install Now |
| Install from ISO Image                                  | o drbl-live-xfce-2.2.0-22-i686-pae.iso       | Install Now |
| •                                                       | • OracleLinux-R7-U4-Server-x86_64-dvd.iso    | Install Now |
| Ø                                                       | Windows server 2008 r2.iso                   | Install Now |
| Install from USB Device                                 | o ubuntu-16.04.3-server-amd64.iso            | Install Now |
|                                                         | o ubuntu-16.04.3-amd64.iso                   | Install Now |

#### **Sangfor Technologies**

Block A1, Nanshan iPark, No.1001 Xueyuan Road, Nanshan District, Shenzhen, China

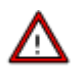

- After guest OS is installed, firewall must be disabled.
- As for database, SQL Server 2012 Enterprise SP1 is recommended(SQL Server 2012 and later versions are also supported). As for operating system, Windows Server 2012 R2 Datacenter is recommended(Windows Server 2008 R2 and later versions are also supported).
- 5. Clone virtual machine.

After one SQL server AlwaysOn virtual machine is created, you may create other virtual machines by cloning the previous one so as to enhance deployment efficiency and to ensure that the configurations of all SQL server AlwaysOn virtual machines are exactly the same.

As for number of cloned SQL Server AlwaysOn nodes, enter the number directly. For example, to create two SQL server AlwaysOn virtual machines, enter 2.

| Virtual Machine > Create VM    |                                                                   |
|--------------------------------|-------------------------------------------------------------------|
| Create VM                      | — VIII Install Guest OS — 3 Clone VM — 4 Allocate Disk — 5 Finish |
|                                |                                                                   |
|                                | - <b>*</b><br>                                                    |
| Name                           | sangfortest1_clone                                                |
| Description                    |                                                                   |
| SQL Server<br>AlwaysOn Cluster |                                                                   |
| VM(s)                          | 2                                                                 |
|                                | VM Name: sangfortest1, sangfortest1_clone                         |

6. Allocate disks.

Allocate disks by specifying number of log disks, data disks and database root disks and size of.each disk respectively.

#### **Sangfor Technologies**

Block A1, Nanshan iPark, No.1001 Xueyuan Road, Nanshan District, Shenzhen, China

| DISK Plann             | ling                          |       |                       |                                               |
|------------------------|-------------------------------|-------|-----------------------|-----------------------------------------------|
|                        | Disk                          | Disks | Size of Each Disk(GB) | Eventual Disk Name(s)                         |
| Log Disk:              | sangfortes_Log Disk           | 3     | 100                   | sangfortes_Log Disk_1~sangfortes_Log Disk_3   |
| Data disk:             | sangfortes_Data disk          | 3     | 80                    | sangfortes_Data disk_1~sangfortes_Data disk_3 |
| Database<br>Root Disk: | sangfortes_Database Root Disk | 1     | 100                   | sangfortes_Database Root Disk_1               |
|                        |                               |       |                       |                                               |
|                        |                               |       |                       |                                               |
|                        |                               |       |                       |                                               |
|                        |                               |       |                       |                                               |
|                        |                               |       |                       |                                               |

Log Disk: It is used to store log files of SQL server.

Data Disk: It is used to store data of SQL server.

Quorum Disk: It is used to store logs and data files of system database tempdb.

7. Click **OK** to save the settings.

After configuration, you may download deployment guide by clicking **Download Deployment Guide**.

| 😪 Create VM —— 🥪 Install Guest OS —— 🔇 Clone VM —— 🔗 Allocate Disk —— 🧿 Finish                                |
|----------------------------------------------------------------------------------------------------|
|                                                                                                    |
|                                                                                                    |
|                                                                                                    |
|                                                                                                    |
| Congratulations                                                                                               |
| eongratulations.                                                                                              |
| You have completed configuration of SQL Server AlwaysOn Cluster hardware and operating system.                |
|                                                                                                    |
| 1. Download Deployment Guide                                                                                  |
| 2. Enter VM console, deploy SQL Server AlwaysOn Cluster according to the instructions in the Deployment Guide |
| Enter console of VM(sangfortest1_clone)                                                                       |
| Enter console of VM(sangfortest1)                                                                             |
|                                                                                                    |
|                                                                                                    |
|                                                                                                    |
| Finish                                                                                                    |

#### **Sangfor Technologies**

Block A1, Nanshan iPark, No.1001 Xueyuan Road, Nanshan District, Shenzhen, China

## 2.2.1.9 Viewing VM Groups

In **Compute**, all VM groups can be expanded or collapsed by clicking on the button. To expand or collapse a specific group, click on the 🗉 & 🗐 button next to that group.

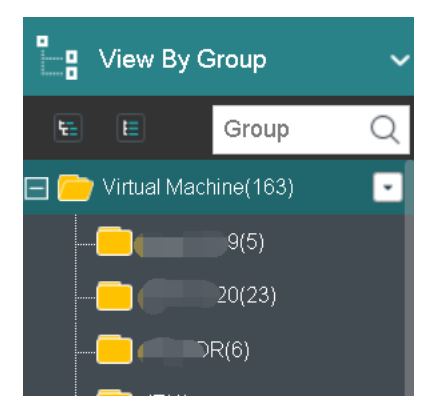

The number following a group name indicates the number of virtual machines in that group.

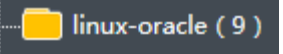

You can get the following information on virtual machine panel: power status(powered on or powered off), CPU, memory and disk usage. Blue VM icon indicates virtual machine is powered on, while gray VM icon indicates virtual machine is powered off.

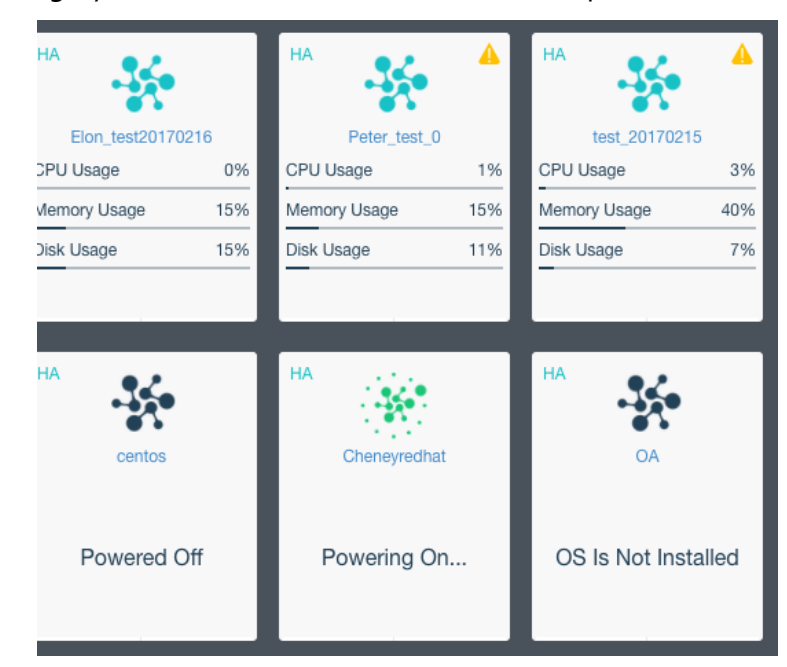

Move the cursor onto VM card and the following buttons will appear on that card, as shown in the following figure:

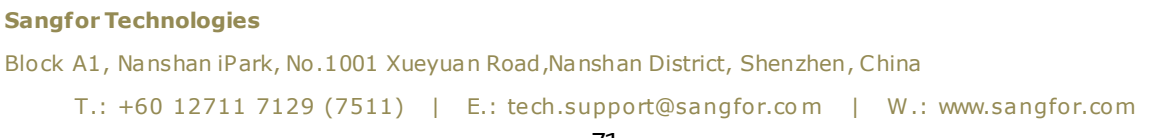

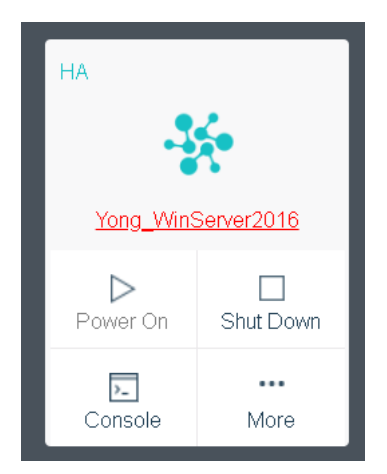

For virtual machine details, you may click on VM name to redirect to the **Summary** page, as shown below:

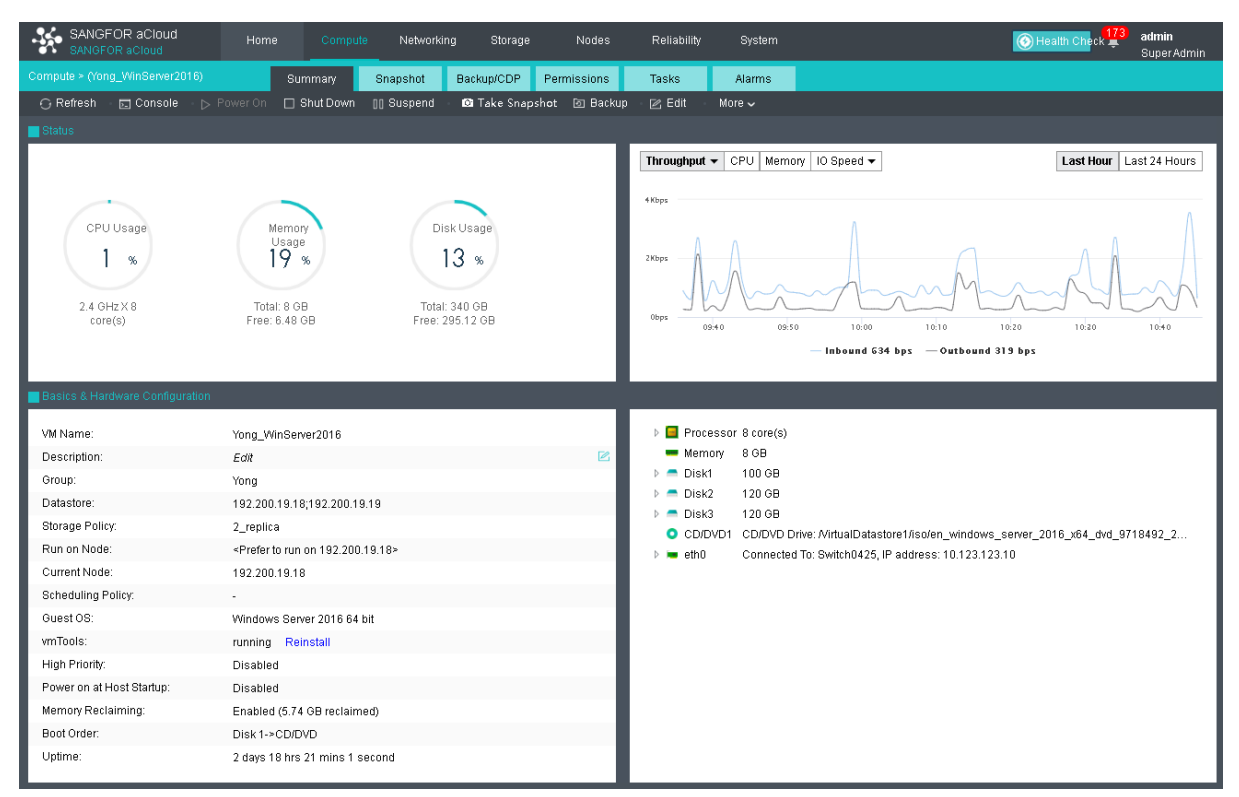

To perform more operations against virtual machine, click More, as shown below:

#### **Sangfor Technologies**

Block A1, Nanshan iPark, No.1001 Xueyuan Road, Nanshan District, Shenzhen, China

| -1           | <b>*</b>   |     | - 4          |        | 00 | Suspend                                    |
|--------------|------------|-----|--------------|--------|----|--------------------------------------------|
|              |            |     |              | _      | (  | Power Off                                  |
| CPU Usage    | 1%         | CP  | U Usage      | 9%     |    | Migrate                                    |
| Memory Usage | 12%        | Me  | mory Usage   | 27%    |    | Migrate to VMware vCenter                  |
| Disk Usage   | 17%        | ŋ   | Reset        |        | ₽  | ائ <sup>8</sup><br>Migrate Across Clusters |
|              |            | ō   | Take Snapsho | ot     | C* | Export                                     |
| НА           |            | ঌ   | Backup       |        | ىر | Repair Disk                                |
|              | <b>A</b>   | ٥   | Clone        |        |    | Deploy VM                                  |
| Yong_Wins    | Server2016 |     | Edit         |        |    | Snapshots /                                |
| Dowor On     | Shut Down  |     | Summary      |        |    | ەر<br>Backups                              |
|              | Shut DOWN  | ప్ర | Backup/CDP   | Policy |    | Assign Permissions                         |
| Console      | More       |     | More         |        | 団  | Delete                                     |

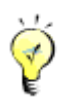

If VMware vCenter is not added to Sangfor HCI platform, the option Migrate to VMware vCenter will not be displayed.

## 2.2.1.10 Viewing VM Details

There are the following tabs: Summary, Snapshot, Backup/CDP, Permissions, Tasks and Alarms, as shown below.

| Compute > (Yong_WinServer2016) Summar | Snapshot | Backup/CDP | Permissions | Tasks | Alarms |  |
|---------------------------------------|----------|------------|-------------|-------|--------|--|
|---------------------------------------|----------|------------|-------------|-------|--------|--|

On the **Summary** tab, you may perform such operations as **Power On, Shut Down**, etc., and view basic information and hardware configurations of virtual machine.

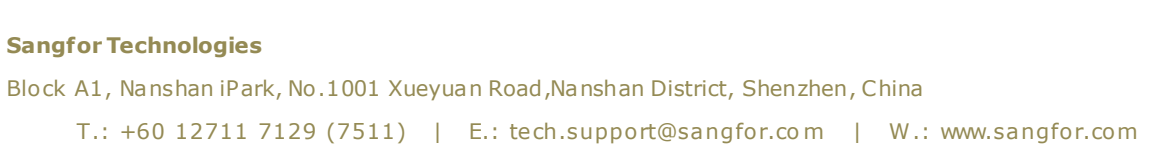

| Compute > (Yong_V |                |                              | Summary   | Snaps                     | hot      | Backup/CDP | Permis     | ssions    | Tasks          | Alarms             |
|-------------------|----------------|------------------------------|-----------|---------------------------|----------|------------|------------|-----------|----------------|--------------------|
| 🕂 Refresh         | 🕞 🗔 Console    |                              | Shut Down | ]] Suspend                | 🖸 Take S | Snapshot [ | ව Backup   | 🖉 Edit    | More 🗸         |                    |
| Status            |                |                              |           |                           |          |            |            |           |                |                    |
|                   |                |                              |           |                           |          | Throug     | hput 🔻 CPU | J Memory  | IO Speed 🔻     | Las                |
|                   |                |                              |           |                           |          |            |            |           |                |                    |
|                   | <b>_</b>       |                              |           |                           |          | 4Kbps      |            |           |                |                    |
| CPL               | J Usage        | Memory Usage                 | Di        | sk Usage                  |          |            |            |           |                |                    |
|                   | 2 %            | 19 *                         | .) (      | 13 »                      |          | 2Kbps      |            |           |                | 7 A                |
|                   |                |                              |           |                           |          |            |            |           |                |                    |
| 2.4 GHz           | X 8 core(s)    | Total: 8 GB<br>Free: 6 48 GB | Tot       | al: 340 GB<br>: 295 12 GB |          |            | 16         |           |                |                    |
|                   |                | 1100.0.10.00                 | 1100      | . 200.12 00               |          | 0bps       | 09:45      | 1         | 0:00           | 10:15 10:30        |
|                   |                |                              |           |                           |          |            |            | — Inbe    | ound 751 bps - | — Outbound 246 bps |
|                   |                |                              |           |                           |          |            |            |           |                |                    |
| Basics & Ha       | ardware Config | uration                      |           |                           |          |            |            |           |                |                    |
| VM Name:          |                | Yong_WinServer2016           | ì         |                           |          | ▶ 📼        | Processor  | 8 core(s) |                |                    |
| Description:      |                | Edit                         |           |                           |          |            | Memory     | 8 GB      |                |                    |
| Group:            |                | Yong                         |           |                           |          | ▷ =        | Disk1      | 100 GB    |                |                    |
| Datactore:        |                | 102 200 10 18 102 2          | 10 10 10  |                           |          |            | D:-10      | 400.00    |                |                    |

To refresh the **Summary** page, click on **Refresh** on the upper left corner.

To open virtual machine's console, click **Console** on the **Summary** page, or click on the **Console** button on the virtual machine panel to enter the following page.

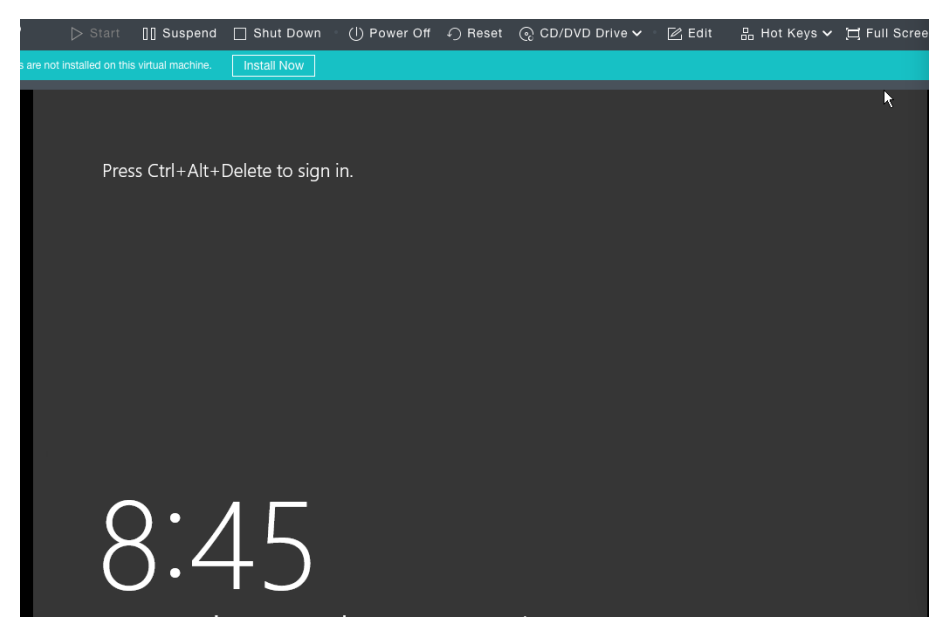

On the above page, you can perform the **following** operations: **Start**, **Suspend**, **Shut Down**, **Power Off**, **Reset**, **CD/DVD Drive**, **Edit**, **Hot Key**s, **Full Screen**, **Refresh**.

#### **Sangfor Technologies**

Block A1, Nanshan iPark, No.1001 Xueyuan Road, Nanshan District, Shenzhen, China

| ⊳ Start | []] Suspend | 🗌 Shut Down  | (I) Power Off | ⊖ Reset | ତ୍ତ CD/DVD Drive 🗸 | 🛛 🗹 Edit | 品 Hot Keys 🗸 | [] Full Screen |
|---------|-------------|--------------|---------------|---------|--------------------|----------|--------------|----------------|
|         |             |              |               |         |                    |          |              |                |
| 品 Hot   | Keys 🗸      | Hot keys lis | ts combir     | nations | ofcommonly         | -used k  | æys.         |                |
| 品 Hot   | Keys 🗸      | 며 Full Scre  | e             |         |                    |          |              |                |
| Ctrl    | + Alt +     | Del          |               |         |                    |          |              |                |
| Alt     | + F4        |              |               |         |                    |          |              |                |
| Alt     | + Tab       |              |               |         |                    |          |              |                |
| Ctrl    | + Space     |              |               |         |                    |          |              |                |
| Ctrl    | + Shift     |              |               |         |                    |          |              |                |
| Win     | + D         |              |               |         |                    |          |              |                |
| Win     | + R         |              |               |         |                    |          |              |                |
| Win     | + L         |              |               |         |                    |          |              |                |

Full Screen to have console of the virtual machine displayed in full screen, click Full Screen. To exit from full screen, you may click Exit.

If the console encounters error, you may click **Refresh**.

To power on virtual machine, you may click **Power On**.

To shut down virtual machine, you may click **Shut Down**.

To suspend virtual machine, you may click **Suspend**.

To take snapshot of virtual machine, you may click **Take Snapshot**.

To back up virtual machine, you may click **Backup**.

To edit virtual machine, you may click Edit. **Sangfor Technologies** Block A1, Nanshan iPark, No.1001 Xueyuan Road, Nanshan District, Shenzhen, China T.: +60 12711 7129 (7511) | E.: tech.support@sangfor.com | W.: www.sangfor.com On the **Summary** page, you may perform the following operations by clicking **More**: **Power Off, Reset, Clone, Migrate, Migrate to VMware vCenter, Migrate Across Clusters, Export, Repair Disk, Deploy VM, Convert to VM, Convert to template**, as shown below:

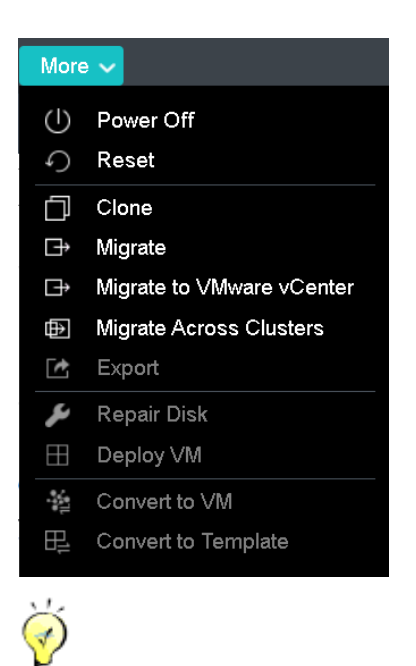

If VMware vCenter is not added to Sangfor HCI platform, the option Migrate to VMware vCenter will not be displayed.

## 2.2.1.11 Migrating VM

A virtual machine can be migrated to another node or another datastore.

#### Sangfor Technologies

Block A1, Nanshan iPark, No.1001 Xueyuan Road, Nanshan District, Shenzhen, China

| Migrate VM                 |                             |            |                  |                          |                                                                   |        | ×      |
|----------------------------|-----------------------------|------------|------------------|--------------------------|-------------------------------------------------------------------|--------|--------|
| Select Location Type       | 2 Spec                      | ify Dst L  | ocation          |                          |                                                                   |        |        |
|                            |                             |            |                  |                          |                                                                   |        |        |
|                            | Current Location            |            |                  | D                        | estination Location                                               |        |        |
| Datastore:                 | VirtualDatastore1           | ~          | ~~>              | Datastore:               | VirtualDatastore1                                                 | ~      |        |
| Storage Policy:            | 2_replica                   | ~          |                  | Storage Policy:          | <use original="" storage<="" td=""><td>poli 🗸</td><td></td></use> | poli 🗸 |        |
| Current Node:              | 192.200.19.18               | ~          |                  | Destination Node:        | 192.200.19.18                                                     | ~      |        |
|                            |                             |            |                  |                          |                                                                   |        |        |
|                            |                             |            |                  |                          |                                                                   |        |        |
| 🤣 Virtual machine could ga | in optimum performance if o | destinatio | n node is in the | e virtual datastore (Vii | tualDatastore1).                                                  |        |        |
|                            |                             |            |                  |                          |                                                                   |        |        |
|                            |                             |            |                  |                          | _                                                                 |        |        |
| Back                       |                             |            |                  |                          | ОК                                                                |        | Cancel |

**Current Location**: Displays the current datastore and node of the virtual machine.

Datastore: Indicates the datastore where virtual machines is stored.

**Storage Policy**: Indicates the number of replication.

Current Node: Indicates the node where virtual machine resides.

**Destination Location**: Displays the destination datastore and node.

**Destination Node**: Indicates the node where virtual machine resides.

**Datastore**: Indicates the destination datastore. For virtual machines that have been mounted any physical disk, migration to another datastore is not allowed before the physical disk is removed.

#### Sangfor Technologies

Block A1, Nanshan iPark, No.1001 Xueyuan Road, Nanshan District, Shenzhen, China T.: +60 12711 7129 (7511) | E.: tech.support@sangfor.com | W.: www.sangfor.com Which destination datastore can be chosen depends on destination node. If the destination node is **Auto**, destination datastore can only be a shared datastore. If the destination node is specified, destination datastore can only be a local disk on that node, or a shared datastore.

## 2.2.1.11.1 Migrating Physical Machine

Sangfor Converter is designed for easy and quick migration of physical machines along with their operating systems and business to virtual machines managed by Sangfor HCI platform.

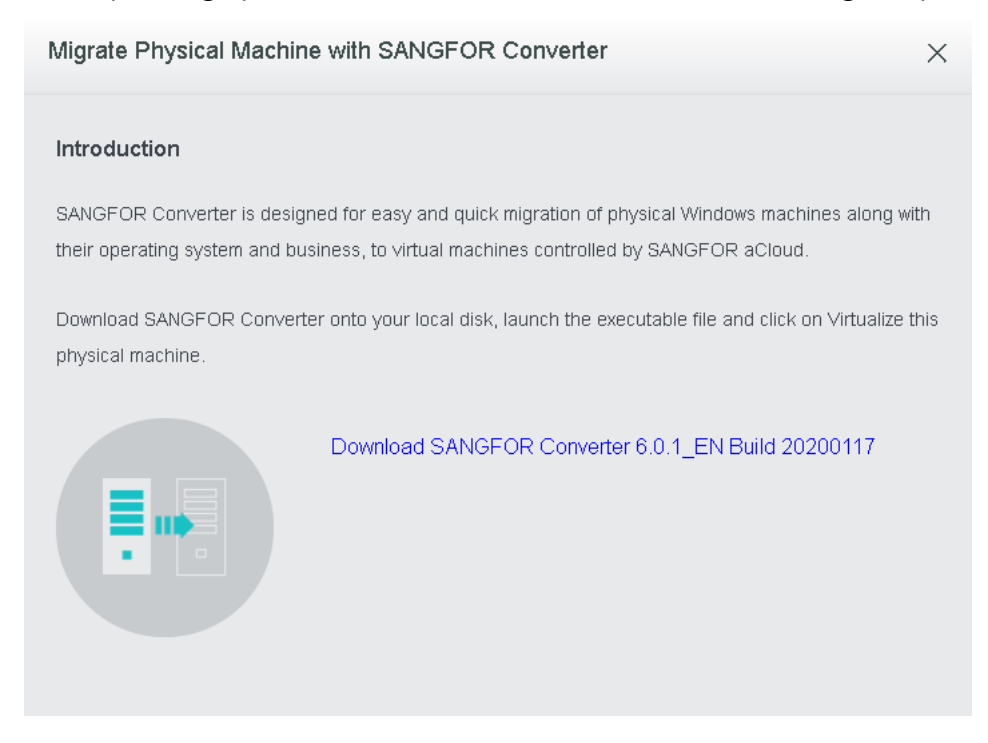

To download Sangfor converter, click **Download Sangfor Converter** and you will be redirected to the following page:

#### **Sangfor Technologies**

Block A1, Nanshan iPark, No.1001 Xueyuan Road, Nanshan District, Shenzhen, China

| - * | SANGFOR aCloud           | Home Comp | oute Networking \$ | Storage 1 | Nodes Reliability | System         |                   | Health Check      | <b>173</b> | <b>admin</b><br>Super Admin |
|-----|--------------------------|-----------|--------------------|-----------|-------------------|----------------|-------------------|-------------------|------------|-----------------------------|
|     |                          |           | Service and Tech   | n Support | Download          |                |                   |                   |            |                             |
|     | Download                 |           |                    |           |                   |                | _                 |                   |            |                             |
|     | SANGFOR aCloud Softwa    | are       |                    |           | SANGFOR Co        | nverter        |                   |                   |            |                             |
|     | •                        | SANGFO    | र aCloud           |           |                   |                | SANGFOR Converter |                   |            |                             |
|     | Download ISO Image:      |           |                    |           | For Windows-Bas   | sed Server:    | For Linux-Bas     | ed Server:        |            |                             |
|     | Update Server in USA     |           |                    |           | Update Serve      | er in USA      | (1) Update S      | erver in USA      |            |                             |
|     | Update Server outside US | A         |                    |           | Update Serve      | er outside USA | (J) Update S      | erver outside USA |            |                             |

Requirements for physical servers:

CPU: 64bits

Memory: >=2GB

Disk: All supported except for dynamic disks

NICs: >=1

OS: 32-bit or 64-bit Windows XP/7/2003/2008/2012, Linux (Kernel version 2.6.18 and later)

## 2.2.1.11.1.1 Converting Windows-based Server to VM

Download and install Sangfor Converter on Windows system, and then launch it. Select **Virtualize this physical machine** and click **Start Now**.

#### **Sangfor Technologies**

Block A1, Nanshan iPark, No.1001 Xueyuan Road, Nanshan District, Shenzhen, China

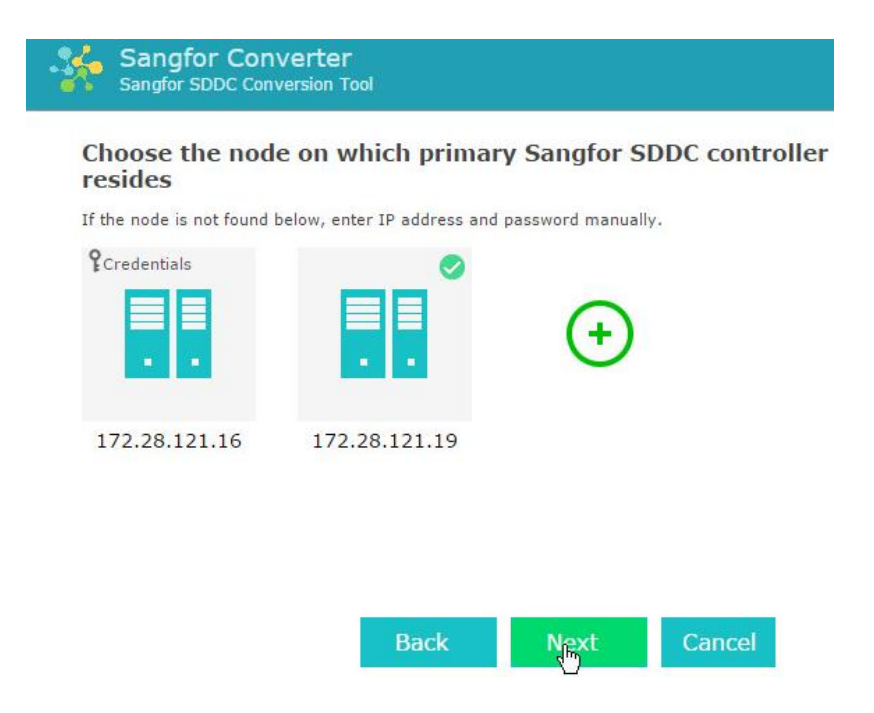

On the following page, select **Cold migration** or **Live migration**,

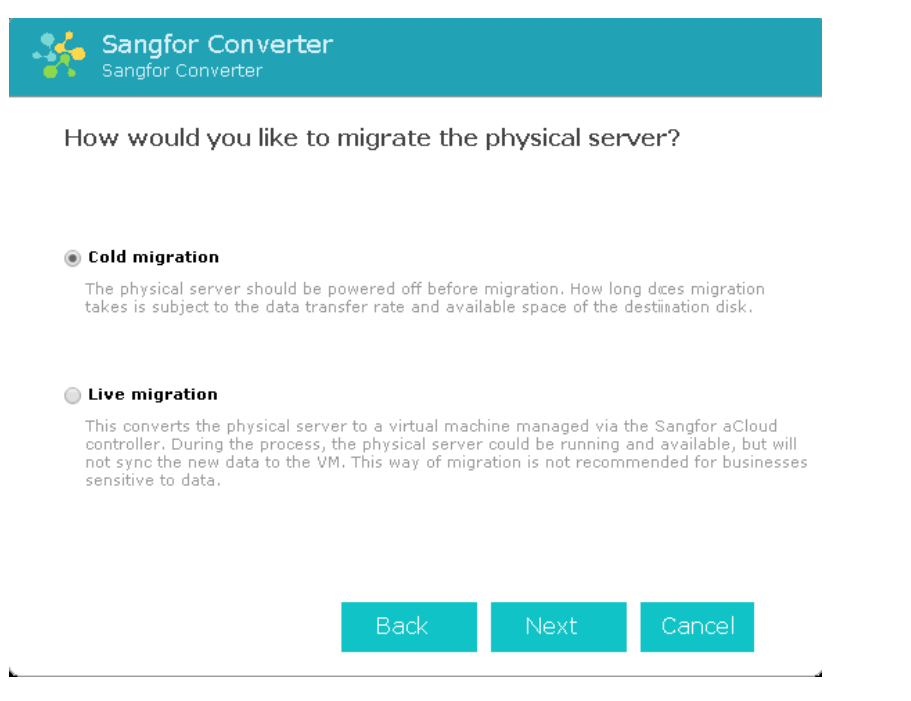

Select a target node. Target nodes on a same subnet as the physical server to be migrated will be discovered automatically. To migrate physical server to a node which resides on a different subnet, you need to add that node first by clicking [+] and entering username and password.

```
Sangfor TechnologiesBlock A1, Nanshan iPark, No.1001 Xueyuan Road, Nanshan District, Shenzhen, ChinaT.: +60 12711 7129 (7511)E.: tech.support@sangfor.comW.: www.sangfor.com
```

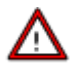

The target node must be reachable from the physical server to be migrated. If there is a firewall appliance between them, access to that target node from that physical server must be allowed. Only the cluster controllers residing on a same subnet as a physical server to be migrated will be discovered.

| Choose the node<br>resides | e on which primar | y Sangfor SDDC controller |
|----------------------------|-------------------|---------------------------|
| Credentials                |                   | (+)                       |
| 172.28.121.16              | 172.28.121.19     |                           |

Configure the virtual machine to which the physical machine is converted, as shown below:

## Sangfor Technologies Block A1, Nanshan iPark, No.1001 Xueyuan Road, Nanshan District, Shenzhen, China

| Virtual Machine | El .         |                       |
|-----------------|--------------|-----------------------|
|                 | Name:        | VM1                   |
|                 | Datastore:   | FC-1.2T               |
|                 | Run on Node: | 172.28.121.19         |
| ~               | Group:       | Default Group         |
| Configuration   | Advanced     |                       |
| Low             | Processor:   | <u>1 core(s)</u>      |
| Typical         | Memory:      | <u>4GB</u>            |
| High            | Disk:        | IDE0 40 GB            |
| O Custom        | NIC:         | NETO bridged to ????1 |
|                 |              |                       |
|                 |              |                       |

⚠

Configure processor and memory according to the need for your business system.

Disk cannot be configured. System will assign disks and disk size according to business system.

You can add or delete NIC according to the need for your business system, and select a virtual switch to connect.

After the virtual machine is configured, you will enter the following page to confirm configurations. Then, click **Install**.

**Sangfor Technologies** 

Block A1, Nanshan iPark, No.1001 Xueyuan Road, Nanshan District, Shenzhen, China

| Sangfor Conve<br>Sangfor SDDC Conve | <b>rter</b><br>rsion Tool   |   |
|-------------------------------------|-----------------------------|---|
| Confirm                             |                             |   |
| Name:                               | Migrated win7               | * |
| Storage:                            | Datastore_2_copy            |   |
| Working Location:                   | Node 1                      |   |
| Group:                              | Default Group               |   |
| Processor:                          | 8 core(s)                   |   |
| Memory:                             | 8GB                         |   |
| Disk:                               | IDE0 200 GB                 |   |
| Disk:                               | IDE1 200 GB                 |   |
| NIC:                                | NET0 FastIO bridged to Demo |   |
| Enable High Availability:           | Disabled                    |   |
| Default disk:                       | Disk: IDE0                  |   |
| Power on at host startup:           | Disabled                    |   |
| High priority:                      | Disabled                    |   |
| Disk Write Caching:                 | Disabled                    | * |
|                                     |                             |   |
|                                     |                             | _ |
|                                     | Back Migrate Cancel         |   |
|                                     |                             |   |

After installation of Sangfor Converter completes, you need to select an operation which will be performed upon migration completion. To see the migration process, log in to Web admin console of Sangfor HCI platform.

#### **Sangfor Technologies**

Block A1, Nanshan iPark, No.1001 Xueyuan Road, Nanshan District, Shenzhen, China

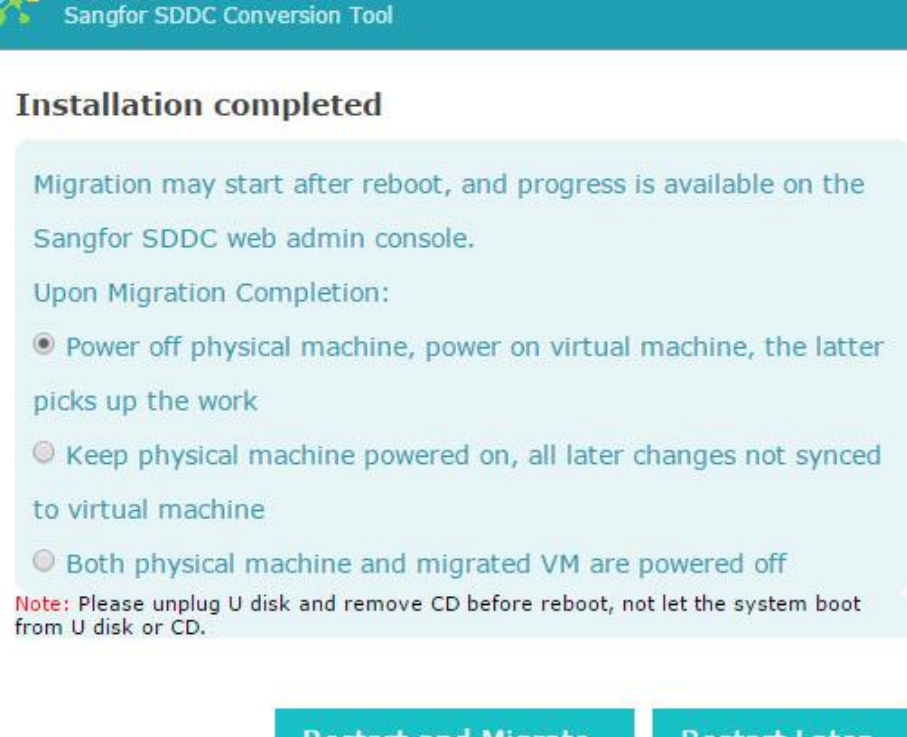

Sangfor Converter

Restart and Migrate

**Restart Later** 

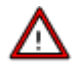

- Make sure that only one of the physical server and virtual machine is powered on and NCI address of that virtual machine is modified after migration is successful.
- Intermittent lose of network connection during migration is allowed, but not supported if the corresponding program on client and server side is closed.
- If migration fails due to uncertain factors(e.g., power outage, etc.), physical server being migrated can go back to its operating system by restarting it.

#### 2.2.1.11.1.2 Converting Linux-based Server to VM

Insert the USB drive that Sangfor HCI software image file is written to, into a physical server running Linux, boot the system from that USB drive, and select **Migrate physical server to VM with P2V**.

#### **Sangfor Technologies**

Block A1, Nanshan iPark, No.1001 Xueyuan Road, Nanshan District, Shenzhen, China

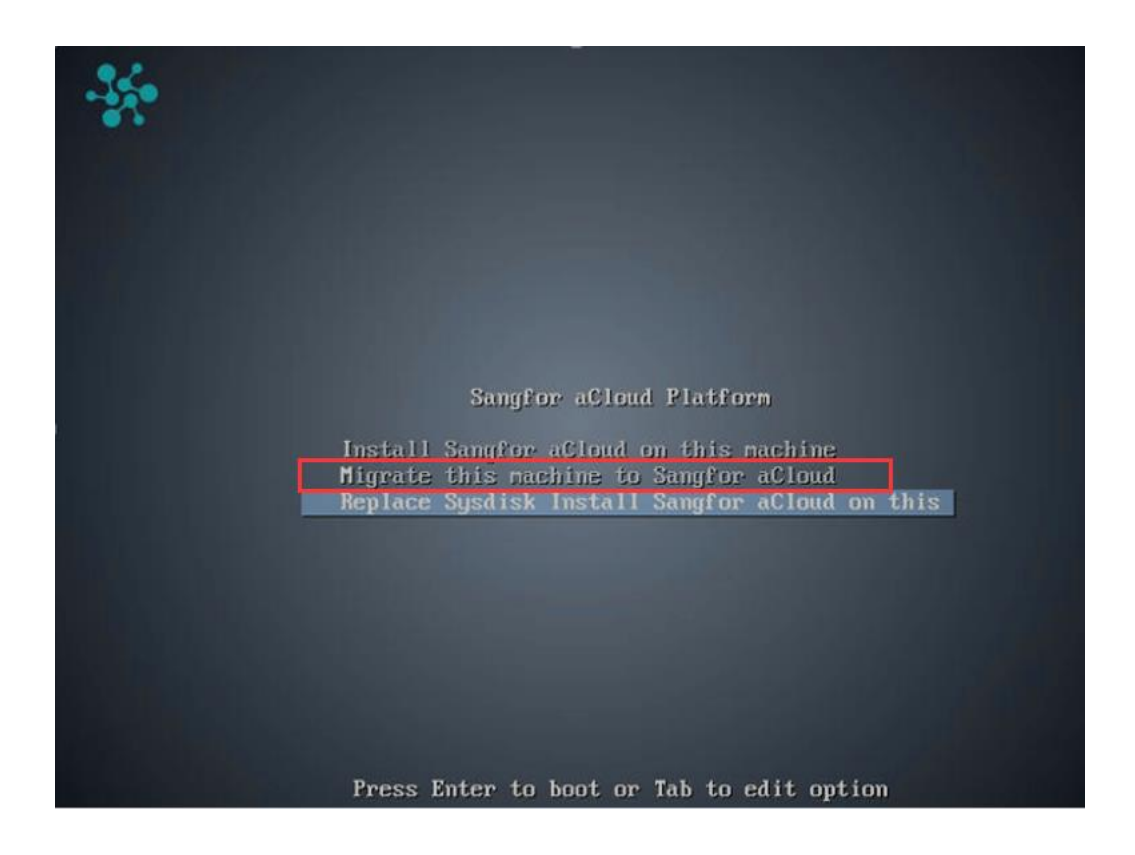

Network configuration is required before performing migration. Select a physical network adapter for the current node, for the purpose of communication with the destination node.

#### **Sangfor Technologies**

Block A1, Nanshan iPark, No.1001 Xueyuan Road, Nanshan District, Shenzhen, China

| Welcome to Sangfor | Converter            |
|--------------------|----------------------|
|                    |                      |
|                    |                      |
|                    |                      |
|                    | Medanak Carlinnadian |
|                    |                      |
|                    | 1 eth0 cable plugged |
|                    |                      |
|                    |                      |
|                    |                      |
|                    |                      |
|                    | <pre></pre>          |
|                    |                      |
|                    |                      |
|                    |                      |
|                    |                      |
|                    |                      |

Configure an available local IP address, netmask and gateway for the physical network adapter, and enter IP address of the destination node. Make sure the server to be migrated can access that destination node.

#### **Sangfor Technologies**

Block A1, Nanshan iPark, No.1001 Xueyuan Road, Nanshan District, Shenzhen, China

| Network Configur<br>Please configure interf                      | ation for eth0                                                       |
|------------------------------------------------------------------|----------------------------------------------------------------------|
| Local IP Address:<br>Netmask:<br>Gateway:<br>Cluster Primary IP: | 100.100.164.4<br>255.255.255.0<br>100.100.164.254<br>100.100.164.101 |
| < OK >                                                           | < Back >                                                             |
|                                                                  |                                                                      |
|                                                                  |                                                                      |

After specifying the above fields, the migration program will verify whether the current node and the destination node can communicate with each other. If not, it will be redirected to the network configuration page for you to make some changes, if so, click **OK** to proceed.

The following page will display if network communication succeeds, indicating that the node gets ready for migration. (The Installer login is for the purpose of debugging in case of migration failure)

**Sangfor Technologies** 

Block A1, Nanshan iPark, No.1001 Xueyuan Road, Nanshan District, Shenzhen, China

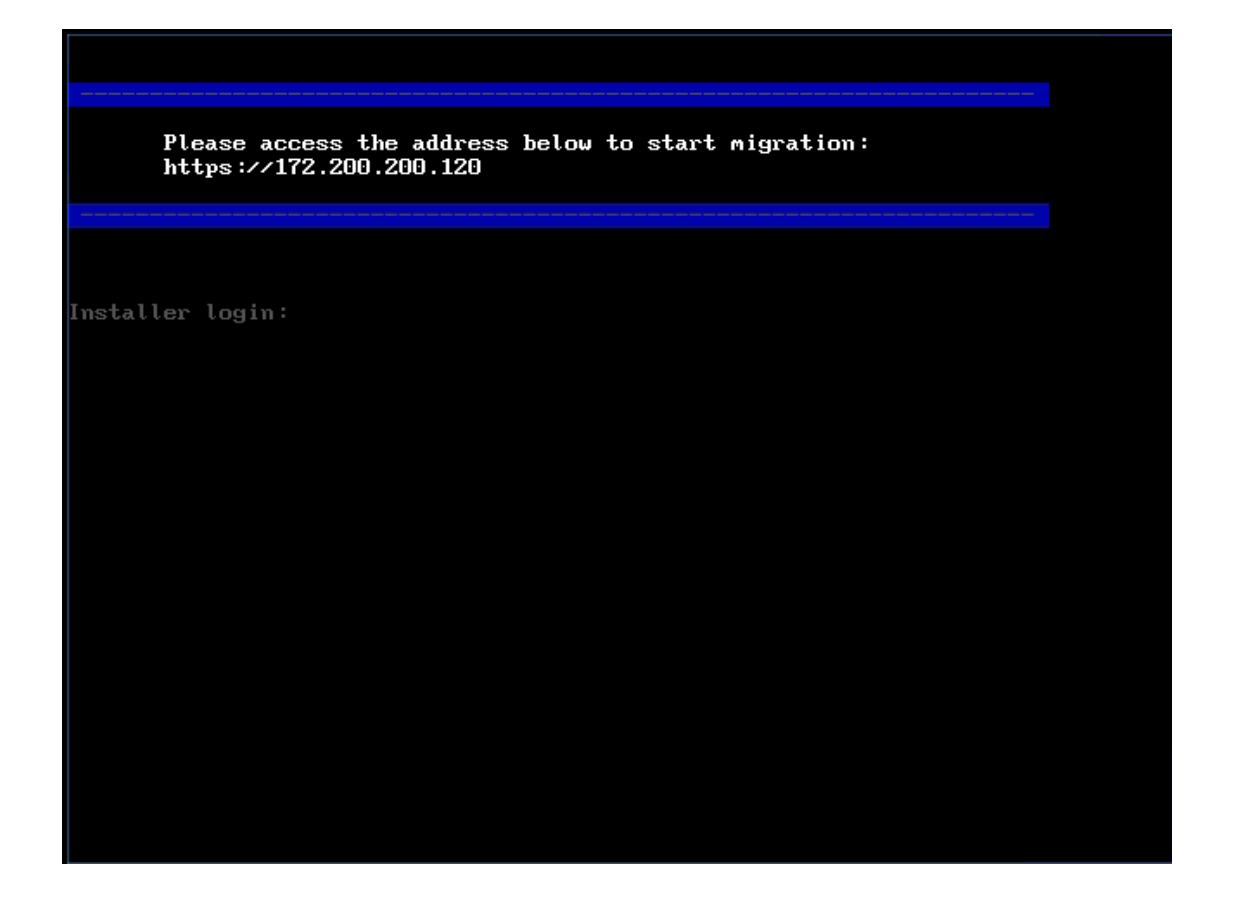

To view migration tasks, log in to Web admin console of Sangfor HCI platform and click **Convert to VM** in **Home**.

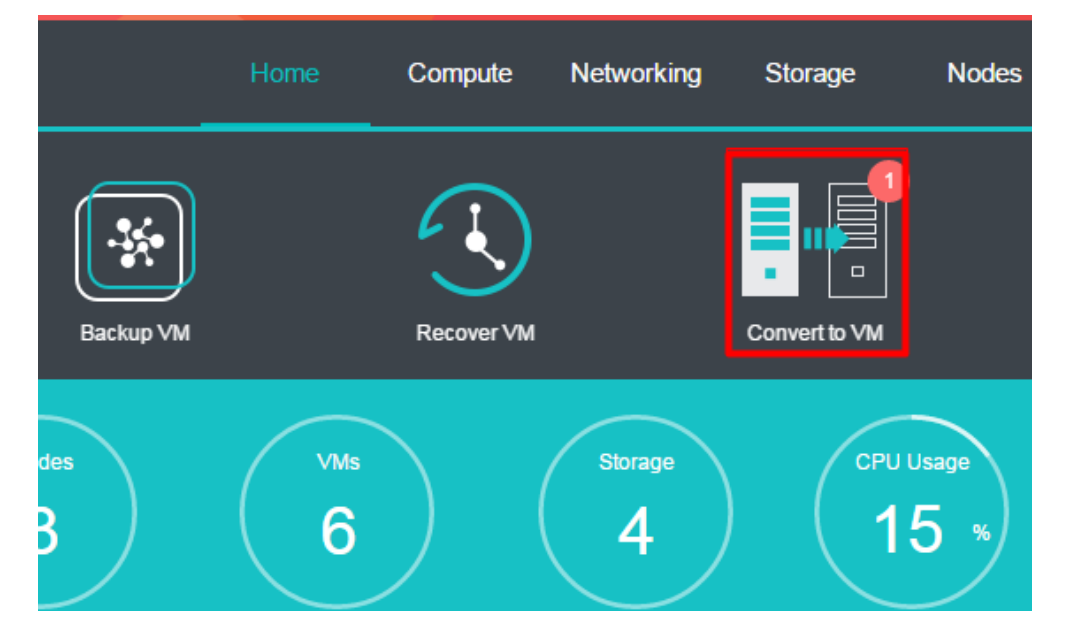

On the following page, you will see migration tasks and physical machines waiting for **Sangfor Technologies** 

Block A1, Nanshan iPark, No.1001 Xueyuan Road, Nanshan District, Shenzhen, China T.: +60 12711 7129 (7511) | E.: tech.support@sangfor.com | W.: www.sangfor.com migration. To migrate a physical machine, you need to click **Migrate** to enter the **Destination VM** page and configure destination virtual machine.

| Migrate Physical Machine with Sangfor Converter                                                                                                    |                 |                  |           |  |  |
|----------------------------------------------------------------------------------------------------|-----------------|------------------|-----------|--|--|
| Organization         Converter()         Converter() |                 |                  |           |  |  |
| Status                                                                                                    | IP Address      | Migrated ∨M Name | Operation |  |  |
| Progress 0%, Estimating how long it will Details                                                                                                    | 100.100.164.243 | tao              | Cancel    |  |  |
|                                                                                                    |                 |                  |           |  |  |
|                                                                                                    |                 |                  |           |  |  |

Make relevant configurations, including VM name, datastore, run on node, hardware configurations, etc, as shown below:

|               | Name:               |                     |                        |                |        |  |  |
|---------------|---------------------|---------------------|------------------------|----------------|--------|--|--|
| 34            | Group:              | Default Group       |                        |                | ~      |  |  |
|               | Tag:                | Select              | Select                 |                |        |  |  |
|               | HA:                 | Migrate VM to and   | other node if the node | fails HA Se    | ttings |  |  |
|               | Datastore:          | ISCSI               |                        |                | ~      |  |  |
|               | Run on Node:        | <auto></auto>       |                        |                | ~      |  |  |
|               | Guest OS:           | Select which type o | f OS to install        |                | ~      |  |  |
|               | High Priority:      | Guarantee resour    | ces for VM operation a | and recovery ( | D      |  |  |
| Configuration | Advanced            |                     |                        |                |        |  |  |
| Standard: Low | Typical High        | 1                   | Cores: 8               | core(s)        |        |  |  |
| 😑 Processor   | 8 core(s)           |                     |                        |                |        |  |  |
| Memory        | 16 GB               |                     | Virtual Sockets:       | 1              | ~      |  |  |
| 🦰 Disk 1      | 120 GB              |                     | Cores Per Socket:      | 8              | ~      |  |  |
| CD/DVD 1      | None                |                     | 🗹 Enable NUMA So       | heduler 🕕      |        |  |  |
|               |                     |                     |                        |                |        |  |  |
| eth0          | Connected To: Edge1 |                     |                        |                |        |  |  |

After making the above configurations, start migration.

## Sangfor Technologies Block A1, Nanshan iPark, No.1001 Xueyuan Road, Nanshan District, Shenzhen, China T.: +60 12711 7129 (7511) | E.: tech.support@sangfor.com | W.: www.sangfor.com

| Migrate Physical Machine with Sangfor Converter ×  |                 |                                |               |  |  |  |
|----------------------------------------------------|-----------------|--------------------------------|---------------|--|--|--|
| G Refresh The following nodes are being migrated   | Do              | wnload Sangfor Converter( wind | ows , linux ) |  |  |  |
| Status                                             | IP Address      | Migrated ∨M Name               | Operation     |  |  |  |
| • Progress 0%, Estimating how long it will Details | 100.100.164.243 | tao                            | Cancel        |  |  |  |
|                                                    |                 |                                |               |  |  |  |
|                                                    |                 |                                |               |  |  |  |

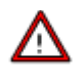

- Conversion of physical machine is supported by Sangfor HCI<sub>3.3</sub> and later versions. Sangfor conversion tool for Windows based server is a separate .exe file; for Linux based server, that tool is integrated into Sangfor HCI software.
- The progress of migration depends on physical network bandwidth and disk IO performance of the host having Sangfor HCI software installed.
- It is recommended that physical network bandwidth should be 1 GBps at least.
- Since migration will affect disk performance of the host having Sangfor HCI software installed, it is recommended to perform migration when business system is not busy and ensure that number of migration tasks is less than 3.
- Storage capability of Sangfor HCI platform should be larger than the used space of disk of the physical machine to be migrated, or else migration will fail.

## 2.2.1.11.2 Migrating VM to VMware vCenter

Powered-on virtual machines on Sangfor HCI platform can be migrated to VMware vCenter

#### **Sangfor Technologies**

Block A1, Nanshan iPark, No.1001 Xueyuan Road, Nanshan District, Shenzhen, China

| VM Name:                                                                           | Intern_HQ_WANO_acmp-694                                                                                                    | 7                                                                            | VM Name:                                                                          | Intern_HQ_WANO_a                                                                 | cmp-6947_(                                   |
|------------------------------------------------------------------------------------|----------------------------------------------------------------------------------------------------|------------------------------------------------------------------------------|-----------------------------------------------------------------------------------|----------------------------------------------------------------------------------|----------------------------------------------|
| Group:                                                                             | Default Group                                                                                                    | ~                                                                            | vCenter:                                                                          | vcenter                                                                          | ~                                            |
| Datastore:                                                                         | VirtualDatastore1                                                                                                    | ~ ~ >                                                                        | Group:                                                                            | vcenter/CTI ESXI/Dis                                                             | covered · 🗸                                  |
| Storage Policy:                                                                    | 2_replica                                                                                                    | ~                                                                            | Datastore:                                                                        | datastore1                                                                       | ~                                            |
| Run on Node:                                                                       | 192.200.19.18                                                                                                    | ~                                                                            | Run on Node:                                                                      | vcenter/CTI ESXI/192                                                             | 2.200.19.9 🗸                                 |
| o shut down the<br>s will have the vi<br>tion location. If y<br>nat virtual machin | migrated virtual machine in SANG<br>irtual machine power off automati-<br>ou do not want the virtual machin<br>ne, do not select this option. You | GFOR aCloud to<br>cally before migr<br>e to power off al<br>may power off th | complete migration<br>ation completes to<br>unexpected time<br>te virtual machine | on<br>o have the new change<br>and interrupt the servic<br>manually when migrati | es synced to<br>ces being off<br>on complete |

Before migration, you need to specify the fields under Current Location and Destination Location. Whether to select the options Auto shut down the migrated virtual machine in Sangfor HCI to complete migration and Auto power on the virtual machine in VMware vCenter upon migration completion depends on your own needs.

Auto shut down the migrated virtual machine in SANGFOR HCI to complete migration: This will have the virtual machine power off automatically before migration completes to have the new changes synced to the destination location. If you do not want the virtual machine to power off at unexpected time and interrupt the services being offered via that virtual machine, do not select this option. You may power off the virtual machine manually when migration completes.

After configuring relevant fields, click **OK** to start migrating virtual machine and you will see the migration process. You can also view migration progress and more details in tasks, as shown below:

| Status     |         | Src VM  🌲 | Run on Node | Working Da | VM Name 🔶      | Run on Node   | Datastore     | Ope    |
|------------|---------|-----------|-------------|------------|----------------|---------------|---------------|--------|
| <b>0</b> % | Details | WANO-WIN7 | 192.168.19  | datastore1 | WANO-WIN7-test | <auto></auto> | Datastore_2_c | Cancel |
|            |         |           |             |            |                |               |               |        |

## 2.2.1.11.3 Migrating VM Across Clusters

#### **Sangfor Technologies**

Block A1, Nanshan iPark, No.1001 Xueyuan Road, Nanshan District, Shenzhen, China

This feature enables virtual machine to be migrated to a different cluster.

Live Migration

| Compute > (sangfortest)           | Summary          | Snapshot           | Backup/CDP     | Permissions      | Tasks      | Alarms            |   |
|-----------------------------------|------------------|--------------------|----------------|------------------|------------|-------------------|---|
| 🕞 Refresh 🛛 🔄 Console 🔹 ▷ Power C | Dn 🗌 Shut Down 📲 | Suspend · 🙆 Take s | snapshot 💿 B   | ackup 🛛 🖄 Edit   | More 🗸     |                   |   |
| Status                            |                  |                    |                |                  | () Power   | Off               |   |
|                                   |                  | Т                  | hroughput 🔻 CP | U Memory IO Spee | d ▼ Reset  |                   |   |
|                                   |                  |                    | inoughput · Or |                  | Clone      |                   | P |
|                                   |                  |                    |                |                  | D→ Migrate |                   |   |
|                                   |                  |                    |                |                  | ➡ Migrate  | to VMware vCenter |   |
| CPU Usage Memory Usa              | ge Disk Usage    |                    |                |                  | Migrate    | Across Clusters   |   |
|                                   | 10               |                    |                |                  | Export     |                   |   |
|                                   | * 18 *           | ОЬ                 | ips            |                  | Deploy     | VM                |   |
|                                   |                  |                    |                |                  | 😫 Conver   |                   |   |
| 2.4 GHz X 8 core(s) Total: 2 GE   | Total: 30 GB     |                    |                |                  | ₽ Conver   | t to template     |   |
| File. 2 GE                        | 5 Fiee. 24.01 GB |                    | 10:3           | 0 10:45          | 11:00      | 11:15             |   |

#### And then

| Migrate VM (Yong-Centos) Across Clusters |                      |                    |        |  |
|------------------------------------------|----------------------|--------------------|--------|--|
| 1 Cluster                                | 2 Datastore and Node | 3 Network Settings |        |  |
|                                          | Cluster IP: 192.     |                    |        |  |
|                                          | Password: •••••      |                    |        |  |
|                                          |                      |                    |        |  |
|                                          |                      | Next               | Cancel |  |

Cluster IP: Specifies IP address of destination cluster.

Password: Specifies admin password.

#### Sangfor Technologies

Block A1, Nanshan iPark, No.1001 Xueyuan Road, Nanshan District, Shenzhen, China

| Migrate VM (Yong                           | Migrate VM (Yong-Centos) Across Clusters |          |       |            |                               |        |
|--------------------------------------------|------------------------------------------|----------|-------|------------|-------------------------------|--------|
| 1 Cluster                                  | 2 Datastore                              | and Node |       | 3          | Network Settings              |        |
|                                            |                                          |          |       |            |                               |        |
| Curr                                       | rent Cluster (192.200.19.20)             |          |       | De         | stination Cluster (192.168.2) | D.2)   |
| Datastore:                                 | VirtualDatastore1                        | $\sim$   | ····> | Datastore: | ISCSI                         | ~      |
| Storage Policy:                            | 2_replica                                | $\sim$   |       | Node:      | 192.168.20.3                  | ~      |
| Node:                                      | <auto></auto>                            | $\sim$   |       |            |                               |        |
|                                            |                                          |          |       |            |                               |        |
| Power on virtual ma     Max migration rate | chine upon migration completion          | n        |       |            |                               |        |
| O The virtual machine                      | e will be powered off automatical        | lly      |       |            |                               |        |
| Back                                       |                                          |          |       |            | Next                          | Cancel |

Reboot upon migration completion: It is applicable to cold migration only.

**Max migration rate**: Specifies the maximum migration speed. The minimum is 5MB/s and the maximum is 1000MB/s.

After specifying destination datastore and node, click **Next** to configure network.

**Sangfor Technologies** 

Block A1, Nanshan iPark, No.1001 Xueyuan Road, Nanshan District, Shenzhen, China

| Migrate VM (Yong- | Centos) Across Clusters |                                                                                                    | ×       |
|-------------------|-------------------------|----------------------------------------------------------------------------------------------------|---------|
| 1 Cluster         | Datastore and Node      | Network Settings                                                                                            |         |
| eth0 D            | hisconnected            | Enabled  Connected To:  Connected To:  Advanced  Adapter Model: Intel E1000  MAC Address: FE:FC:FE:34:1A:DA | ··<br>· |
| Back              |                         | OK Can                                                                                                    | cel     |

Enabled: If it is selected, it indicates that the specified virtual network adapter is enabled.

**Connected To**: Specifies an edge or a virtual switch to be connected to the virtual machine.

Adapter Model: Specifies the adapter model. Options are Realtek RTL8139 and Intel E1000.

**MAC Address**: MAC address can be automatically generated or manually specified. MAC address examples: 00-11-22-33-44-55, 00:11:22:33:44:55. MAC address will be changed after the migration operation completes and you may edit the MAC address if you do not want the MAC address to be changed.

## ý

The virtual machine will be powered off automatically and added into the default VM group.

### **Cold Migration**

#### **Sangfor Technologies**

Block A1, Nanshan iPark, No.1001 Xueyuan Road, Nanshan District, Shenzhen, China

| Migrate VM (Yong             | -Centos) Across Clust           | ers         |       |            |                               | ×      |
|------------------------------|---------------------------------|-------------|-------|------------|-------------------------------|--------|
| 1 Cluster                    | 2 Datasto                       | re and Node |       | 3          | Network Settings              |        |
|                              |                                 |             |       |            |                               |        |
| Cur                          | rent Cluster (192.200.19.20)    |             |       | Des        | stination Cluster (192.168.2) | 0.2)   |
| Datastore:                   | VirtualDatastore1               | ~           | ····> | Datastore: | ISCSI                         | ~      |
| Storage Policy:              | 2_replica                       | ~           |       | Node:      | 192.168.20.3                  | ~      |
| Node:                        | <auto></auto>                   | ~           |       |            |                               |        |
| Power on virtual ma          | chine upon migration complet    | tion        |       |            |                               |        |
| Max migration rate           | MB/s                            |             |       |            |                               |        |
| <b>Q</b> The virtual machine | e will be powered off automatic | cally       |       |            |                               |        |
| Back                         |                                 |             |       |            | Next                          | Cancel |
| Ý                            |                                 |             |       |            |                               |        |

Other configurations are the same with that of live migration. You may refer to the **Live Migration** section.

## 2.2.1.12 Deploying VM

Generally speaking, a VM template is a virtual machine which has been configured, and can be used to deploy multiple virtual machines with the same configurations. The difference from cloning VM is that disk files will not be replicated when a virtual machine is deployed from a template. What's more, changes made to template will be saved to de virtual machine incrementally.

**Deploy VM**: Only the virtual machine converted to template can be used to deploy virtual machines. Disk settings of the virtual machine after being converted to template cannot be changed any more. You may deploy new virtual machines when converting a virtual machine to template. Deployed virtual machines have the same configurations as that of its template.

## Sangfor Technologies Block A1, Nanshan iPark, No.1001 Xueyuan Road, Nanshan District, Shenzhen, China T.: +60 12711 7129 (7511) | E.: tech.support@sangfor.com | W.: www.sangfor.com

| Deploy VM From           | Template (windows           | 10-template_Primary cluster_3d884aa3_CTI Test_46407           | 7801) | ×      |
|--------------------------|-----------------------------|---------------------------------------------------------------|-------|--------|
| Based on this virtual ma | achine, deploy new virtual  | nachines from template. Read More                             |       |        |
|                          | Name:                       | windows10-template_Primary cluster_3d884aa3_CTI Test_46407801 |       |        |
|                          | VMs:                        |                                                               |       |        |
|                          | Group:                      | template                                                      | ~     |        |
|                          | HA:                         | Migrate to another node if the node fails HA Settings         |       |        |
|                          | Datastore:                  | VirtualDatastore1                                             | ~     |        |
|                          | Storage Policy:             | 2_replica                                                     | ~     |        |
|                          | Run on Node:                | <auto></auto>                                                 | ~     |        |
| Private Disk             | Configuration               | Advanced                                                      |       |        |
| Create Private           | e Disk (to store data chani | es on the virtual machine since VM template deployment)       |       |        |
| Size:                    |                             |                                                               |       |        |
|                          |                             |                                                               |       |        |
|                          |                             |                                                               |       |        |
|                          |                             |                                                               |       |        |
|                          |                             |                                                               |       |        |
|                          |                             |                                                               | OK    | Cancel |

Name: Specifies name of the deployed virtual machine(s).

Name of the deployed VM depends on the **Name** and the number of virtual machines. For instance, name of VM is **name** and number of virtual machines is 2, then names of the two new virtual machines are **name\_ooo1** and **name\_ooo2** respectively.

**Migrate to another node if the node fails**: If this option is selected, deployed virtual machines will be automatically migrated to another node if the working node fails.

**Datastore:** Specifies a datastore where configuration files of deployed virtual machines are stored.

Working Location: Specifies a node where the deployed virtual machines resides.

**Create Private Disk**: You may create a private disk and assign a specified disk size to each deployed virtual machine.

After deploying virtual machine from template completes, go to VM template Summary page and click the number next to Deployed VM(s) to enter the following page to view deployed virtual machine.

# Sangfor TechnologiesBlock A1, Nanshan iPark, No.1001 Xueyuan Road, Nanshan District, Shenzhen, ChinaT.: +60 12711 7129 (7511)E.: tech.support@sangfor.comW.: www.sangfor.com

## 2.2.1.13 Converting VM Template to VM

You may convert a VM template to an ordinary virtual machine. Before converting template to VM, template must be powered off first. To convert template to VM, make sure that template is powered off. If it is powered on, click Power **Off** or **Shut Down** and select **More > Convert to VM** on the **Summary** page, as shown below:

| Summary                | Snapshot       | Backup/CDP       | Permissions    | Tasks      | Alarms              |      |
|------------------------|----------------|------------------|----------------|------------|---------------------|------|
| ] Shut Down []]        |                | ake Snapshot 🛛 🛚 | 🛛 Backup 🔹 🗹 E | dit More 🗸 |                     |      |
|                        |                |                  |                | () Pow     | ver Off             |      |
|                        |                | <b></b>          |                |            | et                  |      |
|                        |                | Inroughp         | ut CPU Memory  |            | ie                  |      |
|                        |                |                  |                | ⊡+ Migi    | rate                |      |
|                        |                |                  |                | ⊡⇒ Migi    | rate to VMware ∨Cer | nter |
| Disk Us                | age            |                  |                | t ∰ Migi   | ate Across Clusters |      |
| 7                      | 0.6            | Obpr             |                | Exp        | ort                 |      |
| / /                    | 70             | obps             |                | 🔑 Rep      | air Disk            |      |
|                        |                |                  |                | H Dep      | loy VM              |      |
| Total: 25<br>Free: 232 | 0 GB<br>2.2 GB |                  |                | 🐴 Con      | vert to VM          |      |
|                        |                |                  | 18:00 18       | B:10 E Con | vert to Template    |      |

## 2.2.1.14 Converting VM to Template

A virtual machine can be converted into template so that it can be used as a template to create multiple virtual machines. Before converting virtual machine to template, make sure that VM is powered off; if it is powered on, click **Power Off** or **Shut Down** and then select **More > Convert to template** on the **Summary** page, as shown below:

| Summary               | Snapshot    | Backup/CDP        | Permissions     | Tasks         | Alarms              |      |
|-----------------------|-------------|-------------------|-----------------|---------------|---------------------|------|
| ]Shut Down [][        | Suspend 🔹 🖸 | Take Snapshot 🛛 🖻 | 🛛 Backup 🛛 🗹 E  | dit More 🗸    |                     |      |
|                       |             |                   |                 | () Pow        | er Off              |      |
|                       |             | Theresel          |                 |               | et                  |      |
|                       |             | Inroughp          | ut V CPU Memory |               | ie                  | Ir   |
|                       |             |                   |                 | ⊡→ Migi       | ate                 |      |
|                       |             |                   |                 | ⊡→ Migi       | ate to VMware ∨Cer  | nter |
| Disk Us               | sage        |                   |                 | 🕀 Migi        | ate Across Clusters |      |
| 20                    |             |                   |                 | 🗠 Exp         | ort                 |      |
|                       | 5 %         | Obps              |                 | 🔑 Rep         | air Disk            |      |
|                       |             |                   |                 | 🖽 Dep         | loy VM              |      |
| Total: 8:<br>Fron: 65 | 5 GB        |                   |                 | 🛓 Con         | vert to VM          |      |
| Fiee. 65.             | 13 00       | _                 | 18:00           | 18:10 🖳 🖳 Con | vert to Template    | p    |

#### **Sangfor Technologies**

Block A1, Nanshan iPark, No.1001 Xueyuan Road, Nanshan District, Shenzhen, China

Status: Displays the following information about virtual machine: CPU Usage, Memory Usage, Disk Usage, Throughput, CPU, Memory, IO Speed, IOPS.

**CPU Usage**: Displays CPU usage of virtual machine. On the right side, you may view CPU usage in the last hour or last 24 hours.

| Status                                                                         |                                                          |
|--------------------------------------------------------------------------------|----------------------------------------------------------|
|                                                                                | Throughput  CPU Memory IO Speed  Last Hour Last 24 Hours |
| CPUUsage Memory Usage Disk Usage                                               | 100%                                                     |
| 16 % 19 % 13 %                                                                 | 50%                                                      |
| 2.4 GHz X 8 core(s) Total: 9.0B Total: 340 GB<br>Free: 8.46 GB Free: 285.11 GB | 0% 750 18:00 18:10 18:20 18:30 18:40 18:50               |
|                                                                                | — CPU Usage 4%                                           |

**Memory Usage**: Displays the total and free memory size respectively, as well as memory usage. On the right side, you may view memory usage in the last hour or last 24 hours.

| Status                                                                                                    |                                                                                 |
|----------------------------------------------------------------------------------------------------|---------------------------------------------------------------------------------|
| CPU Usage<br>16 %<br>2.4 GHz X 8 core(s)<br>Memory Usage<br>19 %<br>Total: 8 GB<br>Free: 8.46 GB<br>Total: 340 GB<br>Free: 295.11 GB | Throughput ▼ CPU Memory IO Speed ▼       Last Hour Last 24 Hours         9.31C8 |
|                                                                                                    |                                                                                 |

**Disk Usage**: Displays the total and free disk size respectively, as well as disk usage. On the right side, you may view disk IO speed and IOPS.

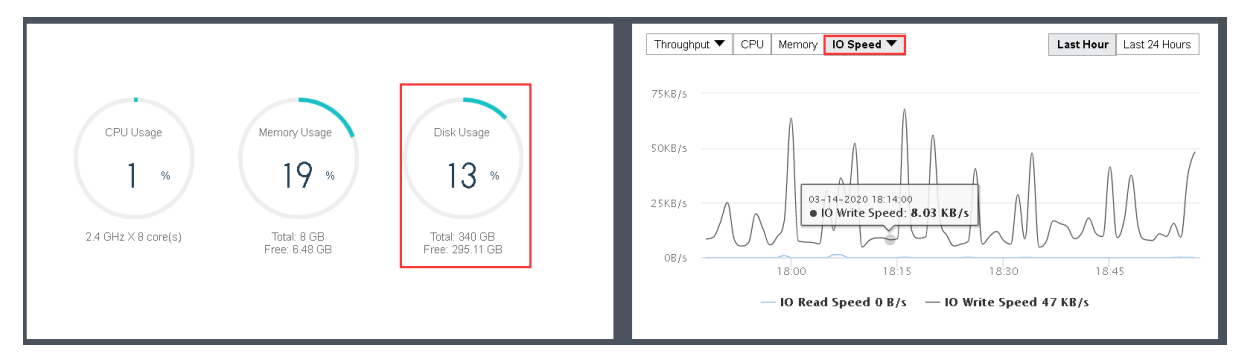

#### **Sangfor Technologies**

Block A1, Nanshan iPark, No.1001 Xueyuan Road, Nanshan District, Shenzhen, China

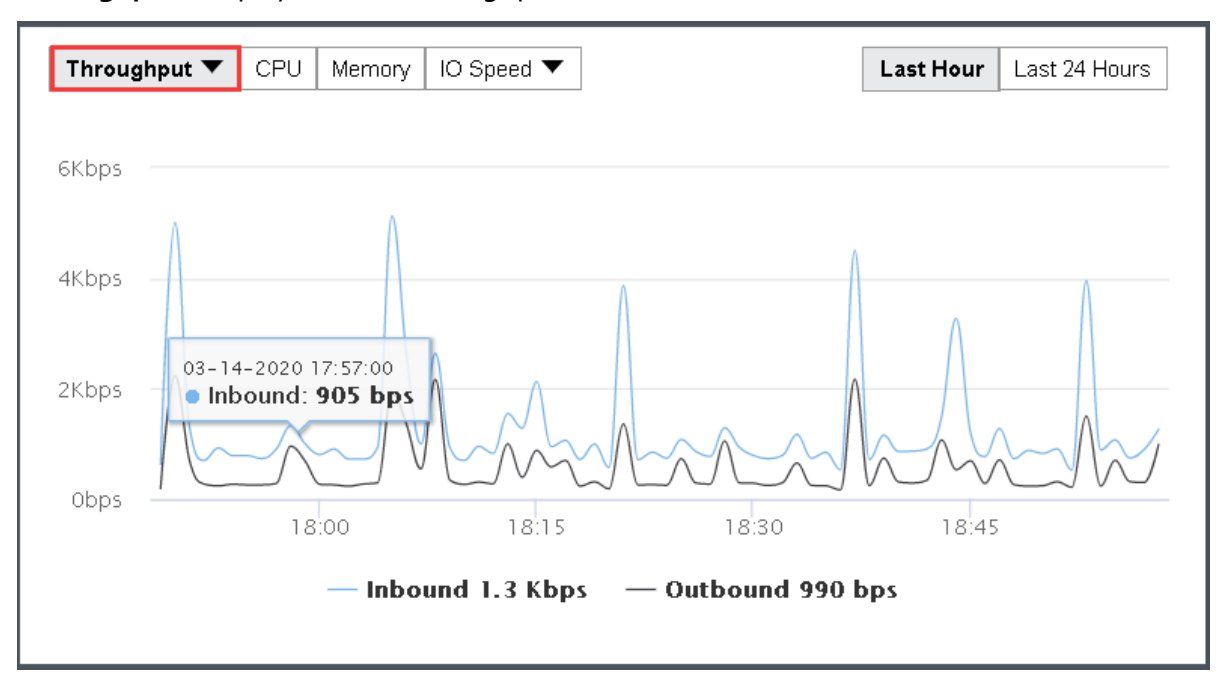

Throughput: Displays overall throughput.

Throughput(pps): Displays inbound and outbound packets per second.

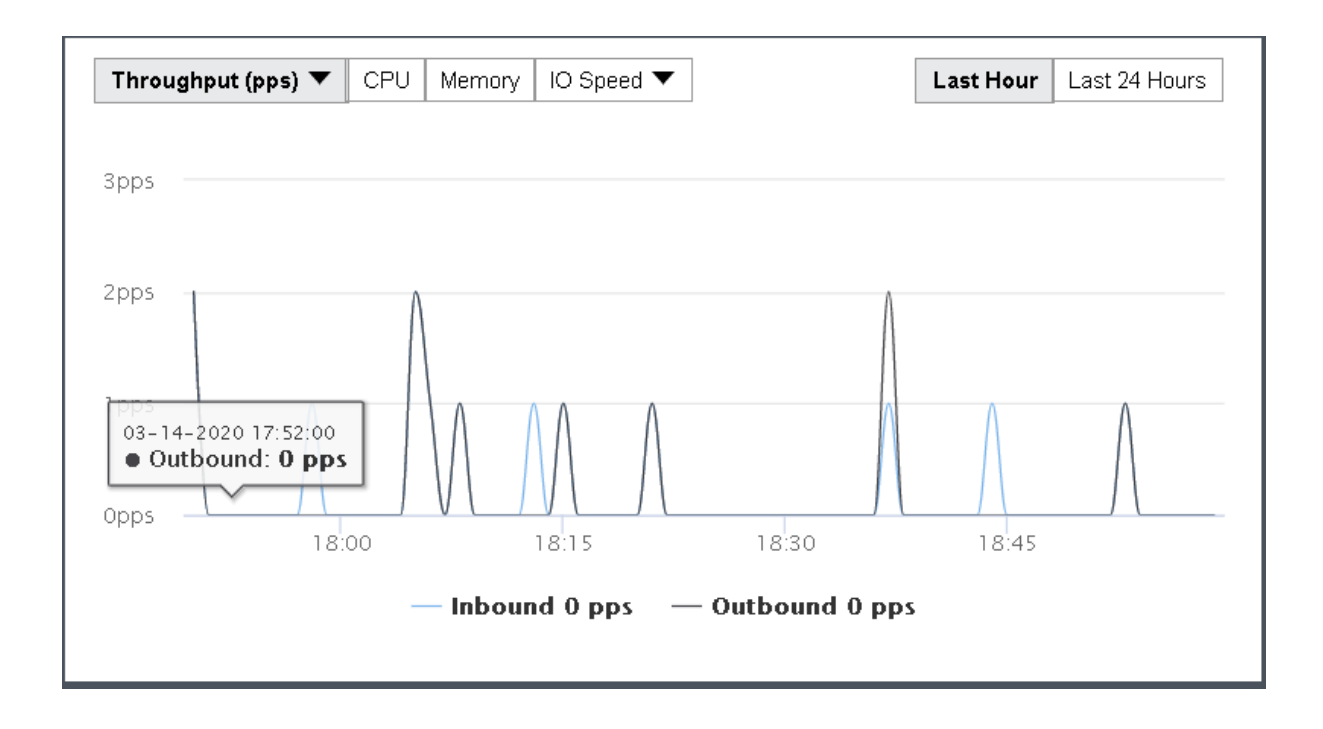

The Basics & Hardware Configuration section displays basic information and hardware configuration of virtual machine. Basic information includes VMName, Description, Group, Datastore, Storage Policy, Run on Node, Current Node, Scheduling policy, Guest OS, vmTools, High Priority, Power on at host startup, Enable memory reclaiming, Boot Order, Sangfor Technologies

Block A1, Nanshan iPark, No.1001 Xueyuan Road, Nanshan District, Shenzhen, China

## Uptime.

| Basics & Hardware Confi   |                                                       |           |                                                                          |
|---------------------------|-------------------------------------------------------|-----------|--------------------------------------------------------------------------|
|                           |                                                       |           |                                                                          |
| VM Name:                  | Yong_WinServer2016                                    | Processor | 8 core(s)                                                                |
| Description:              | Edit                                                  | Memory    | 8 GB                                                                     |
| Group:                    | Yong                                                  | þ 👝 Disk1 | 100 GB                                                                   |
| Datastore:                | 192.200.19.18;192.200.19.19                           | þ 📥 Disk2 | 120 GB                                                                   |
| Storage Policy:           | 2_replica                                             | þ 📥 Disk3 | 120 GB                                                                   |
| Run on Node:              | <prefer 192.200.19.18="" on="" run="" to=""></prefer> | CD/DVD1   | CD/DVD Drive: /VirtualDatastore1/iso/en_windows_server_2016_x84_dvd_9718 |
| Current Node:             | 192.200.19.18                                         | þ 📻 ethO  | Connected To: Switch0425, IP address: 10.123.123.10                      |
| Scheduling Policy:        |                                                       |           |                                                                          |
| Guest OS:                 | Windows Server 2016 64 bit                            |           |                                                                          |
| vmTools:                  | running Reinstall                                     |           |                                                                          |
| High Priority:            | Disabled                                              |           |                                                                          |
| Power on at Host Startup: | Disabled                                              |           |                                                                          |
| Memory Reclaiming:        | Enabled (5.63 GB reclaimed)                           |           |                                                                          |
| Boot Order:               | Disk 1->CD/DVD                                        |           |                                                                          |
| Uptime:                   | 3 days 2 hrs 37 mins 5 secs                           |           |                                                                          |

## 2.2.1.15 Taking Snapshot

There are 2 types of snapshot starting from version 6.0.1.

a. Storage based snapshot

**Description**: Storage based snapshot with ROW mechanism. This is the default snapshot method for cluster starting from version 6.0.1 for 3 nodes and above environment.

The maximum number of storage based snapshot can be take is 128.

Up to 128 snapshot can be taken for storage based snapshot.

#### Features:

- 1. Reduce the impact to the performance after taking a snapshot.
- 2. Space occupied by the snapshot can be release after deleted the snapshot.

**Requirement**: To support storage based snapshot, the following requirement must be fulfill.

- 1. Version 6.o.1 and above.
- 2. 3 nodes and above cluster.
- 3. VM is running in virtual storage.
- b. Virtual disk based snapshot

**Description**: Qemu based snapshot with COW mechanism. This snapshot will be use for 2 nodes cluster or VM that running on external storage.

#### **Sangfor Technologies**

Block A1, Nanshan iPark, No.1001 Xueyuan Road, Nanshan District, Shenzhen, China

On the **Snapshot** page, you can view the snapshots you have taken and create new snapshot. To create a snapshot, click **Take Snapshot**.

| Compute > (Yong_WinServer2016)                                                                                                    |                | Summary            | Snapshot        | Backup/CDP | Permissions | Tasks | Alarms |
|----------------------------------------------------------------------------------------------------|----------------|--------------------|-----------------|------------|-------------|-------|--------|
| Snapshot Chain List                                                                                                    | C Refresh 🖸 Ta | ike Snapshot 🛛 🛱 S | Snapshot Policy |            |             |       |        |
| Snapshot Policy: Not configured<br>Current Snapshots: 1<br>Snapshot Size: -<br>Latest Snapshot: 2020-03-14 19.07<br>Next Snapshot: - | d<br>O         | 2020-03-14_18-06-  | 48              |            |             |       |        |
| Take Snapsho                                                                                                    | ot             |                    |                 |            | ×           |       |        |
| VM:                                                                                                    | Yong_WinSe     | rver2016           |                 |            |             |       |        |
| Name:                                                                                                    | 2020-03-14     | 4_19-14-01         |                 |            |             |       |        |
| Description:                                                                                                    |                |                    |                 |            |             |       |        |
|                                                                                                    |                |                    |                 |            |             |       |        |
|                                                                                                    |                |                    |                 | ок         | Cancel      |       |        |

On the above page, specify **Name** and **Description**. Then, click **OK**.

After a snapshot is created, you may click on the snapshot name and then a dialog pops up, as shown below:

#### **Sangfor Technologies**

Block A1, Nanshan iPark, No.1001 Xueyuan Road, Nanshan District, Shenzhen, China

|         |               | $\rightarrow$               |
|---------|---------------|-----------------------------|
| 2020-0: | Name:         | 2020-03-14 19-06-46         |
|         | Description:  |                             |
|         | Description.  |                             |
|         | Туре:         | Virtual Disk Based Snapshot |
|         | Size:         | -                           |
|         | Datastore:    | VirtualDatastore1           |
|         | Time Created: | 2020-03-14 19:07:07         |
|         |               |                             |
|         | 🗹 Edit 🖞 D    | elete 🕚 Recover 🗇 Clone     |

To modify the snapshot name and description, you may click **Edit**.

To delete the snapshot, you may click **Delete Snapshot**. Snapshots cannot be recovered once deleted. It requires admin password to confirm the operation.

To clone a virtual machine from the snapshot, you may click **Clone**.

To recover virtual machine from snapshot, you may click **Recover**. The virtual machine is running, but will be powered off before being recovered. Please power it on manually after recovery.

**Take a snapshot prior to recovery:** Once it is enabled, though the changes made since the previous snapshot will get lost, this snapshot is inevitable in case of recovery failure.

#### **Sangfor Technologies**

Block A1, Nanshan iPark, No.1001 Xueyuan Road, Nanshan District, Shenzhen, China
| Recover |                                                                                                    | ×   |   |
|---------|----------------------------------------------------------------------------------------------------|-----|---|
|         | Are you sure that you want to recover it to the state at the time point (2020-<br>03-14_19-06-46)?                                                                                                    |     | • |
|         | <ul> <li>The virtual machine will be restored to the time point of the selected snapshot. Please make sure you have created snapshots or backups for data of the virtual machine, otherwise unprotected data will get lost.</li> </ul> |     |   |
|         | <ul> <li>Virtual Machine(Yong_WinServer2016) is running. It will be shut down before recovery.</li> </ul>                                                                                                    |     |   |
|         | Power on virtual machine upon recovery completion Auto-take a snapshot before recovery                                                                                                    |     |   |
|         | Enter password of admin to confirm this operation:                                                                                                    |     |   |
|         | Password                                                                                                    |     | • |
|         | ОК СК                                                                                                    | ose |   |

To make snapshot before recovery, you may tick the option **Auto-take a snapshot before** recovery

#### Consistency group snapshot

Consistency group snapshot is the feature which allow user to add multiple VM into a consistency group and take snapshot at the same time.

A single consistency group has restricted the number of vm disk which the maximum number of disk is 64.

Consistency group snapshot will only process for the virtual disk that running on virtual storage.

Navigate to consistency group snapshot setting under **Reliability** > **Snapshots** > **Consistency Group**.

| - <b>5</b> | SANGFOR aCloud                           | Home               | Compute              | Networking          | Storage       | Nodes                  | Reliability       | System         | Health C             | heck |
|------------|------------------------------------------|--------------------|----------------------|---------------------|---------------|------------------------|-------------------|----------------|----------------------|------|
| Reliabilit | y > Snapshots                            |                    | VM Snapshots         | Consistenc          | y Group       | Snapshot Policy        | Data Prote        |                |                      |      |
| C' F       | Refresh  🕂 New Consistency Grou          | i <b>p 🛅</b> Delet | e Consistency G      | roup 🔳 Clone        |               | 🖸 Take Sna             | Scheduled         | Backup/CDP     | НА                   |      |
|            |                                          |                    |                      |                     |               |                        | Snapshots         | 7              | Resource Scheduling  |      |
| Add Or     | acle-RAC VMs or multiple VMs running the | e same busines     | s system to a consis | stency group to cre | ate snapshots | s for all VMs in the g | roup at a time to | guarantee data | Automated Hot Add    |      |
|            | Consistency Group Name D                 | escription         |                      | VMs 🌲               | Snapshot      | s 🌲 Snap               | shot Size 👙       |                | VM Scheduling        |      |
|            | test -                                   |                    |                      | 2                   | 2             | 94.64                  | GB                |                | Resource Reservation |      |
|            |                                          |                    |                      |                     |               |                        |                   |                | UPS                  |      |

In the Consistency Group tab, you can perform the following:

#### **Sangfor Technologies**

Block A1, Nanshan iPark, No.1001 Xueyuan Road, Nanshan District, Shenzhen, China

| Reliabi | lity > Snapshots                       | VM Snapshots                        | Cons         | istency ( | Group S        | napshot   | Policy                   |                            |                 |           |
|---------|----------------------------------------|-------------------------------------|--------------|-----------|----------------|-----------|--------------------------|----------------------------|-----------------|-----------|
| G       | Refresh   How Consistency G            | roup 👖 Delete Consistency G         | iroup 🗐      | Clone C   | Group          | 🖸 Tak     | e Snapshots 🔞            | Recover 📄 Clone fro        | m Snapshot      |           |
| Add     | Oracle-RAC VMs or multiple VMs running | the same business system to a consi | stency group | to create | e snapshots fo | r all VMs | in the group at a time t | o guarantee data consisten | zy.             |           |
|         | Consistency Group Name                 | Description                         | VMs          | *         | Snapshots      | *         | Snapshot Size 🔺          | Latest Snapshot            | Snapshot Policy | Operation |
|         | test                                   | -                                   | 2            |           | 2              |           | 94.64 GB                 | 2020-05-04 14:00:21        |                 | Edit      |

New Consistency Group: Create a new consistency group with selected VM

| New Consiste          | ency Group        |                |                | ×                 |
|-----------------------|-------------------|----------------|----------------|-------------------|
| Name:<br>Description: | Oracle <u>RAC</u> |                |                |                   |
| Virtual Machine:      | Available         | Group V        | Selected       | 🗂 Clear           |
|                       | VW Name           | Size Datastore | Shapshot Poicy | No data available |
|                       |                   |                |                | OK Cancel         |

**Delete Consistency Group**: Delete the selected consistency group. Required to enter admin password to proceed.

**Clone Group**: Clone the VM inside the consistency group and create new consistency group with the cloned VM.

Take Snapshots: Take snapshot for the selected consistency group.

**Recover**: Recover snapshot for the selected consistency group.

**Clone From Snapshot**: Clone VM from the selected snapshot.

#### Schedule Snapshot policy

Schedule snapshot policy allow user to take a snapshot and cleaning up the snapshot periodically for security purposes as well as saving the storage space.

User can configure schedule snapshot policy to take snapshot for the VM periodically under **Reliability** > **Snapshots** > **Snapshot Policy**.

## Sangfor Technologies Block A1, Nanshan iPark, No.1001 Xueyuan Road,Nanshan District, Shenzhen, China T.: +60 12711 7129 (7511) | E.: tech.support@sangfor.com | W.: www.sangfor.com

| Reliability > Snapshots         |          | VM Snapshots | Consistency Group   | Snapshot Policy  |
|---------------------------------|----------|--------------|---------------------|------------------|
| C Refresh   New Snapshot Policy | 👖 Delete | 🗸 Enable 🛇   | Disable 🖸 Take Snaj | pshot 🍄 Advanced |

In snapshot policy tab, you can perform the following action.

**New Snapshot Policy**: Create new snapshot policy by selecting VM/Consistency Group, Schedule, Retention Options and specify the policy name.

| New Snapshot Policy                                                                         |                                                                                                    |                             |                              | ×           |
|---------------------------------------------------------------------------------------------|----------------------------------------------------------------------------------------------------|-----------------------------|------------------------------|-------------|
| 1 Select Object 2 Schedule                                                                  | Snapshot                                                                                                    | Operation Policy Name       | e — 4 Finish                 |             |
| O If a snapshet policy has associated with the so                                           | acted VM or consis                                                                                                    | tongu group, it will be rea | placed with this new policy  |             |
| Applicable Object:  Virtual machine  Cons                                                   | istency group (app                                                                                                    | licable to Oracle RAC)      | praced with this new policy. |             |
| Available                                                                                   |                                                                                                    |                             | Selected                     |             |
| E Group                                                                                     | ✓ National National Nation | me Q                        | EE                           | Clear       |
| VM Name                                                                                     | Size                                                                                                    | Snapshot Policy             | VM Name                      | Remove      |
| Virtual Machine                                                                             |                                                                                                    | Â                           | Virtual Machine              |             |
|                                                                                             |                                                                                                    | _                           |                              | <del></del> |
|                                                                                             |                                                                                                    |                             |                              |             |
|                                                                                             |                                                                                                    |                             |                              |             |
|                                                                                             |                                                                                                    |                             |                              |             |
|                                                                                             |                                                                                                    | •                           |                              |             |
|                                                                                             |                                                                                                    |                             |                              |             |
|                                                                                             |                                                                                                    |                             | Next                         | Cancel      |
| New Snapshot Policy                                                                         |                                                                                                    |                             |                              | ×           |
| Select Object 2 Schedule                                                                    | Snapshot                                                                                                    | - <b>3</b> Policy Nam       | e — 4 Finish                 |             |
| Schedule: OWeekly ODaily OHourly                                                            |                                                                                                    |                             |                              |             |
| Time: Every day 00:00                                                                       | ~                                                                                                    |                             |                              |             |
| Merge earlier snapshots as follows to free up st                                            | orage space                                                                                                    |                             |                              |             |
| Retain all snapshots taken in recent 7 day(s)     Retain 5 7 recent snapshots and marga and | er snanshoto                                                                                                    |                             |                              |             |
| Retention Options                                                                           | er snapsnots.                                                                                                    |                             |                              |             |
|                                                                                             |                                                                                                    |                             |                              |             |

#### **Sangfor Technologies**

Block A1, Nanshan iPark, No.1001 Xueyuan Road, Nanshan District, Shenzhen, China

| Ne | w Snapshot Policy                  |                         |             |          |    | ×      |
|----|------------------------------------|-------------------------|-------------|----------|----|--------|
| <  | Select Object 🛛 😽 So               | hedule Snapshot         | Policy Name | 4 Finish |    |        |
|    |                                    |                         |             |          |    |        |
|    | Name:                              | Schedule Snapshot       |             |          |    |        |
|    | Description:                       | -                       |             |          |    |        |
|    | Snapshot Interval:                 | Daily(Every day, 00:00) |             |          |    |        |
|    | Consistency Group Snapshot Policy: | No                      |             |          |    |        |
|    |                                    |                         |             |          |    |        |
|    |                                    |                         |             |          |    |        |
|    |                                    |                         |             |          |    |        |
|    |                                    |                         |             |          |    |        |
|    |                                    |                         |             |          |    |        |
|    |                                    |                         |             |          |    |        |
|    |                                    |                         |             |          |    |        |
|    |                                    |                         |             |          |    |        |
|    |                                    |                         |             |          |    |        |
| E  | Back                               |                         |             |          | ОК | Cancel |

Delete: Delete the selected snapshot policy.

Enable: Enable the selected snapshot policy.

Disable: Disable the selected snapshot policy.

Take Snapshot: Take snapshot for the VM in the snapshot policy.

Advanced: Configure the Threshold for the storage which will stop the schedule snapshot.

#### **Sangfor Technologies**

Block A1, Nanshan iPark, No.1001 Xueyuan Road, Nanshan District, Shenzhen, China

| Advanced                                 |                       | ×      |
|------------------------------------------|-----------------------|--------|
| Snapshot will not be created as schedule | d upon reach of thres | hold:  |
| Virtual Datastore                        | Usage Threshold       |        |
| VirtualDatastore1                        | 80                    | %      |
|                                          |                       |        |
|                                          |                       |        |
|                                          |                       |        |
|                                          |                       |        |
|                                          |                       |        |
|                                          | ОК                    | Cancel |

## 2.2.1.16 Configuring Backup/CDP

Continuous data protection(CDP) is real-time backup which can log every disk IO activity of a virtual machine. It enables administrators to restore virtual machine to any point in time and view or download file created at any point in time, which helps a lot in case that virtual machine encounters file deletion by mistake, virus infection, system crash, data damage, etc.

| Compute > (Yong_WinServer2016)                                                          |             | Summary          | Snapshot          | Backup/CDP                        | Permissions                | Tasks                | Alarms |                        |
|-----------------------------------------------------------------------------------------|-------------|------------------|-------------------|-----------------------------------|----------------------------|----------------------|--------|------------------------|
| 🕝 Refresh 🛛 Update Logs 🛛                                                               | ව Backup 🧧  | Archive   🛞 Se   | ettings ⊳ Start ( |                                   |                            |                      |        |                        |
| Backup Policy. Not configured                                                           | Time Range: | Three days 🗸 202 | 20-03-14 🔀 21     | : 04 🗘 to 2020-03                 | -14 28 21 : 04             | <b>€</b> Go          | ٠      | Backup 🗹 IO Activities |
| Scheduled Backup<br>Periodic: -<br>Used Space: 0 bytes                                  |             |                  |                   | No backup is found.               | IO activities cannot be di | splayed              |        |                        |
| CDP                                                                                     | 03-12 00:00 |                  | 03-12 16:00       | 03-                               | -13 08:00                  | 03-14 00             | :00    | 03-14 16:00            |
| Status: II Stopped<br>IO Activity Logs Retention Period -<br>IO Log Repository Usage: - |             |                  |                   |                                   |                            |                      |        |                        |
|                                                                                         |             |                  | No backup fil     | le is available. Please<br>Backup | e enable the Schedu        | led Backup Policy fo | r it.  |                        |

#### **Sangfor Technologies**

Block A1, Nanshan iPark, No.1001 Xueyuan Road, Nanshan District, Shenzhen, China

On the toolbar, there are **Refresh**, **Scan New Backups**, **Backup**, **Settings** and **Start CDP**, as shown below:

🕞 Refresh \ominus Update Logs 🙆 Backup 💼 Archive 👶 Settings ⊳ Start CDP 🗌 Stop CDP

To refresh the page, you may click **Refresh**.

To check whether there are new backups, you may click **Update Logs**.

To create backup for the virtual machine, you may click **Backup**.

| Create Backup                                                                                   | ×      |
|-------------------------------------------------------------------------------------------------|--------|
| Description:                                                                                    |        |
| Working Datastore Destination Datastore                                                         |        |
| VirtualDatastore1                                                                               | ~      |
| • If the above datastores are the same. VM cannot recover when the current datastore fails      |        |
| If virtual machine is shut down or restarted during backup, its backup task will be terminated. |        |
| Add Backup Policy, to set periodic backup and archive for VMs.                                  | Cancel |
|                                                                                                 |        |

- ý
- If CDP is enabled, the destination datastore is that you have specified in CDP policy and cannot be specified manually.
- If the above datastores are the same, VM cannot recover when the current datastore fails.

To specify backup method and backup policy, click **Settings**. As for backup method, options are **Scheduled** and **Continuous(CDP)**. For details, refer to **2.6.12.1 Sangfor Backup** Policy section.

#### Sangfor Technologies Block A1, Nanshan iPark, No.1001 Xueyuan Road, Nanshan District, Shenzhen, China T.: +60 12711 7129 (7511) | E.: tech.support@sangfor.com | W.: www.sangfor.com 108

| Backup Settings                                                                     |                                                                            |                                                                                                    | ×                                                         |
|-------------------------------------------------------------------------------------|----------------------------------------------------------------------------|----------------------------------------------------------------------------------------------------|-----------------------------------------------------------|
| Type:<br>Backup Policy:                                                             | Scheduled testzxbackup_a                                                   | ○ Continuous (CDP)<br>cmp-0f53 ✓                                                                       | Add New Policy                                            |
| For VMs not associately policy. To not back backup policy. If vitask will be termin | ciated with any ba<br>cup a specific virtu<br>rtual machine is s<br>ated.  | ckup policy, they will associate<br>Jal machine, simply disable the<br>hut down or restarted during ba | with default backup<br>corresponding<br>ackup, its backup |
|                                                                                     |                                                                            | OK                                                                                                    | Cancel                                                    |
| Backup Settings                                                                     |                                                                            |                                                                                                    | ×                                                         |
| Type:<br>Backup Policy:                                                             | ○ Scheduled SC backup test                                                 | ● Continuous (CDP)                                                                                     | New CDP Policy                                            |
| IO Activity Log<br>Repository:<br>Max IO Activity Log                               | ISCSI<br>800                                                               | GB                                                                                                    |                                                           |
| For VMs not assorpolicy. To not back<br>backup policy. If vi<br>task will be termin | ciated with any ba<br>( up a specific virtu<br>rtual machine is s<br>ated. | ckup policy, they will associate<br>Jal machine, simply disable the<br>hut down or restarted during ba | with default backup<br>corresponding<br>ackup, its backup |
|                                                                                     |                                                                            | ОК                                                                                                    | Cancel                                                    |
|                                                                                     |                                                                            |                                                                                                    |                                                           |

ý

For VMs not associated with any backup policy, they will associate with default backup policy. To not back up a specific virtual machine, simply disable the corresponding backup policy.

**Start CDP**: To start CDP, click **Start CDP**, only support when the backup method is **Continuous**(CDP).

When CDP policy is enabled and CDP is started for virtual machine, the CDP icon is green on the VM panel. If the CDP policy is enabled yet CDP is not started, the CDP icon is gray, as **Sangfor Technologies** 

Block A1, Nanshan iPark, No.1001 Xueyuan Road, Nanshan District, Shenzhen, China

shown in the following picture.

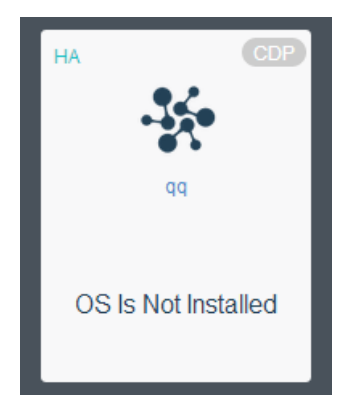

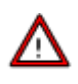

CDP can be started only when virtual machine is powered on and associated with a CDP policy. Template and virtual machines deployed from template do not support CDP.

The left panel displays backup policy, backup method and CDP information, as shown below:

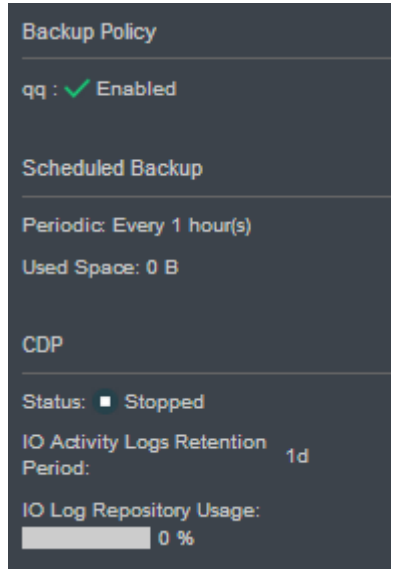

Backup Policy: It displays the backup policy that has been selected and its status.

Scheduled Backup: It displays backup method and used space.

**CDP**: It displays status of CDP, IO Activity Logs Retention Period and IO Log Repository Usage. Status of CDP includes Not configured, Starting, Synchronizing, Started, and Stopped, etc.

Sangfor Technologies Block A1, Nanshan iPark, No.1001 Xueyuan Road, Nanshan District, Shenzhen, China T.: +60 12711 7129 (7511) | E.: tech.support@sangfor.com | W.: www.sangfor.com 110

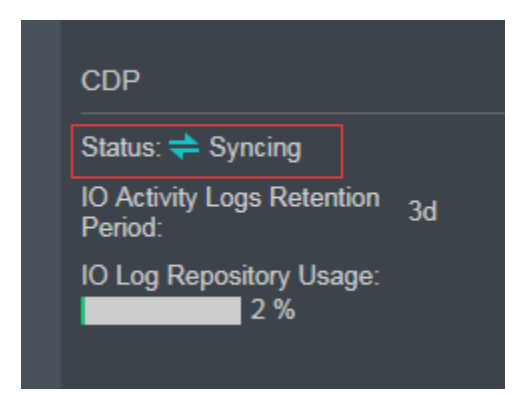

## 2.2.1.16.1 Viewing IO Activities

As for **Period**, option can be **Last Hour**, Last **2 Hours**, **Last 6 Hours**, **Last 24 Hours**, **Three days**, **One week**, **All** and **Specified**.

| Time Range: | Three days 🐱  | 2020-03-14 🔀 | 21 : 26 🌲 to | 2020-03-14 🛃              | 21 : 26 🛟            | Go          | 🔹 Backup 🖂 IO Activities |
|-------------|---------------|--------------|--------------|---------------------------|----------------------|-------------|--------------------------|
|             | Last Hour     |              |              |                           |                      |             |                          |
|             | Last 2 Hours  |              | No backu     | in is found IO activities | cannot be displayed  |             |                          |
|             | Last 6 Hours  |              | No bacha     | p is round, to activites  | carrier se aispiayea |             |                          |
|             | Last 24 Hours |              |              |                           |                      |             |                          |
| 03-12 00:00 | Three days    | 03-12 16:00  |              | 03-13 08:00               |                      | 03-14 00:00 | 03-14 16:00              |
|             | One week      |              |              |                           |                      |             |                          |
|             | All           |              |              |                           |                      |             |                          |
|             | Specified     |              |              |                           |                      |             |                          |
|             | •             |              |              |                           |                      |             |                          |

## 2.2.1.16.2 Viewing Backup Details

It displays backup details, including Time, Type, Used Space, Datastore, Description, Backup Lock, and Operation.

| Ш в | xpand All 🗮 Collapse All | imes Delete |            | Type: All 🗸       |             |             |                           |
|-----|--------------------------|-------------|------------|-------------------|-------------|-------------|---------------------------|
|     | Time                     | Туре        | Used Space | Datastore         | Description | Backup Lock | Operation                 |
|     | 2020-03-01 16:15:33      | Backup      | 20.38 GB   | VirtualDatastore1 | -           | Enabled     | Browse Files Recover More |

Expand All: To display all the IO activity logs, click Expand All.

Collapse All: To hide IO activity logs, click Collapse All.

**Delete**: To delete one or more backups, select the backup(s) and click **Delete**. Once backup is deleted, corresponding IO activity logs will also be deleted for they are dependent on

 Sangfor Technologies

 Block A1, Nanshan iPark, No.1001 Xueyuan Road, Nanshan District, Shenzhen, China

 T.: +60 12711 7129 (7511)

 E.: tech.support@sangfor.com

backup(s). Backups cannot be recovered once deleted. Enter password of the current username to confirm operation:

To display IO activity logs, click  $\,{}^{\triangleright}\,$  . To hide IO activity logs, click  $\,{}^{\checkmark}\,$ 

Time: Displays time that a backup or IO activity log is created.

**Type**: Displays backup type, Backup or IO activity log.

**Used Space**: Displays space used by backup or IO activity log.

**Datastore**: Displays datastore where backup or IO activity log is stored.

Description: Displays backup description. To edit description, click

Backup Lock: To enable backup lock, click on 🔍 . To disable backup lock, click on 🤍

**Operation**: For Backup, operations can be **Browse Files**, **Recover**, **Delete** and **Clone**. For IO activity log, operations can be **Browse Files** and **Recover**.

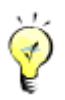

As for details of browsing files, see the **Browsing Files** section. For details on how to recover virtual machine, see the Recovering Virtual Machine section. For details on how to clone virtual machine, see the **Cloning Virtual Machine** section.

## 2.2.1.16.3 Browsing Files

You may select a backup or IO activity log created at any time point and download the corresponding backup file. This operation will be logged so as to ensure data security.

Click **Browse Files** to enter te following page:

#### Sangfor Technologies

Block A1, Nanshan iPark, No.1001 Xueyuan Road, Nanshan District, Shenzhen, China

| Message                                                                                              |                                                                                                    | > |  |  |  |  |  |  |  |  |
|----------------------------------------------------------------------------------------------------|----------------------------------------------------------------------------------------------------|---|--|--|--|--|--|--|--|--|
|                                                                                                    | Are you sure that you want to view file directory of this virtual machine?                                                                        |   |  |  |  |  |  |  |  |  |
| To ensure data security of guest operating system, file brows<br>activities will be logged to Tasks. |                                                                                                    |   |  |  |  |  |  |  |  |  |
|                                                                                                    | If you want to perform power-on or migration operation when file<br>is being browsed, close the Browse Files window to not affect<br>CDP service. |   |  |  |  |  |  |  |  |  |
|                                                                                                    | Confirm Cancel                                                                                                    |   |  |  |  |  |  |  |  |  |

To ensure data security of guest operating system, file browsing activities will be logged to **Tasks**.

If you want to perform power-on or migration operation when file is being browsed, close the Browse Files window to not to affect CDP service.

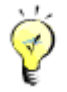

As for Linux-based virtual machines, backup files cannot be browsed or saved.

Click **OK** to enter the following page to select partition, select one or more files, click **Download File** to download file to local disk, as shown below:

| View File        |   |   |               |                        |   |           |       | ×        |
|------------------|---|---|---------------|------------------------|---|-----------|-------|----------|
| Search           | Q | Ŷ | Download File |                        |   | Search    |       | Q        |
| All(2)           |   |   | File Name     | \$<br>Date             | ÷ | Туре 🔶    | Size  | \$       |
| Partition(1) (2) | _ | - | <b>⊖</b> Up   | -                      |   |           | -     | <b>^</b> |
| ⊕Boot(24)        |   |   | BCD           | 2018-03-03 11:13:00    |   | file      | 24 KB |          |
| Partition(2)     |   |   | BCD.LOG       | 2018-03-03 11:13:00    |   | LOG file  | 21 KB |          |
|                  |   |   | BCD.LOG1      | 2018-03-02 09:06:16    |   | LOG1 file | -     |          |
|                  |   |   | BCD.LOG2      | 2018-03-02 09:06:16    |   | LOG2 file | -     |          |
|                  |   |   | BOOTSTAT.DAT  | 2018-03-02 09:06:16    |   | DAT file  | 64 KB |          |
|                  |   |   | s-CZ          | 2018-03-02 09:06:16    |   | Folder    | -     |          |
|                  |   |   | 🥑 da-DK       | 2018-03-02 09:06:16    |   | Folder    | -     |          |
|                  |   |   | 🥑 de-DE       | 2018-03-02 09:06:16    |   | Folder    | -     |          |
|                  |   |   | el-GR         | 2018-03-02 09:06:16    |   | Folder    | -     |          |
|                  |   |   | en-US         | 2018-03-02 09:06:16    |   | Folder    | -     |          |
|                  |   |   |               | 2040 02 02 02 00 00 40 |   | E-14-5    |       | -        |

#### **Sangfor Technologies**

Block A1, Nanshan iPark, No.1001 Xueyuan Road, Nanshan District, Shenzhen, China

| Browse Files                              |          |               |                     |   |          |   |       | × |
|-------------------------------------------|----------|---------------|---------------------|---|----------|---|-------|---|
| Search Q                                  | <u> </u> | Download File |                     |   | Search   |   |       | Q |
| 🖃 🧰 All(16)                               |          | File Name     | \$<br>Date          | Å | Туре     | ÷ | Size  | * |
|                                           |          | €Up           | -                   |   |          |   | -     |   |
| Boot                                      |          | tracking.log  | 2019-08-27 02:40:11 |   | LOG file |   | 20 KB |   |
| System Volume Information                 |          |               |                     |   |          |   |       |   |
| Partition (2)                             |          |               |                     |   |          |   |       |   |
| Partition (3) (Not supported file system  |          |               |                     |   |          |   |       |   |
| Partition (4) (Not supported file system  |          |               |                     |   |          |   |       |   |
| Partition (5) (Not supported file system  |          |               |                     |   |          |   |       |   |
| Partition (6) (Not supported file system  |          |               |                     |   |          |   |       |   |
| Partition (7) (Not supported file system  |          |               |                     |   |          |   |       |   |
| Partition (8) (Not supported file system  |          |               |                     |   |          |   |       |   |
| Partition (9) (Not supported file system  |          |               |                     |   |          |   |       |   |
| Partition (10) (Not supported file syste  |          |               |                     |   |          |   |       |   |
| Partition (11) (Not supported file system |          |               |                     |   |          |   |       |   |

You may go to **Tasks** to view relevant logs, as shown below:

| Details      |                                                                             | ×  |
|--------------|-----------------------------------------------------------------------------|----|
| Status:      | Completed                                                                   |    |
| Action:      | File download audit                                                         |    |
| Start Time:  | 2020-03-14 23:38:53                                                         |    |
| End Time:    | 2020-03-14 23:38:53                                                         |    |
| Username:    | admin( 192.200.19.4 )                                                       |    |
| Node:        | 192.200.19.19                                                               |    |
| Object Type: | virtual machine                                                             |    |
| Object:      | Ky_server2012                                                               |    |
| Description: | Save System Volume Information as System Volume<br>Information/tracking.log |    |
|              |                                                                             | ок |

## 2.2.1.17 Recovering Virtual Machine

You may recover virtual machine from any backup or any IO activity log. Virtual machine can Sangfor Technologies Block A1, Nanshan iPark, No.1001 Xueyuan Road, Nanshan District, Shenzhen, China

be recovered and powered on within 3 minutes and VM performance will be recovered to normal status within 15 minutes so as to well ensure business continuity. (Recovery Time Objective(RTO)  $\leq$  15 minutes). Validity of a backup can be verified by recovering a new virtual machine from that backup.

To recover virtual machine from a backup, you should select recovery method and then specify destination location. There are two ways to recover virtual machine: **Create a new one** or **Overwrite the existing one**.

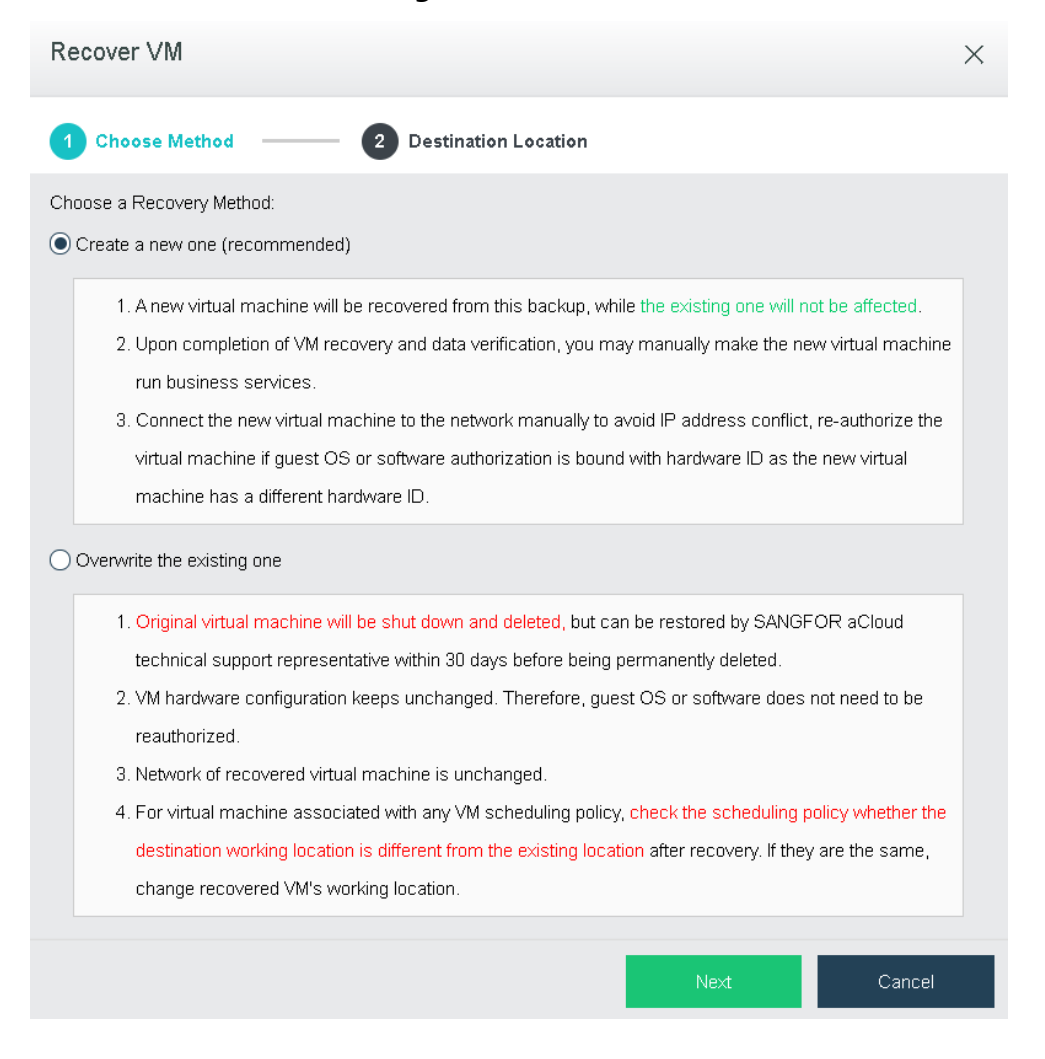

## 2.2.1.17.1 Creating a New Virtual Machine

- 1 Create a new virtual machine from a specified backup and the original virtual machine will not be affected.
- 2 Upon completion of VM recovery and data verification, you may manually make the new virtual machine run business services.

#### **Sangfor Technologies**

Block A1, Nanshan iPark, No.1001 Xueyuan Road, Nanshan District, Shenzhen, China

You need to connect the VM to the network manually to avoid the IP address conflict. Since new virtual machine will have a new hardware ID. you need to reauthorize the virtual machine if guest OS or software reauthorization is bound with hardware ID. To not perform reauthorization, choose the other way.

After recovery method is chosen, you need to specify destination location, including VM Name, Group, Datastore and Run on Node fields.

| Recover VM            |                                                            |       |  |  |  |  |  |
|-----------------------|------------------------------------------------------------|-------|--|--|--|--|--|
| Choose Meth           | od 2 Destination Location                                  |       |  |  |  |  |  |
| VM Name:              | Yong_Server2012_(2020-03-01_16-15-33)                      |       |  |  |  |  |  |
| Destination Location: |                                                            |       |  |  |  |  |  |
| Group:                | Yong                                                       |       |  |  |  |  |  |
| Datastore:            | VirtualDatastore1                                          |       |  |  |  |  |  |
| Storage Policy:       | <use 2_replica="" original="" policy:="" storage=""></use> |       |  |  |  |  |  |
| Run on Node:          | <auto></auto>                                              |       |  |  |  |  |  |
|                       | Restore Defaults 🕕                                         |       |  |  |  |  |  |
|                       |                                                            |       |  |  |  |  |  |
| Back                  | ок с                                                       | ancel |  |  |  |  |  |

VM Name: Specifies a name for the recovered virtual machine.

Group: Specifies a group to which the virtual machine is recovered.

Datastore: Specifies a datastore for the recovered virtual machine.

**Storage Policy**: Specifies the number of replication.

Run onNode: Specifies a node on which the recovered virtual machine runs.

**Restore Defaults**: VM group is not changed after recovery. It prefers the destination datastore that has access to a node and to backup repository at the same time, to achieve rapid recovery. It prefers the original datastore, to keep business network unchanged.

Then click **OK** to enter the following page. To confirm the recovery operation, enter password of the current username

# Sangfor TechnologiesBlock A1, Nanshan iPark, No.1001 Xueyuan Road, Nanshan District, Shenzhen, ChinaT.: +60 12711 7129 (7511)E.: tech.support@sangfor.comW.: www.sangfor.com

| Message |                                                                                                    | × |
|---------|----------------------------------------------------------------------------------------------------|---|
|         | <ul> <li>Are you sure that you want to recover it and create a new virtual machine?</li> <li>1. Connect the VM to the network manually to avoid IP address conflict.</li> <li>2. Change to overwrite the existing one if guest OS or software authorization for recovered virtual machine fails.</li> <li>3. Check status of the recovered virtual machine in Compute and ensure the backup repository is always online before rapid recovery completes (lightning icon disappears).</li> <li>4. Virtual machine deployed from template will become ordinary virtual machine after recovery.</li> </ul> |   |
|         | Enter admin password to confirm operation:<br>Password                                                                                                    |   |
|         | Confirm Cancel                                                                                                    |   |

After recovery operation, you ,may, go to **Compute** to view the VM that has been successfully recovered, as shown below:

| НА                                                                                                    | 0         | HA           |    | НА          |  |  |  |  |  |
|----------------------------------------------------------------------------------------------------|-----------|--------------|----|-------------|--|--|--|--|--|
| Backup Test_(2018-03-01)<br>Please make sure that the backup storage is online before the<br>please make sure that the backup storage is online before the<br>please the sure that the backup storage is online before the<br>please the sure that the backup storage is online before the<br>please the sure that the backup storage is online before the<br>please the sure that the backup storage is online before the<br>please the sure that the backup storage is online before the<br>please the sure that the backup storage is online before the<br>please the sure that the backup storage is online before the<br>please the sure the sure the sure the sure the sure the sure the sure the sure the sure the sure the sure the sure the sure the sure the sure the sure the sure the sure the sure the sure the sure the sure the sure the sure the sure the sure the sure the sure the |           |              |    |             |  |  |  |  |  |
| D<br>Power On                                                                                                    | Shut Down | Memory Usage | 8% |             |  |  |  |  |  |
| >_                                                                                                    |           | Disk Usage   | 2% | Powered Off |  |  |  |  |  |
| Console                                                                                                    | More      |              |    |             |  |  |  |  |  |

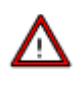

- You need to connect the VM to the network manually to avoid the IP address conflict.
- If guest OS or software is failed to be reauthorized after recovery, you can recover the VM in the other way **Overwrite the existing one**.
- Go to Compute to check status of the recovered VM and ensure the backup repository is always online before rapid recovery completes (lightning icon disappears).
- Backup files will be merged after the virtual machine has been recovered successfully and therefore no operation is allowed except for powering on, shutting down, entering VM console, editing network settings and VM deletion operations. Make sure the backup repository is always online before rapid recovery completes (lightning icon disappears), or else the recovered virtual machine may not run properly.

#### **Sangfor Technologies**

Block A1, Nanshan iPark, No.1001 Xueyuan Road, Nanshan District, Shenzhen, China

## 2.2.1.17.2 Overwriting Original VM

- 1 Original virtual machine will be powered off and be deleted but can be restored by Sangfor technical support representative within 30 days before being permanently deleted.
- 2 This will not change hardware ID, and there is no need to get guest OS or software reauthorized.
- 3 Network will not be changed.
- 4 Then destination location should be specified, including VM Name, Group, Datastore and Run on Node fields.

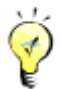

- As for configuring destination location, it is similar to that of creating a new virtual machine. For details, refer to the **2.2.1.2** Creating Virtual Machine section.
- Since the recovery method is **Overwrite the existing one**, there is no need to configure VM name and group. Datastore and Run on Node fields should be configured.

| Recover VM            |                                                            | × |
|-----------------------|------------------------------------------------------------|---|
| Choose Meth           | od 2 Destination Location                                  |   |
| VM Name:              | Ky_server2012                                              |   |
| Destination Location: |                                                            |   |
| Group:                | Yong 🗸                                                     |   |
| Datastore:            | VirtualDatastore1                                          |   |
| Storage Policy:       | <use 2_replica="" original="" policy:="" storage=""></use> |   |
| Run on Node:          | <auto></auto>                                              |   |
|                       | Restore Defaults ()                                        |   |
|                       |                                                            |   |
| Back                  | OK Cance                                                   | I |

#### **Sangfor Technologies**

Block A1, Nanshan iPark, No.1001 Xueyuan Road, Nanshan District, Shenzhen, China

Then click OK to enter the following page. To confirm the recovery operation, enter password of the current account

| Message |                                                                                                    | × |
|---------|----------------------------------------------------------------------------------------------------|---|
|         | 30 days before being permanently deleted.<br>2. VM hardware configuration keeps unchanged. Therefore, guest OS or software does not need to be reauthorized.<br>3. Network will not be changed after virtual machine is recovered.                                                                                                    | • |
|         | <ol> <li>Check status of the recovered virtual machine in Compute and ensure the backup repository is always online before<br/>rapid recovery completes (lightning icon disappears).</li> <li>Virtual machine deployed from template will become ordinary virtual machine after recovery.</li> <li>For virtual machine associated with any VM scheduling policy, it is necessary to check the scheduling policy whether</li> </ol> |   |
|         | the destination working location is different from the existing location after VM recovery from backup. If they are the same, change recovered VM's working location.                                                                                                    |   |
|         | Enter admin password to confirm operation:<br>Password                                                                                                    | • |
|         | Confirm Cancel                                                                                                    |   |

After virtual machine is recovered, go to **Compute** to view the new VM, as shown below:

|                                             |         |                  | ····· • _ ···· |                                                                                                    |                                                                          |                                                                                                    |  |  |  |  |
|---------------------------------------------|---------|------------------|----------------|----------------------------------------------------------------------------------------------------|--------------------------------------------------------------------------|----------------------------------------------------------------------------------------------------|--|--|--|--|
| ⚠ 6 virtual machine(s) giving alarm(s) View |         |                  |                |                                                                                                    |                                                                          |                                                                                                    |  |  |  |  |
| на                                          |         | НА               | 0              | НА                                                                                                    |                                                                          | НА                                                                                                    |  |  |  |  |
| Test_TapVM01_(2018                          | 3-03-02 | Backup Test_(2   | Coll8-03-01_   | e virtual machine has bee<br>being merged and theref<br>vering on, shutting down,<br>ings and VM deletion ope<br>ase make sure that the b | n recovered<br>fore no opera<br>entering VM<br>erations.<br>ackup storag | successfully. Backup files<br>ation is allowed except for<br>console, editing network<br>le is online before the |  |  |  |  |
| CPU Usage                                   | 2%      | $\triangleright$ |                | tening icon disappears, o<br>cted.                                                                                                    | or else prope                                                            | r operation of VM may be                                                                                         |  |  |  |  |
| Memory Usage                                | 50%     | Power On         | Shut Down      | Memory Usage                                                                                                    | 8%                                                                       |                                                                                                    |  |  |  |  |
| Disk Usage                                  | 23%     | >_               |                | Disk Usage                                                                                                    | 2%                                                                       | Powered Off                                                                                                    |  |  |  |  |
|                                             |         | Console          | More           |                                                                                                    |                                                                          |                                                                                                    |  |  |  |  |

## Δ

- Original virtual machine will be powered off and be deleted but can be restored by Sangfor technical support representative within 30 days before being permanently deleted.
- This will not change hardware ID, and there is no need to get guest OS or software reauthorized.
- Network will not be changed after virtual machine is recovered.

#### **Sangfor Technologies**

Block A1, Nanshan iPark, No.1001 Xueyuan Road, Nanshan District, Shenzhen, China

- Go to Compute to view the new VM after recovery and ensure the backup repository is always online before rapid recovery completes(lightning icon disappears).
- Backup files will be merged after the virtual machine has been recovered successfully and therefore no operation is allowed except for powering on, shutting down, entering VM console, editing network settings and VM deletion operations. Make sure the backup datastore is online before rapid recovery completes(lightning icon disappears).

## 2.2.1.18 Viewing Permissions

The **Permissions** page shows the permissions of administrator against VM resources.

| Compute > (Ky_server2012) |                        | S | Summary Snapshot Backup |  | Backup/CDP | 1 | Permissions Tasks |  | Alarms |         |   |      |
|---------------------------|------------------------|---|-------------------------|--|------------|---|-------------------|--|--------|---------|---|------|
| Θ                         | Refresh 🕣 New 🛅 Delete |   |                         |  |            |   |                   |  |        |         |   |      |
|                           |                        |   |                         |  |            |   |                   |  |        |         |   |      |
|                           | Administrator          | * | Group                   |  |            | - | Permissions       |  | *      | Creator | * | Edit |
| -                         | admin                  |   | Default Group           |  |            |   | Admin             |  |        | Yes     |   | -    |
|                           | calvin                 |   | Default Group           |  |            |   | Admin             |  |        | No      |   | Z    |
|                           | sengyuan               |   | Default Group           |  |            |   | Admin             |  |        | No      |   |      |
|                           | ť                      |   | Default Group           |  |            |   | Admin             |  |        | No      |   | Z    |

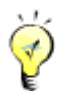

For details, refer to the **2.6.3** System Administrators and Permissions section.

## 2.2.1.19 Viewing Tasks

On the **Tasks** page, you can view administrator logs about various operations performed by administrator, such as creating a virtual machine, etc. Each log contains the following information: **Status, Action, Start Time, End Time, Username, Node, Object Type, Object** and **Operation**. To view log details, click **View** in **Operation** column.

#### Sangfor Technologies

Block A1, Nanshan iPark, No.1001 Xueyuan Road, Nanshan District, Shenzhen, China

| Compute > (Yong_Wi | nServer2018)       |                  | Su   | immary       | Snap    | shot      | Backup/CDP     | F | Permissions   | Та | sks         | Alarms                  |          |            |
|--------------------|--------------------|------------------|------|--------------|---------|-----------|----------------|---|---------------|----|-------------|-------------------------|----------|------------|
| C Refresh          |                    |                  |      |              |         |           |                |   |               |    | Actio       | on, node, object, descr | iptioı Q | Advanced 🗡 |
| Status             | Action             | Start Time       |      | End Time     |         | Usernam   | e              |   | Node          |    | Object Type | e Object                |          | Operation  |
| Completed 🗸        | Take disk-based sn | 2020-03-14 19:0  | 7:07 | 2020-03-14 1 | 9:07:18 | admin( 19 | 12.200.19.4 )  |   | 192.200.19.18 |    | virtual ma  | Yong_WinServer2         | D16      | View       |
| 🗸 Completed        | Power on VM        | 2020-03-11 16:2  | 5:22 | 2020-03-11 1 | 6:25:27 | admin( 19 | 12.200.19.92)  |   | 192.200.19.18 |    | Virtual Ma  | Yong_WinServer2         | D16      | View       |
| 🗸 Completed        | Edit VM            | 2020-03-11 16:2  | 5:15 | 2020-03-11 1 | 6:25:17 | admin( 19 | 12.200.19.92)  |   | 192.200.19.19 |    | Virtual Ma  | Yong_WinServer2         | D16      | View       |
| 🗸 Completed        | Power off VM       | 2020-03-11 18:23 | 3:57 | 2020-03-11 1 | 8:24:23 | admin( 19 | 12.200.19.92 ) |   | 192.200.19.18 |    | Virtual Ma  | Yong_WinServer2         | D16      | View       |
| 🗸 Completed        | Power on VM        | 2020-03-10 10:2  | 8:18 | 2020-03-10 1 | 0:23:23 | admin( 19 | 12.200.19.44 ) |   | 192.200.19.18 |    | Virtual Ma  | Yong_WinServer2         | D16      | View       |
| 🗸 Completed        | Edit VM            | 2020-03-10 10:2  | 2:49 | 2020-03-10 1 | 0:22:50 | admin( 19 | 12.200.19.44 ) |   | 192.200.19.19 |    | Virtual Ma  | Yong_WinServer2         | D16      | View       |
| 🗸 Completed        | Shutdown VM        | 2020-03-10 10:1  | 3:43 | 2020-03-10 1 | 0:20:21 | admin( 19 | 12.200.19.44 ) |   | 192.200.19.18 |    | Virtual Ma  | Yong_WinServer2         | D16      | View       |

Logs can be searched by action, node, object and description. By clicking **Advanced Search**, you can also specify a period of time, status and search term to filter logs.

| Acti         | ion, node, object | , descriptiol Q    | Advanced 🗡 |
|--------------|-------------------|--------------------|------------|
|              |                   |                    |            |
| Start Time:  | 2020-03-15        | 00:00              | ~          |
| End Time:    | 2020-03-15        | 00:00              | ~          |
| Status:      | All               |                    | ~          |
| Search Term: | Action, node, o   | bject, description |            |
|              |                   | Confirm            | Clear All  |

## 2.2.1.20 Viewing Alarms

This section displays alarm logs. For instance, an alarm log records that VM CPU usage is above threshold, etc. When an alarm-triggering threshold is reached, a corresponding alarm will be triggered and an alarm log will be generated. An alarm log includes the following information: **Severity, Timestamp, Object Type, Object, Event, Description, Status**.

#### **Sangfor Technologies**

Block A1, Nanshan iPark, No.1001 Xueyuan Road, Nanshan District, Shenzhen, China

| Compute > (Yong | g_WinServer2016)    |                  |             | Summary            | Snapshot | Backup/CDP | Permissions                                                                                 | Tasks                                                                            | Alarms                                                                         |                   |
|-----------------|---------------------|------------------|-------------|--------------------|----------|------------|---------------------------------------------------------------------------------------------|----------------------------------------------------------------------------------|--------------------------------------------------------------------------------|-------------------|
| C Refresh       | n 👅 Filter          |                  |             |                    |          |            |                                                                                             |                                                                                  | Object, eve                                                                    | nt, description Q |
|                 |                     |                  |             |                    |          |            |                                                                                             |                                                                                  |                                                                                |                   |
| Severity 👙      | Timestamp           | $\frac{A}{\Psi}$ | Object Type | Object             |          | Event      | Description                                                                                 |                                                                                  |                                                                                | Status 🍦          |
| e Medium        | 2020-01-22 13:43:07 |                  | vm          | Yong_WinServer2018 |          | vm_cpu     | The CPU usage of VM (You<br>certain period of time.                                         | ng_WinServer2016) has                                                            | s been above 90.0% for a                                                       | Pending           |
| Critical        | 2019-11-20 04:48:17 |                  | vm          | Yong_WinServer2016 |          | vm_ha      | It is the 9 time that Virtual M<br>recovered onto another no<br>because there is offline no | fachine (Yong_WinServ<br>de. Error: The virtual ma<br>de in the virtual datastor | er2016) failed to be<br>achine cannot be powered on<br>e. Please check whether | 🤣 Marked as fixed |
| Critical        | 2019-11-20 04:47:58 |                  | vm          | Yong_WinServer2016 |          | vm_ha      | It is the 8 time that Virtual N<br>recovered onto another no<br>because there is offline no | Machine (Yong_WinServ<br>de. Error: The virtual ma<br>de in the virtual datastor | er2016) failed to be<br>achine cannot be powered on<br>e. Please check whether | 🤣 Marked as fixed |

Alarm logs can be searched by action, node, object and description. By clicking **Filter**, you may also specify a period of time and search term to filter logs.

| C Refresh    | <b>▼</b> Filter |     |         |        |
|--------------|-----------------|-----|---------|--------|
| Severity 🜲 - | Period:         | All |         | ~      |
| e Medium 1   | Reset           |     | Confirm | Cancel |
|              |                 |     |         |        |

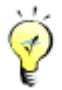

For details about alarm logs, refer to **2.6.4 Alarm** section.

## 2.2.2 Managing Virtual Machines in VMware vCenter

Navigate to **compute** and you will see a toolbar, as shown in the following figure. On the toolbar, there are the following items: **View By Group/Node/Datastore/Tag, Panel/List, Refresh, New, New Group, Select, Sort, Recycle Bin, Advanced**.

| SANGFOR aCloud VMware v0 | Center         |                  |         |               |      |             |             |   |
|--------------------------|----------------|------------------|---------|---------------|------|-------------|-------------|---|
| View By Node             | 🕂 Panel 📃 List | ⊖Refresh ↔New    | E Selec | t J⊒Sort~     |      |             | Name        | Q |
| E Group Q                |                |                  | _       |               |      |             |             |   |
| Center                   | windows2012    | windows          |         | VLS2.1_for_VN | ł    | vit         | watc        |   |
|                          | CPU Usage      | 11% CPU Usage    | 20%     | CPU Usage     | 2%   |             |             |   |
|                          | Memory Usage   | 40% Memory Usage | 16%     | Memory Usage  | 2%   | Powered Off | Powered Off |   |
|                          | Disk Usage     | 9% Disk Usage    | 8%      | Disk Usage    | 100% |             |             |   |

Virtual machines can be viewed by **Node**, as shown below:

#### **Sangfor Technologies**

Block A1, Nanshan iPark, No.1001 Xueyuan Road, Nanshan District, Shenzhen, China

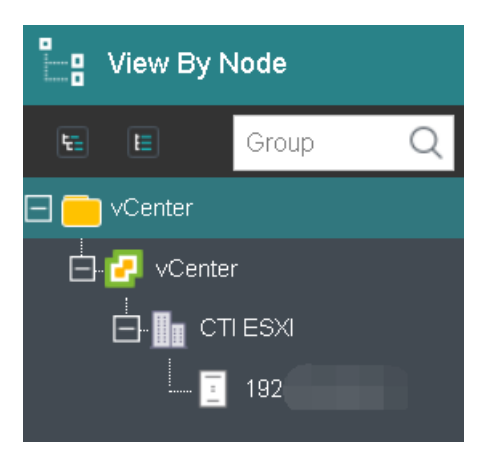

## 2.2.2.1 Viewing VMs by Panel or List

Virtual machines can be viewed by **Panel** or **List**. By default, virtual machines are displayed by **Panel**. To view VMs by **List**, click on **List**, as shown below:

| Pa | nel 🗏 List    | Refresh 🕂 New | ►                               | Power On       | Shu | t Down ••••More |   |           |   | Nam          | ne     |            | Q |
|----|---------------|---------------|---------------------------------|----------------|-----|-----------------|---|-----------|---|--------------|--------|------------|---|
|    | Basics        | Throughput    |                                 | IO Speed       |     |                 |   |           |   |              |        |            |   |
|    | Status 🜲      | VM Name       | $\frac{\mathbb{A}}{\mathbb{V}}$ | IP Address     | *   | Group           | * | CPU Usage | * | Memory Usage | ≜<br>▼ | Disk Usage | * |
|    | Powered On    | VLS           |                                 | -              |     | vCenter         |   | I 3%      |   | I 3%         |        | 100%       |   |
|    | Powered On    | windc         |                                 | 192.200.19.182 |     | vCenter         |   | 21%       |   | 16%          |        | I 8%       |   |
|    | Powered On    | windov        |                                 | 192.200.19.94  |     | vCenter         |   | 20%       |   | 43%          |        | I 9%       |   |
|    | O powered off | EVE           |                                 | -              |     | vCenter         |   | -         |   | -            |        | -          |   |

VM details are displayed, as shown below:

Basics: Displays basic information of virtual machines.

| Basics     | Throughput |                                 | IO Speed       |   |         |   |           |   |     |           |   |            |   |
|------------|------------|---------------------------------|----------------|---|---------|---|-----------|---|-----|-----------|---|------------|---|
| Status 🌲   | VM Name    | $\frac{\mathbb{A}}{\mathbb{V}}$ | IP Address     | * | Group   | * | CPU Usage | * | Mem | ory Usage | * | Disk Usage | * |
| Powered On | VLS2.1_f   |                                 | -              |   | vCenter |   | 3%        |   | 1   | 3%        |   | 100%       |   |
| Powered On | windows    |                                 | 192.200.19.182 |   | vCenter |   | 21%       |   | •   | 16%       |   | 8%         |   |
| Powered On | windows?   |                                 | 192.200.19.94  |   | vCenter |   | 20%       |   | •   | 43%       |   | I 9%       |   |

**Throughput**: Displays outbound and inbound speed.

| Basics     |   | Throughput | I | os | peed           |   |         |   |              |   |             |    |
|------------|---|------------|---|----|----------------|---|---------|---|--------------|---|-------------|----|
| Status     | * | VM Name    |   | *  | IP Address     | * | Group   | * | Outbound Bps | * | Inbound Bps | Å. |
| Powered On |   | VLS2.1_f   |   |    | -              |   | vCenter |   | 0 B/s        |   | 0 B/s       |    |
| Powered On |   | windc      |   |    | 192.200.19.182 |   | vCenter |   | 0 B/s        |   | 60 KB/s     |    |
| Powered On |   | window     |   |    | 192.200.19.94  |   | vCenter |   | 3 KB/s       |   | 53 KB/s     |    |

## **IO Speed**: Displays IO speed.

#### **Sangfor Technologies**

Block A1, Nanshan iPark, No.1001 Xueyuan Road, Nanshan District, Shenzhen, China

| Basics     | Throughput | IO Speed       |         |               |                |              |               |
|------------|------------|----------------|---------|---------------|----------------|--------------|---------------|
| Status 🌲   | VM Name 🌲  | IP Address 🛛 🌲 | Group 🌲 | Read Speed  🌲 | Write Speed  🌲 | IO Reads 🛛 🌲 | IO Writes 🛛 👙 |
| Powered On | VLS2.      | -              | vCenter | 0 B/s         | 7 KB/s         | 0 IOPS       | 1 IOPS        |
| Powered On | windows    | 192.200.19.182 | vCenter | 0 B/s         | 3 KB/s         | 0 IOPS       | 0 IOPS        |
| Powered On | windov     | 192.200.19.94  | vCenter | 0 B/s         | 163 KB/s       | 0 IOPS       | 12 IOPS       |

## Creating New Virtual Machine

Click to deploy a new virtual machine from an existing VM template, as shown below:

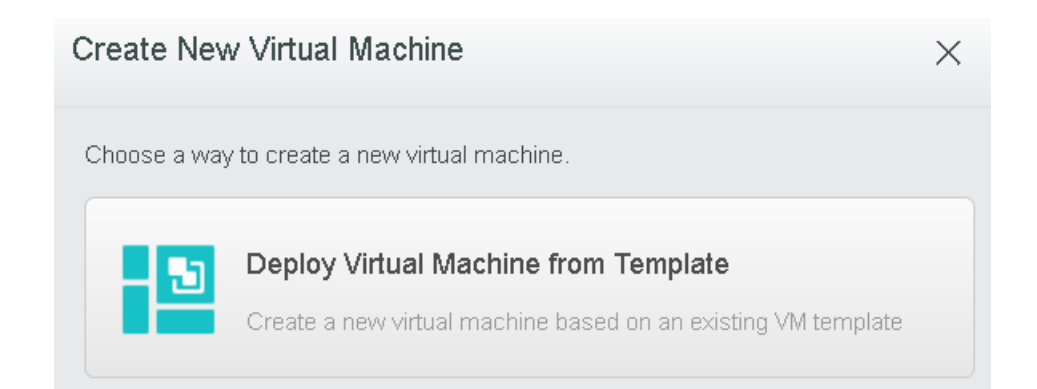

## Select a VM template and then configure relevant fields, as shown below:

| Deplo      | by VM From Template                    |                            |        | × |
|------------|----------------------------------------|----------------------------|--------|---|
| <b>1</b> s | Select VM Template 2 Ready to Complete |                            |        |   |
| Ē          | Expand All 📄 Collapse All              |                            | Search | Q |
|            | Template Name                          | Guest OS                   |        |   |
|            |                                        |                            |        |   |
|            |                                        |                            |        |   |
| ۲          | 🖵 Test Server 2003                     | Windows Server 2003 64 bit |        |   |
|            | Discovered virtual machine             |                            |        |   |
|            |                                        |                            |        |   |

#### **Sangfor Technologies**

Block A1, Nanshan iPark, No.1001 Xueyuan Road, Nanshan District, Shenzhen, China

Click Next, after the template is selected.

| Deploy VM From Tem                                                                      | plate                                         |                                                                                                    | × |
|-----------------------------------------------------------------------------------------|-----------------------------------------------|----------------------------------------------------------------------------------------------------|---|
| Select VM Template                                                                      | 2 I                                           | Ready to Complete                                                                                                 |   |
| 5                                                                                       | Name:<br>Group:<br>Datastore:<br>Run on Node: | Yong-Server         Select Group          Select Datastore          Select a cluster, host, vApp or resource pool |   |
| Configuration                                                                           |                                               |                                                                                                    |   |
| <ul> <li>Processor</li> <li>Memory</li> <li>Hard disk 1</li> <li>Network ada</li> </ul> | 1 core<br>1 GB<br>8 GB<br>Select network      | Cores: 1 core Virtual Sockets: 1  Cores Per Socket: 1                                                             |   |
| Back                                                                                    |                                               | OK Cancel                                                                                                    |   |

Name: Specifies a distinguishable name for the virtual machine.

**Group**: Specifies a group to which this virtual machine belongs.

Run on Node: Specifies a node on which the virtual machine runs.

**Datastore**: Specifies a datastore where configuration files of deployed virtual machine is stored.

Configuration: It allows you to configure hardware resources, such as Processor, Memory, Disk, CD/DVD and NIC, etc.

#### **Sangfor Technologies**

Block A1, Nanshan iPark, No.1001 Xueyuan Road, Nanshan District, Shenzhen, China

| Configuration |                |  |
|---------------|----------------|--|
| 📃 Processor   | 1 core         |  |
| Memory        | 1011 GB        |  |
| e Hard disk 1 | 8 GB           |  |
| 💻 Network ada | Select network |  |
|               |                |  |
| Disk          |                |  |
| NIC           |                |  |
| Add Hardware  | 7              |  |

**Processor**: Specifies the number of virtual sockets and cores per socket for the virtual machine respectively. Once the numbe of cores is configured, Virtual Sockets and Cores Per Socket will be automatically filled with optimum values so as to achieve best VM performance.

| Configuration |                |                   |            |   |
|---------------|----------------|-------------------|------------|---|
| 📃 Processor   | 1 core         | Cores: 1 col      | <b>7</b> 0 |   |
| Memory        | 1011 GB        |                   |            |   |
| 름 Hard disk 1 | 8 GB           | Virtual Sockets:  | 1          | ~ |
| 💻 Network ada | Select network |                   |            |   |
|               |                | Cores Per Socket: | 1          | ~ |

**Memory**: Specifies the memory for the virtual machine. The minimum is 512 MB, and the maximum is 1TB.

| Configuration |                |                                   |                     |          |    |            |         |         |        |                  |
|---------------|----------------|-----------------------------------|---------------------|----------|----|------------|---------|---------|--------|------------------|
| 🧧 Processor   | 1 core         |                                   |                     |          |    |            |         |         |        |                  |
| Memory        | 1011 GB        | Mem                               | ory Size            | 101      | 1  | GB         | ~       |         |        |                  |
| 🦰 Hard disk 1 | 8 GB           |                                   |                     |          |    |            |         |         | 1011   | GB               |
| 💻 Network ada | Select network | 1<br>5 <sup>2 M<sup>0</sup></sup> | -<br>2 <sup>3</sup> | l<br>⊾ô° | ୍ଷ | <br>।<br>ॐ | -<br>** | -<br>** | -<br>* | 10 <sup>10</sup> |

#### **Sangfor Technologies**

Block A1, Nanshan iPark, No.1001 Xueyuan Road, Nanshan District, Shenzhen, China

**Disk**: Specifies the disk for the virtual machine.

| Configuration |                |                |              |      |
|---------------|----------------|----------------|--------------|------|
| 📃 Processor   | 1 core         |                |              |      |
| Memory        | 1011 GB        | Disk Capacity: | 8            | GB 🗸 |
| e Hard disk 1 | 8 GB           | Allocation:    | Zeroed thick | ~    |
| 📕 Network ada | Select network |                |              |      |

**Disk Capacity**: Specifies the capacity(GB) of the virtual disk.

Allocation: Options are Thin Provisioning, Eager zeroed thick and Zeroed thick.

Network adapter: Specifies what the virtual machine is connected to.

| Configuration |            |         |                        |   |
|---------------|------------|---------|------------------------|---|
| 🧧 Processor   | 1 core     |         |                        |   |
| Memory        | 1 GB       | To:     | VM Network             | ~ |
| 🚍 Hard disk 1 | 8 GB       | Status: | Connected upon startup |   |
| 💼 Network ada | VM Network |         |                        |   |
|               |            |         |                        |   |

**Connected To**: Specifies an edge to be connected to the virtual machine.

**Status**: If it is selected, the VM will auto connect to the edge upon startup.

Add Hardware: To add more hardwares, click Add Hardware. Then, you can add new Disk and NIC.

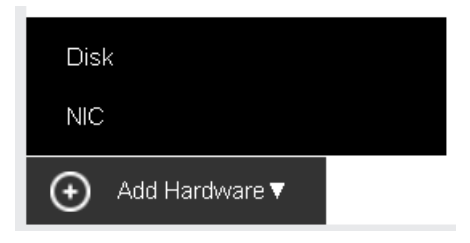

For example, click **Add Hardware** and select **Disk**. Then, a new disk will be added(as shown in following figure). To delete a disk, click on the *×* icon.

## Sangfor Technologies Block A1, Nanshan iPark, No.1001 Xueyuan Road, Nanshan District, Shenzhen, China T.: +60 12711 7129 (7511) | E.: tech.support@sangfor.com | W.: www.sangfor.com

| Configuration |            |                |                   |    |   |
|---------------|------------|----------------|-------------------|----|---|
| 🧧 Processor   | 1 core     |                |                   | 1  |   |
| Memory        | 1 GB       | Disk Capacity: | 40                | GB | ~ |
| 📥 Hard disk 1 | 8 GB       | Allocation:    | Thin Provisioning |    | ~ |
| 🦰 New disk    | 40 GB      |                |                   |    |   |
| 📕 Network ada | VM Network |                |                   |    |   |
|               |            |                |                   |    |   |

#### Batch Operation

Administrator can perform the following operations against multiple virtual machines: Power On, Suspend, Shut Down, Reboot, Power Off, Reset, Migrate to SANGFOR HCI, and Delete.

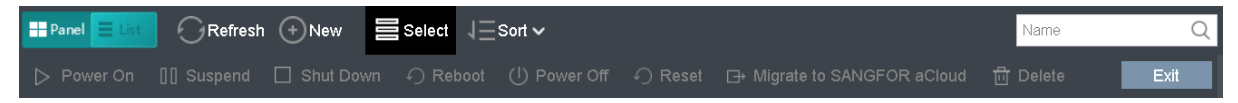

To power on virtual machines(s), you may select one or more than one virtual machines and then and click on **Power On**.

To suspend virtual machines(s), you may select one or more than one virtual machines and then and click on **Suspend**.

To shut down virtual machine(s), you may select one or more virtual machines and then click on **Shut Down.** 

To start virtual machine(s), you may select one or more virtual machines and then click on **Reset**.

To power off virtual machine(s), you may select one or more virtual machines and then click on **Power Off**.

To restart virtual machine(s), you may select one or more virtual machines and then click on **Reboot**.

To migrate the virtual machine(s) to SANGFOR HCI, you may select one or more virtual machines and then click on **Migrate to SANGFOR HCI**.

To delete virtual machines, you may select the virtual machines and click **Delete**, then the virtual machine will be removed from the VMware vCenter yet the storage space occupied by the VM will not be freed up. You may go to VMware vCenter platform to clean up files of the virtual machine.

#### **Sangfor Technologies**

Block A1, Nanshan iPark, No.1001 Xueyuan Road, Nanshan District, Shenzhen, China

| Delete Virtual Machine                                                                                                    |                                                     | ×                                            |
|----------------------------------------------------------------------------------------------------|-----------------------------------------------------|----------------------------------------------|
| Are you sure that you want to delete the "wit<br>The virtual machine is only removed from the<br>To delete the virtual machine completely and f<br>and delete the VM files permanently. | list of virtual machines<br>ree up storage space, g | from VMware vCenter.<br>go to VMware vCenter |
|                                                                                                    | ок                                                  | Cancel                                       |

If a virtual machine is selected, the color of the icon at the upper left corner of the corresponding card will turn to green from gray.

| °            |     |              |     |              |      |
|--------------|-----|--------------|-----|--------------|------|
| windows2011  |     | windox       |     | VLS2.1_for_  |      |
| CPU Usage    | 25% | CPU Usage    | 6%  | CPU Usage    | 2%   |
| Memory Usage | 39% | Memory Usage | 16% | Memory Usage | 3%   |
| Disk Usage   | 9%  | Disk Usage   | 8%  | Disk Usage   | 100% |

To exit from editing the virtual machines, click on the **Exit** button on the upper right corner.

Exit

## 2.2.2.4 Sorting Virtual Machines

Virtual machines can be sorted by Name, CPU Usage, Memory Usage, Disk Usage.

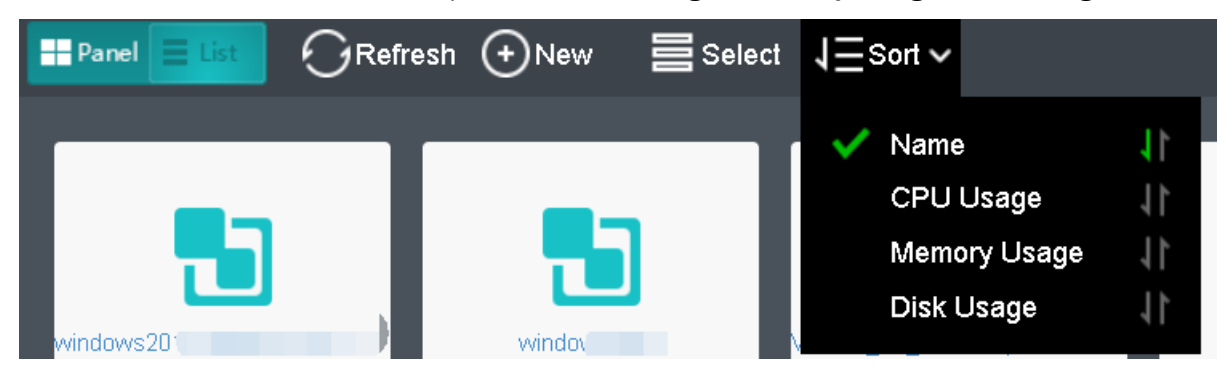

#### **Sangfor Technologies**

Block A1, Nanshan iPark, No.1001 Xueyuan Road, Nanshan District, Shenzhen, China

To sort virtual machines by name, select Sort > Name in Compute. You may click on the

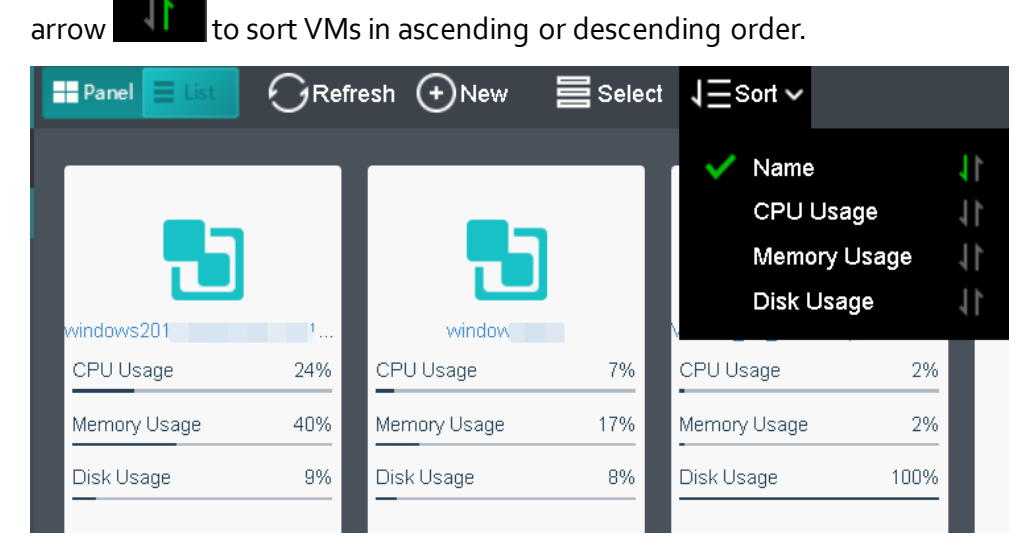

To sort virtual machines by CPU usage, select **Sort > CPU Usage** in **Compute**. By clicking on that arrow, virtual machines can be sorted based on CPU usage in ascending order or descending order. The following figure shows that the virtual machines are sorted by CPU usage in a descending order.

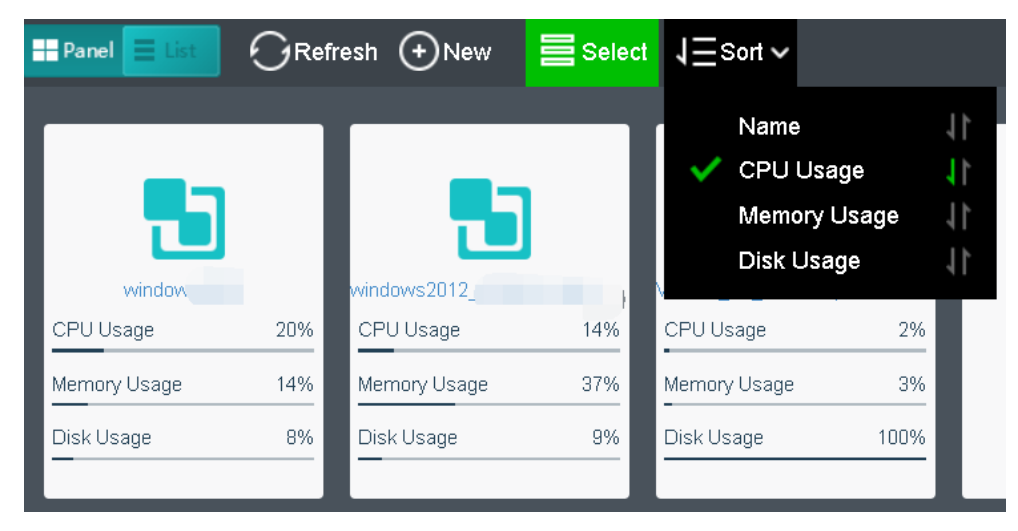

To sort nodes by memory usage, select **Sort > Memory Usage**. By clicking on that arrow, node can be sorted by memory usage in ascending order or descending order. The following figure shows that the virtual machines are sorted by memory usage in a descending order.

## Sangfor Technologies Block A1, Nanshan iPark, No.1001 Xueyuan Road, Nanshan District, Shenzhen, China T.: +60 12711 7129 (7511) | E.: tech.support@sangfor.com | W.: www.sangfor.com

| Panel 📃 List |     | esh 🕂 New    | Select | J⊒Sort ~                         |                            |                                                                                                    |
|--------------|-----|--------------|--------|----------------------------------|----------------------------|----------------------------------------------------------------------------------------------------|
| windows2012  |     | windov       |        | Name<br>CPU L<br>Memor<br>Disk U | Jsage<br>ry Usage<br>Isage | $\begin{array}{c} \leftarrow \end{array} \begin{array}{c} \leftarrow \end{array} \begin{array}{c} \leftarrow \end{array} \begin{array}{c} \leftarrow \end{array} \end{array}$ |
| CPU Usage    | 20% | CPU Usage    | 21%    | CPU Usage                        | 2%                         |                                                                                                    |
| Memory Usage | 40% | Memory Usage | 14%    | -<br>Memory Usage                | 2%                         |                                                                                                    |
| Disk Usage   | 9%  | Disk Usage   | 8%     | Disk Usage                       | 100%                       |                                                                                                    |

To sort virtual machines by disk usage, select **Sort > Disk Usage** in **Compute**. By clicking on that arrow, virtual machines can be sorted by disk usage in ascending or descending order. The following figure shows that the virtual machines are sorted by disk usage in a descending order.

| Hennel Elist |      | esh 🕂 New    | Select | 1≡sort∨             |                                  |                                                                                                    |
|--------------|------|--------------|--------|---------------------|----------------------------------|----------------------------------------------------------------------------------------------------|
| VLS2.1 for   |      | windows201   |        | Name<br>CPU<br>Memo | e<br>Usage<br>ory Usage<br>Jsage | $\stackrel{\leftarrow}{=} \stackrel{\leftarrow}{=} \stackrel{\leftarrow}{=} \stackrel{\leftarrow}{=}$ |
| CPU Usage    | 2%   | CPU Usage    | 20%    | CPU Usage           | 21%                              |                                                                                                    |
| Memory Usage | 2%   | Memory Usage | 40%    | Memory Usage        | 14%                              |                                                                                                    |
| Disk Usage   | 100% | Disk Usage   | 9%     | Disk Usage          | 8%                               |                                                                                                    |

## 2.2.2.5 Viewing VM Status

In **Compute**, all VM groups can be expanded or collapsed by clicking on the button. To expand or collapse a specific group, click on the button next to that group.

## Sangfor Technologies Block A1, Nanshan iPark, No.1001 Xueyuan Road, Nanshan District, Shenzhen, China T.: +60 12711 7129 (7511) | E.: tech.support@sangfor.com | W.: www.sangfor.com

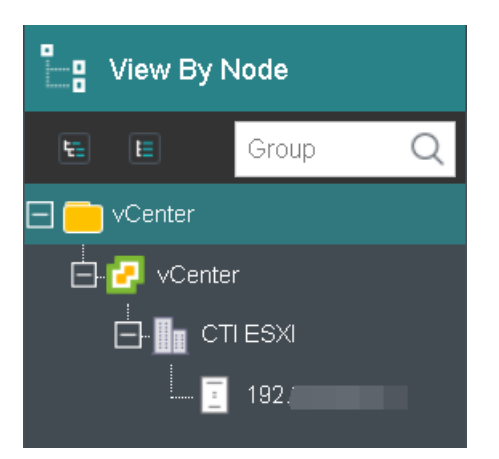

You can get the following information on virtual machine panel: power status(powered on or powered off), CPU, memory and disk usage. Blue VM icon indicates virtual machine is powered on, while gray VM icon indicates virtual machine is powered off.

| windows201   |     | windo        |     | Test        | Exchange       |
|--------------|-----|--------------|-----|-------------|----------------|
| CPU Usage    | 26% | CPU Usage    | 7%  |             |                |
| Memory Usage | 34% | Memory Usage | 17% | Deward Off  | Devices of Off |
| Disk Usage   | 9%  | Disk Usage   | 8%  | Powered Off | Powered Off    |

Move the cursor onto VM panel and the following buttons will appear on that card, as shown in the following figure:

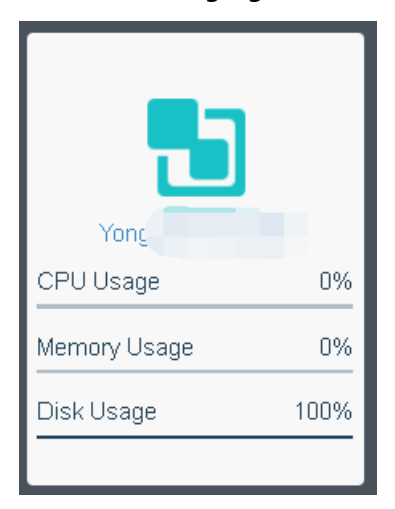

To perform more operation against virtual machine, click **More**, as shown below: **Sangfor Technologies** 

Block A1, Nanshan iPark, No.1001 Xueyuan Road, Nanshan District, Shenzhen, China

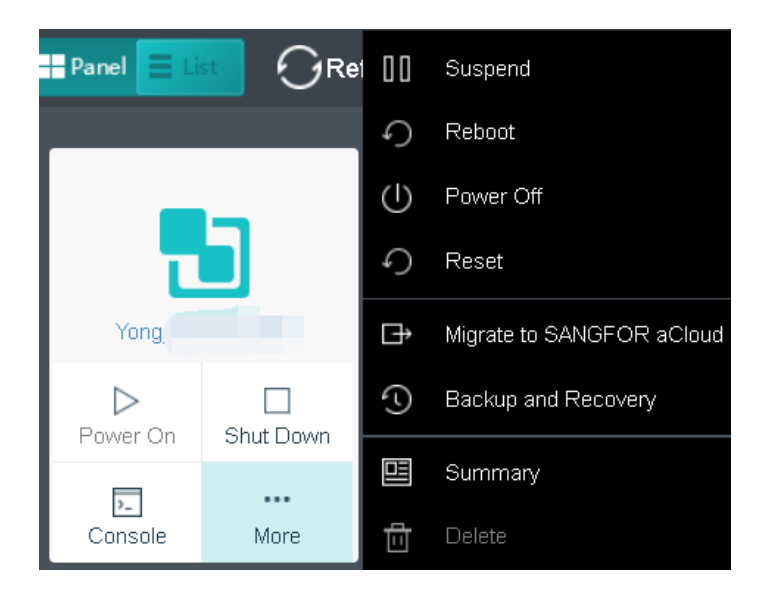

For virtual machine details, you may click on VM name to redirect to the **Summary** page, as shown below:

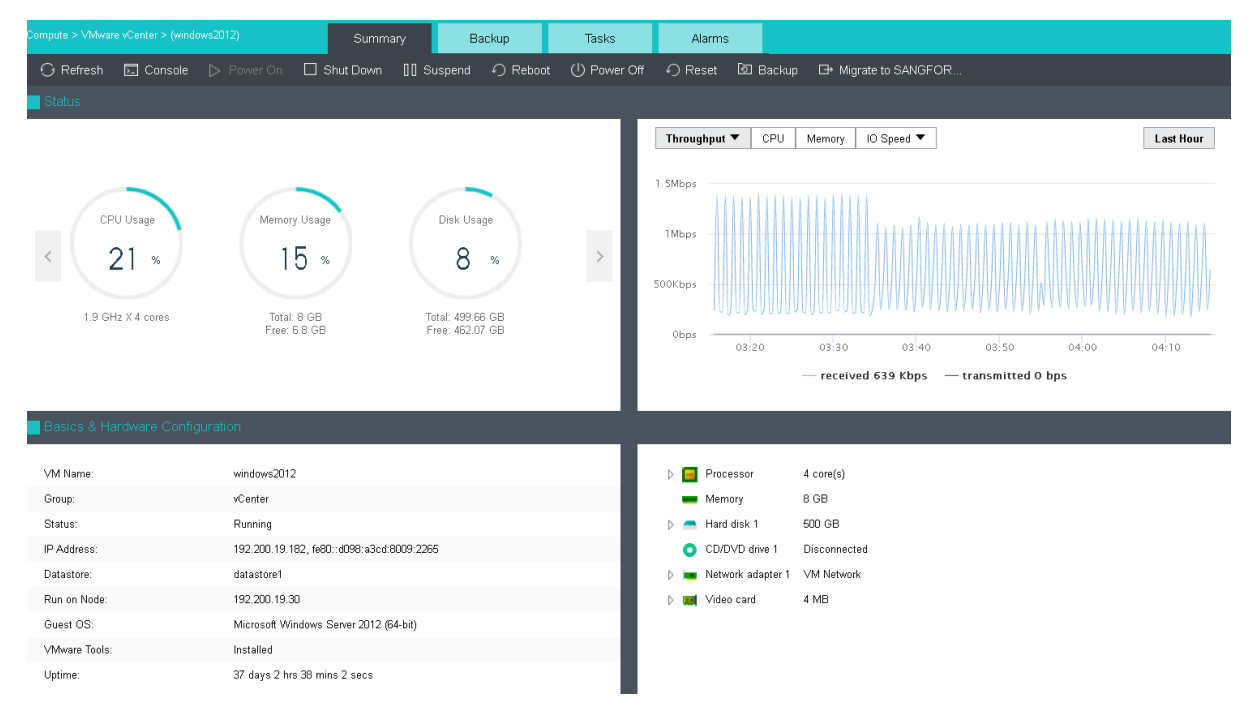

## 2.2.2.6 Viewing VM Details

There are the following tabs: Summary, Snapshot, Backup/CDP, Permissions, Tasks and Alarms, as shown below.

## Sangfor Technologies Block A1, Nanshan iPark, No.1001 Xueyuan Road,Nanshan District, Shenzhen, China T.: +60 12711 7129 (7511) | E.: tech.support@sangfor.com | W.: www.sangfor.com 133

| Summary Backup | Tasks | Alarms |
|----------------|-------|--------|
|----------------|-------|--------|

On the **Summary** tab, you may perform such operations as **Power On, Shut Down**, etc., and view basic information and hardware configurations of virtual machine.

|             |                       |                            | Summary                    | Backup          | Tasks        | Alarms            |               |           |               |     |           |
|-------------|-----------------------|----------------------------|----------------------------|-----------------|--------------|-------------------|---------------|-----------|---------------|-----|-----------|
| 💮 Refresh   | 🕞 Console             |                            | Shut Down [] Si            | uspend 🥥 Reboot | () Power Off | Reset             | Backup        | 🕞 Migrate | e to SANGFO   |     |           |
| Status      |                       |                            |                            |                 |              |                   |               |           |               |     |           |
|             |                       |                            |                            |                 | Through      | out 🔻 CPU         | Memory IC     | ) Speed 🔻 |               |     | Last Hour |
|             | -                     |                            |                            |                 | 150Kbps      |                   |               |           |               |     |           |
| CPI         | U Usage               | Memory Usa                 | ge Disk Us                 | age             | 100Kbps      |                   |               |           |               |     | 1.1       |
|             | %                     | /5                         |                            |                 | 50Kbps       |                   |               |           |               |     |           |
| 1.9 GH      | iz X 1 cores          | Total: 1 GE<br>Free: 256 M | B Total: 9.1<br>B Free: 56 | 1 GB<br>39 B    | Obps         | 00.00             | 00.40         | 00 50     |               |     |           |
|             |                       |                            |                            |                 |              |                   | received 49.2 | 2 Kbps —  | transmitted 0 | bps | 04.20     |
| Bacias & Ha | ardwara Confi         | auration                   |                            |                 |              |                   |               |           |               |     |           |
| Dasies & Ha | aruware conn <u>ç</u> | guration                   |                            |                 |              |                   |               |           |               |     |           |
| VM Name:    |                       | Yong_Server 2003           |                            |                 | Þ 🧧 F        | rocessor          | 1 core(s)     |           |               |     |           |
| Group:      |                       | vCenter                    |                            |                 | une M        | lemory            | 1 GB          |           |               |     |           |
| Status:     |                       | Running                    |                            |                 | Þ 📥 H        | lard disk 1       | 8 GB          |           |               |     |           |
| IP Address: |                       |                            |                            |                 | 0            | D/DVD drive 1     | Connected     |           |               |     |           |
| Datastore:  |                       | datastore1                 |                            |                 | N 🖬 N        | letwork adapter 1 | VM Network    |           |               |     | I         |

To refresh the **Summary** page, click on **Refresh** on the upper left corner.

To open virtual machine's console, click **Console** on the **Summary** page, or click on the **Console** button on the virtual machine panel to enter the following page. Before opening VMware vCenter administrator console, make sure the console plug-in has been installed, as shown below:

**Sangfor Technologies** 

Block A1, Nanshan iPark, No.1001 Xueyuan Road, Nanshan District, Shenzhen, China

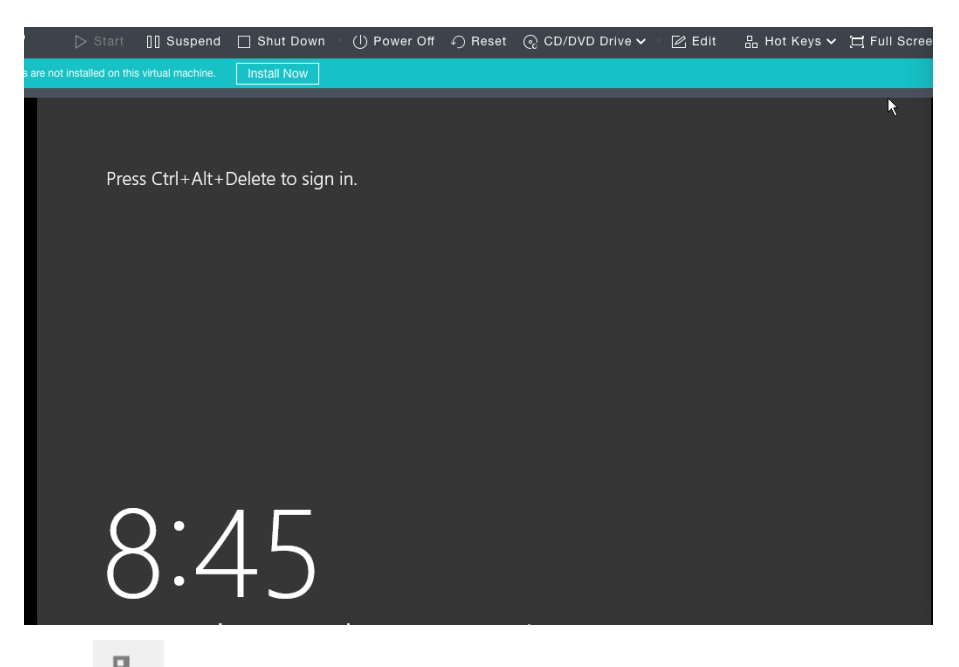

Click to send Ctrl+Alt+Delete command to guest OS.

Click to enter full screen, and press Ctrl+Alt+Enter to exit from full screen.

To power on virtual machine, you may click **Power On**.

To shut down virtual machine, you may click **Shut Down**.

To suspend virtual machine, you may click **Suspend**.

To restart a virtual machine, you may click **Reeboot**.

When a virtual machine is in powered-on state, you can click **Power Off** to force it to be powered off.

To restart virtual machine, you may click **Reset**.

To back up virtual machine, you may click **Backup**.

To migrate the VM, you may click Migrate to SANGFOR HCI.

## 2.2.2.7 Migrating VM From Vmware vCenter to Sangfor HCI

Virtual machines running on VMware vCenter can be migrated to Sangfor HCI.

#### **Sangfor Technologies**

Block A1, Nanshan iPark, No.1001 Xueyuan Road, Nanshan District, Shenzhen, China

| Curre        | ent Location: VMware vCenter |   | Destination     | Location: SANGFOR aClou | d |
|--------------|------------------------------|---|-----------------|-------------------------|---|
| VM Name:     | Yong_Server 2003             |   | VM Name:        | Yong_Server 2003        |   |
| vCenter:     | vCenter                      | / | Group:          | Default Group           | ~ |
| Group:       | vCenter/CTI ESXI             | , | Datastore:      | VirtualDatastore1       | ~ |
| Datastore:   | datastore1                   | / | Storage Policy: | 2_replica               | ~ |
| Run on Node: | vCenter/CTI ESXI/192.200.19  | / | Run on Node:    | <auto></auto>           | ~ |

Specify the required fields under **Current Location** and **Destination Location**. Whether to select the options **Auto power off the virtual machine in the VMware vCenter to complete migration** and **Auto power on the migrated virtual machine in Sangfor HCI upon completion** depends on your own needs, and then start migrating virtual machine.

**Auto power-off virtual machines in the VMware vCenter to complete migration**: This will have the virtual machine powered off automatically before migration completes to have the new changes synced to the destination location. If you do not want the virtual machine to power off at unexpected time and interrupt the services being offered via that virtual machine, do not select this option. You may power off the virtual machine manually when migration completes.

**Sangfor Technologies** 

Block A1, Nanshan iPark, No.1001 Xueyuan Road, Nanshan District, Shenzhen, China

| Migrate VM from VMware vCenter to SANGFOR aCloud |                                                                   |                                   |        |  |  |  |  |  |
|--------------------------------------------------|-------------------------------------------------------------------|-----------------------------------|--------|--|--|--|--|--|
| Datastore and Node 2 Hardware Cor                | figuration                                                        |                                   |        |  |  |  |  |  |
| eth0 Connected To: edge1                         | C Enabled To: edge1 Advanced Adapter Model: Rea MAC Address: FE:F | altek RTL8139 V<br>FC:FE:45:8B:30 | 0      |  |  |  |  |  |
|                                                  | IP Address: IP a<br>Netmask: Netr<br>Gateway: Gate                | iddress<br>mask<br>eway address   |        |  |  |  |  |  |
|                                                  |                                                                   |                                   |        |  |  |  |  |  |
| Back                                             |                                                                   | ок                                | Cancel |  |  |  |  |  |

**Enabled**: If it is selected, it indicates that the specified virtual network adapter is enabled.

**Connected To**: Specifies an edge or a virtual switch to be connected to the virtual machine.

Adapter Model: Specifies the adapter model. Options are Realtek RTL8139 and Intel E1000.

**MAC Address**: MAC address can be automatically generated or manually specified. MAC address examples: 00-11-22-33-44-55, 00:11:22:33:44:55. MAC address will be changed after the migration operation completes and you may edit the MAC address if you do not want the MAC address to be changed.

After configuring relevant fields, click **OK** to start migrating virtual machine. To view migration progress, go to **Migration Process**, as shown below:

| Migration Progr | ess     |               |   |           |            |                |     |             |               | ×         |
|-----------------|---------|---------------|---|-----------|------------|----------------|-----|-------------|---------------|-----------|
| 🕞 Refresh       |         |               |   |           |            |                |     |             |               |           |
| Status          |         | Src VM        | * | Run on No | Working D  | VM Name        | *   | Run on Node | Datastore     | Operation |
| <b>O</b> %      | Details | Yong_Server . |   | 192.200.1 | datastore1 | Yong_Server 20 | 003 | Auto        | VirtualDatast | Cancel    |

#### **Sangfor Technologies**

Block A1, Nanshan iPark, No.1001 Xueyuan Road, Nanshan District, Shenzhen, China

| Tasks            |         |             |    |               |            |                  |   |             |                   | ×         |
|------------------|---------|-------------|----|---------------|------------|------------------|---|-------------|-------------------|-----------|
| All              | Migra   | ation 2     |    |               |            |                  |   |             |                   |           |
| Status           |         | Src VM      | *  | Run on Node   | Working Da | VM Name          | * | Run on Node | Datastore         | Operation |
| Migration failed | Details | Yong_Server | 20 | 192.200.19.31 | datastore1 | Yong_Server 2003 |   | Auto        | VirtualDatastore1 | -         |
| Migration operat |         | Yong_Server | 20 | 192.200.19.31 | datastore1 | Yong_Server 2003 |   | Auto        | VirtualDatastore1 | -         |
|                  |         |             |    |               |            |                  |   |             |                   |           |

Δ

When migration is being performed on a virtual machine in VMware vCenter, do not power on the VM, expand disk capacity, or roll back snapshot of that virtual machine, or else migration may fail.

Status: Displays the following information about virtual machine: CPU Usage, Memory Usage, Disk Usage, Throughput, CPU, Memory, IO Speed, IOPS.

**CPU Usage**: Displays CPU usage of virtual machine. On the right side, you may view CPU usage in the last hour or last 24 hours.

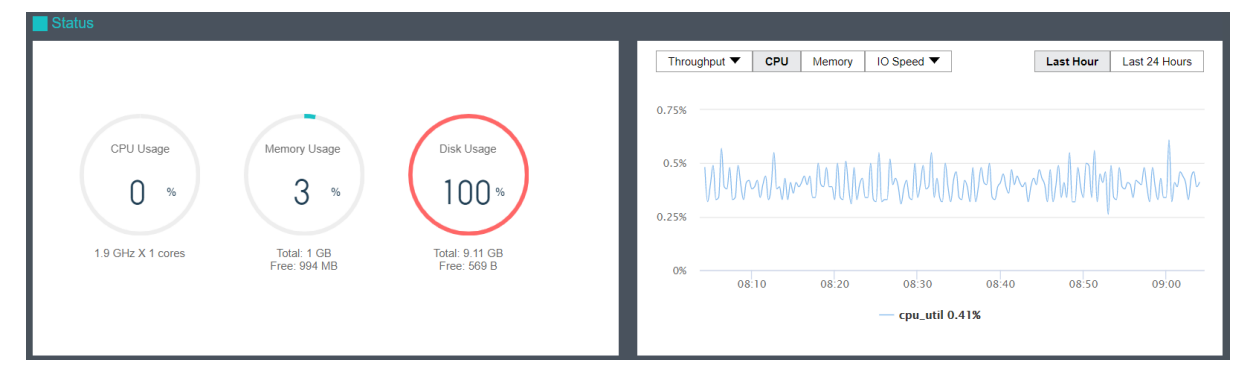

**Memory Usage**: Displays the total and free memory size respectively, as well as memory usage. On the right side, you may view memory usage in the last hour or last 24 hours.

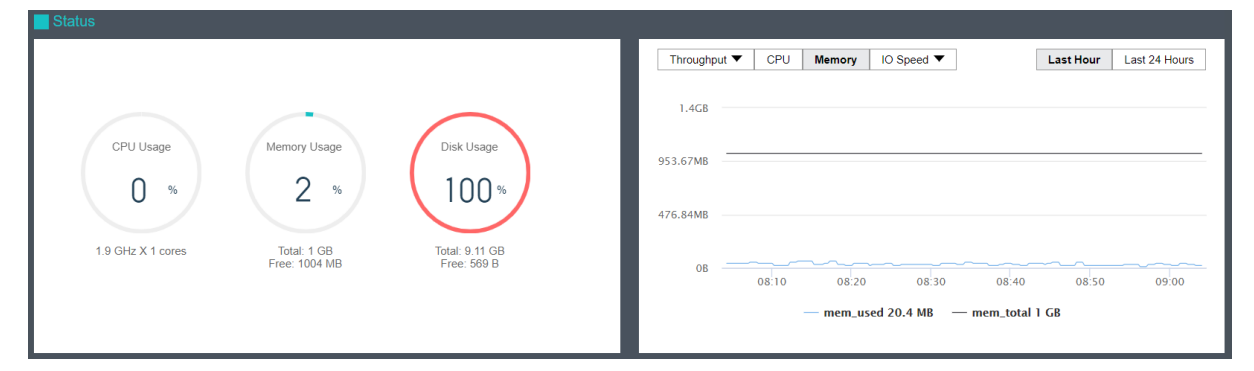

**Disk Usage**: Displays the total and free disk size respectively, as well as disk usage. On the **Sangfor Technologies** 

Block A1, Nanshan iPark, No.1001 Xueyuan Road, Nanshan District, Shenzhen, China
Throughput V CPU Memory IO Speed V Last Hour 20KB/ CPU Usage Disk Usage Memory Usage 15KB/s 0 2 100% 10KB/s 5KB/s 1.9 GHz X 1 cores Total: 9.11 GB Free: 569 B Total: 1 GB Free: 1004 MB OB/s IO\_read\_rate 0 B/s — IO\_write\_rate 8 KB/s

right side, you may view disk IO speed and IOPS.

**Throughput**: Displays overall throughput.

| Status                                                                                                    |                                                                                            |
|----------------------------------------------------------------------------------------------------|--------------------------------------------------------------------------------------------|
| CPU Usage<br>0 %<br>1.9 GHz X 1 cores<br>1.9 GHz X 1 cores<br>Memory Usage<br>2 %<br>Total: 1 GB<br>Free: 1004 MB<br>Total: 9 11 GB<br>Free: 569 B | Throughput         CPU         Memory         IO Speed         Last Hour           200kbps |

Throughput (pps): Displays inbound and outbound packets per second.

| CPU Usage<br>0 %<br>1.9 GHz X 1 cores<br>Total: 1 GB<br>Free: 994 MB<br>Total: 9 11 GB<br>Free: 569 B<br>0 | Throughput (pps)         CPU         Memory         IO Speed         Last Hour           60pps |
|----------------------------------------------------------------------------------------------------|------------------------------------------------------------------------------------------------|
|----------------------------------------------------------------------------------------------------|------------------------------------------------------------------------------------------------|

The Basics & Hardware Configuration section displays basic information and hardware configuration of virtual machine. Basic information includes Name, Description, Group, Datastore, Run on Node, Guest OS, vmTools, High Priority, Power on at host startup, Enable memory reclaiming, Boot Order, and Uptime.

#### **Sangfor Technologies**

Block A1, Nanshan iPark, No.1001 Xueyuan Road, Nanshan District, Shenzhen, China

| Basics & Hardware Confi |                                        |                   |              |
|-------------------------|----------------------------------------|-------------------|--------------|
| VM Name:                | Yong_Server 2003                       | Processor         | 1 core(s)    |
| Group:                  | vCenter                                | Memory            | 1 GB         |
| Status:                 | Running                                | Hard disk 1       | 8 GB         |
| IP Address:             |                                        | O CD/DVD drive 1  | Connected    |
| Datastore:              | datastore1                             | Network adapter 1 | VM Network   |
| Run on Node:            | 192.200.19.30                          | Eloppy drive 1    | Disconnected |
| Guest OS:               | Microsoft Windows Server 2003 (64-bit) | Video card        | 4 MB         |
| VMware Tools:           | Not installed How to?                  |                   |              |
| Uptime:                 | 4 hrs 43 mins 46 secs                  |                   |              |

## 2.2.2.8 VM Backup

Virtual machines in VMware vCenter can be backed up to Sangfor HCl platform without installing any third-party software or plugin or purchasing any backup storage device. Additionally, virtual machines can be recovered on Sangfor HCl from backup or recovered to VMware vCenter.

| Compute > VMware vCenter > (Yong_Server 2003) | Summary | Backup | Tasks | Alarms |  |
|-----------------------------------------------|---------|--------|-------|--------|--|
| 💿 Backup 💮 Scheduled Backup                   |         |        |       |        |  |
| $\longrightarrow \mathbf{Q}$                  |         |        |       |        |  |

## 2.2.2.8.1 Manual Backup

On the **Backup** page, you may back up virtual machine manually or have virtual machine backed up automatically. To back up virtual machine manually, you may click **Backup**.

#### **Sangfor Technologies**

Block A1, Nanshan iPark, No.1001 Xueyuan Road, Nanshan District, Shenzhen, China

| Create Backup                                                                                                    |                         |  |                                        | ×      |  |  |  |  |  |
|----------------------------------------------------------------------------------------------------|-------------------------|--|----------------------------------------|--------|--|--|--|--|--|
| Backup Name:<br>Description:                                                                                                    | 2020-03-15_17-14-54     |  |                                        |        |  |  |  |  |  |
| Working Datast                                                                                                    | ore                     |  | estination Datastore<br>SCSI-Secondary | ~      |  |  |  |  |  |
| <ul> <li>Enable VSS</li> <li>File system of related virtual machines will be locked for a few seconds before backup starts, so that data in cache and memory can be saved to disk to ensure the data integrity. This feature requires VMware Tools be installed on the virtual machines running in VMware vCenter and recommended for those running applications like SQL Server and Exchange.</li> <li>Full Backup</li> </ul> |                         |  |                                        |        |  |  |  |  |  |
| Add Backup Policy, to                                                                                                    | o plan periodic backup. |  | ОК                                     | Cancel |  |  |  |  |  |

Specify **Backup Name, Description** and **Destination Datastore**. Then, click **OK**. You may select **Enable VSS** and **Full Backup** based on your own needs.

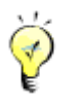

**Enable VSS**: File system of related virtual machines will be locked for a few seconds before backup starts, so that data in cache and memory can be saved to disk to ensure the data integrity. This feature requires VMware Tools to be installed on the virtual machines running in VMware vCenter and is recommended for those running applications like SQL Server and Exchange.

After specifying relevant fields, click **OK** to start backup operation. You may view backup status in **Tasks**, as shown below:

#### **Sangfor Technologies**

Block A1, Nanshan iPark, No.1001 Xueyuan Road, Nanshan District, Shenzhen, China

| Details      | ×                                                                                                    |
|--------------|----------------------------------------------------------------------------------------------------|
| Status:      | Completed                                                                                                    |
| Action:      | Back up VM                                                                                                    |
| Start Time:  | 2020-03-15 17:17:37                                                                                                    |
| End Time:    | 2020-03-15 17:20:51                                                                                                    |
| Username:    | admin( 192.200.19.4 )                                                                                                    |
| Node:        | 192.168.20.4                                                                                                    |
| Object Type: | Virtual machine                                                                                                    |
| Object:      | Yong_Server 2003                                                                                                    |
| Description: | Original location: VCenter (vCenter), node (192), storage<br>( <datastore1>)<br/>Backup location: ACloud (192), storage (ISCSI-Secondary)<br/>Backup method: Full backup<br/>Backup Name: 2020-03-15_17-14-54<br/>Compressed backup size: 8112 MB, avg backup speed: 57.55<br/>MB/s,time taken: 00:02:55<br/>Original backup size: 1695 MB, avg backup speed: 11.99 MB/s<br/>Time taken: 00:03:07,including time used to wait for system resource<br/>and VM snapshot cleanup</datastore1> |
|              | ок                                                                                                    |

After a backup is created, you may click on the backup name and then a dialog box pops up, as shown below:

|         |                    | > <del>\</del>       |
|---------|--------------------|----------------------|
| 2020 00 | Backup Name:       | 2020-03-15_17-14-54  |
|         | Description:       |                      |
|         | Time:              | 2020-03-15 17:20:40  |
|         | Backup Repository: | ISCSI-Secondary      |
|         | 🖾 Edit 🛅 Dele      | ete Backup 🕚 Recover |
|         |                    |                      |

To modify backup name and description, you may click Edit.

To delete a backup, you may click **Delete Backup**.

#### **Sangfor Technologies**

Block A1, Nanshan iPark, No.1001 Xueyuan Road, Nanshan District, Shenzhen, China

To recover a virtual machine from its backup, you may click **Recover**.

## 2.2.2.8.2 Scheduled Backup

On the **Backup** page, you may also create a scheduled backup by clicking **Scheduled Backup** to enter the following page. On that page, select the option **Enable Scheduled Backup** and select a scheduled backup policy, then click **OK**. You may click **Add New Policy**, if there is no schedule backup policy.

| So | heduled Backup                                                                               |    | ×      |
|----|----------------------------------------------------------------------------------------------|----|--------|
|    | Scheduled Backup Policy:<br><none><br/>No appropriate policy is found? Add New Policy</none> |    | ~      |
|    |                                                                                              | ОК | Cancel |

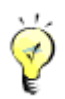

For details about scheduled backup, refer to Error! Reference source not found. section.

## 2.2.2.9 VM Recovery

Virtual machines in VMware vCenter can be recovered on Sangfor HCI platform or recovered to VMware vCenter. Enter the name of the virtual machine and select destination location, as shown below:

| Recover                 |                                        | × |
|-------------------------|----------------------------------------|---|
| VM Name:                | Yong_Server 2003_(2020-03-15_17-20-40) |   |
| Destination Location: ( | SANGFOR aCloud OVMware vCenter         |   |

# Sangfor TechnologiesBlock A1, Nanshan iPark, No.1001 Xueyuan Road, Nanshan District, Shenzhen, ChinaT.: +60 12711 7129 (7511)E.: tech.support@sangfor.comW.: www.sangfor.com

To recover virtual machine to Sangfor HCI, select Sangfor HCI as **Destination Location**, as shown below:

| Destination Location:         | SANGFOR aCloud                                                 | ◯ VMware vCenter                                                        |                   |
|-------------------------------|----------------------------------------------------------------|-------------------------------------------------------------------------|-------------------|
| Group:                        | Default Group                                                  | ~                                                                       | ]                 |
| Datastore:                    | ISCSI-Secondary                                                | ~                                                                       | ]                 |
| Run on Node:                  | 192.                                                           | ~                                                                       | ]                 |
|                               | Use MAC address of o                                           | riginal VM                                                              |                   |
| VmTools will be minutes. Wind | e automatically installed on v<br>ows virtual machines will re | virtual machines, which may take<br>start automatically upon first star | e about 5<br>tup. |
|                               |                                                                |                                                                         |                   |

Specify **Group, Run on Node** and **Datastore**, click **OK**, and then a new virtual machine will be created.

| Message     | >                                                                                                    | × |
|-------------|----------------------------------------------------------------------------------------------------|---|
|             | <ul> <li>Are you sure that you want to recover it and create a new virtual machine?</li> <li>1. You need to connect the VM to the network manually to avoid the IP address conflict.</li> <li>2. vmTools is required to be installed on virtual machines. Without vmTools installed, virtual machines cannot identify some disks if it has three or more virtual disks (four or more when CD/DVD drive is not installed). This will also affect backup fetching task on the virtual machines recovered from backup. If backup fetching task stops, install vmTools for the recovered virtual machine on aCloud platform and then restart that VM vmTools will be automatically installed during VM recovery. If that fails, install it manually.</li> </ul> |   |
|             | Confirm Cancel                                                                                                    |   |
| $\triangle$ |                                                                                                    |   |

- You need to connect the VM to the network manually to avoid the IP address conflict.
- Install vmTools on the recovered virtual machine to support IP address restoration and improve performance of virtual machine, otherwise, some disks will not be identified if

#### **Sangfor Technologies**

Block A1, Nanshan iPark, No.1001 Xueyuan Road, Nanshan District, Shenzhen, China T.: +60 12711 7129 (7511) | E.: tech.support@sangfor.com | W.: www.sangfor.com

| Tasks     |    |              |      |                |                 |   |               |                 |                | ×         |
|-----------|----|--------------|------|----------------|-----------------|---|---------------|-----------------|----------------|-----------|
| All       | VM | ware vCenter | VM R | ecovery 1      | Migration (2)   |   |               |                 |                |           |
| Status    |    | Src VM       | \$   | Recover to Bac | New VM          | * | Recover to    | Recover to the  | Recover to the | Operation |
| Completed |    | Yong_Server  | 2003 | 2020-03-15_17  | Yong_Server 200 | 3 | Default Group | ISCSI-Secondary | 192.168.20.3   | View VM   |

#### You may view recovery progress in **Tasks**.

#### Recover virtual machine to VMware vCenter, as shown below:

| Recover                                   | ×                                                                             |
|-------------------------------------------|-------------------------------------------------------------------------------|
| VM Name:                                  | Yong_Server 2003_(2020-03-15_17-20-40)                                        |
| Destination Location:                     | SANGFOR aCloud                                                                |
| By default, the origina specify new ones. | I location will be selected, including running and storage locations. You may |
| vCenter:                                  | vCenter 🗸                                                                     |
| Group:                                    | vCenter/CTI ESXI                                                              |
| Datastore:                                | datastore1                                                                    |
| Run on Node:                              | vCenter/CTI ESXI/192.                                                         |
|                                           |                                                                               |
|                                           |                                                                               |
|                                           |                                                                               |
|                                           | OK Cancel                                                                     |

Specify vCenter, Group, Run on Node and Datastore, click OK, and then a new virtual machine will be created. You may view recovery progress in Tasks.

### Sangfor Technologies Block A1, Nanshan iPark, No.1001 Xueyuan Road, Nanshan District, Shenzhen, China T.: +60 12711 7129 (7511) | E.: tech.support@sangfor.com | W.: www.sangfor.com

| Message | ×                                                                                                    |  |
|---------|----------------------------------------------------------------------------------------------------|--|
|         | Are you sure to recover it and create a new virtual machine?<br>You need to connect the VM to the network manually to avoid the IP address conflict. |  |
|         | OK Cancel                                                                                                    |  |

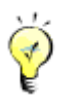

By default, the original location will be selected, including running and storage locations. You may specify new ones.

You need to connect the VM to the network manually to avoid the IP address conflict.

### 2.2.2.10 Viewing Tasks

The **Tasks** page displays administrator logs about various operations performed by administrator, such as creating a virtual machine, etc. Each log contains the following information: **Status, Action, Start Time, End Time, Username, Node, Object Type, Object** and **Operation**. To view log details, click **View** in **Operation** column.

| Compute > VMware | vCenter > (Yong_Server 2 | 003)               | Summary       | Backup          | Tasks          | Alarms     | ms   |             |                            |            |
|------------------|--------------------------|--------------------|---------------|-----------------|----------------|------------|------|-------------|----------------------------|------------|
| C Refresh        |                          |                    |               |                 |                |            |      | Action,     | node, object, descriptic Q | Advanced ¥ |
| Status           | Action                   | Start Time         | End Time      | Userna          | me             | Node       |      | Object Type | Object                     | Operation  |
| Completed        | Recover VM rapidly       | 2020-03-15 17:30:4 | 45 2020-03-15 | 17:33:01 admin( | 192.200.19.4 ) | 192.168.20 | .3 \ | Virtual ma  | Yong_Server 2003_(20       | View       |
| Completed        | Back up VM               | 2020-03-15 17:17:  | 37 2020-03-15 | 17:20:51 admin( | 192.200.19.4 ) | 192.168.20 | .4   | Virtual ma  | Yong_Server 2003           | View       |
| 🛞 Failed         | Migrate across plat      | 2020-03-15 17:01:4 | 43 2020-03-15 | 17:01:52 admin( | 192.168.20.3 ) | 192.168.20 | .5   | Virtual ma  | Yong_Server 2003           | View       |
| 🚫 Failed         | Migrate across plat      | 2020-03-15 17:01:0 | 2020-03-15    | 17:01:35 admin( | 192.168.20.3 ) | 192.168.20 | .5   | Virtual ma  | Yong_Server 2003           | View       |
| Completed        | Power on VM              | 2020-03-15 12:20:5 | 50 2020-03-15 | 12:20:53 admin( | 192.200.19.4 ) | 192.168.20 | .3 1 | virtual ma  | Yong_Server 2003           | View       |
| Completed        | Clone VMware virt        | 2020-03-15 12:19:1 | 19 2020-03-15 | 12:20:16 admin( | 192.200.19.4 ) | 192.168.20 | .3 \ | virtual ma  | Yong_Server 2003           | View       |
|                  |                          |                    |               |                 |                |            |      |             |                            |            |

#### **Sangfor Technologies**

Block A1, Nanshan iPark, No.1001 Xueyuan Road, Nanshan District, Shenzhen, China

## 2.2.2.11 Viewing Alarms

On the **Alarms** page, you can view alarm logs. For instance, an alarm log records that VM CPU usage is above threshold, etc. When an alarm-triggering threshold is reached, a corresponding alarm will be triggered and an alarm log will be generated. An alarm log includes the following information: **Action**, **Time**, **Object**, **Object**, **Type**, **Description** and **Status**. To view details of an alarm log, click **View** in **Operation** column.

| Compute > VMware vCenter > (Yong_Server 2003) |                 |   | Summary     | Backup | Tasks | Alarms |             |   |              |                |   |
|-----------------------------------------------|-----------------|---|-------------|--------|-------|--------|-------------|---|--------------|----------------|---|
| C Refresh                                     | <b>T</b> Filter |   |             |        |       |        |             | C | Object, even | t, description | Q |
|                                               |                 |   |             |        |       |        |             |   |              |                |   |
| Severity 🌲                                    | Timestamp       | ÷ | Object Type | Object |       | Event  | Description |   |              | Status         | * |
|                                               |                 |   |             |        |       |        |             |   |              |                |   |
|                                               |                 |   |             |        |       |        |             |   |              |                |   |

Alarm logs can be searched by action, node, object and description. By clicking **Filter**, you may also specify a period of time and search term to filter logs.

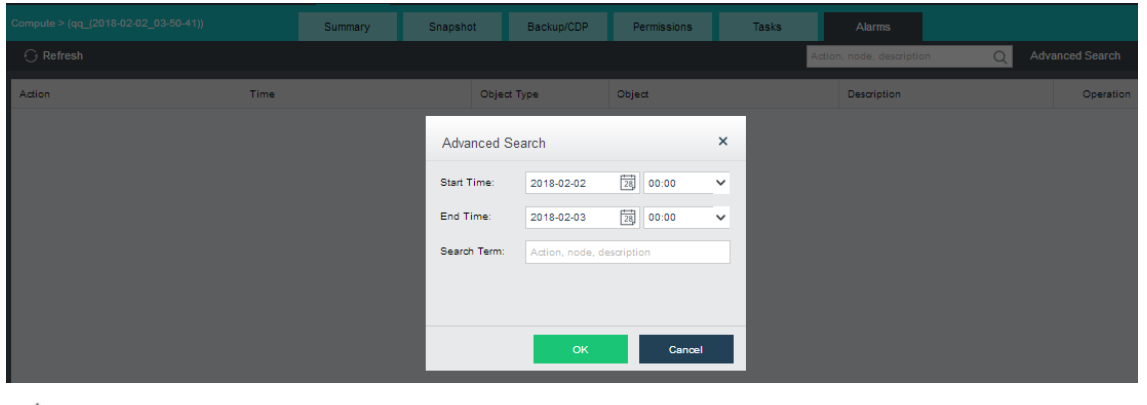

ý

For how to configure alarm options, refer to Alarms Options section.

#### **Sangfor Technologies**

Block A1, Nanshan iPark, No.1001 Xueyuan Road, Nanshan District, Shenzhen, China

# 2.3 Configuring Virtual Network

## 2.3.1 How To?

When you log in to Sangfor HCI platform for the first time, a wizard will pop up to guide you through virtual network deployment (You can also enter the wizard by clicking **How To** at the upper-right corner). The wizard contains the following information: **Networking Demo**, **Basic Operations, Typical Scenarios** and **Deployment Recommendations**, as shown below:

| Getting Started with Virtual Networking                               | ×     |
|-----------------------------------------------------------------------|-------|
| Watch the following if you are using Virtiant HCI for the first time. |       |
| Networking Demo                                                       |       |
| Basic Operations                                                      |       |
| Typical Scenarios                                                     |       |
| Deployment Recommendations                                            |       |
|                                                                       |       |
|                                                                       |       |
| Do not show this again                                                | Close |

# 2.3.2 Deploying Network Topology

In **Networking**, you can deploy virtual network topology. To edit network topology, you must enter editing status first, otherwise, the topology can only be viewed. Click **Edit** to enter editing status, as shown below:

#### **Sangfor Technologies**

Block A1, Nanshan iPark, No.1001 Xueyuan Road, Nanshan District, Shenzhen, China

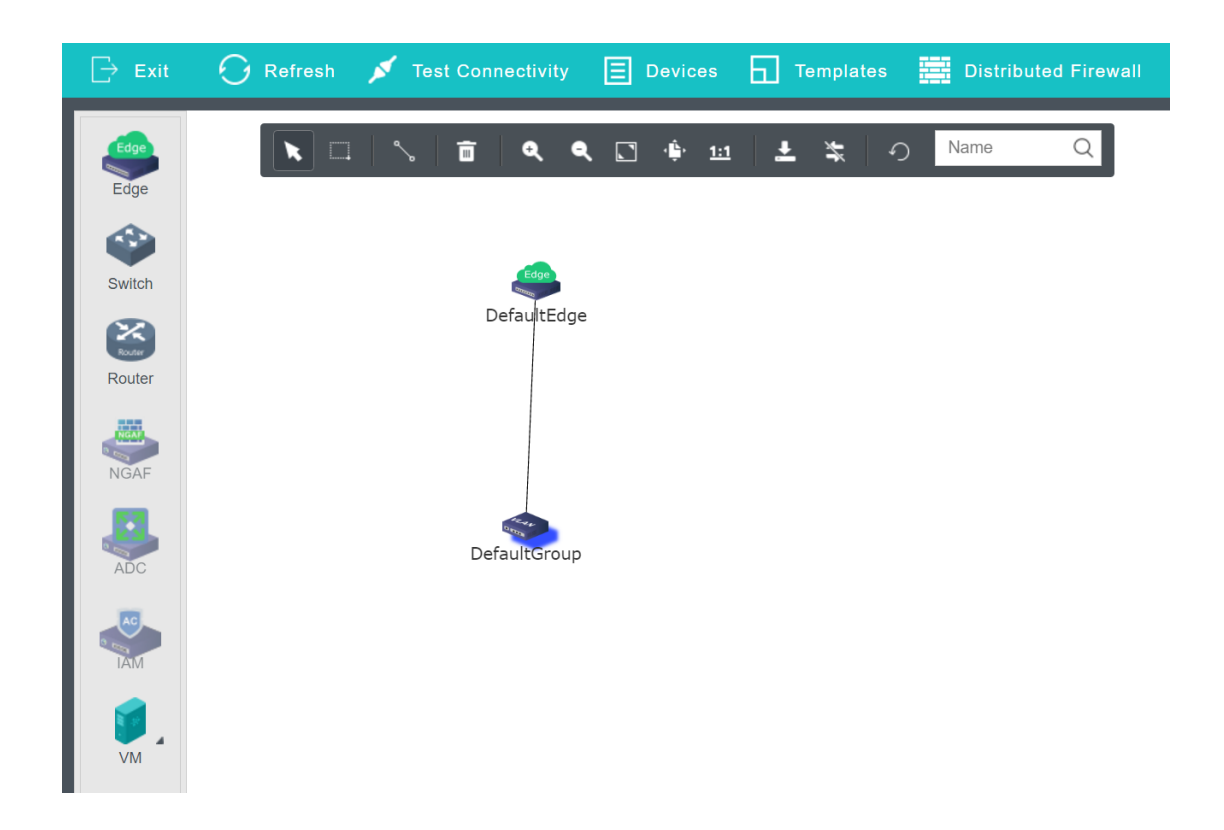

# 2.3.3 Configuring Edge

An edge connects physical network and virtual network. It uses physical interface or aggregate interface to connect to physical network in **Trunk** mode. When configuring edge, you need to specify port group. A port group consists of more than one interfaces with the same configuration(such as VLAN).

To deploy an edge, drag an edge onto the canvas from the left panel, select the physical interfaces that need to be connected and then click **Apply Changes**.

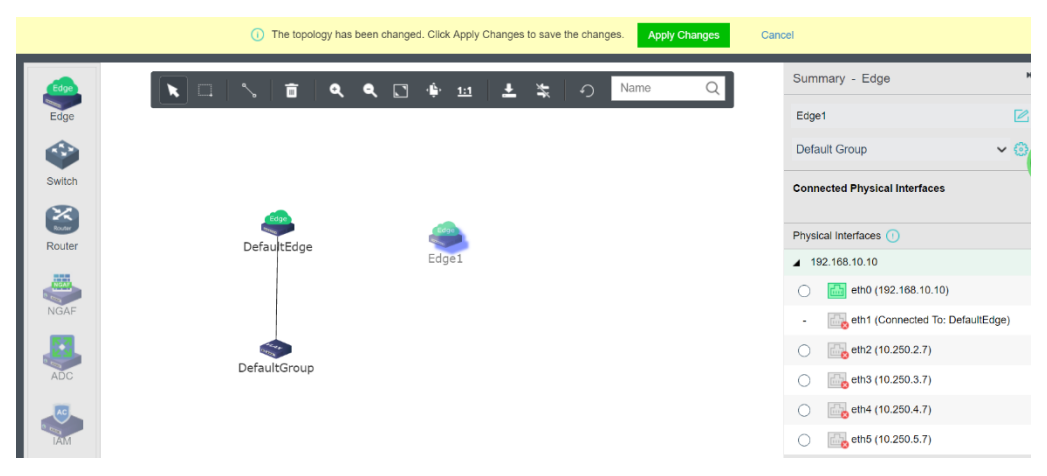

#### **Sangfor Technologies**

Block A1, Nanshan iPark, No.1001 Xueyuan Road, Nanshan District, Shenzhen, China

## 2.3.3.1 Viewing Edge Settings

Select an edge and click on **Settings** button on the right to enter edge settings page. On the **Settings** page, you can view and configure physical interface and port group.

## 2.3.3.1.1 Configuring Physical Interface

On the **Physical Interface** tab, as shown below, you can add a new physical interface, delete or edit an existing physical interface. Each node should be specified a physical interface to be connected to a same edge, and that interface should be connected to a same L<sub>2</sub> switch so as to ensure that virtual network traffic can go to physical network through any node. as shown below:

| Settings - Edge (Edge1) |       |                           |                  |  |  |  |  |  |  |
|-------------------------|-------|---------------------------|------------------|--|--|--|--|--|--|
| Physical Interface      | ⊕ Add | O Add <sup>⊕</sup> Delete |                  |  |  |  |  |  |  |
| Port Group              | No.   | Node                      | Interface        |  |  |  |  |  |  |
|                         | 1     | 200.200.5.104             | eth3(10.250.3.7) |  |  |  |  |  |  |
|                         | 2     | 200.200.5.105             | eth3(10.250.3.7) |  |  |  |  |  |  |

## 2.3.3.1.2 Configuring Port Group

On the **Port Group** tab, you can add a new port group, delete or edit an existing port group.

| Settings - Edge (Edge1) |         |                           |           |        |      |           |      |  |  |
|-------------------------|---------|---------------------------|-----------|--------|------|-----------|------|--|--|
| Physical Interface      | $\odot$ | O Add <sup>™</sup> Delete |           |        |      |           |      |  |  |
| Port Group              |         | No.                       | Name      | Туре   | VLAN | Connected | Edit |  |  |
|                         |         | 1                         | Trunk_All | Trunk  | all  | 0         | -    |  |  |
|                         |         | 2                         | vlan10    | Access | 10   | 1         |      |  |  |
|                         |         | 3                         | vlan20    | Access | 1    | 0         |      |  |  |
|                         |         |                           |           |        |      |           |      |  |  |
|                         |         |                           |           |        |      |           |      |  |  |
|                         |         |                           |           |        |      |           |      |  |  |

To add a new port group, click **Add** to enter the following page and configure related fields.

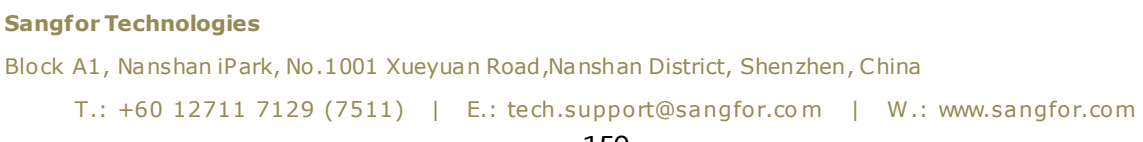

| Settings - Edge (Edge         | 91)           |                   |               |           | ×    |
|-------------------------------|---------------|-------------------|---------------|-----------|------|
| Physical Interface Port Group | Add           | 년 Delete          | Tune MLAN     | Connected | Edit |
|                               | Name:         |                   |               | 0         | -    |
|                               | Туре:         | Access (One VLAN) | ~ 0           | 1         |      |
|                               | [<br>VLAN ID: | 1<br>OK Cancel    | Range: 1-4094 | 0         |      |

[Name]: Specifies a name for the port group.

[**Type**]: Specifies the type of VLAN interface, **Trunk** or **Access**. Trunk port is used for VLAN trunking or VLAN aggregation. It allows packets that do not carry VLAN information, or carry VLAN information but VLAN ID is within specific VLAN range; if VLAN ID is not in VLAN range, packets will be rejected. The packets without VLAN information are allowed to go through this port.

Access port is used for untagged VLAN. If it receives packets without carrying VLAN information, the packets will be tagged with specific VLAN IDs, which will be removed when the packets go out of that Access port. The packets with VLAN information are not allowed to go through this port.

[VLAN ID]: It is required when the type is Trunk.

[**PVID**]: It is the default VLAN ID that will be tagged on the packets going through the switch but not carrying VLAN ID.

On the **Port Group** tab, you may click on the number in **Connected** column to enter the following page on which you can add connection to virtual machine, network device(including router, NGAF and ADC),

#### Sangfor Technologies

Block A1, Nanshan iPark, No.1001 Xueyuan Road, Nanshan District, Shenzhen, China

| Devices Connected to Port Group (Trunk_All) |                      |             |              |   |                   |   |  |  |
|---------------------------------------------|----------------------|-------------|--------------|---|-------------------|---|--|--|
| +                                           | Add New Connection 🗸 | ਜ਼ਿ Remove  | All          | ~ | VM or device name | Q |  |  |
|                                             | • To Virtual Machine | Å           | Connected to |   | Туре              |   |  |  |
|                                             | im To Network Device | _(2020-03-1 | eth0         |   | Virtual Machine   |   |  |  |

# 2.3.3.2Viewing Edge Details

On the **Summary** page, you can view the basic information of the edge, and the outbound and inbound rate of the edge and port group.

| Virtual Network > Edge | > edge3  |                                                             |                     | Summary                                 |                                                        |                                                                       |             |  |
|------------------------|----------|-------------------------------------------------------------|---------------------|-----------------------------------------|--------------------------------------------------------|-----------------------------------------------------------------------|-------------|--|
| 🕞 Refresh 🛛 🖉          | Settings | Packet Capture                                              |                     |                                         |                                                        |                                                                       |             |  |
| Physical Network       |          | <ul> <li>Outbound: 0 bps</li> <li>Inbound: 0 bps</li> </ul> | Physical<br>Network | Physic                                  | al Interfaces Connecting<br>s Node/Physical In         | ) to Physical Network:<br>Interface Outbound Bps<br>No data available | Inbound Bps |  |
| Edge                   | <b>•</b> | ANGFOR                                                      | Edge                |                                         |                                                        |                                                                       |             |  |
| Virtual Network        |          |                                                             |                     | VLAN all<br>Type: Trunk<br>Ports in Use | Inbound: 0 bps     Outbound: 0 bps     Outbound: 0 bps |                                                                       |             |  |

To reload the current page, click **Refresh**.

To change edge settings, click on **Settings**, and then configure physical interface and port group.

# Sangfor Technologies Block A1, Nanshan iPark, No.1001 Xueyuan Road,Nanshan District, Shenzhen, China T.: +60 12711 7129 (7511) | E.: tech.support@sangfor.com | W.: www.sangfor.com

Interface: Interface Format: [Protocol] [Direction] [Type] <Address> TCPDUMP expression Example: IP host 210.27.48.1 and I 210.27.48.2 Expression: Protocols: IP. ARP. RARP. TCP. UDP. etc. Example: IP host 210.27.48.1, indicates IP packets from node 210.27.48.1. If protocol is not specified, packets sed on all protocols will be listened Directions: src, dst, dst or src, dst and src Max File Size 10 MR Types: host address network address port Example: host 210.27.48.2, indicates that 210.27.48.2 is host IP address; net 202.0.0, indicates that 202.0.0 Capture is an network address; port 23, indicates port number is 23. If type is not specified, default type is host. Logical Operation: not, I, and, &&, or, || Example: ip host 210.27.48.1 and ! 210.27.48.2 indicates that 210.27.48.1 is included but 210.27.48.2 is not.

To capture and analyze packets, click **Packet Capture**, as shown below:

**Interface**: Specifies the interface. The packets passing through that interface will be captured.

**Expression**: Specifies expression to filter packets. On the right panel of the **Packets Capture & Analysis** page, it displays the expression formats.

**Max File** Size: Specifies the maximum size of the file. If a file size is larger than the maximum, capturing packet will stop.

**Tasks**: This section displays administrator logs, which record various operations performed by the administrator, such as creating edge. Each log contains the following information: **Status, Action, Start Time, End Time, Username, Node, Object Type, Object** and **Operation**. To view log details, click **View** in **Operation** column.

| Virtual Network > Edge > edge3 |          |                     |                    | mary  | Permissions         | Tasks       |   |             |                            |          |
|--------------------------------|----------|---------------------|--------------------|-------|---------------------|-------------|---|-------------|----------------------------|----------|
| C Refresh                      |          |                     |                    |       |                     |             |   | Action,     | node, object, descriptic Q | Advanced |
| Status                         | Action   | Start Time          | End Time           | Use   | ername              | Node        |   | Object Type | Object                     | Operatio |
| Completed                      | Add edge | 2020-03-15 17:56:49 | 2020-03-15 17:56:5 | 0 adn | nin( 192.200.19.4 ) | 192.168.20. | 3 | edge        | edge3                      | View     |

# 2.3.4 Configuring Virtual Switch

On a virtual switch, you can add connection, and broadcast storm prevention.

First, you need to check whether overlay network interfaces(VXLAN) of each node are configured on a same network segment. If they belong to different subnets, nodes cannot communicate with each other through a virtual switch. To check overlay network interface settings, select a node in **Nodes**, click **Communication Interface** and then click on the **Overlay Interface** tab to enter the following page:

#### Sangfor Technologies

Block A1, Nanshan iPark, No.1001 Xueyuan Road, Nanshan District, Shenzhen, China

| Nodes         Physical Interfaces         Communication Interfaces         System Disks |                    |                                            |                       |                       |                    |                                 |                 |                  |
|-----------------------------------------------------------------------------------------|--------------------|--------------------------------------------|-----------------------|-----------------------|--------------------|---------------------------------|-----------------|------------------|
| Management Interface                                                                    | C Refresh          | ∠ Settings                                 |                       |                       |                    | (                               | Network Interfa | ce Planning Tips |
| Overlay Network Interface                                                               | An overlay network | k interface is used for business data trar | isfer across nodes. V | Ms running on differe | nt nodes communica | te with each other through this | interface.      |                  |
|                                                                                         | Node Name          | Overlay Network Interface                  | Interface IP          | Netmask               | Driver Type        | Link Mode                       | MTU             | VLAN ID          |
| Edge-connected intenace                                                                 | 192.168.20.3       | eth1                                       | 172.16.90.2           | 255.255.255.0         | igb                | Auto-negotiation (1000          | 1600            | -                |
| Storage Network Interface                                                               | 192.168.20.4       | eth1                                       | 172.16.90.3           | 255.255.255.0         | igb                | Auto-negotiation (1000          | 1600            |                  |
| Flow Control                                                                            | 192.168.20.5       | eth1                                       | 172.16.90.1           | 255.255.255.0         | igb                | Auto-negotiation (1000          | 1600            |                  |
|                                                                                         |                    |                                            |                       |                       |                    |                                 |                 |                  |

Navigate to **Networking** page and then drag a virtual switch onto the canvas. To make the changes take effect, click **Apply** Changes.

|                | ① The topology has been changed. Click Apply Changes to save the changes. Apply Changes Cancel |                   |
|----------------|------------------------------------------------------------------------------------------------|-------------------|
|                |                                                                                                | Summary - Switch  |
| VM 4           |                                                                                                | switch8           |
| Edge           |                                                                                                | Default Group 🗸 💮 |
| Edge           | edge3                                                                                          |                   |
| Router         | Truc Al witchs<br>Yong_Server 2003_(2020-03-15_17-20-40)                                       |                   |
| Monitor Center |                                                                                                |                   |

## 2.3.4.1 Viewing Switch Settings

Select a virtual switch, you can view its configuration on the right. To configure switch, click **Settings** button to enter **Settings** page, as shown below. On the following page, you can add connection and enable broadcast storm prevention.

| Settings - Switch (se | witch8)   |                |                   |          |                   | × |
|-----------------------|-----------|----------------|-------------------|----------|-------------------|---|
| Device                |           | ection 🗸 🖞 Ren | nove All          | ~        | VM or device name | Q |
| Advanced              | Port VM/D | evice Name     | Interface or Port | rt Group | Туре              |   |
|                       |           |                |                   |          |                   |   |
|                       |           |                |                   |          |                   |   |
|                       |           |                |                   |          |                   |   |

## 2.3.4.1.1 Adding Connection

#### **Sangfor Technologies**

Block A1, Nanshan iPark, No.1001 Xueyuan Road, Nanshan District, Shenzhen, China

On the **Device** tab, you can add connection to virtual machines and network devices(such as router, NGAF, ADC, IAM, WOC, and SSL VPN), as shown below:

| Settings - Switch (s | witch8)            |                           | ×                   |
|----------------------|--------------------|---------------------------|---------------------|
| Device               |                    | 🗓 Remove 🛛 All 🗸 🗸        | VM or device name Q |
| Advanced             | To Virtual Machine | ▲ Interface or Port Group | Туре                |
|                      | To Network Device  | Trunk_All                 | Network Device      |

To add connection to a virtual machine, select **Add Connection > To Virtual Machine**, then select the VM that you want to connect to the switch. Click **OK** to save the settings. as shown below:

| Select Virtual Machine |                |                          |       |              |   |      |   |
|------------------------|----------------|--------------------------|-------|--------------|---|------|---|
| Ð                      | Expand All     | Collapse All             | Group |              | ~ | yong | Q |
|                        | VM Name        |                          | Å.    | Connected to |   |      |   |
|                        | Carlor Cirtual | Machine<br>Pefault Group |       |              |   |      |   |
|                        |                | Yong_Server 2003         |       | None         |   |      |   |
|                        |                | Yong_Server 2003_(2      | 020   | None         |   |      |   |

To add connection to a network device, select **Add Connection > To Network Device**, select the network device that you want to connect to the switch and then click **OK**, as shown below: as shown below:

#### **Sangfor Technologies**

Block A1, Nanshan iPark, No.1001 Xueyuan Road, Nanshan District, Shenzhen, China

| Select Network Device |                           |   |                         |   |                |   |  |  |  |
|-----------------------|---------------------------|---|-------------------------|---|----------------|---|--|--|--|
| Ð                     | Expand All 📄 Collapse All | D | evice Type              | ~ | Network device | Q |  |  |  |
|                       | Network Device            | * | Interface or Port Group |   |                |   |  |  |  |
|                       | 😑 🔚 edge                  |   |                         |   |                | 4 |  |  |  |
|                       | 📣 edge1                   |   | [Trunk] Trunk_All       |   |                |   |  |  |  |
|                       | edge1 <sub>∋3</sub>       |   | [Trunk] Trunk_All       |   |                |   |  |  |  |
|                       | 😂 edge2                   |   | [Trunk] Trunk_All       |   |                |   |  |  |  |
|                       | Edge1                     |   | [Trunk] Trunk_All       |   |                |   |  |  |  |

## 2.3.4.1.2 Configuring Advanced Settings

On the **Advanced** tab, you can enable and configure broadcast storm prevention which can help to restrain outgoing packets or block some interface if multicast or broadcast storm occurs on switch. Broadcast storm prevention is disabled by default.

| witch8)                                                                                                    |                                                                                                    | ×                                                                                                    |
|----------------------------------------------------------------------------------------------------|----------------------------------------------------------------------------------------------------|----------------------------------------------------------------------------------------------------|
| Broadcast Storm Prevention                                                                                             |                                                                                                    |                                                                                                    |
| It helps to restrain outgoing packets or block some interface if multicast or broadcast<br>storm occurs on the switch. | Settings                                                                                                    |                                                                                                    |
|                                                                                                    |                                                                                                    |                                                                                                    |
|                                                                                                    | witch8) Broadcast Storm Prevention It helps to restrain outgoing packets or block some interface if multicast or broadcast storm occurs on the switch. | witch8)  Broadcast Storm Prevention  It helps to restrain outgoing packets or block some interface if multicast or broadcast Settings |

To configure broadcast storm prevention, click **Settings** to enter the following page and specify threshold.

| Settings                  |                        |                  |          |          | ×      |
|---------------------------|------------------------|------------------|----------|----------|--------|
| Restrain da<br>Threshold: | ta transfer r<br>40960 | rate if the thre | shold is | reached: | Kbps   |
|                           |                        |                  |          | or.      |        |
|                           |                        |                  |          | OK       | Cancel |

#### **Sangfor Technologies**

Block A1, Nanshan iPark, No.1001 Xueyuan Road, Nanshan District, Shenzhen, China

## 2.3.4.2 Viewing Switch Summary

To view detailed settings of a switch, select the switch and click **Summary** button to enter switch summary page. Here you can view **Basics**, **Traffic**, **Status** and **Network**. You can also view admin logs on the **Admin Logs** tab.

|                                                                      |       | Connect | tion Details           |                           |
|----------------------------------------------------------------------|-------|---------|------------------------|---------------------------|
|                                                                      |       | Port    | Connected To           |                           |
|                                                                      | Edge  | 1       | edge3<br>Trunk_All     |                           |
| ig_Server 2003_(2020-03-1훗 <sup>씨</sup> 환원8-40) <sup>Trunk_All</sup> | edge3 | 2       | Yong_Server 20<br>eth0 | 003_(2020-03-15_17-20-40) |
|                                                                      |       |         |                        |                           |
|                                                                      |       | R       | Device                 | Packet Capture            |
|                                                                      |       | ÷       | Advanced               | 🗉 Summary                 |

| Virtual Network > Switch > switch8                                                                                                    | Summary Perm                       | hissions Tasks                                         |                             |                                                                                 |                                                                                                    |
|----------------------------------------------------------------------------------------------------|------------------------------------|--------------------------------------------------------|-----------------------------|---------------------------------------------------------------------------------|----------------------------------------------------------------------------------------------------|
| 🔿 Refresh 🛛 🖻 Settings 🚽 🍿 Packet Capture                                                                                                    |                                    |                                                        |                             |                                                                                 |                                                                                                    |
|                                                                                                    |                                    |                                                        |                             |                                                                                 |                                                                                                    |
| Basics                                                                                                    |                                    |                                                        |                             | Traffic                                                                         |                                                                                                    |
|                                                                                                    |                                    |                                                        |                             |                                                                                 | Last Hour Last 24 Hours                                                                                                    |
| Device Name: switch8                                                                                                    |                                    | 2 Interface                                            | s Connected                 |                                                                                 |                                                                                                    |
| Description: Edit                                                                                                    |                                    |                                                        | Connected                   |                                                                                 |                                                                                                    |
| Type: Switch                                                                                                    |                                    |                                                        | 1                           | Yong Server 20                                                                  | Yong_Server 20<br>Inbound: 0 b                                                                                                    |
| Broadcast Storm Enabled<br>Prevention:                                                                                                    |                                    |                                                        |                             |                                                                                 | Outbound: 0 b                                                                                                    |
|                                                                                                    |                                    |                                                        |                             |                                                                                 |                                                                                                    |
|                                                                                                    |                                    |                                                        |                             |                                                                                 |                                                                                                    |
|                                                                                                    |                                    |                                                        |                             |                                                                                 | 0 b                                                                                                    |
|                                                                                                    |                                    |                                                        |                             |                                                                                 |                                                                                                    |
|                                                                                                    |                                    |                                                        |                             | Inbound (De                                                                     | vice > Switch) • Outbound (Switch > Device)                                                                                                    |
| Status                                                                                                    |                                    |                                                        |                             | Inbound (De     Network                                                         | Outbound (Switch > Device)                                                                                                    |
| Status<br>Status ‡ Device ‡ Outbour                                                                                                    | id Bps ⊕ Inbound Bpr               | s ≑ Outbound Packets ≑                                 | Inbound Packets ‡           | Inbound (De     Network     Throughput Packets Yong Se                          | vice > Switch)   Outbound (Switch > Device)  Last Hour Last 24 Hours                                                                                                    |
| Status         Device         Outbour           Status         0         Device         Outbour           Image: Server 2003_0526-03-15_17-20-40)         0         Device         Device | id Bps ≑ inbound Bp<br>0 bps 0 bp  | i ⇔ Outbound Packets ⇔<br>IS 0 pps                     | Inbound Packets<br>0 pps    | Inbound (De     Network     Throughput Paciets Yong St +                        | vice > Switch)  Outbound (Switch > Device) Last Hour Last 24 Hours                                                                                                    |
| Status         Device         Outbour                                                                                                    | nd Bps 👙 Inbound Bp<br>0 bps 0 bp  | 0 pps                                                  | Inbound Packets<br>0 pps    | ● Inbound (De<br>Network<br>Throughput Packets Yong_Se ✓                        | vice > Switch)   Outbound (Switch > Device)  Last Hour Last 24 Hours                                                                                                    |
| Status         Cence         Outbour                                                                                                    | d Bps ‡ Inbound Bp<br>0 bps 0 bg   | t ⇔ Outbound Packets ⇔<br>bs 0 pps                     | Inbound Packets \$<br>0 pps | ● Inbound (De<br>Network<br>Throughput Paciets Yong_Se ❤                        | vice > Switch)   Outbound (Switch > Device)  Last Hour Last 24 Hours                                                                                                    |
| Status<br>Status  Device Outboun                                                                                                    | d Bps ‡ Inbound Bp<br>0 bps 0 bg   | <ul> <li>Outbound Paciets \$</li> <li>0 pps</li> </ul> | Inbound Packets \$<br>0 pps | Inbound (De     Network     Throughput Paciets Yong_Se      Obes                | vice > Switch)                                                                                                    |
| Status<br>Status  Device  Outbour<br>Vang_Server 2003_(2020-03-15_17-20-40)                                                                                                    | d Bps () Inbound Bp<br>O bps O bg  | Cuthound Packets ©<br>Is 0 pps                         | Inbound Packets ≑<br>0 pps  | ● Inbound (De<br>Network<br>Throughput Paciets Yong_Se ~<br>Obps                | vice > Switch)                                                                                                    |
| Status  Status  Oexice  Outbour                                                                                                    | nd Bps - Inbound Bp<br>0 teps 0 te | Dutbound Packets 0<br>Is 0 pps                         | inbound Packets ≎<br>0 pps  | Inbound (De     Network     Throughput Paciets Yong_Se      Obes                | vice > Switch)                                                                                                    |
| Status  Status  Device  Outbour  Vrag_Server 2003_(2020-03-15_17-20-40)                                                                                                    | d Bps () Inbound Bp<br>O bps O by  | 0 Outbound Paciets ()<br>s 0 pps                       | Inbound Packets ©<br>0 pps  | Inbound (De     Network     Tarouphput Paciets Yong_St       06ps     22:50 21  | vice > Switch)                                                                                                    |
| Status  Status  Device  Outbour  Vong_Server 2003_(2020-03-15_17-20-40)                                                                                                    | d Bps © Inbound Bp<br>O bps O by   | t () Outbound Packets ()<br>Is O pps                   | Inbound Packets ‡<br>0 pps  | Inbound (De     Network     Throughput Paciets Yong_S4       0bps      22:50 23 | vice > Switch)   Outbound (Switch > Device)  Last Hour Last 24 Hours  Outbound (Switch > Device)  Outbound (Switch > Device)  Outbound (Switch > Device)  Outbound (Switch > Device)  Outbound (Switch > Device)  Outbound (Switch > Device) |

#### **Sangfor Technologies**

Block A1, Nanshan iPark, No.1001 Xueyuan Road, Nanshan District, Shenzhen, China

To reload the current page, click **Refresh**.

To configure the switch, click **Settings**.

To capture and analyze packets, click **Packet Capture**, as shown below:

| Virtual Network > Switch > switch8 > Packet Capture |                                               |                                                                                                    |  |  |  |  |  |  |  |
|-----------------------------------------------------|-----------------------------------------------|----------------------------------------------------------------------------------------------------|--|--|--|--|--|--|--|
|                                                     |                                               |                                                                                                    |  |  |  |  |  |  |  |
| Packet Capture & /                                  |                                               |                                                                                                    |  |  |  |  |  |  |  |
|                                                     |                                               |                                                                                                    |  |  |  |  |  |  |  |
| Interface:                                          | Interface                                     | Format: [Protocol] [Direction] [Type] <address></address>                                                         |  |  |  |  |  |  |  |
| Expression:                                         | TCPDUMP expression                            | Protocols: IP, ARP, RARP, TCP, UDP, etc.                                                                          |  |  |  |  |  |  |  |
|                                                     | Example. IP host 210.27.46.1 and 1210.27.46.2 | Example: IP host 210.27.48.1, indicates IP packets from node 210.27.48.1. If protocol is not specified, packets   |  |  |  |  |  |  |  |
|                                                     |                                               | based on all protocols will be listened.                                                                          |  |  |  |  |  |  |  |
|                                                     |                                               | Directions: src, dst, dst or src, dst and src                                                                     |  |  |  |  |  |  |  |
|                                                     |                                               | Example: Src 210.27.48.2, indicates the source address is 210.27.48.2; Dst net 202.0.0.0, destination address     |  |  |  |  |  |  |  |
|                                                     |                                               | is 202.0.0. If direction is not specified, default is Src or Dst.                                                 |  |  |  |  |  |  |  |
| Max File Size:                                      | 10 MB ()                                      | Types: host address, network address, port                                                                        |  |  |  |  |  |  |  |
|                                                     |                                               | Example: host 210.27.48.2, indicates that 210.27.48.2 is host IP address; net 202.0.0.0, indicates that 202.0.0.0 |  |  |  |  |  |  |  |
|                                                     | Capture                                       | is an network address; port 23, indicates port number is 23. If type is not specified, default type is host.      |  |  |  |  |  |  |  |
|                                                     |                                               | Logical Operation: not, !, and, &&, or,                                                                           |  |  |  |  |  |  |  |
|                                                     |                                               | Example: ip host 210.27.48.1 and 1210.27.48.2 indicates that 210.27.48.1 is included but 210.27.48.2 is not.      |  |  |  |  |  |  |  |
|                                                     |                                               |                                                                                                    |  |  |  |  |  |  |  |

**Interface**: Specifies the interface. The packets passing through that interface will be captured.

**Expression**: Specifies expression to filter packets. On the right panel of the **Packets Capture & Analysis** page, it displays the expression formats.

**Max File Size**: Specifies the maximum size of the file. If a file size is larger than the maximum, capturing packet will stop.

**Tasks**: This section displays administrator logs, which record various operations on the switch, performed by administrator, such as adding connection. Each log contains the following information: **Status, Action, Start Time, End Time, Username, Node, Object Type, Object** and **Operation**. To view log details, click **View** in **Operation** column.

| Virtual Network > Switch > switch8 |                    |                      | Summary             | Permissions           | Tasks       |             |                                      |            |
|------------------------------------|--------------------|----------------------|---------------------|-----------------------|-------------|-------------|--------------------------------------|------------|
| C Refresh                          |                    |                      |                     |                       |             | Action      | , node, object, descriptic ${\sf Q}$ | Advanced ¥ |
| Status                             | Action             | Start Time           | End Time            | Username              | Node        | Object Type | Object                               | Operation  |
| Completed                          | Enable broadcast   | 2020-03-15 23:27:36  | 2020-03-15 23:27:37 | admin( 192.200.19.4 ) | 192.168.20  | 3 vsw       | switch8                              | View       |
| Completed                          | Remove connecte    | 2020-03-15 22:21:03  | 2020-03-15 22:21:03 | admin( 192.200.19.4 ) | 192.168.20. | 3 dvsw      | switch8                              | View       |
| Completed                          | Remove connected r | network device 21:02 | 2020-03-15 22:21:03 | admin( 192.200.19.4 ) | 192.168.20. | 3 dvsw      | switch8                              | View       |
| Completed                          | Remove connecte    | 2020-03-15 22:21:02  | 2020-03-15 22:21:02 | admin( 192.200.19.4 ) | 192.168.20. | 3 dvsw      | switch8                              | View       |
| Completed                          | Remove connecte    | 2020-03-15 22:21:02  | 2020-03-15 22:21:02 | admin( 192.200.19.4 ) | 192.168.20. | 3 dvsw      | switch8                              | View       |
| Completed                          | Delete Network de  | 2020-03-15 22:21:01  | 2020-03-15 22:21:02 | admin( 192.200.19.4 ) | 192.168.20  | 3 dvsw      | switch8                              | View       |

# 2.3.5 Configuring Virtual Router

On a virtual router, you can configure interfaces, VLAN subinterface, static route, NAT, access control, DHCP, DNS and high availability(HA).

To deploy a virtual router, go to **Networking** page, enter editing status, drag a virtual router **Sangfor Technologies** 

Block A1, Nanshan iPark, No.1001 Xueyuan Road, Nanshan District, Shenzhen, China

onto the canvas and then click **Apply Changes**, as shown in the following page. To edit router's name, select the router and edit its name on the right panel.

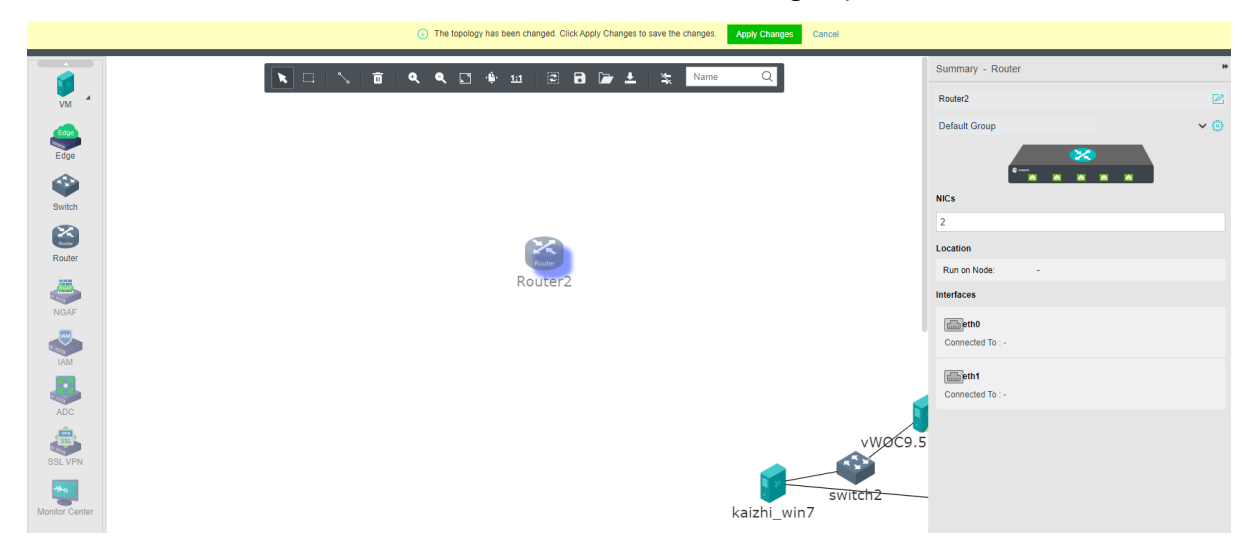

## 2.3.5.1 Viewing Router Settings

You can configure a virtual router by clicking **Settings** button to enter the **Settings** page. On that page, you can configure interface and VLAN subinterface, static route, NAT, access control policy, DHCP, DNS and high availability(HA).

### 2.3.5.1.1 Configuring Interface

On the **Interface** tab, you can configure the router's network interface and the corresponding VLAN subinterface.

| Settings - Router (R | louter2 | 2)        |           |              |         |                   |              |              | ×    |
|----------------------|---------|-----------|-----------|--------------|---------|-------------------|--------------|--------------|------|
| Interface            |         | Interface | VLAN      | Subinterface |         |                   |              |              |      |
| Static Route         | €       | New       | 📅 Delete  |              |         |                   |              |              |      |
| Policy based         |         | Name      | Descripti | IP Address   | Netmask | MAC Address       | Connected To | Status       | Edit |
| Folicy-based         |         | eth0      | -         | -            | -       | FE:FD:FE:F1:C7:FF | Select       | $\checkmark$ |      |
| Access Control       |         | eth1      | -         | -            | -       | FE:FD:FE:91:63:1D | Select       | $\checkmark$ |      |
| DHCP                 |         |           |           |              |         |                   |              |              |      |
| DNS                  |         |           |           |              |         |                   |              |              |      |
| Advanced             |         |           |           |              |         |                   |              |              |      |
|                      |         |           |           |              |         |                   |              |              |      |

To add interface(s), click Add and specify the number of interfaces that you want to add.

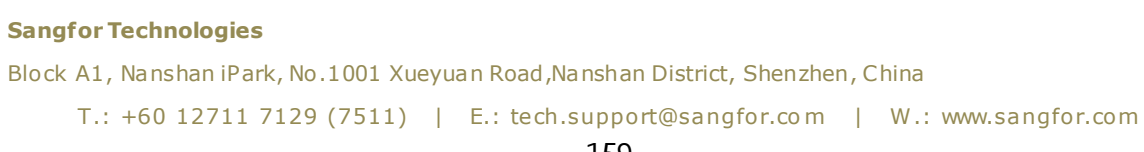

| Edit Interfac | Edit Interface      |                                  |        |  |  |  |  |  |
|---------------|---------------------|----------------------------------|--------|--|--|--|--|--|
| 🗹 Enable      |                     |                                  |        |  |  |  |  |  |
| Name:         | ethO                |                                  |        |  |  |  |  |  |
| Description:  | Optional            |                                  |        |  |  |  |  |  |
| IP Address:   | 🗹 Enable IPv4 addre | BSS                              |        |  |  |  |  |  |
|               | IP Address:         | IP Address: Example: 192.168.1.1 |        |  |  |  |  |  |
|               | Netmask:            | Netmask: Example: 255.255.255.0  |        |  |  |  |  |  |
|               | Enable IPv6 address |                                  |        |  |  |  |  |  |
|               |                     |                                  |        |  |  |  |  |  |
|               |                     | ок                               | Cancel |  |  |  |  |  |

Support to enable Ipv4 and Ipv6 address in the interface.

| Settings - Router          | (Router2)                                  |             |            |                   |             |        | ×    |
|----------------------------|--------------------------------------------|-------------|------------|-------------------|-------------|--------|------|
| Interface     Static Route | Interface                                  | VLAN Subir  | iterface   |                   |             |        |      |
| NAT                        | O New      ⊡                               | Delete      | IR Address | Notmask           | MAC Address | Status | Edit |
| Policy-based               |                                            | Description | IF AUGIESS | Neuriask          | MAC Address | Status | Eun  |
| Access Control             |                                            |             |            |                   |             |        |      |
| DNS                        |                                            |             |            |                   |             |        |      |
| Advanced                   |                                            |             |            | No data available |             |        |      |
| Add New VLA                | N Subinterface                             |             |            | ×                 |             |        |      |
| 🗹 Enable                   |                                            |             |            |                   |             |        |      |
| Connected To:              | Select                                     |             | VLAN ID    | 0                 |             |        |      |
| Description:               | Optional                                   |             |            |                   |             |        |      |
| IP Address:                | Enable IPv4 address<br>Enable IPv6 address |             |            |                   |             |        |      |
|                            |                                            | Ok          | Can        | cel               |             |        |      |

Support to enable IPv4 and IPv6 address.

Sangfor Technologies Block A1, Nanshan iPark, No.1001 Xueyuan Road, Nanshan District, Shenzhen, China T.: +60 12711 7129 (7511) | E.: tech.support@sangfor.com | W.: www.sangfor.com

## 2.3.5.1.2 Configuring Static Route

On the **Route** tab, you can configure a static route, or multiple static routes at a time. Static route works when the router needs to send packets to various subnets. You may add one static route at a time or multiple static routes at a time.

| Settings - Router (I | Router2 | ?)  |     |             |       |         |             |           | ×    |
|----------------------|---------|-----|-----|-------------|-------|---------|-------------|-----------|------|
| Interface            | ÷       | New | • A | dd Multiple | 🗄 Del | lete    |             |           |      |
| Static Route         |         | No. |     | Dst IP      |       | Netmask | Next-Hop IP | Interface | Edit |
| NAT                  |         | 1   |     | 0.0.0.0     |       | 0.0.0.0 |             |           |      |
| Policy-based         |         |     |     |             |       |         |             |           |      |
| Access Control       |         |     |     |             |       |         |             |           |      |
| DHCP                 |         |     |     |             |       |         |             |           |      |
| DNS                  |         |     |     |             |       |         |             |           |      |
| Advanced             |         |     |     |             |       |         |             |           |      |

To add a static route, click **Add Static Route** and configure related fields on the following page:

| New             |                       |    | ×      |
|-----------------|-----------------------|----|--------|
| Dst IP:         | IPv4/IPv6 address     |    | 0      |
| Netmask/Prefix: | Netmask/Prefix length |    | 0      |
| Next-Hop IP:    | IPv4/IPv6 address     |    | 0      |
| Interface:      | Auto                  |    | ~      |
|                 |                       |    |        |
|                 |                       | ОК | Cancel |

Dst IP: Specifies the destination Ipv4 or Ipv6 address.

Netmask: Specifies netmask corresponding to the destination IP address.

Next-Hop IP: Specifies the next-hop Ipv4 or Ipv6 address.

Interface: Specifies the interface through which data is forwarded.

To add multiple static routes, click **Add Multiple** to enter the following page:

## Sangfor Technologies Block A1, Nanshan iPark, No.1001 Xueyuan Road, Nanshan District, Shenzhen, China T.: +60 12711 7129 (7511) | E.: tech.support@sangfor.com | W.: www.sangfor.com

| Add New Static Routes                   |    | ×      |
|-----------------------------------------|----|--------|
| One entry per row. Example:             |    |        |
| Dst IP, Netmask, Next-Hop IP            |    |        |
| 192.168.1.1, 255.255.255.0, 192.168.2.1 |    |        |
|                                         | ок | Cancel |

One static route per row. Example: destination IP address, netmask, next-hop IP address.

## 2.3.5.1.3 Configuring NAT Rule

On the **NAT** tab, you can configure SNAT and DNAT rules. SNAT is used to translate source IP address of a data packet, while DNAT is used to translate destination IP address of a data packet and commonly used to publish an internal service on a publicly accessible IP address.

| Settings - Router (R | louter2) |          |      |                    |               |           |               |        | ×    |
|----------------------|----------|----------|------|--------------------|---------------|-----------|---------------|--------|------|
| Interface            | Sour     | rce NAT  |      | Destination NAT    |               |           |               |        |      |
| Static Route         | ⊖ Re     | efresh   | ⊕ Ne | w 📅 Delete         | ☆ Move Up 🛛 找 | Move Down |               |        | Q    |
| Policy-based         | D P      | Priority | Desc | Outgoing Interface | Src IP        | Dst IP    | Mapped Src IP | Status | Edit |
| Access Control       |          |          |      |                    |               |           |               |        |      |
| DHCP                 |          |          |      |                    |               |           |               |        |      |
| DNS                  |          |          |      |                    |               |           |               |        |      |
| Advanced             |          |          |      |                    | No data ava   | ilable    |               |        |      |
|                      |          |          |      |                    |               |           |               |        |      |

To add a source NAT rule, click **Add** on the **Source NAT** tab and configure the fields on the following page:

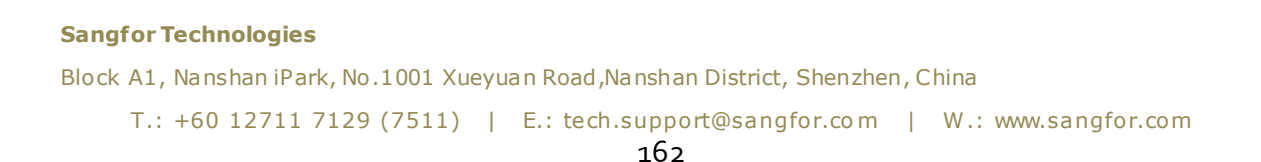

| Add New SNAT        | Add New SNAT Rule     |                                           |    |        |  |  |  |  |  |
|---------------------|-----------------------|-------------------------------------------|----|--------|--|--|--|--|--|
| 🗹 Enable            |                       |                                           |    |        |  |  |  |  |  |
| Description:        |                       |                                           |    |        |  |  |  |  |  |
| Interface           |                       |                                           |    |        |  |  |  |  |  |
| Outgoing Interface: | Select                |                                           |    | ~      |  |  |  |  |  |
| Source              |                       |                                           |    |        |  |  |  |  |  |
| Src IP:             | All                   | O Specified(support IPv4<br>address only) |    |        |  |  |  |  |  |
| Destination         |                       |                                           |    |        |  |  |  |  |  |
| Dst IP:             | All                   | O Specified(support IPv4<br>address only) |    |        |  |  |  |  |  |
| Address Translati   | on                    |                                           |    |        |  |  |  |  |  |
| Mapped Src IP:      | Outgoing interface IP | O Specified(support IPv4<br>address only) |    |        |  |  |  |  |  |
|                     |                       |                                           |    |        |  |  |  |  |  |
|                     |                       |                                           | ОК | Cancel |  |  |  |  |  |
|                     |                       |                                           |    |        |  |  |  |  |  |

[Enabled]: Select this option to enable the SNAT rule.

[Description]: Specifies description for the SNAT rule.

[Interface]: Specifies outgoing interface through which data is forwarded.

[Source]: Specifies source IP address. Options are All and Specified. If Specified is selected, only the IP addresses within the specified IP range will be translated

[**Destination**]: Specifies destination IP address. Options are **All** and **Specified**. If **Specified** is selected, only the source IP addresses of the packets routed to the specified destination IP address will be translated.

[Address Translation]: Specifies mapped source IP address. If Outgoing interface IP is selected, source IP address will be translated to the IP address of specified outgoing interface. If **Specified** is selected, source IP address will be translated to the specified IP address.

To add a DNAT rule, click **Add** on the **Destination NAT** tab, as shown below:

#### **Sangfor Technologies**

Block A1, Nanshan iPark, No.1001 Xueyuan Road, Nanshan District, Shenzhen, China

| Add New Destination NAT Rule  |                      |        |                             |    |        |   |  |  |
|-------------------------------|----------------------|--------|-----------------------------|----|--------|---|--|--|
| Description:                  |                      |        |                             |    |        | * |  |  |
| Interface Incoming Interface: | Select               |        |                             |    | ~      |   |  |  |
| Source<br>Src IP:             | () All               |        | ○ Specified                 |    |        |   |  |  |
| Destination                   |                      |        |                             |    |        |   |  |  |
| Dst IP:                       | Incoming interface I | P      | O Specified                 |    |        |   |  |  |
| Dst Port:                     | TCP                  | ~      | Port number only, e.g., 80  |    |        |   |  |  |
|                               | Bypass ACL and all   | ow ac  | cess via incoming interface |    |        |   |  |  |
| Address Translati             | on                   |        |                             |    |        |   |  |  |
| Mapped Dst IP:                |                      |        |                             |    |        |   |  |  |
| Mapped Port:                  | Port number only, e. | g., 80 |                             |    |        |   |  |  |
|                               |                      |        |                             |    |        | Ŧ |  |  |
|                               |                      |        |                             | ОК | Cancel |   |  |  |

[Enabled]: Select this option to enable the DNAT rule.

[Description]: Specifies description for the DNAT rule.

[Interface]: Specifies the incoming interface through which inbound traffic flows into intranet.

[**Source**]: Specifies source IP address.

[**Destination**]:Specifies destination IP address and port. Destination IP address can be incoming interface address or a specified IP address. If **Incoming interface IP** is selected, the destination IP address will be translated to specified IP address only when the dst address is matching with the specified incoming interface address. To translate a destination port, you need to specify protocol, port number and mapped port. To bypass ACL and allow access via incoming interface, select the option **Bypass ACL and allow access via incoming interface**.

[Address Translation]: Specifies mapped destination IP address and mapped port.

## 2.3.5.1.4 Configuring Access Control Policy

On the **Access Control** tab, you can add an access control policy. There is a default access control policy which can be enabled or disabled but not deleted.

Sangfor Technologies

Block A1, Nanshan iPark, No.1001 Xueyuan Road, Nanshan District, Shenzhen, China

| Settings - Router (I | Router2 | 2)       |                |                 |             |                                     |        |              | ×      |
|----------------------|---------|----------|----------------|-----------------|-------------|-------------------------------------|--------|--------------|--------|
| Interface            | ÷       | New      | 튭 Delete 🗘 Mo  | ove Up 👌 Move [ | Down        | Description, source, destination, s | ک Adva | nced Sea     | irch 🗸 |
| Static Route         |         | Priority | Description    | Source          | Destination | Service                             | Ac     | St           | Edit   |
| NAT                  | -       | -        | Default Policy | All             | All         | [all] All(All protocols &           | Allow  | $\checkmark$ | -      |
| Policy-based         |         |          |                |                 |             |                                     |        |              |        |
| Access Control       |         |          |                |                 |             |                                     |        |              |        |
| DHCP                 |         |          |                |                 |             |                                     |        |              |        |
| DNS                  |         |          |                |                 |             |                                     |        |              |        |
| Advanced             |         |          |                |                 |             |                                     |        |              |        |
|                      |         |          |                |                 |             |                                     |        |              |        |
|                      |         |          |                |                 |             |                                     |        |              |        |
|                      |         |          |                |                 |             |                                     |        |              |        |
|                      |         |          |                | 1-1             | of 1 < 1    | > Entries Per Page: 20              | Page   | 1            |        |

To add an access control policy, click **Add** to enter the following page:

| Add New Access Co                 | ntrol Policy |                               |    |        | ×  |
|-----------------------------------|--------------|-------------------------------|----|--------|----|
| Enabled Description:              |              |                               |    |        |    |
| - Match Clause                    |              |                               |    |        |    |
| Source                            |              | - Destination                 |    |        |    |
| All                               |              | All                           |    |        |    |
| O Interface                       |              | <ul> <li>Interface</li> </ul> |    |        |    |
| Select                            | ~            | Select                        |    | $\sim$ |    |
| <ul> <li>Specified</li> </ul>     |              | <ul> <li>Specified</li> </ul> |    |        |    |
| Example                           |              | Example                       |    |        |    |
|                                   |              |                               |    |        |    |
|                                   |              |                               |    |        |    |
| Service: Select                   |              |                               |    | •••    |    |
|                                   |              |                               |    |        |    |
| - Action                          |              |                               |    |        |    |
| Action: <ul> <li>Allow</li> </ul> | O Reject     |                               |    |        |    |
|                                   |              |                               | ОК | Cano   | el |

Enabled: Select this option to enable the policy.

Description: Descriptive information of the policy.

Filter: Specifies Source and Destination.

#### **Sangfor Technologies**

Block A1, Nanshan iPark, No.1001 Xueyuan Road, Nanshan District, Shenzhen, China

All: Indicates any source or destination IP address.

Interface: Specifies source or destination interface.

**Specified**: Specifies specific source or destination IP address.

Service: Specifies service, such as WEB, DNS and other services.

Action: Specifies action against matching packets. To allow the packets, select Allow. To reject packets, select **Reject**.

## 2.3.5.1.5 Configuring DHCP

DHCP is used to automatically assign IP addresses to virtual machines. You can configure DHCP address pool on the **IP Address** Pool tab and view status of assigned IP addresses on the **Status** tab.

| Settings - Router (F | Settings - Router (Router2) × |           |          |        |                 |             |             |       |        |      |
|----------------------|-------------------------------|-----------|----------|--------|-----------------|-------------|-------------|-------|--------|------|
| Interface            | IP Address Pool               |           | Status   |        |                 |             |             |       |        |      |
| Static Route         | ⊕ Add IF                      | P Address | 🗇 Delete |        |                 |             |             |       |        |      |
| NAI<br>Policy-based  | No.                           | Interface | Start IP | End IP | Netmask         | Default Gat | Preferred D | Bindi | Status | Edit |
| Access Control       |                               |           |          |        |                 |             |             |       |        |      |
| ► DHCP               |                               |           |          |        |                 |             |             |       |        |      |
| DNS                  |                               |           |          |        |                 |             |             |       |        |      |
| Advanced             |                               |           |          |        | No data availab | le          |             |       |        |      |

To add IP address pool, click Add IP Address on the IP Address Pool tab.

| Add IP Address   | >             | < |
|------------------|---------------|---|
|                  |               |   |
| Interface:       | Select        | • |
| Start IP:        |               |   |
| End IP:          |               |   |
| Netmask:         | 255.255.255.0 |   |
| Default Gateway: |               |   |
| Preferred DNS:   | Optional      |   |
| Alternate DNS:   | Optional      |   |
| Advanced 🕇 —     |               |   |
|                  | OK Cancel     |   |

#### **Sangfor Technologies**

Block A1, Nanshan iPark, No.1001 Xueyuan Road, Nanshan District, Shenzhen, China

On the above page, specify Interface, **Start IP**, **End IP**, **Netmask**, **Default Gateway**, **Preferred DNS** and **Alternate DNS**.

Advanced: You can specify **Preferred WINS**, Alternate WINS, and Lease. As for Lease, it specifies the period that allocated IP addresses can be used, as shown below:

| Advanced 💝 —    |          |         | - |
|-----------------|----------|---------|---|
| Preferred WINS: | Optional |         |   |
| Alternate WINS: | Optional |         |   |
| Lease:          | 24       | hour(s) | ~ |

On the **Status** tab, it displays the following information: **Interface**, **IP Address**, **Host Name**, **MAC**, **Time Assigned**, **Lease Expiration** and **Bindings**. To bind IP address with a corresponding host, click **Bind** and specify MAC address. Thus, the IP address will be only assigned to the host with the specified MAC address.

| Settings - Router (R | outer2) |             |   |            |   |           |       |               |   |               |    |                    | ×    |
|----------------------|---------|-------------|---|------------|---|-----------|-------|---------------|---|---------------|----|--------------------|------|
| Interface            | IP Ac   | Idress Pool |   | Status     | ; |           |       |               |   |               |    |                    |      |
| Static Route         |         |             |   | ~          |   |           |       |               |   |               | Se | arch term          | Q    |
| NAI                  | No.     | Interface   | ÷ | IP Address | ÷ | Host Name | \$    | MAC           | ÷ | Time Assigned | ÷  | Lease Expiration 👙 | Bind |
| Policy-based         |         |             |   |            |   |           |       |               |   |               |    |                    |      |
| Access Control       |         |             |   |            |   |           |       |               |   |               |    |                    |      |
| ► DHCP               |         |             |   |            |   |           |       |               |   |               |    |                    |      |
| DNS                  |         |             |   |            |   |           |       |               |   |               |    |                    |      |
| Advanced             |         |             |   |            |   |           | No da | ata available |   |               |    |                    |      |

## 2.3.5.1.6 Configuring DNS

DNS proxy can help to resolve domain names for the devices connected to the virtual router. To edit DNS server, click **Edit**.

#### **Sangfor Technologies**

Block A1, Nanshan iPark, No.1001 Xueyuan Road, Nanshan District, Shenzhen, China

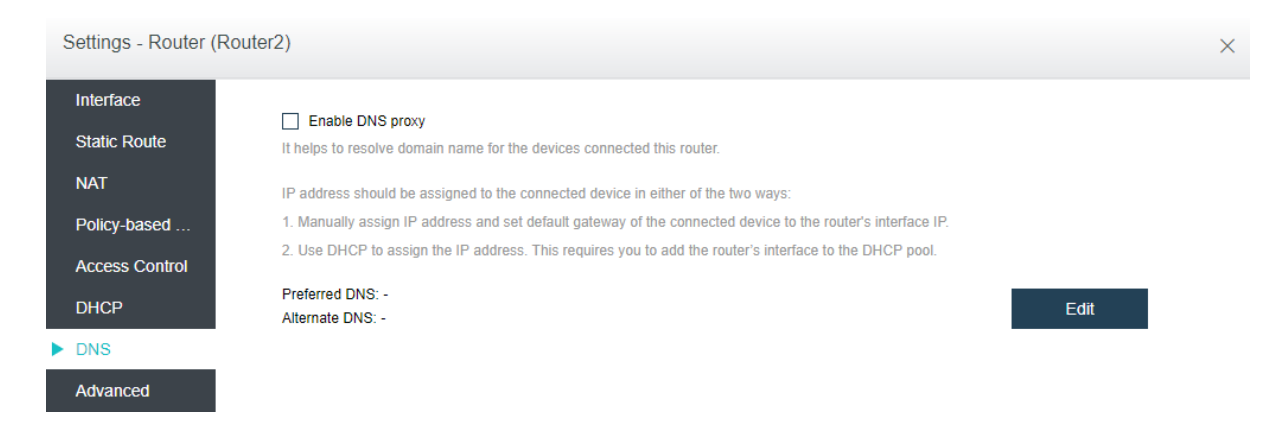

## 2.3.5.1.7 Configuring Advanced Settings

On the **Advanced** tab, you can enable high availability (HA) and specify a node to run the virtual router.

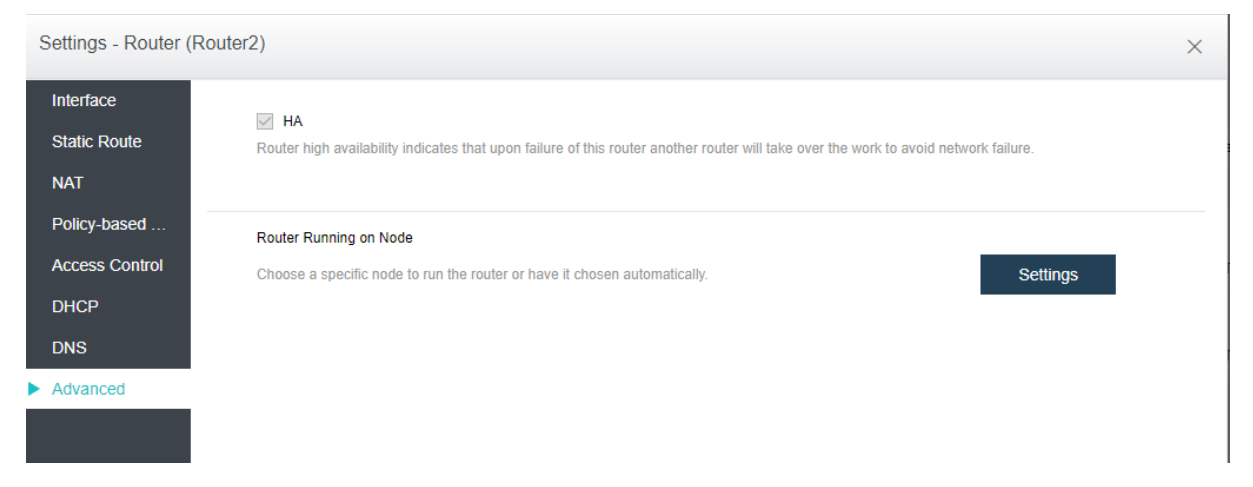

To enable HA, select the option HA. If HA is enabled, a second router will be built on another node and synchronize data in real time. If one node fails, the second router will take over seamlessly. However, synchronizing data between the two routers will consume extra network bandwidth.

Without high availability enabled, the router will still recover to a second node, but it will take longer to get up and running.

[Router Running on Node]: By default, the node where the router runs is automatically selected according to the settings on the following page. You can change the current node running the router as per your need.

## Sangfor Technologies Block A1, Nanshan iPark, No.1001 Xueyuan Road, Nanshan District, Shenzhen, China T.: +60 12711 7129 (7511) | E.: tech.support@sangfor.com | W.: www.sangfor.com

| Router Running | on Node                                                  |                                |               |             | ×      |
|----------------|----------------------------------------------------------|--------------------------------|---------------|-------------|--------|
| Current Node - | 192.168.20.3                                             | 7                              |               | Change      | 1      |
| Standby Node   | selected node v<br>based on perform<br>based on priority | when the current node<br>nance | e fails:      |             |        |
| ↔ Add          | New Node                                                 | 面 Remove                       | 分 Move Up     | 🕂 Move Down |        |
| Prio           | rity N                                                   | lode<br>No d                   | ata available |             |        |
|                |                                                          |                                |               | ОК          | Cancel |

# 2.3.5.2 Viewing Router Summary

You can view detailed information of a virtual router by selecting the router and clicking **Summary** button. On the **Summary** page, it displays **Basics**, **Traffic**, **Status** and **Network**. On the **Admin Logs** page, it displays administrator logs.

#### **Sangfor Technologies**

Block A1, Nanshan iPark, No.1001 Xueyuan Road, Nanshan District, Shenzhen, China

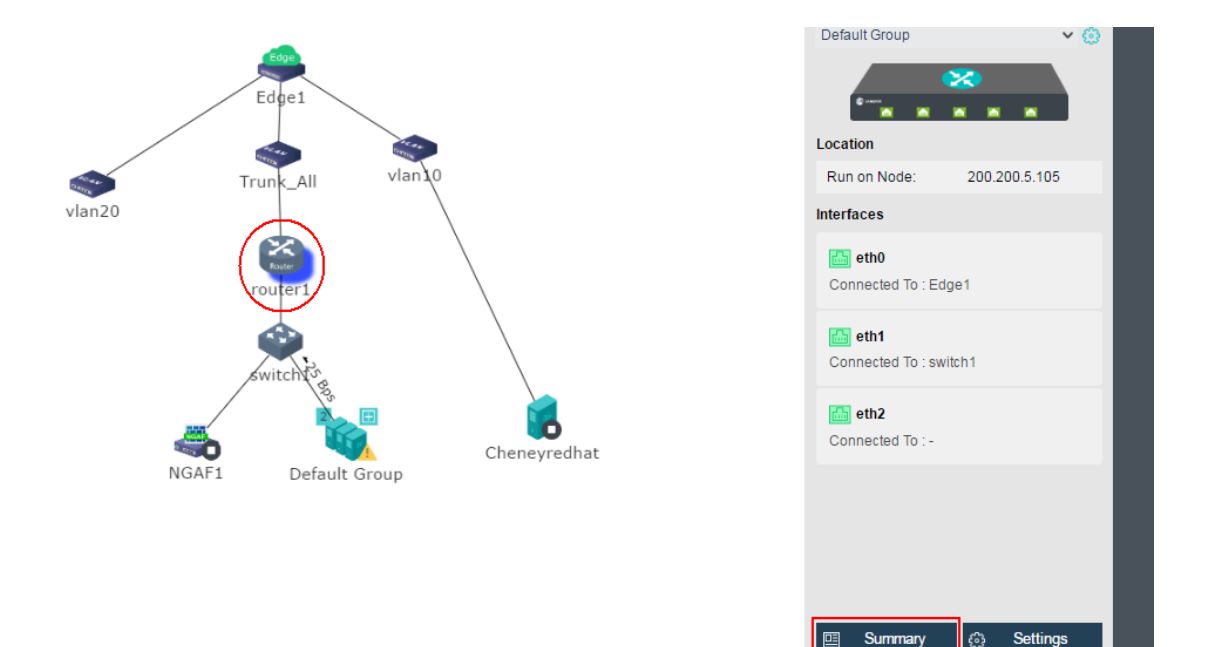

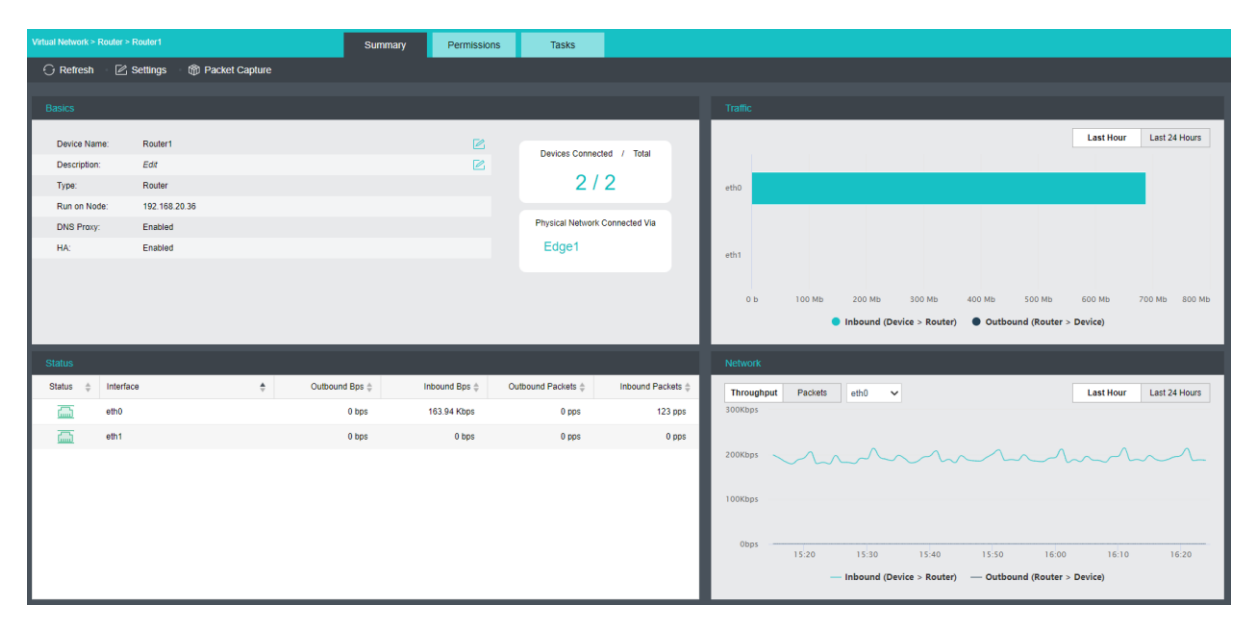

To reload the current page, click **Refresh**.

To configure the virtual router, click **Settings**.

To capture and analyze packets, click **Packet Capture**, as shown below:

#### **Sangfor Technologies**

Block A1, Nanshan iPark, No.1001 Xueyuan Road, Nanshan District, Shenzhen, China

| Virtual Network > Router | > Router1 > Packet Capture                    |                                                                                                    |
|--------------------------|-----------------------------------------------|----------------------------------------------------------------------------------------------------|
| Packet Capture & A       | nalysis                                       |                                                                                                    |
|                          |                                               |                                                                                                    |
| Interface:               | <select></select>                             | Format: [Protocol] [Direction] [Type] <address></address>                                                         |
| Expression:              | TCPDUMP expression                            | Protocols: IP, ARP, RARP, TCP, UDP, etc.                                                                          |
|                          | Example: IP nost 210.27.46.1 and 1210.27.46.2 | Example: IP host 210.27.48.1, indicates IP packets from node 210.27.48.1. If protocol is not specified, packets   |
|                          |                                               | based on all protocols will be listened.                                                                          |
|                          |                                               | Directions: src, dst, dst or src, dst and src                                                                     |
|                          |                                               | Example: Src 210.27.48.2, indicates the source address is 210.27.48.2; Dst net 202.0.0.0, destination address     |
|                          |                                               | is 202.0.0. If direction is not specified, default is Src or Dst.                                                 |
| Max File Size:           | 10 MB ()                                      | Types: host address, network address, port                                                                        |
|                          |                                               | Example: host 210.27.48.2, indicates that 210.27.48.2 is host IP address; net 202.0.0.0, indicates that 202.0.0.0 |
|                          | Capture                                       | is an network address; port 23, indicates port number is 23. If type is not specified, default type is host.      |
|                          |                                               | Logical Operation: not, !, and, &&, or,                                                                           |
|                          |                                               | Example: ip host 210.27.48.1 and I 210.27.48.2 indicates that 210.27.48.1 is included but 210.27.48.2 is not.     |
|                          |                                               |                                                                                                    |

**Interface**: Specifies the interface. The packets passing through that interface will be captured.

**Expression**: Specifies expression to filter packets. On the right panel of the **Packet Capture & Analysis** page, it displays the expression formats.

**Max File Size**: Specifies the maximum size of the file. If a file size is larger than the maximum, capturing packet will stop.

Admin Logs: This section displays administrator logs, which record various operations on the router, performed by administrator, such as adding an interface. Each log contains the following information: Status, Action, Start Time, End Time, Username, Node, Object Type, Object and Operation. To view log details, click View in Operation column.

| Virtual Network > Router > R |            |                    | Summary | Permissions     | Tasks          |             |               |             |                                    |            |
|------------------------------|------------|--------------------|---------|-----------------|----------------|-------------|---------------|-------------|------------------------------------|------------|
| C Refresh                    |            |                    |         |                 |                |             |               |             | Action, node, object, descriptic C | Advanced 🕶 |
| Status                       | Action     | Start Time         | End     | Time            | Username       |             | Node          | Object Type | Object                             | Operation  |
| Completed                    | Add router | 2020-03-13 14:25:0 | 05 2020 | -03-13 14:25:08 | admin( 192.200 | . 19.88 )   | 192.168.20.36 | Status:     | Completed                          | View       |
| S Failed                     | Add router | 2020-02-20 11:26:1 | 13 2020 | -02-20 11:26:15 | admin( 192.200 | . 19. 122 ) | 192.168.20.36 | Action:     | Add router                         | View       |
|                              |            |                    |         |                 |                |             |               | Start Time: | 2020-03-13 14:25:05                |            |
|                              |            |                    |         |                 |                |             |               | End Time:   | 2020-03-13 14:25:08                |            |
|                              |            |                    |         |                 |                |             |               | Username:   | admin( 192.200.19.88 )             |            |
|                              |            |                    |         |                 |                |             |               | Node:       | 192.168.20.36                      |            |
|                              |            |                    |         |                 |                |             |               | Object Type | e: Virtual router                  |            |
|                              |            |                    |         |                 |                |             |               | Object:     | Router1                            |            |
|                              |            |                    |         |                 |                |             |               | Description |                                    |            |
|                              |            |                    |         |                 |                |             |               |             |                                    |            |

# 2.3.6 Configuring Virtual Network Device

Currently, the virtual network devices(NGAF, ADC, IAM, SSL VPN and WOC) could be deployed into virtual network in **Networking**.

Navigate to **Networking** and click **Templates**, as shown below:

# Sangfor Technologies Block A1, Nanshan iPark, No.1001 Xueyuan Road, Nanshan District, Shenzhen, China T.: +60 12711 7129 (7511) | E.: tech.support@sangfor.com | W.: www.sangfor.com

| Topology |   | Distribut | ted F | Firewall          |         |             |             |  |
|----------|---|-----------|-------|-------------------|---------|-------------|-------------|--|
| 🖍 Edit   | C | Refresh   | ø     | Test Connectivity | Devices | 🔋 Templates | Recycle Bin |  |

# 2.3.6.1 Uploading Template

In **Networking > Templates**, you can upload the .vma file of a virtual network device. To upload a template file, click **Upload**, select the **vma** file that you want to upload, and specify datastore. Then click **Upload** to start upload.

| Networking > Templates |                                                           |     |         |     |             |                |             |
|------------------------|-----------------------------------------------------------|-----|---------|-----|-------------|----------------|-------------|
| ⊙ Upload 茴 Delete      |                                                           |     |         |     |             |                |             |
| Template Name          |                                                           | ÷   | Version | ÷ 0 | Datastore 👙 | Storage Policy | Last Update |
| □ ▷ ADC                |                                                           |     |         |     |             |                |             |
| □ ▷ NGAF               |                                                           |     |         |     |             |                |             |
| I DIAM                 |                                                           |     |         |     |             |                |             |
| □ ▷ SSL VPN            |                                                           |     |         |     |             |                |             |
|                        |                                                           |     |         |     |             |                |             |
|                        |                                                           |     |         |     |             |                |             |
| Upload Te              | mplate from the Local PC                                  |     |         |     |             |                |             |
|                        |                                                           |     |         |     |             |                |             |
|                        |                                                           |     |         |     |             |                |             |
|                        |                                                           |     |         |     |             |                |             |
|                        |                                                           |     |         |     |             |                |             |
|                        | $\vdash \vdash \vdash \vdash \vdash \vdash \vdash \vdash$ |     |         |     |             |                |             |
|                        |                                                           |     |         |     |             |                |             |
|                        |                                                           |     |         |     |             |                |             |
|                        |                                                           |     |         |     |             |                |             |
|                        |                                                           |     |         |     |             |                |             |
| Template File:         | vma file                                                  | പ്ര |         |     |             |                |             |
| · · · · ·              |                                                           |     |         |     |             |                |             |
| Datastore:             | ISCSI                                                     | ~   |         |     |             |                |             |
|                        |                                                           |     |         |     |             |                |             |
|                        |                                                           |     |         |     |             |                |             |
|                        | Upload                                                    |     |         |     |             |                |             |
|                        |                                                           |     |         |     |             |                |             |

If the template file is uploaded successfully, you will see its information in the template list, as shown below:

| Virtual Network > Templates |         |                  |                     |
|-----------------------------|---------|------------------|---------------------|
| 🕑 Upload 👘 Delete           |         |                  |                     |
|                             |         |                  |                     |
| Template Name               | Version | Datastore 🌲      | Last Update         |
| 🗌 🖌 NGAF                    |         |                  |                     |
| AF6.9R1_20160912            | 6.9R1   | Datastore_2_copy | 2016-09-12 11:07:11 |

To create a virtual network device, drag the virtual network device onto the canvas and configure the basic information, **then** click **Apply Changes**.

## 2.3.6.2 Licensing Virtual Network Device

# Sangfor TechnologiesBlock A1, Nanshan iPark, No.1001 Xueyuan Road, Nanshan District, Shenzhen, ChinaT.: +60 12711 7129 (7511)E.: tech.support@sangfor.comW.: www.sangfor.com

After a virtual network device is **created**, you need to license it before using it.

|                     | $\backslash$ | Default    | Cor | nnected Io : -         |   |          |
|---------------------|--------------|------------|-----|------------------------|---|----------|
| NGAFI Default Group | Cheneyredhat | - 2.98 KBP | Cor | eth2<br>nnected To : - |   |          |
|                     |              | Default Gr | Cor | eth3<br>nnected To : - |   |          |
|                     |              |            |     | Summary                | ۲ | Settings |
|                     |              |            | Þ   | Licensing              |   | More     |

To license virtual network device, click **Licensing** button, as shown below:

| NGAF Licensing          |           |            |                   |     |                         |              |        |               |             | ×      |
|-------------------------|-----------|------------|-------------------|-----|-------------------------|--------------|--------|---------------|-------------|--------|
| Device Name:            | NGAF1     | I          |                   |     | Licensed Hardware Usage |              |        |               |             |        |
| Configuration Standard: | 100M      | bps        |                   |     | ~                       | Туре         | Free   | Licensed Numb | ber Usage   |        |
|                         |           |            |                   |     |                         | 100Mbps      | 10     | 10            | 0%          |        |
| Licensed Resources      |           |            |                   |     |                         | 200Mbps      | 9      | 10            | <b>10</b> % |        |
|                         |           |            |                   |     |                         | 400Mbps      | 10     | 10            | 0%          |        |
|                         |           |            |                   |     |                         | 800Mbps      | 10     | 10            | 0%          |        |
| Branch VPN Sites:       |           | 0          |                   |     |                         | 1.6Gbps      | 10     | 10            | 0%          |        |
| SSL VPN Users:          |           | 0          |                   |     |                         |              |        |               |             |        |
| Server Access Verit     | fication: | 0          | 0                 |     |                         | Licensed Res | source | Usage         |             |        |
| Mobile VPN Users:       |           | 0          |                   |     |                         | Туре         | Free   | Licensed Numb | oer Usage   |        |
| Licensed Features       |           |            |                   |     |                         | Branch VP    | 98     | 100           | 2%          |        |
| Electional Catalog      |           |            |                   |     |                         | SSL VPN      | 90     | 100           | 10%         |        |
|                         |           |            |                   |     | -                       | Server Acc   | 90     | 100           | 10%         |        |
| Cross-ISP Access Optin  | nization  |            | IPSec VPN         | IPS |                         | Mobile VP    | 90     | 100           | <b>1</b> 0% |        |
| Antivirus W             | Veb App F | Protection |                   |     |                         |              |        |               |             |        |
| Bandwidth Management    | t         |            | Application Contr | ol  |                         |              |        |               |             |        |
|                         |           |            |                   |     |                         |              |        |               | ОК          | Cancel |

**Device Name**: Displays the name of the virtual network device.

**Config Standard**: Specifies bandwidth for the virtual network device.

Licensed Resources: Specifies licensed resources of the virtual network device.

Licensed Features: Displays licensed functions.

When the virtual network device is successfully licensed, it will be automatically restarted and then you will **see** the **Web Console** and **More** buttons on the right panel in **Networking**. To perform more operations against the virtual network device, click **More**, and select an operation, such as **Shut Down**, **Power Off, Backup**, **Recover**, **Migrate** and **Clone**, etc.

#### **Sangfor Technologies**

Block A1, Nanshan iPark, No.1001 Xueyuan Road, Nanshan District, Shenzhen, China

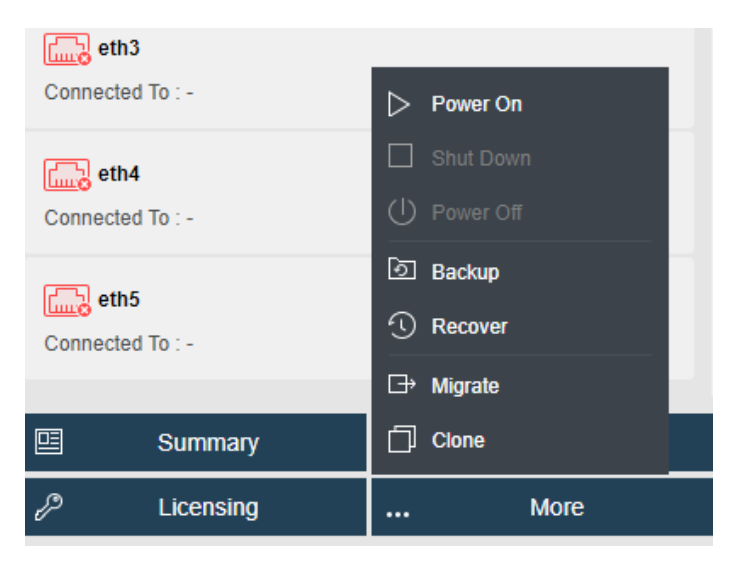

To enter Web admin console of virtual network device, click **Web Console**.

|                                                                                                    | 1                                                                                                    |                                                                                                    | User: admin [Internal Report Center]                                                                                    |
|----------------------------------------------------------------------------------------------------|----------------------------------------------------------------------------------------------------|----------------------------------------------------------------------------------------------------|----------------------------------------------------------------------------------------------------|
| Navigation «                                                                                                    | Configuration Wizard                                                                                                    |                                                                                                    |                                                                                                    |
| Status     System     Security Status     RT Vulnerability Analysis     Security Events     Traffic Ranking     Abnormal Traffic     Top Sessions     Affiliated Source Lockout | App Server<br>App Server<br>(1) 120,100,102,3<br>(1) 120,100,102,3<br>(1) 120,100,100,102,3<br>(1) 120,100,100,100,100,100,100,100,100,100, | Transparent<br>LAN Server                                                                                        | Internal PC                                                                                                    |
| <ul> <li>Network</li> <li>Security Databases</li> </ul>                                                                                                    |                                                                                                    |                                                                                                    |                                                                                                    |
| → VPN                                                                                                    | Route mode                                                                                                    | Bridge mode                                                                                                    | Mirror mode                                                                                                    |
| Objects     Users                                                                                                    | It works as a layer 3 security appliance and is<br>deployed where the trusted zone, untrusted zone<br>and DMZ(optional) meet.                                                                                                    | It works as a layer 2 security appliance and does<br>not require any change to the existing network<br>topology. | It is connected to the mirror port to perfor<br>monitoring and does not require any chan;<br>existing network topology. |
| • Firewall                                                                                                    | <                                                                                                    |                                                                                                    | >                                                                                                    |

## 2.3.6.3 Configuring Virtual Network Device

To configure a virtual network device, select it and click on **Settings** button to enter settings page, as shown below:

| Settings - NGAF (N | NGAF1)      |              |           |                   |              |         | ×    |
|--------------------|-------------|--------------|-----------|-------------------|--------------|---------|------|
| Interface          | 🖄 Edit      |              |           |                   |              |         |      |
| Configuration      | Interface 🌲 | IP Address 👙 | Netmask 🌲 | MAC Address       | Connected To | 🜲 Statu | is 🌲 |
| Location           | eth0        | -            | -         | FE:FC:FE:91:B5:25 | Select       | ~       | /    |
| Advanced           | eth1        | -            | -         | FE:FC:FE:7D:6A:AF | Select       | ~       | 1    |
|                    | eth2        | -            | -         | FE:FC:FE:BE:80:55 | Select       | ~       | /    |
|                    | eth3        | -            | -         | FE:FC:FE:FC:F9:6E | Select       | ~       | 1    |
|                    | eth4        | -            | -         | FE:FC:FE:59:A8:E5 | Select       | ~       | /    |
|                    | eth5        | -            | -         | FE:FC:FE:33:0E:80 | Select       | ~       | /    |
|                    |             |              |           |                   |              |         |      |

#### **Sangfor Technologies**

Block A1, Nanshan iPark, No.1001 Xueyuan Road, Nanshan District, Shenzhen, China
# 2.3.6.3.1 Configuring Interface

On the Interface tab, it displays the following information: Interface, IP Address, Netmask, MAC Address, Connected To and Status. To change number of interfaces, click Edit.

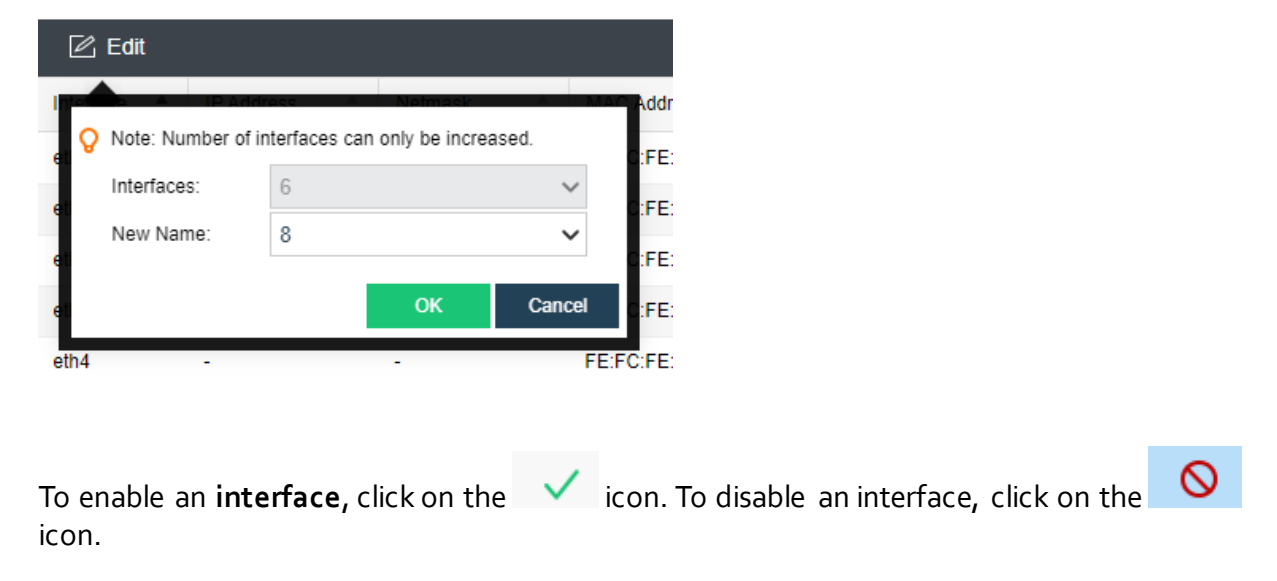

# 2.3.6.3.2 Modifying Configuration

Hardware configuration is displayed on the **Configuration** tab, including CPU, memory and disk.

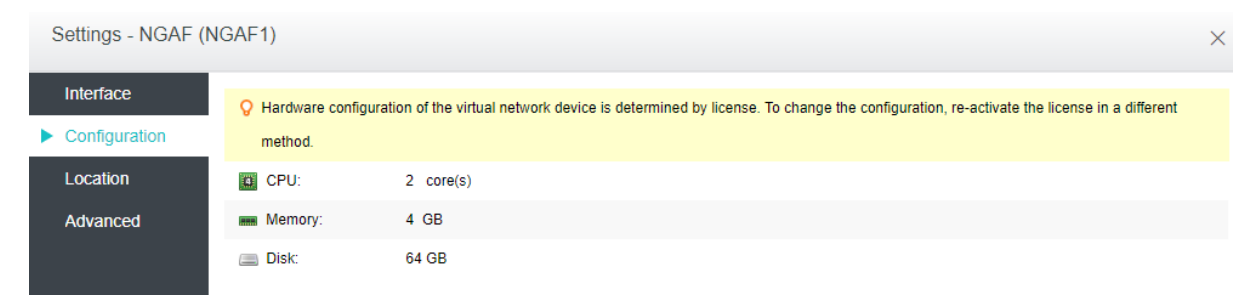

On the above page, you can modify hardware configuration on the right.

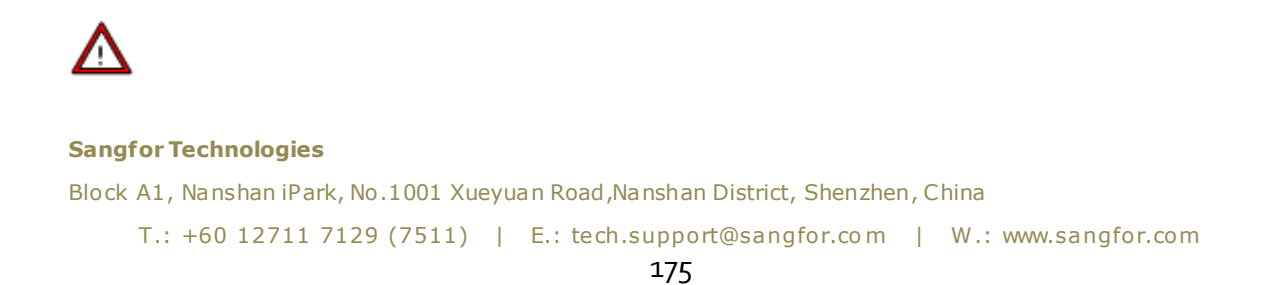

Hardware configuration can only be set higher.

## 2.3.6.3.3 Changing Location

On the **Location** tab, it displays the datastore where the virtual network device is stored and the current node running the virtual network device.

| Settings - NGAF (N | IGAF1)       |                   |
|--------------------|--------------|-------------------|
| Interface          | Datastore:   | VirtualDatastore1 |
| Configuration      | Run on Node: | <auto></auto>     |
| Location           |              |                   |
| Advanced           | Change       |                   |
|                    |              |                   |
|                    |              |                   |

To change the current location, click on the **Change** button to enter the following page and specify destination location.

| Change                  |                             |            |          |                 |                                                              | ×      |
|-------------------------|-----------------------------|------------|----------|-----------------|--------------------------------------------------------------|--------|
| Select Location Typ     | oe 2 Spe                    | cify Dst l | Location |                 |                                                              |        |
|                         |                             |            |          |                 |                                                              |        |
|                         |                             |            |          |                 |                                                              |        |
|                         | Current Location            |            |          | C.              | Destination Location                                         |        |
| Datastore:              | VirtualDatastore1           | ~          |          | Datastore:      | VirtualDatastore1                                            | •      |
| Storage Policy:         | 2_replica                   | ~          |          | Storage Policy: | <use original="" polic<="" storage="" td=""><td>1</td></use> | 1      |
| Node:                   | <auto></auto>               | ~          |          | Node:           | <auto></auto>                                                | /      |
|                         |                             |            |          |                 |                                                              |        |
|                         |                             |            |          |                 |                                                              |        |
| Power on virtual machin | ne upon migration completio | n          |          |                 |                                                              |        |
|                         |                             |            |          |                 |                                                              |        |
|                         |                             |            |          |                 |                                                              |        |
| Back                    |                             |            |          |                 | ок                                                           | Cancel |

As shown above, the current location is displayed on the left side and the destination location can be specified on the right side.

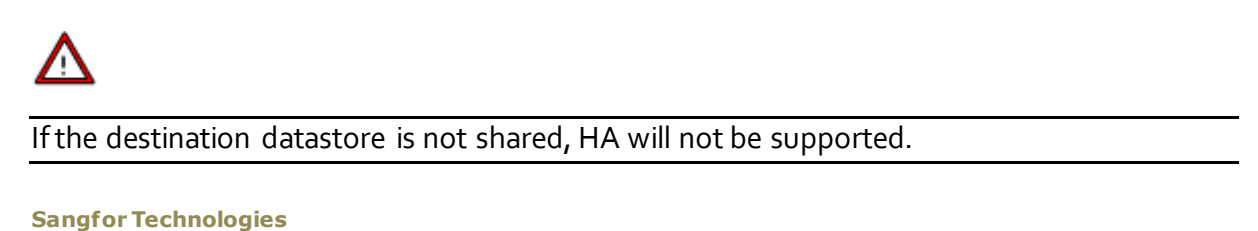

## Block A1, Nanshan iPark, No.1001 Xueyuan Road, Nanshan District, Shenzhen, China

# 2.3.6.3.4 Configuring Advanced Options

To have the virtual network device power on upon node startup, select **Power on at node startup**. High priority can ensure that the virtual network device has enough resources even when overall resources are inadequate. **Reboot if error occurs** enables virtual device to restart automatically when it is not responding due to stuck. **HA** enables virtual network device to be migrated to another node when the working node fails.

| Settings - NGAF ( | NGAF1)                                                                 |
|-------------------|------------------------------------------------------------------------|
| Interface         |                                                                        |
| Configuration     | Power on at node startup                                               |
| Location          | High priority (ensure resources even overall resources are inadequate) |
| Advanced          | Reboot if fault occurs (reboot if NGAF is not responding due to stuck) |
|                   | HA (Migrate to another node if the node fails HA Settings)             |
|                   | Debug                                                                  |

To configure debugging options, click **Debug** to enter the following page. On that page, you may select **Disk write caching**, which enables files on disks to be loaded to memory so as to improve disk IO performance.

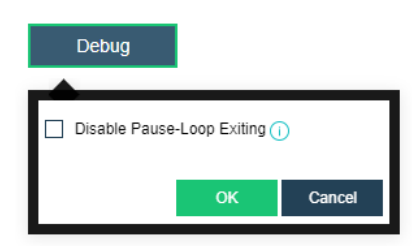

# 2.3.6.4 Viewing Virtual Network Device Summary

You may view detailed information of virtual network device by selecting that device and clicking **Summary** button. The following information are displayed on the **Summary** page: device status, sessions, connection status, and inbound and outbound rate. On th**e Admin Logs** page, you can view detailed operation logs.

## Sangfor Technologies Block A1, Nanshan iPark, No.1001 Xueyuan Road, Nanshan District, Shenzhen, China T.: +60 12711 7129 (7511) | E.: tech.support@sangfor.com | W.: www.sangfor.com

| Networking > Devices > NG                                                                                                    |                                                                                                    | Summary Bac                                                                                                    | kup Permissions                                                                                 | Tasks                                                                                                    |                                                                                    |                                                                                            |
|----------------------------------------------------------------------------------------------------|----------------------------------------------------------------------------------------------------|----------------------------------------------------------------------------------------------------|-------------------------------------------------------------------------------------------------|----------------------------------------------------------------------------------------------------|------------------------------------------------------------------------------------|--------------------------------------------------------------------------------------------|
| 🔆 Refresh 🛆 W                                                                                                    | Veb-Based Console 🔹 ⊳ Power On                                                                                                | Shut Down 🛛 🖸 Backup 🛛 🖉                                                                                                    | 🖞 Settings 🖉 Licensing More                                                                     |                                                                                                    |                                                                                    |                                                                                            |
| Status                                                                                                    |                                                                                                    |                                                                                                    |                                                                                                 |                                                                                                    |                                                                                    |                                                                                            |
|                                                                                                    |                                                                                                    |                                                                                                    |                                                                                                 |                                                                                                    |                                                                                    |                                                                                            |
| Device Name:                                                                                                    | NGAF06                                                                                                    |                                                                                                    |                                                                                                 |                                                                                                    |                                                                                    |                                                                                            |
| Description:                                                                                                    | Edit                                                                                                    |                                                                                                    |                                                                                                 |                                                                                                    | CPU Usaç                                                                           | ge Memory Usage                                                                            |
| Datastore:                                                                                                    | 192.200.19.18:192.200.19.19                                                                                                   |                                                                                                    |                                                                                                 |                                                                                                    | 24                                                                                 | « /                                                                                        |
| Storage Policy:                                                                                                    | 2_replica_high_performance                                                                                                    |                                                                                                    |                                                                                                 |                                                                                                    |                                                                                    |                                                                                            |
| Run on Node:                                                                                                    | 192.200.19.19                                                                                                    |                                                                                                    |                                                                                                 |                                                                                                    | 2.2 GHz X 2 ct                                                                     | ore(s) Total: 4 GB<br>Free: 1.88 GB                                                        |
| Deployed from Template                                                                                                    | e: AF7.1R3_20170830 ( V 7.1R3 )                                                                                               |                                                                                                    |                                                                                                 |                                                                                                    |                                                                                    |                                                                                            |
| Licensing:                                                                                                    | View                                                                                                    |                                                                                                    |                                                                                                 |                                                                                                    |                                                                                    |                                                                                            |
| Sessions                                                                                                    |                                                                                                    |                                                                                                    |                                                                                                 |                                                                                                    |                                                                                    |                                                                                            |
|                                                                                                    |                                                                                                    |                                                                                                    |                                                                                                 |                                                                                                    |                                                                                    | Last Hour Last 24 Hours                                                                    |
| 300                                                                                                    |                                                                                                    |                                                                                                    |                                                                                                 |                                                                                                    |                                                                                    |                                                                                            |
|                                                                                                    |                                                                                                    |                                                                                                    |                                                                                                 |                                                                                                    |                                                                                    | $\frown$                                                                                   |
| 200                                                                                                    |                                                                                                    |                                                                                                    |                                                                                                 |                                                                                                    |                                                                                    |                                                                                            |
| 100                                                                                                    |                                                                                                    |                                                                                                    |                                                                                                 |                                                                                                    |                                                                                    |                                                                                            |
|                                                                                                    |                                                                                                    |                                                                                                    |                                                                                                 |                                                                                                    |                                                                                    |                                                                                            |
| 0                                                                                                    |                                                                                                    |                                                                                                    |                                                                                                 |                                                                                                    |                                                                                    |                                                                                            |
| 2                                                                                                    | 22:35 22:4                                                                                                    | 40 22:45 22:51                                                                                                    | 0 22:55 23:0                                                                                    | 23:05 23:10                                                                                                    | 23:15 23:20 23:25                                                                  | 23:30 23:35                                                                                |
|                                                                                                    |                                                                                                    |                                                                                                    |                                                                                                 |                                                                                                    |                                                                                    |                                                                                            |
| Status                                                                                                    |                                                                                                    |                                                                                                    |                                                                                                 |                                                                                                    |                                                                                    |                                                                                            |
| Status                                                                                                    | atus                                                                                                    | \$                                                                                                    | Outbound Bps 👙                                                                                  | Inbound Bps 👙                                                                                                    | Outbound Packets ≑                                                                 | Inbound Packets ≑                                                                          |
| Status<br>Sta                                                                                                    | atus 💠 Interface<br>eth0 (10 251.2                                                                                            | \$<br>251.251)                                                                                                    | Outbound Bps ≑<br>0 bps                                                                         | Inbound Bps \$<br>0 bps                                                                                                    | Outbound Packets ≑<br>0 pps                                                        | Inbound Packets ¢<br>0 pps                                                                 |
| Status<br>Sta                                                                                                    | atus                                                                                                    | ¢<br>251.251)<br>123.1)                                                                                                    | Outbound Bps ¢<br>0 bps<br>2.78 Kbps                                                            | Inbound Bps \$<br>0 bps<br>3.69 Kbps                                                                                                    | Outbound Packets<br>0 pps<br>2 pps                                                 | Inbound Packets ‡<br>Opps<br>3 pps                                                         |
| Status<br>Sta<br>Constant<br>Status                                                                                                    | atus                                                                                                    | ¢<br>251 251)<br>123 1)<br>19 115)                                                                                                    | Outbound Bps<br>0 bps<br>2.78 Kbps<br>6.03 Kbps                                                 | Inbound Bps<br>0 bps<br>3.69 Kbps<br>13.13 Kbps                                                                                         | Outbound Packets ©<br>0 pps<br>2 pps<br>10 pps                                     | Inbound Packets \$<br>0 pps<br>3 pps<br>18 pps                                             |
| Status<br>Status                                                                                                    | atus                                                                                                    | ¢<br>251 251)<br>123 1)<br>18 115)<br>124 1)                                                                                                    | Outbound Bys 0<br>0 bps<br>2.78 Köps<br>8.03 Köps<br>0 bps                                      | Intound Bes ()<br>0 bes<br>3 69 Kps<br>13,13 Kbes<br>0 bes                                                                              | Outbound Packets<br>0 pps<br>2 pps<br>10 pps<br>0 pps                              | Inbound Packets \$<br>0 pes<br>3 pes<br>18 pes<br>0 pps                                    |
| Status<br>Sta<br>Control State<br>State<br>State | atus                                                                                                    | ¢<br>151 251)<br>19.115)<br>19.115)                                                                                                    | Outbound Bps ()<br>0 Aps<br>2.78 Kaps<br>8.83 Kaps<br>0 Aps                                     | Inteound Bps ()<br>0 bps<br>3.69 Kpps<br>13.19 Kpps<br>0 bps                                                                            | Outbound Packets ()<br>0 pps<br>2 pps<br>10 pps<br>0 pps                           | Inbound Packets ©<br>0 pps<br>3 pps<br>18 pps<br>0 pps                                     |
| Status<br>Sta<br>Control Sta<br>Control State<br>State<br>State    | atus                                                                                                    | ¢<br>251 251)<br>123 1)<br>19 115)<br>224 1)                                                                                                    | Outbound Bps ()<br>0 teps<br>2.78 Köps<br>8.83 Köps<br>0 teps                                   | Intound Bps ()<br>0 bos<br>3 809 Kbps<br>13 13 Kbps<br>0 bps                                                                            | Outbound Packets ©<br>0 pee<br>2 pee<br>10 pes<br>0 pps                            | Inbound Packets ©<br>O pes<br>3 pes<br>18 pes<br>O pos                                     |
| Status<br>Sta<br>Constant<br>Status<br>Status<br>Status<br>Status                                                                                                    | atua 🗘 Interface<br>etho (10 251 2<br>eth 1 (10 123 1<br>etho 2 (10 2 160.<br>etho 3 (10 124 1                                | ¢<br>251 251)<br>1223 1)<br>19 115)<br>224 1)                                                                                                    | Outbound Bps ()<br>0 tops<br>2.78 Kops<br>8.03 Kops<br>0 bps                                    | Intound Eps (<br>0 bos<br>3.69 Kbos<br>13.13 Kbos<br>0 bos                                                                              | Outbound Packets ©<br>0 pper<br>2 pper<br>10 pper<br>0 pper                        | Inbound Packets ©<br>0 pps<br>3 pps<br>18 pps<br>0 pps                                     |
| Status<br>Sta<br>Sta<br>Sta<br>Status<br>Status<br>Stat                                                                                                    | atus 0 Interface<br>emb (10 251.2<br>emb (10 251.2<br>emb (10 123.1<br>emb (10 124.1<br>emb (10 124.1                         | ¢<br>251 251)<br>122 3 1)<br>19 115)<br>124 1)                                                                                                    | Outbound Bips ©<br>0 teps<br>2.78 Kops<br>8.03 Kops<br>0 bips                                   | Intound Bps ()<br>9 bos<br>3 89 Ktos<br>13 13 Ktos<br>0 bos                                                                             | Outbound Packets 0<br>0 pps<br>2 pps<br>10 pps<br>0 pps                            | Inbound Packets ©<br>0 pps<br>3 pps<br>18 pps<br>0 pps                                     |
| Status<br>Sta<br>Sta<br>Sta<br>Status<br>Status<br>Notwork                                                                                                    | atus 0 Interface<br>emb (10 25 1 2<br>emb (10 25 1 2<br>emb (10 25 1 2<br>emb (10 25 1 2<br>emb (10 2 1 6).<br>emb (10 1 24 1 | ¢<br>1251 251)<br>1223 1)<br>19 115)<br>1224 1)                                                                                                    | Outbound Bips ©<br>0 teps<br>2.78 Köps<br>8.03 Köps<br>0 bips                                   | Intound Bps ()<br>9 bos<br>3 69 Ktop<br>13 13 Ktop<br>0 bos                                                                             | Outbound Packetb 0<br>0 pps<br>2 pps<br>10 pps<br>0 pps                            | Inbound Paciets ©<br>0 pps<br>3 pps<br>18 pps<br>0 pps                                     |
| Status<br>94<br>20<br>20<br>20<br>20<br>20<br>20<br>20<br>20<br>20<br>20<br>20<br>20<br>20                                                                                                    | atus                                                                                                    | ¢<br>(22.1)<br>19.115)<br>124.1)                                                                                                    | Outbound Bps ()<br>0 teps<br>2.78 Kops<br>8.03 Kops<br>0 teps                                   | Inbound Bps ()<br>Oper<br>3.89 Ktops<br>13.13 Ktops<br>0 bos                                                                            | Outbound Packetb ()<br>9 pps<br>2 pps<br>10 pps<br>0 pps                           | Inbound Packets ©<br>0 pps<br>3 pps<br>18 pps<br>0 pps                                     |
| Status<br>Sta<br>Control State<br>State<br>State | atus                                                                                                    | ¢<br>251 251)<br>123 1)<br>19 115)<br>124 1)                                                                                                    | Outbound Bpt ()<br>0 teps<br>2.78 Kops<br>8.03 Kops<br>0 teps                                   | Intound Bps ()<br>Ope<br>3.09 Ktps<br>13.13 Ktps<br>0 bps                                                                               | Outbound Packets<br>0 pps<br>2 pps<br>10 pps<br>0 pps                              | Inbound Packets ©<br>0 pps<br>3 pps<br>18 pps<br>0 pps<br>User Hour Last 24 Hours          |
| Status<br>Sta<br>Co<br>Co<br>Co<br>Co<br>Co<br>Co<br>Co<br>Co<br>Co<br>Co<br>Co<br>Co<br>Co                                                                                                    | etus () Interface<br>emb (10 251 2<br>eth (10 123 1<br>eth (10 123 1<br>eth 2 (192 16)<br>eth 3 (10 124 1                     | ¢<br>251 251)<br>19 115)<br>224 1)                                                                                                    | Outbound Bips ()<br>0 hps<br>2.7% Kips<br>8.83 Kips<br>0 hps                                    | Interrund Bas ()<br>Orbos<br>3.69 Ktps<br>13.13 Ktps<br>Orbos                                                                           | Outbound Packets ()<br>0 pps<br>2 pps<br>10 pps<br>0 pps                           | Incound Packets ©<br>0 pps<br>3 pps<br>18 pps<br>0 pps<br>Last Hour Last 24 Hours          |
| Status<br>Sta<br>Co<br>Co<br>Co<br>Co<br>Co<br>Co<br>Co<br>Co<br>Co<br>Co<br>Co<br>Co<br>Co                                                                                                    | etus                                                                                                    | ¢ 151 251) 123 1) 19 115) 124 1) 4-2020 22 49 41 ntbound: <b>0 pps</b>                                                                                                    | Outbound Bps ()<br>0 Aps<br>2.78 Kips<br>8.83 Kips<br>0 Aps                                     | Interrund Bas ()<br>O bas<br>3.69 Kops<br>13.13 Kops<br>O bas                                                                           | Outbound Packets ()<br>0 pps<br>2 pps<br>10 pps<br>0 pps                           | Inbound Packets ©<br>0 pel<br>3 pes<br>18 pos<br>0 pos                                     |
| Status<br>Sta<br>Control State<br>Status<br>Status<br>Statu                                                                                                    | etus                                                                                                    | •           1251 251)           1223 1)           19.115)           1224 1)                                                                                                    | Outbound Bips (<br>0 hps<br>2.78 Kaps<br>8.83 Hzps<br>0 hps                                     | Interrund Res ()<br>0 bes<br>3.69 Kbps<br>13.19 Kbps<br>0 bps                                                                           | Outbound Packets ()<br>0 pps<br>2 pps<br>10 pps<br>0 pps                           | Inbound Packets ©<br>0 pps<br>3 pps<br>18 pps<br>0 pps<br>Last Hour Last 24 Hours          |
| Status<br>Sa<br>Control Cops<br>Cops                                                                                                    | etus                                                                                                    | ¢<br>251 25 1)<br>19:115)<br>224 1)<br>4-5050 23 45 41<br>arbound: <b>0 bps</b>                                                                                                    | Outbound Bips ()<br>0 tops<br>2.278 Köps<br>8.03 Köps<br>0 tops                                 | Interrund Res (<br>Diser<br>3.69 Kbps<br>13.13 Kbps<br>0 Bps                                                                            | Outbound Packets ()<br>0 pps<br>2 pps<br>10 pps<br>0 pps                           | Inbound Packets ©<br>0 pps<br>3 pps<br>18 pps<br>0 pps<br>Last Hour Last 24 Hours          |
| Status<br>Sta<br>Contemport<br>Throughput<br>Pack<br>Cops                                                                                                    | ettu                                                                                                    | 251 251)  123 1)  19 115)  124 1)  4-3020 22 49 41  abound 0 bps                                                                                                    | Outbound Bps ()<br>0 teps<br>2.78 Köps<br>8.83 Köps<br>0 teps                                   | Intound Bps (<br>Dises<br>3.89 Kbps<br>13.13 Kbps<br>9 Bps                                                                              | Outbound Packets ©<br>0 pps<br>2 pps<br>10 pps<br>0 pps                            | Intound Packets ©<br>0 pps<br>18 pps<br>0 pps<br>Last Hour Last 24 Hours                   |
| Status Status Status Status Cops                                                                                                    | atus                                                                                                    | •           251 251)           122 1)           19 115)           124 1)           4-2020 22 49 41           at-2020 22 49 41           at-2020 22 49 41           at-2020 22 49 41           at-2020 22 49 41           at-2020 22 49 41           at-2020 22 49 41 | Outbound Bps ()<br>0 tps<br>2.78 Kops<br>8.83 Kops<br>0 bps                                     | Inteound Bps ¢           0 bps           3.69 Kbps           13.13 Kbps           0 bps                                                 | Outbound Packets \$ 0 ppg 2 ppg 10 ppg 0 ppg 2 2 2 2 2 2 2 2 2 2 2 2 2 2 2 2 2 2 2 | Inbound Packets :<br>0 pps<br>3 pps<br>18 pps<br>0 pps<br>0 pps<br>Last Hour Last 24 Hours |
| Status<br>94<br>20<br>20<br>20<br>20<br>20<br>20<br>20<br>20<br>20<br>20<br>20<br>20<br>20                                                                                                    | atus                                                                                                    | •           251 251)           122 1)           18 115)           124 1)           4-2020 22 48 41           at-2020 22 48 41           22.50         22.55                                                                                                    | Outbound Bps ©<br>0 tps<br>2.78 Kops<br>8.03 Kops<br>0 tps<br>0 tps<br>2.00 2105<br>- Infocum - | Inteaund Eps ()         0 tops           3.09 Kops         3.09 Kops           13.13 Kbps         0 tops           0 bps         0 tops | Outbound Packets ()<br>0 gps<br>2 gps<br>0 gps<br>0 gps                            | Inbound Packets ©<br>0 pps<br>3 pps<br>18 pps<br>0 pps<br>0 pps<br>Last Hour Last 24 Hours |

On the above page, you can perform the following operations: **Refresh, Web-based Console, Power On, Shut Down, Backup,** configuring **Settings, Licensing**. Click **More** to perform more operations, such as **Power Off, Migrate** and **Clone**.

# 2.3.7 Distributed Firewall

Distributed firewall is supported starting from Sangor HCl 5.2 version, which can achieve control over access to any node based on virtual machine IP address, virtual machine, VM group or VM tag.

| Topology |   | Distribut | ed Firewall |            |         |           |               |
|----------|---|-----------|-------------|------------|---------|-----------|---------------|
| 🖍 Edit   | G | Refresh   | 💉 Test Co   | nnectivity | Devices | Templates | 🔋 Recycle Bin |

## Sangfor Technologies Block A1, Nanshan iPark, No.1001 Xueyuan Road, Nanshan District, Shenzhen, China T.: +60 12711 7129 (7511) | E.: tech.support@sangfor.com | W.: www.sangfor.com 178

To configure a firewall rule, click **Distributed Firewall** in **Networking** and then click **New** to enter the following page.

| Add New Rule                                                                | ×                                                                                                    |
|-----------------------------------------------------------------------------|----------------------------------------------------------------------------------------------------|
| Enabled Name: - Match Clause                                                |                                                                                                    |
| Source<br>Any IP address<br>Specified IP address<br>IP Groups V Select ···· | Destination <ul> <li>Any IP address</li> <li>Specified IP address</li> <li>IP Groups V Select ····</li> </ul> |
| O Specified VMs<br>Virtual Macl ✓ Select ····                               | O Specified VMs<br>Virtual Macl ✓ Select ····                                                                 |
| Service: Select Action:  Allow  Reject                                      | OK Cancel                                                                                                    |

To enable firewall rule, select Enabled.

Name: Specifies a distinguishable name for the firewall rule.

Match Clause: For Source and Destination, options are Any IP address, Specified IP address, Specified virtual machine. If Specified IP address is selected, you may select IP Groups or IP Addresses. If Specified virtual machine is selected, you may select Virtual Machine, VMGroup, or Tags.

**Service**: Specifies service(s) to which the firewall rule applies.

Action: Specifies action to matching service, Allow or Deny.

# 2.3.8 Viewing Virtual Network Devices

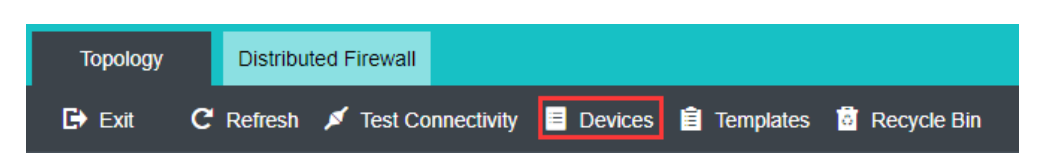

In **Networking > Devices**, there lists the following virtual network devices: virtual switches, edge, virtual routers, NGAF, IAM, vADC. The **Basics** tab displays the following information: **Status**, **Name**, **Outbound**, **Inbound**, Interfaces, **Total Interfaces**, **CPU Usage**, **Memory Usage**, **Storage Policy**.

# Sangfor Technologies Block A1, Nanshan iPark, No.1001 Xueyuan Road, Nanshan District, Shenzhen, China T.: +60 12711 7129 (7511) E.: tech.support@sangfor.com

| Basics | Permissions                     |   |           |           |              |                |              |                |                  |   |
|--------|---------------------------------|---|-----------|-----------|--------------|----------------|--------------|----------------|------------------|---|
| Sta \$ | Name                            | ÷ | Outbou \$ | Inboun \$ | Interfaces 👙 | Total Interf 👙 | CPU Usage  👙 | Memory Usage 👙 | Storage Policy 👙 |   |
| ۲.     | Lab_Switch3                     |   | 0 bps     | 0 bps     | 2            | -              | -            | -              | -                | ^ |
| ۲      | VPC_tflest_WAN Subnetb4190d5137 |   | 0 bps     | 0 bps     | 2            | -              | -            | -              | -                |   |
| ۹      | Switch-3603d02b390              |   | 0 bps     | 0 bps     | 2            | -              | -            | -              | -                |   |
| ۹      | switch6                         |   | 0 bps     | 0 bps     | 2            | -              | -            |                | -                |   |
| ۲      | test247b13df282                 |   | 0 bps     | 0 bps     | 1            |                |              |                |                  |   |

Virtual network devices can be created and added to different groups so that they can be managed by sub-administrators with different permissions.

| L  | Yiew By Group               | ~ | 🕜 Refresh | 🕂 New Group | 🖄 Move | Power On | Shut Down | Ú  |           | 🕂 Migra  | te 👖 Dele    |                |             |                |                  |
|----|-----------------------------|---|-----------|-------------|--------|----------|-----------|----|-----------|----------|--------------|----------------|-------------|----------------|------------------|
| C  | Group                       | Q | Basics    | Permissions |        |          |           |    |           |          |              |                |             |                |                  |
| 31 | Virtual Network Device(163) | ٠ | □ Stat ≑  | Name        |        |          |           | \$ | Outbou \$ | Inboun 👙 | Interfaces 👙 | Total Interf 👙 | CPU Usage 👙 | Memory Usage 👙 | Storage Policy 👙 |
|    | 🦲 yong(0)                   |   |           |             |        |          |           |    |           |          |              |                |             |                |                  |
|    | Default Group(163)          |   |           |             |        |          |           |    |           |          |              |                |             |                |                  |
|    |                             |   |           |             |        |          |           |    |           |          |              |                |             |                |                  |

On the **Permissions** page, you can edit permissions of virtual network devices.

| Uiew By Group                   | ~ | 💮 Refresh     | 🕂 New Group | 🖄 Move | ▷ Po                        |           | Shut Down | D Power Off | Migrate | e 🔟 Delete  |   |           |      |
|---------------------------------|---|---------------|-------------|--------|-----------------------------|-----------|-----------|-------------|---------|-------------|---|-----------|------|
| C Group                         | Q | Basics        | Permissions |        |                             |           |           |             |         |             |   |           |      |
| 🖃 🧰 Virtual Network Device(163) |   | Administrator |             |        | $\stackrel{\wedge}{\nabla}$ | Group     |           |             | Å       | Permissions | Å | Creator 👙 | Edit |
| yong(0)                         |   | admin         |             |        |                             | Default ( | Group     |             |         | Admin       |   | Yes       |      |
| Default Group(163)              |   | calvin        |             |        |                             | Default ( | Broup     |             |         | Admin       |   | No        |      |
|                                 |   | sengyuan      |             |        |                             | Default ( | Group     |             |         | Admin       |   | No        | Z    |
|                                 |   | tf            |             |        |                             | Default ( | Group     |             |         | Admin       |   | No        |      |
|                                 |   |               |             |        |                             |           |           |             |         |             |   |           |      |

# 2.3.9 Testing Connectivity

**Test Connectivity** tool helps administrator to quickly and easily troubleshoot network issues, which just requires administrator to specify source and destination addresses. To test connectivity, specify a source virtual machine and destination IP address, then click Start, as shown below:

| Fest Connectivity | 1                               |                      |                                     |                                    |  |
|-------------------|---------------------------------|----------------------|-------------------------------------|------------------------------------|--|
| Virtual Machine:  | Yong_WinServer2016              |                      | 8.8.8.8                             | Test again                         |  |
| Progress          |                                 |                      |                                     |                                    |  |
|                   |                                 |                      |                                     |                                    |  |
| 1 The vir         | tual machine (Yong_WinServer201 | 6) failed to ping de | estination IP address (8.8.8.8). PI | ease check the network connection. |  |
|                   | Virtual Machine:                | Yong                 | _WinServer2016 Z                    |                                    |  |
|                   | Node:                           | 192.3                | 200.19.18                           |                                    |  |
|                   | Cross Any Node:                 | No                   |                                     |                                    |  |
|                   |                                 |                      |                                     |                                    |  |
| $\wedge$          |                                 |                      |                                     |                                    |  |

To test connectivity from a virtual machine, that virtual machine must be powered on and **Sangfor Technologies** 

Block A1, Nanshan iPark, No.1001 Xueyuan Road, Nanshan District, Shenzhen, China

# 2.3.10 Virtual Network Topology

In HCI6.0.1 version, it supports auto layout, saving layout changes, restoring and exporting topology, and selecting all pages.

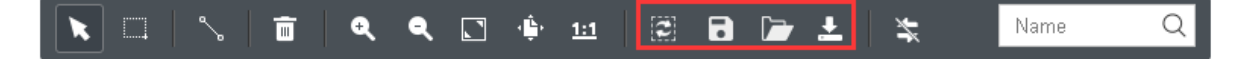

EXAMPLE: Auto layout enables objects on the topology to be displayed in an optimal way based on specific algorithms.

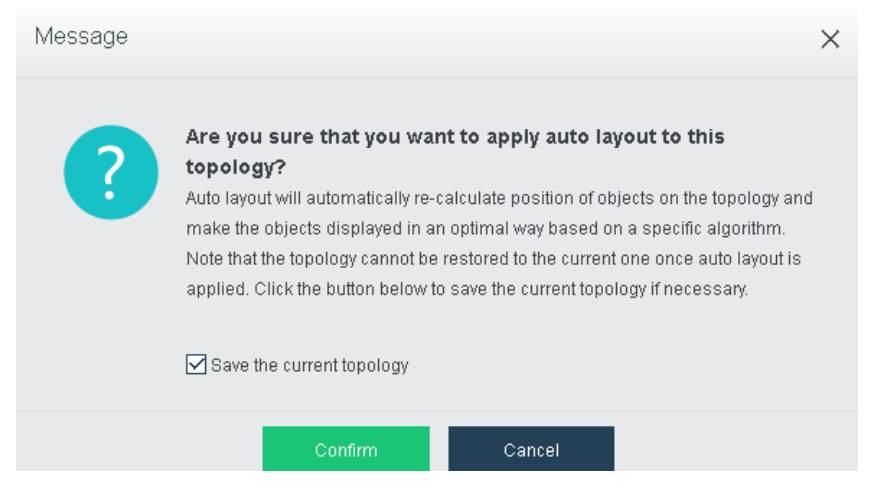

Before applying auto layout, you may save the current topology and then click **OK** to start applying auto layout.

#### **Sangfor Technologies**

Block A1, Nanshan iPark, No.1001 Xueyuan Road, Nanshan District, Shenzhen, China

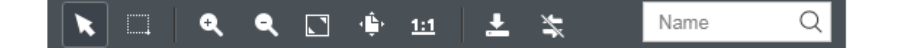

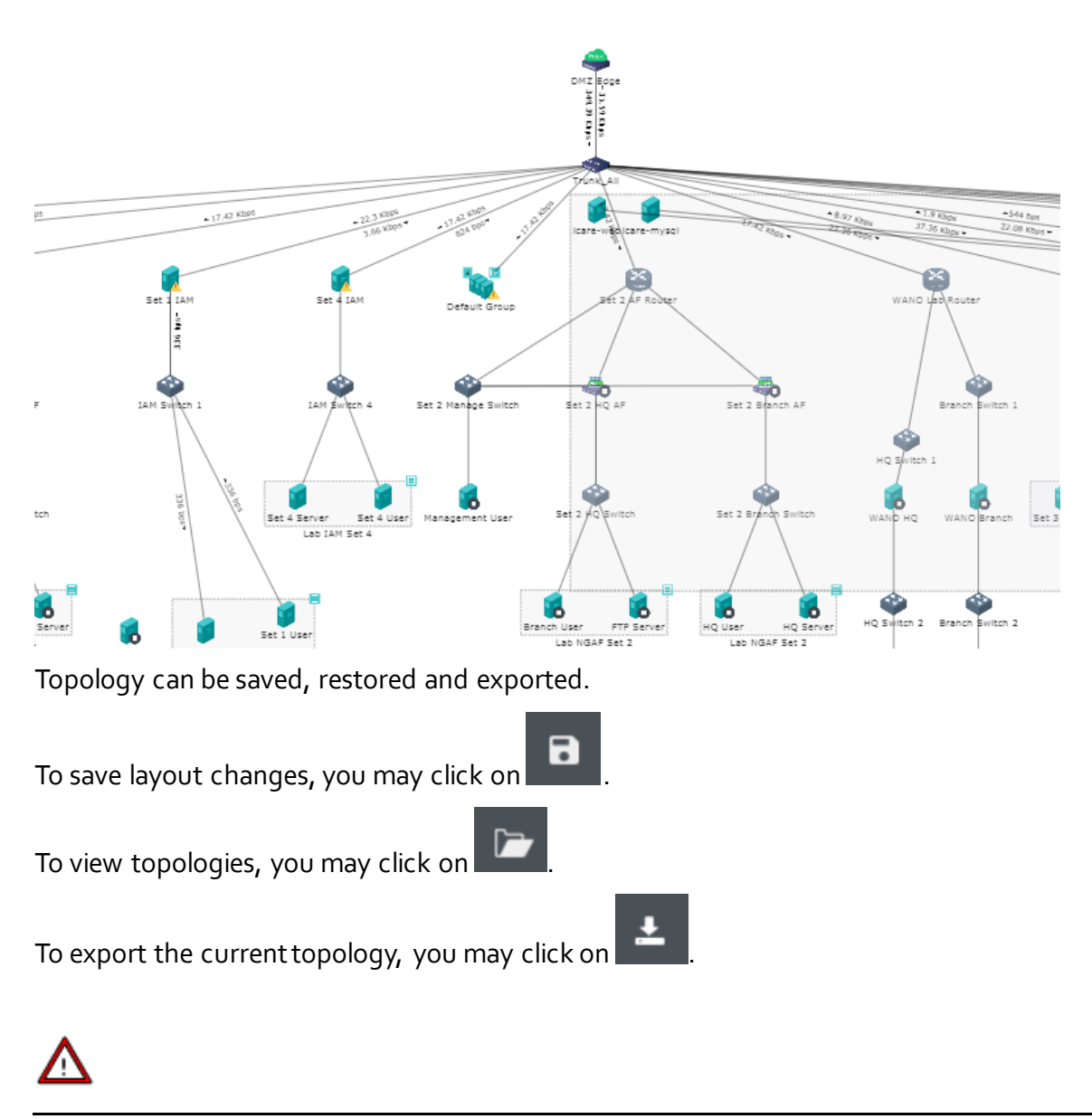

Connections cannot be restored once deleted.

To select all object that are connected to edge, select **All pages**, as shown below.

## **Sangfor Technologies**

Block A1, Nanshan iPark, No.1001 Xueyuan Road, Nanshan District, Shenzhen, China

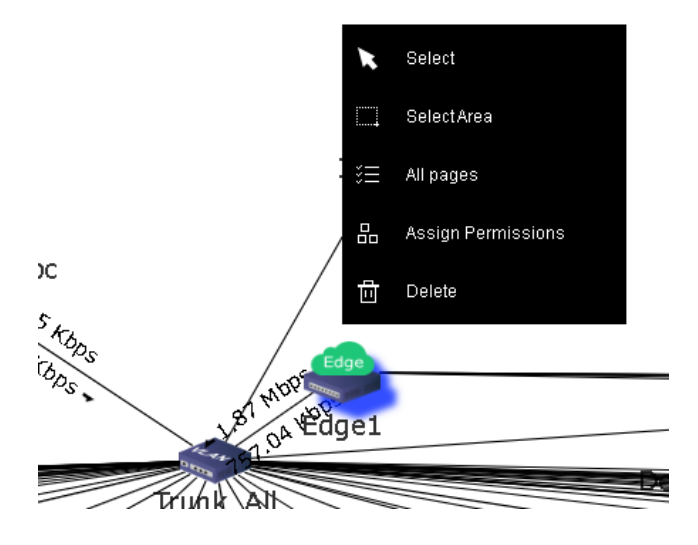

# 2.4 Storage

In Storage, there are three pages: Summary, Virtual Storage and Other Datastore.

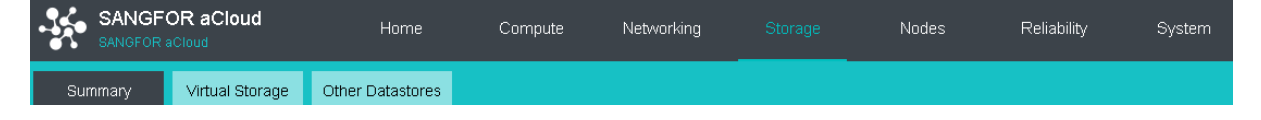

# 2.4.1 Storage Summary

On the **Summary** page, it displays the following sections, **Status**, **Storage Usage**, **Realtime Status**, **Performance of Virtual Storage**, **Unread Alarms** and **Task Status**.

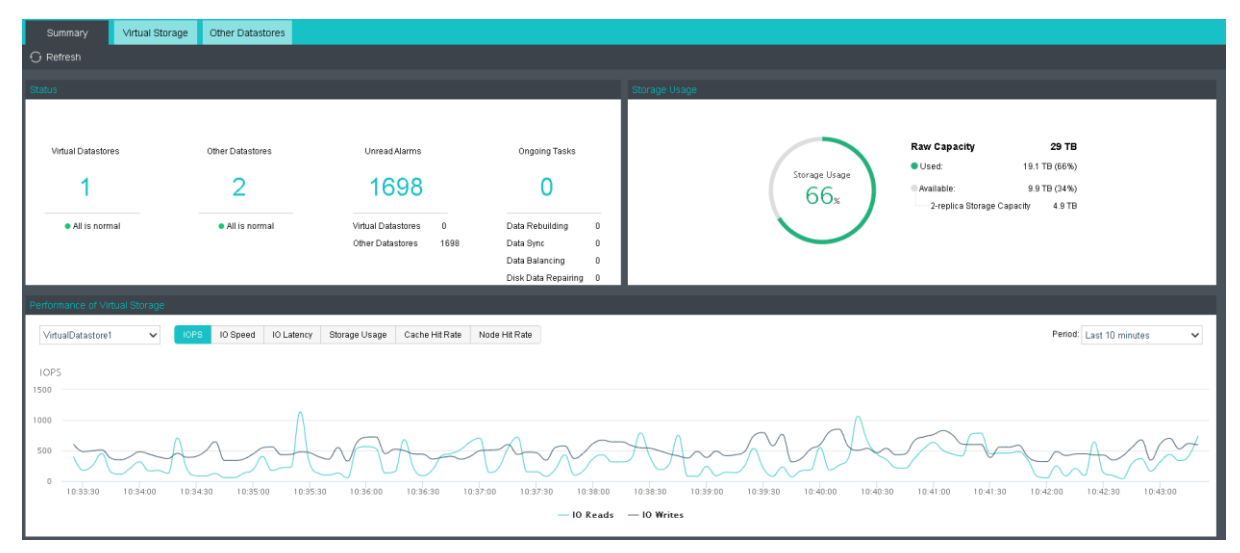

## **Sangfor Technologies**

Block A1, Nanshan iPark, No.1001 Xueyuan Road, Nanshan District, Shenzhen, China

**Status**: This section displays the number of virtual datastores and other datastores, the status of those datastores, the number of unread alarms, and the number of ongoing tasks, as shown below:

| Status                            |                                   |                    |      |                     |   |
|-----------------------------------|-----------------------------------|--------------------|------|---------------------|---|
|                                   |                                   |                    |      |                     |   |
|                                   |                                   |                    |      |                     |   |
| Virtual Datastores                | Other Datastores                  | Unread Alarms      |      | Ongoing Tasks       |   |
|                                   |                                   |                    |      |                     |   |
| 1                                 | 2                                 | 1698               |      | 0                   |   |
|                                   |                                   |                    |      |                     | _ |
| <ul> <li>All is normal</li> </ul> | <ul> <li>All is normal</li> </ul> | Virtual Datastores | 0    | Data Rebuilding     | 0 |
|                                   |                                   | Other Datastores   | 1698 | Data Sync           | 0 |
|                                   |                                   |                    |      | Data Balancing      | 0 |
|                                   |                                   |                    |      | Disk Data Repairing | 0 |

**Storage Usage:** This section displays the storage usage of the entire HCI, including the total number of storage, the quantity already used, and the unused quantity. as shown below:

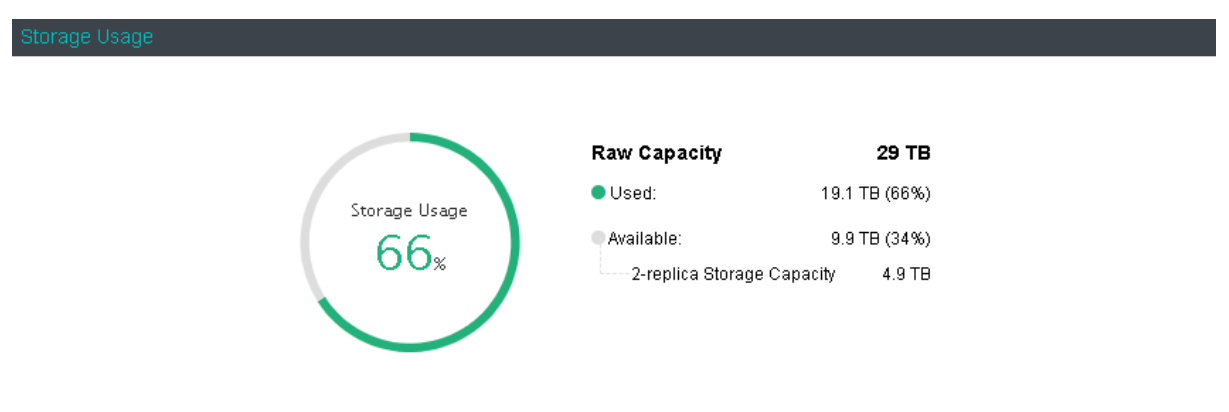

**Realtime Status of Other Storage**: This section displays the name of datastore, storage type, datastore capacity and usage, read and write speed, the number of virtual machines stored on the datastore, and the number of running virtual machines, as shown below:

| Realtime Status of Other Datastor |          |                  |               |             |   |       |   |   |            |                   |   |         |               |   |
|-----------------------------------|----------|------------------|---------------|-------------|---|-------|---|---|------------|-------------------|---|---------|---------------|---|
| Datastore 4                       | Status   | $\frac{A}{\Psi}$ | Туре          | \$<br>Total | ÷ | Usage | Å | F | Read Speed | \$<br>Write Speed | ÷ | VMs 🕕 🙏 | Running VMs 🕕 | ÷ |
| Local-storage                     | 🤣 Normal |                  | Local storage | 444 GB      |   | 3 %   | 6 | 0 | 0 B/s      | 0 B/s             |   | 0       | 0             |   |
| ISCSI                             | 🤣 Normal |                  | ISCSI         | 496 GB      |   | 84    | % | 0 | 0 B/s      | 13.3 KB/s         |   | 18      | 7             |   |
|                                   |          |                  |               |             |   |       |   |   |            |                   |   |         |               |   |
|                                   |          |                  |               |             |   |       |   |   |            |                   |   |         |               |   |
|                                   |          |                  |               |             |   |       |   |   |            |                   |   |         |               |   |

**Performance of Virtual Storage**: This section displays IOPS, IO speed, IO latency, storage usage, cache hit rate, and node hit rate of different datastore in different period, as shown below. On the following graph, you may view **IOPS**, **IO Throughput**, **IO Latency**, **Storage Usage ,Cache Hit Rate and Node Hit Rate**.

# Sangfor Technologies Block A1, Nanshan iPark, No.1001 Xueyuan Road, Nanshan District, Shenzhen, China T.: +60 12711 7129 (7511) E.: tech.support@sangfor.com W.: www.sangfor.com

| Performance of Virtual Storage                                                                                                    |                                     |
|----------------------------------------------------------------------------------------------------|-------------------------------------|
| VirtualDatastore1 VIrtualDatastore1 VIIrtualDatastore1 VIrtualDatastore1 VIrtualData | Period: Last 10 minutes             |
| IOPS                                                                                                    |                                     |
|                                                                                                    |                                     |
| 2020-09-17 10.98:50<br>500 • 10 Reads 521 10PS<br>• 10 Wines: 361 10PS                                                                                                    | Anth                                |
|                                                                                                    | 10:45:00 10:45:30 10:46:00 10:46:30 |
| — IO Reads — IO Writes                                                                                                    |                                     |

To specify **Period**, you can choose **Last 10 minutes**, **Last hour**, **Last 4 hours**, **Last 24 hours**, **Last 7 days**, or **Specified** to customize a new period, as shown below:

| Period:     | Last 10 min  | utes            |         | ~  |  |  |  |  |  |  |
|-------------|--------------|-----------------|---------|----|--|--|--|--|--|--|
|             | Last 10 min  | Last 10 minutes |         |    |  |  |  |  |  |  |
|             | Last hour    |                 |         |    |  |  |  |  |  |  |
|             | Last 4 hours | ;               |         |    |  |  |  |  |  |  |
|             | Last 24 hour | rs              |         |    |  |  |  |  |  |  |
|             | Last 7 days  |                 |         |    |  |  |  |  |  |  |
| $\sum$      | Specified    |                 |         |    |  |  |  |  |  |  |
| Time Rar    | ige          |                 |         | ×  |  |  |  |  |  |  |
| Start Time: | 2020-03-16   | 28              | 00 : 00 | ÷  |  |  |  |  |  |  |
| End Time:   | 2020-03-17   | 28              | 00 : 00 | \$ |  |  |  |  |  |  |
|             |              |                 |         |    |  |  |  |  |  |  |
|             | ОК           | Т               | Cancel  |    |  |  |  |  |  |  |

**IOPS**: Indicates virtual storage input/output operations per second, which represents IO performance of virtual storage.

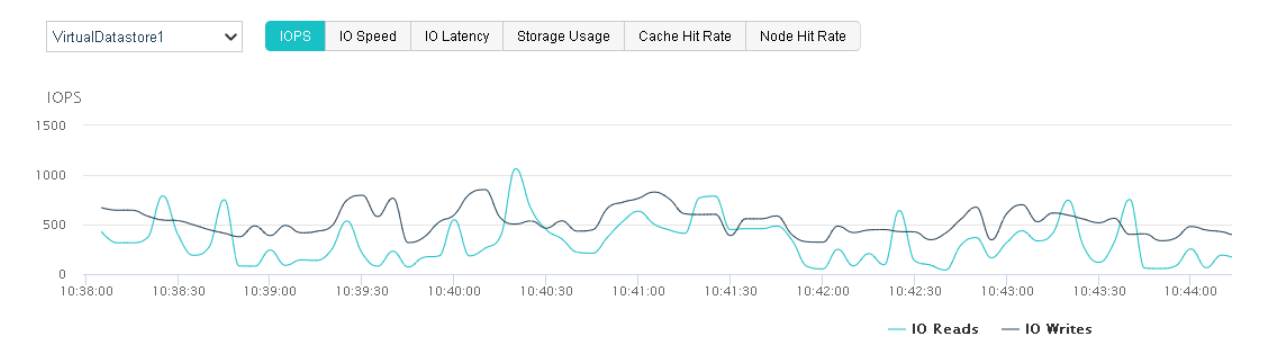

**IO Speed**: Indicates bytes read or written by virtual storage per second, which represents IO throughput of virtual storage.

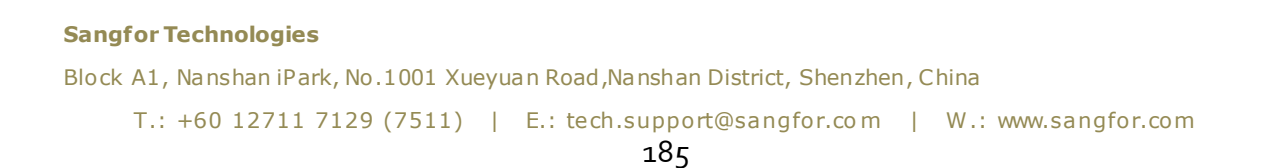

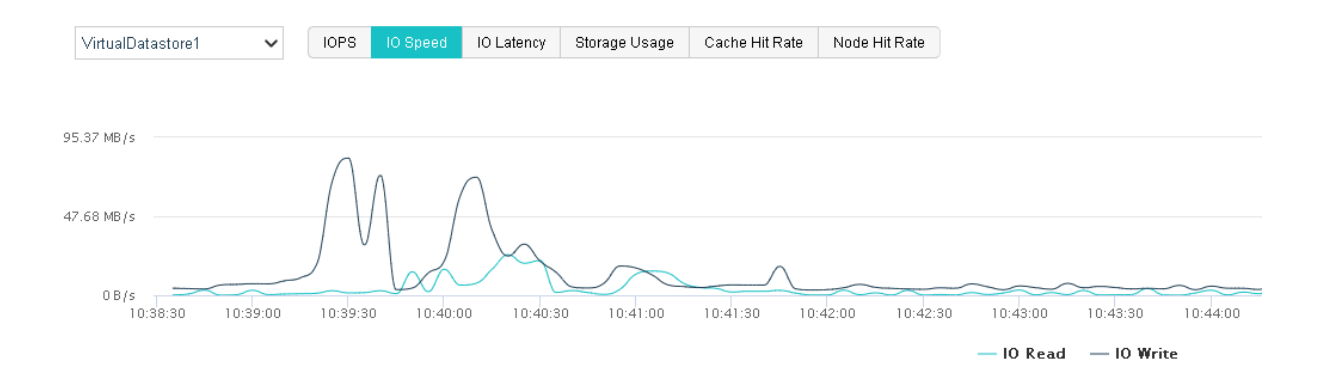

**IO Latency**: Indicates how long it takes for virtual storage to perform each write/read operation. Through IO latency trending graph, you may know storage IO load. If IO latency increases, it indicates that IO request is in queue and IO performance becomes poorer. Generally, it indicates that IO load is low if the average IO latency is less than 30ms and that IO load is normal if the average IO latency is less than 60ms.

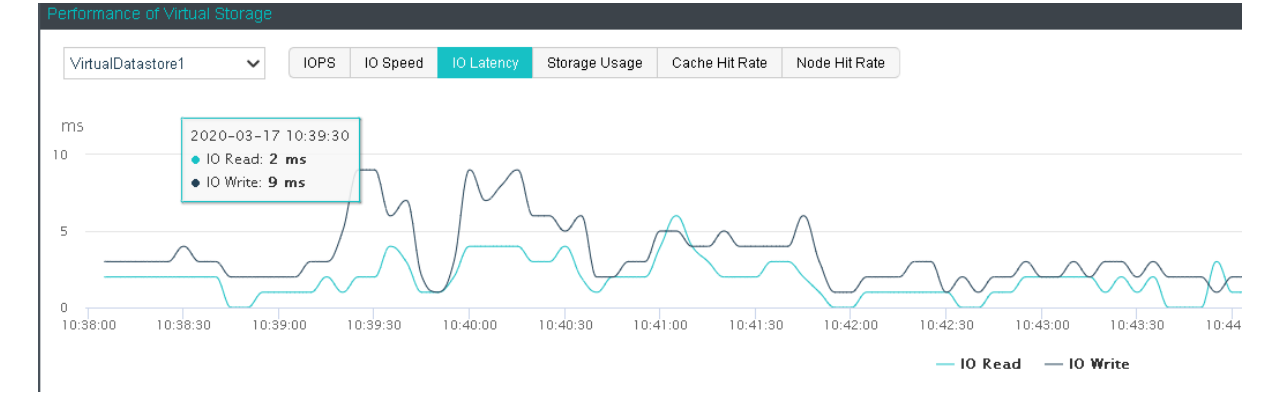

**Storage Usage**: Indicates virtual storage usage. The total size of used and free storage capacity, marked in different colors, means the total storage capacity. The above figure indicates that the total storage capacity becomes larger for new disks have been added. Storage capacity will increase if a new node is added. As used storage space increases, available storage space decreases. The storage usage trending graph can record storage usage in the last 5 years at most. In that case, storage usage data is recorded once a day. Through the storage usage trending graph, customers can predict the need of expanding storage capacity in the future.

# Sangfor Technologies

Block A1, Nanshan iPark, No.1001 Xueyuan Road, Nanshan District, Shenzhen, China T.: +60 12711 7129 (7511) | E.: tech.support@sangfor.com | W.: www.sangfor.com

| VirtualDa                | tastore1 🔹               | ~ | IOPS | IO Speed | IO Latency | Storage Usage | Cache Hit Rate | Node Hit Rate |             |                  |       |     |
|--------------------------|--------------------------|---|------|----------|------------|---------------|----------------|---------------|-------------|------------------|-------|-----|
|                          |                          |   |      |          |            |               |                |               |             |                  |       |     |
| 2019                     | -08-10 02:05:53          |   |      |          |            |               |                |               |             |                  |       |     |
| 36.3 • Fre               | 21.27 TB                 |   |      |          |            |               |                |               |             |                  |       |     |
| <ul> <li>Inva</li> </ul> | lid Capacity: <b>0 B</b> |   |      |          |            |               |                |               |             |                  |       |     |
| 18.19 TB -               |                          |   |      |          |            |               |                |               |             |                  | _     |     |
|                          |                          |   |      |          |            |               |                |               |             |                  |       |     |
| 0 B                      |                          |   |      |          |            |               |                |               |             |                  |       |     |
|                          | 2019/08                  |   |      | 201      | 9/09       | 2             | 019/10         | 2             | :019/11     | 2019/12          | 2020, | /01 |
|                          |                          |   |      |          |            |               |                | •             | Free 🔵 Used | Invalid Capacity |       |     |

**Cache Hit Rate**: A cache hit occurs when the requested data is found in SSD, while a cache miss occurs when the requested data is not in SSD and should be returned from data disk. Cache hits to read operations means cache hit rate. **Cluster Hit Rate** graph shows the overall cache hit rate in the cluster in the last 7 days.

| Perfor |                |                            |      |          |            |               |                |               |                     |                             |       |            |
|--------|----------------|----------------------------|------|----------|------------|---------------|----------------|---------------|---------------------|-----------------------------|-------|------------|
| Vir    | iualDatastore1 | ~                          | IOPS | IO Speed | IO Latency | Storage Usage | Cache Hit Rate | Node Hit Rate |                     |                             |       |            |
| 100%   |                |                            |      |          |            |               |                |               |                     |                             |       |            |
| 75%    |                |                            |      |          | <u> </u>   |               | /              | <u> </u>      |                     |                             |       |            |
| 25%    |                | Norman and a second second |      |          |            |               |                | ~             | ~~~~~               |                             |       |            |
| 2.376  | 12:00          | 2020/03                    | /11  | 12:00    | 2020,      | 03/12         | 12:00 20       | 020/03/13     | 12:00<br>— <b>C</b> | 2020/03/14<br>ache Hit Rate | 12:00 | 2020/03/15 |
|        |                |                            |      |          |            |               |                |               |                     |                             |       |            |

Bar graph of **Node Hit Rate** shows the average hit rate of different nodes.

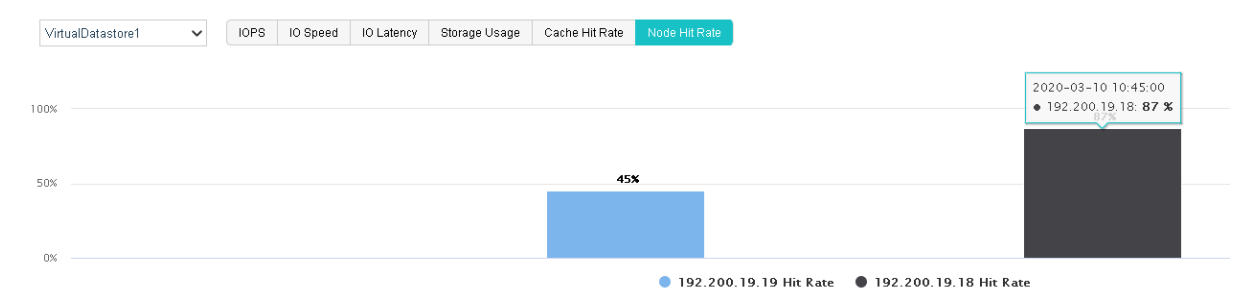

**Unread Alarms**: This section displays unread alarms, and you can click **All Alarms** to view those alarms in details.

**Task Status**: This section displays the ongoing data sync and data balancing tasks, and you can click All Tasks to view details.

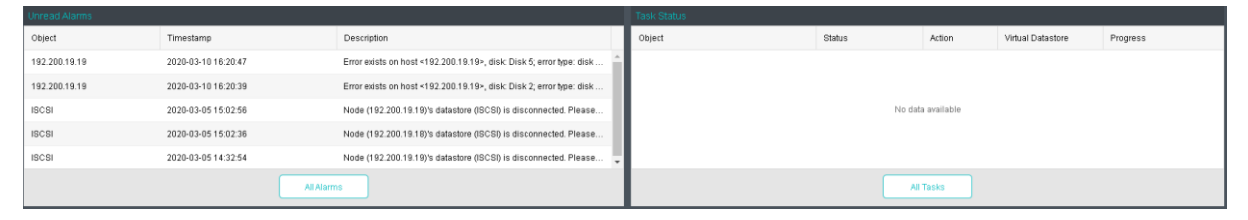

## **Sangfor Technologies**

Block A1, Nanshan iPark, No.1001 Xueyuan Road, Nanshan District, Shenzhen, China

# 2.4.2 Virtual Storage

Sangfor virtual storage (later renamed Sangfor aSAN)) is storage virtualization software developed based on distributed file system, to adapt to the trend of storage virtualization. Currently, aSAN software is embedded into Virtualization Management Platform (VMP), through which all hard disks (except for system disk) on the physical machines in a cluster are managed together.

On the Virtual Storage page, there are four tabs, Virtual Datastores, Shared Disks, iSCSI Virtual Disks and Physical Disks, as shown below:

| Summary             |                | Other Datas | tores | 5               |   |                    |   |                          |                                   |                         |         |     |           |           |
|---------------------|----------------|-------------|-------|-----------------|---|--------------------|---|--------------------------|-----------------------------------|-------------------------|---------|-----|-----------|-----------|
|                     | 🔾 Refrest      |             | 6     | Expand Capacity | ۲ |                    |   |                          |                                   |                         |         |     | ⑦ About S |           |
| Virtual Datastores  | Name           |             | \$    | Status          | ¢ | Datastore Type     | ÷ | Capacity                 | IO Speed                          | Nodes $\Leftrightarrow$ | Disks 🍦 | VM  | As 🕕 💠    | Operation |
| Physical Disks      | VirtualDatasto | ore1        |       | 🕑 Normal        |   | Ordinary datastore |   | Raw Capacity: 29 TB, Ava | Write: 4.4 MB/s<br>Read: 7.6 MB/s | 2                       | 10      | 220 | 4         | Details   |
| Shared Disks        |                |             |       |                 |   |                    |   |                          |                                   |                         |         |     |           |           |
| ISCSI Virtual Disks | 5              |             |       |                 |   |                    |   |                          |                                   |                         |         |     |           |           |
| Storage Policy      |                |             |       |                 |   |                    |   |                          |                                   |                         |         |     |           |           |

# 2.4.3 Virtual Datastores

Storage of a cluster with 6 or more than 6 nodes can be divided into different virtual datastores, so as to meet requirements for IO data and performance segregation for different businesses. Each resource pool is a virtual datastore.

On the **Virtual Datastores** tab, it displays name, status, total capacity, usage, read and write speed, number of replicas, nodes, disks and virtual machines, as shown below:

| Summary             | √irtu | al Storage      | Other Datast | ores |          |   |                    |   |                          |                                   |         |         |            |           |
|---------------------|-------|-----------------|--------------|------|----------|---|--------------------|---|--------------------------|-----------------------------------|---------|---------|------------|-----------|
|                     |       | 🔆 Refresh       |              |      |          |   |                    |   |                          |                                   |         |         | ⑦ About St |           |
| Virtual Datastores  | 5     | Name            |              | ¢    | Status   | ¢ | Datastore Type     | ÷ | Capacity                 | IO Speed                          | Nodes 👙 | Disks 🍦 | VMs 🕕 🎄    | Operation |
| Physical Disks      |       | VirtualDatastor | e1           |      | 🥑 Normal |   | Ordinary datastore |   | Raw Capacity: 29 TB, Ava | Write: 4.4 MB/s<br>Read: 7.6 MB/s | 2       | 10      | 224        | Details   |
| Shared Disks        |       |                 |              |      |          |   |                    |   |                          |                                   |         |         |            |           |
| iSCSI Virtual Disks | s     |                 |              |      |          |   |                    |   |                          |                                   |         |         |            |           |
| Storage Policy      |       |                 |              |      |          |   |                    |   |                          |                                   |         |         |            |           |

To view detailed information of a virtual datastore, you may click on the name of the virtual datastore. For details, you may refer to the **Error! Reference source not found.**.

To view disks in detail and manage disks, you may click on the number under **Disks**. For details, you may refer to the Error! Reference source not found. section.

To view details of the virtual machines, you may click on the number under **VMs**, as shown below:

## Sangfor Technologies Block A1, Nanshan iPark, No.1001 Xueyuan Road, Nanshan District, Shenzhen, China T.: +60 12711 7129 (7511) | E.: tech.support@sangfor.com | W.: www.sangfor.com

| SANGFOR aCloud VMware vC | enter        |     |              |         |               |        |                     |         |                       |     |
|--------------------------|--------------|-----|--------------|---------|---------------|--------|---------------------|---------|-----------------------|-----|
| uew By Datastore ✓       | Panel 📃 List |     | esh 🕂 New 🛛  | + New G | roup 📃 Select | J∃Sort | ✓ •••More           |         |                       |     |
| 🖼 🗉 Group Q              |              |     |              |         |               |        | <u> (</u> 3 virtual | machine | (s) giving alarm View |     |
| 🖃 🧰 Virtual Machine(162) |              |     |              |         | _             |        | _                   |         | _                     |     |
| <b></b> ISCSI(18)        | HA           | -   | HA           | -       | HA            |        | НА                  |         | НА                    |     |
| <b></b> Local-storage(0) |              |     |              | _       | -35-          |        |                     |         |                       |     |
|                          |              |     |              | - 1     | •••           | . 1    |                     |         |                       | - J |
| DefaultGroup(0)          | CPU Usage    | 11% | CPU Usage    | 9%      | CPU Usage     | 0%     | CPU Usage           | 1%      | CPU Usage             | 26% |
|                          | Memory Usage | 40% | Memory Usage | 45%     | Memory Usage  | 14%    | Memory Usage        | 16%     | Memory Usage          | 29% |
|                          | Disk Usage   | 4%  | Disk Usage   | 3%      | Disk Usage    | 60%    | Disk Usage          | 17%     | Disk Usage            | 37% |

# 2.4.3.1 Creating Virtual Datastore

To create a new virtual datastore, there must be at least three nodes. There are four steps to create a new virtual datastore: 1) Specify basic information 2) Select node(s) 3) Specify use of disk 4) Confirm configurations. The following illustrates the creation process in details:

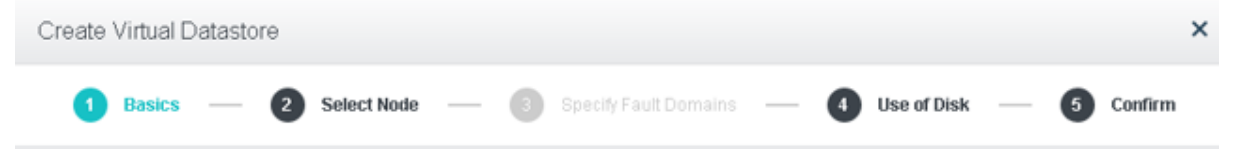

1. Specify basic information for the virtual datastore. You should specify virtual datastore name and number of data replicas, **2 replicas** or **3 replicas**.

**2 replicas (recommended)**: Indicates that all data has two replicas stored on two nodes respectively. Total disk space should be doubled to ensure certain amount of space available. Featuring rapid data reconstruction, rapid backup and continuous data backup (CDP), this solution caters to majority of the scenarios and offers a balance on costs and data safety.

**3 replicas**: All data has three replicas stored on three nodes respectively. Total disk space should be three times to the actual space.

**Sangfor Technologies** 

Block A1, Nanshan iPark, No.1001 Xueyuan Road, Nanshan District, Shenzhen, China

| Create Virtual Datast            | iore >                                                                                                    | < |
|----------------------------------|----------------------------------------------------------------------------------------------------|---|
| 1 Basics —                       | 2 Select Node — 3 Specify Fault Domains — 4 Use of Disk — 5 Confirm                                                                                                    |   |
| Virtual Datastore Name:<br>Type: | VirtualDatastore1                                                                                                    |   |
|                                  | <ul> <li>Stretched datastore</li> <li>A stretched datastore is applicable to active-active data center scenario where nodes are deployed<br/>in two server rooms. Associate the nodes with the stretched datastore and add nodes in server<br/>rooms to primary and secondary fault domain respectively.</li> </ul>                                                                                            |   |
| Data Replicas:                   | <ul> <li>2 replicas</li> <li>All data has two replicas stored on two nodes respectively. Total disk space should be doubled to ensure certain amount of space available.</li> <li>3 replicas (Not available when the number of physical nodes is less than 5.)</li> <li>All data has three replicas stored on three nodes respectively. Total disk space should be three times to the actual space.</li> </ul> |   |
|                                  | Next Cancel                                                                                                    |   |

2. Select node(s) that you want to add to the virtual datastore.

There is a list displaying node information such as node name, node IP address, number of SSDs and HDDs. You should select the node(s) from that list that you want to add to virtual datastore. Note that at least three nodes are required to create a virtual datastore.

| Creat  | te Virtual Datastore                     |                             |                 | ×                  |
|--------|------------------------------------------|-----------------------------|-----------------|--------------------|
|        | Basics — 2 Select Node                   | — (3) Specify Fault Domains | — 4 Use of Disk | — 5 Confirm        |
| Select | and Add Node to Virtual Datastore :      |                             |                 | 2 node(s) selected |
|        | Node Name                                | Node IP                     | SSDs            | HDDs               |
|        | 192.168.20.191                           | 192.168.20.191              | 1               | 2                  |
|        | 192.168.20.192                           | 192.168.20.192              | 1               | 2                  |
|        |                                          |                             |                 |                    |
|        |                                          |                             |                 |                    |
|        |                                          |                             |                 |                    |
|        |                                          |                             |                 |                    |
|        |                                          |                             |                 |                    |
| Best P | ractice: Associate a maximum of 12 nodes | with a datastore.           |                 |                    |
| _      |                                          |                             |                 |                    |
|        | Back                                     |                             | Next            | Cancel             |

## **Sangfor Technologies**

Block A1, Nanshan iPark, No.1001 Xueyuan Road, Nanshan District, Shenzhen, China

3. Specify use of disk.

In this step, you will see the following information of discovered disks(system disk is not listed): disk name, disk type, disk size and use of disk. Then, you should specify use of those disks. Disks that are added to virtual storage can be used as data disk, cache disk or spare disk.

**Data disk**: It is used to store disk data files of virtual machine and create virtual disk. Its capacity should be greater than or equal to 200GB.

**Cache disk**: It is used for caching, to improve performance of virtual storage. SSD is often used as cache disk. Its capacity should be greater than or equal to 100GB. Since version HCI5.3, SSD cannot be used as cache disk to add to virtual datastore if it is not an SSD for data center, and storage performance may be affected without cache disk.

**Spare disk**: It acts as backup of data disk on virtual storage, and is always ready to replace the data disk when it fails. Once the failed disk recovers, it returns to spare disk. Its capacity should be greater than or equal to 200GB.

| Create Vir   | tual Datastore                 |               |                |                          | ×                     |
|--------------|--------------------------------|---------------|----------------|--------------------------|-----------------------|
| Sa Ba        | asics — 🕑 Select Node —        | – 3 Specify F | ault Domains 🗕 | — 👍 Use of Disk –        | — 5 Confirm           |
| ⊞ Expand.    | All 🗐 Collapse All - 今 Restore | Defaults      |                |                          | About Disk Grouping 🥐 |
| ▼ Node: 192. | .168.20.192                    |               | D              | )ata disk:2 Cache disk:1 | + New Disk Group      |
| Disk G       | Disk                           | Туре          | Disk Size      | Use of Disk              | Operation             |
|              | Disk 0                         | SSD           | 223.57 GB      | Cache disk 🗸             |                       |
| Group 1      | Disk 2                         | HDD           | 1.82 TB        | Data disk 🗸 🗸            | Edit Delete           |
|              | Disk 1                         | HDD           | 1.82 TB        | Data disk 🗸 🗸            |                       |
| ✓ Node: 192. | .168.20.191                    |               | D              | 0ata disk∶2_Cache disk∶1 | + New Disk Group      |
| Disk G       | Disk                           | Туре          | Disk Size      | Use of Disk              | Operation             |
|              | Disk 0                         | SSD           | 223.57 GB      | Cache disk 🗸             |                       |
| Group 1      | Disk 1                         | HDD           | 1.82 TB        | Data disk 🗸 🗸            | Edit Delete           |
| Back         |                                |               |                | Next                     | Cancel                |

If none of the above uses is selected for disk, it may not associate with virtual storage.

4. Confirm configuration.

After configuring use of disk, you need to type admin password to confirm the operation of creating virtual datastore.

#### **Sangfor Technologies**

Block A1, Nanshan iPark, No.1001 Xueyuan Road, Nanshan District, Shenzhen, China

| Create Virtual Datas       | tore                  |                   |                 |             |              | ×           |
|----------------------------|-----------------------|-------------------|-----------------|-------------|--------------|-------------|
| Basics —                   | Select N              | lode — 3          | Specify Fault ( | Domains —   | Vise of Disk | — 5 Confirm |
| Confirm Configuration of V | ′irtual Datastore (Vi | rtualDatastore1): |                 |             |              |             |
| 3.62 T<br>Available S      | B<br>Bpace            | 7.28 TB           |                 | 2<br>Nodes  | 2<br>Replie  | cas         |
| Virtual Datastore:         | Disk Groups           | Cache Disks       | Data Disks      | Spare Disks | Free Disks   | Total Space |
| 192.168.20.192             | 1                     | 1                 | 2               | 0           | 0            | 3.64 TB     |
| 192.168.20.191             | 1                     | 1                 | 2               | 0           | 0            | 3.64 TB     |
|                            |                       |                   |                 |             |              |             |
|                            |                       |                   |                 |             |              |             |
|                            |                       |                   |                 |             |              |             |
|                            |                       |                   |                 |             |              |             |
| Back                       |                       |                   |                 |             | ок           | Cancel      |

# 2.4.3.2 Expanding Capacity

Capacity of a virtual datastore can be expanded by adding more nodes or disks to it. Before expanding capacity via node, storage network interface of the new node should be specified. Steps of capacity expansion include the followings: 1) Select virtual datastore for which you want to expand capacity 2) Select a type to expand capacity 3) Specify use of disks 4)Confirm configurations.

| Expand Capacity          |                             | ×                  |
|--------------------------|-----------------------------|--------------------|
| Select Virtual Datastore | 2 Expand Type 3 Use of Disk | - <b>4</b> Confirm |

1. Select virtual datastore.

There is a list displaying information of virtual datastore: datastore name, total capacity, free space, the number of nodes, the number of disks that have been used and the number of free disks. From the list, select the datastore for which you want to expand capacity.

#### **Sangfor Technologies**

Block A1, Nanshan iPark, No.1001 Xueyuan Road, Nanshan District, Shenzhen, China

| Expa                                                                                                    | Expand Capacity ×         |                         |                  |   |            |                 |  |  |
|----------------------------------------------------------------------------------------------------|---------------------------|-------------------------|------------------|---|------------|-----------------|--|--|
| 1       Select Virtual Datastore       2       Expand Type       3       Use of Disk       4       Confirm |                           |                         |                  |   |            |                 |  |  |
| Select                                                                                                    | the virtual datastore for | r which you want to exp | oand capacity.   |   |            |                 |  |  |
|                                                                                                    | Name Total Capacity       |                         | Free Space Nodes |   | Disks Used | Disks Available |  |  |
| 0                                                                                                    | VirtualDatastore1         | 18.11 TB                | 15.72 TB         | 3 | 17         | 1               |  |  |
|                                                                                                    |                           |                         |                  |   |            |                 |  |  |
|                                                                                                    |                           |                         |                  |   |            |                 |  |  |
|                                                                                                    |                           |                         |                  |   |            |                 |  |  |

 Select the to expand capacity. You may select Expand capacity via node or Expand capacity via disk. If Expand capacity via node is selected, the following page will be shown:

| Expand Capacity                                                                        |                 | ×                  |
|----------------------------------------------------------------------------------------|-----------------|--------------------|
| Select Virtual Datastore 2 Expand Type                                                 | 3 Use of Disk – | Confirm            |
| Expand Type:<br>Add new nodes Add new disks                                            |                 |                    |
| Select any of the following nodes to add to the virtual datastore (VirtualDatastore1). |                 | 0 node(s) selected |
| Select any of the following nodes to add to the virtual datastore                      | SSDs            | HDDs               |
| No data available                                                                      |                 |                    |
| Best practice: 8-12 nodes corresponding to one virtual datastore.                      |                 |                    |
| Back                                                                                   | Next            | Cancel             |

## If **Expand capacity via disk** is selected, the following page will be shown:

# Sangfor Technologies Block A1, Nanshan iPark, No.1001 Xueyuan Road, Nanshan District, Shenzhen, China T.: +60 12711 7129 (7511) | E.: tech.support@sangfor.com | W.: www.sangfor.com

| Expand Capacity                                                      |                                      | 100 07      |           | ×         |  |  |  |
|----------------------------------------------------------------------|--------------------------------------|-------------|-----------|-----------|--|--|--|
| Select Virtual Datastore — 2 Expand Type — 3 Use of Disk — 4 Confirm |                                      |             |           |           |  |  |  |
| Expand Type:<br>O Add new nodes  Add new disks                       |                                      |             |           |           |  |  |  |
| Select any of the following nodes with                               | n free disk to add to the virtual da | atastore :  |           |           |  |  |  |
| Node Name                                                            | IP Address                           | Disk Groups | Free SSDs | Free HDDs |  |  |  |
| 192.168.20.4                                                         | 192.168.20.4                         | 2           | 0         | 1         |  |  |  |
|                                                                      |                                      |             |           |           |  |  |  |
|                                                                      |                                      |             |           |           |  |  |  |
|                                                                      |                                      |             |           |           |  |  |  |
|                                                                      |                                      |             |           |           |  |  |  |
|                                                                      |                                      |             |           |           |  |  |  |
|                                                                      |                                      |             |           |           |  |  |  |
|                                                                      |                                      |             |           |           |  |  |  |
| Back                                                                 |                                      |             | Next      | Cancel    |  |  |  |

3. Configure use of disk.

In this step, you will see the following information of available disks(system disk is not listed): disk name, disk type, disk size and use of disk. Then, you should specify use of those disks. Disks that are added to virtual storage can be used as data disk, cache disk or spare disk.

Data disk: It is used to store disk data files of virtual machine and create virtual disk. Its capacity should be greater than or equal to 200GB. The number of data disks should be multiple of the data replicas, or else some data disks cannot be added to virtual datastore.

**Cache disk**: It is used for caching, to improve performance of virtual storage. SSD is often used as cache disk. Its capacity should be greater than or equal to 100GB. Since version HCI<sub>5.3</sub>, SSD cannot be used as cache disk to add to virtual datastore if the SSD is not an SSD for data center, and storage performance may be affected without the cache disk.

**Spare disk**: It acts as backup of data disk on virtual storage, and is always ready to replace the data disk when it fails. Once the failed disk recovers, it returns to spare disk. Its capacity should be greater than or equal to 200GB.

If none of the above uses is selected for disk, it may not associate with virtual storage.

## **Sangfor Technologies**

Block A1, Nanshan iPark, No.1001 Xueyuan Road, Nanshan District, Shenzhen, China

| Expand Ca      | pacity                  |        |               |              | ×                            |
|----------------|-------------------------|--------|---------------|--------------|------------------------------|
| 🥑 s            | elect Virtual Datastore | 📀      | Expand Type — | 3 Use of Dis | sk — 4 Confirm               |
| Expand A       | II 🗐 Collapse All       | 🖉 Edit |               |              | About Disk Group ?           |
| ✓ Node: 192.16 | 68.20.4                 |        |               |              | Data disk : 4 Cache disk : 2 |
| Disk Group     | Disk                    |        | Туре          | Disk Size    | Use of Disk                  |
|                | Disk 1                  |        | SSD           | 447.13 GB    | Cache disk                   |
| Disk Gro       | Disk 4                  |        | HDD           | 3.64 TB      | Data disk                    |
|                | Nev Disk 2              |        | HDD           | 3.64 TB      | Data disk                    |
|                | Disk 0                  |        | SSD           | 447.13 GB    | Cache disk                   |
| Disk Gro       | Disk 5                  |        | HDD           | 3.64 TB      | Data disk                    |
|                | Disk 3                  |        | HDD           | 3.64 TB      | Data disk                    |
|                |                         |        |               |              |                              |
|                |                         |        |               |              |                              |
| Back           |                         |        |               | N            | lext Cancel                  |

4. Confirm configuration.

After configuring use of disk, type virtual datastore name and admin password to confirm capacity expansion operation.

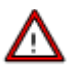

Note that node or disk that has been added to virtual datastore cannot be removed, and disk will be formatted and emptied once the capacity expansion operation is confirmed.

## **Sangfor Technologies**

Block A1, Nanshan iPark, No.1001 Xueyuan Road, Nanshan District, Shenzhen, China

| Exp      | and Capacity                     |                   |                      |                        |                    |                | ×       |
|----------|----------------------------------|-------------------|----------------------|------------------------|--------------------|----------------|---------|
| <b>⊘</b> | Select Virtual Datastore         | (                 | Method —             | — 🗸 Use                | e of Disk ——       | - 4            | Confirm |
| C        | Confirm Configufation of Virtual | Datastore (v      | s_vol_rep2):         |                        |                    |                |         |
|          | 1.41 TB =                        | 479.63<br>Current | GB +                 | 959.96 GB<br>Increased |                    | 0<br>New Nodes |         |
|          | Туре                             |                   | Disks                |                        | Total Capacity     |                |         |
|          | Spare disk                       |                   | 0                    |                        | 0 B                |                |         |
|          | Cache disk                       |                   | 3                    |                        | 360 GB             |                |         |
|          | Data disk                        |                   | 8                    |                        | 2 TB               |                |         |
|          | Free disk                        |                   | 0                    |                        | -                  |                |         |
| C        | Confirm Disk Expansion (once a   | added, node       | or disk cannot be re | moved and disk wi      | ill be formatted a | nd emptied)    |         |
| ۷        | 'irtual Datastore Name:          | Virtual Data      | astore Name          |                        |                    |                |         |
| Ţ        | ype admin Password:              | Password          |                      |                        |                    |                |         |

# 2.4.3.3 Configuring Advanced Settings

In Storage > Virtual Storage > Virtual Datastore, you may click Advanced to configure more. On the Advanced page, there are Data Balancing, Data Rebuilding, Storage Area Network, VM Running Across Datastores and Intelligent Rate Restriction, as shown below:

#### **Sangfor Technologies**

Block A1, Nanshan iPark, No.1001 Xueyuan Road, Nanshan District, Shenzhen, China

| Advanced                     |                                                              |                                                                                                    |                                             |              |  |  |  |
|------------------------------|--------------------------------------------------------------|----------------------------------------------------------------------------------------------------|---------------------------------------------|--------------|--|--|--|
| Reliability Settings 🛛 🗸     | () When the system detects th                                | at disks are not even!                                                                                                    | y used, it will conduct data balancing to n | nove part of |  |  |  |
| Data Balancing               | data from highly-used disk t<br>Select a period that busines | data from highly-used disk to lowly-used disk to make best use of resources on each node.<br>Select a period that business is not busy for Schedule, and the system will conduct data balancing<br>during that time period. |                                             |              |  |  |  |
| Data Rebuilding              | during that time period.                                     |                                                                                                    |                                             |              |  |  |  |
| Bad Sector Scanning          | Virtual Datastore                                            | Status                                                                                                    | Schedule (Every day)                        | EditAll      |  |  |  |
| IO Timeout Handling          | VirtualDatastore1                                            | C Enabled                                                                                                    | 00:00 🖌 - 06:00 🗸                           |              |  |  |  |
| Linked Clone                 |                                                              |                                                                                                    |                                             |              |  |  |  |
| Storage Area Network         |                                                              |                                                                                                    |                                             |              |  |  |  |
| VM Running Across Datastores |                                                              |                                                                                                    |                                             |              |  |  |  |
| Intelligent Rate Restriction |                                                              |                                                                                                    |                                             |              |  |  |  |
| In-memory Read Caching       |                                                              |                                                                                                    |                                             |              |  |  |  |
| File Storage Delicy          |                                                              |                                                                                                    |                                             |              |  |  |  |
|                              |                                                              |                                                                                                    | ОК                                          | Cancel       |  |  |  |

**Data Balancing**: You can create data balancing task for different virtual datastores. After the task is created, available storage space of each node will be restricted within a certain range. If the remaining storage space is below a certain range, the data balancing task will be executed automatically to have VM files stored on the node short of resources moved to another node. Data that have been migrated will be evenly written into each disk so as to keep disk usage balanced.

| (!) When the system detects that disks are not evenly used, it will conduct data balancing to move part of data from highly-used disk to lowly-used disk to make best use of resources on each node. Select a period that business is not busy for Schedule, and the system will conduct data balancing during that time period. |           |                                    |         |  |  |  |
|----------------------------------------------------------------------------------------------------|-----------|------------------------------------|---------|--|--|--|
| Virtual Datastore                                                                                                    | Status    | Schedule (Every day)               | EditAll |  |  |  |
| VirtualDatastore1                                                                                                    | C Enabled | 00:00<br>21:00 V - 06:00<br>OK Can | cel     |  |  |  |

# Δ

Since performance of virtual machine will be affected during data balancing, virtual machines of high priority will not chosen to perform data balancing. Virtual machines will not be migrated back immediately after migration.

#### **Sangfor Technologies**

Block A1, Nanshan iPark, No.1001 Xueyuan Road, Nanshan District, Shenzhen, China

**Data Rebuilding**: Taking data with two-copy policy as the example, when components (disk or host) in storage volume suffer physical fault, the other copy of the data of faulted component is stored on other components to ensure normal reading and writing of virtual machine, but meanwhile the redundancy of storage volume is reduced, which will lead to data loss if the component storing the other copy also breaks down. With data reconstruction, when component breaks down, the other copy of the data on faulted component will be used as the recovery source to reconstruct a new copy on the target component in fragments to recover completeness of the copy and realize system self-recovery.

you can specifie the time for confirming certain node or disk failure before data rebuilding.if the time is reached but the issue is still not fixed, data rebuilding will be executed automatically, as shown below:

| Advanced                          |                                                                  |                                              |                                                                                                    |
|-----------------------------------|------------------------------------------------------------------|----------------------------------------------|----------------------------------------------------------------------------------------------------|
| Reliability Settings 🛛 🗸          | The following specify the time is reached but the issue is still | ne for confirming ce<br>not fixed, data rebu | ertain node and disk failure before data rebuilding. If the time<br>uilding will be executed automatically. |
| Data Balancing<br>Data Rebuilding | Host Fault Confirmation Time:                                    | 4                                            | hour(s) (for datastores involving more than 3 nodes)                                                        |
| Bad Sector Scanning               | Disk Fault Confirmation Time:                                    | 30                                           | minute(s) (for datastores involving more than 2 nodes)                                                      |
| IO Timeout Handling               |                                                                  |                                              |                                                                                                    |
| Linked Clone                      |                                                                  |                                              |                                                                                                    |

**Bad Sector Scanning**: Hard disk will be periodically scanned for bad sectors. If any bad sector is detected, disk repairing will be conducted. To ensure scanning speed, it is better to perform scan during off-peak hours.

| Advanced                 |                                  |                                                                                          |                                                |               |  |  |  |
|--------------------------|----------------------------------|------------------------------------------------------------------------------------------|------------------------------------------------|---------------|--|--|--|
| Reliability Settings 🔹 🗸 | () Hard disks will be periodical | lly scanned for bad sec                                                                  | tors. If any bad sector is detected, disk repa | iring will be |  |  |  |
| Data Balancing           | conducted. To ensure scann       | conducted. To ensure scanning speed, it is better to perform scan during off-peak hours. |                                                |               |  |  |  |
| Data Rehuilding          | Virtual Datastore                | Status                                                                                   | Schedule (Every day)                           | EditAll       |  |  |  |
|                          | VirtualDatastore1                | C Enabled                                                                                | 01:00 🗸 - 06:00 🗸                              |               |  |  |  |
| Bad Sector Scanning      |                                  |                                                                                          |                                                |               |  |  |  |
| IO Timeout Handling      |                                  |                                                                                          |                                                |               |  |  |  |
| Linked Clone             |                                  |                                                                                          |                                                |               |  |  |  |

**IO Timeout Handling**: When IO read latency on a VM is higher than the threshold specified below, the system will automatically read data from other VM replicas to ensure business continuity.

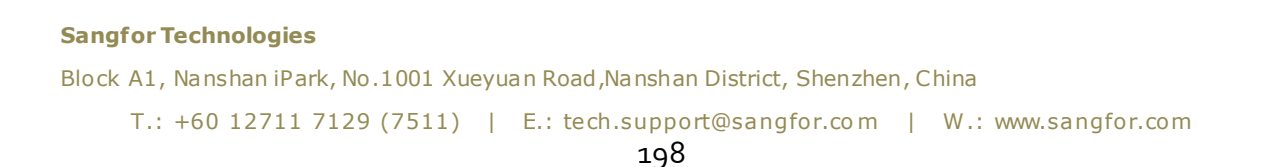

| Advanced                   |                                                                        |                                       |                                        |  |  |
|----------------------------|------------------------------------------------------------------------|---------------------------------------|----------------------------------------|--|--|
| Reliability Settings 🛛 🗸 🗸 | () When IO read latency on a VM is                                     | s higher than the threshold specified | l below, the system will automatically |  |  |
| Data Balancing             | ancing read data from other VM replicas to ensure business continuity. |                                       |                                        |  |  |
| Data Rebuilding            | Virtual Datastore Read Timeout Handling                                |                                       | Read Request Timedout                  |  |  |
| Bad Sector Scanning        | VirtualDatastore1                                                      | C Enabled                             | > 3 secs                               |  |  |
| IO Timeout Handling        |                                                                        |                                       |                                        |  |  |
| Linked Clone               |                                                                        |                                       |                                        |  |  |

**Linked Clone**: As virtual machines cloned from a certain virtual machine use the same data by default and too many uses of that data will cause read/write load balancing issue. To ensure business performance and continuity, you may specify a data reuse limit below, so that a new piece of data will be automatically duplicated for subsequent reads and writes.

| Advanced                 |                                                                                                    |
|--------------------------|----------------------------------------------------------------------------------------------------|
| Reliability Settings 🛛 🗸 | () As virtual machines cloned from a certain virtual machine use the same data by default and too many uses                                                                                                    |
| Data Balancing           | of that data will cause read/write load balancing issue. To ensure business performance and continuity,<br>you may specify a data reuse limit below, so that a new piece of data will be automatically duplicated for |
| Data Rebuilding          | subsequent reads and writes.                                                                                                    |
| Bad Sector Scanning      | Data Reuse Limit: 8 (2~128 allowed)                                                                                                    |
| IO Timeout Handling      |                                                                                                    |
| Linked Clone             |                                                                                                    |

**Storage Area Network:** You can change deployment mode(**Link aggregation disabled**, **Link aggregation with one switch**, **Link aggregation with two switches**) in **Settings**, as shown below:

## **Sangfor Technologies**

Block A1, Nanshan iPark, No.1001 Xueyuan Road, Nanshan District, Shenzhen, China

| Advanced                     |                                                                                     |                    |                 |              |      |          |
|------------------------------|-------------------------------------------------------------------------------------|--------------------|-----------------|--------------|------|----------|
| Reliability Settings 🛛 🗸     | () Independent sto                                                                  | consistent         | t in data sync. |              |      |          |
| Data Balancing               | It requires each host to provide a separate interface as storage network interface. |                    |                 |              |      |          |
| Data Rebuilding              | Deployment Mode: Link aggregation with one switch                                   |                    |                 |              |      | Settings |
| Bad Sector Scanning          | Node Name                                                                           | Physical Interface | Interface IP    | Negotiated R | MTU  | Status   |
| IO Timeout Handling          | 192.168.20.3                                                                        | eth2, eth3         | 10.51.25.1      | 1000Mb/s     | 1500 | 🤣 Normal |
| Linked Clane                 | 192.168.20.4                                                                        | eth2, eth3         | 10.51.25.3      | 1000Mb/s     | 1500 | 🥑 Normal |
|                              | 192.168.20.5                                                                        | eth2, eth3         | 10.51.25.2      | 1000Mb/s     | 1500 | 🤣 Normal |
| Storage Area Network         |                                                                                     |                    |                 |              |      |          |
| VM Running Across Datastores |                                                                                     |                    |                 |              |      |          |
| Intelligent Rate Restriction |                                                                                     |                    |                 |              |      |          |
| In-memory Read Caching       | IP Address: 192.168                                                                 | Test Connectivity  |                 |              |      |          |
| Eilo Storago Doligy          |                                                                                     |                    |                 |              |      |          |
|                              |                                                                                     |                    |                 |              | ок   | Cancel   |

Take changing deployment mode to Link aggregation with one switch for example, select the option Link aggregation with one switch(Recommended) first, as shown below:

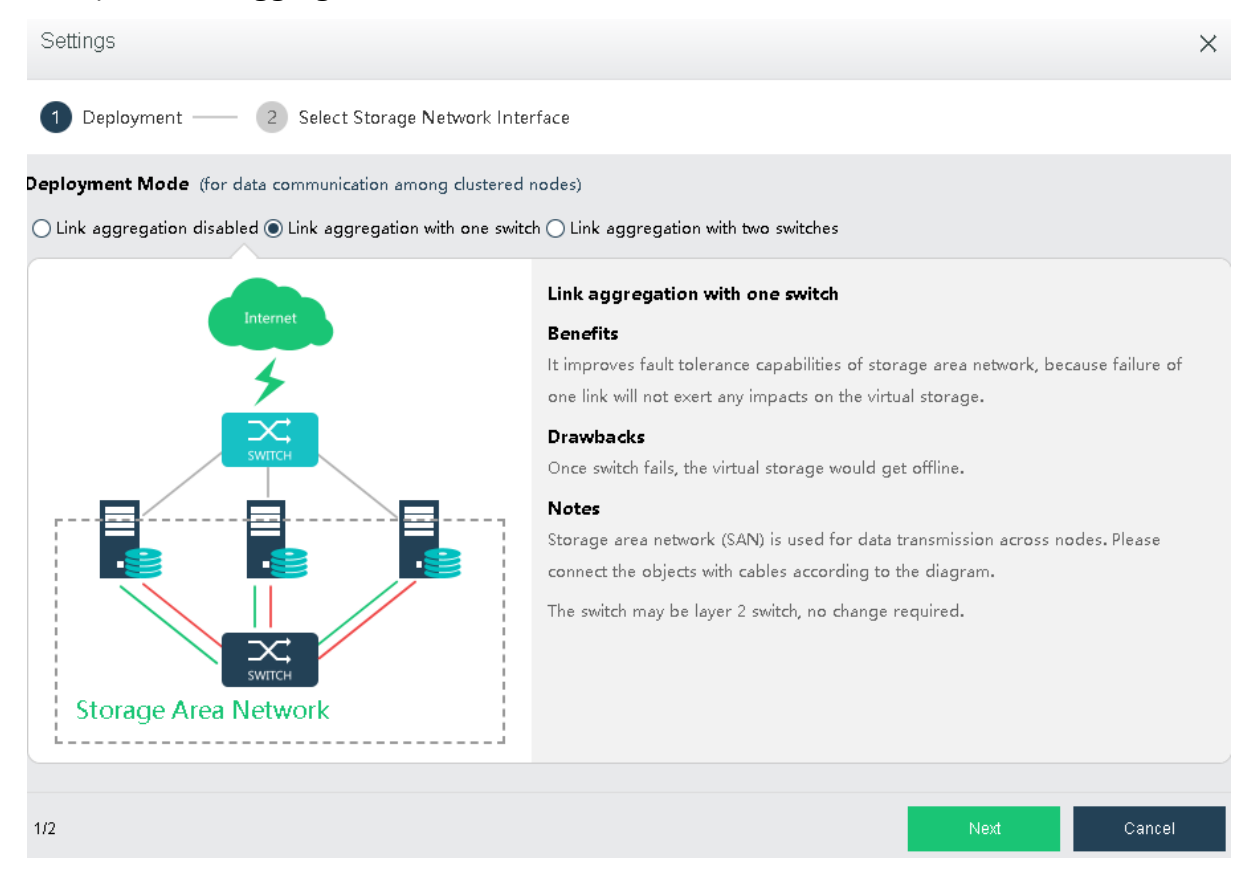

## **Sangfor Technologies**

Block A1, Nanshan iPark, No.1001 Xueyuan Road, Nanshan District, Shenzhen, China

Click **Next** to configure storage network interface, and then click **Finish**.

| Settings                              |                                      |   |              |            |          | ×      |  |  |  |  |  |  |  |
|---------------------------------------|--------------------------------------|---|--------------|------------|----------|--------|--|--|--|--|--|--|--|
| 1 Deployment —                        | - 2 Select Storage Network Interface |   |              |            |          |        |  |  |  |  |  |  |  |
| torage Network Interface (Deployment) |                                      |   |              |            |          |        |  |  |  |  |  |  |  |
| Node Name                             | Physical Interface                   |   | Aggregate In | terface IP |          | Status |  |  |  |  |  |  |  |
| 192.168.20.3                          | eth2(1000Mb/s),eth3(1000Mb/s)        | ~ | 10.51.25.1   | / 24       | 🕑 Normal |        |  |  |  |  |  |  |  |
| 192.168.20.4                          | eth2(1000Mb/s),eth3(1000Mb/s)        | ~ | 10.51.25.3   | / 24       | 🕑 Normal |        |  |  |  |  |  |  |  |
| 192.168.20.5                          | eth2(1000Mb/s),eth3(1000Mb/s)        | ~ | 10.51.25.2   | / 24       | 🕑 Normal |        |  |  |  |  |  |  |  |
|                                       |                                      |   |              |            |          |        |  |  |  |  |  |  |  |
|                                       |                                      |   |              |            |          |        |  |  |  |  |  |  |  |
|                                       |                                      |   |              |            |          |        |  |  |  |  |  |  |  |
| 2/2                                   |                                      |   | Ba           | ck         | ок       | Cancel |  |  |  |  |  |  |  |
| <b>`</b>                              |                                      |   |              |            |          |        |  |  |  |  |  |  |  |

Independent storage area network is more efficient in data transmission and consistent in data sync. Furthermore, independent storage area network helps to reduce data sync risk caused by network connection error, since virtual storage contains crucial business data. The drawback is that additional interface must be provided on the node for the storage to communicate across nodes

**Test Connectivity**: It is used to test whether the node is offline. First, you need to specify an IP address which should better be router IP address.

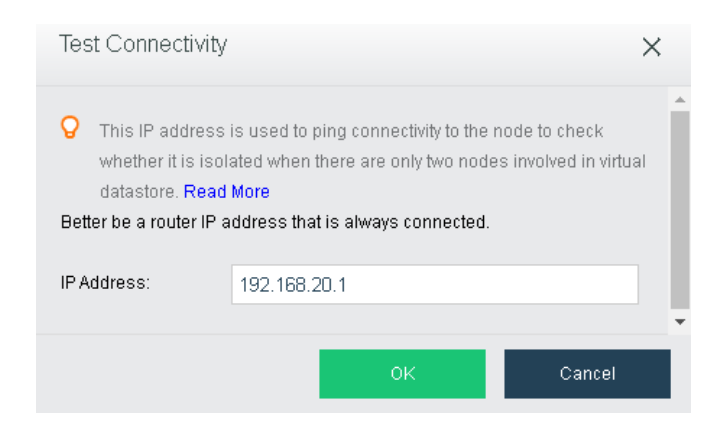

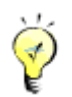

## **Sangfor Technologies**

Block A1, Nanshan iPark, No.1001 Xueyuan Road, Nanshan District, Shenzhen, China

In case that the working node gets offline, virtual machines running on it may be recovered on another clustered node, which may lead to two instances for one virtual machine when the failed virtual machine recovers and interrupts the service. For that reason, we need to stop the instance on the offline node to ensure business continuity.

**VM Running Across Datastores**: This enables virtual machines to run across virtual datastores. It should be configured only when the number of virtual datastores is greater than or equal to 2. IP addresses in the pool should be in a 24-bit subnet that is exclusively used by the cluster.

| Advanced                     |                                                                                            |  |  |  |  |  |  |  |
|------------------------------|--------------------------------------------------------------------------------------------|--|--|--|--|--|--|--|
| Reliability Settings 🛛 🗸 🗸   | () Specify an IP address pool to enable virtual machines to run across virtual datastores. |  |  |  |  |  |  |  |
| Data Balancing               | It should be a 24-bit subnet that is exclusively used by the cluster.                      |  |  |  |  |  |  |  |
| Data Rebuilding              | IP Address Pool: 10 . 251 . 10 . 0 /24                                                     |  |  |  |  |  |  |  |
| Bad Sector Scanning          |                                                                                            |  |  |  |  |  |  |  |
| IO Timeout Handling          |                                                                                            |  |  |  |  |  |  |  |
| Linked Clone                 |                                                                                            |  |  |  |  |  |  |  |
| Storage Area Network         |                                                                                            |  |  |  |  |  |  |  |
| VM Running Across Datastores |                                                                                            |  |  |  |  |  |  |  |
| Intelligent Rate Restriction |                                                                                            |  |  |  |  |  |  |  |
| In-memory Read Caching       |                                                                                            |  |  |  |  |  |  |  |
| <b>E D</b>                   |                                                                                            |  |  |  |  |  |  |  |

**Intelligent Rate Restriction:** Restrict data transfer rate for ongoing non-business tasks such as data migration and reconstruction, etc, accordiing to IO performance, to ensure business continuity.

#### **Sangfor Technologies**

Block A1, Nanshan iPark, No.1001 Xueyuan Road, Nanshan District, Shenzhen, China

| Advanced                     |                                                             |                                                                |  |  |  |  |  |
|------------------------------|-------------------------------------------------------------|----------------------------------------------------------------|--|--|--|--|--|
| Reliability Settings 🔹 🗸     | () Restrict data transfer rate for ongoing r                | on-business tasks such as data migration and rebuilding, etc., |  |  |  |  |  |
| Data Balancing               | according to IO performance, to ensure business continuity. |                                                                |  |  |  |  |  |
| Data Rebuilding              | Virtual Datastore                                           | Restrict Transfer Rate                                         |  |  |  |  |  |
| -<br>Bad Sector Scanning     | VirtualDatastore1                                           | Enabled                                                        |  |  |  |  |  |
| IO Timeout Handling          |                                                             |                                                                |  |  |  |  |  |
| Linked Clone                 |                                                             |                                                                |  |  |  |  |  |
| Storage Area Network         |                                                             |                                                                |  |  |  |  |  |
| VM Running Across Datastores |                                                             |                                                                |  |  |  |  |  |
| Intelligent Rate Restriction |                                                             |                                                                |  |  |  |  |  |
| In-memory Read Caching       |                                                             |                                                                |  |  |  |  |  |

**In-memory Read Caching**: In-memory read caching accounts for 1/16 of host memory, which cannot be used by virtual machine. You may disable it and change to cache size.

| Advanced                     |                                                                                                    |                        |                             |                              |  |  |  |  |  |  |  |
|------------------------------|----------------------------------------------------------------------------------------------------|------------------------|-----------------------------|------------------------------|--|--|--|--|--|--|--|
| Data Balancing               | () In-memory read caching a                                                                                                    | ccounts for 1/16 of h  | ost memory, which cannot be | used by virtual machine. You |  |  |  |  |  |  |  |
| Data Rebuilding              | Data Rebuilding may disable it and change cache size.<br>Changing in-memory read cache size will make cached data invalid. What is more, it brings down |                        |                             |                              |  |  |  |  |  |  |  |
| Bad Sector Scanning          | performance, which only re                                                                                                    | ecovers only after rec | aching.                     |                              |  |  |  |  |  |  |  |
| IO Timeout Handling          | Virtual Datastore                                                                                                    | Status                 | Percent of Host Memory      | Operation                    |  |  |  |  |  |  |  |
| Linked Clone                 | VirtualDatastore1                                                                                                    | Disabled               | Specified                   | Settings                     |  |  |  |  |  |  |  |
| Storage Area Network         |                                                                                                    |                        |                             |                              |  |  |  |  |  |  |  |
| VM Running Across Datastores |                                                                                                    |                        |                             |                              |  |  |  |  |  |  |  |
| Intelligent Rate Restriction |                                                                                                    |                        |                             |                              |  |  |  |  |  |  |  |
| In-memory Read Caching       |                                                                                                    |                        |                             |                              |  |  |  |  |  |  |  |
| File Storage Policy          |                                                                                                    |                        |                             |                              |  |  |  |  |  |  |  |

**File storage Policy**: To specifies number of replication which the ISO images, VM backups, CDP backup and the temporary file generated during import which stored in virtual storage.

# Sangfor Technologies Block A1, Nanshan iPark, No.1001 Xueyuan Road, Nanshan District, Shenzhen, China T.: +60 12711 7129 (7511) | E.: tech.support@sangfor.com | W.: www.sangfor.com

| Advanced                                                                        |                                                                                                    |                                                                                  |
|---------------------------------------------------------------------------------|----------------------------------------------------------------------------------------------------|----------------------------------------------------------------------------------|
| Data Balancing<br>Data Rebuilding<br>Bad Sector Scanning<br>IO Timeout Handling | <ol> <li>The following files will have 2 replicas ke</li> <li>ISO images uploaded to virtual stora</li> <li>VM backups stored on virtual storage</li> <li>CDP backup logs of VM</li> <li>Temporary files generated during VM</li> <li>You can also reset below to keep 3 replicas</li> </ol> | pt by default, not applicable to policy:<br>ge<br>import<br>for the above files. |
| Linked Clone                                                                    | Virtual Datastore                                                                                                    | Replicas                                                                         |
| Storage Area Network                                                            | VirtualDatastore1                                                                                                    | 2 replicas 🗸                                                                     |
| VM Running Across Datastores                                                    |                                                                                                    |                                                                                  |
| Intelligent Rate Restriction                                                    |                                                                                                    |                                                                                  |
| In-memory Read Caching                                                          |                                                                                                    |                                                                                  |
| File Storage Policy                                                             |                                                                                                    |                                                                                  |
|                                                                                 |                                                                                                    |                                                                                  |
|                                                                                 |                                                                                                    | OK Cancel                                                                        |

# 2.4.3.4 Viewing Virtual Datastore Details

Navigate to **Storage > Virtual Storage > Virtual Datastores a**nd click on datastore's name to enter the following page. Here you may view detailed information about a virtual datastore. There are two tabs: **Summary** or **Permissions**.

| Storage > Virtual Storage > Virtual Datastores > Virt | Summary | Permissions |  |
|-------------------------------------------------------|---------|-------------|--|
|                                                       |         |             |  |

# 2.4.3.4.1 Viewing Virtual Datastore Summary

On the **Summary** page, you may view virtual datastore capacity, basic information, status, etc.

## Sangfor Technologies

Block A1, Nanshan iPark, No.1001 Xueyuan Road, Nanshan District, Shenzhen, China

| Storage Usage                                                                                                    |                                                                                                    |
|----------------------------------------------------------------------------------------------------|----------------------------------------------------------------------------------------------------|
| Storage Usage     31 x       Analogie     31 x         Raw Capacity     43.5 TB       • Used:     13.2 TB (31%)       • Available:     30.3 TB (85%)       2-teptica Storage Capacity     15.2 TB       3-replica Storage Capacity     9.9 TB | Virtual Datastore: VirtualDatasto<br>Description: Click here to edit<br>VMB: 65<br>Physical Disks; 18 |
| Status                                                                                                    |                                                                                                    |
| IOPS ID Speed ID Laterny Storage Usage Cache HIt Rate Node HIt Rate                                                                                                    | Period Last 10 minutes 🗸 🗸                                                                            |
| 400<br>200                                                                                                    | 0 11:30:30 11:31:30 11:32:30 11:32:30 11:32:30 11:32:30 11:34:30 11:34:30 11:34:30                    |
| — 10 Reads                                                                                                    | — IO Writes                                                                                           |

To change virtual datastore name and description, click 🚄 .

To view virtual machines in the virtual datastore, click on the number beside VMs.

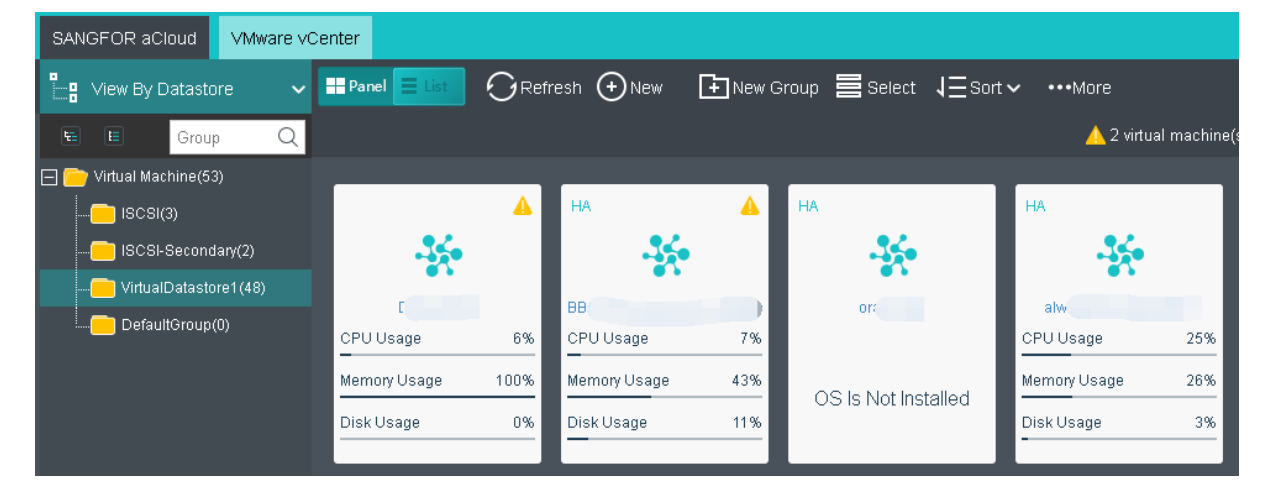

To view disks in the virtual datastore, click on the number beside **Physical Disks**.

Sangfor Technologies Block A1, Nanshan iPark, No.1001 Xueyuan Road, Nanshan District, Shenzhen, China T.: +60 12711 7129 (7511) | E.: tech.support@sangfor.com | W.: www.sangfor.com

| Summary                              | /irtual Storage Other Datastores     |                |                                        |                |
|--------------------------------------|--------------------------------------|----------------|----------------------------------------|----------------|
| Virtual Datastores<br>Physical Disks | VirtualDatastore1                    | 0.19.18        |                                        |                |
| Shared Disks<br>iSCSI Virtual Disks  | ▲ VirtualDatastore1                  |                |                                        |                |
| Storage Policy                       | 192.200.19.18  Disk Group 1: SSD HDD | 9.7 TB/14.6 TB | 192.200.19.19  Disk Group 2: SSD HDD H | 9.7 TB/14.6 TB |
|                                      |                                      |                |                                        |                |
|                                      |                                      |                |                                        |                |

## For storage operating details, you may refer to the **2.4.1 Storage** Summarysection.

| vs_vol_rep2 | ~        | IOPS                             | IO Speed | IO Latency | Storage Usage | Cache Hit Rate | Node Hit Rate |       | Pe    | riod: Last 10 minutes | ~     |
|-------------|----------|----------------------------------|----------|------------|---------------|----------------|---------------|-------|-------|-----------------------|-------|
| IOPS        |          |                                  | _        |            |               |                |               |       |       |                       |       |
| 0.75        | 2018-03  | -15 01:44:1<br>ds: <b>0 IOPS</b> | 5        |            |               |                |               |       |       |                       |       |
| 0.5         | IO Write | es: 0 IOPS                       |          |            |               |                |               |       |       |                       |       |
| 0.25        |          |                                  |          |            |               |                |               |       |       |                       |       |
| 0           | 01:44    | 01-45                            |          | 1.46       | 01-47         | 01-48          | 01-40         | 01:50 | 01-51 | 01-52                 | 01-52 |
|             | 01.44    | 01.45                            | 0        | 1.40       | 01.47         | 01.46          | 01.45         | 01.50 | 01.51 | 01.52                 | 01.55 |

# 2.4.3.4.2 Deleting Virtual Datastore

On the **Summary** page of a virtual datastore, click **Delete** to delete the datastore and the following dialog will pop up. Note that all the data will be deleted permanently and cannot be restored once the virtual datastore is deleted.

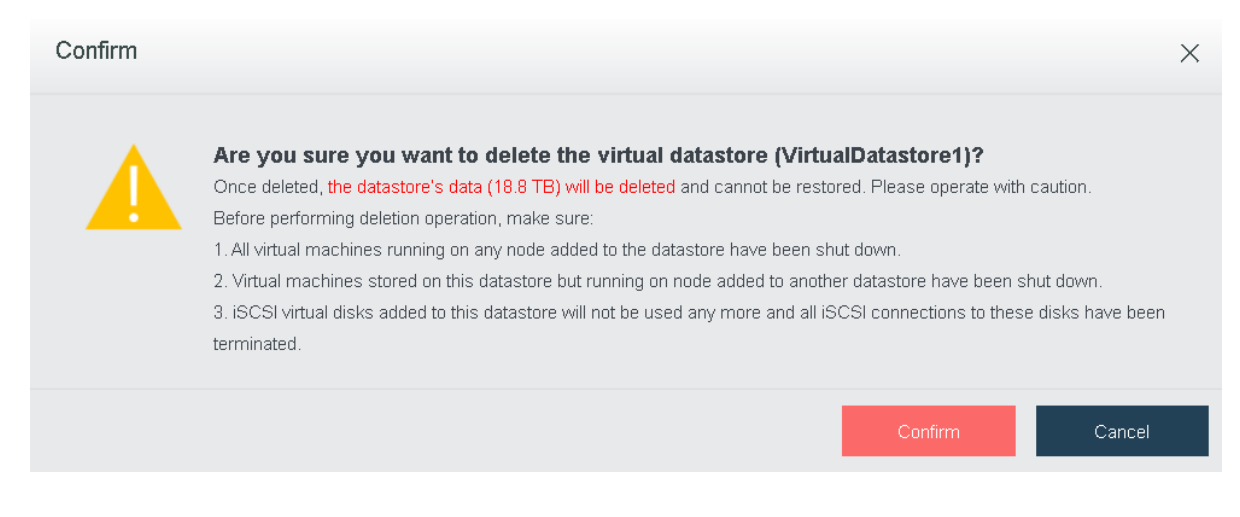

## **Sangfor Technologies**

Block A1, Nanshan iPark, No.1001 Xueyuan Road, Nanshan District, Shenzhen, China

Before performing deletion operation, do the following:

- 1. Make sure that all the virtual machines running in this virtual datastore are shut down.
- 2. Make sure that the virtual machines running in another virtual datastore but stored in this one are shut down.
- 3. If the iSCSI virtual disks provided by this virtual datastore are not to be used any more, end all the iSCSI connections to it.

Type admin password to confirm the deletion operation.

Once the virtual datastore is deleted, nodes added to the virtual datastore will be removed from the cluster.

| Nodes                                                                  |         |              |     |                  |             |   |                           |  |  |
|------------------------------------------------------------------------|---------|--------------|-----|------------------|-------------|---|---------------------------|--|--|
| ⊖ Refresh 💿 Add New Node 🛛 ↓∃ Sort by Name 🗸 🖉 Communication Interface |         |              |     |                  |             |   |                           |  |  |
|                                                                        |         |              |     |                  |             |   |                           |  |  |
| (master node)192.1                                                     | 68.20.5 | 192.168.20.4 | 4   | 192.10           | 68.20.3     |   |                           |  |  |
| CPU Usage                                                              | 21%     | CPU Usage    | 17% | $\triangleright$ |             |   |                           |  |  |
| Memory Usage                                                           | 21%     | Memory Usage | 42% | Reboot           | Shut Down   |   |                           |  |  |
| IO Usage                                                               | 0%      | IO Usage     | 0%  | Summary          | •••<br>More | Ľ | Set To Cluster Controller |  |  |
|                                                                        |         |              |     |                  |             | G | Replace Node              |  |  |

# 2.4.3.4.3 Managing Datastore

On the **Summay** page of a virtual datastore, you may click **Manage** to enter the following page. Here you can manage the datastore and folders on it.

| *                                                     |   | 🧀 Virtua  |      |  |         |   |      |                  |        |   |               |   |
|-------------------------------------------------------|---|-----------|------|--|---------|---|------|------------------|--------|---|---------------|---|
|                                                       | F | Refresh   |      |  | Cleanup |   |      |                  |        |   |               |   |
|                                                       |   | Name      |      |  |         | * | Size | $\frac{A}{\Psi}$ | Туре   | * | Last Modified | ÷ |
| VirtualDatastore1                                     |   | 🤳 export  | t_vm |  |         |   | -    |                  | Folder |   | -             |   |
| Raw Storage                                           |   | 🤳 iso     |      |  |         |   | -    |                  | Folder |   | -             |   |
| Capacity: 28.98 TB                                    |   | 🗾 private | e    |  |         |   | -    |                  | Folder |   | -             |   |
| Free: 10.2 TB                                         |   |           |      |  |         |   |      |                  |        |   |               |   |
| 65%                                                   |   |           |      |  |         |   |      |                  |        |   |               |   |
| Enable datastore sharing                              |   |           |      |  |         |   |      |                  |        |   |               |   |
| With Resource Manager, use                            |   |           |      |  |         |   |      |                  |        |   |               |   |
| SANGFOR aCloud admin<br>credentials to access folder: |   |           |      |  |         |   |      |                  |        |   |               |   |
| \\192.200.19.19\disks\3ab48700                        |   |           |      |  |         |   |      |                  |        |   |               |   |
|                                                       |   |           |      |  |         |   |      |                  |        |   |               |   |
|                                                       |   |           |      |  |         |   |      |                  |        |   |               |   |
|                                                       |   |           |      |  |         |   |      |                  |        |   |               |   |

## **Sangfor Technologies**

Block A1, Nanshan iPark, No.1001 Xueyuan Road, Nanshan District, Shenzhen, China

**Enable datastore sharing**: If this option is selected, you can access virtual datastore through the directory displayed under that option.

| F | Refresh     | New Folder   | Delete | Rename | Upload | Cleanup |
|---|-------------|--------------|--------|--------|--------|---------|
|   | Name        | <b>^</b>     |        |        |        |         |
| - | <b>⇔</b> ∩Þ | Folder Name: |        |        |        |         |
|   | 📙 backu     | 0            |        | 01/    |        |         |
|   | 📙 cdp       |              |        | OK     | Cancel |         |
|   | 📙 delete    | d            |        |        |        |         |

To add a new folder, click **New Folder** and then enter a folder name.

Delete: To delete a file or folder, select the file or folder that you want to delete and then click Delete.

**Rename**: To rename a file or folder, select the file or folder that you want to rename and click **Rename**.

**Upload**: To upload a file, select a folder and click **Upload** to upload a file to that folder. For example, upload an ISO image file to ISO folder for the purpose of creating virtual machines.

## 2.4.3.4.4 Permissions

Permissions of virtual datastore is used to assign to sub-administrator to manage datastore. To add permission of virtual datastore on the **Permissions** page, you need to add the permission of accessing datastore in **System > System Administrators and Permissions** first.

| Storag                   | e > Virtual Storage > Virtu | ial Datastores ≻vs_v | Summary       |       | Permissions |  |                   |  |  |
|--------------------------|-----------------------------|----------------------|---------------|-------|-------------|--|-------------------|--|--|
| ⊖ Refresh ⊙ New 📅 Delete |                             |                      |               |       |             |  |                   |  |  |
|                          |                             |                      |               |       |             |  |                   |  |  |
|                          | Administrators              |                      | \$            | Group |             |  | \$<br>Permissions |  |  |
| -                        | admin                       |                      | Default Group |       |             |  | Access datastore  |  |  |
|                          |                             |                      |               |       |             |  |                   |  |  |

# 2.4.4 Managing Physical Disks

## **Sangfor Technologies**

Block A1, Nanshan iPark, No.1001 Xueyuan Road, Nanshan District, Shenzhen, China

In **Storage > Virtual Storage > Physical Disks**, such information as disk name, status, virtual datastore, disk type, disk usage, read and write speed, IO reads and writes, IO latency are displayed, as shown below:

Panel style show as below:

|   | Summary             | /irtual Storage Other Datastores      |                                                              |     |  |  |  |  |  |  |
|---|---------------------|---------------------------------------|--------------------------------------------------------------|-----|--|--|--|--|--|--|
|   |                     | Panel List 📿 Refresh                  | <ul> <li>Normal</li> <li>Alarm</li> <li>Critician</li> </ul> | cal |  |  |  |  |  |  |
|   | Virtual Datastores  |                                       |                                                              |     |  |  |  |  |  |  |
|   | Physical Disks      |                                       |                                                              |     |  |  |  |  |  |  |
| I | Shared Disks        | Shared Disks                          |                                                              |     |  |  |  |  |  |  |
|   | iSCSI Virtual Disks | • 192. 9.5 TB/14.6 TB                 | 9.5 TB/14.6 TB                                               |     |  |  |  |  |  |  |
|   | Storage Policy      | Disk Group 1: SSD HDD HDD HDD HDD HDD | Disk Group 2: SSD HDD HDD HDD HDD HDD                        |     |  |  |  |  |  |  |
|   |                     |                                       |                                                              |     |  |  |  |  |  |  |

List style show as below:

| Summary             | Virtual St | orage Oth | er Data | stores    |      |                |                        |               |                                 |                |          |            |                                 |                 |                            |                |             |
|---------------------|------------|-----------|---------|-----------|------|----------------|------------------------|---------------|---------------------------------|----------------|----------|------------|---------------------------------|-----------------|----------------------------|----------------|-------------|
|                     | Pa         | nel List  | 6       | Refresh   | Q Tu | 'n On Disk LED | 7                      | 'Virtual Data | astore:,                        | All <b>∨</b> Q | Advanced | l Search   | Cache                           | disks: 2 Data d | isks: 8                    | Spare disks: 0 | Free disks: |
| Virtual Datastores  |            | Node      | Å       | Disk      | *    | Status         | $\stackrel{\pm}{\Psi}$ | Туре          | $\frac{\mathbb{A}}{\mathbb{V}}$ | Usage          |          | Read Speed | $\frac{\mathbb{A}}{\mathbb{V}}$ | Write Speed     | $\stackrel{\mathbb{A}}{=}$ | IO Latency     | \$ 6        |
| Physical Disks      |            | 192.20    |         | Disk 1    |      | 🔗 Normal       |                        | SSD           |                                 |                | 95 %     | 282 KB/s   |                                 | 3.8 MB/s        |                            | 0.07 ms        |             |
| Shared Disks        |            | 192.20    |         | Disk 5    |      | 🕑 Normal       |                        | HDD           |                                 |                | 69 %     | 0 B/s      |                                 | 0 B/s           |                            | 0 ms           |             |
| iSCSI Virtual Disks |            | 192.20    |         | Disk 4    |      | 🔗 Normal       |                        | HDD           |                                 |                | 47 %     | 0 B/s      |                                 | 0 B/s           |                            | 0 ms           |             |
| Storage Policy      |            | 192.2     |         | Disk 3    |      | 🔗 Normal       |                        | HDD           |                                 |                | 66 %     | 0 B/s      |                                 | 0 B/s           |                            | 0 ms           |             |
|                     |            | 192.20    |         | Disk 2    |      | 🕑 Normal       |                        | HDD           |                                 |                | 78 %     | 0 B/s      |                                 | 0 B/s           |                            | 0 ms           |             |
|                     |            | 192.2     |         | PHYM80930 | 1FP4 | 🕑 Normal       |                        | SSD           |                                 |                | 95 %     | 718 KB/s   |                                 | 3.5 MB/s        |                            | 0.17 ms        |             |
|                     |            | 192.20    |         | NHG5S1XN  |      | 🕑 Normal       |                        | HDD           |                                 |                | 67 %     | 2 KB/s     |                                 | 84 KB/s         |                            | 19.69 ms       |             |
|                     |            | 192.200   |         | NHG5LWUN  |      | 🔗 Normal       |                        | HDD           |                                 |                | 60 %     | 0 B/s      |                                 | 78 KB/s         |                            | 1.56 ms        |             |
|                     |            | 192.26.   |         | NHG53HAN  |      | 🔗 Normal       |                        | HDD           |                                 |                | 67 %     | 0 B/s      |                                 | 50 KB/s         |                            | 6.67 ms        |             |
|                     |            | 192.2     |         | NHG4ZRWP  |      | 📀 Normal       |                        | HDD           |                                 | -              | 65 %     | 10 KB/s    |                                 | 2 KB/s          |                            | 9.33 ms        |             |

By clicking on a disk name, you may enter the summary page of that disk to view the disk details, such as disk IO throughput, IOPS, disk tag, disk status, etc.

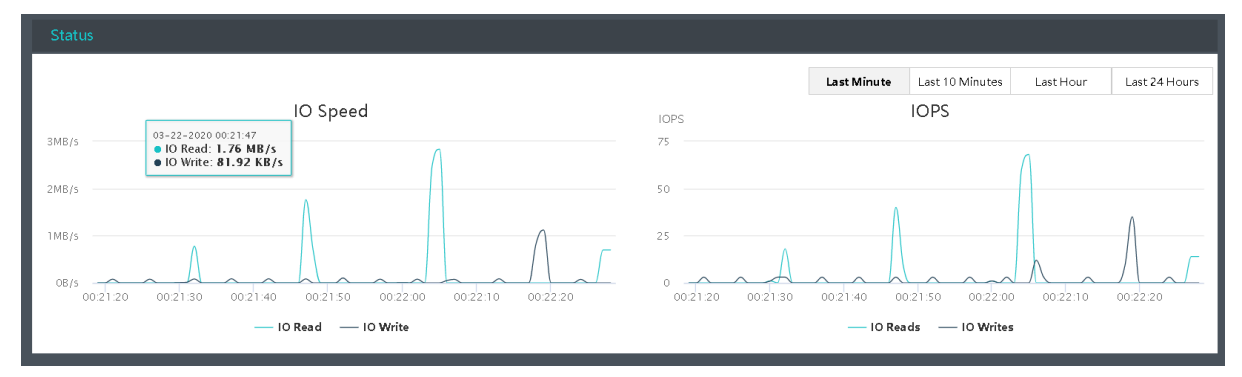

## **Sangfor Technologies**

Block A1, Nanshan iPark, No.1001 Xueyuan Road, Nanshan District, Shenzhen, China

| Basics |                 |                              |   |           |                                  |  |  |  |  |
|--------|-----------------|------------------------------|---|-----------|----------------------------------|--|--|--|--|
|        | Disk :          | K7HN393L                     | Ľ | Virtual I | al Datastore : VirtualDatastore1 |  |  |  |  |
| l      | Description :   |                              |   | Node:     | e: 192.200.19.19                 |  |  |  |  |
| l      | Type :          | HDD                          |   | Group :   | ıp : Group 2                     |  |  |  |  |
| l      | Disk Capacity : | Used (2.5 TB)/Total (3.6 TB) |   | Disk Sta  | Status : Healthy                 |  |  |  |  |
| l      | Disk Tag :      | K7HN393L                     |   | Use of [  | of Disk : Data disk              |  |  |  |  |
| l      | Slot:           | Disk 5                       |   |           |                                  |  |  |  |  |
| L      |                 |                              |   |           |                                  |  |  |  |  |

To turn on disk LED, you may select one or more disks, and click **Turn On Disk LED** so as to easily locate disks, and disk LED will be automatically turned off in one minute after it is turned on.

| Summary                                                                                                    | Virtual Storage Other | Datastores                    |                               |                 |          |            |             |  |  |  |
|----------------------------------------------------------------------------------------------------|-----------------------|-------------------------------|-------------------------------|-----------------|----------|------------|-------------|--|--|--|
|                                                                                                    | Panel List            | 🕝 Refresh 🛛 📿 Turn On Disk LE | ED 🛛 🖓 Virtual Datastore: All | ✓ Q Advanced Se | arch     |            | Cache Disl  |  |  |  |
| Virtual Datastores                                                                                                    | Node                  | Disk                          | Status                        | 🗢 Туре          | Usage    | Read Speed | Write Speed |  |  |  |
| Physical Disks                                                                                                    | 192.168.20.5          | Disk 1                        | 📀 Normal                      | SSD             | 95 %     | 0 B/s      | 614 KB/s    |  |  |  |
| Shared Disks                                                                                                    | 192.168.20.5          | Disk 0                        | 🕑 Normal                      | SSD             | 95 %     | 8 KB/s     | 200 KB/s    |  |  |  |
| iSCSI Virtual Disk                                                                                                    | 192.168.20.5          | Disk 5                        | 📀 Normal                      | HDD             | 16 %     | 0 B/s      | 24 KB/s     |  |  |  |
|                                                                                                    | 192.168.20.5          | Disk 4                        | 📀 Normal                      | HDD             | 11 %     | 0 B/s      | 8 KB/s      |  |  |  |
|                                                                                                    | 192.168.20.5          | Disk 3                        | 📀 Normal                      | HDD             | 16 %     | 0 B/s      | 36 KB/s     |  |  |  |
|                                                                                                    | 192.168.20.5          | Disk 2                        | 🕑 Normal                      | HDD             | 14 %     | 0 B/s      | 40 KB/s     |  |  |  |
|                                                                                                    | 192.168.20.4          | Disk 1                        | 📀 Normal                      | SSD             | 38 %     | 4.18 MB/s  | 268 KB/s    |  |  |  |
| Turn On Disk LED       X         Image: Comparison of the text of the text of the text of the text of text of text o |                       |                               |                               |                 |          |            |             |  |  |  |
|                                                                                                    |                       |                               |                               |                 | l Got It |            |             |  |  |  |
|                                                                                                    | All 🗸                 |                               |                               |                 |          |            |             |  |  |  |

To display disks by datastore, click on the icon

. You may also

go to Advanced Search to filter disks by specifying certain conditions such as Node, Status(All, Normal, Error, Having ongoing task), Use of Disk(All, spare disk, data disk, cache disk), and Type(All, HDD, SSD).

## Sangfor Technologies Block A1, Nanshan iPark, No.1001 Xueyuan Road, Nanshan District, Shenzhen, China T.: +60 12711 7129 (7511) | E.: tech.support@sangfor.com | W.: www.sangfor.com
| ) 5   | 🖓 Virtual Data | astore: All 🗸 |         | Search   | Cache Disks: 2 | Data disks: 4 |
|-------|----------------|---------------|---------|----------|----------------|---------------|
| ÷     | Virtual 🌲      | Type 🕐        |         | Re       | Wr             | IO Reads      |
| lorma | Datastore      | Data disk(HDI | Node:   | All      |                | ~             |
| lorma | Datastore      | Data disk(HDI | Status: | All      |                | ~             |
|       | Datastas       | O a tradición | Disk:   | All      |                | ~             |
| Iorma | Datastore      | Cache disk(St | Type:   | All      |                | ~             |
| lorma | Datastore      | Data disk(HDI |         |          | ОК             | Cancel        |
| lorma | Datastore      | Data disk(HDI | ),      | 12 /0 00 |                | 01010         |

## 2.4.5 Shared Disks

A shared disk can be mapped and used by more than one virtual machines that run compatible applications. Note that if the disk is shared by virtual machines running different applications that do not support disk sharing, disk data may get damaged. However, that is not a problem for Oracle RAC database environment, which supports disk sharing among nodes in RAC (Real Application Clusters)

On the Shared Disks tab shown below, it displays the following information: Name, Status, Virtual Datastore, Disk Size, Write Speed, Read Speed, and Connected Virtual Machines.

| Summary             | Summary Virtual Storage Other Datastores |    |          |         |                 |    |           |   |            |                   |   |                            |   |
|---------------------|------------------------------------------|----|----------|---------|-----------------|----|-----------|---|------------|-------------------|---|----------------------------|---|
|                     | 🕂 Refresh 💿 New                          |    | 🗄 Delete | Recycle | Bin             |    |           |   |            |                   |   |                            |   |
| Virtual Datastores  | Name Name                                | ÷  | Status   | \$ Vir  | rtual Datastore | \$ | Disk Size | ¢ | Read Speed | \$<br>Write Speed | ¢ | Connected Virtual Machines | ¢ |
| Physical Disks      | Oracle RAC_Data disk_1                   |    | 🕑 Normal | Vir     | rtualDatastore1 |    | 60 GB     |   | 0 B/s      | 0 B/s             |   | 2                          |   |
| Shared Disks        | Oracle RAC_Data disk_2                   |    | 🕑 Normal | Vir     | rtualDatastore1 |    | 60 GB     |   | 0 B/s      | 0 B/s             |   | 2                          |   |
| iSCSI Virtual Dieke | Oracle RAC_Data disk_3                   |    | 🕑 Normal | Vir     | rtualDatastore1 |    | 60 GB     |   | 4 KB/s     | 0 B/s             |   | 2                          |   |
| ISCSI VIItuai Diaka | Oracle RAC_Log Disk_1                    |    | 📀 Normal | Vir     | rtualDatastore1 |    | 30 GB     |   | 0 B/s      | 0 B/s             |   | 2                          |   |
|                     | Oracle RAC_Log Disk_2                    |    | 📀 Normal | Vir     | rtualDatastore1 |    | 30 GB     |   | 8 KB/s     | 0 B/s             |   | 2                          |   |
|                     | Oracle RAC_Log Disk_3                    |    | 🕑 Normal | Vir     | rtualDatastore1 |    | 30 GB     |   | 0 B/s      | 0 B/s             |   | 2                          |   |
|                     | Oracle RAC_Quorum Disk_                  | ,1 | 📀 Normal | Vir     | rtualDatastore1 |    | 10 GB     |   | 0 B/s      | 0 B/s             |   | 2                          |   |
|                     | Oracle RAC_Quorum Disk_                  | 2  | 🕑 Normal | Vir     | rtualDatastore1 |    | 10 GB     |   | 0 B/s      | 0 B/s             |   | 2                          |   |
|                     | Oracle RAC_Quorum Disk_                  | 3  | Normal   | Vir     | rtualDatastore1 |    | 10 GB     |   | 0 B/s      | 0 B/s             |   | 2                          |   |

## 2.4.5.1Creating Shared Disk

To create a shared disk, you may click **New** in **Storage > Virtual Storage > Shared Disks** and configure the related fields on the pop-up page, as shown below:

#### Sangfor Technologies

Block A1, Nanshan iPark, No.1001 Xueyuan Road, Nanshan District, Shenzhen, China

| Create Shared Disk                                    |                                                                                                    | ×      |
|-------------------------------------------------------|----------------------------------------------------------------------------------------------------|--------|
| Virtual Datastore:                                    | VirtualDatastore1                                                                                           | -      |
| Storage Policy:                                       | 2_replica_high_performance                                                                                  | × 🕂    |
|                                                       | The storage policy should be the same as applied for the VM using this shared disk.                         |        |
| Name:                                                 |                                                                                                    |        |
| Size:                                                 | GB                                                                                                    |        |
| Disks:                                                | 1                                                                                                    |        |
| Description:                                          |                                                                                                    |        |
| Shared Among:                                         | All in datastore   O VM(s) Selected                                                                         |        |
| Virtual shared disk is u<br>different virtual maching | used to provide sharing service for applications like Oracle RAC, s<br>nes can share the same virtual disk. | o that |
|                                                       |                                                                                                    |        |
|                                                       | OK Car                                                                                                    | cel    |

Virtual Datastore: Specifies where the shared disk is stored.

**Name**: Specifies a distinguishable name of the shared disk. It can only contain Chinese characters, digits, letters, space and the following special characters: ()[]{} ( ) [] { } @].\_+

**Storage Policy**: Select the number of replication for the disk.

Disks: Specifies the number of shared disks.

**Description**: It is optional.

Size: Specifies size of shared disk. The maximum is 1TB(1024GB).

Shared Among: You may select Any virtual machine in this virtual datastore or Specified virtual machines.

**Any virtual machine in this virtual machine**: If it is selected, it indicates that shared disk can be accessed by any virtual machine in the specified virtual datastore.

**Specified virtual machines**: If it is selected, you need to specify virtual machines. Only the selected virtual machines can access shared disk.

## 2.4.5.2 Allocating Shared Disk

To assign a shared disk to a virtual machine, first edit that virtual machine. Then, on the Edit

#### **Sangfor Technologies**

Block A1, Nanshan iPark, No.1001 Xueyuan Road, Nanshan District, Shenzhen, China

| Configuratio | n Advanced               |         |                  |              |        |                    |           |
|--------------|--------------------------|---------|------------------|--------------|--------|--------------------|-----------|
| 📃 Processor  | 8 core(s)                | Disk Ty | /pe: ONew disk ( | O Existing d | isk OP | hysical disk 💿 Sh: | ared disk |
| 📟 Memory     | 8 GB                     |         |                  | -            |        |                    |           |
| 🦰 Disk 1     | 100 GB                   |         | Disk             | LUN          | Size   | Storage Policy     | Detail    |
| e Disk 2     | 120 GB                   | -       | 🝧 Yong-test      | 8            | 200 GB | 2_replica_high_p   | View      |
| 🦰 Disk 3     | 120 GB                   |         |                  |              |        |                    |           |
| 🦰 Disk 4     | 120 GB                   |         |                  |              |        |                    |           |
| CD/DVD 1     | CD/DVD Drive             |         |                  |              |        |                    |           |
| 吨 eth0       | Connected To: Switch0425 |         |                  |              |        |                    |           |
|              |                          |         |                  |              |        |                    |           |

#### Virtual Machine page, select Add Hardware > Disk and choose Shared disk, as shown below:

## 2.4.5.3 Restoring Shared Disk

A shared disk can be deleted. After deletion, it will go to **Recycle Bin**. In **Recycle Bin**, you may restore it or delete it permanently.

| -34    | SANGFOR aCloud | aCloud           | Home        | Compute | e Ne  | tworking   | Storage   | No | odes   | Reliability | System              | I I I I I I I I I I I I I I I I I I I | ealth Check    |
|--------|----------------|------------------|-------------|---------|-------|------------|-----------|----|--------|-------------|---------------------|---------------------------------------|----------------|
| Syster |                | Network Devices  | Virtual Ma  | chines  | Share | d Disks    | Junk File | s  |        |             |                     |                                       |                |
| Ş      |                | lete \land Empty |             |         |       |            |           |    |        |             |                     |                                       |                |
|        | Name           | ÷                | Description |         | ÷     | Туре       |           | Å  | Size   | ÷           | Time Deleted        | Å                                     | Days Preserved |
|        | Set            |                  |             |         |       | Shared Dis | sks       |    | 10 GB  |             | 2020-03-05 12:02:58 |                                       | -              |
|        | Share-demo     |                  |             |         |       | Shared Dis | sks       |    | 10 GB  |             | 2019-06-21 01:53:37 |                                       | -              |
|        | 😂 Test         |                  |             |         |       | Shared Dis | sks       |    | 100 GB |             | 2019-07-17 09:05:59 |                                       | -              |

## 2.4.6 Storage Policy

In version 6.0.1, Storage Policy had been implemented for virtual machine and virtual disk. This allow user to separate the VM based on the priority of the business.

HCI will create the storage policy automatically after the virtual storage had been created. Navigate to **Storage** > **Virtual Storage** > **Storage Policy** to view the current available Storage Policy.

Below is the default storage policy for different scenario.

- a. Normal VM : 2\_replica
- b. SQL Server/ Oracle Database: 3\_replica\_high\_performance
- c. Shared disk: <u>3\_replica\_high\_performance</u>
- d. iSCSI virtual disk: 2\_replica

#### **Sangfor Technologies**

Block A1, Nanshan iPark, No.1001 Xueyuan Road, Nanshan District, Shenzhen, China

| SANGFOR aC         | OR a( | Clou    | d <sub>Hon</sub>   | ne Compute I          | Networking | Storage         | Nodes              | Reliability Sy | rstem          | Health Check       | admin<br>Super Admin |
|--------------------|-------|---------|--------------------|-----------------------|------------|-----------------|--------------------|----------------|----------------|--------------------|----------------------|
| Summary            | Virtu | ual Sto | orage Other Data   | astores               |            | Summary         |                    |                |                |                    |                      |
|                    |       | Θ       | Refresh 🕣 Add I    | New Storage Policy    |            | Virtual Storage | 2                  |                |                |                    |                      |
| Virtual Datastores |       |         | Policy Name        | Description           | Replicas ( | Other Datasto   | res oS 🕕           | Stripe Width   | Replica Defrag | Associated Objects | Operation            |
| Physical Disks     |       |         | 2_replica          | Both ordinary and str | 2 replicas | Mediu           | um level of perfor | Adaptive       | Enabled        | 254                | Edit Delete          |
| Shared Disks       |       |         | 2_replica_high_per | Both ordinary and str | 2 replicas | High            | level of performar | nce Adaptive   | Enabled        | 29                 | Edit Delete          |
| iSCSI Virtual Disk | s     |         | 3_replica          | Only ordinary datasto | 3 replicas | Mediu           | um level of perfor | Adaptive       | Enabled        | 1                  | Edit Delete          |
| Storage Policy     |       |         | 3_replica_high_per | Only ordinary datasto | 3 replicas | High            | level of performar | nce Adaptive   | Enabled        | 0                  | Edit Delete          |

Creating new storage policy allow to customize in terms of Replicas, Auto Tiering QoS, Stripe Width and Replica Defrag.

| ad New Stora     | ge Policy                                                                                                    |
|------------------|----------------------------------------------------------------------------------------------------|
| Name:            |                                                                                                    |
| Description:     | This policy is applicable to all datastores                                                                                                    |
| Data Placement   |                                                                                                    |
| Replicas :       | 2 replicas (for all datastores) 2 replicas for each virtual machine to tolerate single host or disk failure; actual storage capacity is half of the total capacity                                                                                    |
|                  | O 3 replicas (for ordinary datastores)<br>3 replicas for each virtual machine to tolerate single host (among 3-4 hosts) or dual host (among over 5 hosts) failure, o<br>dual-disk failure; actual storage capacity is one third of the total capacity |
|                  | O 3 replicas (for stretched datastores)                                                                                                    |
|                  | Replica V<br>Placement:                                                                                                    |
| Stripe Width:    | Adaptive 🗸 🕕                                                                                                    |
| Auto Tiering QoS | Medium level of performance 🗸 🕕                                                                                                    |
|                  |                                                                                                    |

# 2.4.7 iSCSI Virtual Disks

Virtual storage can be configured to be an iSCSI sever so that part of virtual storage can be preallocated as iSCSI disks which can be accessed by iSCSI initiators.

Navigate to Storage > Virtual Storage > iSCSI Virtual Disks and you will see the following information: Name, Status, Virtual Datastore, LUN ID, Disk Size, Write Speed, Read Speed, Target IP Address, and VMs.

#### Sangfor Technologies

Block A1, Nanshan iPark, No.1001 Xueyuan Road, Nanshan District, Shenzhen, China

| Summary            | Virt | ual St | torage     | Oth  | er Datast | ores                            |               |            |             |   |        |                  |               |              |               |           |   |         |
|--------------------|------|--------|------------|------|-----------|---------------------------------|---------------|------------|-------------|---|--------|------------------|---------------|--------------|---------------|-----------|---|---------|
|                    |      | 0      | Refresh    | ⊙    | New       | ٢                               | iSCSI Server  |            |             |   |        |                  |               |              |               |           |   |         |
| Virtual Datastores |      |        | Name       | +    | Status    | $\frac{\mathbb{A}}{\mathbb{V}}$ | Virtual Dat 🌲 | Storage Po | SCSHD 🗧     | 7 | LUN ID | $\frac{A}{\Psi}$ | Disk Size 🏻 🌲 | Read Speed 🌲 | Write Speed 🚔 | Target IP | ÷ | Conne 🌲 |
| Physical Disks     |      |        | iscsi-test | ting | 🕑 Norn    | nal                             | VirtualDatast | 2_replica  | 97684313-6a |   | 4      |                  | 500 GB        | 3 KB/s       | 514.5 KB/s    |           |   | 5       |
| Shared Disks       |      |        | test       |      | 🕑 Norn    | nal                             | VirtualDatast | 2_replica  | ec109ba2-3c |   | 5      |                  | 500 GB        | 31.5 KB/s    | 64 KB/s       |           |   | 3       |
| iSCSI Virtual Disk | s    |        |            |      |           |                                 |               |            |             |   |        |                  |               |              |               |           |   |         |
| Storage Policy     |      |        |            |      |           |                                 |               |            |             |   |        |                  |               |              |               |           |   |         |
|                    |      |        |            |      |           |                                 |               |            |             |   |        |                  |               |              |               |           |   |         |
|                    |      |        |            |      |           |                                 |               |            |             |   |        |                  |               |              |               |           |   |         |

To view connected iSCSI initiators, click on the number under the **Connected** column.

|             |     |        |           | SCSI Server    |       |              | ] Delete       |         |           |     |             |   |            |               |           |   |         |
|-------------|-----|--------|-----------|----------------|-------|--------------|----------------|---------|-----------|-----|-------------|---|------------|---------------|-----------|---|---------|
| Name        |     | Status | *         | Virtual Dat    | Stora | age Po       | SCSHD          | ÷       | LUN ID    | *   | Disk Size   | ÷ | Read Speed | Write Speed 🌲 | Target IP | * | Conne 🜲 |
| iscsi-testi | ing | 🕑 No   | Con       | nected Initiat | ors   |              |                |         |           |     |             |   | ×          | 289 KB/s      |           |   | 5       |
| test        |     | 🚫 No   |           |                |       |              |                |         |           |     |             |   | _          | 0 B/s         |           |   | 5       |
|             |     |        | Initiator | Address        |       | Initiator IG | N              |         |           | Ser | ver Address |   |            |               |           |   |         |
|             |     |        | 192.      |                |       | iqn.2005-0   | 13.org.open-is | csi:ho  | st-6c92bf | 192 | .200.19.19  |   |            |               |           |   |         |
|             |     |        | 192.      |                |       | iqn.2005-0   | 13.org.open-is | csi:ho  | st-6c92bf | 192 | .200.19.19  |   |            |               |           |   |         |
|             |     |        | 192.      |                |       | iqn.2005-0   | 13.org.open-is | csi:ho: | st-6c92bf | 192 | .200.19.19  |   |            |               |           |   |         |
|             |     |        | 19:       |                |       | iqn.2005-0   | 13.org.open-is | csi:ho: | st-00e0ed | 192 | .200.19.19  |   |            |               |           |   |         |
|             |     |        | 192       |                |       | iqn.2005-0   | 13.org.open-is | csi:ho  | st-8c92bf | 192 | .200.19.19  |   |            |               |           |   |         |
|             |     |        |           |                |       |              |                |         |           |     |             |   |            |               |           |   |         |

To edit an iSCSI virtual disk, you may select the disk that you want to edit and then click .Edit

To delete an iSCSI virtual disk, you may select the disk that you want to delete and then click **Delete** 

# 2.4.6.1Configuring iSCSI Server

An iSCSI server should be configured before you create iSCSI virtual disk. You con configure iSCSI server for different virtual datastores. The configuration process involves configuring iSCSI authentication and target portal.

| iSCSI Server      |                                       |                  | ×         |
|-------------------|---------------------------------------|------------------|-----------|
| 🕝 Refresh         |                                       |                  |           |
| Virtual Datastore | Authentication                        | Target IP        | Operation |
| VirtualDatastore1 | iqn.2015-08.3ab48700.com.sangfor.asan | 🛞 Not configured | Settings  |

#### **Sangfor Technologies**

Block A1, Nanshan iPark, No.1001 Xueyuan Road, Nanshan District, Shenzhen, China

```
T.: +60 12711 7129 (7511) | E.: tech.support@sangfor.com | W.: www.sangfor.com
```

## 2.4.6.1.1 Configuring iSCSI Server Authentication

**Target Name Prefix**, **CHAP Username**, **CHAP Password**, **and Retype Password** fields should be specified, as shown below:

| Configure iSCSI Server (VirtualDatastore1) |                                       |   |  |  |  |  |  |  |  |
|--------------------------------------------|---------------------------------------|---|--|--|--|--|--|--|--|
| Authentication                             | Target Portal                         |   |  |  |  |  |  |  |  |
| Target Name Prefix:                        | iqn.2015-08.3ab48700.com.sangfor.asan |   |  |  |  |  |  |  |  |
| CHAP Username:                             | sangfor                               | 0 |  |  |  |  |  |  |  |
| CHAP Password:                             | ****                                  | 0 |  |  |  |  |  |  |  |
| Retype Password:                           | •••••                                 |   |  |  |  |  |  |  |  |
| Change Password                            |                                       |   |  |  |  |  |  |  |  |

**Target Name Prefix:** Specifies prefix of target name. Default format is iqn.date.com.sangfor.asan. The default is recommended.

CHAP Username: Specifies CHAP username used by iSCSI initiator to connect to iSCSI server.

CHAP Password: Specifies CHAP password used by iSCSI initiator to connect to iSCSI server.

Retype Password: Retype the CHAP password.

**Change Password**: To change password, click **Change Password**.

## 2.4.6.1.2 Configuring Target Portal

On the Target Portal tab, configure the following fields: Network Interface, Target IP Address, Netmask and Virtual IP Pool :

**Network Interface:** Specifies the interface for iSCSI initiator to access iSCSI server. Options are **Storage Network Interface** and **Management Interface**. Management interface cannot be used in the following situations: 1) It is reused as overlay network interface; 2) It is reused as the edge; 3) It applies link aggregation.

**Target IP Address**: Specifies target IP address. iSCSI initiator connects to iSCSI server through this IP address. Make sure that the target IP address is reachable for iSCSI initiators.

Netmask: Specifies the netmask of the target IP address.

**Virtual IP Pool**: Each clustered node will be assigned an IP address from virtual IP pool. Thus, initiators will be scheduled to to different nodes after connecting to iSCSI server.

#### **Sangfor Technologies**

Block A1, Nanshan iPark, No.1001 Xueyuan Road, Nanshan District, Shenzhen, China

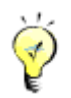

iSCSI initiators can access virtual iSCSI disk via target IP address, to gain high availability and load balancing. Each clustered node will be assigned an IP address from virtual IP pool. Thus, initiator connections to a specified target IP address will be scheduled to different nodes. This has the following strengths:

**No single-point of failure**: Once a node fails, iSCSI connections to the node will be scheduled to another node.

**Load balancing**: Initiator connections to a specified target IP address will be evenly scheduled to different nodes to access virtualized iSCSI disks in virtual storage, so as to realize load balancing.

Click **OK** to save the changes. Changes to target portal should also be made at iSCSI initiator side, and if there is any change made to network interface, the iSCSI network should be reconfigured correspondingly.

## 2.4.6.1.3 Load Balancing

If the iSCSI connections to nodes are not balanced, click **Perform Again** to re-schedule initiator connections to different nodes so as to ensure iSCSI connections evenly assigned to each clustered node. iSCSI connections will be preferentially scheduled to the node which has LUN replicas, which helps to enhance IO performance and reduce network load.

Rebalancing load will make some iSCSI connections disconnected and requires administrator to enter password of the username to confirm operation.

## 2.4.6.2 Creating iSCSI Virtual Disk

After iSCSI server has been configured, you can create iSCSI virtual disk by click **New** in **Storage > Virtual Storage > iSCSI Virtual Disks**, as shown below:

#### Sangfor Technologies

Block A1, Nanshan iPark, No.1001 Xueyuan Road, Nanshan District, Shenzhen, China

| Create iSCSI \                                                                                                    | /irtual Disk                                                                                                    | ×       |
|----------------------------------------------------------------------------------------------------|----------------------------------------------------------------------------------------------------|---------|
| Virtual Datastores:                                                                                                    | VirtualDatastore1                                                                                                    |         |
| Storage Policy:                                                                                                    | 2_replica                                                                                                    |         |
| Name:                                                                                                    |                                                                                                    |         |
| Description:                                                                                                    |                                                                                                    |         |
| Disk Size (GB):                                                                                                    |                                                                                                    | 0       |
| Accessible To:                                                                                                    | Any initiator 🔹 Settings (0 initiators)                                                                              |         |
| S Advanced                                                                                                    | Allow initiators to connect concurrently 🕚                                                                           |         |
| Particular State of Control of Control of | nodes in the cluster. iSCSI virtual disks should better<br>a management interface IP address (192.200.19.19,<br>18). | be<br>• |
|                                                                                                    | ОК                                                                                                    | Cancel  |

Virtual Datastore: Specifies a datastore for creating iSCSI virtual disk.

**Name**: It can contain digits, letters, dots and colons only. iSCSI disk name consists of the name specified here and target name prefix which is specified when configuring iSCSI server.

Description: Specifies description for the new virtual disk. It is optional.

**Disk Size**: Specifies size of the iSCSI disk. The maximum is 48TB(49152GB) and cannot exceed the available storage capacity.

Accessible To: You may select Any initiator or Specified initiator.

**Any Initiator**: If it is selected, the iSCSI disk can be accessed by any initiator as long as cluster IP address or node IP address, and CHAP username and password are provided correctly.

**Specified Initiator**: If it is selected, click the **Settings (o initiators)** button to configure iSCSI initiator. To add an iSCSI initiator, click **Add** on the **Initiator Settings** page to enter the following page.

To enable iSCSI disk to be accessed by multiple initiators concurrently, select the option **Allow initiators to connect concurrently**: For the sake of data security, that option is deselected by default. Enable this to allow an entire cluster to access, for example, VMware vSphere cluster.

#### Sangfor Technologies

Block A1, Nanshan iPark, No.1001 Xueyuan Road, Nanshan District, Shenzhen, China

| Initiator Setting      | IS                     |           | ×    |
|------------------------|------------------------|-----------|------|
| New     Initiator Addr | Initiator Address:     |           | Edit |
|                        | СНАР                   |           |      |
|                        | Username:<br>Password: |           |      |
|                        |                        | OK Cancel |      |

Initiator Address: Specifies management interface address of initiator or cluster IP address.

Initiator IQN: Indicates the device name of iSCSI initiator.

**Mutual CHAP**: If it is selected, **Username**, **Password** and **Retype Password** fields are required. This option is optional. If mutual CHAP has not been configured on iSCSI initiator, keep this option deselected. iSCSI disk cannot be accessed by iSCSI initiator if the correct CHAP username and password are not provided in case that mutual CHAP has been configured on that iSCSI initiator and that initiator is required to be authenticated by iSCSI server,

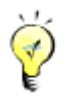

One of the two fields is required at least.

#### **More Options**

**Optimum disk performance**: Once this is selected, SSD cache disk will be occupied preferentially to improve disk performance.

## 2.4.8 Other Datastores

Storage falls into the following tyeps: FC, iSCSI, NFS and local storage. Sangfor HCI virtualizes storage and makes hardware-related storage settings hidden. Storage space of a host relies on physical disk size but can be expanded by using external storage. Local storage is provided by physical disk of the host installed Sangfor HCI software and can only be accessed by the host where that storage resides but not accessed by other hosts.

On the **Other Datastore** page, status, name, storage type, total capacity, available space, peak read speed, peak write speed, and connected nodes are displayed as follows:

Sangfor Technologies

Block A1, Nanshan iPark, No.1001 Xueyuan Road, Nanshan District, Shenzhen, China

| Summary   | Virtual S | Storage Other Datastores       |                       |                 |                 |                 |                  |                 |
|-----------|-----------|--------------------------------|-----------------------|-----------------|-----------------|-----------------|------------------|-----------------|
| 🖯 Refresh | 🖯 Update  | 🕞 Scan for New Disks 💿 New ( 🄅 | SCSI Servers 🕒 Physic | al Disks in Use |                 |                 |                  |                 |
| Status    |           | Name                           | Storage Type          | Total Capacity  | Available Space | Peak Read Speed | Peak Write Speed | Connected Nodes |
|           |           |                                |                       |                 |                 |                 |                  |                 |
|           |           |                                |                       |                 |                 |                 |                  |                 |
|           |           |                                |                       |                 |                 |                 |                  |                 |
|           |           |                                |                       |                 |                 |                 |                  |                 |
|           |           |                                |                       |                 |                 |                 |                  |                 |
|           |           |                                |                       |                 |                 |                 |                  |                 |
|           |           |                                |                       | No data         | available       |                 |                  |                 |
|           |           |                                |                       |                 |                 |                 |                  |                 |

To view detailed information of virtual datastore, click on the name of the virtual datastore. For details, refer to the Error! Reference source not found.section.

To perform more operations, you may click on the icon beside datastore name and will see the following operations: Edit, Summary, Manage, Delete, Format and Cleanup.

## 2.4.7.1 Adding New Datastore

You can add the following types of datastores: iSCSI, FC or local storage by clicking **New** in **Storage > Other Datastore.** 

| Summary   | Virtual Storage | Other Datastores |            |               |                         |
|-----------|-----------------|------------------|------------|---------------|-------------------------|
| 🔾 Refresh | 🖁 Update 🛛 G Sc | an for New Disks | • New      | iSCSI Servers | 🕒 Physical Disks in Use |
| Status    | Name            | Stora            | FC         |               | Available               |
| 🥑 Normal  | Local-storage   | Local            | ISCSI      | 3             | 433.4 GB                |
| 🛕 Alarm   | ISCSI           | iSCSI            | Local stor | age           | 36.8 GB                 |
|           |                 |                  |            |               |                         |

## 2.4.7.1.1 Adding FCType of Datastore

Fiber channel(FC) adopts Fiber Channel over IP (FCIP) to connect storage devices in TCP/IP network. FCIP transmits Fiber Channel data by establishing a tunnel between two peers. Generally, it builds storage area network through DWDM and dark fiber.

FC storage connected to hosts will be automatically discovered by Sangfor HCI but needs to be added to virtual storage before being used.

## Sangfor Technologies Block A1, Nanshan iPark, No.1001 Xueyuan Road, Nanshan District, Shenzhen, China T.: +60 12711 7129 (7511) | E.: tech.support@sangfor.com | W.: www.sangfor.com

| Ac  | d New Datas     | store             |                |     |     |      |   |         | × |
|-----|-----------------|-------------------|----------------|-----|-----|------|---|---------|---|
| St  | orage Type:     |                   |                |     |     |      |   |         |   |
| _   | Oiscel          | ●FC               | OLocal storage |     |     |      |   |         |   |
| Г   | Status          | Disk              | \$             | LUN | Å   | Size | × | Details |   |
|     |                 |                   |                |     |     |      |   |         |   |
|     |                 |                   |                |     |     |      |   |         |   |
|     |                 |                   | No data availa | ble |     |      |   |         |   |
|     |                 |                   |                |     |     |      |   |         |   |
|     | How to add a    | new FC disk?      |                |     |     |      |   |         |   |
|     | Disk is not rea | achable any more? | Scan for Disks |     |     |      |   |         |   |
| 1/2 |                 |                   |                |     | Nex | t    |   | Cancel  |   |

If there is any FC disk that has not been found, you can click **Scan for Disks**.

| Add I | New Datas       | tore                |                   |     |      |      |                                 | ×       |
|-------|-----------------|---------------------|-------------------|-----|------|------|---------------------------------|---------|
| Stora | ge Type:        |                     |                   |     |      |      |                                 |         |
| (     | Discel          | OFC                 | OLocal storage    |     |      |      |                                 |         |
|       | Status          | Disk                |                   | LUN | *    | Size | $\frac{\mathbb{A}}{\mathbb{V}}$ | Details |
|       |                 |                     |                   |     |      |      |                                 |         |
|       |                 |                     |                   |     |      |      |                                 |         |
|       |                 |                     | No data available |     |      |      |                                 |         |
|       |                 |                     |                   |     |      |      |                                 |         |
| 2     | How to add a r  | new FC disk?        |                   |     |      |      |                                 |         |
|       | Disk is not rea | chable any more? So | can for Disks     |     |      |      |                                 |         |
| 1/2   |                 |                     |                   |     | Next |      |                                 | Cancel  |

**Datastore**: Specifies a distinguishable name for the datastore. Datastore name should contain 2-16 characters consisting of digits, letters.

**Connect To Node**: Displays the node that the new local disk belongs to.

If any virtual machines is stored on the datastore, you can select the option **Recover existing** virtual machines on this datastore as well to recover existing virtual machines.

Then, click **OK** to save settings or click **Cancel** to give up the changes.

| Sangfor Technologies                                                             |
|----------------------------------------------------------------------------------|
| Block A1, Nanshan iPark, No.1001 Xueyuan Road, Nanshan District, Shenzhen, China |
| T.: +60 12711 7129 (7511)   E.: tech.support@sangfor.com   W.: www.sangfor.com   |
| 221                                                                              |

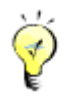

If there is virtual machine stored on the datastore, but the option Recover existing virtual machines on this datastore as well is not selected, the virtual machine will not be deleted. You should perform format operation so as to delete the virtual machine in the virtual datastore. If you'd like to recover virtual machine to HCI platform, you can add the datastore again and select the option Recover existing virtual machines on this datastore as well.

## 2.4.7.1.2 Adding iSCSI Type of Datastore

iSCSI is a P2P protocol and used to transmit storage IO data blocks over Internet Protocol(IP) network. It defines the rule and method of sending and receiving block-level storage data over TCP/IP network. More specifically, iSCSI commands and data should be encapsulated into TCP/IP packets before being forwarded.

To add iSCSI type of datastore, click **New** in **Storage > Other Datastore**, select **iSCSI** as **Storage Type** and then choose a disk.

| erresh e update e scan for New Disks e New e Isosi Servers e Physical Disks in Ose |            |
|------------------------------------------------------------------------------------|------------|
| Status Name Stora FC Available F                                                   | Peak Read  |
| Normal Local-storage Local Local 3 433.4 GB 5                                      | 512.8 MB/s |
| Alarm ISCSI iSCSI Local storage 3 36.8 GB 1                                        | 118.1 MB/s |
|                                                                                    |            |
| Add Now Datastoro                                                                  |            |
|                                                                                    |            |
| Storage Type:                                                                      |            |
| iSCSI     OFC     OLocal storage                                                   |            |
| Status Disk ILUN I Size Details                                                    |            |
| VIRTUAL-IS-DISK_SANGFOR_1SANGF 5 500 GB View                                       |            |
|                                                                                    |            |
|                                                                                    |            |
|                                                                                    |            |
|                                                                                    |            |
| Disk is not found or need more disks? Add a New iSCSI Server                       |            |
| Disk is not reachable any more? Scan for Disks                                     |            |
| 1/2 Next Cancel                                                                    |            |

Before adding iSCSI type of datastore, you need to add iSCSI server in **Storage > Other Sangfor Technologies** 

Block A1, Nanshan iPark, No.1001 Xueyuan Road, Nanshan District, Shenzhen, China

**Datastore**> **iSCSI Server**. iSCSI disks will be automatically discovered when iSCSI server settings are saved.

| Summary   | Virtual Storage Other Data | astores       |                     |                       |                 |                  |                 |
|-----------|----------------------------|---------------|---------------------|-----------------------|-----------------|------------------|-----------------|
| 🖸 Refresh | Update 🕤 Scan for New D    | isks 🕀 New    | 💮 iSCSI Servers 🕐 I | Physical Disks in Use |                 |                  |                 |
| Status    | Name                       | Storage Type  | Total               | Available             | Peak Read Speed | Peak Write Speed | Connected Nodes |
| 📀 Normal  | Local-storage              | Local storage | 444 GB              | 433.4 GB              | 512.8 MB/s      | 451.9 MB/s       | 1               |
| 🛕 Alarm   | ISCSI                      | iSCSI         | 496 GB              | 36.8 GB               | 118.1 MB/s      | 169.7 MB/s       | 2               |
|           |                            |               |                     |                       |                 |                  |                 |
|           |                            |               |                     |                       |                 |                  |                 |
|           |                            |               |                     |                       |                 |                  |                 |
| 1         |                            |               |                     |                       |                 |                  |                 |

If any new iSCSI disk has been added but not listed here, you may click **Scanfor Disks** to find new iSCSI disks.

| Add New Datas                      | tore                                   |                                                |     |      |        | ×       |
|------------------------------------|----------------------------------------|------------------------------------------------|-----|------|--------|---------|
| Storage Type:                      |                                        |                                                |     |      |        |         |
| Oiscsi                             | OFC                                    | OLocal storage                                 |     |      |        |         |
| Status                             | Disk                                   | *                                              | LUN | *    | Size 🛔 | Details |
| 0                                  | VIRTUAL-IS-DIS                         | SK_SANGFOR_1SANGF                              | 5   |      | 500 GB | View    |
| Disk is not fou<br>Disk is not rea | nd or need more d<br>achable any more? | isks? Add a New iSCSI Server<br>Scan for Disks |     |      |        |         |
| 1/2                                |                                        |                                                |     | Next |        | Cancel  |

**Datastore**: Specifies a distinguishable name for the datastore. Datastore name should contain 2-16 characters consisting of digits, letters, underscores, dots and hyphens only, and begin and end with letter or digit.

Connect To Node: Only the selected nodes have access to the datastore being added.

If any virtual machines is stored on the datastore, you can select the option **Recover existing** virtual machines on this datastore as well to recover existing virtual machines.

Add this datastore to VM backup repositories as well: Once this option is selected, datastore will be added to VM backup repositories.

Select nodes and then click **OK** to save the settings or click **Cancel** to give up the changes.

## Sangfor Technologies Block A1, Nanshan iPark, No.1001 Xueyuan Road, Nanshan District, Shenzhen, China T.: +60 12711 7129 (7511) | E.: tech.support@sangfor.com | W.: www.sangfor.com

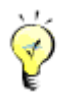

If there are virtual machines on the datastore, and the option Recover existing virtual machines on this datastore as well is not selected, the existing virtual machines will not be cleaned up. You may try formating the datastore if you want to clean up the existing virtual machines on that datastore. If you want to recover virtual machines on the datastore, you can delete the datastore and add it again and select that option.

## 2.4.7.1.3 Adding NFS Type of Datastore

NFS is network file system, one type of file system supported by FreeBSD. It enables computers to share resources across TCP/IP network. NFS client can have access to files on remote NFS server, just like accessing local files.

| Add N | NFS                |                                           |                             | ×                   |
|-------|--------------------|-------------------------------------------|-----------------------------|---------------------|
| 💡 Due | to peri            | ormance restriction, NFS is recommended t | o store backups only, not t | o create or run VM. |
| Name  | e:                 |                                           |                             |                     |
| Desci | ription:           |                                           |                             |                     |
| Serve | er:                |                                           |                             |                     |
| Folde | er:                |                                           |                             | $\sim$              |
| Cor   | nnect <sup>·</sup> | To Node                                   |                             |                     |
|       |                    | lode                                      | IP                          |                     |
|       | 1                  | 92.200.19.18                              | 192.200.19.18               |                     |
|       | 1                  | 92.200.19.19                              | 192.200.19.19               |                     |
|       |                    |                                           |                             |                     |
|       |                    |                                           |                             |                     |
|       |                    |                                           |                             |                     |
|       |                    |                                           |                             |                     |
|       |                    |                                           | ОК                          | Cancel              |

**Name**: Specifies name of the NFS type of datastore. Name can only contain 2 to 16 characters consisting of digits, letters, underscores, dots, and hyphens only, and should begin and end with letter or digit.

**Description**: Optional, specifies description for the NFS datastore.

Server: Specifies IP address of NFS server.

Folder: Specifies the shared folder on NFS server.

**Connect to Node**: Specifies node that can have access to NFS datastore.

#### **Sangfor Technologies**

```
Block A1, Nanshan iPark, No.1001 Xueyuan Road, Nanshan District, Shenzhen, China
```

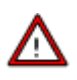

Due to low performance of NFS datastore, it can only be used to store virtual machine backups only, not to create or run virtual machine, etc.

## 2.4.7.1.4 Adding Local Storage

Local storage is provided by local disks on the node installed Sangfor HCI software and can only be accessed by the host where that storage resides but not accessed by other hosts.

If there is any new disk that has been added on the node, you can add it to virtual storage by adding local storage.

Select a disk that you want to add and then click **Next** to enter the following page.

**Datastore**: Specifies a distinguishable name for the datastore. Datastore name should contain 2-16 characters consisting of digits, letters, underscores, dots and hyphens only, and begin and end with a letter or a digit.

Connect To Node: Displays the node that the new local disk belongs to.

If any virtual machines is stored on the datastore, you can select the option **Recover existing** virtual machines on this datastore as well to recover existing virtual machines.

Then, click **OK** to save settings or click **Cancel** to give up the changes.

If the new disk being added has not been formatted, you will be prompted to format it when adding it into local storage. Note that formatted data cannot be restored any more.

## 2.4.7.2 Configuring iSCSI Server

You need to configure **iSCSI Servers** in **Storage** > **Other Datastore** > **ISCSI server** before adding iSCSI type of datastore. Then, click **New**. iSCSI disks will be automatically discovered when iSCSI server settings are saved.

#### **Sangfor Technologies**

Block A1, Nanshan iPark, No.1001 Xueyuan Road, Nanshan District, Shenzhen, China

| iSCSI Servers     |      | ×         |
|-------------------|------|-----------|
| 🕞 Refresh 🛛 🕙 New |      |           |
| Server Address    | Port | Operation |
| 192.              | 3260 | 200       |
| 19.               | 3260 | 🖻 🖻 G     |
|                   |      |           |
|                   |      |           |
|                   |      |           |

On the Add New iSCSI Server page, you need to specify IP address and port of iSCSI server.

If iSCSI server needs to authenticate initiator, you need to select **One-way CHAP**, and specify the corresponding **Username** and **Password**. iSCSI uses CHAP authentication, including one-way CHAP and mutual-way CHAP authentication, which depends on authentication settings on iSCSI server.

| dd a Nev | v iSCSI Server                                                                                                    |                                       | >             | ~ |
|----------|----------------------------------------------------------------------------------------------------|---------------------------------------|---------------|---|
| iSCSI    | Server                                                                                                    |                                       |               |   |
| Server:  | IP address                                                                                                    |                                       |               |   |
| Port:    | 3260                                                                                                    |                                       |               |   |
| Authent  | cation                                                                                                    |                                       |               |   |
| Crei     | lentials for this machine to<br>tor simply needs to initiate                                                                                                    | get authenticated against connection. | iSCSI server. |   |
| Use      | name:                                                                                                    |                                       |               |   |
| Pas      | sword:                                                                                                    |                                       |               |   |
| Mutu     | al CHAP (server and initiat                                                                                                    | or authenticate each other            | )             |   |
| Cre      | Id a New iSCSI Server     ISCSI Server     Server:   IP address   Port:   3280     Authentication    One-way CHAP (server authenticates initiator)   Credentials for this machine to get authenticated against iSCSI server.   Initiator simply needs to initiate connection.   Username:   Password:   Ontual CHAP (server and initiator authenticate each other)   Credentials for iSCSI server to get authenticated against this machine |                                       |               |   |
|          |                                                                                                    |                                       |               |   |

After username and password are specified, click **Detect Target**. On the **iSCSI Targets** tab, click **Start** to start authentication.

In some environment, iSCSI server may require each iSCSI disk to perform different authentication. In this case, you need to provide the corresponding credentials after clicking **Start**.

#### **Sangfor Technologies**

```
Block A1, Nanshan iPark, No.1001 Xueyuan Road, Nanshan District, Shenzhen, China
T.: +60 12711 7129 (7511) | E.: tech.support@sangfor.com | W.: www.sangfor.com
226
```

| Edit iSCSI Server              |                                                           |                   |  |  |  |
|--------------------------------|-----------------------------------------------------------|-------------------|--|--|--|
| iSCSI S                        | Server iSCSI Targets                                      |                   |  |  |  |
| <b>ISCSI Ta</b><br>By default, | rget<br>all disks from authenticated target are added ont | o SANGFOR aCloud. |  |  |  |
| No.                            | Target Name                                               | Authentication    |  |  |  |
| 1                              | iqn.2015-08.3ab48700.com.sangfor.asan Authenticated       |                   |  |  |  |
| 2                              | iqn.2015-08.3ab48700.com.sangfor.asan Start               |                   |  |  |  |
|                                |                                                           |                   |  |  |  |
| _                              |                                                           |                   |  |  |  |
|                                |                                                           |                   |  |  |  |
|                                | Detect Target                                             | Close             |  |  |  |

CHAP authentication method configured for iSCSI target should be the same as iSCSI server, **One-way CHAP** or **Mutual-way CHAP**.

After saving authentication information on **Target Authentication** page, you can view the authentication result on the following page. **Authenticated** indicates that authentication is successful.

Then iSCSI disks will be automatically discovered and listed on **Add Datastore** page so that you can add them to become a datastore.

# 2.5 Nodes

Navigate to **Nodes** and you will see the following page:

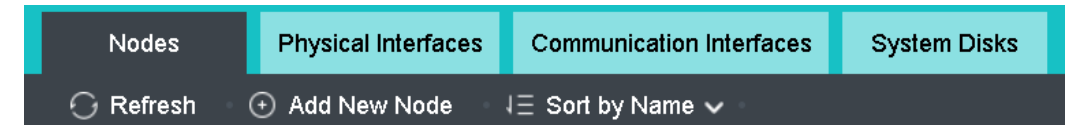

## 2.5.1 Managing Nodes

All nodes are listed on the **Nodes** page. You can view basic node information, such as node name, node IP address, CPU usage, Physical memory usage, and memory usage.

On the **Nodes** page, you can perform the following operations: **Refresh**, **Add Node**, **Sort** by **Name**, **CPU Usage**, and **Memory Usage**.

# Sangfor TechnologiesBlock A1, Nanshan iPark, No.1001 Xueyuan Road, Nanshan District, Shenzhen, ChinaT.: +60 12711 7129 (7511)E.: tech.support@sangfor.comW.: www.sangfor.com

## 2.5.1.1 Adding Node

A node is a physical machine that has installed Sangfor HCI software and connected to Sangfor HCI platform. Its resources are pooled and managed together with other clustered nodes to improve resource utilization.

To add a node, click **Add New Node** to enter the following page. To change a physical machine to a node managed via Sangfor HCI platform, download and install the Sangfor HCI software and add that node to the Sangfor HCI platform. Then click **Next**.

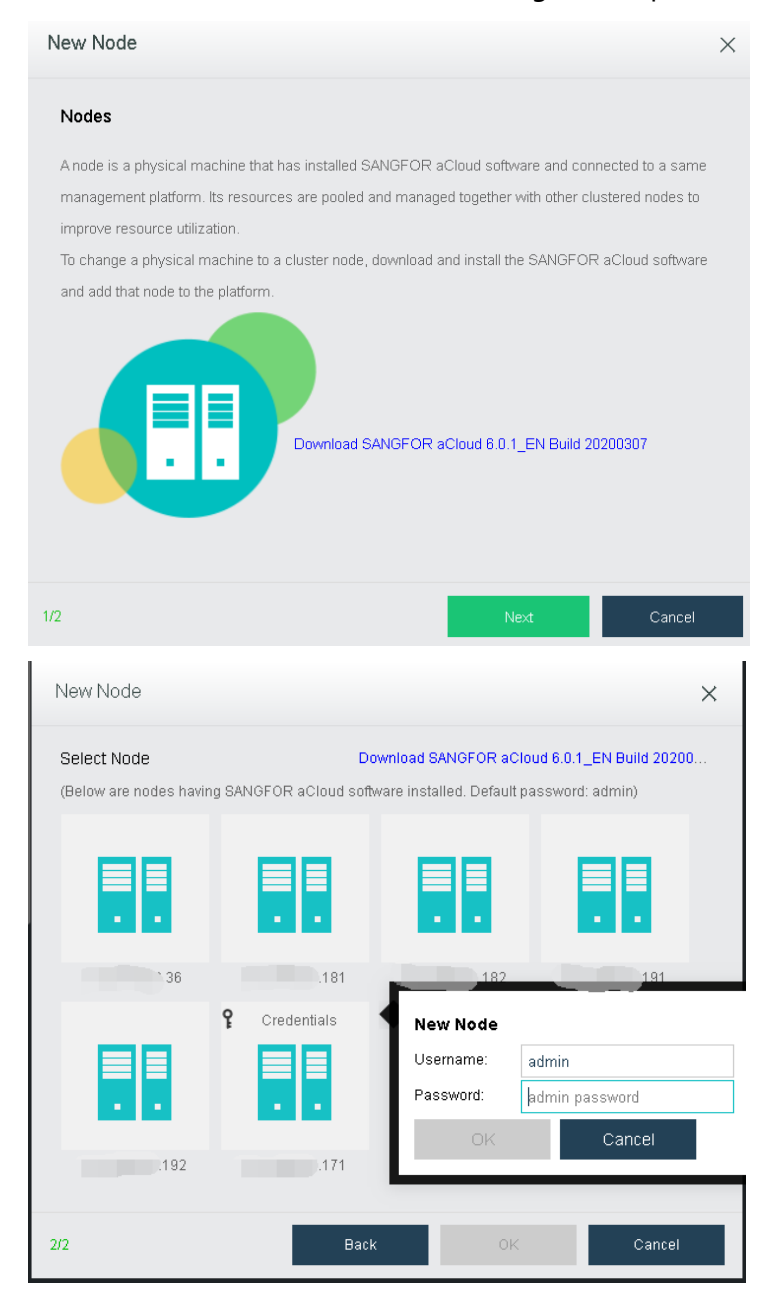

#### **Sangfor Technologies**

Block A1, Nanshan iPark, No.1001 Xueyuan Road, Nanshan District, Shenzhen, China

**IP Address**: Specifies the IP address of the node which has installed Sangfor HCI software.

Username: Specifies administrator's username of that node.

Password: Specifies administrator's password of that node.

Finally, click **OK**.

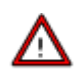

- A node can be added to one cluster only. If a node has been added to a cluster and you want to add it to another cluster, it must be removed from that cluster first.
- Versions of Sangfor HCI software installed on the nodes to be added to a same cluster must be consistent.
- Management interface IP addresses of the nodes to be added to a same cluster must reside on a same network segment.
- On the **New Node** page, it lists the automatically-discovered nodes which reside on a same subnet but have not been added to the cluster.
- You may add a new node by clicking the [+] icon and then input the its IP address, username and password.
- If a node with default password admin is selected, there is no need to specify password again.
- If a node whose password is not admin is selected, you need to specify its password.

## 2.5.1.2 Sorting Nodes

Nodes can be sorted by name, CPU usage, or memory usage.

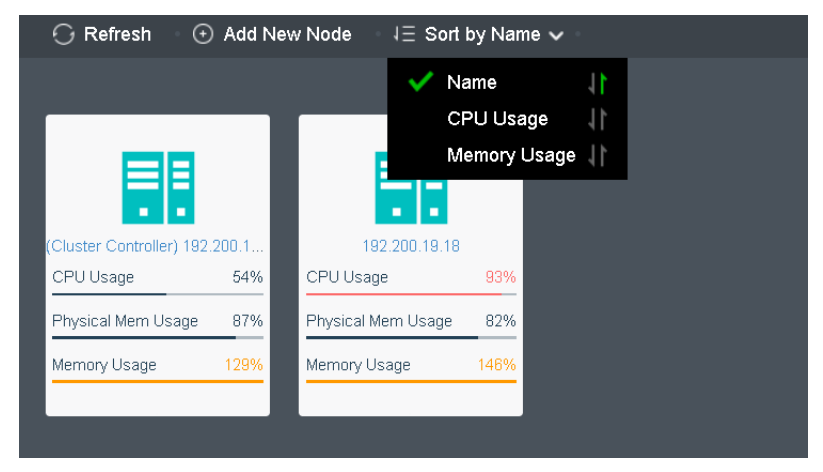

#### **Sangfor Technologies**

Block A1, Nanshan iPark, No.1001 Xueyuan Road, Nanshan District, Shenzhen, China

To sort nodes by name, select **Sort by Name**. Additionally, by clicking on the **Ca**arrow, nodes can be sorted in ascending order or descending order.

| 🕝 Refresh 🛛 🕀 Add New                         | Node 1 = Sort by Name 🗸        |
|-----------------------------------------------|--------------------------------|
|                                               | Name  CPU Usage  Memory Usage  |
| (Cluster Controller) Node 19<br>CPU Usage 56% | 192.200.19.18<br>CPU Usage 95% |
| Physical Mem Usage 83%                        | Physical Mem Usage 82%         |
| Memory Allocation 109%                        | Memory Allocation 143%         |
|                                               |                                |

To sort virtual machines by CPU usage, select **Sort > CPU Usage** inNodes. By clicking on that arrow, virtual machines can be sorted based on CPU usage in ascending order or descending order. The following figure shows that the virtual machines are sorted by CPU usage in a descending order.

| $\bigcirc$ Refresh $\odot$ Add New Node $\exists \exists$ Sort by CPU Usage $ullet$ |                              |  |  |  |  |
|-------------------------------------------------------------------------------------|------------------------------|--|--|--|--|
|                                                                                     | Name                         |  |  |  |  |
|                                                                                     | CPU Usage 🛛 🚺                |  |  |  |  |
|                                                                                     | Memory Usage                 |  |  |  |  |
|                                                                                     |                              |  |  |  |  |
| 192.200.19.18                                                                       | (Cluster Controller) Node 19 |  |  |  |  |
| CPU Usage 95%                                                                       | CPU Usage 53%                |  |  |  |  |
| Physical Mem Usage 82%                                                              | Physical Mem Usage 83%       |  |  |  |  |
| Memory Allocation 143%                                                              | Memory Allocation 109%       |  |  |  |  |
|                                                                                     |                              |  |  |  |  |

To sort nodes by memory usage, select **Sort > Memory Usage**. By clicking on that arrow, node can be sorted by memory usage in ascending order or descending order. The following **Sangfor Technologies** 

Block A1, Nanshan iPark, No.1001 Xueyuan Road, Nanshan District, Shenzhen, China T.: +60 12711 7129 (7511) | E.: tech.support@sangfor.com | W.: www.sangfor.com

| 🕝 Refresh 🔹 🕀 Add Nei        | w Node $1 \equiv$ Sort by Memory Us | age 🗸 |
|------------------------------|-------------------------------------|-------|
|                              | Name                                | 11    |
|                              | CPU Usage                           | 11    |
|                              | 🗸 Memory Usage                      | 11    |
|                              |                                     |       |
| (Cluster Controller) Node 19 | 192.200.19.18                       |       |
| CPU Usage 58%                | CPU Usage 96%                       |       |
| Physical Mem Usage 83%       | Physical Mem Usage 82%              |       |
| Memory Allocation 109%       | Memory Allocation 143%              |       |
|                              |                                     |       |

figure shows that the virtual machines are sorted by memory usage in a descending order.

# 2.5.2 Viewing Node Status

The **Nodes** page is shown below:

| Nodes                                             | Physical | Interfaces   | Communication Inte | rfaces Syst | em Disks |
|---------------------------------------------------|----------|--------------|--------------------|-------------|----------|
| · ⊖ Refresh 🚽 ⊙ Add New Node 🚽 🗄 Sort by Name 🗸 🐇 |          |              |                    |             |          |
|                                                   |          |              |                    |             |          |
|                                                   |          |              |                    |             |          |
|                                                   |          |              |                    |             |          |
| (Cluster Controller) 19                           | 12 200 1 | 192.2        | 00 19 18           |             |          |
| CPU Usage                                         | 50%      | CPU Usage    | 93%                |             |          |
| Physical Mem Usage                                | 87%      | Physical Mem | Usage 80%          |             |          |
| Memory Usage                                      | 129%     | Memory Usag  | e 146%             |             |          |
|                                                   | _        |              |                    |             |          |

On the upper-right corner of the **Nodes** page, you may see the total number of nodes.

Total: 2

The color of node panel indicates node status. Grey indicates the node is powered off, while blue indicates the node is powered on and red indicates the node is giving alarm. Additionally, there are more information on the node panel, such as CPU usage, memory usage and IO usage, etc.

## Sangfor Technologies Block A1, Nanshan iPark, No.1001 Xueyuan Road, Nanshan District, Shenzhen, China T.: +60 12711 7129 (7511) | E.: tech.support@sangfor.com | W.: www.sangfor.com

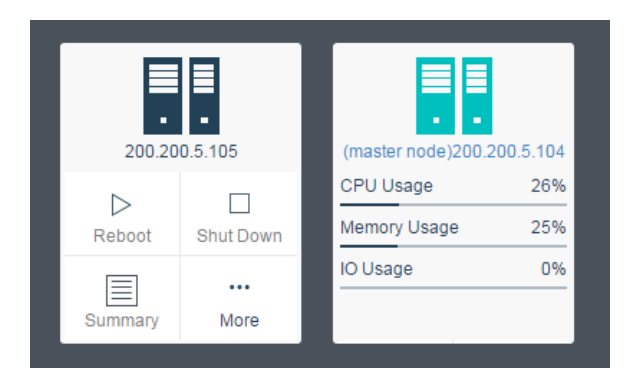

Move your cursor on the node panel and you will see the following buttons: **Summary** and **More**, as shown below:

| 192.20  | 0.19.18     |
|---------|-------------|
| Summary | •••<br>More |

To enter node summary page, you may click on node name or **Nodes > Summary**.

|                                                       | Summary                                                                     | Accessible Storage                                                                      | VMs                | Virtual Network Device                                                                                                    | s                              |                                        |                             |
|-------------------------------------------------------|-----------------------------------------------------------------------------|-----------------------------------------------------------------------------------------|--------------------|----------------------------------------------------------------------------------------------------|--------------------------------|----------------------------------------|-----------------------------|
| 🕜 Refresh 🕒 🕕 Shut Down                               |                                                                             |                                                                                         |                    |                                                                                                    |                                |                                        |                             |
|                                                       |                                                                             |                                                                                         |                    |                                                                                                    |                                |                                        |                             |
| CPU Usage<br>92 %<br>2.4.0HzX12.com(0).24<br>mread(s) | Previation Mann<br>Usage<br>82 %<br>Free: 4598 08<br>Total: 256 08<br>C-Ref | ир ум<br>Usage<br>46 %<br>1<br>1<br>1<br>1<br>1<br>1<br>1<br>1<br>1<br>1<br>1<br>1<br>1 | Memory Description | Throughput         C           Ail            400Mbps            300Mbps            200Mbps            00Mbps            00bbps            00bps            00bps | PU Memory 10 Speed •           | 1659 1200 1210<br>— Inbound — Outbound | Last Hours<br>Last 24 Hours |
| Basics & Hardware Configura                           | tion                                                                        |                                                                                         |                    |                                                                                                    |                                |                                        |                             |
| Node Name                                             | 192.200.19.18                                                               |                                                                                         | e                  | 🔺 🧮 CPU                                                                                                    | 6 core(s) 12 Thread × 2 (Intel | (R) Xeon(R) CPU E5-2620 v3 @ 2.40GHz)  |                             |
| Description:                                          |                                                                             |                                                                                         |                    |                                                                                                    | Clock Speed: 2.40 GHz          |                                        |                             |
| Hardware T                                            | pe: Non-Sangfor aServer                                                     |                                                                                         |                    |                                                                                                    | Cache: 15 MB<br>Stepping: 2    |                                        |                             |
| Software Ve                                           | rsion: SANGFOR aCloud 6.0.1                                                 | _EN Build20200307                                                                       | -                  | 🖌 🚥 Memory                                                                                                    | 256 GB                         |                                        |                             |
| Storage Ada                                           | pter IGN: iqn.2005-03.org.open-iso                                          | si:hosl-00e0ed5b1f5d                                                                    |                    |                                                                                                    |                                |                                        |                             |
| Network Us                                            | ad Marx: 4007 MD                                                            |                                                                                         |                    |                                                                                                    | Reserved: 44.59 GB 🕐           | Preallocated: 11 GB                    |                             |
| Cluster Cor                                           | troller No                                                                  |                                                                                         | 2                  |                                                                                                    | Available: 200.41 GB           | Overcommitted: 160.33 GB               |                             |
| Uptime:                                               | 128 days 12 hrs 55 mins                                                     |                                                                                         |                    |                                                                                                    | 5                              |                                        |                             |
| Running VM                                            | s: 25                                                                       | -                                                                                       |                    | D RAID                                                                                                    | 1                              |                                        |                             |

#### **Sangfor Technologies**

Block A1, Nanshan iPark, No.1001 Xueyuan Road, Nanshan District, Shenzhen, China

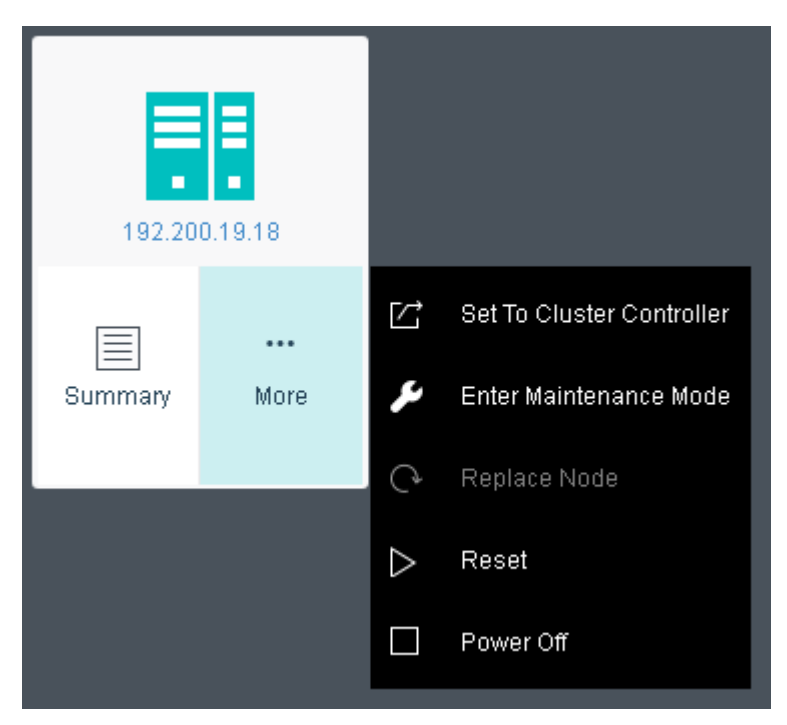

There are few more options under More which are:

a. **Set To Cluster Controller**: Set the selected node as the cluster controller node. This option is only available for non-controller node.

| Message |                                                                                                    | × |
|---------|----------------------------------------------------------------------------------------------------|---|
|         | Are you sure you want to change this to cluster controller?<br>The node (192.200.19.18) will become the cluster controller and the existing<br>cluster controller will become an ordinary node in SANGFOR aCloud. We<br>recommend to migrate the virtual machines away from the new cluster<br>controller so that it has enough resources to respond efficiently. |   |
|         | Confirm Cancel                                                                                                    |   |

b. **Enter Maintenance Mode**: Enable to allow the selected node to enter the maintenance node for hardware maintenance such as memory replacement.

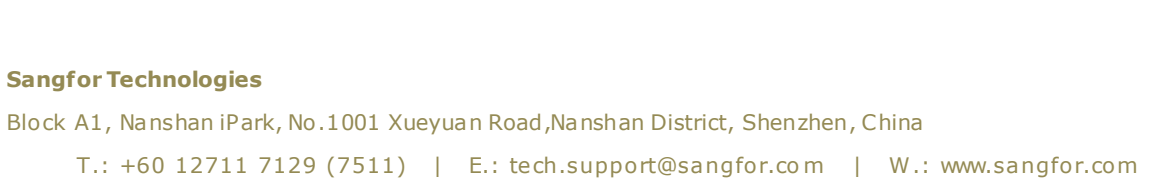

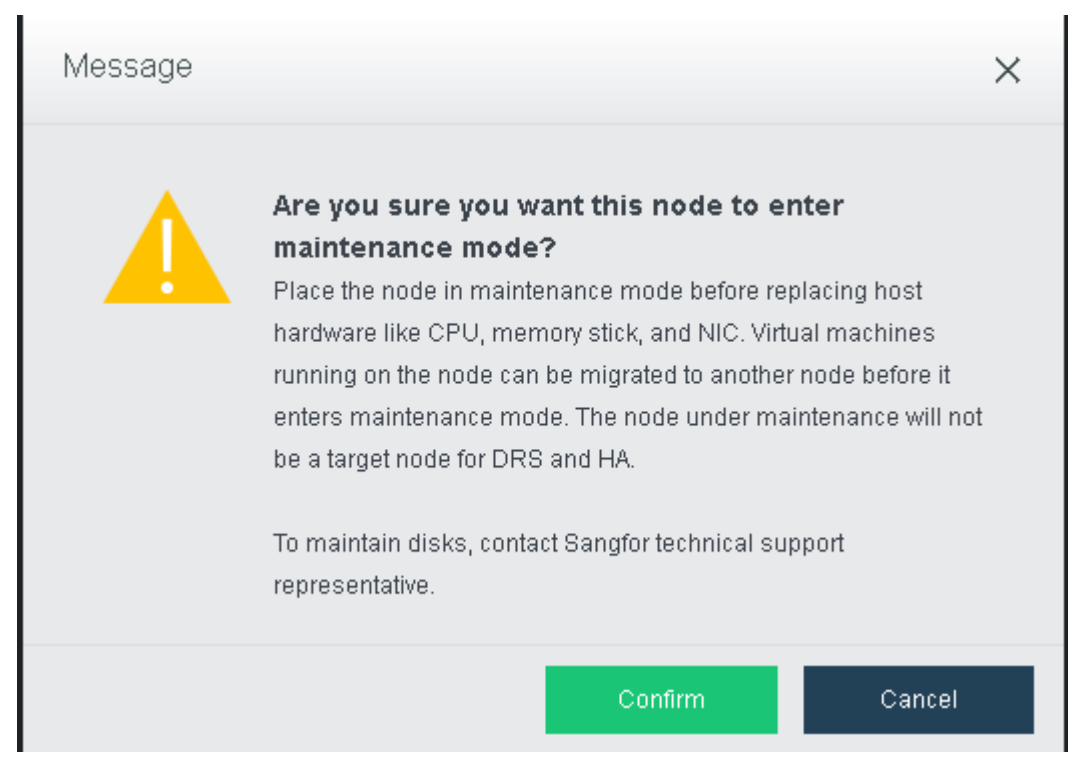

- c. **Replace Node**: Allow to replace node when the node facing failure. Only available when the nodes is offline.
- d. Reset: Reboot the selectd node.

| Message |                                                                                                    | × |
|---------|----------------------------------------------------------------------------------------------------|---|
|         | Are you sure you want to Reboot the node (192.200.19.18)?<br>It is better to place the node in maintenance mode before the Reboot operation,<br>to avoid business interruption. Before entering maintenance mode, you need to<br>migrate or shut down the virtual machines running on the node.<br>Go to Nodes, click More on node panel and select Maintain. |   |
|         | Reboot node without entering maintenance mode                                                                                                    |   |
|         | Confirm Cancel                                                                                                    |   |
|         |                                                                                                    |   |

e. **Power off**: Power off the node.

#### **Sangfor Technologies**

Block A1, Nanshan iPark, No.1001 Xueyuan Road, Nanshan District, Shenzhen, China

Notes: Besides, A clustered node can be removed from cluster by clicking **Delete** if its disk is not added to virtual storage.

## 2.5.3 Viewing Node Details

There are the following parts: Summary, Accessible Storage, Virtual Machine, Virtual Network Devices as shown below:

| Node > 192.200.18.18              | Summary | Accessible Storage | VMs | Virtual Network Devices |
|-----------------------------------|---------|--------------------|-----|-------------------------|
| 🕝 Refresh 👘 🕛 Shut Down 🗳 Restart |         |                    |     |                         |
| -                                 |         |                    |     |                         |

## 2.5.3.1 Node Summary

On the **Summary** page, you may view node status, basics and hardware configurations.

| <mark>⊖ Refresh</mark> ( <sup>1</sup> ) Shut Down → Restart                                                                      |                                                                                                    |                                                                                                    |                 |                                                                    |                                                                                                    |                                                 |
|----------------------------------------------------------------------------------------------------|----------------------------------------------------------------------------------------------------|----------------------------------------------------------------------------------------------------|-----------------|--------------------------------------------------------------------|----------------------------------------------------------------------------------------------------|-------------------------------------------------|
|                                                                                                    |                                                                                                    |                                                                                                    |                 |                                                                    |                                                                                                    |                                                 |
|                                                                                                    |                                                                                                    | () Memory Des                                                                                                    | cription        | Throughput C                                                       | PU Memory IO Speed ▼                                                                                                 | Last Hour Last 24 Hours                         |
| Physical Mem<br>Usage<br>79 %<br>3(s) Free: 53.85.68 Free: 87.87.68 Free: 43.4.6B<br>Total: 256.68 C-RAM: 211.41.68 Total: 48.68 |                                                                                                    |                                                                                                    |                 | All            300Mbps                                             | 16/20 16/30                                                                                                    | 1640 1650 17.00 17.10                           |
|                                                                                                    |                                                                                                    |                                                                                                    |                 |                                                                    | — Inbound                                                                                                    | — Outbound                                      |
| Basics & Hardwa                                                                                                    | re Configuration                                                                                                    |                                                                                                    |                 |                                                                    |                                                                                                    |                                                 |
|                                                                                                    | Node Name:                                                                                                    | 192.200.19.18                                                                                                    |                 | 🔺 📴 CPU                                                            | 6 core(s) 12 Thread X 2 (Intel(R) Xe                                                                                 | eon(R) CPU E5-2620 v3 @ 2.40GHz)                |
|                                                                                                    | Description:                                                                                                    |                                                                                                    |                 |                                                                    | Clock Speed: 2.40 GHz                                                                                                |                                                 |
|                                                                                                    | Hardware Type:                                                                                                    |                                                                                                    |                 |                                                                    | Clock Opecu. 2.40 Off2                                                                                               |                                                 |
|                                                                                                    | ,,                                                                                                    | Non-Sangtor aServer                                                                                                    |                 |                                                                    | Cache: 15 MB                                                                                                    |                                                 |
|                                                                                                    | Software Version:                                                                                                    | Non-Sangtor aServer<br>SANGFOR aCloud 6.0.1_EN Build2020                                                                                                    | 00307           |                                                                    | Cache: 15 MB<br>Stepping: 2                                                                                          |                                                 |
|                                                                                                    | Software Version:<br>Storage Adapter IQN:                                                                                             | Non-Sangtor aServer<br>SANGFOR aCloud 6.0.1_EN Build2020<br>iqn.2005-03.org.open-iscsi:host-00e0e:                                                                | 00307           | 🔺 📟 Memory                                                         | Cache: 15 MB<br>Stepping: 2<br>256 GB                                                                                |                                                 |
|                                                                                                    | Software Version:<br>Storage Adapter IQN:<br>Network Used CPU:                                                                        | Non-Sangtor aServer<br>SANGFOR aCloud 6.0.1_EN Build2020<br>iqn.2005-03.org.open-iscsi.host-00e0e.<br>1 core(s)                                                   | 00307<br>🖄      | 🖌 💳 Memory                                                         | Cache: 15 MB<br>Stepping: 2<br>256 GB                                                                                | Preallocated: 11 GB                             |
|                                                                                                    | Software Version:<br>Storage Adapter IGN:<br>Network Used CPU:<br>Network Used Mem:                                                   | Non-Sangtor aServer<br>SANGFOR aCloud 6.0.1_EN Build202/<br>kgn 2005-03.org.open-iscsi:host-00e0e.<br>1 core(s)<br>4997 MB                                        | 00307<br>🕑      | 🔺 💳 Memory                                                         | Cache: 15 MB<br>Stepping: 2<br>258 GB<br>Reserved: 44.59 GB (?)<br>Available: 200.41 GB                              | Preallocated: 11 GB<br>Overcommitted: 180 33 GB |
|                                                                                                    | Software Version:<br>Storage Adapter IQN:<br>Network Used CPU:<br>Network Used Mem:<br>Cluster Controller:                            | Non-Sangtor aberver<br>SANGFOR aCloud 6.0.1_EN Build202(<br>ign 2005-03.org.open-iscsi:host-00e0e.<br>1.core(s)<br>4997 MB<br>Na                                  | 00307           | Memory                                                             | Cache: 15 MB<br>Stepping: 2<br>256 GB<br>Reserved: 44.59 GB (?)<br>Available: 200.41 GB                              | Presilocated: 11 GB<br>Overcommitted: 180.33 GB |
|                                                                                                    | Software Version:<br>Storage Adapter ION:<br>Network Used CPU:<br>Network Used Mem:<br>Cluster Controller:<br>Uptime:                 | Non-Sangtor aServer<br>SANGFOR aCloud 6 0.1_EN Build202(<br>iqn 2005-03 org open-iscsi host-00e0e<br>1 core(s)<br>4997 MB<br>No<br>129 days 12 hrs 34 mins        | 00307           | Memory Memory NIC HBA                                              | Cache: 15 MB<br>Stepping: 2<br>256 GB<br>Reserved: 44 59 GB (?)<br>Available: 200.41 GB<br>8<br>None                 | Preallocated: 11 GB<br>Overcommitted: 160.33 GB |
|                                                                                                    | Software Version:<br>Storage Adapter IQN:<br>Network Used CPU:<br>Network Used Mem:<br>Cluster Controller:<br>Uptime:<br>Running VMs: | Non-Sangtor aServer<br>SANGFOR aCloud 6 0.1_EN Build202(<br>km 2005-03.org.open-liscsi host-00e0e.<br>1.core(s)<br>4997 MB<br>No<br>129 days 12 hrs 34 mins<br>21 | 00307<br>🗹<br>🔽 | <ul> <li>Memory</li> <li>NIC</li> <li>HBA</li> <li>RAID</li> </ul> | Cache: 15 MB<br>Stepping: 2<br>266 GB<br>Reserved: 44 59 GB (?)<br>Available: 200.41 GB<br>8<br>None<br>1            | Preallocated: 11 GB<br>Overcommitted: 180.33 GB |
|                                                                                                    | Software Version:<br>Storage Adapter IQN:<br>Network Used CPU:<br>Network Used Mem:<br>Cluster Controller:<br>Uptime:<br>Running VMs: | Non-Sangtor aServer<br>SANGFOR aCloud 6 0.1_EN Build202(<br>km 2005-03.org.open-iscsi host-00e0e.<br>1.core(s)<br>4997 MB<br>No<br>128 days 12 hrs 34 mins<br>21  | 00307<br>🕜      | Memory Memory MiC HBA RAID                                         | Cache: 15 MB<br>Stepping: 2<br>256 GB<br>Reserved: 44.59 GB ?<br>Available: 200.41 GB<br>6<br>None<br>1              | Preallocated: 11 GB<br>Overcommitted: 180.33 GB |
|                                                                                                    | Software Version:<br>Storage Adapter IQN:<br>Network Used CPU:<br>Network Used Mem:<br>Cluster Controller:<br>Uptime:<br>Running VMs: | Non-Sangtor aServer<br>SANGFOR aCloud 6 0.1_EN Build202(<br>ign 2005-03 org open-iscei host-00e0e.<br>1 core(s)<br>4997 MB<br>No<br>129 days 12 hrs 34 mins<br>21 | 00307<br>🕑      | <ul> <li>Memary</li> <li>NIC</li> <li>HBA</li> <li>RAID</li> </ul> | Cache: 15 MB<br>Stepping: 2<br>256 GB<br>Reserved: 44.59 GB <sup>(*)</sup><br>Available: 200.41 GB<br>8<br>None<br>1 | Preallocated: 11 GB<br>Overcommitted: 160.33 GB |

To power off node, click **Shut Down**.

To reset node, click **Restart**.

**Status**: This section displays CPU usage, memory usage, disk usage, throughput, CPU usage trend, memory usage trend, IO speed, etc.

CPU Usage: Displays CPU usage of node. On the right side, you can view CPU usage in

#### **Sangfor Technologies**

Block A1, Nanshan iPark, No.1001 Xueyuan Road, Nanshan District, Shenzhen, China

the last hour or 24 hours.

| Status                                                                                          |                                                                |
|-------------------------------------------------------------------------------------------------|----------------------------------------------------------------|
| Memory Description                                                                              | Throughput CPU Memory IO Speed V Last Hour Last 24 Hours       |
| CPU Usage     Physical Mem<br>Usage     Usage       92 %     79 %     134 %                     | All •<br>100% •••••••••••••••••••••••••••••••••••              |
| 4 GHz X 12 core(s) 24 thread(s) Free: 53 81 GB Free: 87 87 GB<br>Total: 258 GB C-RAM: 211.41 GB | 0%<br>16:10 16:20 16:30 16:40 16:50 17:00 17:10<br>— CPU Usage |

Memory Usage: Displays the total and free memory size respectively, as well as memory usage. On the right side, you can view memory usage in the last hour or 24 hours.

| Status                                                         |                                                |
|----------------------------------------------------------------|------------------------------------------------|
| Memory Description                                             | Throughput CPU Memory IO Speed ▼ Last 24 Hours |
| CPU Usage<br>94 %<br>Physical Mem<br>Usage<br>79 %<br>134 %    | All  279.4GB 186.26GB                          |
| .4 GHz X 12 core(s) 24 thread(s) Free: 53.55 GB Free: 87.67 GB | 93.13CB                                        |
| Total: 256 GB C-RAM: 211 41 GB                                 | 0816:20 16:30 16:40 16:50 17:00 17:10 17:20    |
|                                                                | — Used — Total                                 |

**Disk Usage**: Displays the total and free disk size respectively, as well as disk usage.

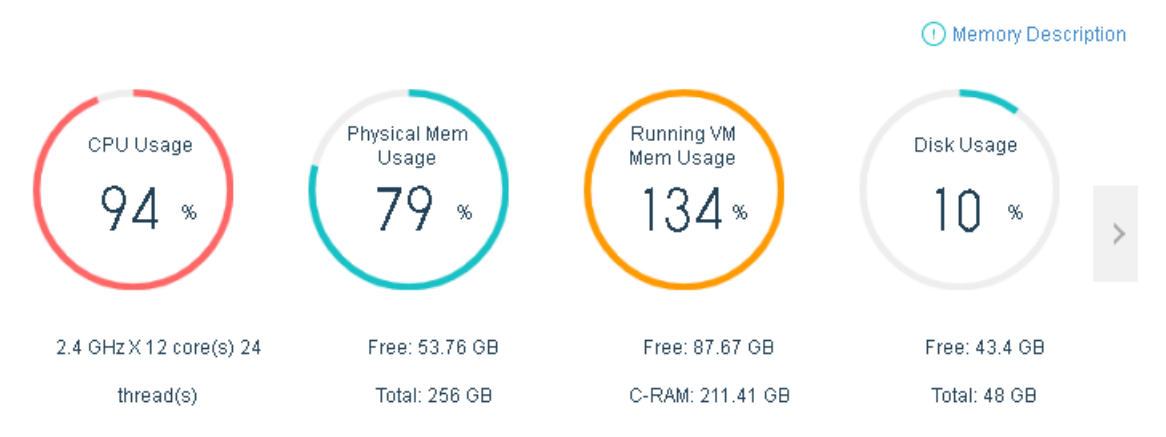

**Throughput**: Displays the trending of node throughput.

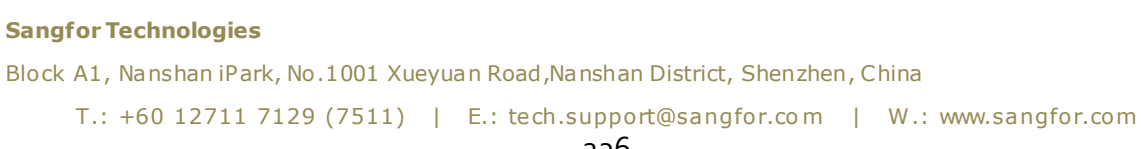

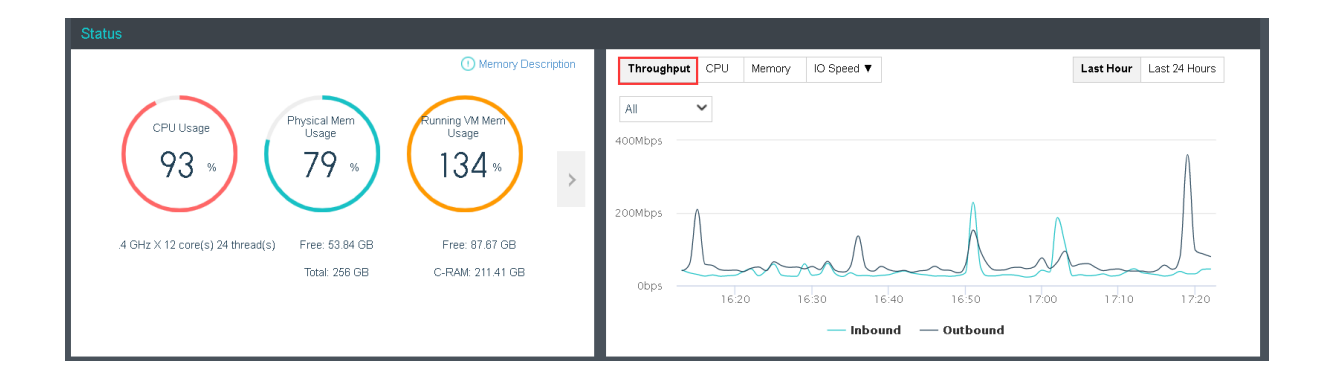

Basics & Hardware Configuration: This section displays basic information and hardware configuration of node. Basic information includes Node Name, Description, Software Version, Storage Adapter IQN, Network Used CPU, Network Used Mem, Cluster Controller, Uptime, Running VMs. Hardware configuration is listed on the right side. (Node Name, Description, Storage Adapter IQN, Network Used CPU and Network Used Mem are editable).

| Basics & Hardwar | re Configuration                                                                                                    |                                                                                                    |               |                                   |                                                                                                    |                                                                                     |
|------------------|----------------------------------------------------------------------------------------------------|----------------------------------------------------------------------------------------------------|---------------|-----------------------------------|----------------------------------------------------------------------------------------------------|-------------------------------------------------------------------------------------|
| Basics & Hardwar | re Configuration Node Name: Description: Hardware Type: Software Version: Storage Adapter IQN Network Used CPU: Network Used Mem: Cluster Controller: Uptime: Running VMs: | 192.200.19.18<br>Non-Sangfor aServer<br>SANGFOR aCloud 6.0.1_EN Build20<br>iqn 2005-03.org open-iscs: host-00e0<br>1.core(s)<br>4997 MB<br>No<br>129 days 12 hrs 39 mins<br>21 | 200307<br>e 2 | CPU  Memory  Memory  NIC HBA RAID | 6 core(s) 12 Thread × 2 (Intel(R)<br>Clock Speed: 2.40 GHz<br>Cache: 15 MB<br>Stepping: 2<br>256 GB<br>Reserved: 44.59 GB (?)<br>Available: 200.41 GB<br>6<br>None<br>1 | Xeon(R) CPU E5-2620 v3 @ 2.40GHz)<br>Preallocated: 11 GB<br>Vercommitted: 160.33 GB |
|                  | Running VMs:                                                                                                    | 21                                                                                                    |               | D 🖿 RAID                          | 1                                                                                                    |                                                                                     |

## 2.5.3.2 Viewing Accessible Storage

On the Accessible Storage page, you may view the information of datastores that the node has access to. If a datastore is online, you may see its detailed information, such as Used, Free, Total Capacity, ect. If that datastore is offline, Used, Free and Total Capacity will be zero.

#### **Sangfor Technologies**

Block A1, Nanshan iPark, No.1001 Xueyuan Road, Nanshan District, Shenzhen, China

| Node > 192.200.19.18      | Sum         | mary Accessible Storage | VMs     | Virtual Network Device | s          |                   |                    |
|---------------------------|-------------|-------------------------|---------|------------------------|------------|-------------------|--------------------|
| ⊖ Refresh Test Storage IC | ) Speed     |                         |         |                        |            |                   |                    |
| Datastore 🗘 Typ           | e Å         | Used 💂                  | Free 荣  | Usage 븆                | Capacity 荣 | Peak Read Speed 🏺 | Peak Write Speed 荣 |
| SCSI iSC                  | SI          | 459.5 GB                | 36.5 GB | 92.64%                 | 496 GB     | 118.15 MB/s       | 169.73 MB/s        |
| 📒 192.200.19.18/local Loc | al storage  | 4.6 GB                  | 43.4 GB | 9.57%                  | 48 GB      | 489.52 MB/s       | 326.73 MB/s        |
| PirtualDatastore1 Virt    | ual Storage | 18.98 TB                | 10 TB   | 85.48%                 | 28.98 TB   | 395.37 ME/s       | 184.57 ME/s        |

### Test Storage IO Speed: It is used to test the peak write and read IO speed.

| Node > 192.200.19.18            | Summary           | Accessible Storage | VMs      | Virtual Network Devices |
|---------------------------------|-------------------|--------------------|----------|-------------------------|
| G Refresh Test Storage IO Speed |                   |                    |          |                         |
|                                 |                   |                    |          |                         |
|                                 |                   |                    |          |                         |
| Test Storage IO Speed           |                   |                    | ×        |                         |
|                                 |                   |                    |          |                         |
| Datastore: ISCSI 🗸              | Block Size: 64 KB | ~                  | Test Now |                         |
|                                 |                   | -                  | _        |                         |
| Results                         |                   |                    |          |                         |
| Peak Read Speed: -              |                   |                    |          |                         |
| Peak Write Speed: -             |                   |                    |          |                         |
| Read Rate Per<br>Process: -     |                   |                    |          |                         |
| Write Rate Per                  |                   |                    |          |                         |
|                                 |                   |                    |          |                         |
|                                 |                   |                    | Close    | 1                       |

## 2.5.3.3 Viewing VMs

On the **VMs** page, you may view the virtual machines running on the node. Those virtual machines are displayed by group(Virtual machines not running on that node will not be displayed).

## Sangfor Technologies Block A1, Nanshan iPark, No.1001 Xueyuan Road, Nanshan District, Shenzhen, China T.: +60 12711 7129 (7511) | E.: tech.support@sangfor.com | W.: www.sangfor.com

|                         | Summar      | ry Accessible Storag | e VMs              | Virtual Network Devices |     |                 |      |
|-------------------------|-------------|----------------------|--------------------|-------------------------|-----|-----------------|------|
| 🖼 🗉 Group Q             | 🔆 Refresh   |                      |                    |                         | Nam | e               | Q Ad |
| 🖃 🧰 Virtual Machine(82) |             |                      | 🛕 4 virtual machir | ne(s) giving alarm View |     |                 |      |
| <b>-</b> Int            |             |                      |                    |                         |     |                 |      |
| <b>-</b> In             | НА          | НА                   | HA                 | НА                      | 4   | HA              |      |
|                         | 3%          | 3%                   | 3%                 | 3%                      |     | 3%              |      |
|                         |             |                      |                    |                         |     |                 |      |
|                         | Servi       | Ser                  | Serve              | CPU Usage               | 0%  | Ci<br>CPU Usage | 1%   |
| <b></b> K               |             |                      |                    | Memory Usage            | 48% | ·               | 10%  |
|                         | Powered Off | Powered Off          | Powered Off        | Disk Usage              | 16% | Disk Usage      | 25%  |
|                         |             |                      |                    |                         |     |                 |      |

Fuzzy match is supported. You may search for virtual machine by VM name or click **Advanced Search** to search for virtual machine by VM status, type and group.

| Summar   | у   | Access | sible Storage | VMs         | Virtual Network D | evices |      |                 |                        |
|----------|-----|--------|---------------|-------------|-------------------|--------|------|-----------------|------------------------|
|          |     |        |               |             |                   |        | Nar  | ne (            | Advanced Search        |
| _        |     |        |               |             |                   | Nan    | ne:  | VM name         |                        |
| _        |     |        |               |             |                   | Stat   | tus: | All             | ~                      |
| . e      | HA  | •      | ,             | HA          | HA                | Тур    | e:   | All             | ~                      |
| <b>*</b> |     |        | <b>?</b>      |             |                   | Gro    | up:  | Virtual Machine | ~                      |
| er0002   |     | Server | 0003          | Server0005  |                   | AN     |      | Among immediate | VMs in the above group |
|          |     |        |               |             | CPU Usage         | -      |      |                 | OK Cancel              |
| red Off  |     |        |               | Powered Of  | f Memory Usa      | ige    |      |                 | Cancer                 |
| cu on    | Pov | war On | Shut Down     | i owered Of | Nisk Hsane        |        | 16%  | Nisk Hsane      | 25%                    |

On the Virtual Network Devices page, You may view the network device which running on the nodes. Those network devices are displayed by group(Network devices not running on that node will not be displayed).

| Node > 192.200.19.18        |           | SI        | ummary | Accessible Storage | VMs | Virtual Network Devices |
|-----------------------------|-----------|-----------|--------|--------------------|-----|-------------------------|
| 🖼 🗉 Group 🖸                 | $\gtrsim$ |           |        |                    |     |                         |
| Virtual Network Device (32) |           | Status    | Name   |                    |     |                         |
| <b></b> yong(0)             |           | \$        | Y      |                    |     |                         |
| Default Group(32)           |           | 4         | s.     |                    |     |                         |
|                             |           | -         | K      |                    |     |                         |
|                             |           | 4         | F      |                    |     |                         |
|                             |           | -         | IAM    |                    |     |                         |
|                             |           | الله الله | ST_    |                    |     |                         |
|                             |           | الله الله | AF     |                    |     |                         |
|                             |           | -         |        |                    |     |                         |

# 2.5.4 Physical Interface

You may view the following information of physical interfaces on the **Physical Interface** tab: **Network, VLAN ID, Use of interface, IP address, Gateway, Driver, Link Mode, Status,** 

#### **Sangfor Technologies**

Block A1, Nanshan iPark, No.1001 Xueyuan Road, Nanshan District, Shenzhen, China

#### and Operation.

| Nodes Physical Interfa      | aces Communication Interfac  | es Syste        | m Disks          |              |             |              |          |                  |              |           |
|-----------------------------|------------------------------|-----------------|------------------|--------------|-------------|--------------|----------|------------------|--------------|-----------|
| C Refresh 🕂 Add Multiple Ag | gregate Interfaces  🕀 Add Mu | ıltiple VLAN Sı | ubinterfaces 🖉 E | dit Multiple | 🌣 Advan     | iced 🗸       |          |                  |              |           |
| Node                        | Name                         | VLAN ID         | Use of Interface | Descripti    | IP Address/ | Gateway      | Driver T | Link Mode        | Status       | Operation |
| 192.200.19.18               | th0                          | -               | Management Int   | -            | 192.200.19  | 192.200.19.1 | igb      | Auto-negotiation | ~            | Edit      |
| 192.200.19.19               | th1                          | -               | Edge-connected   | -            | -           | -            | igb      | Auto-negotiation | ~            | Edit      |
|                             | th2                          | -               | Storage Network  | -            | -           | -            | igb      | Auto-negotiation | $\checkmark$ |           |
|                             | eth3                         | -               | Storage Network  | -            | -           | -            | igb      | Auto-negotiation | $\checkmark$ |           |
|                             | eth4                         | -               | Edge-connected   | -            | 192.168.19  |              | igb      | Auto-negotiation | ~            | Edit      |
|                             | eth5                         |                 | Overlay Network  | -            | 172.17.19.3 | -            | igb      | Auto-negotiation | × .          | Edit      |
|                             |                              |                 |                  |              |             |              |          |                  |              |           |
|                             |                              |                 |                  |              |             |              |          |                  |              |           |
|                             |                              |                 |                  |              |             |              |          |                  |              |           |
|                             | l                            |                 |                  |              |             |              |          |                  |              |           |

To edit interface, click Edit in Operation column to enter the Edit Interface page.

On the following page, you can modify interface settings exclusive of **Name** and **MAC** address.

| Edit Interface ( | Edit Interface (192.200.19.18)             |        |  |  |  |  |  |  |  |  |
|------------------|--------------------------------------------|--------|--|--|--|--|--|--|--|--|
| Name:            | eth0                                       |        |  |  |  |  |  |  |  |  |
| Description:     |                                            |        |  |  |  |  |  |  |  |  |
| VLAN ID:         | Add a VLAN subinterface to specify VLAN ID |        |  |  |  |  |  |  |  |  |
| IP Address:      | 192.200.19.18                              |        |  |  |  |  |  |  |  |  |
| Netmask:         | 255.255.255.0                              |        |  |  |  |  |  |  |  |  |
| Gateway:         | 192.200.19.1                               |        |  |  |  |  |  |  |  |  |
| ▲ Advanced —     |                                            |        |  |  |  |  |  |  |  |  |
| Link Mode:       | Auto-negotiation                           | ~      |  |  |  |  |  |  |  |  |
| MTU:             | 1500                                       | 0      |  |  |  |  |  |  |  |  |
| MAC Address:     | 00:e0:ed:5b:1f:5c                          |        |  |  |  |  |  |  |  |  |
|                  | ок                                         | Cancel |  |  |  |  |  |  |  |  |

## 2.5.4.1 Adding Aggregate Interface

Aggregate interface helps to improve performance of data communication, and supports data redundancy based on IP address and MAC address. When one of the interfaces is not available, data will be transmitted via other interfaces so that service continuity is ensured.

| Nodes     | Physical Interfaces     | Communic     | ation Interfaces | System Disks      |                     |                |
|-----------|-------------------------|--------------|------------------|-------------------|---------------------|----------------|
| C Refresh | + Add Multiple Aggregat | e Interfaces | 🕂 Add Multiple   | VLAN Subinterface | s 🛯 🖍 Edit Multiple | 🛛 🛱 Advanced 🗸 |

#### **Sangfor Technologies**

Block A1, Nanshan iPark, No.1001 Xueyuan Road, Nanshan District, Shenzhen, China

| Add Multiple Agg                                                                                                    | Add Multiple Aggregate Interfaces |                        |                                     |               |              |  |  |  |  |  |
|----------------------------------------------------------------------------------------------------|-----------------------------------|------------------------|-------------------------------------|---------------|--------------|--|--|--|--|--|
| The connected physical switch must be configured accordingly based on specified load balancing mode. IP address cannot be changed when adding new aggregate interface. You may change it after this operation. If any of the selected interfaces is a management interface or overlay network interface, the created aggregate interface will inherit its use and IP address. If a member interface has been used for disaster recovery or ISCSI, aggregation operation will invalidate the original use of that interface. Please configure another interface for that feature after adding aggregate interface. |                                   |                        |                                     |               |              |  |  |  |  |  |
| 🖍 Edit Mutilple                                                                                                    |                                   |                        |                                     |               |              |  |  |  |  |  |
| Node Name                                                                                                    | Physical Interface (i)            | Load Balancing Mode    | IP Address                          | Netmask       | Gateway      |  |  |  |  |  |
| 192.200.19.18                                                                                                    | eth0,eth5 🗸                       | Active/standby (Mode 🐱 | Use eth0 IP address (192.200.19.18) | 255.255.255.0 | 192.200.19.1 |  |  |  |  |  |
| 192.200.19.19                                                                                                    | eth0,eth5 🗸                       | Active/standby (Mode 🗸 | Use eth0 IP address (192.200.19.19) | 255.255.255.0 | 192.200.19.1 |  |  |  |  |  |

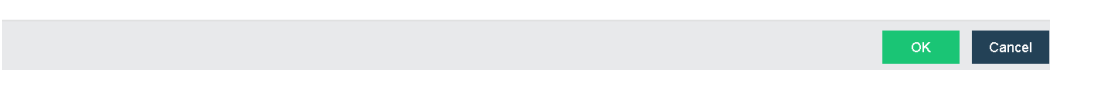

⚠

Aggregate interface must be configured on connected physical switch accordingly, otherwise network may be disconnected.

Previous connections on member interfaces must be set up again via aggregate interface, since they are dropped because assigned IP addresses are removed.

## 2.5.4.2 Configuring Advanced Settings

On the **Physical interface** page, you may configure **DNS Server**, **Static Route,Inter-Host Communication Interfaces** by clicking **Advanced > Other**, as shown on the following page.

| Nodes Physical Interf       | aces Communication Interfaces       | System Disks                |                                                       |                |
|-----------------------------|-------------------------------------|-----------------------------|-------------------------------------------------------|----------------|
| C Refresh 🕂 Add Multiple Ag | gregate Interfaces 🛛 🕂 Add Multiple | VLAN Subinterfaces 🛛 🖉 Edit | Multiple   🗘 Advanced 🗸                               |                |
| Node                        | Name                                | VLAN ID                     | Add Aggregate Inte<br>Use of Int<br>Add VLAN Subinter | rface IP Addre |
| Node 192.200.19.19          | th0                                 | -                           | Managerr<br>Others                                    | 192.200        |
| 192.200.19.18               | English eth1                        | -                           | Edge-connected Intenace                               |                |
|                             | th2                                 | -                           | Storage Network Interface                             |                |
|                             | th3                                 | -                           | Storage Network Interface                             |                |
|                             | th4                                 | -                           | Edge-connected Interface                              | - 192.168      |
|                             | th5                                 | -                           | Overlay Network Interface                             | - 172.17.1     |
|                             | 🔜 eth6                              | -                           |                                                       |                |
|                             | 🔜 eth7                              |                             |                                                       |                |

#### Sangfor Technologies

Block A1, Nanshan iPark, No.1001 Xueyuan Road, Nanshan District, Shenzhen, China

**DNS Server**: It is required when node needs to connect to the Internet to resolve domain name. For instance, DNS server should be configured when the node accesses NFS server through its domain name, synchronizes time, or sends alert email. Up to 3 DNS servers can be configured.

| Others (192.200.1 | 19.18)       |                                     | ×     |
|-------------------|--------------|-------------------------------------|-------|
| DNS               | Static Route | Inter-Host Communication Interfaces |       |
| Preferred DNS:    |              |                                     |       |
| Alternate DNS 1:  |              |                                     |       |
| Alternate DNS 2:  |              |                                     |       |
|                   | Save         |                                     |       |
|                   |              |                                     |       |
|                   |              |                                     |       |
|                   |              |                                     |       |
|                   |              |                                     |       |
|                   |              |                                     |       |
|                   |              |                                     |       |
|                   |              |                                     |       |
|                   |              |                                     |       |
|                   |              |                                     | Close |

#### **Sangfor Technologies**

Block A1, Nanshan iPark, No.1001 Xueyuan Road, Nanshan District, Shenzhen, China

**Inter-Host Communication Interface**: It includes management interface which is used to manage nodes, and overlay network interface(VXLAN). Overlay network interface is a physical interface used for communication among virtual machines. If there are more than one physical interfaces on host, you need to specify one interface for host communication. IP

| Others (192.200.19        | .18)     |       |                                     |   |      | $\times$ |
|---------------------------|----------|-------|-------------------------------------|---|------|----------|
| DNS                       | Static   | Route | Inter-Host Communication Interfaces |   |      |          |
| Management Interface:     |          | eth0  |                                     | ~ |      |          |
|                           |          | Save  |                                     |   |      |          |
| Overlay Network Interface | (VXLAN): | eth5  |                                     | ~ |      |          |
|                           |          | Save  |                                     |   |      |          |
|                           |          |       |                                     |   |      |          |
|                           |          |       |                                     |   |      |          |
|                           |          |       |                                     |   |      |          |
|                           |          |       |                                     |   |      |          |
|                           |          |       |                                     |   |      |          |
|                           |          |       |                                     |   |      |          |
|                           |          |       |                                     |   | Clos | e        |

interfaces should be on a same network segment.

## 2.5.4.3 Adding Static Route

To add a static route for node, click **Static Routes** to enter the following page and specify the following fields: **Destination IP**, **Netmask** and **Next-Hop IP**.

| Others (192.200. | 19.18)  |              |                 |                     |             | ×         |
|------------------|---------|--------------|-----------------|---------------------|-------------|-----------|
| DNS              | Sta     | tic Route    | Inter-Host Comr | nunication Interfac | es          |           |
| Add New Static   | Route 🚺 | Delete       |                 |                     |             |           |
| No.              | Dst IP  |              | Netmask         |                     | Next-Hon IP | Operation |
|                  |         | Add New S    | Static Route    |                     | ×           |           |
|                  |         |              |                 |                     |             |           |
|                  |         | IP Address:  |                 |                     |             |           |
|                  |         | Netmask      |                 |                     |             |           |
|                  |         | Next-Hop IP: |                 |                     |             |           |
|                  |         |              |                 |                     |             |           |
|                  |         |              |                 | ОК                  | Cancel      |           |
|                  |         |              |                 |                     |             |           |
|                  |         |              |                 |                     |             |           |
|                  |         |              |                 |                     |             | Close     |

#### **Sangfor Technologies**

Block A1, Nanshan iPark, No.1001 Xueyuan Road, Nanshan District, Shenzhen, China

# 2.5.5 Communication Interface

Under communication interface, you can view or change the configuration for each type of interfaces. Starting from version 6.0.0, flow control function has been added to control the traffic flow for the reused interfaces.

| Nodes Physical Interfa    | ces Communication Inter      | faces System Disks              |                                      |                                  |                               |                              |                                     |                             |
|---------------------------|------------------------------|---------------------------------|--------------------------------------|----------------------------------|-------------------------------|------------------------------|-------------------------------------|-----------------------------|
|                           | C Refresh 🖉 Setting:         | s 🔅 Cluster IP Address          |                                      |                                  |                               |                              | ? Network                           | ork Interface Planning Tips |
| Overlav Network Interface | Amanagement interface is use | ed to manage business across th | e cluster, including initiating temp | late update, executing backup an | d recovery commands, checking | whether the node is offline. |                                     |                             |
|                           | Node Name                    | Management Interface            | Interface IP                         | Netmask                          | Gateway                       | Driver Type                  | Link Mode                           | VLAN ID                     |
| Edge-connected interrace  | Node 192.200.19.19           | eth0                            | 192.200.19.19                        | 255.255.255.0                    | 192.200.19.1                  | igb                          | Auto-negotiation (1000M / Full-dupl | -                           |
| Storage Network Interface | 192.200.19.18                | ith0                            | 192.200.19.18                        | 255.255.255.0                    | 192.200.19.1                  | igb                          | Auto-negotiation (1000M / Full-dupl |                             |
|                           |                              |                                 |                                      |                                  |                               |                              |                                     |                             |
|                           |                              |                                 |                                      |                                  |                               |                              |                                     |                             |

## 2.5.5.1 Management Interface

Management interface in HCI will be used for several function such as managing the HCI, migrations, connecting external storage, template update, backup and more.

**Settings**: Allow to select specified physical interface as management interface with the IP address, netmask and gateway configuration.

|                             | Settings       |                      |               |               |              |  |  |  |
|-----------------------------|----------------|----------------------|---------------|---------------|--------------|--|--|--|
| 🕝 Refresh 🛛 🖍 Edit Mutilple |                |                      |               |               |              |  |  |  |
|                             | Node Name      | Management Interface | Interface IP  | Netmask       | Gateway      |  |  |  |
|                             | Node 192.200.1 | eth0 🗸               | 192.200.19.19 | 255.255.255.0 | 192.200.19.1 |  |  |  |
|                             | 192.200.19.18  | ethD 🗸               | 192.200.19.18 | 255.255.255.0 | 192.200.19.1 |  |  |  |

**Cluster IP Address**: Allow to change cluster settings which included cluster ip, netmask and Cluster name.

#### **Sangfor Technologies**

Block A1, Nanshan iPark, No.1001 Xueyuan Road, Nanshan District, Shenzhen, China

#### Cluster IP Address

| HCI platform supports web-based access on the cluster IP address, which makes VM management more stable. |                                                                                                    |  |  |  |  |  |  |  |  |
|----------------------------------------------------------------------------------------------------|----------------------------------------------------------------------------------------------------|--|--|--|--|--|--|--|--|
| Under normal circum unless the node fails.                                                               | Under normal circumstances, SANGFOR aCloud GUI is reachable through IP address of any managed node<br>unless the node fails. |  |  |  |  |  |  |  |  |
| With cluster IP addres                                                                                   | ss, you will never lose control of the management even when one node fails unexpectedly.                                     |  |  |  |  |  |  |  |  |
| SANGFOR aCloud ma                                                                                        | anagement through cluster IP address improves system stability and reliability dramatically.                                 |  |  |  |  |  |  |  |  |
|                                                                                                    |                                                                                                    |  |  |  |  |  |  |  |  |
| Cluster IP:                                                                                              | 192.200.19.20                                                                                                    |  |  |  |  |  |  |  |  |
| Netmask:                                                                                                 | 255.255.255.0                                                                                                    |  |  |  |  |  |  |  |  |
| Cluster Name:                                                                                            | CTI HCI test                                                                                                    |  |  |  |  |  |  |  |  |
|                                                                                                    |                                                                                                    |  |  |  |  |  |  |  |  |
|                                                                                                    |                                                                                                    |  |  |  |  |  |  |  |  |
|                                                                                                    | OK Cancel                                                                                                    |  |  |  |  |  |  |  |  |

# 2.5.5.2 Overlay Network Interface

Overlay network interface will be used for inter-nodes communication for the virtual devices and virtual machines.

| Management Interface      | nterface C Refresh Settings     |                                         |                                  |                               |                                 |                                     |      | ork Interface Planning Tips |
|---------------------------|---------------------------------|-----------------------------------------|----------------------------------|-------------------------------|---------------------------------|-------------------------------------|------|-----------------------------|
| Overlay Network Interface | An overlay network interface is | s used for business data transfer acros | is nodes. VMs running on differe | nt nodes communicate with eac | h other through this interface. |                                     |      |                             |
|                           | Node Name                       | Overlay Network Interface               | Interface IP                     | Netmask                       | Driver Type                     | Link Mode                           | MTU  | VLAN ID                     |
| Euge-connected internace  | Node 192.200.19.19              | eth5                                    | 172.17.19.1                      | 255.255.255.0                 | igb                             | Auto-negotiation (1000M / Full-dupl | 1500 | -                           |
| Storage Network Interface | 192.200.19.18                   | ith5                                    | 172.17.19.3                      | 255.255.255.0                 | igb                             | Auto-negotiation (1000M / Full-dupl | 1500 |                             |
| Flow Control              |                                 |                                         |                                  |                               |                                 |                                     |      |                             |
|                           |                                 |                                         |                                  |                               |                                 |                                     |      |                             |

#### **Sangfor Technologies**

Block A1, Nanshan iPark, No.1001 Xueyuan Road, Nanshan District, Shenzhen, China

|   | Settings                                                |                         |                          | _                         | ×                             |
|---|---------------------------------------------------------|-------------------------|--------------------------|---------------------------|-------------------------------|
| ķ | 🕞 Refresh 🛛 🖍 Edit Mutilple                             | IP Address Pool         | 🗹 Edit VXLAN Port        | VXLAN Port                | 8472 🗸                        |
|   | Node Name                                               | Overlay Netwo           | ork Interface            | Inte                      | OK Cancel                     |
|   | Node 192.200.19.19                                      | eth5                    | ~                        | 17 <mark>2.17.19.1</mark> | 255.255.255.0                 |
|   | 192.200.19.18                                           | eth5                    | ~                        | 172.17.19.3               | 255.255.255.0                 |
|   |                                                         |                         |                          |                           |                               |
|   |                                                         |                         |                          |                           |                               |
|   |                                                         |                         |                          |                           |                               |
|   |                                                         |                         |                          |                           |                               |
| [ | Enable high performance mode (MTU v<br>network failure) | will be changed to 1600 | and therefore Jumbo Frar | me must be enabled        | d on physical switch to avoid |
|   |                                                         |                         |                          |                           |                               |
|   |                                                         |                         |                          | ОК                        | Cancel                        |

Edit Multiple: Allow to edit the physical interfaces for all nodes.

| Ľ   | Edit Mutilple   🎲 IF | PAddress Pool 🛛 🖉 | 了Edit VXLAN Port |        |                |                 |
|-----|----------------------|-------------------|------------------|--------|----------------|-----------------|
|     | lame                 | Overlay Network I | nterface         | Inter  | face IP        | Netmask         |
| ide | Physical Interface:  |                   | ~                | 172.1  | 17.19.1        | 255.255.255.0   |
|     |                      | Name              | Use of Interface |        | Link Mode      |                 |
| L   |                      | eth0              | Management Int   | erface | Auto-negotiati | on (1000M / Ful |
|     |                      | Eth1              | Edge-connected   | I Int  | Auto-negotiati | on              |
|     |                      | eth4              | Edge-connected   | I Int  | Auto-negotiati | on (1000M / Ful |
|     |                      | eth5              | Overlay Network  | Int    | Auto-negotiati | on (1000M / Ful |
|     |                      |                   |                  |        |                |                 |
|     |                      |                   |                  |        |                |                 |

**IP Address Pool**: Configure the IP Pool for the overlay network.

## Sangfor Technologies Block A1, Nanshan iPark, No.1001 Xueyuan Road,Nanshan District, Shenzhen, China T.: +60 12711 7129 (7511) | E.: tech.support@sangfor.com | W.: www.sangfor.com 246
| IP Address Pool                            |                                                                                                    | × |
|--------------------------------------------|----------------------------------------------------------------------------------------------------|---|
| Specify IP address<br>different nodes to d | for overlay network interface (VXLAN) to enable virtual machines running on<br>communicate with one another. |   |
| IP Addresses:                              | (each node is assigned an IP address)                                                                        |   |
|                                            | 172.17.19.1-172.17.19.10                                                                                     |   |
|                                            | Example                                                                                                    |   |
| Netmask:                                   | 255.255.255.0                                                                                                |   |
|                                            | OK Cancel                                                                                                    |   |

Edit VXLAN Port: Change the VXLAN port. By default it will be 8472.

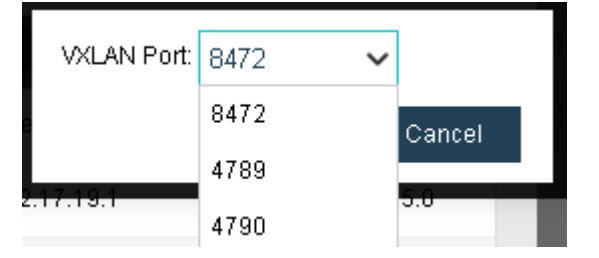

**Overlay Network interface**: Change the physical interface for overlay network on corresponding nodes.

**Enable high performance mode**: MTU will be changed to 1600 to improve performance for overlay network. Connected switch are required to enabled Jumbo Frame if this option has been enabled.

## 2.5.5.3 Edge-connected interface

Edge-connected interface is the interface which forward the traffic from virtual machines and virtual devices to the connected physical switch.

#### Sangfor Technologies Block A1, Nanshan iPark, No.1001 Xueyuan Road, Nanshan District, Shenzhen, China T.: +60 12711 7129 (7511) | E.: tech.support@sangfor.com | W.: www.sangfor.com

| Nodes Physical Interfa    | ces Communication Interfaces                | System Disks                                   |                                              |                |             |                                     |
|---------------------------|---------------------------------------------|------------------------------------------------|----------------------------------------------|----------------|-------------|-------------------------------------|
| Management Interface      | C Refresh 🗶 Edit Topology                   |                                                |                                              |                | 6           | Network Interface Planning Tips     |
| Overlay Network Interface | An edge-connected interface is used for clu | ster to communicate with physical network. VMs | are accessed from external network through t | his interface. |             |                                     |
| Color and and interdered  | Node Name                                   | Edge-connected interface                       | IP Address                                   | Netmask        | Driver Type | Link Mode                           |
| Edge-connected interface  | ∡ edge1                                     |                                                |                                              |                |             |                                     |
| Storage Network Interface | Node 192.200.19.19                          | th1                                            |                                              |                | igb         | Auto-negotiation                    |
|                           | 192.200.19.18                               | th1                                            |                                              |                | igb         | Auto-negotiation                    |
|                           | ⊿ Edge1                                     |                                                |                                              |                |             |                                     |
|                           | Node 192.200.19.19                          | initial eth4                                   | 192.168.19.171                               | 255.255.255.0  | igb         | Auto-negotiation (1000M / Full-dupl |
|                           | 192.200.19.18                               | initial eth4                                   | 192.168.19.172                               | 255.255.255.0  | igb         | Auto-negotiation (1000M/Full-dupl   |
|                           |                                             |                                                |                                              |                |             |                                     |

Edit Topology : It will redirect to the **Network** tab where you can edit the edge configuration.

## 2.5.5.4 Storage Network Interface

Storage network interface will be used to connect the SAN between 2 nodes. It will be used to sync the data and the storage resource across nodes will be access through this interface.

| Nodes           | Physical Interfac | es Communication Interfaces S                | lystem Disks                                             |                                                |                   |                         |                                            |
|-----------------|-------------------|----------------------------------------------|----------------------------------------------------------|------------------------------------------------|-------------------|-------------------------|--------------------------------------------|
|                 |                   |                                              |                                                          |                                                |                   |                         |                                            |
| Management Int  |                   | C Refresh 🖍 Settings 🗘 Test                  | Connectivity                                             |                                                |                   |                         | ? Network Interface Planning Tips          |
| Overlay Network | Interface         | A storage network interface is used for comm | unication between different nodes in the cluster. VMs ac | cess storage resources across nodes through th | is interface. Sto | orage Network Deploymer | t Mode: Link aggregation with two switches |
| Edaa connected  | Listerface        | Node Name                                    | Physical Interface                                       | Interface IP                                   | Negotiated Rate   | MTU                     | Status                                     |
| Euge-connected  | interrace         | Node 192.200.19.19                           | eth2, eth3                                               | 10.25.19.19                                    | 1000Mb/s          | 1500                    | 🥑 Normal                                   |
| Storage Network | < Interface       | 192.200.19.18                                | eth2, eth3                                               | 10.25.19.1                                     | 1000Mb/s          | 1500                    | 🕑 Normal                                   |
| Flow Control    |                   |                                              |                                                          |                                                |                   |                         |                                            |

**Settings**: It will prompt the Storage Area Network which allow to select Link Aggregate mode, physical interface, IP address and netmask.

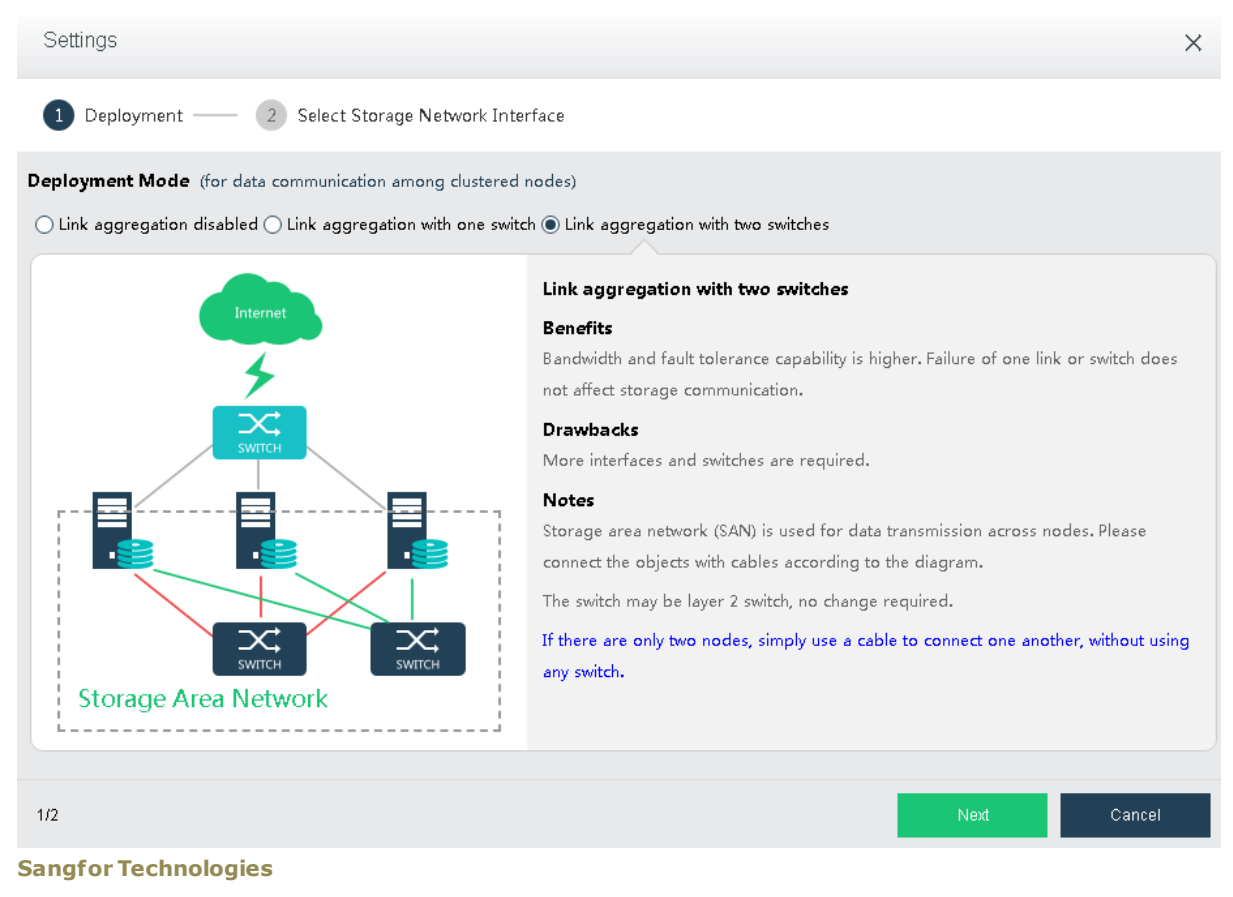

Block A1, Nanshan iPark, No.1001 Xueyuan Road, Nanshan District, Shenzhen, China

**Test Connectivity**: This allow to test whether the storage network has been isolated from other network.

| Test Connectivity                                      |                                                      | × |
|--------------------------------------------------------|------------------------------------------------------|---|
| O This IP address is used<br>whether it is isolated Re | to ping connectivity to the node to check<br>ad More | Î |
| Better be router IP address th                         | at is always connected.                              |   |
| IP Address:                                            |                                                      |   |
|                                                        |                                                      | * |
|                                                        | OK Cancel                                            |   |

## 2.5.5.5 Flow Control

ı.

Flow control is the function which restrict the peak traffic for each types of interface to ensure the performance for each interface for the network multiplexing port .

Network QoS can be applied to the traffics through the flow control.

|    | Nodes           | Physical Interfa | aces  | Communication Interfaces            | System Disks                            |                                        |                                      |                                        |                                               |                             |
|----|-----------------|------------------|-------|-------------------------------------|-----------------------------------------|----------------------------------------|--------------------------------------|----------------------------------------|-----------------------------------------------|-----------------------------|
| ſ  | Management Int  | erface           | C     | Refresh 🗶 Settings 🗸 En:            | able Flow Control 🔕 Disable F           | low Control                            |                                      |                                        | ? Network                                     | Interface Planning Tips     |
|    | Overlay Network | Interface        | Itisr | ecommended to enable flow control a | nd set peak rates to ensure flow stabil | ity when a same interface is used as r | nanagement interface, VXLAN interfac | e and edge-connected interface, and vi | ew throughput of these interfaces respectivel | y on the node summary page. |
|    | Edao econostor  | l intorfaca      |       | Node Name                           | Reused Interface                        | Link Mode 🕕                            | Management Interface Peak Rate       | VXLAN Interface Peak Rate              | Edge-connected Interface Peak Rate 🕕          | Flow Control                |
|    | Euge-connected  | i interrace      |       | 192.168.20.3                        | eth0                                    | 1 Obps                                 | -                                    |                                        | •                                             |                             |
| ١. | Storage Network | < Interface      |       | 192.168.20.4                        | eth0                                    | 1 Gbps                                 |                                      |                                        |                                               |                             |
|    |                 |                  |       | 192.168.20.5                        | eth0                                    | 1 Gbps                                 |                                      |                                        |                                               |                             |
|    |                 |                  |       |                                     |                                         |                                        |                                      |                                        |                                               |                             |

| r Se | ettings                      |                  |                  |                                |                           | ×                                    |
|------|------------------------------|------------------|------------------|--------------------------------|---------------------------|--------------------------------------|
| G    | Refresh 🙋 E                  | Edit Peak Rates  |                  |                                |                           |                                      |
|      | Node Name                    | Reused Interface | Link Mode 🕕      | Management Interface Peak Rate | VXLAN Interface Peak Rate | Edge-connected Interface Peak Rate 🕕 |
|      | 192.168.20.3                 | eth0             | 1 Gbps           | Mbps                           | Mbps                      | Mbps                                 |
|      | 192.168.20.4                 | eth0             | 1 Gbps           | Mbps                           | Mbps                      | Mbps                                 |
|      | 192.168.20.5                 | eth0             | 1 Gbps           | Mbps                           | Mbps                      | Mbps                                 |
|      | 192.168.20.4<br>192.168.20.5 | eth0<br>eth0     | 1 Gbps<br>1 Gbps | Mbps<br>Mbps                   | Mbps<br>Mbps              | Mbps<br>Mbps                         |

Settings: Configure the Peak Rate for each interface accordingly.

Enable Flow Control: Allow to enable the flow control for the selected nodes after peak rate has been configured.

#### **Sangfor Technologies**

Block A1, Nanshan iPark, No.1001 Xueyuan Road, Nanshan District, Shenzhen, China

Disable Flow Control: Allow to disable the flow control for the selected nodes after peak rate has been configured.

## 2.5.6 System disk

Starting from aCloud6.o.o., system disk can be replace individually without replacing the whole node, including the storage disk.

The business integrity and availability can be ensure by replacing the system disk through the following steps:

- a. Migrate VMs
- b. Enter Host Maintenance Mode
- c. System config backup
- d. Rebooting and proceed with OS disk replacement
- e. ISO guided OS re-installation

|      | Nodes        | Physical Interfaces | Co | mmunication Interfaces System Disks  |   |          |   |      |   |                        |   |                     |
|------|--------------|---------------------|----|--------------------------------------|---|----------|---|------|---|------------------------|---|---------------------|
| G, I | Refresh 💼 I  |                     |    |                                      |   |          |   |      |   |                        |   |                     |
|      | Node         |                     | ÷  | Disk Tag                             | ¢ | Status 🔅 | þ | Type | ¢ | SSD Lifetime Remaining | ¢ | Operation           |
|      | 192.168.20.3 |                     |    | 1ATA_FORESEE_12808_SSD_H34375R002848 |   | Normal   |   | SSD  |   | 92%                    |   | Replace System Disk |
|      | 192.168.20.4 |                     |    | 1ATA_FORESEE_128GB_SSD_H34375R003390 |   | Normal   |   | SSD  |   | 92%                    |   | Replace System Disk |
|      | 192.168.20.5 |                     |    | 1ATA_FORESEE_128GB_SSD_H34375R003391 |   | Normal   |   | SSD  |   | 92%                    |   | Replace System Disk |
|      |              |                     |    |                                      |   |          |   |      |   |                        |   |                     |

1. You will be prompted to enter maintenance after clicking Repalce System Disk.

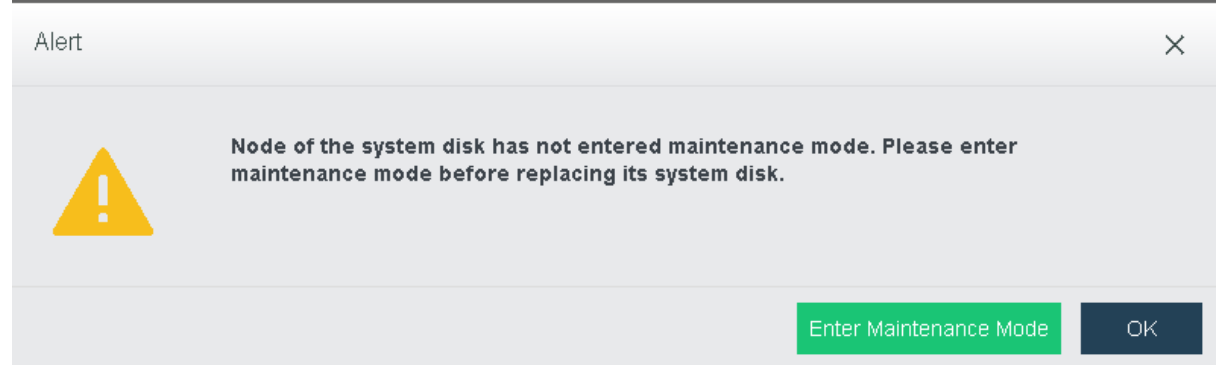

2. Before enter the maintenance mode, it provides the options to migrate VM to another host or shutdown the VM.

# Sangfor TechnologiesBlock A1, Nanshan iPark, No.1001 Xueyuan Road, Nanshan District, Shenzhen, ChinaT.: +60 12711 7129 (7511)E.: tech.support@sangfor.comW.: www.sangfor.com

|                                                                  | ode                                                                                            |                                                                                                    |                    |                                                                                                    | ×                                                                                                    |
|------------------------------------------------------------------|------------------------------------------------------------------------------------------------|----------------------------------------------------------------------------------------------------|--------------------|----------------------------------------------------------------------------------------------------|----------------------------------------------------------------------------------------------------|
| 1 Select Op                                                      | eration ——                                                                                     | Devices to Be Shut Down                                                                                                    | 3                  | Devices to Be Migrate                                                                                                    | d                                                                                                    |
| Prior to enabling mainten                                        | iance mode, migrate or sł                                                                      | ut down its running virtual machine                                                                                                    | e or network devic | ces to avoid business in                                                                                                    | terruption.                                                                                                    |
| Expand All                                                       | Collapse All 🛛 🕕 Se                                                                            | elect Shut Down for Multiple                                                                                                    |                    | Name                                                                                                    | Q                                                                                                    |
| Device Name                                                      |                                                                                                | Datastore                                                                                                    | 0                  | peration                                                                                                    |                                                                                                    |
| - Virtual Machine                                                |                                                                                                |                                                                                                    |                    |                                                                                                    |                                                                                                    |
| 📙 🧰 Default Group                                                |                                                                                                |                                                                                                    |                    |                                                                                                    |                                                                                                    |
| 👯 migrate                                                        |                                                                                                | VirtualDatastore1                                                                                                    | ١                  | Aigrate 🗸                                                                                                    |                                                                                                    |
| 🗾 Virtual Network Devic                                          | e                                                                                              |                                                                                                    | N                  | /ligrate                                                                                                    |                                                                                                    |
| Router                                                           |                                                                                                |                                                                                                    | Can sho            | Shut Down                                                                                                    | grato VMs                                                                                                    |
|                                                                  |                                                                                                |                                                                                                    | or shut            | down the VM                                                                                                    | grate VMS                                                                                                    |
|                                                                  |                                                                                                |                                                                                                    |                    | Next                                                                                                    | Cancel                                                                                                    |
|                                                                  |                                                                                                |                                                                                                    |                    |                                                                                                    |                                                                                                    |
| Nodes Physi                                                      | cal Network Use o                                                                              | f Interface System Disk                                                                                                    |                    |                                                                                                    |                                                                                                    |
| Nodes Physi                                                      | cal Network Use o                                                                              | f Interface System Disk                                                                                                    | Message            |                                                                                                    |                                                                                                    |
| Nodes Physi<br>Refresh • • Add                                   | cal Network Use o<br>New Node · JE Sou                                                         | f Interface System Disk<br>t by Name V                                                                                                    | Message            | The node enters maintenance<br>devices and virtual machines in<br>down. You may perform shutdo<br>powered-off state) operations or<br>Notes:<br>1. If any virtual machine has or<br>may be unable to enter mainten<br>task to complete and then try a<br>2. If you seek to perform an up                                                                                                    | mode when all the virtual network<br>unning on it are migrated or shut<br>wn, reboot and replacing node (in<br>on the node in maintenance mode,<br>regoing task (e.g., backup), the nod<br>nance mode. In this case, wait for ti<br>gain.                                                                                                    |
| Nodes Physi<br>Refresh  Add                                      | Cal Network Use o<br>New Node · J E So<br>(Master) 192.168<br>CPU Usage                        | f Interface System Disk<br>t by Name                                                                                                    | Message            | The node enters maintenance<br>devices and virtual machines ri<br>down You may perform shutdo<br>powered-off state) operations of<br>Notes:<br>1. If any virtual machine has or<br>may be unable to enter mainten<br>task to complete and then try a<br>2. If you select to perform an u<br>(such as you cannot find a suit<br>reselect it or manually process                                                                              | mode when all the virtual network<br>unning on it are migrated or shut<br>wn, reboot and replacing node (in<br>n the node in maintenance mode,<br>hagoing task (e.g., backup), the nod<br>nance mode. In this case, wait for t<br>gain.<br>measonable operation on the devia<br>able host to migrate the VMJ, you c<br>it before trying again.           |
| Nodes Physi<br>Refresh • • Add                                   | Cal Network Use o<br>New Node • J = So<br>(Master) 192.168<br>CPU Usage<br>Total               | f Interface System Disk<br>tt by Name V                                                                                                    | Message            | The node enters maintenance<br>devices and virtual machines in<br>down. You may perform shutdo<br>powered-off state) operations or<br>Notes:<br>1. If any virtual machine has or<br>may be unable to enter mainten<br>task to complete and then try as<br>2. If you select to perform an u<br>(such as you cannot find a suit<br>reselect it or manually process<br>Auto shut down node after                                               | mode when all the virtual network<br>unning on it are migrated or shut<br>wn, reboot and replacing node (in<br>on the node in maintenance mode,<br>nance mode, in this case, wait for ti<br>gain.<br>measonable operation on the devia<br>able host to migrate the VM), you of<br>it before trying again.                                                |
| Nodes Physi<br>Refresh  Add<br>192.168.20.37<br>Being Maintained | Cal Network Use o<br>New Node I E So<br>(Master) 192.168<br>CPU Usage<br>Total<br>Memory Usage | f Interface System Disk<br>t by Name  Source State Stress System Disk<br>t by Name  Source System Disk<br>t by Name  Source System Disk<br>t by Name  Source System Disk<br>Source System Disk<br>t by Name  Source System Disk<br>Source System Disk<br>t by Name  Source System Disk<br>Source System Disk<br>t by Name  Source System Disk<br>Source System Disk<br>Source System Disk<br>Source System Disk<br>Source System Disk<br>Source System Disk<br>Source System Disk<br>Source System Disk<br>Source Source So | Message            | The node enters maintenance<br>devices and virtual machines n<br>down. You may perform shuldo<br>powred-off state) operationos of<br>Notes:<br>1. If any virtual machine has or<br>may be unable to enter mainten<br>task to complete and then try a<br>2. If you select to perform an ur<br>(such as you cannot find a suit<br>reselect it or manually process<br>Auto shut down node after<br>Enter admin password to conflit<br>Password | mode when all the virtual network<br>unning on it are migrated or shut<br>wn, reboot and replacing node (in<br>no the node in maintenance mode.<br>nance mode. In this case, wait for t<br>gain.<br>nreasonable operation on the device<br>able host to migrate the VM), you or<br>it before trying egain.<br>entering maintenance mode<br>rm operation: |

3. After host entered maintenance mode, proceed to replace the system disk.

| ОК |                                                                                                    | × |
|----|----------------------------------------------------------------------------------------------------|---|
| ?  | System disk replacement is not applicable to the scenario where RAID is set up with syste<br>m disks. In that scenario, contact technical support representative. |   |
|    | OK Cancel                                                                                                    |   |

**Note**: If there have RAID configuration done on the OS disk, kindly contact technical support to assist you on your issue.

4. Click on the backup to save a copy of config into available host.

#### **Sangfor Technologies**

Block A1, Nanshan iPark, No.1001 Xueyuan Road, Nanshan District, Shenzhen, China

| Replace System Disk                                                                                                    | ×    |
|----------------------------------------------------------------------------------------------------|------|
| 3 System Configuration Backup 2 Replace System Disk                                                                                                    |      |
| Back up system disk configuration to another node in the cluster<br>System configuration includes hostname, IP address and other network settings, cluster settings, SP, virtual storage settings, aServer<br>signature.<br>Back Up |      |
| Next: Car                                                                                                    | ncel |
| Replace System Disk                                                                                                    | ×    |
| System Configuration Backup     Replace System Disk                                                                                                    |      |
| Back up system disk configuration to another node in the cluster<br>System configuration includes hostname, IP address and other network settings, cluster settings, SP, virtual storage settings, aServer<br>signature.            |      |
| Backup Progress 100% Completed                                                                                                    |      |
|                                                                                                    |      |
|                                                                                                    |      |
|                                                                                                    |      |
|                                                                                                    |      |
| Next Cance                                                                                                    | el   |

5. Click "finish" to complete the system disk replacement wizard.

#### Sangfor Technologies Block A1, Nanshan iPark, No.1001 Xueyuan Road,Nanshan District, Shenzhen, China T.: +60 12711 7129 (7511) | E.: tech.support@sangfor.com | W.: www.sangfor.com

| Replace System E                 | Disk                                                                                                    | ×   |
|----------------------------------|----------------------------------------------------------------------------------------------------|-----|
|                                  | System Configuration Backup 2 Replace System Disk                                                                 |     |
| Steps:                           |                                                                                                    |     |
| Prepare a syste                  | em disk                                                                                                    |     |
| Disk Size:                       | >=120GB                                                                                                    |     |
| Disk Status:                     | For SSD, its lifetime should have more than 80% remaining; For HDD, it should not have any bad sectors.           |     |
| Shut down the r                  | node, plug out the existing disk and insert a new one                                                             |     |
| Node:                            | 192.168.20.37                                                                                                    |     |
| Data Status:                     | Unmigrated VM(s) or unbacked up data will remain on the old system disk.                                          |     |
| Turn System                      | Disk LED                                                                                                    |     |
| Start the node fi<br>system disk | rom the same version of CD/USB drive, select Replace System Disk, and then follow instructions to install the new |     |
| aCloud Platform:                 | aCloud6.0.0_EN_B (consistent with the original system disk)                                                       |     |
| Node IP:                         | 192.168.20.37 (consistent with the original management interface address)                                         |     |
| After successful                 | installation, exit the CD/USB drive and restart the node                                                          |     |
| 6 After replaceme                | ent is completed, go to Nodes and turn off maintenance mode for the node.                                         |     |
|                                  |                                                                                                    |     |
| Back                             | Finish Can                                                                                                    | cel |

- 6. Make a bootable USB with ISO file HCI 6.0.0 EN or above, and restart the nodes. Select boot from USB.
- 7. Select Third option "Replace Sysdisk Install Sangfor HCI on this"

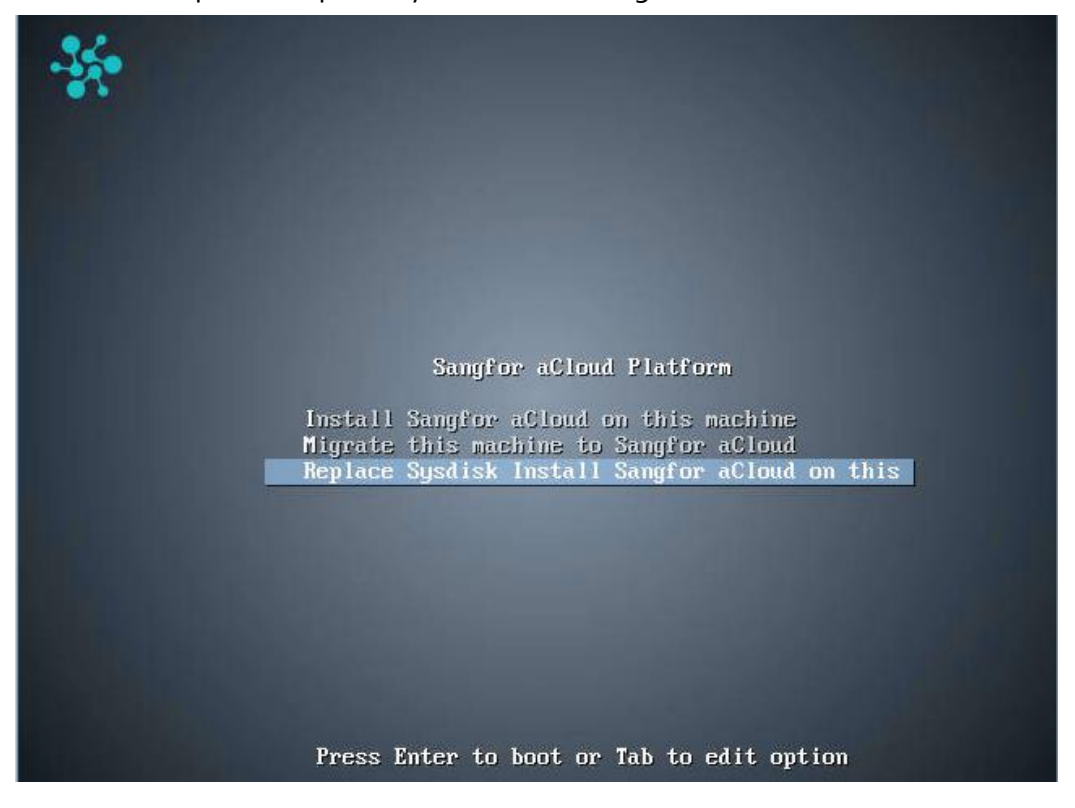

#### **Sangfor Technologies**

Block A1, Nanshan iPark, No.1001 Xueyuan Road, Nanshan District, Shenzhen, China

Configure network configuration for the booting ISO.
 Local IP: Replacement node IP
 Netmask: Network subnet mask

Master IP: Cluster IP address

Gateway: Default gateway for the IP

| Network Configuration<br>Please Configure Network: |  |
|----------------------------------------------------|--|
| LOCAL IP: 192 158 20 211                           |  |
| Netmask: 255.255.25.0                              |  |
| Gateway: 192.168.20.1                              |  |
|                                                    |  |
| < ок >                                             |  |
|                                                    |  |
|                                                    |  |
|                                                    |  |
|                                                    |  |
|                                                    |  |

#### **Sangfor Technologies**

Block A1, Nanshan iPark, No.1001 Xueyuan Road, Nanshan District, Shenzhen, China

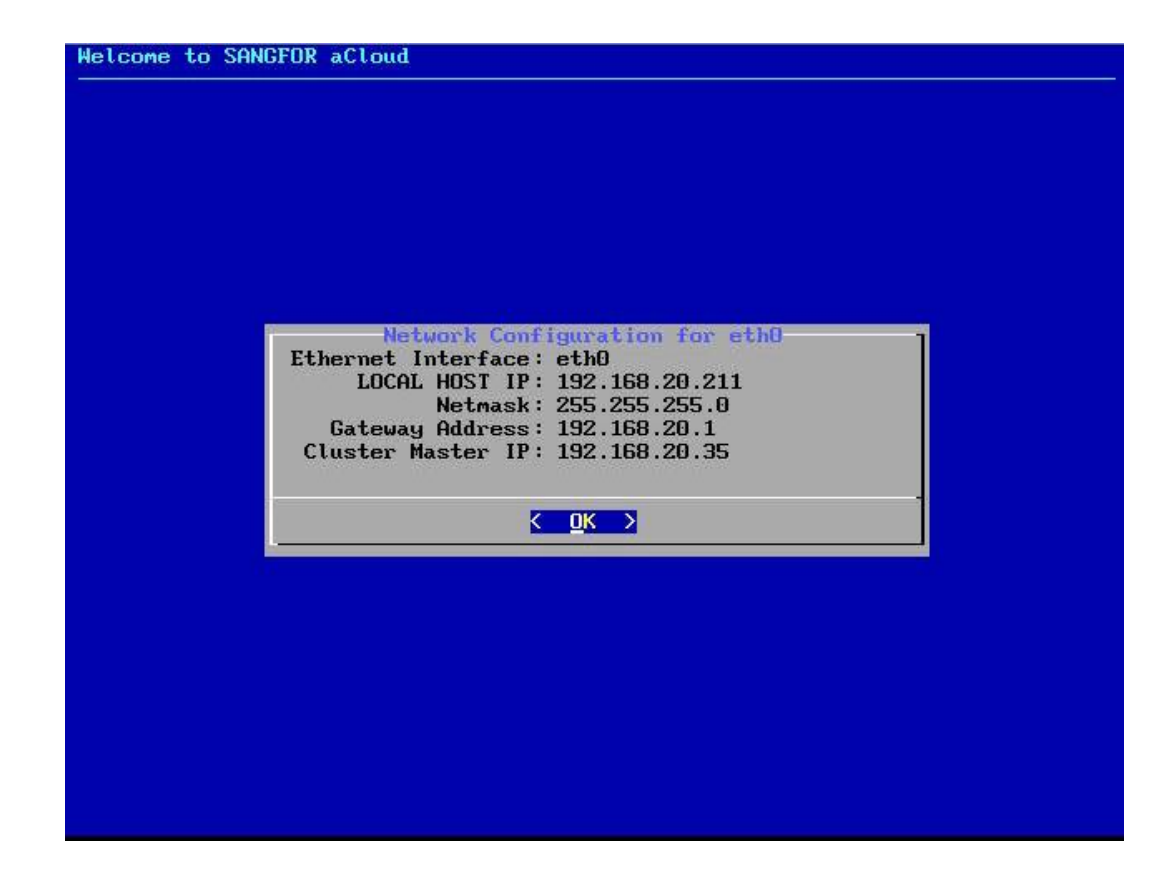

9. Select Yes to restoring backup configuration from the system.

| Backup p            | ackage information                       | for restoring                    | configuration                   |
|---------------------|------------------------------------------|----------------------------------|---------------------------------|
| The filt            | ered backup packag                       | e information                    | used to restore                 |
| The systeme         | em configuration i                       | s as follows:                    |                                 |
| Name :be6           | 9150c4d57f28f2017b                       | 65503a10e69_ho                   | st-5853c00500d3_                |
| 192.168.<br>Package | 20.37_6.0.0_EN_B_2<br>Backup Time: 20191 | 0191104112504<br>104112504       |                                 |
| Note: Th            | in hackun nackage                        | mau he retrieve                  | ad from the                     |
| cluster addition    | based on the IP(19<br>or deletion of th  | 2.168.20.37) f<br>e host network | ield due to the<br>card. Please |
|                     | K Yes >                                  | < No >                           | 68×                             |
| -                   |                                          |                                  |                                 |
|                     |                                          |                                  |                                 |

#### **Sangfor Technologies**

Block A1, Nanshan iPark, No.1001 Xueyuan Road, Nanshan District, Shenzhen, China

| ····· |
|-------|
|       |
|       |
|       |
|       |
|       |
|       |
|       |

After click ok, it has to wait some time for HCI firmware installation on this new OS disk.

#### **Sangfor Technologies**

•

Block A1, Nanshan iPark, No.1001 Xueyuan Road, Nanshan District, Shenzhen, China

10. After all, it has to quit the maintenance mode to verify the new OS disk is working fine.

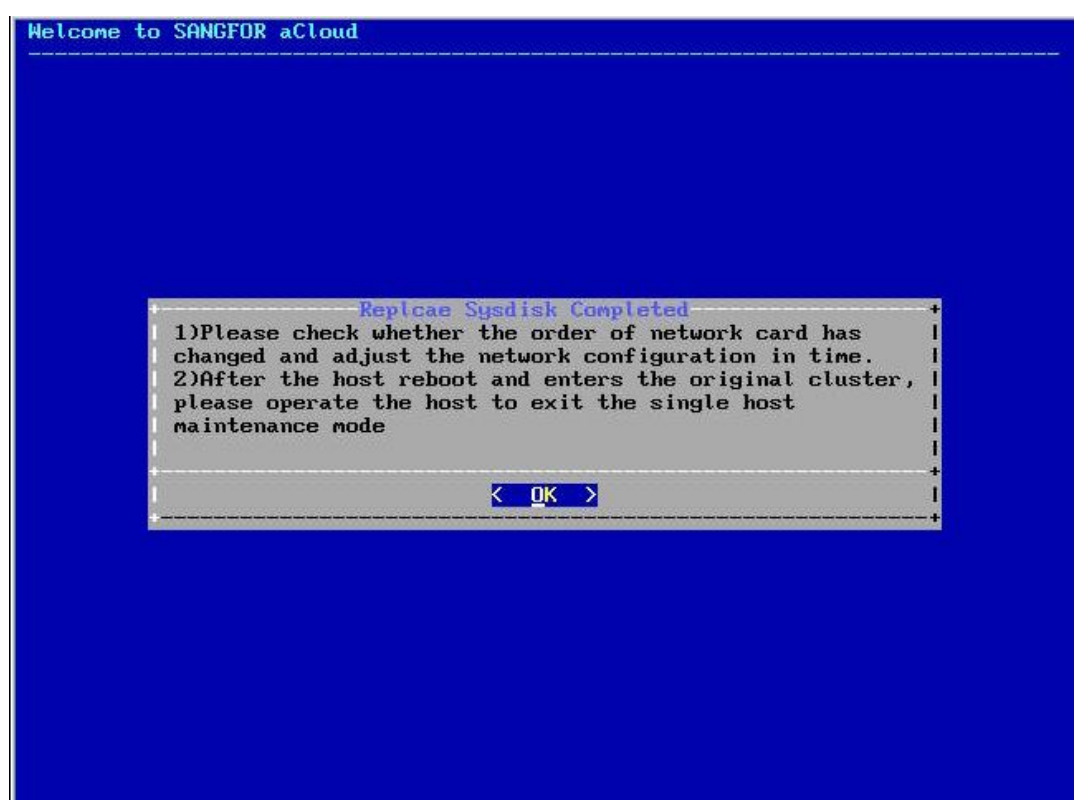

## 2.6 System

System includes General, System Maintenance and Others. General includes Licensing, Date and Time, System Administrators and Permissions, Alarm Options, Cluster Settings, System Backup and Restore, and VM Backup and Recovery. System Maintenance includes Tech Support & Download, Logs and Alarms, Upgrade, Health Check and Customization. Others includes Recycle Bin and HA & Resource Scheduling.

Sangfor Technologies

Block A1, Nanshan iPark, No.1001 Xueyuan Road, Nanshan District, Shenzhen, China

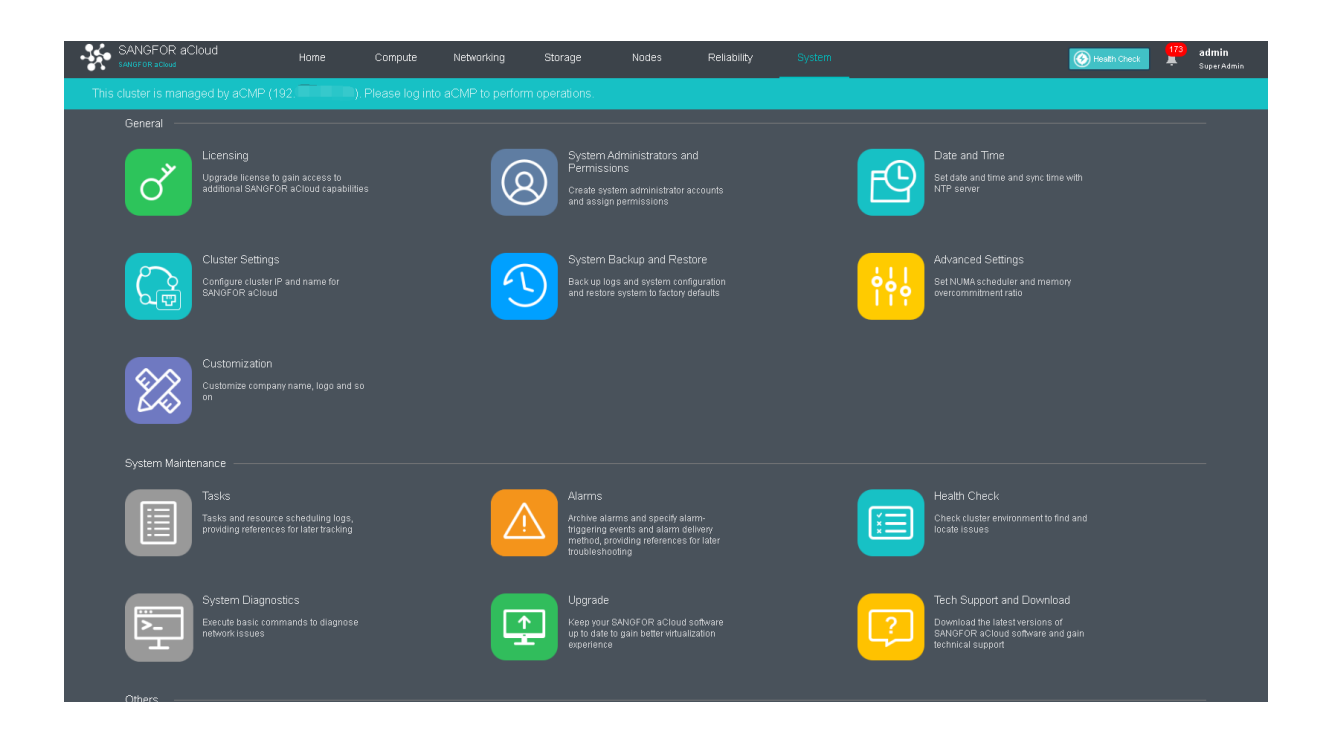

## 2.6.1 Authorization

It includes **Basic Components, aSEC(Security)** and **Advanced License**. **Basic Components** includes aSV(Compute Virtualization), aNET(Network Virtualization), aSAN(Storage Virtualization), aCMP(Cloud Management Platform). aSEC(Security) includes vNGAF, vADC, vIAM, vSSL VPN, vWOC, DAS, etc. Advanced License includes CDP(Continuous) and aHM(Heterogeneous Virtualization Mgmt).

There are two editions, Trial Edition, and Enterprise Edition.

As for **Upgrade To Enterprise Edition**, a USB key is required to be plugged into one clustered node.

The Enterprise Edition is shown as follows:

**Sangfor Technologies** 

Block A1, Nanshan iPark, No.1001 Xueyuan Road, Nanshan District, Shenzhen, China

| Systen |                             |            |                              |            |                               |                |                             |                                                                 |
|--------|-----------------------------|------------|------------------------------|------------|-------------------------------|----------------|-----------------------------|-----------------------------------------------------------------|
| _      |                             |            |                              |            |                               |                |                             |                                                                 |
|        |                             | e Edition  |                              |            |                               |                |                             | You may                                                         |
|        | Basic Components:           |            |                              |            | L                             | lpdate Service | Expiration Date: 2020-05-03 | Edit License Key                                                |
|        | aSV (Compute Virtualization | n)         | aNET (Network Virtualization | n)         | aSAN (Storage Virtualization) |                |                             |                                                                 |
|        | Version:                    | V6.0.1     | Version:                     | V6.0.1     | Version:                      | V3.0.3         |                             | With this edition, you can:                                     |
|        | Expiration Date:            | 2020-05-03 | Host CPUs:                   | 4/4        | Used/Licensed CPUs:           | 4/4            |                             | Add up to 64 nodes to a                                         |
|        | Host CPUs:                  | 4/4        | Expiration Date:             | 2020-05-03 |                               |                |                             | Get 10-6 PST customer service                                   |
|        |                             |            | Distributed Firewalls:       | Enabled    |                               |                |                             | <ul> <li>Simplify software update</li> </ul>                    |
|        |                             |            |                              |            |                               |                |                             | Sangfor Technologies Inc.                                       |
|        | aSEC (Security):            |            |                              |            |                               |                |                             | Support: +60 127-117-129(7511)                                  |
|        | 📇 NGAF                      |            | ADC                          |            | n SSL VPN                     |                |                             | Sales: +60 127-117-129(7511)<br>Email: tech.support@sangfor.com |
|        | <b>A</b>                    |            | <b>A</b>                     |            | <b>A</b>                      |                |                             | Sangfor (P.R.C)                                                 |
|        |                             |            |                              |            |                               |                |                             | Tel: 0755-86627874                                              |
|        |                             |            |                              |            |                               |                |                             | Virtiant (U.S.A)                                                |
|        | Unknow                      |            | Unknow                       |            | Unknown                       |                |                             | 46721 Fremont Boulevard Fremont,<br>CA 94538, USA               |
|        | Ш. 16М                      |            |                              |            |                               |                |                             | Tel: 510 573 0715<br>Email: info@virtiant.com                   |

Edit License Key: To edit license key, click Edit License Key.

Import License Key File: To import a license key file, click Import License Key File.

| System | ) > Licensing          |                    |                          |                    |                              |            |            |                                                          |                                       |                                                                 |
|--------|------------------------|--------------------|--------------------------|--------------------|------------------------------|------------|------------|----------------------------------------------------------|---------------------------------------|-----------------------------------------------------------------|
|        |                        |                    |                          |                    |                              |            |            |                                                          |                                       | . You may                                                       |
|        | Basic Components:      |                    |                          |                    |                              |            |            | Licensing Mode: USB Key Impo<br>Key ID: CCEC4C4A25003603 | Usemame: fest                         | Edit License Key                                                |
|        | aSV (Compute Virtualis | zation)            | aNET (Network Virtualiza | tion)              | aSAN (Storage Virtualization | n)         |            | Basic Components:                                        |                                       | Export License Key File                                         |
|        | Version:               | V6.1.0             | Version:                 | V6.1.0             | Version:                     | V3.0.4     |            | baat, companients.                                       |                                       |                                                                 |
|        | Expiration Date:       | 2020-10-16         | Hast CPUs:               | 6/100              | Used/Licensed CPUs:          | 6/100      |            | aSV:                                                     | TCVFQ4LM-ZXT8WWEJ-24UYKAJ5-RBCFN 🤗    | With this edition, you can:                                     |
|        | Host CPUs:             | 6/100              | Expiration Date:         | 2020-09-23         |                              |            |            | Network Virtualization (aNET):                           | WHV9BKXJyl4hdZwzXqVP0WphU5hGxarNz 🤗   | Add up to 64 nodes to a                                         |
|        |                        |                    | Distributed Firewalls:   | Enabled            |                              |            |            | Storage Virtualization (aSAN):                           | ZcOkPwAAAgAACAAQZAAAAAAAAAAAA         | cluster<br>Get 10-6 PST customer service                        |
|        |                        |                    |                          |                    |                              |            |            | aSEC Components:                                         |                                       | <ul> <li>Simplify software update</li> </ul>                    |
|        |                        |                    |                          |                    |                              |            |            | NGAF:                                                    | iHmXe2xgzA9K0Pvp3rh5qqygpOvImJBb3ZE 🤗 |                                                                 |
|        |                        |                    |                          |                    |                              |            |            | ADC:                                                     | SyW63q+YjpZ+ndTZHC2PS07wDOV7d1DH 🥏    | Sangfor Technologies Inc.                                       |
|        | aSEC Components:       |                    |                          |                    |                              |            |            | IAM:                                                     | OOiNFt6Bqc6HT2LE9W3₀UZ8THjgQ9FK5N ♥   | Support +60 127-117-129(7511)                                   |
|        | 📇 NGAF (Next Gener     | ration Application | ADC (Application De      | livery Controller) | SSL VPN                      |            | iam (i     |                                                          | 0K Cancel                             | Sales: +60 127-117-129(7511)<br>Email: tech.support@sangfor.com |
|        | Expiration Date        | 2020-09-23         | Expiration Date          | 2020-09-23         | Expiration Date              | 2020-09-23 | Expiration | Date 2020-09-23                                          |                                       |                                                                 |

**Export License Key File**: To export license key file, click **Export License Key File**, as shown below:

| f | idition: Pro Enterpr   | rise Edition             |                                            |                              |                     |        |                                            | You may                                                                                                    |
|---|------------------------|--------------------------|--------------------------------------------|------------------------------|---------------------|--------|--------------------------------------------|----------------------------------------------------------------------------------------------------|
|   | Basic Components:      |                          |                                            |                              |                     |        | Update Service Expiration Date: 2019-01-07 | Edit License Key                                                                                                    |
|   | aSV (Compute Virtualiz | aNET (Network Virtualiza | ition)                                     | aSAN (Storage Virtualization | 1)                  |        | Export License Key File                    |                                                                                                    |
|   | Version:               | V5.8.6                   | Version:                                   | V5.8.6                       | Version:            | V3.0.0 |                                            |                                                                                                    |
|   | Expiration Date:       | 2019-01-31               | Host CPUs:                                 | 6/8                          | Used/Licensed CPUs: | 6/8    |                                            | With this edition, you can:                                                                                                  |
| I | Host CPUs:             | 6/8                      | Expiration Date:<br>Distributed Firewalls: | 2019-01-06<br>Enabled        |                     |        |                                            | Add up to 64 nodes to a<br>charter<br>Get 10 6 PST customer service<br>Simplify software update<br>Sangfor Technologies Inc. |

#### **Sangfor Technologies**

Block A1, Nanshan iPark, No.1001 Xueyuan Road, Nanshan District, Shenzhen, China

**Details**: It displays detailed configurations, such as **Max Network Devices**, **Resource Distribution**, **Licensed Features**, etc.

| Version:           |                                                     | V2.8.0     |
|--------------------|-----------------------------------------------------|------------|
| Expiration Date: 2 | Max Network Devices                                 | 2 / 10     |
| Host CPUs:         | 100Mbps: 10 Created: 0                              |            |
|                    | 200Mbps: 10 Created: 0                              |            |
|                    | 400Mbps: 10 Created: 0                              |            |
|                    | 800Mbps: 10 Created: 0                              |            |
|                    | 1.6Gbps: 10 Created: 0                              |            |
|                    | Resource Distribution                               |            |
|                    | Branch VPN Sites: 100 Used: 0                       |            |
|                    | SSL VPN Users: 100 Used: 0                          |            |
| SEC (Security):    | Server Access Verification: 100 Used: 0             |            |
| NGAF               | Mobile VPN Users: 100 Used: 0                       |            |
| Expiration Date 2  | Licensed Features                                   | 2018-07-09 |
| Undate Expiration  | Cross-ISP Access Optimization IPSec VPN IPS         | 2018-07-09 |
| 100Mbps            | Antivirus Web App Protection Bandwidth Management   | (0 / 10)   |
| 200Mbps            | Application Control Web Filter Data Leak Protection | (0 / 10)   |
| 400Mbps            | APT Detection RT Vulnerability Scanner              | (0 / 10)   |
| 800Mbps            | Software Upgrade IPS Vulnerability Database         | (0 / 10)   |
| View Details       | WAE Signature Database Anti-Virus Database          |            |

Virtual key function has been added to HCI version 6.1.0. It allows HCI to be authorized without the physical USB key which might be damaged during the delivery progress.

 The very first step for the virtual key licensing is to export the device information used to generate the license file. Under System > Licensing, select Edit License Key and select Export Device Info File.

**Sangfor Technologies** 

Block A1, Nanshan iPark, No.1001 Xueyuan Road, Nanshan District, Shenzhen, China

| Sangfor HCI                                                                                                    | Home Compute Ne                                                                                                    | tworking Storage No                                                                                                    | ides Reliability                                                                                                    | System                                                                                                    |                                                                                    | Health Check 49 admin<br>Super Admin                                                                                                    |
|----------------------------------------------------------------------------------------------------|----------------------------------------------------------------------------------------------------|----------------------------------------------------------------------------------------------------|----------------------------------------------------------------------------------------------------|----------------------------------------------------------------------------------------------------|------------------------------------------------------------------------------------|----------------------------------------------------------------------------------------------------|
| Bystern > Licensing<br>Eattoon: Pro Enterprise Edition                                                                                                    |                                                                                                    |                                                                                                    |                                                                                                    | General<br>Licensing<br>Administrators and Permissions<br>Date and Time                                                               | System Maintenance<br>Tasks<br>Alarms<br>Health Check                              | Others<br>Recycle Bin<br>Log Export and Cleanup                                                                                                    |
| Basic Components:<br>aSV (Compute Virtualization)<br>Version: V61.0<br>Expiration Date: 2020-16-16<br>Heat CPUs: 8 / 100                                                                                                    | aNET (Network Virtualization)<br>Version: V6.10<br>Host CPUs: 6-100<br>Expiration Date: 2020-08-23<br>Distributed Pirewalls: Enabled                                  | aSAN (Storage Virbualization)<br>Version: V3.0.4<br>Used/Licensed CPUs: 6/100                                                                                                    |                                                                                                    | Cluster Settings<br>System Backup and Restore<br>Wrkanced Settings<br>Customization<br>Correlated Security Service<br>Port Management | System Diagnostics<br>Upgrade<br>Tech Support and Download                         | <ul> <li>Key File</li> <li>Key File</li> <li>J, YOU Can:</li> <li>bdes to a<br/>stormer service</li> <li>Simplify software update</li> </ul>                                                                                                    |
| ASEC Components:<br>Work (Ved Generation Application<br>Expiration Date 2020-09-23<br>Update Service 2020-09-23<br>Expiration Date 2020-09-23<br>Expiration Date 2020-09-23<br>Exp | ADC (Application Delivery Controller) Expiration Date 2020-09-23 Update Serice 2020-09-23 Expiration Date S00Mbps (0/1100) 10bps (0/1100) 36bps (0/1100) View Details | SRL VPN           Expiration Date         2020-09-23           Update Service         2020-09-23           Expiration Date         v/s02-09-23           Service         00/1000           vSSL-100         (0/100)           View Details         View Details | AM (IntermetAccess Manager<br>Expiration Date 2021<br>Update Service 2022<br>Expiration Date 2022<br>SOMops (<br>200Mops (<br>200Mops (<br>View Details | nee0<br>0-09-23<br>24 / 100<br>1 / / 100                                                                                              |                                                                                    | Sangfor Technologies Inc.<br>Support +60 127-117-128(7511)<br>Bales - 60 127-117-128(7511)<br>Email tech support<br>Bangfor (P.R.C)<br>Tet 0765-88827874<br>Virtiant (U.S.A)<br>48721 Fremont Boulerand<br>Fremort, CA94530, USA<br>Tel 510 673 0715 |
| Bystem - Likensing<br>Eathorn Proceedings Edition<br>Basic Components:<br>SSV (Compute Virtualization)<br>Version: V6.1.0<br>Expiration Date: 2020-10-16<br>Host CPUS: 6/100                                                                                                    | aNET (Veltwork Voltualization)<br>Version: V5.10<br>Host CPU: 6/100<br>Expiration Date: 2020-09-23<br>Distributed Freevalls: Enabled                                  | aSAN (Storage Virtualization)<br>Version: V3.0.4<br>Used/Licensed CPUs: 6/100                                                                                                    |                                                                                                    | Update Ber                                                                                                    | vice Expiration Date: 2020-09-24                                                   | You may<br>Edit License Key<br>Expant License Key File<br>With this edition, you can:<br>Add up to 64 nodes to a<br>duster<br>duster<br>Get Lice ST customer service<br>Simplify software update                                                     |
| aSEC Components:<br>Expiration Date 2020-09-23<br>Update Service 2020-09-23<br>Expiration Date Expiration Date (3/100)<br>200Mops (3/100)                                                                                                    | ADC (Application Delivery Controller) Explination Date Explination Date SolWebps 0/100 1Geox 0/100                                                                    | SSL VPN           Expiration Date         2020-09-23           Update Service         2020-09-23           Expiration Date         VSL-100           VSL-100         (0 / 100)           VSSL-200         (1 / 100)                                             | VM Onternet Access Manageme<br>Expiration Date 2020-<br>Uodate Service 2020-<br>Expiration Date<br>SoMtipp (41,<br>100Mbes (11,                         | ent)<br>09-23<br>08-23<br>/100)<br>/100)                                                                                              |                                                                                    | Sangfor Technologies Inc.<br>Support +00127-117-120/511)<br>Bales +60127-117-120/511)<br>Email tech supportgeangforcom<br>Sangfor (P.R.C)<br>Tei: 0755-66627874<br>Virtiant (U.S.A)                                                                  |
| Licensing Mode: USB Ke<br>Key ID:                                                                                                    | y Import License Ke<br>Usernar                                                                                                    | y File Export Device                                                                                                    | Info File                                                                                                    |                                                                                                    | Edit Licen:<br>Export Licens                                                       | se Key<br>e Key File                                                                                                    |
| Basic Components:<br>aSV:<br>Network Virtualization (aN<br>Storage Virtualization (aS<br>aSEC Components:<br>NGAF:                                                                                                    | IET): WHV9BI<br>AN): ZcOkPw<br>iHmXe2»                                                                                                    | LM-ZXT8WWEJ-24U<br>KXJyl4hdZwzXqVP0V<br>AAAgAACAAQZAAA<br>gzA9KOPvp3rh5qqy(                                                                                                    | YKAJ5-RBCFN<br>/phU5hGxarNz<br>AAAAAAAAA<br>gpOvImJBb3ZE 오                                                                                              | vvitt                                                                                                    | h this edition<br>Add up to 64 n<br>cluster<br>Get 10-6 PST cu<br>Simplify softwar | n, you can:<br>odes to a<br>istomer service<br>re update                                                                                                    |
| ADC:<br>IAM:<br><b>n</b>                                                                                                    | SyW63q<br>OOiNFt8                                                                                                    | +YjpZ+ndTZHC2PS0<br>:Bqc6HT2LB9W3oUZ<br>C                                                                                                    | 7wDOV7d1DH<br>8THjgQ9FK5N 🔮<br>K Canc                                                                                                    | Sa<br>▼ Su<br>Sa<br>el Em                                                                                                    | ngfor Techno<br>pport: +60 127-1<br>les: +60 127-117<br>nail: tech.support         | ologies Inc.<br>17-129(7511)<br>-129(7511)<br>@sangfor.com                                                                                                    |

#### Sangfor Technologies

Block A1, Nanshan iPark, No.1001 Xueyuan Road, Nanshan District, Shenzhen, China

- 2. After that, provide this file to the corresponding Sangfor personnel for them to apply for the license file.
- 3. Once the application has been approved or processed, the license file will be generated.
- 4. Import the license file for the licensing.

## 2.6.2 Date and Time

You can change date and time on Sangfor HCI platform and sync its time with NTP server.

| e and Time                                                        | m > Date and Time | e                  |                                |                                                                         |  |
|-------------------------------------------------------------------|-------------------|--------------------|--------------------------------|-------------------------------------------------------------------------|--|
| Sprc Time with NTP Server         Server:       pool ritpoorg     | e and Time        |                    |                                |                                                                         |  |
| Sync<br>Sync Time with NTP Server<br>Server: pool ntp. org V Save |                   |                    | 11 12 1<br>9 3<br>8 4<br>7 6 5 | 12:34:08<br>2020-03-29 Sunday<br>(UTC+00:00) Irkutsk, Beijing<br>Change |  |
| Server: pool.ntp.org V Save                                       | Sync              |                    |                                |                                                                         |  |
| Server: pool.ntp.org                                              | 🖂 Sync Tir        | me with NTP Server |                                |                                                                         |  |
|                                                                   | Server:           | pool.ntp.org       | ✓ Save                         |                                                                         |  |
|                                                                   |                   |                    |                                |                                                                         |  |
|                                                                   |                   |                    |                                |                                                                         |  |
|                                                                   |                   |                    |                                |                                                                         |  |

## 2.6.2.1 Changing Date and Time

It displays date and time on SANGFOR HCI platform. To configure date and time, click **Change**.

#### Sangfor Technologies

Block A1, Nanshan iPark, No.1001 Xueyuan Road, Nanshan District, Shenzhen, China

| Date and                | d Time                    |                                  |                     |                |                            |                              | × |
|-------------------------|---------------------------|----------------------------------|---------------------|----------------|----------------------------|------------------------------|---|
| Sun Mo<br>1 2<br>8 9    | 202<br>n Tue )<br>3<br>10 | 20-<br><sub>Ned</sub><br>4<br>11 | 3<br>Thu<br>5<br>12 | Eri<br>6<br>13 | ▶<br><u>Sat</u><br>7<br>14 | 12:34:25                     |   |
| 15 16<br>22 23<br>29 30 | 6) 17<br>3) 24<br>6) 31   | 18<br>25                         | 19<br>26            | 20<br>27       | 21<br>28                   | (UTC+08:00) Irkutsk, Beijing | ~ |
|                         |                           |                                  |                     |                |                            |                              |   |
|                         |                           |                                  |                     |                |                            | OK Cancel                    |   |

To sync time with local PC, click **Sync with Local PC**. Click **OK** to save the changes.

After saving changes to date and time, you need to log in again.

## 2.6.2.2 Time Synchronization

To sync time with NTP server, select one NTP server from the drop-down list, as shown below:

| Time Sync  |                    |      |   |
|------------|--------------------|------|---|
| ⊠ Sync Tin | ne with NTP Server |      |   |
| Server:    | pool.ntp.ord       | Save |   |
|            | pool.ntp.org       |      | · |
|            | time.windows.com   |      |   |
|            | time.nist.gov      |      |   |
|            | time-nw.nist.gov   |      |   |
|            | time-a.nist.gov    |      |   |
|            | time-b.nist.gov    |      | • |

Click **Save** and a dialog box pops up asking whether to sync now, click **OK** to confirm. Synchronizing time with NTP server requires that the DNS server should be configured correctly and network connection is also required.

Sangfor Technologies Block A1, Nanshan iPark, No.1001 Xueyuan Road, Nanshan District, Shenzhen, China T.: +60 12711 7129 (7511) | E.: tech.support@sangfor.com | W.: www.sangfor.com

| Message |            |        | × |
|---------|------------|--------|---|
| 0       | 🗌 Sync Now |        |   |
|         | ок         | Cancel |   |

## 2.6.3 System Administrators and Permissions

You can add multiple admin accounts and assign different privileges to those accounts.

| System > Administrators and Permissions |   |          | Administra | ators  | Permissions |             |          |                  |       |                                    |                   |                              |           |
|-----------------------------------------|---|----------|------------|--------|-------------|-------------|----------|------------------|-------|------------------------------------|-------------------|------------------------------|-----------|
| 🕿 🗉 Group Q                             | 0 | Refresh  | Add New A  |        | 🗈 New Group | C Move      | 🗇 Delete | Login & Password | Polic |                                    |                   |                              |           |
| 🖃 🧰 Administrators(13)                  |   | Usemame  | ÷          | Role   | ÷           | Description | ÷        | Group            | ÷     | Resources                          | Password Validity | Operation                    | Login wit |
| Default Group(13)                       |   | admin    |            | Super  | ldmin       | -           |          | Default Group    |       | -                                  | Unlimited         | Edit Reset Password Certific | $\odot$   |
|                                         |   | sengyuan |            | System | Admin       |             |          | Default Group    |       | CPU: Unlimited; Memory: Unlimited; | Unlimited         | Edit Reset Password Certific | $\odot$   |
|                                         |   | ť        |            | System | Admin       | -           |          | Default Group    |       | CPU: Unlimited; Memory: Unlimited; | Unlimited         | Edit Reset Password Certific | $\odot$   |
|                                         |   | calvin   |            | System | Admin       | -           |          | Default Group    |       | CPU: Unlimited; Memory: Unlimited; | Unlimited         | Edit Reset Password Certific | $\odot$   |
|                                         |   | sangfor  |            | System | Admin       | @           |          | Default Group    |       | CPU: Unlimited; Memory: Unlimited; | Unlimited         | Edit Reset Password Certific | $\odot$   |

## 2.6.3.1 Adding Administrator Account

To create an admin account to log into Sangfor HCI, click **System Administrators and Permissions** to enter the following page. To add an admin account, click **Add** to enter the **Add Account** page, as shown below:

Sangfor Technologies

Block A1, Nanshan iPark, No.1001 Xueyuan Road, Nanshan District, Shenzhen, China

| Add Administrato | rs account    |    | ×      |
|------------------|---------------|----|--------|
| Name:            |               |    |        |
| Description:     |               |    |        |
| Group:           | Default Group |    | ~      |
| Password:        |               |    |        |
| Retype Password: |               |    |        |
| Permissions:     | Settings      |    |        |
|                  |               |    |        |
|                  |               | ок | Cancel |

Specify **Name**, **Description**, **Password** and **Retype Password** fields and a group. To avoid typing a wrong password, **Retype Password** field is required. To configure permissions, click **Settings**.

On the **Permissions** page, there are three tabs, **Permissions**, **Resources** and **System**. As for **Permissions**, it includes permissions on such resources as virtual machines, virtual network, virtual storage and physical disks.

| Permissions               |                                         |                  |                               |                         |             | ×      |
|---------------------------|-----------------------------------------|------------------|-------------------------------|-------------------------|-------------|--------|
| Permissions               | Resources                               | Syste            | m                             |                         |             |        |
| O By default, no resource | e is selected. You may create a re      | source group for | Administrators or select reso | urces from the resource | e pool.     |        |
| Available                 |                                         | Select           | ed                            |                         |             |        |
| <b>V</b> E <b>E</b>       | Name                                    | Q                |                               |                         |             | Clear  |
| Asset                     |                                         | Ass              | et                            |                         | Permissions | Delete |
| All Resources             | ichine<br>twork Device<br>irage<br>Disk |                  |                               |                         |             |        |
|                           |                                         |                  |                               |                         |             |        |
|                           |                                         |                  |                               |                         | ок          | Cancel |

As for **Resources**, it includes CPU, memory and storage. The resources are allocated to the administrator to create virtual machines only, not taken up by virtual machines that are created by other administrators but are managed by this administrator.

## Sangfor Technologies Block A1, Nanshan iPark, No.1001 Xueyuan Road, Nanshan District, Shenzhen, China T.: +60 12711 7129 (7511) | E.: tech.support@sangfor.com | W.: www.sangfor.com

| Permissions                     |                                                                                                    | ×                                                                   |
|---------------------------------|----------------------------------------------------------------------------------------------------|---------------------------------------------------------------------|
| Permissions                     | Resources System                                                                                                    |                                                                     |
| CPU:                            | No limit     Max cores for powered-on VM(s)     core(6)                                                                 |                                                                     |
| Memory:                         | No limit     Max memory for powered-on VM(s)     GB                                                                     |                                                                     |
| Storage:                        | No limit     Max disk size for all the VM(s)     GB                                                                     |                                                                     |
| Note: The above<br>Administrato | resources are allocated to this Administrator to create virtual machines o<br>r that are managed by this Administrator. | nly, not as resources used by the virtual machines created by other |
|                                 |                                                                                                    | OK Cancel                                                           |

As for **System**, it includes **Physical resources**, **System configuration and maintenance** and **Service maintenance**.

| Permissions       Resources         Administrators with configuration permissions under Home, Storage and Nodes menus, as well as read-only permissions on all the virtual machines.         OWrite       Read-only         @ Invisible         System Setting and Maintenance         Assign permissions on some page, Including Licensing, Date and Time, Alarm Options, Cluster, System Backup and Restore, Tech Support & Download.         OWrite         @ Read-only         @ Invisible         System Setting and Maintenance         Assign permissions on some page, Including Licensing, Date and Time, Alarm Options, Cluster, System Backup and Restore, Tech Support & Download.         OWrite         @ Read-only         @ Invisible         Others         Assign permissions on some webpage in Others, Including VM Backup and Recovery, Recycle Bin, HA & Resource Scheduling.         Write         @ Read-only         @ Read-only         @ Read-only         @ Read-only         @ Read-only         @ Read-only         @ Read-only         @ Read-only         @ Read-only         @ Read-only         @ Read-only         @ Read-only                                                                                                    | missions                                                                               |                                  |                                |                               |                                       | >        |
|----------------------------------------------------------------------------------------------------|----------------------------------------------------------------------------------------|----------------------------------|--------------------------------|-------------------------------|---------------------------------------|----------|
| Physical Resources         Assign Administrators with configuration permissions under Home, Storage and Nodes menus, as well as read-only permissions on all the virtual machines.         Write         Read-only         @ Invisible         System Setting and Maintenance         Assign permissions on some page, Including Licensing, Date and Time, Alarm Options, Cluster, System Backup and Restore, Tech Support & Download.         Write         Read-only         @ Invisible         Others         Assign permissions on some webpage in Others, Including VM Backup and Recovery, Recycle Bin, HA & Resource Scheduling.         Write         Read-only         @ Invisible                                                                                                    | Permissions                                                                            | Resources                        | System                         |                               |                                       |          |
| System Setting and Maintenance Assign permissions on some page, including Licensing, Date and Time, Alarm Options, Cluster, System Backup and Restore, Tech Support & Download.  Write Read-only  Invisible Others Assign permissions on some webpage in Others, including VM Backup and Recovery, Recycle Bin, HA & Resource Scheduling.  Write Read-only Read-only | Physical Resources<br>Assign Administrators v<br>OWrite<br>O Read-only<br>() invisible | vith configuration permissions ( | under Home, Storage and Nod    | es menus, as well as read-o   | nly permissions on all the virtual ma | achines. |
| Others                                                                                                    | System Setting and Mail<br>Assign permissions on<br>OWrite<br>ORead-only<br>Invisible  | ntenance                         | g, Date and Time, Atarm Option | is, Ciluster, System Backup : | and Restore, Tech Support & Down      | lload.   |
| Assign permissions on some webpage in Others, including VM Backup and Recovery, Recycle Bin, HA & Resource Scheduling. OWrite ORead-only Comparison                                                                                                    | Others                                                                                 |                                  |                                |                               |                                       |          |
| O Read-only<br>@insciple                                                                                                    | Assign permissions on a                                                                | some webpage in Others, inclu    | ding VM Backup and Recovery    | Recycle Bin, HA & Resour      | ce Scheduling.                        |          |
| @invisions                                                                                                    | ORead-only                                                                             |                                  |                                |                               |                                       |          |
| Contract of the second second s                                                                                                    | Invisible                                                                              |                                  |                                |                               |                                       |          |
|                                                                                                    |                                                                                        |                                  |                                |                               |                                       |          |
|                                                                                                    |                                                                                        |                                  |                                |                               | ок                                    | Cancel   |

As for **Physical resources**, it includes configuration of **Home**, **Storage** and **Nodes** and view all the virtual machines.

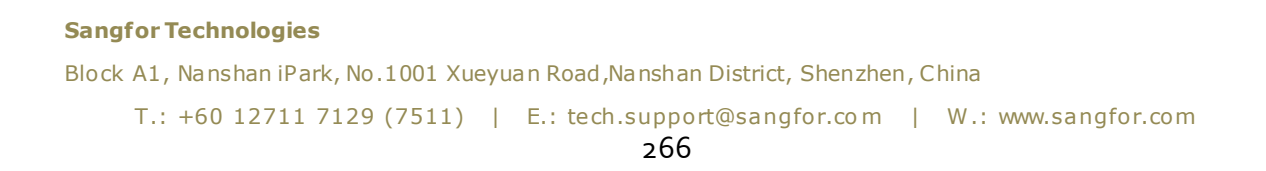

As for **System setting and maintenance**, it includes configuration of some **System General and Maintenance** settings, including Licensing, Data and Time, Alarm Options, Cluster, System Backup and Restore, Tech Support and Download, etc.

As for **Others**, it includes configuration of some System General and Maintenance settings, including VM Backup and Recovery, Recycle Bin, HA and Resource Scheduling.

## 2.6.3.2 Login & Password Policy

Login and password policy can be configured for all System Administrators account. This helps to improve the security by limiting the password minimum length, retry attempts, validity and timeout session.

| Login & Password Policy                                                                                    |                                        |     |            |  |  |
|----------------------------------------------------------------------------------------------------|----------------------------------------|-----|------------|--|--|
| Password Policy                                                                                            |                                        |     |            |  |  |
| Minimum Length:                                                                                            | 8                                      |     | ٦          |  |  |
| Password<br>Complexity:                                                                                    | Simple                                 | ~   | ٠          |  |  |
| Validity:                                                                                                  | Unlimited                              | ~   |            |  |  |
| Max Password Retry<br>Attempts:                                                                            | 5                                      | ~   | <b>(</b> ) |  |  |
| Login Policy                                                                                               |                                        |     |            |  |  |
| Login Interval:                                                                                            | 1 second                               | ~   |            |  |  |
| Session Timeout:                                                                                           | 24 hours                               | ~   | Ð          |  |  |
| Disable multiple logins for same user ()<br>The same account can only be used to log in on one IP address. |                                        |     |            |  |  |
| Google Authentica                                                                                          | tor OTP ()                             |     |            |  |  |
| To send verificatio                                                                                        | n code by email, configure SMTP Server |     |            |  |  |
| Restore Defaults                                                                                           | ОК                                     | Can | cel        |  |  |

## 2.6.3.3 Assigning Permissions

On the **Permissions** tab, accounts can be assigned with different permissions, as shown below:

#### **Sangfor Technologies**

```
Block A1, Nanshan iPark, No.1001 Xueyuan Road, Nanshan District, Shenzhen, China
T.: +60 12711 7129 (7511) | E.: tech.support@sangfor.com | W.: www.sangfor.com
267
```

After adding accounts and having assigned permissions to those accounts, you can edit permissions on the **Compute** and **Networking** page, as shown below.

|                                                | Administrators   | Permissions |                        |        |   |       |
|------------------------------------------------|------------------|-------------|------------------------|--------|---|-------|
| 🔆 Refresh 💿 New 🗂 Delete                       |                  |             |                        |        |   |       |
| Name                                           |                  |             | Description            |        | 0 | Edit  |
| - Admin                                        |                  |             | All permissions        |        |   |       |
| - Deploy virtual machine                       |                  |             | Deploy virtual machine |        |   | •     |
| - Read-only permission                         |                  |             | Read-only permission   |        |   | -     |
| - No permission                                |                  |             |                        |        |   | · ·   |
| VM administration                              |                  |             | Use virtual machines   |        | - |       |
|                                                |                  |             | Cae residix lancome    |        | L | 2     |
|                                                |                  |             |                        |        |   |       |
| Edit Permissions                               |                  |             |                        | ×      |   |       |
| Name:                                          | Network administ | ration      |                        |        |   |       |
|                                                |                  |             |                        |        |   |       |
| Description:                                   | Use network fund | tions       |                        |        |   |       |
|                                                |                  |             |                        |        |   |       |
| Vi II                                          |                  |             | Name                   | Q      |   |       |
| - All permission                               | 6                |             |                        |        |   |       |
| E Compute                                      |                  |             |                        |        |   |       |
| 🕀 🖉 Networkin                                  | 9                |             |                        |        |   |       |
|                                                |                  |             |                        |        |   |       |
|                                                |                  |             |                        |        |   |       |
|                                                |                  |             |                        |        |   |       |
|                                                |                  |             |                        |        |   |       |
|                                                |                  |             |                        |        |   |       |
|                                                |                  |             |                        |        |   |       |
|                                                |                  |             | ок                     | Cancel |   |       |
|                                                |                  |             |                        |        |   |       |
| System > System Administrators and Permissions | Administrators   | Permissions |                        |        |   |       |
|                                                |                  |             | a Development          |        |   | 10    |
| - Admin                                        |                  |             | All permissions        |        | Ÿ | - CON |
| - Deploy virtual machine                       |                  |             | Deploy virtual machine |        |   |       |
| - Read-only permission                         |                  |             | Read-only permission   |        |   |       |
| - No permission                                |                  |             |                        |        |   | -     |
| VM administration                              |                  |             | Use virtual machines   |        |   |       |
| Vetwork administration                         |                  |             | Use network functions  |        |   | ß     |
|                                                |                  |             |                        |        |   |       |

Permission of editing virtual network is similar to that of editing VM

Sangfor Technologies Block A1, Nanshan iPark, No.1001 Xueyuan Road, Nanshan District, Shenzhen, China T.: +60 12711 7129 (7511) | E.: tech.support@sangfor.com | W.: www.sangfor.com 268

| Sys | tem > System Administrators and Permissions                  | Administrators | Permissions |                                                    |            |
|-----|--------------------------------------------------------------|----------------|-------------|----------------------------------------------------|------------|
|     | ⊖Refresh ⊙ New 🖻 Delete                                      |                |             |                                                    |            |
|     |                                                              |                |             |                                                    |            |
|     | Name Name                                                    |                | Φ           | Description                                        | \$<br>Edit |
|     | Admin                                                        |                |             | All permissions                                    | -          |
|     | Deploy virtual machine                                       |                |             | Deploy virtual machine                             | -          |
|     | Read-only permission                                         |                |             | Read-only permission                               | -          |
|     | No permission                                                |                |             | •                                                  | -          |
| C   | VM administration                                            |                |             | Use virtual machines                               |            |
| 6   | Network administration                                       |                |             | Use network functions                              |            |
| 0   | No permission<br>VM administration<br>Network administration |                |             | -<br>Use initial machines<br>Use network functions | 2          |

## 2.6.4 Alarm

The Alarm page includes Alarm, Alarm Option and Alarm Notification.

## 2.6.4.1 Alarm Option

Thresholds for alarm events can be configured, including duration and severity. When thresholds are reached, alarms will be triggered and also alarm logs will be generated. as shown below:

| Node                   | Host Alarm-Triggering Events                    |                    |
|------------------------|-------------------------------------------------|--------------------|
| Storage                | Ma dium Alavea                                  |                    |
| Virtual Machine        |                                                 | N for 40 minutes   |
| Virtual Network Device | Most memory usage is above                      | % for 10 minutes V |
| License                | Most swap partition usage is above              | % for 10 minutes V |
|                        | Host CPU usage is above 90                      | % for 10 minutes V |
|                        | Host CPU temperature is too high for 10 minutes |                    |
|                        | Critical Alarms                                 |                    |
|                        | Physical interface is disconnected              |                    |
|                        | Node is offline                                 |                    |
|                        | Overlay network interface (vxLAN) is down       |                    |
|                        | Node is disconnected from gateway               |                    |
|                        | Host packet loss rate is above                  | % for 60 seconds 🗸 |
|                        | Host NIC anomaly lasts for 10 minutes           |                    |
|                        | Save                                            |                    |
|                        |                                                 |                    |

#### **Sangfor Technologies**

Block A1, Nanshan iPark, No.1001 Xueyuan Road, Nanshan District, Shenzhen, China

| Node                   | Storage Alarm-Triggering Events                             |  |  |  |  |  |
|------------------------|-------------------------------------------------------------|--|--|--|--|--|
| Storage                |                                                             |  |  |  |  |  |
| Virtual Machine        | Medium Alarms                                               |  |  |  |  |  |
| Virtual Network Device | Storage IO is busy for 30 minutes                           |  |  |  |  |  |
| licansa                | Backup repository IO is busy                                |  |  |  |  |  |
| License                | Storage IO latency is too high for 30 minutes               |  |  |  |  |  |
|                        | Critical Alarms                                             |  |  |  |  |  |
|                        | Storage is disconnected from node                           |  |  |  |  |  |
|                        | Storage status anomaly                                      |  |  |  |  |  |
|                        | RAID status anomaly                                         |  |  |  |  |  |
|                        | Storage usage reaches 90 %                                  |  |  |  |  |  |
|                        | Backup repository usage reaches 90 %                        |  |  |  |  |  |
|                        | Save                                                        |  |  |  |  |  |
| Node                   | VM Alarm-Triggering Events                                  |  |  |  |  |  |
| Storage                | - Medium Alarms                                             |  |  |  |  |  |
| Virtual Machine        | Memory usage is above 90 % for 10 minutes                   |  |  |  |  |  |
| Virtual Network Device | CPU usage is above 90 % for 10 minutes V                    |  |  |  |  |  |
| License                |                                                             |  |  |  |  |  |
|                        |                                                             |  |  |  |  |  |
|                        | ✓ VM backup fails                                           |  |  |  |  |  |
|                        | VM is disconnected from physical network                    |  |  |  |  |  |
|                        | Number of sessions on a VM NIC is above 10000 for 3 minutes |  |  |  |  |  |
|                        | Save                                                        |  |  |  |  |  |

#### Sangfor Technologies

Block A1, Nanshan iPark, No.1001 Xueyuan Road, Nanshan District, Shenzhen, China

| Node                       | Networking Alarm-Triggering Events                                   |  |  |  |  |  |
|----------------------------|----------------------------------------------------------------------|--|--|--|--|--|
| Storage                    | r Medium Alarms                                                      |  |  |  |  |  |
| Virtual Machine            |                                                                      |  |  |  |  |  |
| Virtual Network Device     | Virtual network device encounters internal error                     |  |  |  |  |  |
| License                    |                                                                      |  |  |  |  |  |
|                            | Critical Alarms                                                      |  |  |  |  |  |
|                            | Image file of virtual network device is damaged                      |  |  |  |  |  |
|                            | Router fails to run                                                  |  |  |  |  |  |
|                            | Packet loss rate on virtual interface is above 10 % for 60 seconds V |  |  |  |  |  |
|                            | ALG usage is above 90 % for 30 seconds 🗸 🕕                           |  |  |  |  |  |
|                            | Virtual network device is disconnected from physical network         |  |  |  |  |  |
|                            |                                                                      |  |  |  |  |  |
|                            | Save                                                                 |  |  |  |  |  |
| Node                       | Licensing Alarm-Triggering Events                                    |  |  |  |  |  |
|                            |                                                                      |  |  |  |  |  |
| Storage                    | - Critical Alarms                                                    |  |  |  |  |  |
| Virtual Machine            |                                                                      |  |  |  |  |  |
| ) (intruct National Densis | License expiration                                                   |  |  |  |  |  |
|                            |                                                                      |  |  |  |  |  |
| License                    | Save                                                                 |  |  |  |  |  |
|                            |                                                                      |  |  |  |  |  |

The all **Triggering Event** specify threshold for **Node**, **Storage**, **Virtual Machine**, **Virtual Network** and **License**.

## 2.6.4.2 Configuring Alarm Notification

To send alarm email, you need check the option **Send alerts to specified email addresses** and then specify **Recipient Email Addresses**, and the recipient email addresses, and configure the SMTP server by clicking on **Settings**, as shown below:

#### Sangfor Technologies

Block A1, Nanshan iPark, No.1001 Xueyuan Road, Nanshan District, Shenzhen, China

| Alarm | - N | lotiti | ca: | tin |
|-------|-----|--------|-----|-----|
|       |     |        |     |     |

|        | 7                       |              |
|--------|-------------------------|--------------|
| $\sim$ | 'l Send Alarms to Recip | ient Address |

| Pecipitent   Address:   tingforg   One entry per line, a maximum of 5 entries allowed.   Notification:   Critical Alarms   Periodic:   Immediate •   • Every • 6 hours   (one notification for alarms in a same category) •   • Medium Alarms   Periodic:   • Immediate •   • Every • 6 hours   • One entry per line, a maximum of 5 entries allowed.   • Some address:   • Periodic:   • Immediate •   • Every • 6 hours   • Cone notification for alarms in a same category) •   • SmTP Server   • Sender Address:   • entry prail com   Port   • Address:   • entry prail com   Port   • Address:   • entry grail com • Port    • Protecol:   • SSL   • Authentication required  • username:   • entry periodic:   • Categol                                                                                                    |                       | ver is configured | Settings            |                 |                                                                          |
|----------------------------------------------------------------------------------------------------|-----------------------|-------------------|---------------------|-----------------|--------------------------------------------------------------------------|
| Recipient   Address:   Immediate   Periodic:   Immediate   Immediate | SMIT SEN              | er is coningureu. | Settings            |                 |                                                                          |
| One entry per line, a maximum of 5 entries allowed.   Notification:    Critical Alarms:    Periodic:    Every 15 minutes    (one notification for alarms in a same category)    Medium Alarms:    Periodic:    Immediate     Wedium Alarms:    Periodic:   Immediate    Every 6 hours             Sender Address:   kend   Server Address:   smp gmail.com   Port   465               Secure connections   Protocol:   SSL                                                                                                    | Recipient<br>Address: | tingfong          |                     |                 |                                                                          |
| Notification: Critical Alarms:   Periodi:: Immediate •   • Every 15 minutes • (one notification for alarms in a same category) •   • Medium Alarms   Periodi:: • Immediate •   • Every 6 hours • (one notification for alarms in a same category) •   SMTP Server   Sender Address: kenc   Server Address: smtp gmail.com   Port 465   Protocol   SsL •   Authentication required   Username: ke:   Password: •                                                                                                    |                       | One entry per l   | ine, a maximum of 5 | entries allowed | ed. 🖉 Send Test En                                                       |
| Periodic: Immediate ()            Every 15 minutes            Medium Alarms    Periodic: Immediate ()            Every 6 hours    SMTP Server  Sender Address:    kenk   Sender Address:   kenk   Server Address:   kenk   Secure connectors   Port   Athentication required   Username:   ke:   Password:                                                                                                    | Notification:         | 🗹 Critical Alari  | ms                  |                 |                                                                          |
| Is minutes (one notification for alarms in a same category)     Medium Alarms   Periodi: Immediate •   Immediate • (one notification for alarms in a same category) •     SMTP Server   Server Address:   Immediate •   Server Address:   Immediate •   Server Address:   Immediate •   Server Address:   Server Address:   State     Secure connections     State     Authentication required   Username:   ke:   Password:     OX     Cancel                                                                                                    |                       | Periodic:         | 🔿 Immediate 🕕       |                 |                                                                          |
| Medium Alarms   Periodic:   © Every   © hours   (one notification for alarms in a same category)    SMTP Server   Sender Address:   ken   Server Address:   smtp gmail com   Port   465   Protocol:    SsL   Authentication required   Username:   ke:   Password:                                                                                                    |                       |                   | Every 15 min        | nutes 🗸 🗸       | $\checkmark$ (one notification for alarms in a same category) 🕕          |
| Periodic: Immediate ()<br>() Every 6 hours () one notification for alarms in a same category) ()<br>SMTP Server<br>Sender Address: kenc<br>Server Address: smtp.gmail.com<br>Port 465<br>Secure connections<br>Protocol: SSL<br>Authentication required<br>Username: ke:<br>Password:                                                                                                    |                       | 🗹 Medium Ala      | rms                 |                 |                                                                          |
| Image: Bours     Image: Bours      <                             |                       | Periodic:         | 🔵 Immediate 🕕       |                 |                                                                          |
| SMTP Server ×<br>Sender Address: kent<br>Server Address: smtp.gmail.com<br>Port d65<br>Secure connectoor<br>Protoco: SSL<br>Authentication regured<br>Lsername: ke:<br>Password:                                                                                                    |                       |                   | Every 6 hour        | s 🗸             | $\checkmark$ (one notification for alarms in a same category) $\bigcirc$ |
| SMTP Server × Sender Address: kene Server Address: smtp.gmail.com Port. 465 Secure connections Protocol: SSL Authentication request Username: ke: Password:                                                                                                    |                       |                   |                     |                 |                                                                          |
| Sender Address: ken   Server Address: smtp.gmail.com   Pot 465   Protocol:   SSL     Authentication required   Username: ke     Password:     Concol                                                                                                    | SMTP Server           |                   |                     |                 | ×                                                                        |
| Sender Address: kene   Server Address: smtp.gmail.com   Port. 465   Secure connections   Protocol: SSL   Quarthentication required   Username: ke:   Password:                                                                                                    |                       |                   |                     |                 |                                                                          |
| Server Address: smtp.gmail.com   Port 465     Secure connections   Protocol: SSL     Authentication required   Username: ke:     Password:     OK                                                                                                    | Sender Address:       | kene              |                     |                 |                                                                          |
| Port 465   Secure connections   Protocol:   SSL   Authentication required   Username:   ke:   Password:                                                                                                    | Server Address:       | smtn amail o      | om                  |                 |                                                                          |
| Port 465<br>Secure connections<br>Protocol: SSL ✓<br>Authentication required<br>Username: ke:<br>Password: • • • • • • • • • • • • • • • • • • •                                                                                                    |                       | ornip.grhan.or    |                     |                 |                                                                          |
| Secure connections         Protocol:       SSL         Authentication required         Username:       ke:         Password:                                                                                                    | Port:                 | 465               |                     |                 |                                                                          |
| Secure connections         Protocol:       SSL         Authentication required         Username:       ke:         Password:                                                                                                    |                       |                   |                     |                 |                                                                          |
| Protocol:     SSL       Authentication required       Username:       ke:       Password:                                                                                                    | Secure connect        | ions              |                     |                 |                                                                          |
| Authentication required Username: ke: Password:                                                                                                    | Protocol:             | SSL               |                     |                 | ~                                                                        |
| Authentication required Username:  Password:  OK Cancel                                                                                                    |                       |                   |                     |                 |                                                                          |
| Username: ke:<br>Password:                                                                                                    | Authentication re     | equired           |                     |                 |                                                                          |
| Password:                                                                                                    | Username:             | ke:               |                     |                 |                                                                          |
| OK Cancel                                                                                                    | Password:             | •••••             |                     |                 |                                                                          |
| OK Cancel                                                                                                    |                       |                   |                     |                 |                                                                          |
|                                                                                                    |                       |                   |                     | ок              | Cancel                                                                   |

Sender Address: Specifies sender email address.

SMTP Server: Specifies IP address and domain name of SMTP server.

Port: Specifies port of SMTP server. Default port number is 25.

If the SMTP server requires authentication, select **Authentication required**, and enter username and password.

If For alarm-triggering events of critical alarms and medium alarm occurring within N minutes, send one alert email only (one for each node) is selected, only one alert email will be sent for alarm-triggering events of the same category within the specified period.

#### Sangfor Technologies

Block A1, Nanshan iPark, No.1001 Xueyuan Road, Nanshan District, Shenzhen, China

| Notification: | 🗹 Critical Alar | ms      |            |   |                                                    |
|---------------|-----------------|---------|------------|---|----------------------------------------------------|
|               | Periodic:       | 🔘 Immed | iate 🕕     |   |                                                    |
|               |                 | Every   | 15 minutes | ~ | (one notification for alarms in a same category) 🕕 |
|               | 🗹 Medium Ala    | rms     |            |   |                                                    |
|               | Periodic:       | ◯ Immed | iate 🕕     |   |                                                    |
|               |                 | Every   | 6 hours    | ~ | (one notification for alarms in a same category) 🕕 |
|               |                 |         |            |   |                                                    |

## 2.6.5 Configuring Cluster

You can configure cluster, management interface and overlay network interface.

## 2.6.5.1Cluster Settings

It supports web-based access, on the cluster IP address, which makes VM management more stable. Under normal circumstances, Sangfor HCI GUI is reachable with IP address of any managed node unless the node fails. With cluster IP address, you will never lose control of the management even when one node fails unexpectedly. Sangfor HCI management through cluster IP address improves system stability and reliability dramatically.

| Cluster Settings                                                                                                    |
|----------------------------------------------------------------------------------------------------|
| aCloud platform supports web-based access on the cluster IP address, which makes VM management more stable.                                                                                        |
| Under normal circumstances, SANGFOR aCloud GUI is reachable with IP address of any managed node unless the node fails. With cluster IP address, you will never lose control of the management even |
| when one node fails unexpectedly.                                                                                                    |
| SANGFOR aCloud management through cluster IP address improves system stability and reliability dramatically.                                                                                       |
| Cluster IP: 192.                                                                                                    |
| Netmask: 255.255.255.0                                                                                                    |
| Cluster Name: CTI                                                                                                    |
| Save                                                                                                    |
|                                                                                                    |
|                                                                                                    |

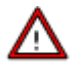

Sangfor HCI can communicate with aCMP on the cluster IP address. To use relevant features of aCMP, the following should be configured, **Cluster IP**, **Netmask** and **Cluster Name**, and click **Save** to save the changes.

**Sangfor Technologies** 

Block A1, Nanshan iPark, No.1001 Xueyuan Road, Nanshan District, Shenzhen, China

## 2.6.6 System Backup and Restore

It includes backing up and restoring configurations of system and virtual network devices, and also restoring to factory defaults.

| System |                                            |  |  |  |  |  |
|--------|--------------------------------------------|--|--|--|--|--|
|        |                                            |  |  |  |  |  |
|        | Export Logs Export System Configuration    |  |  |  |  |  |
|        |                                            |  |  |  |  |  |
|        |                                            |  |  |  |  |  |
|        | 1. Restore from a scheduled backup         |  |  |  |  |  |
|        | 2020-03-29 08:43:41                        |  |  |  |  |  |
|        | Restore                                    |  |  |  |  |  |
|        | 2. Restore from a backup on the local disk |  |  |  |  |  |
|        | Select * bcf file Browse                   |  |  |  |  |  |
|        | Restore Last Backup: 2020-01-16 15:57:51   |  |  |  |  |  |
|        |                                            |  |  |  |  |  |

## 2.6.6.1 System Backup

It includes **Export Logs** and **Export System Configuration**, as shown below:

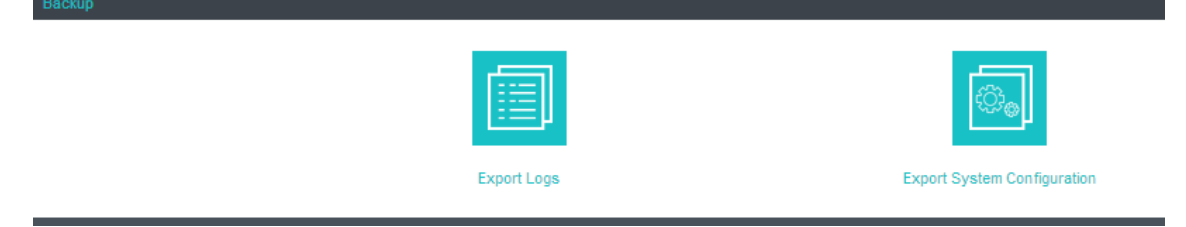

**Export Logs**: Click to back up logs of specified period and specified nodes onto local disk. **Export System Configuration**: Click to back up system configurations.

#### 2.6.6.2 System Restore Sangfor Technologies

Block A1, Nanshan iPark, No.1001 Xueyuan Road, Nanshan District, Shenzhen, China

There are two options, including restoring system settings from a scheduled backup or restoring system settings from backup on the local disk.

| 1. Restore from a scheduled bac                                                                   | ckup                                                |        |
|---------------------------------------------------------------------------------------------------|-----------------------------------------------------|--------|
| 2020-03-29 08:43:41                                                                               | ~                                                   | •      |
| Restore                                                                                           |                                                     |        |
|                                                                                                   |                                                     |        |
| 2. Restore from a backup on the                                                                   | local disk                                          |        |
| Select*.bcf file                                                                                  |                                                     | Browse |
| Restore                                                                                           | Last Backup: 2020-03-29 16:10:55                    |        |
|                                                                                                   |                                                     |        |
| 2020-03-29 08:43:41<br>Restore<br>2. Restore from a backup on the<br>Select *.bcf file<br>Restore | v<br>Iocal disk<br>Last Backup: 2020-03-29 16:10:55 | Browse |

## 2.6.6.3 Restoring System to Factory Defaults

You may click **Restore to Factory Defaults** to restore Sangfor HCI to its factory defaults. All nodes will be restored to factory defaults and removed from Sangfor HCI. You need to add them again. Sangfor HCI will also be restored to factory defaults, including Cluster Settings, System Administrators and Permissions, VM Backup and Recovery, User Experience Improvement Program, Date and Time, and Alarm Options.

| Restore to Factory Defaults                                                      |                                                                                                    |  |  |  |  |
|----------------------------------------------------------------------------------|----------------------------------------------------------------------------------------------------|--|--|--|--|
|                                                                                  |                                                                                                    |  |  |  |  |
| All nodes will be restored to factory defaults a                                 | All nodes will be restored to factory defaults and removed from SANGFOR aCloud.                                                   |  |  |  |  |
| SANGFOR aCloud will also be res                                                  | tored to factory defaults, including Cluster, System Administrators and Permissions, VM Backup and Recovery, Date and Time, Alarm |  |  |  |  |
| Options, etc.                                                                    | Options, etc.                                                                                                    |  |  |  |  |
| Please operate with caution!                                                     | Please operate with caution!                                                                                                    |  |  |  |  |
| Unreasonable Reasons:                                                            | Unreasonable Reasons: Reasonable Reasons:                                                                                         |  |  |  |  |
| 1. Remove node(s) from the cluster                                               | 1. Return testing device                                                                                                    |  |  |  |  |
| 2. Fix system problems                                                           | 2. Reset settings of all clustered nodes                                                                                          |  |  |  |  |
| 3. Replace damaged node Neither of the reasons? call us at +60 127-117-129(7511) |                                                                                                    |  |  |  |  |

The following are unreasonable reasons for restoration operation:

1. Remove node(s) from the cluster

#### **Sangfor Technologies**

Block A1, Nanshan iPark, No.1001 Xueyuan Road, Nanshan District, Shenzhen, China

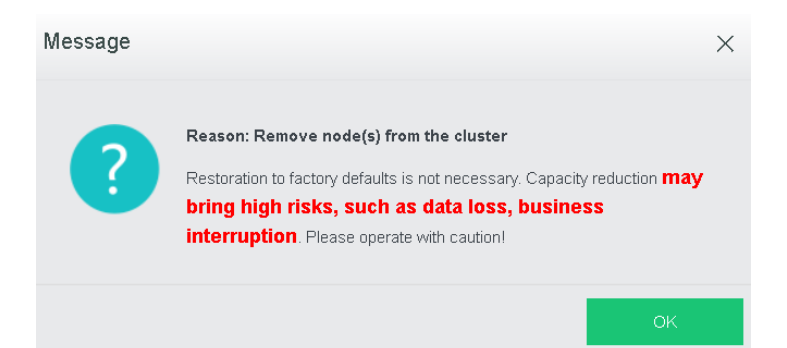

#### 2. Fix system problems

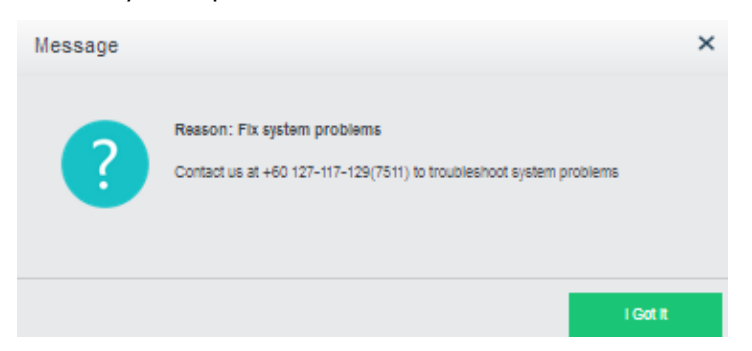

#### 3. Replace damage node

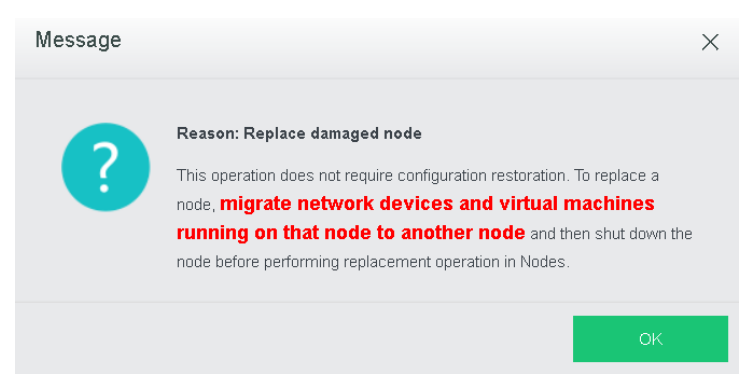

The following are reasonable reasons for restoration operation:

1. Return testing device

Before returning testing device, make sure all data on clustered nodes have been backed up and business system has been migrated, to prevent data loss, business interruption, since the operation is not irrevocable. Please operate with caution.

2. Click **Proceed** to restore settings to factory defaults.

#### **Sangfor Technologies**

Block A1, Nanshan iPark, No.1001 Xueyuan Road, Nanshan District, Shenzhen, China

| Message | ×                                                                                                    |
|---------|----------------------------------------------------------------------------------------------------|
| ?       | Reason: Return testing device<br>Before returning testing device, make sure all data on clustered nodes<br>have been backed up and business system migrated, to prevent data loss,<br>business interruption, since the operation is <b>irrecoverable</b> .<br>To continue restoring factory defaults, click on Proceed |
|         | Cancel                                                                                                    |

All data of clustered nodes will get lost and business interrupted after this operation which, is irrevocable. Please operate with caution.

3. Click **Proceed** to continue restoring factory defaults.

| Alert |                                                                                                    | × |
|-------|----------------------------------------------------------------------------------------------------|---|
|       | All data of clustered nodes will get lost and business interrupted once it is restored to factory defaults, which is irrecoverable. |   |
|       | To continue restoring factory defaults, click on Proceed                                                                            |   |
|       | Cancel                                                                                                    |   |

Click **OK** to start restoring factory defaults. All data of clustered nodes will get lost and business interrupted after this restoration operation, which is irrevocable. Enter password of the current username to confirm operation:

| Alert |                                                                                                    | × |
|-------|----------------------------------------------------------------------------------------------------|---|
|       | Are you sure you want to restore to factory defaults?<br>Once confirmed, restoration operation is performed, all data of<br>clustered nodes get lost and business is interrupted,<br>which are irrevocable. Please operate with caution. |   |
|       | Enter password of (admin) to confirm operation:                                                                                                    |   |
|       | OK Cancel                                                                                                    |   |

#### 4. Reset cluster settings

Before resetting cluster settings, make sure all data on clustered nodes have been backed

#### **Sangfor Technologies**

Block A1, Nanshan iPark, No.1001 Xueyuan Road, Nanshan District, Shenzhen, China

up and business system has been migrated. All data of clustered nodes will get lost and business interrupted after this restoration operation, which is irrevocable.

5. Click **Proceed** to continue restoring factory defaults.

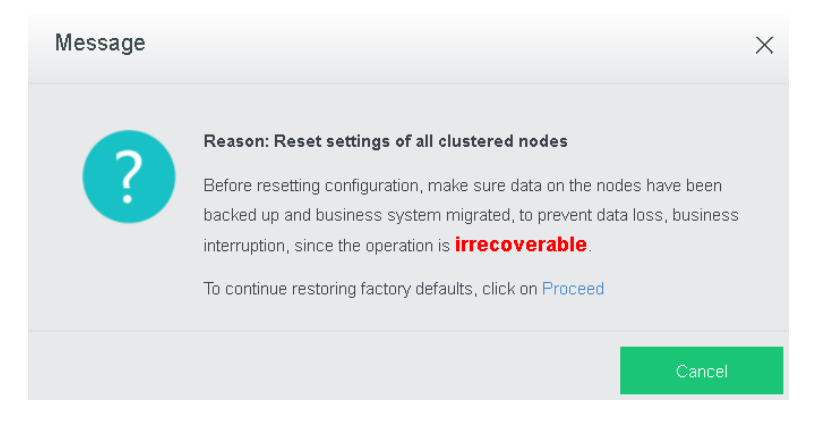

All data of clustered nodes will get lost and business interrupted after this restoration operation, which is irrevocable.

6. To continue restoration operation, click **Proceed** again.

| Alert |                                                                                                    | × |
|-------|----------------------------------------------------------------------------------------------------|---|
|       | All data of clustered nodes will get lost and business<br>interrupted once it is restored to factory defaults,<br>which is irrevocable. |   |
|       | To continue restoring factory defaults, click on Proceed Cancel                                                                         |   |

7. Click **OK** to start restoring factory defaults. All data of clustered nodes will get lost and business interrupted after this restoration operation, which is irrevocable. Enter password of the current username to confirm operation:

## Sangfor TechnologiesBlock A1, Nanshan iPark, No.1001 Xueyuan Road, Nanshan District, Shenzhen, ChinaT.: +60 12711 7129 (7511)E.: tech.support@sangfor.comW.: www.sangfor.com

| Alert |                                                                                                    | × |
|-------|----------------------------------------------------------------------------------------------------|---|
|       | Are you sure you want to restore to factory defaults?<br>Once confirmed, restoration operation is performed, all data of<br>clustered nodes get lost and business is interrupted,<br>which are irrecoverable. Please operate with caution. |   |
|       | Enter admin password to confirm operation:<br>Password                                                                                                    | ] |
|       | Confirm Cancel                                                                                                    |   |

If you have other reasons, contact us at +60127-117-129(7511)

## 2.6.7 VMware vCenter

In **Nodes> VMware vCenter**, there are two tabs, **VMware vCenter** and **Nodes**. vCenter servers can be added, monitored and deleted.

| VMware vCenter                               | Nodes            |                  |
|----------------------------------------------|------------------|------------------|
| 🕞 Refresh 🛛 🕀                                | Add vCenter Serv | ver 🔅 Manage VMs |
| vCenter<br>192.<br>CPU Usage<br>Memory Usage | ▲<br>32%<br>51%  |                  |
| Disk Usage                                   | 51%              |                  |

## ⚠

Currently only vCenter server 5.0, 5.1, 5.5, 6.0 and 6.5 can be added.

To add a vCenter server, click Add vCenter Server to enter the following page and specify Name, Address, Username, Password, Port and Description, and then click OK to start adding vCenter server and check whether the vCenter server has been added successfully.

Sangfor TechnologiesBlock A1, Nanshan iPark, No.1001 Xueyuan Road, Nanshan District, Shenzhen, ChinaT.: +60 12711 7129 (7511)E.: tech.support@sangfor.comW.: www.sangfor.com

## 2.6.7.1 Adding VMware vCenter

On the **VMware vCenter** tab, it displays the vCenter servers that have been added.

| VMware vCenter | Nodes             |                 |
|----------------|-------------------|-----------------|
| 🕝 Refresh 🛛 🖯  | Add vCenter Serve | er 💮 Manage VMs |
| -              |                   |                 |
|                | <u> </u>          |                 |
|                |                   |                 |
| vCenter        |                   |                 |
| CPU Usage      | 32%               |                 |
| Memory Usage   | 51%               |                 |
| Disk Usage     | 51%               |                 |
|                |                   |                 |

To add a vCenter server, click Add vCenter Server to enter the following page and specify Name, Address, Username, Password, Port and Description, and then click OK to start adding vCenter server and check whether the vCenter server has been added successfully.

| Add vCenter S                                      | Server                                                                                                    | × |
|----------------------------------------------------|----------------------------------------------------------------------------------------------------|---|
| ✔ If there is ES<br>migration and<br>(In Nodes > F | Ki hosts being managed by the VMware vCenter based on domain name or hostname, configure a DNS server to not affect VM<br>I backup from/to VMware vCenter.<br>Physical Interfaces > Advanced > Others) |   |
| Name:                                              | Name displayed on SANGFOR aCloud                                                                                                    |   |
| Address:                                           | This field is required.                                                                                                    |   |
| Username:                                          |                                                                                                    |   |
| Password:                                          |                                                                                                    |   |
| Port:                                              | 443                                                                                                    |   |
| Description:                                       | Optional                                                                                                    |   |
|                                                    |                                                                                                    |   |
|                                                    |                                                                                                    |   |
|                                                    | OK                                                                                                    |   |

To view VMs running on VMware vCenter server, click **Manage VMs**. For details about those virtual machines, refer to the

#### 2.2.2 Managing Virtual Machines in VMware vCenter section

**Sangfor Technologies** 

Block A1, Nanshan iPark, No.1001 Xueyuan Road, Nanshan District, Shenzhen, China

| SANGFOR aCloud VMware vCenter |                          |     |              |       |                |      |                        |      |
|-------------------------------|--------------------------|-----|--------------|-------|----------------|------|------------------------|------|
| Uiew By Node                  | 🕂 Panel 📃 List           |     | resh 🕂 New 🚦 | Selec | t J⊒Sort∨      |      |                        |      |
| Center                        |                          |     |              |       |                |      |                        |      |
| 🗄 🌆 сті ЕЅХІ                  | windows201:<br>CPU Usage | 23% | windows.     | 22%   | Yong CPU Usage | 0%   | VLS2.1_fo<br>CPU Usage | 3%   |
|                               | Memory Usage             | 41% | Memory Usage | 16%   | Memory Usage   | 3%   | -<br>Memory Usage      | 3%   |
|                               | Disk Usage               | 9%  | Disk Usage   | 8%    | Disk Usage     | 100% | Disk Usage             | 100% |
|                               |                          |     |              |       |                |      |                        |      |

On the **VMware vCenter** tab, you can view detailed information of vCenter servers, enter Web administrator console of VMware vCenter server, reconnect Sangfor HCI platform to vCenter server or delete vCenter server, as shown below:

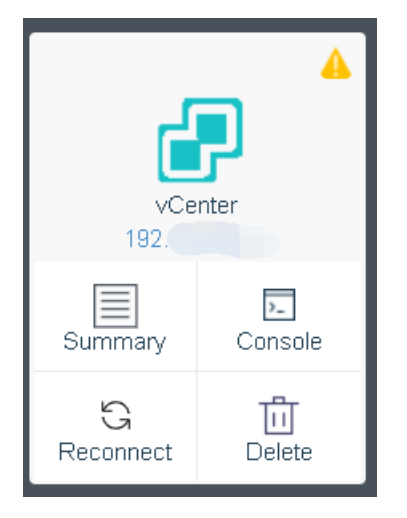

Click on the IP address of a vCenter server or click Summary to enter the **Summary** page, you will see the following information of that vCenter server: status, basics, alarms, etc, as shown below:

#### **Sangfor Technologies**

Block A1, Nanshan iPark, No.1001 Xueyuan Road, Nanshan District, Shenzhen, China

| System > VMware vCenter > vCenter       |                                   |                                   |                                                             |                                  |  |  |  |
|-----------------------------------------|-----------------------------------|-----------------------------------|-------------------------------------------------------------|----------------------------------|--|--|--|
| 🖓 Refresh 📃 Console 💮 Manage VMs 🖉 Edit |                                   |                                   |                                                             |                                  |  |  |  |
| Status<br>CPU Usage                     | Mernory Usage                     | Disk Usage                        | Assets<br>1<br>Data Center(s)                               |                                  |  |  |  |
| Used: 3.58 GHz<br>Total: 11.39 GHz      | Used: 16:14 GB<br>Total: 31.78 GB | Used: 943.48 GB<br>Total: 1.81 TB | <b>1</b><br>Node(s)                                         | VMs • Running. 4<br>• Others: 10 |  |  |  |
| Basics                                  | Alarms                            |                                   |                                                             |                                  |  |  |  |
| Version: RED                            | Severity                          | Object 🌲                          | Description                                                 | Timestamp 🔶 Status 🔶             |  |  |  |
| Name: vCenter                           | Oritical                          | Datacenters                       | The recovery RPO is not being met. The current RPO $\ldots$ | 2020-02-18 08:34:55 Unread       |  |  |  |
| Server Address: 19."                    | Oritical                          | Datacenters                       | VRA is powered off                                          | 2020-02-18 08:28:55 Unread       |  |  |  |
| Port: 443                               | 🔀 🏮 Critical                      | Datacenters                       | Journal history problem. The amount of history is less      | 2020-02-13 18:02:46 Unread       |  |  |  |
| Description:                            | Critical                          | Datacenters                       | Journal history problem. The amount of history is less      | 2020-02-13 18:02:46 Unread       |  |  |  |
|                                         |                                   |                                   |                                                             |                                  |  |  |  |

To edit vCenter server's name, port or description, click **Edit**, as shown below:

| Edit         |          |    | ×      |
|--------------|----------|----|--------|
| Name:        | vCenter  |    |        |
| Port:        | 443      |    |        |
| Description: | Optional |    |        |
|              |          | ОК | Cancel |

To reconnect Sangfor HCI to vCenter server, click **Reconnect**, and enter password to start reconnection.

#### Sangfor Technologies

Block A1, Nanshan iPark, No.1001 Xueyuan Road, Nanshan District, Shenzhen, China
| Reconnect |               |          | ×      |
|-----------|---------------|----------|--------|
| Address:  | 192           |          |        |
| Username: | administrator | <u>.</u> |        |
| Password: |               |          |        |
|           |               |          |        |
|           |               | ОК       | Cancel |

To delete a vCenter server, click **Delete** to remove it from Sangfor HCI platform and disconnect Sangfor HCI from that vCenter server but it will not be removed from the VMware vCenter. Type **OK** to confirm operation.

| Delete vCent | er Server                                                                                                    | × |
|--------------|----------------------------------------------------------------------------------------------------|---|
|              | Are you sure that you want to delete the vCenter server (192.200.19.31)?<br>It is simply disconnected from this SANGFOR aCloud rather than be removed from the VMware data center.<br>Type OK (case-insensitive) to confirm operation |   |
|              | Enter OK (case-insensitive)                                                                                                    |   |
|              | Delete Cancel                                                                                                    |   |

# 2.6.8 Tech Support & Download

## 2.6.8.1 Services

Sangfor provides the following services, **Technical Support**, **Community**, **Upgrade**, etc, which are available to both Standard Edition and Enterprise Edition.

#### **Sangfor Technologies**

Block A1, Nanshan iPark, No.1001 Xueyuan Road, Nanshan District, Shenzhen, China

| Service and Tec | h Support                                                                                                    |
|-----------------|----------------------------------------------------------------------------------------------------|
|                 |                                                                                                    |
|                 | Remote Technical Support                                                                                                    |
|                 | <ol> <li>Call the following hotline and apply for an authorization code to ask for remote diagnostics, troubleshooting, recovery or system enhancement.</li> <li>Hotline: +60 127-117-129(7511)</li> </ol> |
|                 | Start Tech Support Stop remote technical support                                                                                                    |
|                 | Technical Support                                                                                                    |
|                 | 1. Technical support staff guide you through setting up SANGFOR aCloud and getting the most out of your edition.                                                                                           |
|                 | 2. To reach our team, send us email or call customer service (+60 127-117-129(7511)) .                                                                                                    |
|                 | 3. Standard edition provides technical support over phone only, while enterprise edition supports remote access and troubleshooting (service code is required by Sangfor)                                  |
| 0               | Community                                                                                                    |
|                 | 1. Search: Customer can search for technical information from Sangfor knowledge database (For example, solutions, techniques, etc).                                                                        |
|                 | 2. Online Technical Support: Ask questions and share experience with Sangfor technical support online.                                                                                                    |
|                 | 3. SP Download: Service patch can be downloaded to update the software.                                                                                                    |
|                 | 4. Access Community (Community http://community.sangfor.com) .                                                                                                    |
| 0               | Upgrade                                                                                                    |
|                 | Upgrade from standard edition is restrictive, while enterprise edition supports update to any software version.                                                                                            |
|                 | Turn off auto update                                                                                                    |
|                 | Open Ports                                                                                                    |
|                 | To ensure availability of necessary functionality, some ports are allowed on physical network. View                                                                                                    |

To help us improve product usability and user experience, you can take participate in **User Experience Improvement Program**.

| User Experience Improvement Program                                                                                                    |  |
|----------------------------------------------------------------------------------------------------|--|
|                                                                                                    |  |
| We invite you to join in User Experience Improvement Program to help us improve product usability, performance, design and user experience and provide more innovative      |  |
| services, by allowing Sangfor to gather and make statistics of each functionality. Information collected through this program does not contain personal information but the |  |
| product only.                                                                                                    |  |
| You have participated in User Experience Improvement Program. Thank you!                                                                                                    |  |
| Withdraw From Program                                                                                                    |  |
|                                                                                                    |  |

# 2.6.8.2 Software Download

On the **Download** page, you can download Sangfor HCI software and Sangfor Converter.

Sangfor Technologies Block A1, Nanshan iPark, No.1001 Xueyuan Road, Nanshan District, Shenzhen, China T.: +60 12711 7129 (7511) | E.: tech.support@sangfor.com | W.: www.sangfor.com 284

| vnload                    |                           |                           |
|---------------------------|---------------------------|---------------------------|
| SANGFOR aCloud Software   | SANGFOR Converter         |                           |
| SANGFOR aCloud            | s                         | ANGFOR Converter          |
| Download ISO Image:       | For Windows-Based Server: | For Linux-Based Server:   |
| Update Server in USA      | Update Server in USA      | Update Server in USA      |
| Update Server outside USA | Update Server outside USA | Update Server outside USA |

# 2.6.9 Task

It includes Tasks and Resource Scheduling Logs.

|             |                      |                     | Tasks Res           | source Scheduling Logs |          |                   |                                         |            |
|-------------|----------------------|---------------------|---------------------|------------------------|----------|-------------------|-----------------------------------------|------------|
| C Refresh   |                      |                     |                     |                        |          | Action,           | node, object, description C             | Advanced Y |
| Status      | Action               | Start Time          | End Time            | Username               | Node     | Object Type       | Object                                  | Operation  |
| 📀 Completed | Log in               | 2020-03-29 16:33:40 | 2020-03-29 16:33:40 | admin( 192.200.19.4 )  | 192.16 3 | Administr         | ad <sup>,</sup>                         | View       |
| 🛞 Failed    | Log in               | 2020-03-29 16:33:29 | 2020-03-29 16:33:29 | admin( 192.200.19.4 )  | 192.1    | Administr         | 8                                       | View       |
| 📀 Completed | Delete edge          | 2020-03-29 11:11:21 | 2020-03-29 11:11:21 | admin( 192.168.20.3 )  | 192.1    | edge              | 10 A 10 A 10 A 10 A 10 A 10 A 10 A 10 A | View       |
| 📀 Completed | Auto merge backups   | 2020-03-29 03:11:15 | 2020-03-29 03:11:16 | admin( 192.168.20.3 )  | 192.1    | Schedule          | -                                       | View       |
| 🤣 Completed | Auto merge VM ba     | 2020-03-29 01:15:34 | 2020-03-29 01:17:30 | admin( 192.168.20.4 )  | 192.1    | Virtual Ma        | ۶                                       | View       |
| 🕑 Completed | Auto merge VM ba     | 2020-03-29 01:14:45 | 2020-03-29 01:15:29 | admin( 192.168.20.3 )  | 192.1    | Virtual Ma        | С з                                     | View       |
| 🕑 Completed | Auto merge VM ba     | 2020-03-29 01:13:14 | 2020-03-29 01:14:40 | admin( 192.168.20.5 )  | 192.1    | Virtual Ma        | alv *                                   | View       |
| 🕑 Completed | Auto merge VM ba     | 2020-03-29 01:12:12 | 2020-03-29 01:13:07 | admin( 192.168.20.4 )  | 192.1( ) | Virtual Ma        | w                                       | View       |
| 🕑 Completed | Auto merge VM ba     | 2020-03-29 01:11:15 | 2020-03-29 01:12:08 | admin( 192.168.20.3 )  | 192.1    | Virtual Ma        | 0 ~1                                    | View       |
| 🕑 Completed | Auto merge backups   | 2020-03-29 01:11:15 | 2020-03-29 01:17:37 | admin( 192.168.20.3 )  | 192.1    | Schedule          | м                                       | View       |
| 🤣 Completed | Scan for bad sectors | 2020-03-29 01:01:27 | 2020-03-29 06:01:55 | admin( 192.168.20.3 )  | 192.16   | Storage           | Vir                                     | View       |
| 📀 Completed | Enable scheduled     | 2020-03-28 23:09:29 | 2020-03-28 23:10:34 | admin( 192.168.20.5 )  | 192.16   | Virtual Ma        | A- 5                                    | View       |
|             |                      |                     |                     |                        | 4 5 6 2  | 98 <b>&gt;</b> En | ries Per Page 50 🗸 Pa                   | age 1      |

**Tasks**: It records all kinds of operations, such as creating new VM, etc. Each log contains the following information: **Status, Action, Start Time, End Time, Username, Node, Object Type, Object** and **Operation**. To view log details, click **View** in **Operation** column.

#### **Sangfor Technologies**

Block A1, Nanshan iPark, No.1001 Xueyuan Road, Nanshan District, Shenzhen, China

| Status:      | ✓ Completed           |
|--------------|-----------------------|
| Action:      | Log in                |
| Start Time:  | 2020-03-29 16:33:40   |
| End Time:    | 2020-03-29 16:33:40   |
| Username:    | admin( 192.200.19.4 ) |
| Node:        | 192.168.20.3          |
| Object Type: | Administrators        |
| Object:      | admin                 |
| Description: |                       |

| System > Tasks |                 | Tasks        | Resource Scheduling Logs |            |                               |              |
|----------------|-----------------|--------------|--------------------------|------------|-------------------------------|--------------|
| C Refresh      |                 |              |                          |            | VM, node, reason, description | Q Advanced 🛩 |
| -              |                 |              |                          |            |                               |              |
| Status         | Virtual Machine | Current Node | Destination Node         | Start Time | End Time                      | Operation    |
|                |                 |              |                          |            |                               |              |
|                |                 |              |                          |            |                               |              |
|                |                 |              |                          |            |                               |              |
|                |                 |              |                          |            |                               |              |
|                |                 |              |                          |            |                               |              |
|                |                 |              |                          |            |                               |              |
|                |                 |              | No data available        |            |                               |              |
|                |                 |              |                          |            |                               |              |
|                |                 |              |                          |            |                               |              |
|                |                 |              |                          |            |                               |              |
|                |                 |              |                          |            |                               |              |
|                |                 |              |                          |            |                               |              |
|                |                 |              |                          |            |                               |              |
|                |                 |              |                          |            |                               |              |
|                |                 |              |                          |            | of 0 Entries Per Page 50 🗸    | Page 1       |
|                |                 |              |                          |            |                               |              |

#### Sangfor Technologies

Block A1, Nanshan iPark, No.1001 Xueyuan Road, Nanshan District, Shenzhen, China

# 2.6.10 System Upgrade

In **System > Upgrade**, you can see the upgrade page as below:

| Current Version: SANGFOR aCloud 5.8.7_R1_EN Build20190506       Upgrade Rollback •         No updates found? Check for Updates Online         Current Version         Node Name       Status         192.168.20.171       Online       5.8.7_R1_EN-2018-05-06_20.48:56         192.168.20.172       Online       5.8.7_R1_EN-2018-05-06_20.48:56 | Environment         | Upload Packag    | e — 4 Update Package            | 6 Upgr                                                        |
|----------------------------------------------------------------------------------------------------|---------------------|------------------|---------------------------------|---------------------------------------------------------------|
| Node Name         Status         Current Version           192.168.20.171         Image: Continue         5.8.7_R1_EN-2018-05-06_20.48:68           192.168.20.172         Online         5.8.7_R1_EN-2018-05-06_20.48:68                                                                                                    | Current Version: SA | NGFOR aCloud 5.8 | .7_R1_EN Build20190506          | Upgrade Rollback   No updates found? Check for Updates Online |
| 192.168.20.171       Image: Online       5.8.7_R1_EN-2018-05-06_20.48.56         192.168.20.172       Online       5.8.7_R1_EN-2018-05-06_20.48.56                                                                                                    | Node Name 💠         | Status 🌲         | Current Version                 | ¢                                                             |
| 192.188 20.172 Online 5.8.7_R1_EN-2018-05-06_20.48:56                                                                                                    | 192.168.20.171      | 🥏 Online         | 5.8.7_R1_EN-2019-05-06_20:48:56 |                                                               |
|                                                                                                    | 192.168.20.172      | Online           | 5.8.7_R1_EN-2019-05-06_20:48-56 |                                                               |

Click Upgrade and the device will enable the maintenance mode automatically as below:

| 1 Current Version —— | — 2 Environme   | nt      | — 3 Upload P: | ackage | Update Package —                                           | — 6 Confirm —                      | 6 Upgrade  | — 7 Finish |
|----------------------|-----------------|---------|---------------|--------|------------------------------------------------------------|------------------------------------|------------|------------|
|                      | Current Versio  | n: SANG | GFOR aCloud   | 5.8.   | 7_R1_EN Build20190506                                      | Upgrade<br>No updates found? Checl | Rollback * |            |
|                      | Current Version |         |               |        |                                                            |                                    |            |            |
|                      | Node Name       |         | Status        |        | Current Version                                            |                                    |            |            |
|                      | 192.168.20.171  |         | 📀 Online      |        | 5.8.7_R1_EN-2019-05-06_20:48:56                            |                                    |            |            |
|                      | 192.168.20.172  |         | Online        |        | 5.8 7_R1_EN-2019-05-08_20-48-68<br>Enable Maintenance mode |                                    |            |            |

#### **Sangfor Technologies**

Block A1, Nanshan iPark, No.1001 Xueyuan Road, Nanshan District, Shenzhen, China

Then, the device will perform checking on the hardware status. If the devive pass all the check, it will display message as below:

| 🗸 Current Version — | 2 Environment 3                          | Upload Package | Update Package — | Confirm | - 6 Upgrade      | 7 Finish                   |
|---------------------|------------------------------------------|----------------|------------------|---------|------------------|----------------------------|
|                     | Results:                                 |                |                  |         | Check Again      |                            |
|                     | ltems                                    | Results        | Details          |         |                  |                            |
|                     | Check expiration date of upgrade license | Completed      | -                |         |                  |                            |
|                     | Check host status                        | 🥑 Completed    |                  |         |                  |                            |
|                     | Check host CPU                           | 🥏 Completed    |                  |         |                  |                            |
|                     | Check host disk                          | 🥏 Completed    | -                |         |                  |                            |
|                     | Check host memory                        | Completed      |                  |         |                  |                            |
|                     | Check Boot partition                     | 🥑 Completed    |                  |         |                  |                            |
|                     | Check Local partition                    | Completed      |                  |         |                  |                            |
|                     | Check host Log partition space           | Completed      |                  |         |                  |                            |
|                     | Check witness link                       | Completed      |                  |         |                  |                            |
|                     | Check VM status                          | 📀 Completed    |                  |         |                  |                            |
|                     |                                          |                |                  |         |                  |                            |
|                     |                                          |                |                  |         | Maintenance mode | e is enabled successfully. |
|                     | Back                                     |                |                  | Next    | Exit             |                            |

Click 'Next' and enter into the Upload Package page as below:

| Current Version —— | — 🕜 Environment —— | <br>4 Check Update Package | 6 Confirm | 6 Upgrade | 7 Finish |
|--------------------|--------------------|----------------------------|-----------|-----------|----------|
|                    |                    |                            |           |           |          |
|                    |                    |                            |           |           |          |
|                    |                    |                            |           |           |          |
|                    |                    | an or click to open file   |           |           |          |
|                    |                    |                            |           |           |          |
|                    |                    |                            |           |           |          |
|                    |                    |                            |           |           |          |
| Bac                | k                  |                            | Next      | Exit      |          |

In this step, we can either click on the 'Drag or click open file' to upload the upgrade package, **Sangfor Technologies** 

Block A1, Nanshan iPark, No.1001 Xueyuan Road, Nanshan District, Shenzhen, China

| Current Version — | V Environment        | 3 Upload Package             | Update Package | Confirm | 6 Upgrade | <b>7</b> Finish |
|-------------------|----------------------|------------------------------|----------------|---------|-----------|-----------------|
|                   |                      |                              |                |         |           |                 |
|                   |                      |                              |                |         |           |                 |
|                   |                      |                              |                |         |           |                 |
|                   | Uploading, ple       | ase wait                     |                |         | 1%        |                 |
|                   | Uploading: Sangfor_a | Cloud_6.0.1_EN(20200307).pkg |                | Ca      | ncel      |                 |
|                   |                      |                              |                |         |           |                 |
|                   |                      |                              |                |         |           |                 |
|                   |                      |                              |                |         |           |                 |
|                   | Back                 |                              |                | Next    | Exit      |                 |

or directly drag and drop the file into the provided space:

#### After upload completed, click close

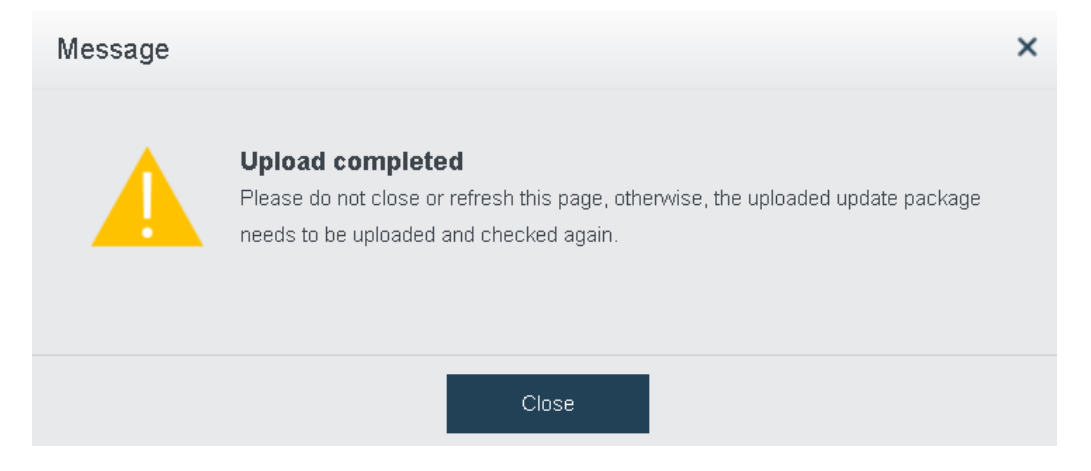

#### **Sangfor Technologies**

Block A1, Nanshan iPark, No.1001 Xueyuan Road, Nanshan District, Shenzhen, China

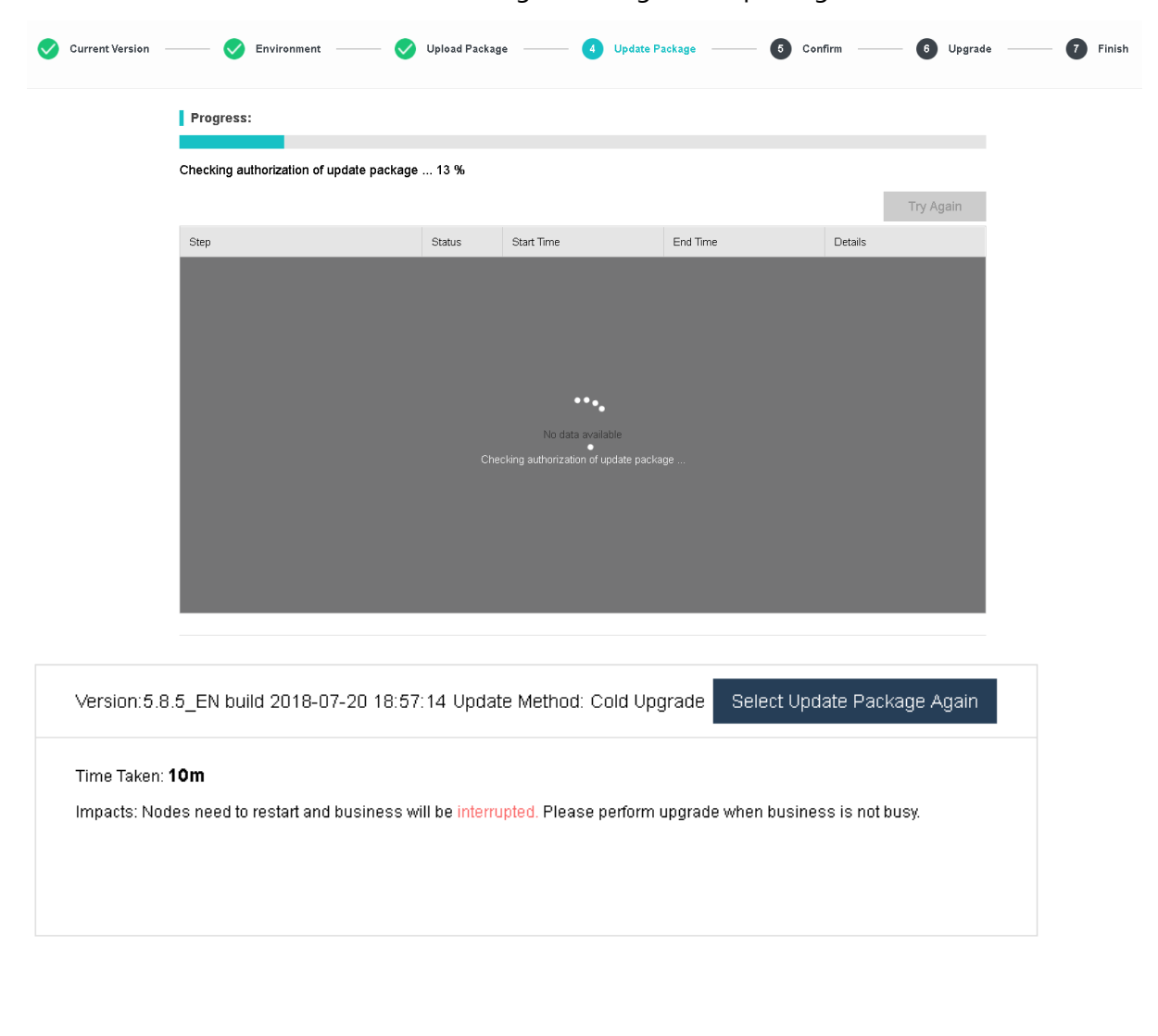

Click **Next** and then HCI will do initializing checking on the package.

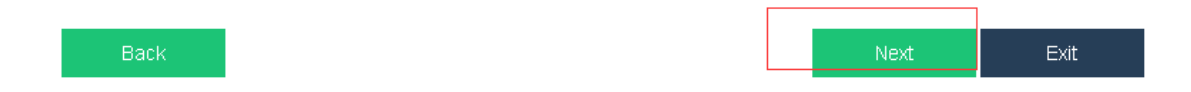

It will begin the upgrad and the page will display as below:

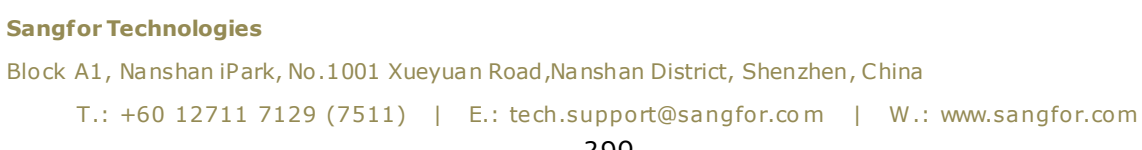

| 🥑 Currant Varsion ——— 🤡 Environment ——— <table-cell></table-cell> | Uplaad Package — | Update Package      | 6 Confini | Opgrade       | - 6 |
|-------------------------------------------------------------------|------------------|---------------------|-----------|---------------|-----|
| Progress:                                                         |                  |                     |           |               |     |
| Upgrading (0.00 %)                                                |                  |                     |           |               |     |
| Details                                                           |                  |                     | Try Again | Download Logs |     |
| Upgrade Procedure                                                 | Status           | Start Time          | End Time  |               |     |
| Performing upgrade                                                | Processing       | 2018-07-30 20:09:17 | -         |               |     |
|                                                                   |                  |                     |           |               |     |
|                                                                   |                  |                     |           |               |     |

It will take some times for the device to finish upgrade:

| Current Version —   | — 📀 Environment —    | — 💙 Upload Package —  | Update Package                 | 6 Canilmu | 6 Upgrade — | - 7 Finish |
|---------------------|----------------------|-----------------------|--------------------------------|-----------|-------------|------------|
|                     | Progress:            |                       |                                |           |             |            |
|                     |                      |                       |                                | c         | Completed   |            |
| After upgrad        | de completed, c      | lick Next:            |                                |           |             |            |
| Finnally, clic      | k <b>Restart Now</b> | to finish the սր      | ograde:                        |           |             |            |
| 🕑 Current Version — |                      | Upload Package —      | Updzte Package                 | 6 Confini | 6 Upgrade   | — 🕜 Finish |
|                     |                      |                       |                                |           |             |            |
|                     |                      | Upgrad                | e completed                    |           |             |            |
|                     |                      | New updates require n | ode to restart to take effect. |           |             |            |
|                     |                      | Rest                  | tart Now                       |           |             |            |

# 2.6.11 Cluster Health Check

It enables you to gain insight into cluster health and operating status, and help you locate specific problems (related with hardware, platform or business), and offers solutions, so as to ensure that Sangfor HCI platform operates properly and to achieve easy maintenance.

Sangfor Technologies Block A1, Nanshan iPark, No.1001 Xueyuan Road, Nanshan District, Shenzhen, China T.: +60 12711 7129 (7511) | E.: tech.support@sangfor.com | W.: www.sangfor.com

|                          | Health Check<br>To gain Insights into cluster health, performance and system bottlenecks with one click.<br>Start |   |
|--------------------------|----------------------------------------------------------------------------------------------------|---|
| Entity Type              |                                                                                                    |   |
| 🗹 🛛 🕂 Running Status     | Check running status of cluster services and resources                                                            | ~ |
| System Services          |                                                                                                    |   |
| Configuration Files      |                                                                                                    |   |
| System Partitions        |                                                                                                    |   |
| Datastore Usage          |                                                                                                    |   |
| Virtual Storage Data     |                                                                                                    |   |
| 🗹 🔅 Configuration        | Check cluster configuration                                                                                       | ~ |
| 🗹 License                |                                                                                                    |   |
| Network Interface        |                                                                                                    |   |
| Virtual Storage Settings |                                                                                                    |   |

Types of entities to be detected are **Running Status**, **Configuration** and **Physical Resources**.

After health check completes, you will see the score and results.

| Time Tak<br>100 Task (<br>Warnings | en: 00:02:11 Progre<br>COMPLETECL: 6 €<br>; should be eliminated 1 | ss: 100%<br>entity(ies) giving alarm,<br>to ensure cluster performance and fai | , 0 entity(ies) failed Bac        | :k<br>•business continuity.       | Check Again      |
|------------------------------------|--------------------------------------------------------------------|--------------------------------------------------------------------------------|-----------------------------------|-----------------------------------|------------------|
| <b></b> 🖉 🔺 Q                      | <ul> <li>Results</li> </ul>                                        |                                                                                |                                   |                                   | Í                |
| Running Status                     | Object 🔶                                                           | Datastore Usage                                                                |                                   |                                   |                  |
| Datastore Usage 🔒 🔒                | 192                                                                | 4.0%                                                                           |                                   |                                   |                  |
| Configuration                      | 192.                                                               | 2.1%                                                                           |                                   |                                   |                  |
| Network Interface                  | 192 c                                                              | ♂ 3.5%                                                                         |                                   |                                   |                  |
| Storage Network In 🛕               | ISCSI                                                              | A 92.6%                                                                        |                                   |                                   |                  |
| 🔤 Interface Configura 🛕            | ISCSI-Secondary                                                    | 37.9%                                                                          |                                   |                                   |                  |
| Physical Resources                 | Object 🌲                                                           | Virtual Storage Usage                                                          | Available Capacity for 2 Replicas | Available Capacity for 3 Replicas | Invalid Capacity |
|                                    | VirtualDatastore1                                                  | ⊘ 26.4%                                                                        | ⊘ 16.0TB                          | ✓ 10.4TB                          | Normal           |
| └── NICs     ▲                     | Object 🔶                                                           | Fault Domain Usage                                                             |                                   |                                   |                  |
| NICs A                             |                                                                    |                                                                                | No data available                 |                                   |                  |
|                                    | Object 🌲                                                           | Virtual Storage Status                                                         |                                   |                                   |                  |
|                                    | 192.168.20.3                                                       | 🥏 Mount path is normal.                                                        |                                   |                                   |                  |

If there is something wrong with storage, the specific issue will be detected, and the

#### **Sangfor Technologies**

Block A1, Nanshan iPark, No.1001 Xueyuan Road, Nanshan District, Shenzhen, China T.: +60 12711 7129 (7511) | E.: tech.support@sangfor.com | W.: www.sangfor.com corresponding solution will also be offered.

# 2.6.12 VM Backup and Recovery

In this Internet era, data has become the first productivity and data security has gained more and more attention. Data loss or data damage, no matter due to human behaviors or natural disaster, will bring about immeasurable loss to enterprises. Therefore, restoring data from data replicas in the case of data loss becomes more important. On Sangfor HCI platform, the first backup is a full copy of data and the successive backups are incremental backups in which successive copies of the data contain only that portion that has changed since the preceding backup copy was made, which backs up less amount of data, occupies less space, and speeds up backup process as well. When a full recovery is needed, the restoration process needs the last full backup plus all the incremental backups until the point of restoration. Incremental backups are desirable as they reduce storage space usage, and are quicker to perform.

# 2.6.12.1 Sangfor Backup Policy

With scheduled backup policy, virtual machines can be automatically backed up during specified period of time.

| Reliab |                         | Backup Policies            | VMware Backup  | Policy Backups               | VMware Backups | Backup Repositories | Global Settings   |                      |             |
|--------|-------------------------|----------------------------|----------------|------------------------------|----------------|---------------------|-------------------|----------------------|-------------|
| Di     | sable backup 💿 🕣 Add Ne | w Policy 💿 New CDP         | Policy 📅 Delet |                              |                |                     |                   | Policy name          | Q           |
|        | Policy Name             | Description                | VMs            | Schedule                     |                | Backup Repository   | Archive Datastore | Status               | Operation   |
|        | BackunTolsosi           |                            | 0              | Every Eriday, start at 23:00 |                | ISCSI-Secondary     |                   | <ul> <li></li> </ul> | Edit Delete |
|        | Default backup policy   | New virtual machine will b | 20             | Everyday start at 23:00      |                | VirtualDatastore1   |                   | 0                    | Edit        |
|        | Demo backup             |                            | 11             | Everyday, start at 23:00     |                | VirtualDatastore1   |                   | ~                    | Edit Delete |
|        | wordpress               |                            | 0              | Everyday, start at 23:00     |                | VirtualDatastore1   | ISCSI             | ~                    | Edit Delete |
|        |                         |                            |                |                              |                |                     |                   |                      |             |

On the toolbar, there are Enable/Disable backup, New Backup Policy, New CDP Policy, Delete, Enable, Disable and Backup, as shown below:

| Disable backup 💿 Add New Policy 🕤 New CDP Policy 🖞 |  |  |  |  |  |
|----------------------------------------------------|--|--|--|--|--|
|----------------------------------------------------|--|--|--|--|--|

Enable/Disable backup: To enable or disable backup, click Enable backup to enable backup or **Disable backup** to disable backup.

New Backup Policy: To add a new backup policy, click New Backup Policy. For details, refer Adding New Backup Policy section. to **2.6.12.1.1** 

# **Sangfor Technologies** Block A1, Nanshan iPark, No.1001 Xueyuan Road, Nanshan District, Shenzhen, China T.: +60 12711 7129 (7511) | E.: tech.support@sangfor.com | W.: www.sangfor.com

To add a new CDP policy, click **New CDP Policy**. For details, refer to **2.6.12.1.2** Adding **New CDP** Policy section.

To delete backup policy, select the policy you want to delete and click **Delete**.

**Enable**: To enable a backup policy, click **Enable**, or click on the icon.

To disable a backup policy, click **Disable**, or click on the icon **V**.

To manually execute a backup policy, select a policy and click **Backup**.

To archive the backup to another backup repository, select the policy and click on Archive.

To search for a backup policy, enter the policy name in the search box

On the **Backup Policy** tab, it displays policy name, description, the number of virtual machines to be backed up, backup repository, backup period, status and operation, as shown below:

| Policy Name           | Description                | VMs | Schedule                     | Backup Repository | Archive Datastore | Status               | Operation   |
|-----------------------|----------------------------|-----|------------------------------|-------------------|-------------------|----------------------|-------------|
| BackupTolscsi         |                            | 0   | Every Friday, start at 23:00 | ISCSI-Secondary   |                   | <ul> <li></li> </ul> | Edit Delete |
| Default backup policy | New virtual machine will b | 20  | Everyday, start at 23:00     | VirtualDatastore1 |                   | 0                    | Edit        |

Policy Name: Displays name of Sangfor backup policy.

**Description**: Displays descriptive information of Sangfor backup policy.

VM(s): Displays the number of virtual machines to be backed up. To view the virtual machines, click on the number under VM(s).

Backup Repository: Displays backup repository.

Schedule: Displays backup period.

Archive Datastore: Display the datastore to store the archive backup.

**Sangfor Technologies** 

Block A1, Nanshan iPark, No.1001 Xueyuan Road, Nanshan District, Shenzhen, China

**Status**: Displays status of the backup policy, enabled or disabled. To enable a backup policy, click on the Sicon. To disable backup policy, click on the sicon.

**Operation**: To edit or delete a backup policy, click **Edit** or **Delete** under **Operation**. The default scheduled backup policy cannot be deleted.

| Edit Scheduled                                                                                                    | Backup Policy                                                                                                    | × |
|----------------------------------------------------------------------------------------------------|----------------------------------------------------------------------------------------------------|---|
| Name:                                                                                                    | BackupTolscsi                                                                                                    |   |
| Description:                                                                                                    |                                                                                                    |   |
| Applicable VM(s):                                                                                                    | 0 selected                                                                                                    |   |
| Periodic                                                                                                    | Backup Repository                                                                                                    |   |
| Periodic:                                                                                                    | ● Weekly ◯ Daily ◯ Hourly ◯ Continuous (CDP)                                                                                                    |   |
| Start Time:                                                                                                    | Friday 🖌 23:00                                                                                                    |   |
| Max Duration:                                                                                                    | 48 hour(s) 🕕                                                                                                    |   |
|                                                                                                    | Cancel ongoing backup task upon timeout                                                                                                    |   |
| Enable period<br>1. Periodic full<br>2. Full backup<br>timeout.<br>3. Periodic full<br>which increme<br>performance of | c full backup<br>backup task takes priority over other backup tasks.<br>will be taken although no new data are generated and its task will not be canceled upon<br>backup consumes more storage resources and may take more time to complete, during<br>intal backup is not allowed. But it shortens VM Backup Chain and improves IO<br>of recovered VM in data fetching phase. |   |

To edit a backup policy, click **Edit** and enter the following page:

## 2.6.12.1.1 Adding New Backup Policy

To add a new backup policy, click **New Backup Policy**, and then follow the wizard to specify backup periodic, select virtual machine, specify backup repository and policy name, as shown below:

# Sangfor Technologies Block A1, Nanshan iPark, No.1001 Xueyuan Road, Nanshan District, Shenzhen, China T.: +60 12711 7129 (7511) | E.: tech.support@sangfor.com | W.: www.sangfor.com

| Add New Policy                                                                                            |                                                                                                    | × |
|----------------------------------------------------------------------------------------------------|----------------------------------------------------------------------------------------------------|---|
| 1 Backup Periodic                                                                                         | — 2 Select Virtual Machine — 3 Backup Repository — 4 Policy Name — 5 Finish                                                                                                    |   |
| Periodic:<br>Start Time:<br>Max Duration:                                                                 | <ul> <li>Weekly O Daily O Hourly</li> <li>Friday 23:00 </li> <li>48 hour(s) 1</li> </ul>                                                                                                    |   |
| Enable periodic fi<br>1. Periodic full ba<br>2. Full backup wil<br>3. Periodic full ba<br>shortens VM Bac | Le cancel ongoing backup task upon timeout<br>ull backup<br>I be taken although no new data are generated and its task will not be canceled upon timeout.<br>I be taken although no new data are generated and its task will not be canceled upon timeout.<br>I be canceled upon timeout.<br>I be taken although no new data are generated will not be canceled upon timeout.<br>I be taken although no new data are generated will not be canceled upon timeout.<br>I be taken although no new data are generated wil |   |
| Merge earlier backups<br>• Preserve all backups<br>• By default, it retains<br>5 backups will be retai    | to free up storage space<br>s for the recent 1 months.<br>the latest backups within the retention period, backups preserved for more than 1 months will be merged to free up storage space. However, at least<br>ned to ensure VM data reliability.                                                                                                    |   |
| Backup Retention S                                                                                        | ettings Next Cancel                                                                                                    |   |

1. Specify Backup Periodic.

Backup periodic can be on weekly basis, daily basis and hourly basis. Automatic backup cleanup can be selected to have backups deleted automatically.

| Periodic:   | 🔘 Weekly | 🔿 Daily | O Hourly |   |
|-------------|----------|---------|----------|---|
| Start Time: | Friday   | ~       | 23:00    | ~ |

#### Weekly: Select Weekly and configure as follows:

| Periodic:               | 💿 Weekly 🛛    | Daily 🔿 Hourly        |        |
|-------------------------|---------------|-----------------------|--------|
| Start Time:             | Friday        | ✔ 23:00               | ~      |
| Max Duration:           | 48            | hour(s) 🕕             |        |
|                         | Cancel ongoir | ng backup task upon t | imeout |
| Enable periodic full he | full backup   | ity over other backup | tacks  |

Full backup will be taken although no new data are generated and its task will not be canceled upon timeout.
 Periodic full backup consumes more storage resources and may take more time to complete, during which incremental backup is not allowed. But it shortens VM Backup Chain and improves IO performance of recovered VM in data fetching phase.

On weekly basis: Options are from Sunday to Saturday.

Start Time: It specifies time to start backup. Since backup may bring impacts to system service, select a period that service is not busy.

### **Sangfor Technologies** Block A1, Nanshan iPark, No.1001 Xueyuan Road, Nanshan District, Shenzhen, China T.: +60 12711 7129 (7511) | E.: tech.support@sangfor.com | W.: www.sangfor.com 296

**Max Duration:** It specifies the longest period that the backup operation can last. New backups only occur within this time range and will not stop once starts. However, the backup tasks having not started yet will resume when the time range arrives again. You may select **Cancel ongoing backup task upon timeout** based on your own needs.

**Enable periodic full backup**: Full backup will be created periodically on the specific time and date instead of only incremental backup created.

| Enable periodic full ba                                                                                                    | ckup                                                                                        |                                                                                    |                                                |                                            |                                                               |                 |                                                        |
|----------------------------------------------------------------------------------------------------|---------------------------------------------------------------------------------------------|------------------------------------------------------------------------------------|------------------------------------------------|--------------------------------------------|---------------------------------------------------------------|-----------------|--------------------------------------------------------|
| <ol> <li>Periodic full backup</li> <li>Full backup will be t</li> <li>Periodic full backup</li> <li>shortens VM Backup C</li> </ol> | task takes priority ov<br>aken although no nev<br>consumes more sto<br>Chain and improves R | ver other backup ta<br>v data are generat<br>rage resources ar<br>O performance of | asks.<br>ed and its<br>nd may tak<br>recovered | task will no<br>ke more time<br>VM in data | : be canceled upon<br>e to complete, durin<br>fetching phase. | timec<br>1g whi | out.<br>.ich incremental backup is not allowed. But it |
| Monthly Full Backup:                                                                                                    | Jan,Feb,Mar,Apr,                                                                            | May,Jun,Jul,Aug,                                                                   | Sept,Oct                                       | ~                                          |                                                               |                 |                                                        |
|                                                                                                    |                                                                                             |                                                                                    |                                                | 00.00                                      |                                                               |                 |                                                        |

**Backup Retention Setting**: It specifies the longest period that backups will be kept. The longest period is three months.

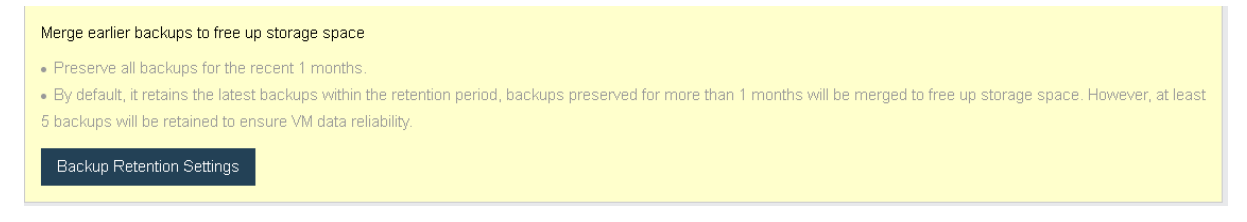

Daily: To have data backed up on daily basis, choose Daily for Periodic, as shown below:

| Periodic:<br>Backup Period:                                                                                | Weekly        • Daily         23:00        • to 08:00         • (the following day since policy creation) ()                                                                                                    |
|----------------------------------------------------------------------------------------------------|----------------------------------------------------------------------------------------------------|
|                                                                                                    | Cancel ongoing backup task upon timeout                                                                                                    |
| Enable periodic fu<br>1. Periodic full ba<br>2. Full backup wil<br>3. Periodic full ba<br>schortens VM Bac | ull backup<br>ckup task takes priority over other backup tasks.<br>I be taken although no new data are generated and its task will not be canceled upon timeout.<br>ckup consumes more storage resources and may take more time to complete, during which incremental backup is not allowed. But it<br>was chain and improved LO performance of recovered VML relate factoring phase. |

**Backup Period:** It specifies the longest period that the backup operation can last. New backups only occur within this time range and will not stop once starts. However, the backup tasks having not started yet will resume when the time range arrives again. You may select **Cancel ongoing backup task upon timeout** based on your own needs.

**Enable periodic full backup**: Full backup will be created periodically on the specific time and date instead of only incremental backup created.

```
Sangfor Technologies
Block A1, Nanshan iPark, No.1001 Xueyuan Road, Nanshan District, Shenzhen, China
T.: +60 12711 7129 (7511) | E.: tech.support@sangfor.com | W.: www.sangfor.com
```

| 🖂 Enable periodic full bac                                                                                                    | :kup                                                                                                    |                                                                                                    |                                                             |                                            |                                       |                            |    |
|----------------------------------------------------------------------------------------------------|----------------------------------------------------------------------------------------------------|----------------------------------------------------------------------------------------------------|-------------------------------------------------------------|--------------------------------------------|---------------------------------------|----------------------------|----|
| <ol> <li>Periodic full backup f<br/>2. Full backup will be ta<br/>3. Periodic full backup<br/>shortens VM Backup C</li> </ol> | task takes priority over o<br>iken although no new da<br>consumes more storagi<br>hain and improves IO p | ther backup tasks.<br>ta are generated and its<br>e resources and may tak<br>erformance of recovered | task will not be c<br>ke more time to c<br>VM in data fetch | anceled upoi<br>omplete, duri<br>ng phase. | on timeout.<br>ring which incremental | backup is not allowed. But | it |
| Monthly Full Backup:                                                                                                    | Jan,Feb,Mar,Apr,Ma                                                                                       | y,Jun,Jul,Aug,Sept,Oct                                                                               | ~                                                           |                                            |                                       |                            |    |
| Start Date:                                                                                                    | the last 🗸                                                                                               | Friday 🗸                                                                                             | 22:00                                                       | ~                                          |                                       |                            |    |

**Backup Retention Setting**: It specifies the longest period that backups will be kept. The longest period is three months.

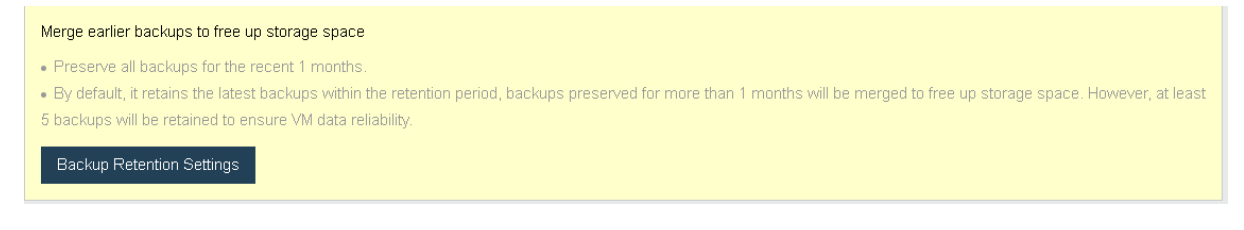

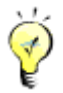

You may enable Automatic backup cleanup to automatically preserve all the backups for the previous 3 days, one backup (the last one) for the earlier week and one backup for each of the even earlier weeks (the one created on Sunday only).

**Hourly:** To have data backed up on hourly basis, select **Hourly** as **Periodic**, as shown below:

| Periodic:                                                                                                    | ○ Weekly                                                                                  | 🔿 Daily                                                               | Hourly                                                                                                    |  |  |  |  |  |
|----------------------------------------------------------------------------------------------------|-------------------------------------------------------------------------------------------|-----------------------------------------------------------------------|----------------------------------------------------------------------------------------------------|--|--|--|--|--|
| Interval:                                                                                                    | 1 hour                                                                                    | ~                                                                     |                                                                                                    |  |  |  |  |  |
| <ul> <li>Enable periodic full backup</li> <li>Periodic full backup task takes priority over other backup tasks.</li> <li>Full backup will be taken although no new data are generated and its task will not be canceled upon timeout.</li> <li>Periodic full backup consumes more storage resources and may take more time to complete, during which incremental backup is not allowed. But it shortens VM Backup Chain and improves IO performance of recovered VM in data fetching phase.</li> </ul> |                                                                                           |                                                                       |                                                                                                    |  |  |  |  |  |
|                                                                                                    |                                                                                           |                                                                       |                                                                                                    |  |  |  |  |  |
| Merge earlier backups to                                                                                                    | free up storag                                                                            | e space                                                               |                                                                                                    |  |  |  |  |  |
| Merge earlier backups to<br>Preserve all backups for                                                                                                    | free up storag                                                                            | e space<br>days.                                                      |                                                                                                    |  |  |  |  |  |
| Merge earlier backups to <ul> <li>Preserve all backups fo</li> <li>Retain one Every day p</li> </ul>                                                                                                    | free up storag<br>or the recent 3<br>reserved for ov                                      | <b>e space</b><br>days.<br>ver 3 days to                              | 1 weeks (last backup in each of those days by default).                                                                                                    |  |  |  |  |  |
| Merge earlier backups to<br>Preserve all backups fo<br>Retain one Every day p<br>By default, it retains the                                                                                                    | free up storag<br>or the recent 3<br>reserved for ov<br>alatest backup:                   | e space<br>days.<br>ver 3 days to<br>s within the i                   | ) 1 weeks (last backup in each of those days by default).<br>retention period, backups preserved for more than 1 weeks will be merged to free up storage space. However, at least 5      |  |  |  |  |  |
| Merge earlier backups to<br>Preserve all backups fo<br>Retain one Every day p<br>By default, it retains the<br>backups will be retained i                                                                                                    | free up storage<br>or the recent 3<br>reserved for ov<br>alatest backup<br>to ensure VM d | e space<br>days.<br>ver 3 days to<br>s within the<br>lata reliability | ) 1 weeks (last backup in each of those days by default).<br>retention period, backups preserved for more than 1 weeks will be merged to free up storage space. However, at least 5<br>A |  |  |  |  |  |

Interval: The minimum interval is 1 hour.

#### Enable periodic full backup: Full backup will be created periodically on the specific time and

#### **Sangfor Technologies**

Block A1, Nanshan iPark, No.1001 Xueyuan Road, Nanshan District, Shenzhen, China

#### date instead of only incremental backup created.

| Enable periodic full bac<br>1. Periodic full backup t<br>2. Full backup will be ta<br>3. Periodic full backup o<br>shortens VM Backup C | ckup<br>task takes priority over other backup tasks.<br>aken although no new data are generated and its task will not be canceled upon timeout.<br>consumes more storage resources and may take more time to complete, during which incremental backup is not allowed. But it<br>Chain and improves IO performance of recovered VM in data fetching phase. |  |
|----------------------------------------------------------------------------------------------------|----------------------------------------------------------------------------------------------------|--|
| Monthly Full Backup:                                                                                                    | Jan,Feb,Mar,Apr,May,Jun,Jul,Aug,Sept,Oct,Nov,Dec                                                                                                    |  |
| Start Date:                                                                                                    | the last V Friday V 22:00 V                                                                                                    |  |

**Backup Retention Setting**: It specifies the longest period that backups will be kept. The longest period is three months.

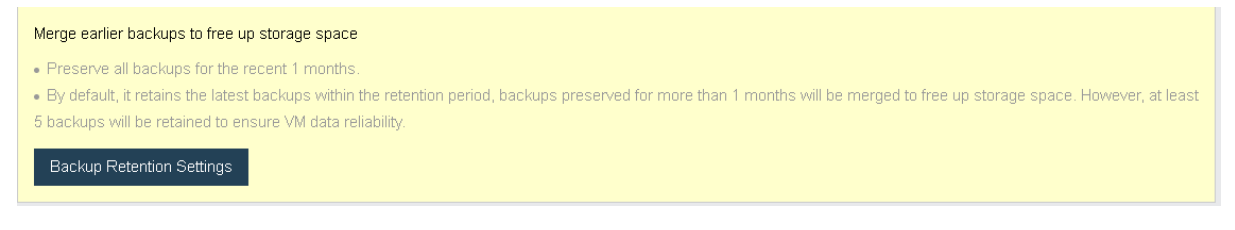

You may enable **Automatic backup cleanup** to automatically preserve all the backups for the previous 3 days, one backup (the last one) for the earlier week and one backup for each of the even earlier weeks (the one created on Sunday only).

2. Select virtual machine(s).

Select the virtual machine(s) you want to back up. You may view the virtual machines by **Group, Node, Datastore** or select **All** to view all the virtual machines, or you may enter the name of the virtual machine in the search box to search for a specific virtual machine. Select virtual machines under **Available** and then the selected virtual machines will be added to the **Selected** list on the right, as shown below:

#### **Sangfor Technologies**

Block A1, Nanshan iPark, No.1001 Xueyuan Road, Nanshan District, Shenzhen, China

| Add New   | / Policy                                          |                  |               |                         |                        |                   | ×      |
|-----------|---------------------------------------------------|------------------|---------------|-------------------------|------------------------|-------------------|--------|
| Sacl      | kup Periodic — 2 Select Virtual Mac               | hine —           | Backu         | p Repository ——         | 4 Policy Name          |                   |        |
| O CE      | DP and scheduled backup are invalid for VMs havin | g disks mirrored | directly from | n physical/shared disks | (not via file system). |                   |        |
| Available | 2                                                 |                  |               |                         | Selected               |                   |        |
| ᄩ         | E                                                 | Group            | ~             | Name Q                  |                        |                   | Clear  |
|           | VM Name                                           | Туре             | VM Size       | Backup Policy           | VM Name                |                   | Remove |
|           | 🖃 🦳 Virtual Machine                               |                  |               |                         |                        |                   |        |
|           | ⊕ <mark>──</mark> ──                              |                  |               |                         |                        |                   |        |
|           |                                                   |                  |               |                         |                        |                   |        |
|           |                                                   |                  |               |                         |                        | No data available |        |
|           |                                                   |                  |               |                         |                        |                   |        |
|           |                                                   |                  |               |                         |                        |                   |        |
|           |                                                   |                  |               |                         |                        |                   |        |
|           | 1                                                 |                  |               |                         |                        |                   |        |
| Bac       | ĸ                                                 |                  |               |                         |                        | Next              | Cancel |
| C         | lear. To clear the sele                           | octed v          | irtual        | machine                 | s click <b>`C</b>      | lear'             |        |

To remove a virtual machine from the selected list, click  $\begin{tabular}{c} egin{array}{c} egin{array}{c}$ 

 $\triangle$ 

CDP or data protection is not applicable to virtual machines having disks mapped directly from physical or shared disks, rather than via file system.

One virtual machine cannot be associated with more than one backup policy. If the virtual machine is associated with a new policy, it will be removed from the previous policy.

3. Specify backup repository to store virtual machine backups, as shown below:

#### **Sangfor Technologies**

Block A1, Nanshan iPark, No.1001 Xueyuan Road, Nanshan District, Shenzhen, China

| Add New Policy                                                                                |                                                                                            |                                                                  |                                                 | ×      |
|-----------------------------------------------------------------------------------------------|--------------------------------------------------------------------------------------------|------------------------------------------------------------------|-------------------------------------------------|--------|
| Sackup Periodic —                                                                             | - 🗸 Select Virtual Mac                                                                     | nine — 3 Backup Repository                                       | 4 Policy Name 5 Finish                          |        |
| Backup Repository.                                                                            | ISCSI-Secondary<br>Total: 498 GB                                                           | Free: 308.23 GB                                                  | First Backup Size: 15.88 GB                     |        |
| Archive backups to oth<br>Merge backups and arc<br>Archive Repository:                        | er datastores<br>chive them to specified datastr<br>ISCSI<br>Total: 496 GB                 | ore, which cannot be a Windows shared fol<br>Free: 36.49 GB      | ler or the backup repository specified above.   |        |
| Archives will be retained<br>• Archive backups on th<br>• Preserve all the backur<br>Advanced | d in the following ways:<br>he last Saturday of Every mon<br>ups for the recent 12 months, | th (start at 22)<br>one for each year in the earlier 12 to 36 mo | nths and delete all for even earlier 36 months. |        |
| Back                                                                                          |                                                                                            |                                                                  | Next                                            | Cancel |

**Backup Repository**: It specifies backup repository, you may select an existing datastore or choose to add a new Windows shared folder. Once the backup repository is specified, total capacity, available backup repository size and first backup size of the selected data store will be displayed.

Archive backup to other datastore: Specifies a repository to store the archive backup.

# ⚠

Note that next backup will have all data backed up if backup repository is changed, please operate with caution.

4. Specify a name for the new backup policy.

| Add New Policy        |        |                        |     |                   |     |                 |        | × |
|-----------------------|--------|------------------------|-----|-------------------|-----|-----------------|--------|---|
| Backup Period         | ic — 🗸 | Select Virtual Machine | — 📀 | Backup Repository | - 4 | Policy Name — 5 | Finish |   |
| Name:<br>Description: |        |                        |     |                   |     |                 |        |   |

Name: Specifies name of the backup policy

Description: Specifies description of the new backup policy.

#### **Sangfor Technologies**

Block A1, Nanshan iPark, No.1001 Xueyuan Road, Nanshan District, Shenzhen, China

5. Confirm the configurations and then click **OK** to save the settings.

It displays basic settings of the backup policy, such as **Name**, **Retention Period**, **Backup Repository and First Backup Size**, as shown below:

| Name                                 | te                                                                         |
|--------------------------------------|----------------------------------------------------------------------------|
| Periodic                             | Every Friday, start at 23:00                                               |
| Backup Repository                    | ISCSI-Secondary                                                            |
| First Backup Size                    | 15.88 GB                                                                   |
| Reserved Space of Backup Repository  | 23.88 GB Re-calculate                                                      |
| Archive Repository                   | ISCSI                                                                      |
| First Archive Size                   | 15.88 GB                                                                   |
| Reserved Space of Archive Repository | 222.25 GB (space is insufficient. Please expand capacity) How to Calculate |
|                                      |                                                                            |
|                                      |                                                                            |
|                                      |                                                                            |

# 2.6.12.1.2 Adding New CDP Policy

To add a new CDP policy, click **New CDP Policy to enterthe following page and then follow the wizard to** specify continuous backup period, select virtual machine(s) and backup repository, and specify policy name, as shown below:

| New CDP Policy                                                                                  | × |
|-------------------------------------------------------------------------------------------------|---|
| 1 Continuous Backup — 2 Select Virtual Machine — 3 Backup Repository — 4 Policy Name — 6 Finish |   |

#### 1. Configure Continuous Backup.

It involves the configurations of the following fields: **IO Activity Logs Retention Period**, **Backup Periodic**, **Backup Retention Period**. And **Automatic backup cleanup** is optional.

#### Sangfor Technologies Block A1, Nanshan iPark, No.1001 Xueyuan Road,Nanshan District, Shenzhen, China T.: +60 12711 7129 (7511) | E.: tech.support@sangfor.com | W.: www.sangfor.com 302

| Continuous Backup 2 Select Virtual Machine 3 Backup Repository 4 Policy Name 6 Finish   ID Activity Logs Retention Period:   2 4 hours (earlier disk IO activity logs will be merged automatically)   ID Activity Logging Interval: 5 secs •   Backup Periodic: Every 1 hours •   ID Activity Logs Retention Period: Every 1 hour •   ID Activity Logging Interval: 5 secs •   Backup Periodic: Every 1 hour •   ID Activity Logs Retention Period: Every 1 hour •   ID Activity Logs Interval: 5 secs •   Backup Periodic Every 1 hour •   ID Activity Logs Interval: 5 secs •   ID Activity Logs Interval: 5 secs •   Backup Periodic Every 1 hour •   ID Activity Logs Interval: 5 secs •   ID Activity Logs Interval: 5 secs •   ID Activity Logs Interval: 5 secs •   ID Activity Logs Retention Period: Every 1 hour   ID Activity Logs Interval: 5 secs •   ID Activity Logs Interval: Secon - secon   ID Activity Logs Interval: Secon - secon   ID Activity Logs Interval: Secon - secon   ID Activity                                                                                                    | Continuous Backup       2       Select Virtual Machine       3       Backup Repository       4       Policy Name       6       Finish                                                                                                    | CDP Policy                             |                             |                      |                       |                 |                 |               |               |          |
|----------------------------------------------------------------------------------------------------|----------------------------------------------------------------------------------------------------|----------------------------------------|-----------------------------|----------------------|-----------------------|-----------------|-----------------|---------------|---------------|----------|
| I O Activity Logs Retention Period: 24 hours (earlier disk IO activity logs will be merged automatically) I O Activity Logging Interval: 5 secs Backup Periodic: Every 1 hour ♥ I Periodic full backup 1. Periodic full backup task takes priority over other backup tasks. 2. Full backup utask takes priority over other backup tasks. 3. Full backup utask takes priority over other backup tasks. 3. Full backup utask takes priority over other backup tasks. 3. Full backup utask takes priority over other backup tasks. 3. Full backup consumes more storage resources and may take more time to complete, during which incremental backup is not allowed. But it shortens VM Backup Chain and improves IO performance of recovered VM in data fetching phase. Merge earlier backups to free up storage space • Preserve all backups for the recent 3 days. • Retain one Every day preserved for over 3 weeks to 2 weeks (last backup in each of those days by default). • Retain one Every week preserved for over 1 weeks to 2 weeks (Sunday's backup by default). • By default, it retains the latest backups within the retained to ensure VM data reliability.                                                                                                    | ID Activity Logs Retention Period: 24 hours (earlier disk IO activity logs will be merged automatically) IO Activity Logging Interval: 5 secs  Backup Periodic: Every 1 hour ♥ ● Enable periodic full backup 1. Periodic full backup task takes priority over other backup tasks. 2. Full backup will be taken athrough no new data are generated and its task will not be canceled upon timeout. 3. Full backup will be taken athrough no mew data are generated and its task will not be canceled upon timeout. 3. Full backup consumes more storage resources and may take more time to complete, during which incremental backup is not allowed. But it shortens VM Backup Chain and improves IO performance of recovered VM in data fetching phase. Merge earlier backups to free up storage space • Preserve all backups for the recent 3 days. • Retain one Every day preserved for over 3 days to 1 weeks (last backup in each of those days by default). • Retain one Every week preserved for over 3 days to 1 weeks (Sunday's backup by default). • By default, it retains the latest backups within the retention period, backups preserved for more than 2 weeks will be merged to free up storage space. However, at least 5 backups will be retained to ensure VM data reliability. | Continuous Backup — 2                  | ) Select Virtual Machin     | e — 3 B              | ackup Repository      | - 4             | Policy Name     | 6             | Finish        |          |
| IO Activity Logs Retention Period: 24 hours clearlier disk IO activity logs will be merged automatically) IO Activity Logging Interval: 5 secs  Backup Periodic: Every 1 hour ♥ Backup Periodic full backup I. Periodic full backup task takes priority over other backup tasks. 1. Periodic full backup task takes priority over other backup tasks. 3. Periodic full backup up task takes priority over other backup tasks. 3. Periodic full backup up task takes priority over other backup tasks. 3. Periodic full backup up task takes priority over other backup tasks. 3. Periodic full backup up task takes priority over other backup tasks. 3. Periodic full backup up task takes priority over other backup tasks. 3. Periodic full backup up the staten atthrough no new data are generated and its task will not be canceled upon timeout. 3. Periodic full backup will backup tasks takes priority over other backup tasks. 5. Periodic full backup chain and improves IO performance of recovered VM in data fetching phase. Perserve all backups to free up storage space 9. Preserve all backups for the recent 3 days. 9. Retain one Every week preserved for over 1 weeks (last backup in each of those days by default). 9. Retain one Every week preserved for over 1 weeks to 2 weeks (Sunday's backup by default). 9. By default, it retains the latest backups within the retention period, backups preserved for more than 2 weeks will be merged to free up storage space. However, at least 5 backups will be retained to ensure VM data reliability.                                                                                                    | IO Activity Logs Retention Period: 24 hours (earlier disk IO activity logs will be merged automatically) IO Activity Logging Interval: 5 secs  Backup Periodic: Every 1 hour  I Periodic full backup 1. Periodic full backup task takes priority over other backup tasks. 3. Periodic full backup task takes priority over other backup tasks. 3. Periodic full backup consumes more storage resources and may take more time to complete, during which incremental backup is not allowed. But it shortens VM Backup Chain and improves IO performance of recovered VM in data fetching phase. Preserve all backups to free up storage space • Preserve all backups for the recent 3 days. • Retain one Every week preserved for over 1 weeks (last backup in each of those days by default). • Retain one Every week preserved for over 1 weeks (Sunday's backup by default). • By default, it retains the latest backups within the retention period, backups preserved for more than 2 weeks will be merged to free up storage space. However, at least 5 backups will be retained to free up storage space. However, at least 5 backups will be retained to free up storage space.                                                                                                    |                                        |                             |                      |                       |                 |                 |               |               |          |
| IO Activity Logging Interval: 5 secs          Backup Periodic:       Every 1 hour ♥ 0         Backup Periodic full backup       • Every 1 hour ♥ 0         Image: Periodic full backup task takes priority over other backup tasks.       • Periodic full backup task takes priority over other backup tasks.         1. Periodic full backup consumes more storage resources and may take more time to complete, during which incremental backup is not allowed. But it shortens VM Backup Chain and improves IO performance of recovered VM in data fetching phase.         Merge earlier backups to free up storage space         • Preserve all backups for the recent 3 days.         • Retain one Every day preserved for over 3 days to 1 weeks (last backup in each of those days by default).         • Retain one Every week preserved for over 1 weeks to 2 weeks (Sunday's backup by default).         • By default, it retains the latest backups within the retention period, backups preserved for more than 2 weeks will be merged to free up storage space. However, at least backups within the retention period, backups preserved for more than 2 weeks will be merged to free up storage space. However, at least backups will be retained to ensure VM data reliability.                                                                                                    | IO Activity Logging Interval:       5 secs         Backup Periodic:       Every 1 hour         Backup Periodic full backup       •         Interval:       Periodic full backup task takes priority over other backup tasks.         2. Full backup will be taken although no new data are generated and its task will not be canceled upon timeout.         3. Periodic full backup consumes more storage resources and may take more time to complete, during which incremental backup is not allowed. But it shortens VM Backup Chain and improves IO performance of recovered VM in data fetching phase.         Merge earlier backups to free up storage space         • Preserve all backups for the recent 3 days.         • Retain one Every day preserved for over 3 days to 1 weeks (last backup in each of those days by default).         • Retain one Every week preserved for over 1 weeks to 2 weeks (Sunday's backup by default).         • By default, it retains the latest backups within the retention period, backups preserved for more than 2 weeks will be merged to free up storage space. However, at least 5 backups with be retained bity.                                                                                                    | IO Activity Logs Retention Period:     | 24 hours 🗸                  | (earlier disk IO act | ivity logs will be me | rged automatic  | ally)           |               |               |          |
| Backup Periodic:       Every 1 hour       Image: Comparison of the second of the second of th | <ul> <li>Backup Periodic: Every 1 hour          <ul> <li>Every 1 hour</li> <li>Enable periodic full backup</li> <li>Enable periodic full backup tasks.</li> <li>Full backup will be taken although no new data are generated and its task will not be canceled upon timeout.</li> <li>Periodic full backup consumes more storage resources and may take more time to complete, during which incremental backup is not allowed. But it shortens VM Backup Chain and improves IO performance of recovered VM in data fetching phase.</li> </ul> </li> <li>Merge earlier backups to free up storage space         <ul> <li>Preserve all backups for the recent 3 days.</li> <li>Retain one Every day preserved for over 3 days to 1 weeks (last backup in each of those days by default).</li> <li>Retain one Every week preserved for over 1 weeks to 2 weeks (Sunday's backup by default).</li> <li>By default, it retains the latest backups within the retention period, backups preserved for more than 2 weeks will be merged to free up storage space. However, at least backups will be retained to ensure VM data reliability.</li> </ul> </li> </ul>                                                                                                    | IO Activity Logging Interval:          | 5 secs 🗸                    | •                    |                       |                 |                 |               |               |          |
| Preserve all backups to free up storage space Preserve all backups for the recent 3 days. Retain one Every day preserved for over 1 weeks (last backup in each of those days by default). By default, it retains the latest backups within the retention period, backups preserved for more than 2 weeks will be merged to free up storage space. However, at least 5 backups will be retained to ensure VM data reliability.                                                                                                    | Enable periodic full backup 1. Periodic full backup task takes priority over other backup tasks. 2. Full backup will be taken although no new data are generated and its task will not be canceled upon timeout. 3. Periodic full backup consumes more storage resources and may take more time to complete, during which incremental backup is not allowed. But it shortens VM Backup Chain and improves IO performance of recovered VM in data fetching phase. Merge earlier backups to free up storage space • Preserve all backups for the recent 3 days. • Retain one Every day preserved for over 3 days to 1 weeks (last backup in each of those days by default). • Retain one Every day preserved for over 1 weeks to 2 weeks (Sunday's backup by default). • By default, it retains the latest backups within the retention period, backups preserved for more than 2 weeks will be merged to free up storage space. However, at least 5 backups will be retained to ensure VM data reliability.                                                                                                    | Backup Periodic:                       | Every 1 hour 🗸              | 0                    |                       |                 |                 |               |               |          |
| Merge earlier backups to free up storage space  Preserve all backups for the recent 3 days. Retain one Every day preserved for over 3 days to 1 weeks (last backup in each of those days by default). Retain one Every week preserved for over 1 weeks to 2 weeks (Sunday's backup by default). By default, it retains the latest backups within the retention period, backups preserved for more than 2 weeks will be merged to free up storage space. However, at least 5 backups will be retained to ensure VM data reliability.                                                                                                    | Merge earlier backups to free up storage space  Preserve all backups for the recent 3 days. Retain one Every day preserved for over 3 days to 1 weeks (last backup in each of those days by default). Retain one Every week preserved for over 1 weeks to 2 weeks (Sunday's backup by default). Retain one Every week preserved for over 1 weeks to 2 weeks (Sunday's backup by default). By default, it retains the latest backups within the retention period, backups preserved for more than 2 weeks will be merged to free up storage space. However, at least 5 backups will be retained to ensure VM data reliability.                                                                                                    | snortens vivi Backup Chain and         | i improves iO performance   | ; of recovered VM in | data tetching phase   | 9.              |                 |               |               |          |
| <ul> <li>Preserve all backups for the recent 3 days.</li> <li>Retain one Every day preserved for over 3 days to 1 weeks (last backup in each of those days by default).</li> <li>Retain one Every week preserved for over 1 weeks to 2 weeks (Sunday's backup by default).</li> <li>By default, it retains the latest backups within the retention period, backups preserved for more than 2 weeks will be merged to free up storage space. However, at least 5 backups will be retained to ensure VM data reliability.</li> </ul>                                                                                                    | <ul> <li>Preserve all backups for the recent 3 days.</li> <li>Retain one Every day preserved for over 3 days to 1 weeks (last backup in each of those days by default).</li> <li>Retain one Every week preserved for over 1 weeks to 2 weeks (Sunday's backup by default).</li> <li>By default, it retains the latest backups within the retention period, backups preserved for more than 2 weeks will be merged to free up storage space. However, at least 5 backups will be retained to ensure VM data reliability.</li> </ul>                                                                                                    | Merge earlier backups to free up stor  | age space                   |                      |                       |                 |                 |               |               |          |
| <ul> <li>Retain one Every day preserved for over 3 days to 1 weeks (last backup in each of those days by default).</li> <li>Retain one Every week preserved for over 1 weeks to 2 weeks (Sunday's backup by default).</li> <li>By default, it retains the latest backups within the retention period, backups preserved for more than 2 weeks will be merged to free up storage space. However, at least 5 backups will be retained to ensure VM data reliability.</li> </ul>                                                                                                    | <ul> <li>Retain one Every day preserved for over 3 days to 1 weeks (last backup in each of those days by default).</li> <li>Retain one Every week preserved for over 1 weeks to 2 weeks (Sunday's backup by default).</li> <li>By default, it retains the latest backups within the retention period, backups preserved for more than 2 weeks will be merged to free up storage space. However, at least 5 backups will be retained to ensure VM data reliability.</li> </ul>                                                                                                    | Preserve all backups for the recent    | t 3 days.                   |                      |                       |                 |                 |               |               |          |
| <ul> <li>Retain one Every week preserved for over 1 weeks to 2 weeks (Sunday's backup by default).</li> <li>By default, it retains the latest backups within the retention period, backups preserved for more than 2 weeks will be merged to free up storage space. However, at least 5 backups will be retained to ensure VM data reliability.</li> </ul>                                                                                                    | <ul> <li>Retain one Every week preserved for over 1 weeks to 2 weeks (Sunday's backup by default).</li> <li>By default, it retains the latest backups within the retention period, backups preserved for more than 2 weeks will be merged to free up storage space. However, at least 5 backups will be retained to ensure VM data reliability.</li> </ul>                                                                                                    | Retain one Every day preserved for     | r over 3 days to 1 weeks (  | ast backup in each o | of those days by def  | fault).         |                 |               |               |          |
| By default, it retains the latest backups within the retention period, backups preserved for more than 2 weeks will be merged to free up storage space. However, at least 5 backups will be retained to ensure VM data reliability.                                                                                                    | By default, it retains the latest backups within the retention period, backups preserved for more than 2 weeks will be merged to free up storage space. However, at least 5 backups will be retained to ensure VM data reliability.                                                                                                    | Retain one Every week preserved t      | for over 1 weeks to 2 weel  | ks (Sunday's backup  | by default).          |                 |                 |               |               |          |
| 5 backups will be retained to ensure VM data reliability.                                                                                                    | 5 backups will be retained to ensure VM data reliability.                                                                                                    | By default, it retains the latest back | ups within the retention pe | riod, backups prese  | rved for more than 3  | 2 weeks will be | emerged to free | up storage sp | ace. However, | at least |
|                                                                                                    |                                                                                                    | 5 backups will be retained to ensure   |                             |                      |                       |                 |                 |               |               |          |
|                                                                                                    | Packup Patentian Sattings                                                                                                    |                                        | VM data reliability.        |                      |                       |                 |                 |               |               |          |

**IO Activity Logs Retention Period**: Specifies how long IO activity logs will be preserved. The longest period is 3 days. Earlier disk IO activity logs will be deleted automatically once the specified period is reached.

**Backup Periodic**: Specifies how often backup task is executed. The minimum backup periodic is one hour.

**Retention Period**: It specifies how long backups will be kept. The longest period is three months.

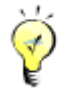

You may enable Automatic backup cleanup to automatically preserve all the backups for the previous 3 days, one backup (the last one) for the earlier week and one backup for each of the even earlier weeks (the one created on Sunday only).

2. Select the virtual machine(s) you want to back up. You may view the virtual machines by Group, Node, Datastore or select All to view all the virtual machines, or you may enter the name of the virtual machine in the search box to search for a specific virtual machine. Select virtual machines under Available and then the selected virtual machines will be added to Selected on the right, as shown below:

#### **Sangfor Technologies**

Block A1, Nanshan iPark, No.1001 Xueyuan Road, Nanshan District, Shenzhen, China

| New CDP Polic      | су                                          |               |                   |                           |                        |                   | ×      |
|--------------------|---------------------------------------------|---------------|-------------------|---------------------------|------------------------|-------------------|--------|
| Continuous         | s Backup — 2 Select Virtual M               | achine —      | — <b>3</b> Ba     | ckup Repository ——        | Policy Name            |                   |        |
| <b>Q</b> CDP and s | scheduled backup are invalid for VMs having | ) disks mirro | red directly from | n physical/shared disks ( | (not via file system). |                   |        |
| Available          |                                             |               |                   |                           | Selected               |                   |        |
| ¥: E               |                                             | Group         | ~                 | Name Q                    |                        |                   | Clear  |
| VM Nan             | ne                                          | Туре          | VM Size           | Backup Policy             | VM Name                |                   | Remove |
|                    | Virtual Machine                             |               |                   |                           |                        |                   |        |
|                    | } <mark></mark> (                           |               |                   |                           |                        |                   |        |
|                    | )- <b>T</b> E                               |               |                   |                           |                        |                   |        |
|                    | }                                           |               |                   |                           |                        | No data available |        |
|                    | } <mark>—</mark> D                          |               |                   |                           |                        |                   |        |
|                    | )- <mark></mark>                            |               |                   |                           |                        |                   |        |
|                    | } <mark></mark> C                           |               |                   |                           |                        |                   |        |
|                    |                                             |               |                   |                           |                        |                   |        |
| Back               |                                             |               |                   |                           |                        | Next              | Cancel |

Clear: To clear the selected virtual machines, click Clear.

To remove a virtual machine from Selected list, click 👼

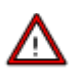

CDP or scheduled backup is not applicable to virtual machines having disks mapped directly from physical or shared disks, rather than via file system.

One virtual machine cannot be associated with more than one backup policy. If the virtual machine is associated with a new policy, it will be removed from the previous policy.

Template and virtual machines deployed from template do not support CDP.

3. Specify backup repository to store backups and configure IO activity log related options, as shown below:

#### **Sangfor Technologies**

Block A1, Nanshan iPark, No.1001 Xueyuan Road, Nanshan District, Shenzhen, China

| Backup Repository:            | ISCSI-Secondary                                |                                                      |                              | ~                                  |                         |  |
|-------------------------------|------------------------------------------------|------------------------------------------------------|------------------------------|------------------------------------|-------------------------|--|
|                               | Total: 496 GB                                  | Free: 308                                            | 3.23 GB                      | First Backup Size: 0 B             |                         |  |
| IO Activity Log Repositories: | One for all                                    | One for each virtual mac                             | chine                        |                                    |                         |  |
| IO Activity Log Repository:   | ISCSI-Secondary                                |                                                      |                              | ~                                  |                         |  |
| Max IO Activity Log Size:     | When disk IO activity<br>also change this valu | logs size reaches this value<br>e in Backup/CDP tab. | e, the earliest logs will be | merged to free up disk for newly g | generated logs. You may |  |
|                               | Size For Each VM:                              |                                                      | GB (0 B currently)           |                                    |                         |  |
|                               |                                                |                                                      |                              |                                    |                         |  |
| Archive backups to other      | datastores                                     |                                                      |                              |                                    |                         |  |

Backup Repository: It specifies backup repository, you may select an existing datastore or choose to add a new Windows shared folder. Once backup repository is specified, total capacity, available backup repository size and first backup size of the selected datastore will be displayed.

IO Activity Log Repositories: There are two options: One for all, One for each virtual machine, which enables you to specify a same IO activity log repository for all the virtual machines at a time or specify different IO activity log repository for each virtual machine, as shown below:

| IO Activity Log Repositories: | One for all                                  | One for each virtual mac                                                                                                    | hine               |   |  |  |
|-------------------------------|----------------------------------------------|----------------------------------------------------------------------------------------------------|--------------------|---|--|--|
| IO Activity Log Repository:   | ISCSI-Secondary                              |                                                                                                    |                    | ~ |  |  |
| Max IO Activity Log Size:     | When disk IO activit<br>also change this val | When disk IO activity logs size reaches this value, the earliest logs will be merged to free up disk for newly generated logs. You may<br>also change this value in Backup/CDP tab. |                    |   |  |  |
|                               | Size For Each VM:                            | 800                                                                                                    | GB (0 B currently) |   |  |  |

IO Activity Log Repository: The repository should be a datastore that node(s) where the selected virtual machine(s) reside has access to. The default IO activity log repository is same with backup repository.

Max Log Size: When disk IO activity logs size reaches this value, the earliest logs will be deleted to free up disk for newly generated logs. You may also change this value in

```
Sangfor Technologies
Block A1, Nanshan iPark, No.1001 Xueyuan Road, Nanshan District, Shenzhen, China
     T.: +60 12711 7129 (7511) | E.: tech.support@sangfor.com | W.: www.sangfor.com
```

Backup/CDP tab. Max log size should be between 100GB and 10240GB, and should not be greater than the free space of the specified IO activity log repository.

# ⚠

If IO read and write speed is lower than 50MB/s, CDP service may stop due to low storage performance. Therefore, datastore with better performance is recommended.

4. Configure a distinguish name for the new CDP policy.

On this tab, you may fill in basic information for the new CDP policy such as policy name and description.

| New | CDP Policy                                         |                                              |
|-----|----------------------------------------------------|----------------------------------------------|
|     | Continuous Backup — 🔗 Select Virtual Machine — 🔗 B | Backup Repository — 4 Policy Name — 5 Finish |
|     | Name: cf<br>Description:                           |                                              |

Name: Specifies name of the new backup policy.

Description: Specifies description of the new backup policy.

5. Confirm the configurations and then click **OK** to save the settings.

It displays the basic settings of the new CDP policy, such as Name, Backup Retention Period, Backup Repository and First Backup Size, IO Activity Logs Retention Period, IO Activity Log Repository and Max Log Space, as shown below:

#### **Sangfor Technologies**

Block A1, Nanshan iPark, No.1001 Xueyuan Road, Nanshan District, Shenzhen, China

| Name                               | 103                      |  |  |
|------------------------------------|--------------------------|--|--|
| Backup Periodic                    | Every 1 hour             |  |  |
| Backup Repository                  | ISCSI-Secondary          |  |  |
| First Backup Size                  | 38.24 GB                 |  |  |
| Reserved Space of Backup Repositor | 7 47.74 GB Re-calculate  |  |  |
| IO Activity Logs Retention Period  | 24 hours                 |  |  |
| IO Activity Log Repository         | ISCSI-Secondary          |  |  |
| Reserved Space                     | 3 GB Re-calculate        |  |  |
| Max Log Size                       | Size For Each VM: 300 GB |  |  |

CDP can be started only for the virtual machine which is powered on and associated with a CDP policy. Template and virtual machines deployed from template do not support CDP.

# 2.6.12.2 VMware Backup Policy

Virtual machines in VMware vCenter can be backed up to Sangfor HCI platform without installing any third-party software or plugin and purchasing backup storage. Virtual machine can be recovered on HCI platfrom or recovered to VMware vCenter

On the toolbar, there are Enable/Disable backup, New, Delete, Enable, Disable and Backup, as shown below:

| Reliability > Scheduled Backup/CDP |   | Backup Policies | VMware Backup Pol | Backups | VMware Backups | Backup Repositories | Global Settings |
|------------------------------------|---|-----------------|-------------------|---------|----------------|---------------------|-----------------|
| Disable backup                     | ∘ | lew 📅 Delete    |                   |         |                |                     | P               |

**Enable**: To enable or disable backup, click **Enable backup** to enable backup or **Disable backup** to disable backup.

To add a new VMware backup policy, you may click New.

To delete the selected backup policy, you may click **Delete**.

#### **Sangfor Technologies**

```
Block A1, Nanshan iPark, No.1001 Xueyuan Road, Nanshan District, Shenzhen, China
```

To enable the backup policy, you may click **Enable** or click on the 🚫 icon.

To disable the backup policy, you may click **Disable** or click the **V** icon.

To execute the selected backup policy, you may click **Backup**.

To search for a VMware backup policy, enter the policy name in the search box

Policy name Q

On the **VMware Backup Policy** tab, it displays policy name, description, the number of virtual machines, backup repository, backup periodic, status and operation, as shown below:

|   | <br>Jabio Bacilap |             |       |                   |                              | T oney name                                                                                                    | ~           |
|---|-------------------|-------------|-------|-------------------|------------------------------|----------------------------------------------------------------------------------------------------|-------------|
| ŀ |                   |             |       |                   |                              |                                                                                                    | <b>0</b>    |
| L | Policy Name       | Description | VM(S) | Backup Repository | Periodic                     | Status                                                                                                    | Operation   |
| l | vCenter_VM_Backup |             | 2     | Datastore_2_copy  | Every Friday, start at 23:00 | <ul> <li>Image: A set of the set of the</li></ul> | Edit Delete |
| L |                   |             |       |                   |                              |                                                                                                    |             |

Policy Name: Displays name of the new VMware backup policy.

Description: Displays descriptive information of the new VMware backup policy.

VM(s): It displays the number of virtual machines to be backed up. To view virtual machines, click on the number under VM(s)

Backup Repository: It displays backup repository.

**Periodic**: It displays backup periodic.

**Status**: It displays status of the backup policy, enabled or disabled. To enable backup policy, click on the V icon. To disable backup policy, click on the V icon.

**Operation**: To edit or delete a backup policy, click **Edit** or **Delete** under **Operation**. The default scheduled backup policy cannot be deleted.

To edit a backup policy, click **Edit** and enter the following page:

#### Sangfor Technologies

Block A1, Nanshan iPark, No.1001 Xueyuan Road, Nanshan District, Shenzhen, China

| Edit Scheduled Backup Policy                                                                                                    | ×                                                |
|----------------------------------------------------------------------------------------------------|--------------------------------------------------|
| Name: vCenter_VM_Backup Description:                                                                                                    |                                                  |
| Applicable VM(s): 2 selected                                                                                                    |                                                  |
| Backup Repository: Datastore_2_copy  To save backup to Windows shared folder, Add New Windows Shared Fold                                                                                                    | ler                                              |
| Periodic: Weekly O Daily O Hourly O Minutely                                                                                                    |                                                  |
| Start Time: Friday V 23:00 V                                                                                                    |                                                  |
| Max Duration: 48 hour(s) ()                                                                                                    |                                                  |
| Backup Retention<br>Period: One month                                                                                                    |                                                  |
| Enable VSS<br>File system of related virtual machines will be locked for a few seconds before backup<br>data in cache and memory can be saved to disk to ensure the data integrity. This featu<br>VMware Tools be installed on the virtual machines running in VMware vCenter and red<br>those running applications like SQL Server and Exchange. | starts, so that<br>ure requires<br>commended for |
| ОК                                                                                                    | Cancel                                           |

#### Adding VMware Backup Policy

To add a new VMware backup policy, do as follows:

1. Go to System > VM Backup and Recovery > VMware Backup Policy, click New to enter the following page.

| Add New Policy             |                 |                     |             | ×        |
|----------------------------|-----------------|---------------------|-------------|----------|
| 1 Select Virtual Machine — | Backup Periodic | 3 Backup Repository | Policy Name | 5 Finish |

2. Select the virtual machine(s) you want to back up. You may enter the name of the virtual machine in the search box to search for a specific virtual machine. Select virtual machines under Available and then the selected virtual machines will be added to Selected on the right, as shown below:

# **Sangfor Technologies** Block A1, Nanshan iPark, No.1001 Xueyuan Road, Nanshan District, Shenzhen, China T.: +60 12711 7129 (7511) | E.: tech.support@sangfor.com | W.: www.sangfor.com

| Add N      | lew Policy              |                     |          |                   |              |                  | ×        |
|------------|-------------------------|---------------------|----------|-------------------|--------------|------------------|----------|
| <b>1</b> s | elect Virtual Machine ( | 2 Backup Periodic - | 3        | Backup Repository | 4 Policy Nam | • 5              | ) Finish |
| Availabl   | e                       |                     |          | Selected          |              |                  |          |
| 5          |                         | Name                | Q        | €: E              |              | Total: 9.11 GB   | Clear    |
|            | VM Name                 | Backup File         | Ва       | VM Name           |              | Backup File Size | Remove   |
|            | Center                  |                     | <b>^</b> | Center            |              |                  |          |
|            |                         |                     | - 11     |                   |              |                  |          |
|            |                         |                     | - 11     | 192               |              |                  |          |
|            |                         | 2.33 GB             | - 11     | - DYo             |              | 9.11 GB          | 団        |
|            | - 2                     | 17.32 GB            | - 11     |                   |              |                  |          |
|            | - 5                     | 45.45 GB            |          |                   |              |                  |          |
|            |                         | 44.12 GB            |          |                   |              |                  |          |
|            | - 5                     | 37.61 GB            |          |                   |              |                  |          |
|            | <b> X</b>               | 9.11 GB             | -        |                   |              |                  |          |
|            |                         |                     |          |                   |              |                  |          |
|            |                         |                     |          |                   | N            | ext              | Cancel   |

Clear: To clear the selected virtual machines, click Clear.

To remove a virtual machine from the Selected, click 💼

3. Specify Backup Periodic.

Backup periodic can be on weekly basis, daily basis, hourly basis and minutely basis. There are another two options: **Cancel ongoing backup task upon timeout, Enable VSS.** You may enable those options based on your own needs.

| Select Virt | ual Machine | (       | 2 Backup Pe | eriodic ——— | 3 Backup Repository | 4 Policy Name | 5 Finish |
|-------------|-------------|---------|-------------|-------------|---------------------|---------------|----------|
| Periodic:   | • Weekly    | 🔿 Daily | O Hourly    | O Minutely  |                     |               |          |

Weekly: Select Weekly and configure the fields on the following page:

| Max Duration: 48          | hour(s) 🕕                               |  |
|---------------------------|-----------------------------------------|--|
|                           |                                         |  |
|                           | Cancel ongoing backup task upon timeout |  |
| ackup Retention Period: O | e month                                 |  |

#### **Sangfor Technologies**

Block A1, Nanshan iPark, No.1001 Xueyuan Road, Nanshan District, Shenzhen, China

On weekly basis: Options are from Sunday to Saturday.

**Start Time**: It specifies time to start backup. Since backup may bring impacts to system service, select a period that service is not busy.

**Max Duration**: It specifies the longest period that the backup operation can last. New backups only occur within this time range and will not stop once starts. However, the backup tasks having not started yet will resume when the time range arrives again. You may select **Cancel ongoing backup task upon timeout** based on your own needs.

**Backup Retention Period**: It specifies the longest period that backups will be kept. The longest period is three months.

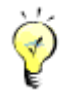

You may select the option **Enable VSS** based on your own needs. Once that option is selected, file system of related virtual machines will be locked for a few seconds before backup starts, so that data in cache and memory can be saved to disk to ensure the data integrity. This feature requires VMware Tools to be installed on the virtual machines running in VMware vCenter and is recommended for those running applications like SQL Server and Exchange.

**Daily**: To have VM(s) backed up on daily basis, select Daily for Periodic and configure the related fields, as shown below:

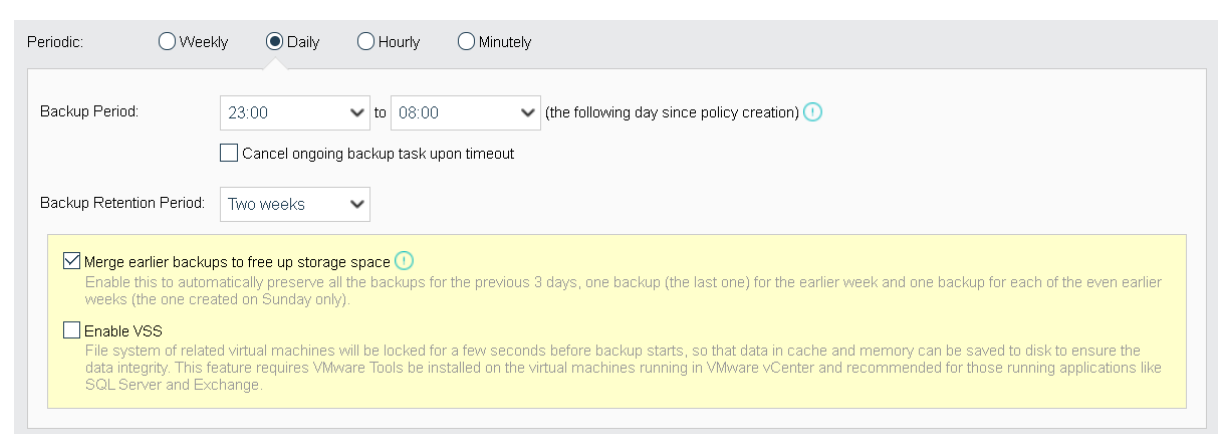

**Backup Period**: It specifies the longest period that the backup operation can last. New backups only occur within this time range and will not stop once starts. However, the backup tasks having not started yet will resume when the time range arrives again. You may select **Cancel ongoing backup task upon timeout** based on your own needs.

**Backup Retention Period**: It specifies the longest period that backups will be kept. The longest period is three months.

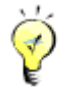

#### **Sangfor Technologies**

Block A1, Nanshan iPark, No.1001 Xueyuan Road, Nanshan District, Shenzhen, China

You may select **Merge earlier backups to free up storage space** preserve all the backups for the previous 3 days, one backup (the last one) for the earlier week and one backup for each of the even earlier weeks (the one created on Sunday only).

You may select the option **Enable VSS** based on your own needs. Once that option is selected, file system of related virtual machines will be locked for a few seconds before backup starts, so that data in cache and memory can be saved to disk to ensure the data integrity. This feature requires VMware Tools to be installed on the virtual machines running in VMware vCenter and is recommended for those running applications like SQL Server and Exchange.

Hourly: To have VM(s) backed up on hourly basis, select Hourly for Periodic and configure the related fields, as shown below:

| Periodic: OWeek                                                                                                    | dy 🔿 Daily                        | Hourly OMinutely |  |  |  |  |  |
|----------------------------------------------------------------------------------------------------|-----------------------------------|------------------|--|--|--|--|--|
| Interval:                                                                                                    | 1 hour(s)                         | ~                |  |  |  |  |  |
| Backup Retention Period:                                                                                                    | lackup Retention Period: One week |                  |  |  |  |  |  |
| Merge earlier backups to free up storage space  Enable this to automatically preserve all the backups for the previous 3 days, one backup (the last one) for the earlier week and one backup for each of the even earlier weeks (the one created on Sunday only).                                                                                                    |                                   |                  |  |  |  |  |  |
| Enable VSS     File system of related virtual machines will be locked for a few seconds before backup starts, so that data in cache and memory can be saved to disk to ensure the     data integrity. This feature requires VMware Tools be installed on the virtual machines running in VMware vCenter and recommended for those running applications like     SQL Server and Exchange. |                                   |                  |  |  |  |  |  |

Interval: Specifies the interval of backup occurs. The minimum interval is 1 hour.

**Backup Retention Period**: It specifies the longest period that backups will be kept. The longest period is three months.

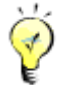

You may select **Merge earlier backups to free up storage space** to automatically preserve all the backups for the previous 3 days, one backup (the last one) for the earlier week and one backup for each of the even earlier weeks (the one created on Sunday only).

You may select the option **Enable VSS** based on your own needs. Once that is selected, file system of related virtual machines will be locked for a few seconds before backup starts, so that data in cache and memory can be saved to disk to ensure the data integrity. This feature requires VMware Tools to be installed on the virtual machines running in VMware vCenter and is recommended for those running applications like SQL Server and Exchange.

**Minutely: To have VM(s)** backed up on minutely basis, select Minutely for Periodic and confiudre the related fields, as shown below:

**Sangfor Technologies** 

Block A1, Nanshan iPark, No.1001 Xueyuan Road, Nanshan District, Shenzhen, China

| Periodic: OWeek                                                                                                    | ly 🔿 Daily                                                                   | ) Hourly                                | Minutely                                                                                                    |  |  |  |  |
|----------------------------------------------------------------------------------------------------|------------------------------------------------------------------------------|-----------------------------------------|----------------------------------------------------------------------------------------------------|--|--|--|--|
| Interval:                                                                                                    | 10 minutes                                                                   | ~                                       |                                                                                                    |  |  |  |  |
| Backup Retention Period:                                                                                                    | One month                                                                    | ~                                       |                                                                                                    |  |  |  |  |
| Merge earlier backup<br>Enable this to autom<br>weeks (the one crea                                                                                                    | o <mark>s to free up stora</mark><br>atically preserve a<br>ted on Sunday on | ge space ()<br>ill the backups t<br>y). | for the previous 3 days, one backup (the last one) for the earlier week and one backup for each of the even earlier |  |  |  |  |
| File system of related on Canady only.     File system of related virtual machines will be locked for a few seconds before backup starts, so that data in cache and memory can be saved to disk to ensure the data integrity. This feature requires VMware Tools be installed on the virtual machines running in VMware vCenter and recommended for those running applications like SQL Server and Exchange. |                                                                              |                                         |                                                                                                    |  |  |  |  |

Interval: Specifies the interval of backup occurs. The minimum interval is 10 minutes.

Backup Retention Period: It specifies the longest period that backups will be kept. The longest period is three months.

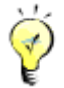

You may select Merge earlier backups to free up storage space to automatically preserve all the backups for the previous 3 days, one backup (the last one) for the earlier week and one backup for each of the even earlier weeks (the one created on Sunday only).

You may select the option Enable VSS based on your own needs. Once that option is selected, file system of related virtual machines will be locked for a few seconds before backup starts, so that data in cache and memory can be saved to disk to ensure the data integrity. This feature requires VMware Tools to be installed on the virtual machines running in VMware vCenter and is recommended for those running applications like SQL Server and Exchange.

4. Specify backup repository to store VM backups, as shown below:

| Add New Polic      | sy .               |                 |                       |             | ×        |
|--------------------|--------------------|-----------------|-----------------------|-------------|----------|
| Select Virtua      | al Machine         | Sackup Periodic | 3 Backup Repository — | Policy Name | 5 Finish |
| Backup Repository: | VirtualDatastore1  |                 | ~                     |             |          |
|                    | Total:             | 43.51 TB        |                       |             |          |
|                    | First Backup Size: | 9.11 GB         |                       |             |          |
|                    | Free:              | 8.45 TB         |                       |             |          |
|                    |                    |                 |                       |             |          |

Backup Repository: It specifies backup repository, you may select an existing datastore. Once the backup repository is specified, total capacity, available backup repository size and first backup size of the selected datastore will be displayed.

#### **Sangfor Technologies**

Block A1, Nanshan iPark, No.1001 Xueyuan Road, Nanshan District, Shenzhen, China T.: +60 12711 7129 (7511) | E.: tech.support@sangfor.com | W.: www.sangfor.com

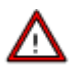

Note that next backup will have all data backed up if backup repository is changed, please operate with caution.

5. Specify name and description for the new policy on the following page:

| Add New Polic         | У                                                                    | ×   |
|-----------------------|----------------------------------------------------------------------|-----|
| Select Virtual        | I Machine 🧭 Backup Periodic 🎸 Backup Repository 4 Policy Name 6 Fini | ish |
| Name:<br>Description: | test                                                                 |     |

Name: Specifies name of the new backup policy.

Description: Specifies description of the new backup policy.

6. Confirm configurations and click **OK** to save the settings.

It displays the basic settings of the backup policy, such as **Name**, **Periodic Incremental Backup**, **Backup Repository and First Backup Size**. To have VM(s) backed up upon completion of backup policy creation, you may select **Back up now option**, as shown below:

| Select Virtual Machine       | Sackup Periodic —— Sackup Repository —— Spoincy Name —— 5 | Finis |
|------------------------------|-----------------------------------------------------------|-------|
|                              |                                                           |       |
| Backup Policy Summary        |                                                           |       |
|                              |                                                           |       |
| Name:                        | test                                                      |       |
| Periodic Incremental Backup: | Everyday, start at 23:00                                  |       |
|                              | ISCSI-Secondary                                           |       |
| Backup Repository:           | ·····,                                                    |       |

# 2.6.12.3 Backups

On the **Backups** tab, VM backups can be displayed by VM group, node, datastore and backup repository. Such information as VM name, number of backups, total size, previous backup

Sangfor Technologies

Block A1, Nanshan iPark, No.1001 Xueyuan Road, Nanshan District, Shenzhen, China T.: +60 12711 7129 (7511) | E.: tech.support@sangfor.com | W.: www.sangfor.com

| Reliability > Scheduled Backup/CDP | Backup Policies | VMware Backup Pol | Backups V  | Mware Backups       | Backup Repositories | Global Settings   |                  |
|------------------------------------|-----------------|-------------------|------------|---------------------|---------------------|-------------------|------------------|
| 💾 View By Group 🗸 🗸                | G Refresh 🕚     | Recover 🔟 Delete  |            |                     |                     | Na                | me Q             |
| E Group Q                          | VM Name         | 🔶 Back            | ips 🌲 Tota | Previous Back       | up Repository 🜲 La  | test Backup       | Backup Policy \$ |
| All (24)                           | 🗌 🐐 Ya          | 1                 | 14         | /IB VirtualDatastor | e1 20               | 19-11-13 23:48:39 | -                |
| Deleted Virtual Machine (11)       | 🗆 🔆 AD          |                   | i 7.1      | GB VirtualDatastor  | e1 20:              | 20-03-06 23:06:14 | Demo backup      |
|                                    | 🗆 🔆 AC          |                   | 5 10       | 38 VirtualDatastor  | e1 20               | 20-03-16 23:11:49 | Demo backup      |
| <b>#</b> -                         | 🗌 🐐 МТ          | 1                 | 15.1       | 38 VirtualDatastor  | e1 20               | 20-03-16 23:06:11 | Demo backup      |
|                                    | 🗌 🐐 Ora         | 8                 | 15.6       | 38 VirtualDatastor  | e1 20               | 20-03-29 23:04:21 | Demo backup      |
|                                    | 🗌 🔆 Ora         | ε                 | 21.3       | 38 VirtualDatastor  | e1 20:              | 20-03-29 23:05:33 | Demo backup      |
|                                    | 🔲 🐐 МС          | 9                 | 26.3       | 38 VirtualDatastor  | e1 20               | 20-03-29 23:06:39 | Demo backup      |
|                                    | 🗌 👫 alway       | 8                 | 35.9       | 38 VirtualDatastor  | e1 20:              | 20-03-29 23:03:52 | Demo backup      |
|                                    | 🔲 🐐 Win 7       | 2                 | 36.7       | 38 VirtualDatastor  | e1 20               | 19-12-02 10:59:18 | -                |
|                                    | 🔲 🐐 Windows2    | 016               | 71.6       | 38 VirtualDatastor  | e1 20:              | 20-03-29 23:00:57 | Demo backup      |
|                                    | 🔲 🐐 BBC2.5.P    |                   | 101.5      | 38 VirtualDatastor  | e1 20               | 20-03-29 23:06:09 | Demo backup      |
|                                    | 🔲 🐐 Ubuntu16.   | 14, 9             | 102        | 38 VirtualDatastor  | e1 20               | 20-02-05 23:05:27 | -                |
|                                    | 📋 👫 alwayso, _  | e                 | 775.5      | 3B VirtualDatastor  | e1 20:              | 20-03-16 23:05:08 | Demo backup      |

repository, last backup and backup policy will be displayed.

**Recover**: Select backed up virtual machines and restore them to their previous status and configuration. You may also go to Backup/CDP tab to perform recovery operation. For details, refer to Recovering Virtual Machine in Backup/CDP section.

**Delete**: To delete backups of virtual machine, select the virtual machine and click **Delete**. If scheduled backup or continuous backup policy is configured and enabled, a full backup will be created again for the virtual machine. IO activity logs will also be deleted if there is any. Backups will go to Recycle Bin and be preserved for 30 days, but IO activity logs will be deleted immediately and cannot be recovered any more. This operation requires you to enter password of the username to confirm.

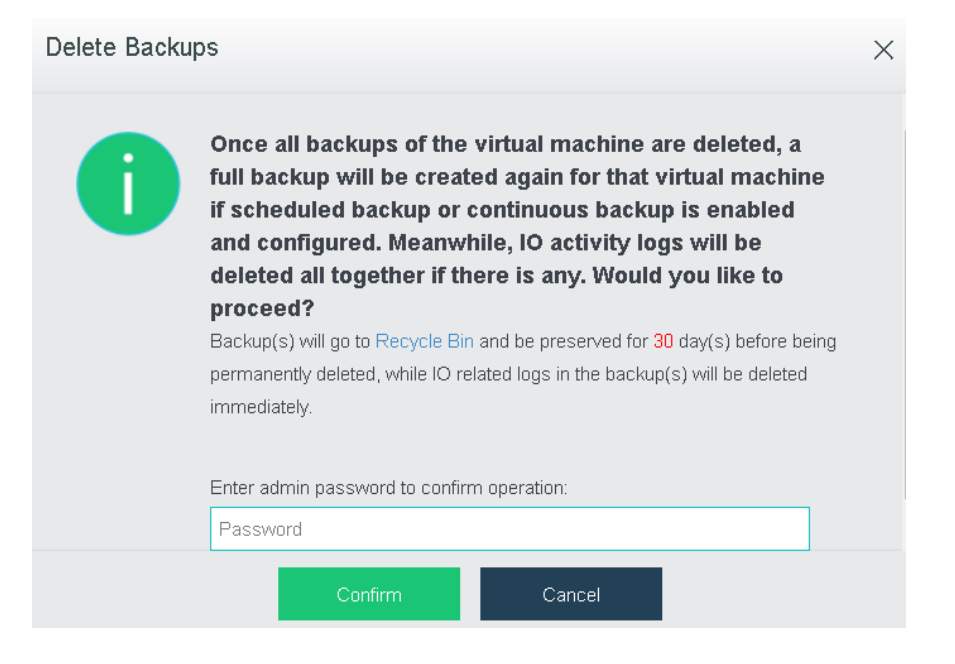

#### **Sangfor Technologies**

Block A1, Nanshan iPark, No.1001 Xueyuan Road, Nanshan District, Shenzhen, China

VM Name: It displays the name of the virtual machine that has been backed up.

**Backups**: It displays the number of backups. You may click on the number to view detailed information of backups of the virtual machine. For details, refer to the **2.2.1.16 Configuring Backup**/CDP section.

Total Size: It displays total size of the backup files of the virtual machine.

**Previous Backup Repository**: It displays the previous backup repository.

Lastest Backup: It displays time that the last backup happens.

**Backup Policy**: It displays the backup policy with which the virtual machine is associated. You may click on the backup policy to edit it.

# 2.6.12.4 VMware Backups

On the **VMware Backups** tab, VM backups can be displayed by node. Such information as VM name, number of backups, total size, previous backup repository, last backup and backup policy will be displayed.

| Reliability > Scheduled Backup/CDP | Backup Policies             | VMware Backup Pol | Backups V | Mware Backups        | Backup Repos | tories Global Sett  | ings |               |   |
|------------------------------------|-----------------------------|-------------------|-----------|----------------------|--------------|---------------------|------|---------------|---|
| Le View By Node                    | 🖯 Refresh 🕚 Re              | cover 🛅 Delete    |           |                      |              |                     | Name |               | Q |
| E Group Q                          | <ul> <li>VM Name</li> </ul> | Backups           | 🔶 Total 👙 | Previous Backup Repo | ository 👙    | Latest Backup       | ÷    | Backup Policy | ÷ |
|                                    | Yong_Server                 | 2003 1            | 1.7 GB    | ISCSI-Secondary      |              | 2020-03-15 17:20:40 |      | -             |   |
| Deleted Virtual Machine            | 🗹 🔁 witness                 | 1                 | 8.3 GB    | VirtualDatastore1    |              | 2019-10-14 15:30:23 |      | -             |   |
|                                    | 🗌 🔁 windows2012             | 1                 | 26.9 GB   | VirtualDatastore1    |              | 2019-10-14 11:42:00 |      | -             |   |
|                                    |                             |                   |           |                      |              |                     |      |               |   |

**Recover**: Select backed up virtual machines and recover them to their previous status and configuration. Virtual machine can be recovered on Sangfor HCI platform or recovered to VMware vCenter, as shown below:

# Sangfor TechnologiesBlock A1, Nanshan iPark, No.1001 Xueyuan Road, Nanshan District, Shenzhen, ChinaT.: +60 12711 7129 (7511)E.: tech.support@sangfor.comW.: www.sangfor.com

| Recover Virtual Machine |                                                     |                                              | × |
|-------------------------|-----------------------------------------------------|----------------------------------------------|---|
|                         | Select a destination I                              | ocation to recover.                          |   |
|                         | Recover to SANGFOR<br>aCloud                        | Recover to VMware<br>vCenter                 |   |
|                         | Recover virtual machine instantly on SANGFOR aCloud | Recover virtual machine to<br>VMware vCenter |   |

| Recover to       | SANGFOR aCloud                          |                        |              |            |                         |                             |                     |              |  |
|------------------|-----------------------------------------|------------------------|--------------|------------|-------------------------|-----------------------------|---------------------|--------------|--|
| 💡 vmTools will b | e automatically installed on virtual ma | chines, which may take | about 5 minu | ites. Wind | lows virtual machines w | ill restart automatically u | upon first startup. |              |  |
| Src VM           | Recover to Backup                       | New VM                 | Recover to   | Group      | Recover to the C        | Storage Policy              | Recover to the C    | Operation    |  |
| Yong_Serve       | 2020-03-15_17-14-54 🗸 🗸                 | Yong_Server 200        | Default Gro  | up         | ISCSI-Secondary         | -                           | Auto                | Select Desti |  |
|                  | Backup Name                             | Time                   | Backup Re    |            | Repository              |                             |                     |              |  |
|                  | 2020-03-15_17-14-54                     | 2020-03-15 17:20:40    |              | ISCSI-S    | econdary                |                             |                     |              |  |
|                  |                                         |                        |              |            |                         |                             |                     |              |  |
|                  |                                         |                        |              |            |                         |                             |                     |              |  |

| Recover to | VMware vCenter        |                     |            |          |                  |                  |                  | ×            |
|------------|-----------------------|---------------------|------------|----------|------------------|------------------|------------------|--------------|
| Src VM     | Recover to Backup     | New VM              | Recover to | VMvv     | Recover to Group | Recover to the C | Recover to the C | Operation    |
| Yong_Serve | 2020-03-15_17-14-54 🗸 | Yong_Server 200     | vCenter    |          | CTI ESXI         | 192.200.19.30    | datastore1       | Select Desti |
|            | Backup Name           | Time                |            | Backup   | Repository       |                  |                  |              |
|            | 2020-03-15_17-14-54   | 2020-03-15 17:20:40 |            | ISCSI-Se | econdary         |                  |                  |              |
|            |                       |                     |            |          |                  |                  |                  |              |

You may also recover virtual machine on **Backup** tab in VM summary. For details, refer to the

**2.2.2.9** VM Recovery section.

**Delete**: To delete backups of the virtual machine, select the virtual machine and click **Delete**. The backups will go to the **Recycle bin** and will be preserved for 30 days. This operation requires you to enter password of the username to confirm.

# Sangfor Technologies Block A1, Nanshan iPark, No.1001 Xueyuan Road, Nanshan District, Shenzhen, China T.: +60 12711 7129 (7511) | E.: tech.support@sangfor.com | W.: www.sangfor.com

| Delete Backu | ps                                                                                                    | × |
|--------------|----------------------------------------------------------------------------------------------------|---|
| 0            | Are you sure that you want to delete backups of those virtual machines in the VMware vCenter?<br>Backup(s) will go to Recycle Bin and will be preserved for 30 day(s).<br>Enter admin password to confirm operation: |   |
|              | Confirm Cancel                                                                                                    |   |

VM Name: It displays the name of virtual machine that has been backed up.

**Backups**: It displays the number of backups. You may click on the number to view detailed information of backups of the virtual machine. For details, refer to the **2.2.2.8 VM** Backup section.

Total Size: It displays total size of the backup files of virtual machine.

**Previous Backup Repository**: It displays the previous backup repository.

Last Backup: It displays time when the last backup happens.

**Backup Policy**: It displays the backup policy that virtual machine is associated with. You may click on the backup policy to edit it.

# 2.6.12.5 Backup Repositories

It displays available repositories for backups of virtual machines.

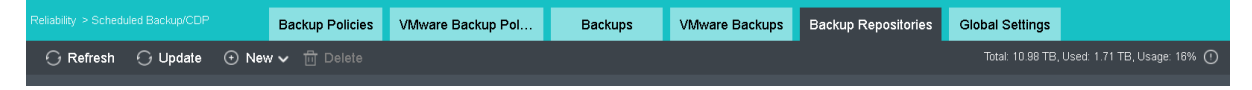

On the toolbar, there are Refresh, Update, New, Delete and Advanced, as shown below:

To refresh the page, you may click **Refresh**.

To update backups, you may click **Update**.

#### **Sangfor Technologies**

Block A1, Nanshan iPark, No.1001 Xueyuan Road, Nanshan District, Shenzhen, China
To add backup repository, you may click **New**. You may choose **Add Datastore to Backup Repositories** or **Add New Windows Shared Folder**.

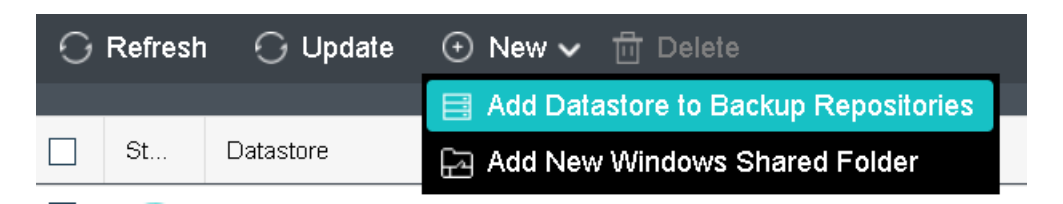

Add Datastore to Backup Repositories: Click it to enter the following page which displays available datastore and selected datastore list. The **Selected** list displays the free and total size of selected datastore, etc.

| Add Datastore to Backup Repositories |           |            |                |                                     | ×       |
|--------------------------------------|-----------|------------|----------------|-------------------------------------|---------|
| Available 🕕                          | Selected  |            |                |                                     |         |
| 🖽 Expand All 🛛 🗐 Collapse All        |           |            |                |                                     | 🗙 Clear |
| Datastore                            | Datastore | Free/Total | Backup Reposit | Available Backup Repository Space 🕕 | Remove  |
| No data available                    |           |            | No da          | ita available                       |         |
|                                      |           |            |                | OK                                  | Cancel  |

Add New Windows Shared Folder: To add a new Windows shared folder for storing backups, click Add New Windows Shared Folder.

| Shared Folder: |                                  |   |
|----------------|----------------------------------|---|
|                | Example: \\200.200.164.114\share | - |
|                | 🗌 Anonymous login                |   |
| Username:      |                                  | ? |
| Password:      |                                  |   |
|                |                                  | 1 |
|                | OK Cancel                        |   |

#### **Sangfor Technologies**

Block A1, Nanshan iPark, No.1001 Xueyuan Road, Nanshan District, Shenzhen, China

**Delete**: To move the datastore out of the backup repository, select the datastore(s) and click **Delete**.

| Message | ×                                                                                  |
|---------|------------------------------------------------------------------------------------|
| 0       | Are you sure that you want to remove the datastore out of the backup repositories? |
|         | Confirm Cancel                                                                     |
| Ý       |                                                                                    |

Virtual machines running on Sangfor HCI platform and VWware vCenter can be backed up to the same backup repository.

On the **Backup Repositories** tab, it displays status of backup repository, name of the datastore, type, total capacity, free space, total and free backup repository space, the number of virtual machines that have been backed up, max read speed, max write speed, and backup file, as shown below:

| St | Datastore       | Туре  | Capacity | Free 🙏    | Total (for backu 🛓 | Free 🌲    | VMs 🍦 | Max Read S 🖕 | Max Write S 🖕 | Backup |
|----|-----------------|-------|----------|-----------|--------------------|-----------|-------|--------------|---------------|--------|
| 8  | ISCSI-Secondary | iSCSI | 496 GB   | 308.23 GB | 500 GB             | 308.23 GB | 4     | 97.66 MB/s   | 92.09 MB/s    | View   |

**Total(For backup & archive)**: It displays size of backup repository. You may click on the number to edit it, as shown below:

| Total (for backu 🌲                                                               | Free      | .≜<br>▼ |  |
|----------------------------------------------------------------------------------|-----------|---------|--|
| 500 GB                                                                           | 308.23 GB |         |  |
| Total:<br>496 GB<br>Free Space:<br>308.23 GB<br>Total (for backups & a<br>500 GB | rchives): |         |  |
|                                                                                  | ОК        | Cancel  |  |

Backup: To view and manage the backups, click View under the Backup column, as shown Sangfor Technologies

Block A1, Nanshan iPark, No.1001 Xueyuan Road, Nanshan District, Shenzhen, China

#### below:

| Ma | anage Backups   |        |             |          |               |      |                   |                     |                     |      | ×                   |
|----|-----------------|--------|-------------|----------|---------------|------|-------------------|---------------------|---------------------|------|---------------------|
|    | Backups         | VMw    | are Backups |          |               |      |                   |                     |                     |      |                     |
| 0  | Refresh 🔾       | Delete |             |          |               |      |                   |                     |                     | Name | Q                   |
|    | Virtual Machine | \$     | Backups 🌲   | Total    | \$<br>Percent | Å.   | Previous Backup 🍦 | Latest Backup       | \$<br>Backup Policy | *    | Backup Repository 🍦 |
|    | 🔆 Monitoring2   |        | 1           | 98.46 GB |               | 20 % | ISCSI-Secondary   | 2020-02-14 23:00:59 | -                   |      | -                   |
|    | 🔆 MGR           |        | 1           | 11.62 GB |               | 2 %  | ISCSI-Secondary   | 2020-02-10 11:22:16 | Demo backup         |      | VirtualDatastore1   |
|    | 🔆 yong test0001 |        | 5           | 10.44 GB |               | 2 %  | ISCSI-Secondary   | 2020-02-21 23:00:47 | -                   |      | -                   |

|    |                  |               |         |        |         |     |                   |                    |   |               |      | Close               |
|----|------------------|---------------|---------|--------|---------|-----|-------------------|--------------------|---|---------------|------|---------------------|
| Ma | anage Backups    |               |         |        |         |     |                   |                    |   |               |      | ×                   |
|    | Backups VN       | /ware Backups |         |        |         |     |                   |                    |   |               |      |                     |
| 0  | Refresh 🔾 Dele   |               |         |        |         |     |                   |                    |   |               | Name | Q                   |
|    | Virtual Machine  | Backups 🖨     | Total   | A<br>V | Percent | Å   | Previous Backup 🍦 | Latest Backup      | * | Backup Policy | *    | Backup Repository 👙 |
|    | Tong_Server 2003 | 1             | 1.66 GB |        |         | 0 % | ISCSI-Secondary   | 2020-03-15 17:20:4 | 0 | -             |      | -                   |

Close

### 2.6.12.6 Global Settings

On the **Global Settings** tab, you can specify maximum concurrent backup tasks per storage and max concurrent recovery tasks per node and max recovery speed per VM, as shown below:

#### **Sangfor Technologies**

Block A1, Nanshan iPark, No.1001 Xueyuan Road, Nanshan District, Shenzhen, China

| Backup Tasks                       |                                                                                                    |
|------------------------------------|----------------------------------------------------------------------------------------------------|
| O Specify how many backup tasks    | can be implemented concurrently, according to the bandwidth and performance of the backup datastore.           |
| Max Tasks Per Datastore: 10        | 0                                                                                                    |
| Max Backup Speed Per VM: 80        | MB/s                                                                                                    |
| Save Restore Def                   | aults                                                                                                    |
| Backup Archiving                   |                                                                                                    |
| O Specify how many backup archiv   | ing tasks can be implemented concurrently, according to the bandwidth and performance of the backup datastore. |
| Max Archiving Tasks Per Datastore: |                                                                                                    |
| Save Restore Def                   | aults                                                                                                    |
| Backup Recovery                    |                                                                                                    |
| Specify the maximum concurrent     | t recovery tasks supported by a node according to system performance.                                          |
| Max Tasks Per Node: 2              | 0                                                                                                    |
| Max Speed Per VM: 50               | MB/s 🕐                                                                                                    |
| Save Restore Def                   | aults                                                                                                    |
| Backup Merging                     |                                                                                                    |
| Max Merging Tasks Per Datastore:   | 2                                                                                                    |
| Max Merging Speed Per VM:          | 50 MB/s ()                                                                                                    |
| Save Restore Def                   | aults                                                                                                    |

**Backup Tasks**: Specify how many backup tasks can be implemented concurrently, according to the bandwidth and performance of the backup datastore.

**Backup Archiving**: Specify how many backup archiving tasks can be implemented concurrently, according to the bandwidth and performance of the backup datastore.

**Backup Recovery**: Specify the maximum concurrent recovery tasks supported by a node according to system performance.

**Backup Merging**: Specify how many merging task can be implemented concurrently, according to system performance.

### 2.6.13 Recycle Bin

Recycle bin helps to preserve deleted items such as network devices and virtual machines for 30 days, beyond which, those items will be deleted permanently. Connections to those **Sangfor Technologies** 

Block A1, Nanshan iPark, No.1001 Xueyuan Road, Nanshan District, Shenzhen, China

devices will not be restored.

Network devices, virtual machines, shared disks, and junk files can be recovered from Recycle Bin.

| Syster |           | Network Devices | Virtual Machines | Shared Di | ks Junk Files |      |   |                     |              |                           |                           |
|--------|-----------|-----------------|------------------|-----------|---------------|------|---|---------------------|--------------|---------------------------|---------------------------|
| Ş      |           | ete \land Empty |                  |           |               |      |   | 💡 ltems             | will be dele | eted permanently after be | ing preserved for 30 days |
|        | Name      | ÷               | Description      | \$ Туре   | ÷             | Size | ÷ | Time Deleted        | ÷            | Days Preserved            | ÷                         |
|        | Couter2   |                 |                  | Rou       | er            | -    |   | 2020-03-04 16:52:45 |              | 3 days                    |                           |
|        | Router2   |                 |                  | Swit      | h             | -    |   | 2020-03-04 16:52:45 |              | 3 days                    |                           |
|        | iswitch4  |                 |                  | Swit      | :h            | -    |   | 2020-03-18 16:52:11 |              | 17 days                   |                           |
|        | iwitch7   |                 |                  | Swit      | h             | -    |   | 2020-03-18 16:36:35 |              | 17 days                   |                           |
|        | iwitch6   |                 |                  | Swit      | h             | -    |   | 2020-03-18 16:40:23 |              | 17 days                   |                           |
|        | 🍅 switch9 |                 |                  | Swit      | h             |      |   | 2020-03-18 16:37:30 |              | 17 days                   |                           |

### 2.6.14 High Availability & Resource Scheduling

### 2.6.14.1 High Availability

Migration upon node failure is applicable to shared storage only. HA will be triggered when node's hardware, storage or network fails for a period of time, and virtual machines(including virtual network devices) will be recovered seamlessly onto another node to ensure service continuity.

| The minute node's hardware, st | torage or network fails, virtual machines are recover       | ed seamlessly onto another node to ensure service | e continuity. |            |
|--------------------------------|-------------------------------------------------------------|---------------------------------------------------|---------------|------------|
| Monitoring Sensitivity:        | Low-medium (default)                                        |                                                   |               |            |
|                                | If node fails for <b>5 minutes</b> , shut down virtual mach | ines and recover onto another clustered node.     |               |            |
| Migration Triggers:            | Management Interface                                        | Edge Connected Directly or via a Switch           | Storage       | HA Enabled |
|                                | 0                                                           | 0                                                 | ۲             |            |
|                                | <b>O</b>                                                    | ٢                                                 | ۲             |            |
|                                | 8                                                           | <b>S</b>                                          | $\otimes$     |            |
|                                | 8                                                           | $\odot$                                           | 0             |            |
|                                | <b>O</b>                                                    | $\odot$                                           | <b>O</b>      |            |
|                                | 8                                                           | $\odot$                                           | 0             |            |
|                                | 8                                                           | 0                                                 | 0             |            |
|                                | 🛞 Failed 🛛 💎 Normal                                         |                                                   |               |            |

#### **Sangfor Technologies**

Block A1, Nanshan iPark, No.1001 Xueyuan Road, Nanshan District, Shenzhen, China

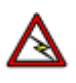

Due to the fact that CPU and memory data of virtual machines are not synchronized among different nodes, data may be lost when virtual machines are migrated onto another node.

### 2.6.14.2 Resource Scheduling

Resource scheduling refers to migrating virtual machines to another node when running low on resources, so as to guarantee business stability and continuity. Resource scheduling will be triggered if CPU and/or memory usage of node exceed(s) the threshold that has been specified, and virtual machines will be migrated according to the automation level. Virtual machines will be migrated to nodes whose CPU and/or memory usage is low, so as to lowering resource usage of nodes to be within the threshold.

| 🗹 Enable     | resource sch                                                                        | eduling       |                      |             |                                                                                                    |  |  |  |  |  |  |
|--------------|-------------------------------------------------------------------------------------|---------------|----------------------|-------------|----------------------------------------------------------------------------------------------------|--|--|--|--|--|--|
| Turn on thi  | is feature, so t                                                                    | hat virtual m | achines can be migra | ited to and | ther node when running low on resources, to guarantee business stability and continuity.                                                            |  |  |  |  |  |  |
| Automation   | In Level:   Automated (virtual machines are automatically migrated to another node) |               |                      |             |                                                                                                    |  |  |  |  |  |  |
|              |                                                                                     | O Manual (    | (migration recommen  | dations wi  | II be given and need to be applied manually)                                                                                                    |  |  |  |  |  |  |
| Resource:    |                                                                                     | () CPU        | () Memory            | ● CPU       | or Memory                                                                                                    |  |  |  |  |  |  |
| Trigger:     |                                                                                     | Host CPU ι    | isage exceeds        | 80          | %                                                                                                    |  |  |  |  |  |  |
|              |                                                                                     | Host memo     | iry usage exceeds    | 80          | 96                                                                                                    |  |  |  |  |  |  |
| Sensitivity  | Level:                                                                              | Conserva      | tive (recommended)   | ) 🗸 (m      | igration will be triggered if CPU and/or memory usage exceed the above usage for 10 minutes)                                                        |  |  |  |  |  |  |
| Prefer The   | e Node with VN                                                                      | 1 Replica:    | Enable               | <b>~</b> (0 | Once enabled, virtual machine stored on a virtual datastore can only be scheduled to the node where VM replica is stored, to ensure VM performance) |  |  |  |  |  |  |
| Individual \ | /Ms:                                                                                | Set           | tings (spec          | ify automa  | tion level for individual virtual machines)                                                                                                    |  |  |  |  |  |  |
|              |                                                                                     |               |                      |             |                                                                                                    |  |  |  |  |  |  |
|              |                                                                                     |               |                      |             |                                                                                                    |  |  |  |  |  |  |

You may specify threshold for CPU or memory(50%-90%), or for both. Migration recommendations will be given when threshold is reached.

You may specify sensitivity level, conservative(recommended) or aggressive. If conservative is selected, migration will be triggered if CPU and/or memory usage exceed the above usage for 10 minutes. If aggressive is selected, migration will be triggered if CPU and/or memory usage exceed the above usage for 3 minutes.

You may also specify automation level(manual and automated). If manual is selected, migration recommendations will be given when threshold is reached and virtual **Sangfor Technologies** 

Block A1, Nanshan iPark, No.1001 Xueyuan Road, Nanshan District, Shenzhen, China

machines will be automatically migrated to another node.

### 2.6.14.3 Automated Hot Add

Automated hot add refers to adding CPU, memory, NIC and disks to virtual machines manually or automatically when virtual machines are running.

All the VM operating systems support automated disk and NIC hot add. Some VM operating systems do not support automated CPU and memory hot add. Refer to operation system list or contact relevant OS developers.

You may check resource usage regularly and add resources according to actual situations, so as to ensure proper operation of businesses. Configure automated hot add as follows:

- 1. Enterprise edition is required.
- 2. Ensure that there are virtual machines in the cluster which support automated hot add.
- 3. Install vmTools.
- 4. Go to edit virtual machines to enable CPU hot add and memory hot add.

|               | Storage Policy:       | 2_replica                  |                                                           |                                 |                           | ~                 |             |                       |          |   |  |  |
|---------------|-----------------------|----------------------------|-----------------------------------------------------------|---------------------------------|---------------------------|-------------------|-------------|-----------------------|----------|---|--|--|
|               | Run on Node:          | 192.168.20.3               |                                                           |                                 |                           | $\sim$            |             |                       |          |   |  |  |
|               | Guest OS:             | Windows Server 2012 64 bit |                                                           |                                 |                           |                   |             | /                     |          |   |  |  |
|               | High Priority:        | ect after VN               | after VM reboot) 🕕                                        |                                 |                           |                   |             |                       |          |   |  |  |
| Configuration | n Advance             | d                          |                                                           |                                 |                           |                   |             |                       |          |   |  |  |
| 😑 Processor   | 4 core(s)             |                            | Momony Siza:                                              |                                 |                           | GR                |             |                       |          |   |  |  |
| Memory        | 8 GB                  |                            | Mernury Size.                                             |                                 |                           | 68                |             |                       |          |   |  |  |
| 📑 Disk 1      | 250 GB                |                            |                                                           | 0.00                            |                           |                   |             |                       |          |   |  |  |
| O CD/DVD 1    | None                  |                            |                                                           | 868                             |                           |                   |             |                       |          | _ |  |  |
| 🖷 ethO        | Connected To: switch2 | 2, IP Address: 192.1       | 1 1 1<br>3 <sup>210</sup> 1 <sup>10</sup> 2 <sup>10</sup> | ା  <br>ଜି ୍ଡି                   | ,                         | ା ।<br>ନେଶ୍ୱ କର୍ଷ | )<br>*      | -<br>P                | -<br>-   |   |  |  |
|               |                       |                            | Enable huge-page m                                        | emory 🕕                         |                           |                   |             |                       |          |   |  |  |
|               |                       |                            | Performance of VMs<br>applications, but disk              | will be impro<br>s will be pre- | ved if huge<br>allocated. | -page mem         | iory is ena | bled for              | specific |   |  |  |
|               |                       |                            | Enable memory hot a                                       | dd (change                      | could be m                | ade in povve      | ered-off st | ate) <mark>Gue</mark> | st OSes  |   |  |  |

#### **Sangfor Technologies**

Block A1, Nanshan iPark, No.1001 Xueyuan Road, Nanshan District, Shenzhen, China

| Edit Virtual Mac | hine (Windows sen     | /er 2012-SC)        |                                                                                   |
|------------------|-----------------------|---------------------|-----------------------------------------------------------------------------------|
|                  | Storage Policy:       | 2_replica           | ~                                                                                 |
|                  | Run on Node:          | 192.168.20.3        | ~                                                                                 |
|                  | Guest OS:             | Windows Server 201  | 12 64 bit 🗸                                                                       |
|                  | High Priority:        | Guarantee resource  | s even overall resources are inadequate (takes effect after VM reboot) 🕕          |
| Configuratior    | n Advance             | d                   |                                                                                   |
| 😑 Processor      | 4 core(s)             |                     |                                                                                   |
| 🚥 Memory         | 8 GB                  |                     |                                                                                   |
| 🦰 Disk 1         | 250 GB                | ×                   | Virtual Sockets: 1                                                                |
| O CD/DVD 1       | None                  |                     | Coras Bar Sacket                                                                  |
| 吨 eth0           | Connected To: switch2 | , IP Address: 192.1 |                                                                                   |
|                  |                       |                     | 🗹 Enable NUMA Scheduler 🕕                                                         |
|                  |                       |                     | Use CPU from host 🕕                                                               |
|                  |                       |                     | Para-virtualized clock 🕕                                                          |
| 👹 Other Hardwa   | ares                  |                     | Enable CPU hot add (change could be made in powered-off state) Guest OSes Support |
| 📀 Add Hardware   | •▼                    |                     |                                                                                   |

 Go to System > HA & Resource Scheduling > Automated Hot Add, select Enable automated memory/CPU hot add, and configure Resource, Trigger and Sensitivity Level fields.

| oottiingo                          |                                                                                                    |
|------------------------------------|----------------------------------------------------------------------------------------------------|
| Prior to enabling hot-add features | or virtual machines, assess the impacts to business system, since hardware hot add may incur business system error (if application program running is subject to hardware status). |
| 🗹 Enable automated m               | iemory/CPU hot add                                                                                                    |
| Performance of VMs will            | be evaluated and improved with automatically added resources when they are running out of CPU or memory, minimizing business downtime. Guest OSes Support                          |
| Virtual Machines:                  | Settings (specify virtual machines to support automated memory and/or CPU hot add, or remove them from the list)                                                                   |
| Resource:                          | CPU OMemory OCPU or Memory                                                                                                    |
| Trigger:                           | Guest CPU usage exceeds 80 % (one virtual socket will be added each time, but eventual number be less than doubles)                                                                |
|                                    | Guest memory usage exceeds 80 % (one eighth of the configured memory size will be added each time, but eventual number be less than doubles)                                       |
| Sensitivity Level:                 | Conservative (recommended) 🗸 (more CPUs and/or memory will be added to virtual machines when any of the above thresholds has been reached for 10 minutes)                          |

6. Add virtual machines to the VM list which support automated hot add.

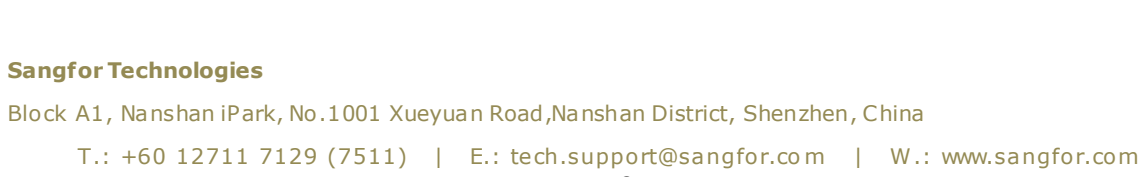

| Select Virtual Machine    |       |           |              |          |             | ×      |
|---------------------------|-------|-----------|--------------|----------|-------------|--------|
| Available                 |       |           |              | Selected |             |        |
| Expand All 📄 Collapse All | Group | ✓ Name    | a Q          | 🗇 Clear  |             |        |
| VM Name                   | *     | Current C | Hot-Add Supp | VM Name  | ÷           | Delete |
| - 🕞 🦳 Virtual Machine     |       |           |              |          |             |        |
| -                         |       |           |              |          |             |        |
| -                         |       |           |              |          |             |        |
| - 🕀 🗖 Database Group      |       |           |              |          |             |        |
| -                         |       |           |              |          |             |        |
| -                         |       |           |              | No dat   | a available |        |
|                           |       |           |              |          |             |        |
|                           |       |           |              |          |             |        |
|                           |       |           |              |          |             |        |
|                           |       |           |              |          |             |        |
|                           |       |           |              |          |             |        |
|                           |       |           |              |          |             |        |
|                           |       |           |              | O        | د c         | ancel  |

7. Click **OK** to save changes.

## 2.6.14.4 Configuring Advanced Settings

Sangfor Technologies

Block A1, Nanshan iPark, No.1001 Xueyuan Road, Nanshan District, Shenzhen, China

### 2.6.15 Customization

### 2.6.15.1 Customizing Basics

In **System > Customization > Basics**, it displays the following information:Company Abbreviation, Company Full Name, Product Abbreviation, Product Full Name, Version, Support, Sales and Email.

| Basics |                       |                           |
|--------|-----------------------|---------------------------|
| Logos  | Basics                |                           |
| Links  | Company Abbreviation: | Sangfor                   |
| Others | Company Full Name:    | Sangfor Technologies Inc. |
|        | Product Abbreviation: | SANGFOR aCloud            |
|        | Product Full Name:    | SANGFOR aCloud            |
|        | Version:              | Display version Number    |
|        | Support:              | +60 127-117-129(7511)     |
|        | Sales:                | +60 127-117-129(7511)     |
|        | Email:                | tech.support@sangfor.com  |
|        |                       | Save                      |
|        |                       |                           |

Company Abbreviation: Specifies abbreviation of company name.

Company Full Name: Specifies company full name, as shown below:

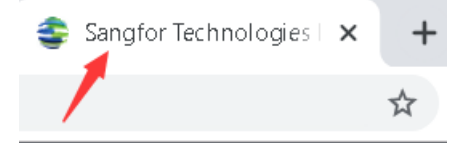

**Product Abbreviation**: Specifies abbreviation of product name, as shown below:

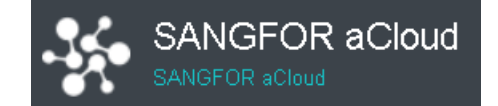

**Product Full Name**: Specifies product full name, as shown below:

#### **Sangfor Technologies**

Block A1, Nanshan iPark, No.1001 Xueyuan Road, Nanshan District, Shenzhen, China

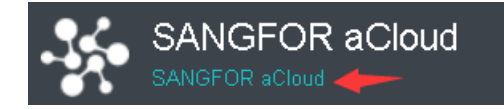

**Version**: There is a Display version Number option. To show or edit product version, select that option. Once the option is checked, you will see the version number, as shown below:

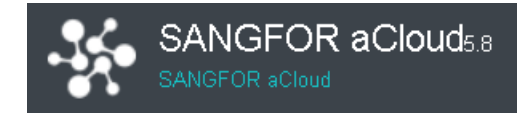

**Support**: Specifies technical support hotline.

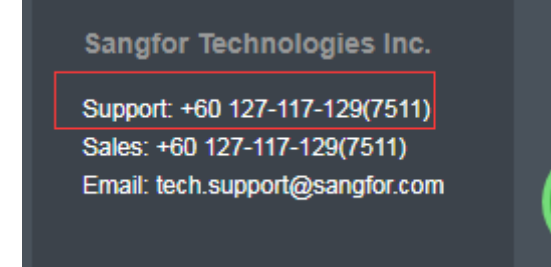

Sales: Specifies sales contact:

Sangfor Technologies Inc.

Support: +60 127-117-129(7511) Sales: +60 127-117-129(7511) Email: tech.support@sangfor.com

Email: Specifies email address to contact technical support.

Sangfor Technologies Inc.

Support: +60 127-117-129(7511) Sales: +60 127-117-129(7511) Email: tech.support@sangfor.com

#### **Sangfor Technologies**

Block A1, Nanshan iPark, No.1001 Xueyuan Road, Nanshan District, Shenzhen, China

### 2.6.15.2 Customizing Logos

On the Logos tab, you can customize Company Logo (Login Page), Product Logo (Navigation Menu), and Address Bar Icon(Favicon).

| Basics              |                                 |                   |          |                                |
|---------------------|---------------------------------|-------------------|----------|--------------------------------|
| Logos               | Product Logo (Navigation Menu): | logo_44_40.png    | ব্র      | (Recommended size:44px*40px) 🕕 |
| Links               |                                 |                   |          |                                |
| Others              |                                 |                   |          |                                |
|                     | Address Bar Icon (Favicon):     | favicon.ico       | ব্র      | (Recommended size:32px*32px) 🕕 |
|                     |                                 | \$                |          |                                |
|                     |                                 | Save              |          |                                |
| Δ                   |                                 |                   |          |                                |
| Pixel of the logo p | pictures to be uploa            | ded should be the | e recomr | mended size.                   |

### 2.6.15.3 Customizing Links

On the Links tab, you can specify address of Official Site and Official Community, and Official QR Code.

| Basics |                               |  |
|--------|-------------------------------|--|
|        | Official Site: 🗹 Enable 🕕     |  |
| Logos  | http://www.sangfor.com        |  |
| Linke  |                               |  |
| LINKS  | Sangfor Community: V Enable U |  |
| Others | http://community.sangfor.com  |  |
|        |                               |  |
|        | Save                          |  |
|        |                               |  |
|        |                               |  |
|        |                               |  |

### You may change as follows: Sangfor Technologies Block A1, Nanshan iPark, No.1001 Xueyuan Road, Nanshan District, Shenzhen, China T.: +60 12711 7129 (7511) | E.: tech.support@sangfor.com | W.: www.sangfor.com

### **Customizing Others**

| Support & Downloa | ad,                      | _          |
|-------------------|--------------------------|------------|
| Basics            |                          |            |
| Logos             | SANGFOR aCloud:          | 🖌 Enable 🕕 |
|                   | Tech Support & Download: | 🖌 Enable 🕕 |
| Links             |                          | Save       |
| Others            |                          |            |
|                   |                          |            |
|                   |                          |            |
|                   |                          |            |

On the Others tab, you can disable and hide such modules as Getting Started and Tech

# 2.6.16 Advanced Settings

On the **Advanced Settings** tab, you can enable NUMA scheduler which can speed up memory access and improve VM performance. It takes effect after VM restart.

Besides, memory overcommitment ratio can also be configure or adjust under Advanced Settings tab.

### NUMA Scheduler

Once **NUMA scheduler** is enabled, it will be applied to all the virtual machines on the nodes in the cluster and it takes effect after VM reboot.Once disabled, it will be applied to all the virtual machines on the nodes in the cluster immediately. To enable NUMA scheduler for a virtual machine, do as follows:

- 1. Make sure the current version is Enterprise edition.
- 2. Make sure that the virtual machine has more than 8 cores and vmTools installed.
- 3. Go to System > Advanced Settings, select Enable NUMA scheduler.

| Enable NUMA scheduler 🕐 |  |  |  |  |  |
|-------------------------|--|--|--|--|--|

#### **Sangfor Technologies**

Block A1, Nanshan iPark, No.1001 Xueyuan Road, Nanshan District, Shenzhen, China

4. Go to **Compute** and edit the virtual machine for which you want to enable NUMA scheduler, and then select **Enable NUMA Scheduler** option, as shown below:

| Configuration   | Advanced     |                                                                                   |
|-----------------|--------------|-----------------------------------------------------------------------------------|
| 📃 Processor     | 4 core(s)    |                                                                                   |
| 📟 Memory        | 8 GB         |                                                                                   |
| 🦰 Disk 1        | 500 GB       | Virtual Sockets:                                                                  |
| 🦰 Disk 2        | 500 GB       |                                                                                   |
| 🦰 Disk 3        | 500 GB       |                                                                                   |
| O CD/DVD 1      | CD/DVD Drive | Enable NUMA Scheduler 🕕                                                           |
| 吨 ethO          | Disconnected | Use CPU from host 🕕                                                               |
| 吨 eth1          | Disconnected | Para-virtualized clock 🕛                                                          |
| dther Hardwar   | es           | Enable CPU hot add (change could be made in powered-off state) Guest OSes Support |
| 🕁 Add Hardware' | •            |                                                                                   |

5. Click **OK** to save the changes.

# ⚠

Once Enable NUMA scheduler is selected in System > HA & Resource Scheduling > Advanced Settings, you may also enable or disable NUMA scheduler on a specific virtual machine. Enabling NUMA scheduler takes effect after VM reboot while disabling NUMA scheduler takes effect immediately.

To project NUMA topology into a virtual machine, make sure that virtual machine has more than 8 cores and vmTools has been installed.

#### Memory overcommitment

**Memory overcommitment** is a concept in computing that covers the assignment of more memory to virtual computing devices (or processes) than the physical machine they are hosted, or running on, actually has.

#### **Sangfor Technologies**

Block A1, Nanshan iPark, No.1001 Xueyuan Road, Nanshan District, Shenzhen, China

| Advanced System Settings            |                                        |                         |                                            |                                                        |             |  |  |
|-------------------------------------|----------------------------------------|-------------------------|--------------------------------------------|--------------------------------------------------------|-------------|--|--|
| NUMA Scheduler 🗹 Enable NUMA S      | NUMAScheduler 🗹 Enable NUMAScheduler 🕦 |                         |                                            |                                                        |             |  |  |
| Save                                |                                        |                         |                                            |                                                        |             |  |  |
|                                     |                                        |                         |                                            |                                                        |             |  |  |
| Memory Overcommitment Setti         | ngs                                    |                         |                                            |                                                        |             |  |  |
| Memory Allocation                   |                                        |                         |                                            |                                                        |             |  |  |
| Memory Overcommitment Reser         | ved Preallocated                       | Available               | 📕 Reserved: Memor                          | y for system running                                   |             |  |  |
| Ratio (100%)                        |                                        |                         | Preallocated: Men                          | nory reserved for page-memory enabled VMs              |             |  |  |
| Ratio (>100%)                       | wed Preallocated                       | Available Overcommitted | Available: Memory for dynamic provisioning |                                                        |             |  |  |
|                                     | Total                                  |                         | Overcommitted: Av                          | vailable Memory * (Memory Overcommitment Ratio - 100%) |             |  |  |
|                                     |                                        | C-RAM                   |                                            |                                                        |             |  |  |
|                                     |                                        | Anocatable              |                                            |                                                        |             |  |  |
| Global Memory Overcommitment Ratio: | 120% 🗸                                 |                         |                                            |                                                        |             |  |  |
| Node Name                           | 100% (No risk)                         | Total                   |                                            | MEM Overcommitment Ratio 🕕                             | Allocatable |  |  |
| 192.168.20.5                        | 140% (Alarm)                           | 256 GB                  |                                            | 120% 🗸                                                 | 265.6 GB    |  |  |
| 192.168.20.3                        | 160%                                   | 256 GB                  |                                            | 120%                                                   | 264.8 GB    |  |  |
| 192.168.20.4                        | 192.168.20.4 180% 256 GB               |                         |                                            | 120%                                                   | 263.3 GB    |  |  |
|                                     | 200% (High risk)                       |                         |                                            |                                                        |             |  |  |
|                                     | 22070                                  |                         |                                            |                                                        |             |  |  |
|                                     | 240%                                   |                         |                                            |                                                        |             |  |  |
| Save                                | 260%                                   |                         |                                            |                                                        |             |  |  |
|                                     | 280%                                   |                         |                                            |                                                        |             |  |  |
|                                     | 300% 👻                                 |                         |                                            |                                                        |             |  |  |

**Memory allocation**: User can view the explanation of the memory allocation for better understanding.

**Global Memory Overcommitment Ratio**: Configure the memory overcommitment ratio for all nodes inside the cluster.

**MEM Overcommitment Ratio**: Change the memory overcommitment ratio for different nodes.

### 2.6.17 Host health monitoring

Host health monitoring monitors whether the system disks and memory of hosts in the cluster are in a healthy state. This features will automatically reduce the priority of unhealthy host in the process of VM startup, HA, and other tasks. Only support to detect the host memory ECC/UECC failure, HDD bad sector, SSD remaining lifetime, and system disk read-only issue.

| When host health monitoring is enabled, the system can automatically identify whether the host is healthy. Healthy hosts are preferred for VM startup, HA or other tasks. Alarms will be sent to notify users to reboot the unhe What is An Unhealthy Host?                              |                                                                                                    |  |  |  |  |  |
|----------------------------------------------------------------------------------------------------|----------------------------------------------------------------------------------------------------|--|--|--|--|--|
| Enable host health monitoring     Recovery Method Auto-removed from unhealthy host list     Status of unhealthy hosts will be checked upon each startup and reboot. Hosts restored to normal state will be automatically removed from the     Aiam Notification:     By email ① Settings | An unhealthy host is marked by the following issues which cause the host to get stuck:<br>Memory Failure:<br>• UECC memory<br>• ECC memory<br>System Disk Failure:<br>• Bad Sector<br>• Remaining lifetime is less than 12%. |  |  |  |  |  |

#### **Sangfor Technologies**

Block A1, Nanshan iPark, No.1001 Xueyuan Road, Nanshan District, Shenzhen, China

To enable the host health monitoring, require to enable the option "Enable host health monitoring".

To remove the unhealthy host automatically, select "Auto-removed from unhealthy host list". The status of unhealthy hosts will be checked upon each startup and reboot. Hosts restored to the normal state will be automatically removed from the list below.

To notify the user, you can configure the alarm notification by email.

| C Refresh |       |                   |               | Search | Q         |
|-----------|-------|-------------------|---------------|--------|-----------|
| Node IP   | Issue | Description       | Time Detected |        | Operation |
|           |       |                   |               |        |           |
|           |       |                   |               |        |           |
|           |       |                   |               |        |           |
|           |       |                   |               |        |           |
|           |       | No data available |               |        |           |
|           |       |                   |               |        |           |
|           |       |                   |               |        |           |
|           |       |                   |               |        |           |
|           |       |                   |               |        |           |
|           |       |                   |               |        |           |

HCI automatically detects the unhealthy host and display in the unhealthy host list. The issue and solution will be also displayed in the list.

To remove the unhealthy host manually, you can click on the remove operation remove the host from the list after resolving the issue.

### 2.6.18 System Diagnostics

Simple troubleshooting and information gathering can be carry out throughout the command available on **System > System Diagnostics**.

#### Sangfor Technologies

Block A1, Nanshan iPark, No.1001 Xueyuan Road, Nanshan District, Shenzhen, China

| > System Diagnostics |                                                                                                    |
|----------------------|----------------------------------------------------------------------------------------------------|
|                      |                                                                                                    |
| ver: 192.168.20.5 🗸  |                                                                                                    |
|                      |                                                                                                    |
| Command              | Description                                                                                                 |
| help                 | Show this help text help                                                                                    |
| clear                | Clear screen clear                                                                                          |
| term                 | End running program term                                                                                    |
| arping               | Send an ARP request to an adjacent host arping [-I interface] [-S source] <destination ip=""></destination> |
| chping               | Check multicast connectivity chping hostname                                                                |
| df                   | Display disk partitions df                                                                                  |
| dparping             | Send an ARP request to an adjacent node via NIC dparping <destination ip=""></destination>                  |
| iostat               | Display disk IO information iostat [interval] [ <sdx> []]</sdx>                                             |
| lsblk                | Display information of available block devices lsblk                                                        |
| lspci                | Display PCI information of the current node lspci                                                           |
| locatedisk           | Display drive letter locatedisk /dev/sdx                                                                    |
| multipath            | Display multipath information multipath                                                                     |
| ping                 | Test connectivity to a host address ping [-c count] [-I interface] host                                     |
| perf bench mem all   | Display memory capacity perf bench mem all                                                                  |
| route                | Display routing table route                                                                                 |
| smartctl             | Check health of physical disks smartctl [-x] [-a] /dev/sdx                                                  |
| telnet               | Test connectivity to a port on a host telnet host port                                                      |
| turbostat            | Display CPU clock speed turbostat                                                                           |
| vtpclustat           | Check status of clustered nodes and cluster vtpclustat                                                      |
| lsusb                | View USB List lsusb [-v] [-t]                                                                               |

**Server**: Select the corresponding node to execute the command.

> : Enter the available command shown above to execute.

### 2.6.19 Port Management

The listening port on HCI for different purposes can be view and manage on **System > Port Management** starting from version 6.1.0.

| v |                                                    |                       |          |                                                                                                    |        |
|---|----------------------------------------------------|-----------------------|----------|----------------------------------------------------------------------------------------------------|--------|
|   | 🗸 Enable 🛇 Disable  C Refresh                      |                       |          |                                                                                                    |        |
|   | Service                                            | Port                  | Protocol | Description                                                                                                    | Status |
| L | Host discovery                                     | 4099                  | udp      | Port for new node discovery that aims to discover nodes with Sangfor HCI installed                                                                                          | ~      |
|   | VM migration                                       | 7001-7019             | tcp      | Port for VM migration within a cluster or across clusters. It will be automatically enabled after being centrally managed by SCP.                                           | ×      |
|   | P2V migration                                      | 4000-4010,10809-10900 | tcp/udp  | Port for processing migration requests and transmit data during executing P2V tasks                                                                                         | ×      |
| L | Samba                                              | 139,445               | tcp      | Port for management of Samba shared directories                                                                                                    | ×      |
|   | Correlated security service                        | 4433                  | tcp      | Port providing an API gateway for correlated security services                                                                                                    | ×      |
| L | Remote technical support                           | 22                    | tcp      | Port for remote technical support regarding remote diagnostics, troubleshooting and recovery to improve system performance. It will be automatically enabled after being ce | ×      |
|   | VMware VM console proxy                            | 4481                  | tcp      | Port for access to admin console of VMware aCenter virtual machine                                                                                                    | 0      |
|   | - iscsi                                            | 3260                  | tcp      | Port for external access to storage based on ISCSI virtual disks and shared disks, ISCSI protocol parsing and data transmission                                             | $\sim$ |
|   | - Access to web admin console of the virtual netwo | 4480                  | tcp      | Port for web access to admin console of virtual network device and protected by Sangfor-WAF                                                                                 | ~      |
|   | - Web access to HCI admin console                  | 80,443                | tep      | Port for web access to HCI admin console                                                                                                    | ~      |
| L |                                                    |                       |          |                                                                                                    |        |

### 2.6.20 UPS

By integrating UPS to HCI, VM is protected when the power grid is down. It protects the VM from immediately shutting down and allow the VM to shut down properly when a certain condition is met.

### **Sangfor Technologies**

```
Block A1, Nanshan iPark, No.1001 Xueyuan Road, Nanshan District, Shenzhen, China
T.: +60 12711 7129 (7511) | E.: tech.support@sangfor.com | W.: www.sangfor.com
```

HCI integrates with UPS through SNMP (simple network management protocol) protocol. UPS vendor provides the OID (object identifier) library and through SNMP protocol, HCI is able to receive the battery usage of the UPS and take actions when the battery usage is below certain threshold.

| - <u>1</u> 4- | Sangfor HCI<br>Hyper-Converged Infrastructure |               | Compute          | Networking        | Storage      | Nodes     |         |                 |       |                        |    |                 | Health Check | <b>*</b> 9 | <b>admin</b><br>Super Admin |
|---------------|-----------------------------------------------|---------------|------------------|-------------------|--------------|-----------|---------|-----------------|-------|------------------------|----|-----------------|--------------|------------|-----------------------------|
| Reliability   |                                               |               |                  |                   |              |           |         |                 |       |                        |    |                 |              |            |                             |
| C Ref         | resh 🛛 🕂 Add UPS 🔏 Attach To Noc              | des 🏟 UPS-Pov | vered VM Shutdow | n 📄 View Auto Si  | nut-Down ∨Ms |           |         | Scheduled Backu | p/CDP |                        |    |                 |              |            |                             |
|               |                                               |               |                  |                   |              |           |         | Snapshots       |       | Resource Scheduling    |    |                 |              |            |                             |
| UPS Na        | me 🍦 UPS:                                     | Status        | ÷                | Battery Remaining |              | Battery R | Runtim  |                 |       | Automated HotAdd       | ¢  | Connected Node: | s            | Op         | eration                     |
|               |                                               |               |                  |                   |              |           |         |                 |       | VM Scheduling          |    |                 |              |            |                             |
|               |                                               |               |                  |                   |              |           |         |                 |       | Host Health Monitoring |    |                 |              |            |                             |
|               |                                               |               |                  |                   |              |           |         |                 |       | UPS                    |    |                 |              |            |                             |
|               |                                               |               |                  |                   |              |           |         |                 |       |                        |    |                 |              |            |                             |
| I             |                                               |               |                  |                   |              |           |         |                 |       |                        |    |                 |              |            |                             |
| Reliabili     | y ≻ UPS                                       |               |                  |                   |              |           |         |                 |       |                        |    |                 |              |            |                             |
| C Re          | fresh 🕒 Add UPS 🗞 Attach To No                | ides 🔅 UPS-Po | wered VM Shutdov | m 📄 View Auto S   | hut-Down ∀Ms |           |         |                 |       |                        |    |                 |              |            |                             |
|               |                                               |               |                  |                   |              |           |         |                 |       |                        |    |                 |              |            |                             |
| UPS N         | iame 🎄 UPS                                    | Status        | ¢                | Battery Remaining |              | Battery F | Runtime |                 | \$    | UPSIP                  | \$ | Connected Nodes |              | Ope        | eration                     |
|               |                                               |               |                  |                   |              |           |         |                 |       |                        |    |                 |              |            |                             |
|               |                                               |               |                  |                   |              |           |         |                 |       |                        |    |                 |              |            |                             |

### Configure the UPS setting under Reliability > UPS

Add UPS: Add new UPS to the HCI.

- i. Name : Enter the name for the UPS.
- ii. IP Address : IP Address of the UPS.
- iii. Version : SNMP version with 3 options, version 1,2 and 3.
- iv. Read Community : The read community in the SNMP setting.
- v. OID : Select whether it is APC or Standard MIB. For other OID, please contact Sangfor Support teams for further assistance.

#### **Sangfor Technologies**

Block A1, Nanshan iPark, No.1001 Xueyuan Road, Nanshan District, Shenzhen, China

| Add UPS              | ×                                                                                                    |
|----------------------|----------------------------------------------------------------------------------------------------|
| Name:<br>IP Address: |                                                                                                    |
| Version:             | SNMP V1.0                                                                                                    |
| Read Community       | Read community                                                                                                    |
| OID:                 | APC Standard MIB MIB OID (Remaining Power): iso.3.6.1.4.1.318.1.1.1.2.2.1.0 MIB OID (Output Status): iso.3.6.1.4.1.318.1.1.1.4.1.1.0 MIB OID (Remaining Runtime): iso.3.6.1.4.1.318.1.1.1.2.2.3.0 To change OID or use other OIDs, contact technical support representative at +60 127-117-129(7511) |
|                      | OK Cancel                                                                                                    |

Attach To Nodes: Select the corresponding nodes to attach with the UPS.

- i. Attach UPS: Select the UPS to be attach to the selected nodes.
- ii. **UPS Deployment Guide**: View the UPS deployment guide for different scenario with single UPS, 2 UPS and multiples UPS.

#### **Sangfor Technologies**

Block A1, Nanshan iPark, No.1001 Xueyuan Road, Nanshan District, Shenzhen, China

| Att                   | ach To Nodes                                                                                                |                                                                                    |                                                                                |                                                                  |                                        |                                                       | ×           |
|-----------------------|----------------------------------------------------------------------------------------------------|------------------------------------------------------------------------------------|--------------------------------------------------------------------------------|------------------------------------------------------------------|----------------------------------------|-------------------------------------------------------|-------------|
| ♀ 1.<br>∪<br>2.<br>ar | If a UPS runs out of pow<br>PS Deployment Guide to<br>The system can only det<br>nd the physical switch col | er, it cannot provid<br>connect UPS and<br>ect connectivity be<br>nnecting UPS and | e power to the conne<br>nodes.<br>tween UPS and node<br>node is still connecte | cted nodes, causing bus<br>es. Please make sure no<br>ed to UPS. | siness interruptio<br>odes are connect | on. To avoid this, follow<br>ted to the attached UPS( | 's)         |
| G                     | Refresh 🕂 Attach                                                                                            | UPS                                                                                |                                                                                |                                                                  |                                        | OPS Deployment                                        | t Guide     |
|                       | Node Name                                                                                                   | Attached                                                                           | IUPS                                                                           |                                                                  |                                        | Operation                                             |             |
|                       | 192.168.20.5                                                                                                | -                                                                                  |                                                                                |                                                                  |                                        | Attach                                                |             |
|                       | 192.168.20.3                                                                                                | -                                                                                  |                                                                                |                                                                  |                                        | Attach                                                |             |
|                       | 192.168.20.4                                                                                                | -                                                                                  |                                                                                |                                                                  |                                        | Attach                                                |             |
| UPS                   | ) Deployment Guide                                                                                          |                                                                                    |                                                                                |                                                                  |                                        | ОК С                                                  | rancel<br>X |
|                       | [                                                                                                    |                                                                                    | Single UPS D                                                                   | eployment                                                        |                                        |                                                       |             |
|                       |                                                                                                    | Connect each node                                                                  | in the cluster to a UPS to                                                     | ) have them protected by the                                     | same UPS.                              |                                                       |             |
|                       | Single Electricity Provider:                                                                                |                                                                                    |                                                                                | Dual Electricity Provide                                         | ers:                                   |                                                       |             |
|                       | 😥 Network                                                                                                   |                                                                                    |                                                                                | 😥 Network                                                        |                                        |                                                       |             |
|                       | Node                                                                                                    | UPS                                                                                | ovider A                                                                       | Node                                                             | tricity Provider A<br>Power<br>UPS     | Electricity Provider B                                |             |
|                       |                                                                                                    |                                                                                    |                                                                                |                                                                  |                                        | c                                                     | к           |

UPS-Powered VM Shutdown : When the node is powered by UPS only, this function allow to shutdown VM follow by phases along with the battery percentage.

i. Status: Do not enable this function when the node is powered by both UPS and eletricity provider.

### **Sangfor Technologies**

Block A1, Nanshan iPark, No.1001 Xueyuan Road, Nanshan District, Shenzhen, China

# ii. UPS Battery Remaining: Configure the battery percentage to shutdown the VM accordingly.

iii. Critical VM: Select the important vm as critical VM for phase II.

| UPS-Powere                                                                                                    | d VM Shutdown                                                                                                    |                                                                                                    | ×                                   |
|----------------------------------------------------------------------------------------------------|----------------------------------------------------------------------------------------------------|----------------------------------------------------------------------------------------------------|-------------------------------------|
| Notes:<br>1. When a node<br>shown in the figu-<br>else it will be trig<br>2. When a UPS of<br>specified thresh<br>attached nodes.<br>3. When a node<br>shutdown is trig<br>power by battery<br>specified thresh<br>4. If resource sci<br>5. If UPS status | is powered by electricity provider and<br>ure), do not enable UPS-powered VM<br>gered in case that UPS runs out of p<br>on battery has remaining battery lowe<br>old, sequentially shut down VMs run<br>is attached to multiple UPSs, UPS-p<br>gered only when all the attached UPS<br>and their battery remaining are lowe<br>old.<br>heduling is enabled, VMs will not be<br>shows it is offline, the system will no | d UPS (as<br>A shutdown, or<br>bower.<br>er than<br>ning on the<br>bowered VM<br>Ss provide<br>er than<br>migrated to the nodes powered VM | Disable UPS-Powered VM Shutdown     |
| Status: Shutdown Trigge                                                                                                    | Enabled<br>er:<br>Ms will be shut down first, set virtual                                                                                                    | machines running importa                                                                                                    | ant business as critical VMs.       |
|                                                                                                    | UPS Battery Remaining                                                                                                    |                                                                                                    | Action                              |
| Phase I:                                                                                                    | < 70 %                                                                                                    |                                                                                                    | Shut down non-critical VMs          |
| Phase II:                                                                                                    | < 50 % (30%~100%)                                                                                                    |                                                                                                    | Shut down critical VMs (1 selected) |
|                                                                                                    |                                                                                                    |                                                                                                    | OK Cancel                           |

View Auto Shut-down VMs: The VM shutdown by the UPS-Powered VM Shutdown module can be view and select to power on.

- i. UPS-Powered VM Shutdown: Same configuration with the Status in UPS-Powered VM Shutdown.
- ii. Power On: Power on the selected powered off VM.

#### **Sangfor Technologies**

Block A1, Nanshan iPark, No.1001 Xueyuan Road, Nanshan District, Shenzhen, China

| View    | Auto Shut-Down VMs           |                             |                 | ×       |
|---------|------------------------------|-----------------------------|-----------------|---------|
| UPS-P   | 'owered VM Shutdown: 🔵       | Enabled (applied to all UPS | s)              |         |
| The fol | llowing VMs have been automa | tically shut down:          |                 |         |
| G       | Refresh 🕑 Power On           | 📅 Clear                     |                 |         |
|         | VM Name                      | Working Location            | Latest Shutdown | Results |
|         |                              |                             |                 |         |
|         |                              |                             |                 |         |
|         |                              | No data ava                 | ilable          |         |
|         |                              |                             |                 |         |
|         |                              |                             |                 |         |
|         |                              |                             |                 |         |
|         |                              |                             |                 | Close   |

#### Sangfor Technologies

Block A1, Nanshan iPark, No.1001 Xueyuan Road, Nanshan District, Shenzhen, China

# Chapter 3 Case Study

### Use Case: Sangfor HCI Storage

There are two types of storage: local storage and external storage. Disks that come with nodes having installed Sangfor HCI software are local storage, which cannot be accessed by other nodes. Only when external storage is added can clustered virtual machines be used. See Error! Reference source not found. section to add external storage.

### Use Case: Virtual Machine

### Creating VM

1. Go to **Compute**, click **New a**nd choose **Create New Virtual Machine** to create a new virtual machine running Windows Server 2008 OS. For details, refer to

#### **Sangfor Technologies**

Block A1, Nanshan iPark, No.1001 Xueyuan Road, Nanshan District, Shenzhen, China

### 2. 2.2 Compute section.

| Create New Virtu | ial Machine     |                      |                           |             |     |    | ;      |
|------------------|-----------------|----------------------|---------------------------|-------------|-----|----|--------|
|                  | Name:           |                      |                           |             |     |    |        |
| 92.              | Group:          | Default Group        |                           |             | ~   |    |        |
|                  | Tag:            | Select               |                           |             | ••• |    |        |
|                  | HA:             | Migrate VM to anoth  | er node if the node fails | HA Settings |     |    |        |
|                  | Datastore:      | VirtualDatastore1    |                           |             | ~   |    |        |
|                  | Storage Policy: | 2_replica            |                           |             | ~   | ⊙  |        |
|                  | Run on Node:    | <auto></auto>        |                           |             | ~   |    |        |
|                  | Guest OS:       | Select which type of | OS to install             |             | ~   |    |        |
|                  | High Priority:  | Guarantee resource   | s for VM operation and r  | ecovery 🕕   |     |    |        |
| Configuration    | Advanced        |                      |                           |             |     |    |        |
| Standard: Low    | Typical High    |                      | Cores: 8 c                | ore(s)      |     |    |        |
| 🧧 Processor      | 8 core(s)       |                      |                           |             |     |    |        |
| Memory           | 16 GB           |                      | Virtual Sockets:          | 1 🗸         |     |    |        |
| e Disk 1         | 120 GB          |                      | Cores Per Socket:         | 8 🗸         |     |    |        |
|                  |                 |                      |                           |             |     | ОК | Cancel |

### Information of the virtual machine that has been created will be displayed as follows:

| SANGFOR aCloud          | VMware v      | Center |             |            |         |   |                  |                   |              |           |           |    |              |   |            |
|-------------------------|---------------|--------|-------------|------------|---------|---|------------------|-------------------|--------------|-----------|-----------|----|--------------|---|------------|
| E View By Group         | ~             | Par    | el 🗏 List   | Refresh    | (+) New | Ŀ | >_               | Console           | Shut D       | own •••Mo | re        |    | Name         |   | Q Advance  |
| E E Group               | Q             |        | Basics      | N          | ode     |   | $\bigtriangleup$ | Power On          | ed           | Host Reso | urces     | Ва | ckup         | P | ermissions |
| 🖃 🧰 Virtual Machine(8)  |               |        | Status      | 🜲 VM Name  |         | Å |                  |                   |              | \$        | CPU Usage | ÷  | Memory Usage | ÷ | Disk Usage |
| <b></b> _ acmp_2020-03- | 07-23-46-18(3 |        | O powered o | off v      |         |   | Ó                | Take Snapshot     | oup          |           | -         |    | -            |   | -          |
| Default Group(5         |               |        | O powered o | off VVin7_ |         |   | \$               | Backup            | 0-03-07-23-4 | 6-18      | -         |    | -            |   | -          |
|                         |               |        | O powered o | ff VVin7_  |         |   | þ                | Clone             | 0-03-07-23-4 | 6-18      | -         |    | -            |   | -          |
|                         |               |        | O powered o | ff Windov  |         | • |                  | Edit              | 0-03-07-23-4 | 6-18      | -         |    | -            |   | -          |
|                         |               |        | O powered o | iff k      |         |   | 삅                | Summary           | oup          |           | -         |    | -            |   | -          |
|                         |               |        | O powered o | iff ka     |         |   | 3                | Backup/CDP Policy | oup          |           | -         |    | -            |   | -          |
|                         |               |        | O powered o | off VA1    |         | • |                  | More              | oup          |           | -         |    | -            |   | -          |
|                         |               |        | O powered o | iff v      |         |   | -                | Default G         | iroup        |           | -         |    | -            |   | -          |
|                         |               |        |             |            |         |   |                  |                   |              |           |           |    |              |   |            |

### 3. Install guest OS.

#### **Sangfor Technologies**

Block A1, Nanshan iPark, No.1001 Xueyuan Road, Nanshan District, Shenzhen, China

Upload ISO Image

Method 1: Go to Compute > New > Create New Virtual Machine, click Create New Virtual Machine, and click CD/DVD 1 > Upload from this Local Disk, specify Image File and Datastore fields, and click Upload to start this operation.

### Method 2: Go to Nodes > Storage > Local Storage > More > Manage,

Click **Upload** to upload ISO image files to datastore.

| : 📄 Virtua |                           |                                                                                                    |                                                                                                    |                                                                                                    |                                                                                                    |                                                                                                    |                                                                           |                                                                                                    |                                                                                                    |                                                                                                    |                                                                                                    |                                                                                                    |
|------------|---------------------------|----------------------------------------------------------------------------------------------------|----------------------------------------------------------------------------------------------------|----------------------------------------------------------------------------------------------------|----------------------------------------------------------------------------------------------------|----------------------------------------------------------------------------------------------------|---------------------------------------------------------------------------|----------------------------------------------------------------------------------------------------|----------------------------------------------------------------------------------------------------|----------------------------------------------------------------------------------------------------|----------------------------------------------------------------------------------------------------|----------------------------------------------------------------------------------------------------|
| Refresh    |                           |                                                                                                    |                                                                                                    |                                                                                                    | Cleanup                                                                                                    |                                                                                                    |                                                                           |                                                                                                    |                                                                                                    |                                                                                                    |                                                                                                    |                                                                                                    |
| Name       |                           |                                                                                                    |                                                                                                    |                                                                                                    |                                                                                                    | ÷                                                                                                    | Size                                                                      | Тур                                                                                                    | • (                                                                                                    | ÷                                                                                                    | Last Modified                                                                                                    | ÷                                                                                                    |
| 🥑 expor    | t_vm                      |                                                                                                    |                                                                                                    |                                                                                                    |                                                                                                    |                                                                                                    | -                                                                         | Fold                                                                                                    | er                                                                                                    |                                                                                                    | -                                                                                                    |                                                                                                    |
| 🧾 iso      |                           |                                                                                                    |                                                                                                    |                                                                                                    |                                                                                                    |                                                                                                    | -                                                                         | Fold                                                                                                    | er                                                                                                    |                                                                                                    | -                                                                                                    |                                                                                                    |
| 📙 privati  | e                         |                                                                                                    |                                                                                                    |                                                                                                    |                                                                                                    |                                                                                                    | -                                                                         | Fold                                                                                                    | er                                                                                                    |                                                                                                    | -                                                                                                    |                                                                                                    |
|            |                           |                                                                                                    |                                                                                                    |                                                                                                    |                                                                                                    |                                                                                                    |                                                                           |                                                                                                    |                                                                                                    |                                                                                                    |                                                                                                    |                                                                                                    |
|            |                           |                                                                                                    |                                                                                                    |                                                                                                    |                                                                                                    |                                                                                                    |                                                                           |                                                                                                    |                                                                                                    |                                                                                                    |                                                                                                    |                                                                                                    |
|            |                           |                                                                                                    |                                                                                                    |                                                                                                    |                                                                                                    |                                                                                                    |                                                                           |                                                                                                    |                                                                                                    |                                                                                                    |                                                                                                    |                                                                                                    |
|            |                           |                                                                                                    |                                                                                                    |                                                                                                    |                                                                                                    |                                                                                                    |                                                                           |                                                                                                    |                                                                                                    |                                                                                                    |                                                                                                    |                                                                                                    |
|            |                           |                                                                                                    |                                                                                                    |                                                                                                    |                                                                                                    |                                                                                                    |                                                                           |                                                                                                    |                                                                                                    |                                                                                                    |                                                                                                    |                                                                                                    |
|            |                           |                                                                                                    |                                                                                                    |                                                                                                    |                                                                                                    |                                                                                                    |                                                                           |                                                                                                    |                                                                                                    |                                                                                                    |                                                                                                    |                                                                                                    |
|            | Virtua<br>Refresh<br>Name | VirtualDatastore1  Refresh New Folder  Name  report_vm  report_vm | VirtualDatastore1  Refresh New Folder Delete Name  refresh export_vm  refresh iso  refresh private | Virtual/Datastore1  Refresh New Folder Delete Rename  arre  report_vm  report_vm  report_vm  report_vate | Virtual/Datastore1  Refresh New Folder Delete Rename Upload  Name  refresh report_vm  refresh report_vm  refresh refresh report_vm  refresh report_vm  refresh report_vm  refresh report_vm  refresh refresh report_vm  refresh refresh | VirtualDatastore1  Refresh New Folder Delete Rename Upload Clearup Name  refresh export_vm  refresh iso  refresh iso  ref | Virtual/Datastore1  Refresh New Folder Delete Rename Upload Cleanup  Name | Virtual/Datastore1         Refresh       New Folder       Delete       Rename       Upload       Cleanup         Name | Virtual/Datastore1         Refresh       New Folder       Delete       Rename       Uptoad       Cleanup         Name | Virtual/Datastore1         Refresh       New Folder       Delete       Rename       Upload       Cleanup         Name | Virtual/Datastore1     Refresh New Folder Delete Rename Upload Cleanup <ul> <li>export_vm</li> <li>-</li> <li>Folder</li> </ul> <ul> <li>iso</li> <li>private</li> </ul> <ul> <li>-</li> <li>Folder</li> </ul> | VirtualDatastore1     Refresh New Folder Delete Rename Upload Cleanup      arme       arme       arme       arme       arme       billete       arme       billete       billete       billete       billete       billete       billete       billete       billete       billete          billete                   billete                                                                 billete     billete  billete billete  billete billete billete billete billete billete billete billete billete billete billete billete billete billete billete billete billete billete billete billete billete billete billete billete billete billete billete< |

Method 3: Go to Compute > New > Create New Virtual Machine, click CD/DVD 1, and click Browse to enter the Select ISO Image page, and then click Upload ISO Image to enter the Upload Image file from this local disk to datastore page, click icon and enter \\IP address of the host in the address bar on the page that pops up and then you may be required to provide the admin account of that host. After entering the correct username and password, you get access to the files on that host, find the ISO image file and upload it to a specific datastore. Click CD/DVD 1 to enter the ISO image file that has been uploaded in the Load ISO image file field.

Then go to edit VM configurations, click **CD/DVD 1** to enter the ISO image file that has been uploaded in the **Load ISO image file** field, save the changes and go back to the **Sangfor Technologies** 

Block A1, Nanshan iPark, No.1001 Xueyuan Road, Nanshan District, Shenzhen, China

### Compute.

| Configuration   | Advanced            |
|-----------------|---------------------|
| Standard: Low   | Typical High        |
| 🧧 Processor     | 8 core(s)           |
| Memory          | 16 GB               |
| Cisk 1          | 120 GB              |
| CD/DVD 1        | None                |
| 💼 ethO          | Connected To: Edge1 |
|                 |                     |
| 🍓 Other Hardwan | es                  |
| 🔶 Add Hardware  | •                   |

Click **Power On** to power on the virtual machine, as shown below:

| Basics        | Node      |    | Throughput        | IO S  | peed          | Host Res | ources    |   | Backup       |   | Permissions |   |
|---------------|-----------|----|-------------------|-------|---------------|----------|-----------|---|--------------|---|-------------|---|
| Status 🌲      | VM Name   | Å. | IP Address        | Group |               | A<br>V   | CPU Usage | Å | Memory Usage | * | Disk Usage  | * |
| powered off   | AD_Calvin | •  | Console           |       |               |          | -         |   | -            |   | -           |   |
| O powered off |           |    | - Power On        |       |               |          | -         |   | -            |   | -           |   |
| O powered off |           |    |                   |       |               |          | -         |   | -            |   | -           |   |
| O powered off | Br        |    |                   |       | 9-07-05-10-42 | -26      | -         |   | -            |   | -           |   |
| O powered off | с-        |    | Pol Take Shapshot |       |               |          | -         |   | -            |   | -           |   |
| O powered off | C         |    |                   |       |               |          | -         |   | -            |   | -           |   |
| O powered off | c c       |    | Clone             |       |               |          | -         |   | -            |   | -           |   |
| O powered off | c         |    | 🗹 Edit            |       |               |          | -         |   | -            |   | -           |   |
| O powered off | c –       |    | 🖳 Summary         |       |               |          | -         |   | -            |   | -           |   |
| O powered off | Chu       |    | Backup/CDP P      | olicy |               |          | -         |   | -            |   | -           |   |
| O powered off | Ch.       |    | More              |       |               |          | -         |   | -            |   | -           |   |
|               |           |    |                   |       |               |          |           |   |              |   |             |   |

After powering on the virtual machine, click **Console** to enter VM console and install operating system and applications.

### **VM Migration**

You may migrate the virtual machines to other nodes or other datastores.

#### **Sangfor Technologies**

Block A1, Nanshan iPark, No.1001 Xueyuan Road, Nanshan District, Shenzhen, China

| Compute > (Yong_WinServer2012)                                                                 | Summary Snapshot                                        | Backup/CDP Permissions                    | Tasks Alarms                                                                                                    |   |
|------------------------------------------------------------------------------------------------|---------------------------------------------------------|-------------------------------------------|----------------------------------------------------------------------------------------------------|---|
| 🔾 Refresh 👘 🗔 Console 👘 ⊳ Power On                                                             | 🗌 Shut Down 📲 Suspend 🔹 🖸                               | Take Snapshot 🛛 🖸 Backup 👘 🖉 Edi          | it More 🗸                                                                                                    |   |
| CPU Usage<br>0 %<br>2.2 GHz X.4 core(s)<br>CPU Usage<br>93 %<br>Total: 8 GB<br>Free: 692.87 MB | Disk Usage<br>8 %<br>Total 999 99 68<br>Free: 921 53 GB | Throughput     CPU     Memory       4kbps | <ul> <li>Power Off</li> <li>Reset</li> <li>Clone</li> <li>Migrate</li> <li>Migrate to VMware vCenter</li> <li>Migrate Across Clusters</li> <li>Export</li> <li>Repair Disk</li> <li>Deploy VM</li> <li>Convert to VM</li> <li>Convert to VM</li> <li>Convert to Template</li> <li>wbound 2 Kbps — Outbound 1.4 Kbps</li> </ul> | ; |

Click Migrate, specify destination datastore and node, and click OK to start migration

|                 | Current Location  |   |   | D                 | estination Location                                           |   |
|-----------------|-------------------|---|---|-------------------|---------------------------------------------------------------|---|
| Datastore:      | VirtualDatastore1 | ~ | > | Datastore:        | VirtualDatastore1                                             | ~ |
| Storage Policy: | 2_replica         | ~ |   | Storage Policy:   | <use original="" policy<="" storage="" td=""><td>~</td></use> | ~ |
| Current Node:   | 192.200.19.19     | ~ |   | Destination Node: | 192.200.19.18                                                 | ~ |

### Use Case: Admin Permissions

Administrators are assigned with different permissions to manage virtual machines, virtual network, storage, etc. Meanwhile, administrators can also manage resources available to sub administrators.

The following describes how to assign permissions:

### Sangfor Technologies Block A1, Nanshan iPark, No.1001 Xueyuan Road, Nanshan District, Shenzhen, China T.: +60 12711 7129 (7511) | E.: tech.support@sangfor.com | W.: www.sangfor.com

Go to System > System Administrators and Permissions > Administrators, click New Account to add an administrator account first, as shown below:

| General | Licensing<br>Upgrade license to ga<br>additional SANGFOR<br>capabilities | in access to<br>aCloud | 8 | System Administrators and<br>Permissions<br>Create system administrator accor<br>and assign permissions        | unts    | 9   | Date and Time<br>Set date and time and sync time with<br>NTP server        |
|---------|--------------------------------------------------------------------------|------------------------|---|----------------------------------------------------------------------------------------------------|---------|-----|----------------------------------------------------------------------------|
|         | Cluster Settings<br>Configure cluster IP an<br>SANGFOR aCloud            | id name for            | D | System Backup and Restor<br>Back up logs and system<br>configuration and restore system to<br>factory defaults | re<br>o | ¦ ¦ | Advanced Settings<br>Set NUMA scheduler and memory<br>overcommitment ratio |
| Add     | Administrator                                                            | Account                |   |                                                                                                    |         | ×   |                                                                            |
| 1       | Name:                                                                    |                        |   |                                                                                                    |         | ]   |                                                                            |
| E       | Description:                                                             |                        |   |                                                                                                    |         |     |                                                                            |
| (       | Group:                                                                   | Default Group          |   |                                                                                                    | ~       |     |                                                                            |
| F       | Password:                                                                |                        |   |                                                                                                    |         |     |                                                                            |
| F       | Retype Password:                                                         |                        |   |                                                                                                    |         |     |                                                                            |
| F       | Permissions:                                                             | Settings               |   |                                                                                                    |         |     |                                                                            |
|         |                                                                          |                        |   | OK                                                                                                    | Cancel  |     |                                                                            |

Click **Settings** to enter the following page as shown below. On the **Permissions** page, you may view resources available in the default group of virtual machines, virtual network, and resources available in virtual storage, then choose desired resource(s) under Available and assign the corresponding permission on under Selected.

**Sangfor Technologies** 

Block A1, Nanshan iPark, No.1001 Xueyuan Road, Nanshan District, Shenzhen, China

| Permissions                                                         |                                                            |                  | ×      |
|---------------------------------------------------------------------|------------------------------------------------------------|------------------|--------|
| Permissions Resources                                               | System                                                     |                  |        |
| <b>Q</b> By default, no resource is selected. You may create a reso | arce group for Administrators or select resources from the | e resource pool. |        |
| Available                                                           | Selected                                                   |                  |        |
| Name Q                                                              | E E                                                        |                  | Clear  |
| Asset                                                               | Asset                                                      | Permissions      | Remove |
| All Resources                                                       | No data availa                                             | ible             | _      |
| 🕀 - 💭 🛑 Virtual Machine                                             |                                                            |                  |        |
| - Virtual Network Device                                            |                                                            |                  |        |
| Virtual Storage                                                     |                                                            |                  |        |
| - D Physical Disk                                                   |                                                            |                  |        |
|                                                                     |                                                            |                  |        |
|                                                                     |                                                            |                  |        |
|                                                                     |                                                            |                  |        |
|                                                                     |                                                            |                  |        |
|                                                                     |                                                            |                  |        |
|                                                                     |                                                            |                  |        |
|                                                                     |                                                            | ок с             | ancel  |

Click **Resources** to enter the following page, you may assign a maximum of 10 cores for powered-on VMs, allocate a maximum of 20GB memory for powered-on VMs, and specify 200GB as the maximum disk size for all the VMs.

**Sangfor Technologies** 

Block A1, Nanshan iPark, No.1001 Xueyuan Road, Nanshan District, Shenzhen, China

| Permissions                  |                                                                            |                                                           | ×                                                               |
|------------------------------|----------------------------------------------------------------------------|-----------------------------------------------------------|-----------------------------------------------------------------|
| Permissions                  | Resources                                                                  | System                                                    |                                                                 |
| CPU:                         | No limit     Max cores for powered-on VN                                   | (5)                                                       | core(s)                                                         |
| Memory:                      | No limit     Max memory for powered-on                                     | VM(s)                                                     | GB                                                              |
| Storage:                     | No limit     Max disk size for all the VM(s)                               |                                                           | GB                                                              |
| Note: The abov<br>created by | e resources are allocated to this Ar<br>other Administrator that are manag | dministrator to create virtu<br>ed by this Administrator. | al machines only, not as resources used by the virtual machines |
|                              |                                                                            |                                                           | OK Cancel                                                       |

As for **System**, it includes **Physical Resources**, **System Settings** and **Maintenance** and **Others**, as shown below:

| missions                      |                                |                           |                         |                             |                |                |
|-------------------------------|--------------------------------|---------------------------|-------------------------|-----------------------------|----------------|----------------|
| Permissions                   | Resources                      | System                    |                         |                             |                |                |
| Physical Resources            |                                |                           |                         |                             |                |                |
| Assign Administrators v       | vith configuration permission  | s under Home, Storage a   | and Nodes menus, as w   | ell as read-only permissio  | ns on all the  | virtual        |
| machines.                     |                                |                           |                         |                             |                |                |
| ◯ Write                       |                                |                           |                         |                             |                |                |
| Read-only                     |                                |                           |                         |                             |                |                |
| <ul> <li>Invisible</li> </ul> |                                |                           |                         |                             |                |                |
| <ul> <li>Invisible</li> </ul> |                                |                           |                         |                             |                |                |
| Others                        |                                |                           |                         |                             |                |                |
| Assign permissions on         | all the pages under Reliabilit | y Services (including Dat | a Protection and Busine | ess Reliability), and Recyc | le Bin in Syst | tern > Others. |
| 🔘 Write                       |                                |                           |                         |                             |                |                |
| Read-only                     |                                |                           |                         |                             |                |                |
| <ul> <li>Invisible</li> </ul> |                                |                           |                         |                             |                |                |
|                               |                                |                           |                         |                             |                |                |
|                               |                                |                           |                         |                             |                |                |
|                               |                                |                           |                         | 0                           | к              | Cancel         |
|                               |                                |                           |                         |                             |                |                |

Accounts can be assigned with different permissions on virtual machines and virtual network.

### **Sangfor Technologies**

Block A1, Nanshan iPark, No.1001 Xueyuan Road, Nanshan District, Shenzhen, China

| System > System Administrators and Permissions | Administrators Permissions |                        |   |      |
|------------------------------------------------|----------------------------|------------------------|---|------|
| ⊖ Refresh ⊙ New 🛅 Delete                       |                            |                        |   |      |
| □ Name                                         | Å                          | Description            | ÷ | Edit |
| - Admin                                        |                            | All permissions        |   |      |
| - Deploy virtual machine                       |                            | Deploy virtual machine |   |      |
| - Read-only permission                         |                            | Read-only permission   |   | -    |
| - No permission                                |                            |                        |   |      |
| VM administration                              |                            | Use virtual machines   |   |      |
| Network administration                         |                            | Use network functions  |   |      |
|                                                |                            |                        |   |      |
|                                                |                            |                        |   |      |

### Log in with test account.

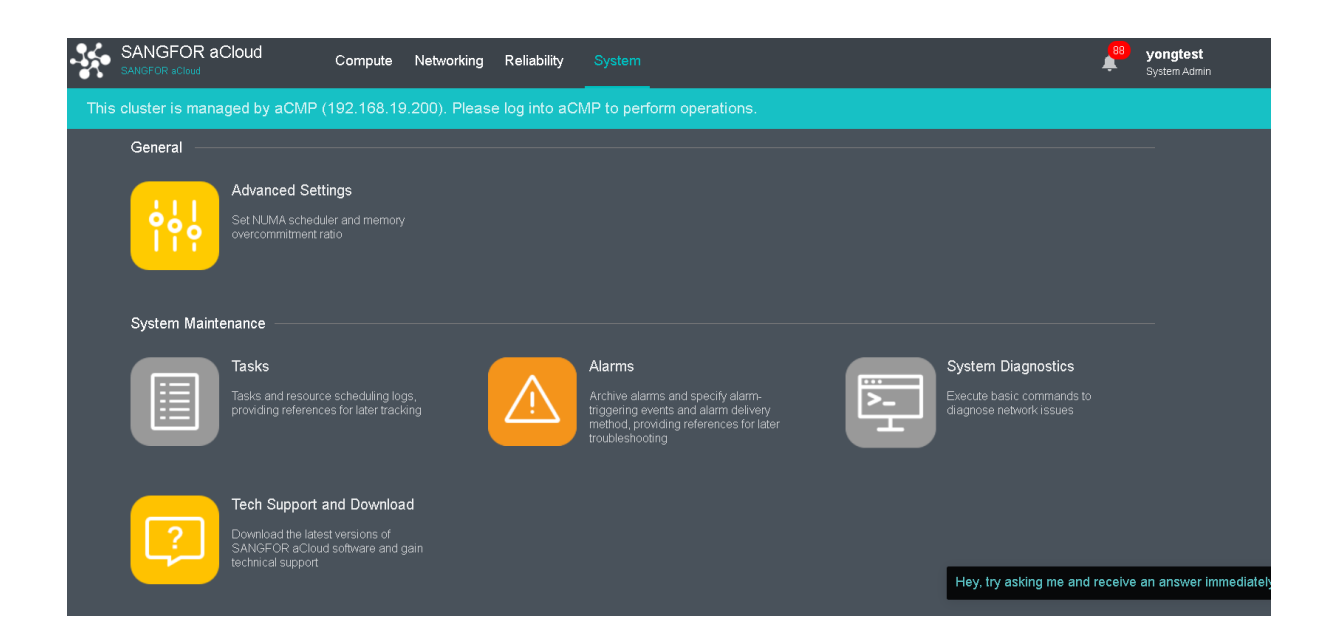

#### **Sangfor Technologies**

Block A1, Nanshan iPark, No.1001 Xueyuan Road, Nanshan District, Shenzhen, China

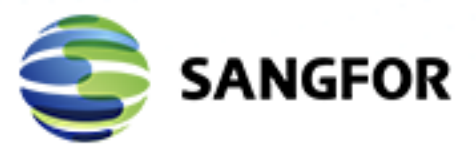

Copyright © SANGFOR Technologies Inc. All rights reserved. No part of this document may be reproduced or transmitted in any form or by any means without prior written consent of SANGFOR Technologies Inc. SANGFOR is the trademark of SANGFOR Technologies Inc. All other trademarks and trade names mentioned in this document are the property of their respective holders. Every effort has been made in the preparation of this document to ensure accuracy of the contents, but all statements, information, and recommendations in this document do not constitute a warranty of any kind, express or implied. The information in this document is subject to change without notice. To obtain the latest version, contact the international service center of SANGFOR Technologies Inc